# Parallels

# **Parallels Remote Application Server** 管理者ガイド

18.3

Parallels International GmbH Vordergasse 59 8200 Schaffhausen スイス Tel:+41 52 672 20 30 www.parallels.com/jp

© 2022 Parallels International GmbH.All rights reserved.Parallels および Parallels ロゴは、カナダ、米国および/または その他の国における、Parallels International GmbH の商標または登録商標です。

Apple、Safari、iPad, iPhone、Mac, macOS、iPadOS は、Apple Inc. の登録商標です。Google、Chrome、Chrome OS、 Chromebook は、Google LLC の登録商標です。

その他のすべての社名、製品名、サービス名、ロゴ、ブランド、またすべての登録商標または未登録商標は、識別の 目的でのみ使用されているものであり、それぞれの所有者の独占的な財産となります。サードパーティに関わるブラ ンド、名称、ロゴ、その他の情報、画像、資料の使用は、それらを推奨することを意味するものではありません。当 社は、これらサードパーティに関わる情報、画像、素材、マーク、および他社の名称について所有権を主張するもの ではありません。特許に関するすべての通知と情報については、https://www.parallels.com/jp/about/legal/をご覧くだ さい。

# 目次

| はじめに                         | 17 |
|------------------------------|----|
| Parallels RAS 18 リリース履歴      | 17 |
| Parallels RAS について           | 18 |
| このガイドについて                    | 19 |
| このガイドで使用される用語と略語             | 19 |
| Parallels RAS のインストール        | 23 |
| システム要件                       | 23 |
| ハードウェア要件                     | 23 |
| ソフトウェア要件                     | 25 |
| Microsoft ライセンスの要件           | 28 |
| Parallels RAS をインストール        | 28 |
| Parallels RAS のログインとアクティベート  | 29 |
| Parallels RAS の使用を開始する       | 33 |
| Parallels RAS Console        | 33 |
| 基本的な Parallels RAS ファームを設定する | 36 |
| RD セッションホストを追加               | 37 |
| アプリケーションを公開                  | 44 |
| ユーザーを招待                      | 47 |
| Azure Virtual Desktop        | 52 |
| まとめ                          | 52 |
| ファームとサイト                     | 54 |
| Parallels RAS ファームへの接続       | 54 |
| サイトについて                      | 57 |
| RAS コンソールでのサイト               | 58 |
| ファームへのサイトの追加                 | 61 |
| サイト設定の複製                     | 62 |
| ライセンスサイトの管理                  | 63 |

| 管理者アカウントの管理                         | 64  |
|-------------------------------------|-----|
| 管理者アカウントの追加                         | 64  |
| 管理者アカウントの権限                         | 65  |
| 管理者アカウントの管理                         | 69  |
| RAS Console のアイドルセッションの構成           |     |
| インスタントメッセージの使用                      | 71  |
| カスタマエクスペリエンスプログラムへの参加               |     |
| RAS Publishing Agent                | 73  |
| RAS Publishing Agent の構成            | 73  |
| セカンダリ Publishing Agent              | 76  |
| セカンダリ Publishing Agent の管理          | 80  |
| コンピューター管理ツールの使用                     | 82  |
| RAS Secure Client Gateway           | 83  |
| -<br>概要                             | 83  |
| RAS Secure Client Gateway の追加       | 85  |
| 手動による RAS Secure Client Gateway の追加 | 86  |
| RAS Secure Client Gateway のステータスの確認 | 87  |
| RAS Secure Client Gateway の構成       |     |
| ゲートウェイの有効化および無効化                    | 88  |
| パブリックアドレスを設定                        | 88  |
| クライアント接続用の IP アドレスの設定               | 88  |
| サイトのデフォルト値(ゲートウェイ)                  | 89  |
| ゲートウェイモードと転送設定                      | 90  |
| ゲートウェイネットワークオプション                   |     |
| SSL/TLS 暗号化                         |     |
| HTML5 ゲートウェイの構成                     |     |
| Wyse ThinOS のサポート                   | 100 |
| ゲートウェイのセキュリティ                       | 101 |
| ウェブリクエストのロードバランス                    | 102 |

|    | 12 14 16 18 18 18 18 18 18 18 18 18 18 18 18 18 | 105 |
|----|-------------------------------------------------|-----|
|    | ゲートワェイのトンネリンクホリシー                               | 105 |
|    | ログの構成                                           | 107 |
|    | ゲートウェイのサマリとメトリクスを表示                             | 107 |
|    | コンピューター管理ツールの使用                                 | 107 |
| RD | セッションホスト                                        | 109 |
|    | RD セッションホストタイプ                                  | 109 |
|    | RD セッションホストを追加                                  | 110 |
|    | 手動による Agent のインストール                             | 113 |
|    | 高可用性のためのプラン                                     | 115 |
|    | RD セッションホストの表示                                  | 115 |
|    | RD セッションホストを構成                                  | 117 |
|    | RD セッションホスト Agent のステータスの確認                     | 117 |
|    | RD セッションホストサイトの割り当ての変更                          | 118 |
|    | RD セッションホストプロパティの表示と変更                          | 118 |
|    | ユーザープロファイル                                      | 126 |
|    | 最適化                                             | 135 |
|    | ドライブリダイレクトのキャッシュ                                | 142 |
|    | ログの構成                                           | 143 |
|    | RD セッションホストのグループ化と複製                            | 143 |
|    | スケジューラーの使用                                      | 150 |
|    | RD セッションホストのドレインモードの例                           | 154 |
|    | テンプレートに基づく RD セッションホストのメンテナンス                   | 155 |
|    | RD セッションホストのセッション管理                             | 156 |
|    | ログオンの管理                                         | 157 |
|    | コンピューター管理ツールの使用                                 | 159 |
|    | RD セッションホストからの公開                                | 159 |
|    | デスクトップの公開                                       | 159 |
|    | アプリケーションの公開                                     | 161 |
|    | ウェブアプリケーションの公開                                  | 163 |
|    | ネットワークフォルダーの公開                                  | 164 |

| ドキュメントの公開                          | 166 |
|------------------------------------|-----|
| コンテナー化済みアプリケーションの公開                |     |
| App-V アプリケーションの公開                  | 168 |
| 公開済みリソースの表示                        |     |
| 仮想デスクトップインフラ (VDI)                 | 171 |
| サポートされる VDI プロバイダー                 |     |
| RAS VDI Agent 情報                   |     |
| RAS VDI Agent のインストールオプション         | 175 |
| VDI プロバイダーの追加                      |     |
| ハイパーバイザー VDI プロバイダーの追加             | 177 |
| クラウド VDI プロバイダーの追加                 | 180 |
| インストーラーを使用した RAS VDI Agent のインストール | 189 |
| VDI プロバイダー構成の変更                    |     |
| ログの構成                              |     |
| VDI の高可用性の実現                       |     |
| VDI プロバイダーのサイト割り当ての変更              |     |
| サイトのデフォルト値(VDI)                    |     |
| VDI プロバイダー上のゲスト VM の表示             |     |
| テンプレート                             |     |
| テンプレートタイプ                          | 203 |
| テンプレートの作成                          | 207 |
| ゲスト VM をテンプレートから作成する方法             | 223 |
| ゲスト VM を手動で追加                      | 224 |
| プールやグループへのテンプレートの割り当て              | 225 |
| テンプレートのメンテナンス                      | 226 |
| テンプレートのステータス                       | 230 |
| マルチプロバイダーテンプレートの配信管理               | 233 |
| テンプレートベースのゲスト VM の管理               | 235 |
| VDI プールの管理                         | 235 |
| プールの追加および削除                        | 236 |

|    | プールメンバーの追加および削除                      |     |
|----|--------------------------------------|-----|
|    | ワイルドカードの使用による VM のフィルタリング            |     |
|    | プール内のゲスト VM の管理                      |     |
|    | ゲスト VM の管理                           | 238 |
|    | パーシスタントゲスト VM                        | 241 |
|    | 複数のファームでの VDI プロバイダーの使用              | 242 |
|    | コンピューター管理ツールの使用                      | 244 |
|    | ゲスト VM からの公開                         | 244 |
|    | デスクトップの公開                            |     |
|    | アプリケーションの公開                          |     |
|    | ウェブアプリケーションの公開                       |     |
|    | ネットワークフォルダーの公開                       |     |
|    | ドキュメントの公開                            |     |
|    | VDI プロバイダーのサマリの表示                    | 251 |
|    | VDI セッションの管理                         | 251 |
|    | リモート PC プール                          | 251 |
|    | VDI プロバイダーの追加                        |     |
|    | VDI プロバイダーの構成                        |     |
|    | プールへのリモート PC の追加                     |     |
|    | プール内のリモート PC の管理                     | 256 |
|    | パーシスタントリモート PC                       | 257 |
|    | RAS Guest Agent のインストールオプション         | 258 |
|    | プール内のリモート PC からの公開                   | 259 |
| Az | ure Virtual Desktop                  | 260 |
|    | はじめに                                 | 260 |
|    | 前提条件                                 | 262 |
|    | Azure Virtual Desktop の展開            |     |
|    | Azure Virtual Desktop の有効化とプロバイダーの追加 | 266 |
|    | ワークスペースを追加                           |     |
|    | ホストプールを追加                            |     |

| Azure Virtual Deskton の管理                                                                                                    | 271            |
|----------------------------------------------------------------------------------------------------|----------------|
| プロバイガーの答理                                                                                                    |                |
| フロバイクション目生                                                                                                    |                |
| シークへへーへの官理<br>ナフトプールの答理                                                                                                    |                |
| ホストノールの官理                                                                                                    |                |
| テレートの管理                                                                                                    |                |
|                                                                                                    |                |
| セッションの官理                                                                                                    |                |
|                                                                                                    |                |
| サイトのテノオルト値 (Azure Virtual Desktop)                                                                                                    |                |
| マルチセッションホストのためのサイトのデフォルト値                                                                                                    |                |
| シングルセッションホストのためのサイトのデフォルト値                                                                                                    | 292            |
| 展開の確認                                                                                                    | 295            |
| リソースの公開                                                                                                    | 295            |
| Parallels Client と Azure Virtual Desktop の併用                                                                                                    | 297            |
|                                                                                                    |                |
| リモート <b>PC</b>                                                                                                    | 300            |
| リモート PC<br>概要                                                                                                    | <b>300</b>     |
| リモート <b>PC</b><br>概要<br>ファームへのリモート PC の追加                                                                                                    | <b>300</b><br> |
| リモート <b>PC</b><br>概要<br>ファームへのリモート PC の追加<br>管理者によるリモート PC 登録                                                                                                    |                |
| リモート <b>PC</b><br>概要<br>ファームへのリモート PC の追加<br>管理者によるリモート PC 登録<br>セルフサービスのリモート PC 登録                                                                                             |                |
| リモート PC<br>概要<br>ファームへのリモート PC の追加<br>管理者によるリモート PC 登録<br>セルフサービスのリモート PC 登録<br>リモート PC の構成                                                                                     |                |
| リモート PC<br>概要<br>ファームへのリモート PC の追加<br>管理者によるリモート PC 登録<br>セルフサービスのリモート PC 登録<br>リモート PC の構成<br>リモート PC のサマリの表示                                                                  |                |
| リモート PC …<br>概要<br>ファームへのリモート PC の追加<br>管理者によるリモート PC 登録<br>セルフサービスのリモート PC 登録<br>リモート PC の構成<br>リモート PC のサマリの表示<br>コンピューター管理ツールの使用                                             |                |
| リモート PC                                                                                                    |                |
| リモート PC.<br>概要                                                                                                    |                |
| リモート PC                                                                                                    |                |
| リモート PC …<br>概要<br>ファームへのリモート PC の追加<br>管理者によるリモート PC 登録<br>セルフサービスのリモート PC 登録<br>リモート PC の構成<br>リモート PC の構成<br>コンピューター管理ツールの使用<br>リモート PC からの公開<br>デスクトップの公開<br>ウェブアプリケーションの公開 |                |
| リモート <b>PC</b><br>概要                                                                                                    |                |
| リモート PC<br>概要                                                                                                    |                |

|                         | 015 |
|-------------------------|-----|
| セッション官理                 |     |
| 概要                      | 315 |
| セッション情報                 | 316 |
| 監視設定                    | 320 |
| セッションの管理                | 320 |
| リソースタブ                  | 323 |
| 公開済みリソースの管理             | 324 |
| 概要                      | 324 |
| 一般管理タスク                 | 325 |
| 公開済みアプリケーションの管理         |     |
| 公開済みデスクトップの管理           |     |
| 公開済みドキュメントの管理           |     |
| フォルダーの管理                |     |
| サイトのデフォルト値(公開)          |     |
| フィルタールールの使用             | 342 |
| 優先ルーティングを構成             | 346 |
| セッション事前起動の理解            |     |
| 有効なアクセスの確認              | 350 |
| クライアント設定の指定             | 352 |
| クイックキーパッド               | 354 |
| <b>SSL</b> 証明書の管理       |     |
| 自己署名証明書の生成              | 358 |
| 証明書署名要求の生成(CSR)         | 359 |
| 証明書のインポート               |     |
| 証明書のエクスポート              |     |
| 証明書のゲートウェイや HALB への割り当て |     |
| 証明書の監査                  |     |
| 証明書管理の権限                |     |
| 旧バージョンの RAS からのアップグレード  |     |

| 接続および認証の設定                           |     |
|--------------------------------------|-----|
| RAS Publishing Agent の接続設定           |     |
| リモートセッションの設定                         |     |
| Parallels Client の種類とビルド番号によるアクセスの制限 |     |
| 多要素認証                                |     |
| RADIUS の使用                           | 373 |
| Deepnet DualShield の使用               | 380 |
| SafeNet の使用                          | 388 |
| Google 認証の使用                         | 390 |
| 多要素認証の例外の構成                          | 392 |
| ドメインパスワードの変更許可                       |     |
| ロードバランスと HALB                        |     |
| リソースベースのロードバランスおよびラウンドロビンのロードバランス    | ۰   |
| CPU 最適化の構成                           |     |
| 高可用性ロードバランス(HALB)                    |     |
| Parallels HALB アプライアンスを展開する          | 400 |
| HALB 仮想サーバーの追加                       | 402 |
| HALB デバイスステータスとバージョン番号               | 406 |
| HALB のメンテナンス                         | 407 |
| HALB 接続とセッション情報                      | 408 |
| HALB アプライアンスのパスワードの変更                | 408 |
| RAS のマルチテナントアーキテクチャ                  | 410 |
| 概要                                   | 410 |
| アーキテクチャの説明                           | 411 |
| 実装の概要                                | 413 |
| ユーザー接続の流れ                            | 415 |
| テナントブローカーとテナントの展開                    | 416 |
| テナントブローカーの展開                         | 417 |
| テナントの展開                              | 418 |
| ユーザー認証                               | 426 |

|     | テナントブローカーからの切断                 | 426 |
|-----|--------------------------------|-----|
|     | テナントの管理                        | 427 |
|     | テナントの構成                        | 427 |
|     | テナントオブジェクトの削除                  | 428 |
|     | テナントコンソールの起動                   | 429 |
|     | 共有ゲートウェイ                       | 429 |
|     | サードパーティのネットワークロードバランサー         | 431 |
|     | HTML5 クライアントとテーマ               | 431 |
|     | テナントの監視                        | 432 |
|     | テナントブローカーの互換性と更新               | 433 |
|     | 旧バージョンの RAS からのアップグレード         | 433 |
|     | 通知の構成                          | 434 |
|     | 通信ポート                          | 436 |
| SAI | ML SSO 認証                      | 437 |
|     | はじめに                           | 437 |
|     | システム要件                         | 440 |
|     | SAML の基礎                       | 440 |
|     | SAML の構成                       | 442 |
|     | 前提条件                           | 442 |
|     | ldP 側の構成                       | 444 |
|     | SP 側の構成(RAS 側)                 | 444 |
|     | Active Directory のユーザーアカウントの構成 | 448 |
|     | 認証局テンプレートの構成                   | 450 |
|     | RAS 登録サーバーの構成                  | 461 |
|     | RAS 登録サーバーの高可用性                | 463 |
|     | SAML 統合の例とヒント                  | 464 |

| Parallels Client の構成                |     |
|-------------------------------------|-----|
| Parallels Client ポリシーの構成            |     |
| SAML SSO の展開のテスト                    |     |
| エラーメッセージ                            |     |
| Parallels HTML5 Client              |     |
| HTML5 クライアントの構成                     | 473 |
| テーマの構成                              | 473 |
| 一般的なテーマ設定                           |     |
| HTML5 クライアントテーマ設定                   |     |
| Parallels Client for Windows のテーマ設定 |     |
| 一般テーマタスク                            |     |
| セッション管理権限の委任                        |     |
| Parallels HTML5 Client を開く          |     |
| メインメニューのオプション                       |     |
| リモートアプリケーションとデスクトップの実行              |     |
| ドラッグアンドドロップ機能の使用                    |     |
| ネイティブなクリップボードの使用感                   |     |
| その他の便利な機能                           |     |
| 自動ログイン                              |     |
| ダイレクトアプリアクセス                        |     |
| ツールバーの使用                            |     |
| デスクトップコンピューターでのツールバーの使用             |     |
| モバイルデバイスでのツールバーの使用                  |     |
| リモートクリップボードの使用                      | 500 |
| ツールバーアイテムを非表示                       | 501 |

| Universal Printing                  |     |
|-------------------------------------|-----|
| ユニバーサルプリント設定の管理                     | 503 |
| ユニバーサルプリントドライバー                     | 505 |
| フォントマネジメント                          | 507 |
| ユニバーサルスキャン                          | 508 |
| ユニバーサルスキャンの管理                       |     |
| スキャンアプリケーションの追加                     |     |
| ユーザーデバイス管理とクライアントポリシー               | 511 |
| Parallels RAS に接続するようにユーザーを招待する     | 511 |
| ユーザーデバイスの一括構成                       | 513 |
| ヘルプデスクサポートの有効化                      |     |
| デバイスのモニタリング                         | 516 |
| 追加のデバイス情報を取得する                      | 517 |
| Windows デバイスグループ                    | 518 |
| Windows デバイスの管理                     |     |
| Windows デスクトップの置換                   | 525 |
| Windows デバイスおよびグループの電源サイクルのスケジューリング | 528 |
| クライアントポリシー                          | 530 |
| 新しいクライアントポリシーの追加                    | 531 |
| セッション設定の構成                          | 532 |
| クライアントポリシーオプションの構成                  | 550 |
| コントロールの設定の構成                        | 555 |
| ゲートウェイリダイレクトの構成                     | 556 |
| クライアントポリシーの後方互換性                    | 558 |
| Parallels Client に関するポリシー情報         | 559 |
| リモートファイル転送を構成する                     | 560 |
| サーバーのファイル転送を構成                      | 561 |
| HTML5 ゲートウェイのファイル転送の構成              | 562 |
| クライアントポリシーのファイル転送の構成                | 562 |

| レポート作成                                       | 564 |
|----------------------------------------------|-----|
| システム要件                                       | 564 |
| Microsoft SQL Server のインストール                 | 567 |
| Microsoft SQL Server 2016 かそれ以前のバージョンをインストール | 567 |
| Microsoft SQL Server 2017 または 2019 をインストール   | 571 |
| Parallels RAS Reporting のインストール              | 571 |
| Parallels RAS レポートの実行                        | 574 |
| GDPR 準拠                                      | 578 |
| Performance Monitor                          |     |
| 概要                                           | 580 |
| RAS Performance Monitor をインストールする            | 581 |
| Parallels RAS Performance Monitor の使用        |     |
| RAS Performance Monitor のセキュリティの構成           |     |
| RAS Performance Monitor をアップデートする            | 587 |
| 一般的な管理タスク                                    |     |
| リカバリ - 管理者の追加                                | 589 |
| ホスト名解決                                       | 590 |
| コンピューター管理ツール                                 | 592 |
| サイト情報                                        | 595 |
| サイト設定                                        | 595 |
| 設定監査                                         | 597 |
| RAS Agent のアップグレード                           | 600 |
| ライセンス                                        | 601 |
| HTTP プロキシ設定の構成                               | 603 |
| システムイベント通知                                   | 604 |
| 通知ハンドラーの構成                                   | 604 |
| 通知スクリプトの構成                                   | 607 |
| イベント通知を行うように SMTP サーバー接続を構成する                | 611 |

| RAS セッション変数                                           | 612 |
|-------------------------------------------------------|-----|
| メンテナンスとバックアップ                                         | 614 |
| コマンドラインからのファーム設定のエクスポートおよびインポート                       | 615 |
| 問題の報告とトラブルシューティング                                     | 616 |
| ログ                                                    | 618 |
| お勧めの機能                                                | 620 |
| Parallels RAS 管理ポータル                                  | 621 |
| 概要                                                    | 621 |
| 前提条件                                                  | 622 |
| インストール                                                | 623 |
| RAS 管理ポータルへのログイン                                      | 623 |
| RAS ウェブ管理サービスの構成                                      | 624 |
| RAS 管理ポータルのユーザーインターフェイス                               | 625 |
| Parallels RAS Ø API                                   | 630 |
| RAS PowerShell API                                    | 630 |
| RAS REST API                                          | 633 |
| インストール                                                | 633 |
| 権限                                                    | 634 |
| 使用を開始する                                               | 635 |
| ログインおよびリクエストの送信                                       | 635 |
| 詳細情報                                                  | 640 |
| RAS HTML5 Gateway API および Parallels Client の URL スキーム | 640 |
| 付録                                                    | 641 |
| Parallels RAS の Microsoft ライセンスの要件                    | 641 |
| ポート参照                                                 | 647 |
| Parallels Client                                      | 647 |
| ウェブブラウザー                                              | 649 |
| HALB                                                  | 649 |
| RAS Secure Client Gateway                             | 649 |
| RAS Publishing Agent                                  | 650 |

| RAS コンソール                         | 352 |
|-----------------------------------|-----|
| SSRS                              | 353 |
| RAS レポート                          | 353 |
| RAS ウェブ管理サービス(REST/管理ポータル)        | 354 |
| RAS PowerShell                    | 354 |
| RAS VDI Agent                     | 355 |
| RAS 登録サーバー6                       | 356 |
| RAS RD セッションホスト Agent6            | 356 |
| RAS Guest Agent                   | 357 |
| RAS Remote PC Agent 6             | 357 |
| テナントブローカー                         | 358 |
| Active Directory およびドメインサービスのポート6 | 358 |
| Azure Virtual Desktop             | 359 |
| RAS Performance Counter6          | 60  |
| 索弓 60                             | 63  |

#### 第1章

### はじめに

アプリケーション、デスクトップおよびデータを仮想化する統合ソリューション、Parallels<sup>®</sup> Remote Application Server (Parallels RAS) へようこそ。Parallels RAS を使用して、ご利用のネ ットワーク内であれば場所を問わずどのデバイスに対してもアプリケーションを公開し、リモー トの仮想デスクトップを配信できます。

この章の内容

### Parallels RAS 18 リリース履歴

次の表に、Parallels RAS 18 のリリース履歴を示します。Parallels RAS ドキュメントは、毎回の リリースごとに更新されます。このガイドは、以下の表から最新の Parallels RAS 18 リリースを 参照しています。新しい Parallels RAS リリースまたはバージョンを使用している場合は、 <u>https://www.parallels.com/jp/products/ras/resources/</u>からガイドの現在のバージョンをダウンロ ードしてください。

| Parallels RAS バージ<br>ョン | リリース     | 日付         |
|-------------------------|----------|------------|
| 18.0                    | 初回リリース   | 2020/12/14 |
| 18.0                    | Update 1 | 2021/03/03 |
| 18.1                    | 初回リリース   | 2021/07/14 |
| 18.2                    | 初回リリース   | 2021/11/03 |
| 18.3                    | 初回リリース   | 2021/12/21 |
| 18.3                    | Update 1 | 2022/02/16 |

### Parallels RAS について

Parallels RAS を使用すると、単一のプラットフォームからバーチャルデスクトップとアプリケー ションをベンダーに依存せずに配信できます。Parallels RAS には、プラットフォーム固有のクラ イアントとウェブ対応ソリューション(Parallels RAS HTML5 Gateway など)を使用してあらゆ る場所からアクセスできます。これにより、リモートデスクトップ、アプリケーション、ドキュ メントを公開できるため、デスクトップの管理とセキュリティが強化され、パフォーマンスが向 上します。

Parallels RAS では、カスタマイズされたシェルと、Microsoft RDP プロトコルを介した仮想チャ ネル拡張を使用して、Windows リモートデスクトップサービスを拡張しています。Parallels RAS は、Microsoft、VMware、および Nutanix や Scale Computing などのハイパーコンバージドソリ ューションを含むその他のベンダーが提供するすべての主要なハイパーバイザーをサポートし ており、さらに、Microsoft Azure や Azure Virtual Desktop (旧名: Windows Virtual Desktop) な どのクラウドプラットフォーム/サービスもサポートしています。これらを活用することで、仮 想デスクトップとアプリケーションを Parallels Client に公開できるようにします。

この製品には、強力なユニバーサルプリント機能とユニバーサルスキャン機能、およびリソース ベースのロードバランス、管理機能が含まれています。

Parallels RAS 用の Parallels デバイスマネージャーモジュールでは、ユーザー接続の他、無料の Parallels Client を使用してシンクライアントに変換された PC を集中管理することもできます。

#### 仕組み

ユーザーがアプリケーションまたはデスクトップをリクエストすると、Parallels RAS により負荷 の最も低い RD セッションホスト、または負荷の最も低い VDI プロバイダー上のゲスト VM が 検索され、その間の RDP 接続が確立されます。Microsoft RDP プロトコルを使用して、リクエ ストされたアプリケーションまたはデスクトップがユーザーに提供されます。Parallels RAS は、 RD セッションホストと VDI に加えて、Azure Virtual Desktop リソースの構成、管理、および公 開にも使用できることに注意してください。

ユーザーは、Windows、Linux、macOS、Android、Chrome、iOS および iPadOS で実行できる 無料の Parallels Client を使用して、Parallels RAS に接続できます。また、HTML5 ブラウザーま たは Chromebook を使用して接続することもできます。 18 Windows の新規バージョンが次々に開発される中、ビジネスの移行コストを抑える必要があり ます。Parallels RAS がお役に立ちます。デスクトップの置換を使用することで、ハードウェア寿 命を延長し、最新 OS への移行をユーザーに最も適した時期まで遅らせることができます。 Parallels RAS ソリューションを使用すると、非常に柔軟に対応できます。たとえば、ユーザー側 のマシン構成をロックすることで、企業データを極めて安全な場所に配置することができます。 また、ユーザーが一部のローカルアプリケーションまたはリモートアプリケーション以外を実行 できないようにすることもできます。Parallels Client のデスクトップの置換を使用すると、最も よく使用するローカル構成オプションを無効にすることでローカルマシンの操作性を抑えなが ら、シンクライアントによって提供されるのと同レベルのサービスとセキュリティを保証できま す。しかも、これらをすべて既存の PC から実行できます。

# このガイドについて

このガイドは、Parallels RAS をインストール、構成、管理するシステム管理者向けです。このガ イドは、Microsoft リモートデスクトップサービスに習熟し、中程度のネットワーク知識を有し ている読者を想定しています。

# このガイドで使用される用語と略語

| 用語/略語     | 説明                                                                                                    |
|-----------|----------------------------------------------------------------------------------------------------|
|           | Parallels RAS Console。                                                                                                    |
| RAS コンソール | RAS コンソールは、Parallels RAS の構成、管理、実行に使用する主要なインタ<br>ーフェイスです。管理者は、RAS コンソールを使用して、ファーム、サイト、<br>RD セッションホスト、公開済みのリソース、クライアント接続などを管理しま<br>す。 |
| カテゴリー     | RAS コンソールでは、メインウィンドウの左ペインに [カテゴリー] が表示され<br>ます。各カテゴリーは、特定のタスクまたは操作に関連するいくつかの設定で構<br>成されます。                                            |
|           | カテゴリーには、[開始]、[ファーム]、[ロードバランス]、[公開]、[ユニバーサルプ<br>リント]、[ユニバーサルスキャン]、[接続]、[デバイスマネージャー] などがありま<br>す。                                       |

| ファーム                      | Parallels RAS ファームは、一括管理を目的としたオブジェクトの論理グループで<br>す。ファーム構成の情報は単一のデータベースに保存され、ファームを構成する<br>すべてのオブジェクトに関する情報がそこに保存されます。ファームには少なく<br>とも 1 つのサイトが必要ですが、必要な数のサイトで構成することができます<br>(以下の「サイト」を参照)。                                        |
|---------------------------|----------------------------------------------------------------------------------------------------|
| サイト                       | 1 つのサイトは、少なくとも 1 つの RAS Publishing Agent、RAS Secure Client<br>Gateway (または複数のゲートウェイ)、および RD セッションホスト、VDI プ<br>ロバイダー、Windows PC にインストールされた RAS Agent で構成されます。<br>RD セッションホスト、VDI プロバイダー、または PC が、同時に複数のサイト<br>のメンバーになることはできません。 |
|                           | Parallels RAS ファーム内で Parallels RAS ライセンスを管理するサイトです。デ<br>フォルトでは、Parallels RAS をインストールするサーバーがライセンスサイトに<br>なります。後で追加のサイトを作成した場合、そのいずれかをライセンスサイト<br>として指定できます。                                                                     |
| ライセンスサイト                  | 1 つのファームに存在できるライセンスサイトは 1 つのみです。他のすべての<br>サイトはセカンダリサイトと呼ばれます。                                                                                                    |
|                           | 注: Parallels RAS のアップデートまたはアップグレードは最初にライセンスサイトに適用する必要があります。                                                                                                    |
| RAS Secure Client Gateway | RAS Secure Client Gateway は、アプリケーションで必要とされるすべてのトラフィックを単一のポートでトンネリングして、安全な接続を実現します。                                                                                                    |
| HTML5 Client              | HTML5 クライアントを使用すると、ウェブブラウザーでリモートアプリケーションやデスクトップを表示および起動できます。HTML5 クライアント機能は、<br>RAS Secure Client Gateway の一部です。                                                                                                    |
| 公開                        | リモートデスクトップサーバー、VDI プロバイダー、またはリモート PC にイン<br>ストールされたアイテムを Parallels RAS 経由でユーザーに提供すること。                                                                                                    |
| RAS Publishing Agent      | RAS Publishing Agent では、公開済みのアプリケーションおよびデスクトップの<br>ロードバランスが実行されます。                                                                                                    |
| RAS RD セッションホスト Agent     | RAS RD セッションホスト Agent では、Publishing Agent で必要とされる情報が<br>Microsoft RDS から収集され、必要に応じて Publishing Agent に送信されます。                                                                                                    |
| Remote PC Agent           | Remote PC Agent では、Publishing Agent で必要とされる情報がリモート PC ホストから収集され、必要に応じて Publishing Agent に送信されます。                                                                                                    |
| RAS Guest Agent           | RAS Guest Agent では、RAS Publishing Agent で必要とされる情報が VDI デス<br>クトップから収集され、必要に応じて Publishing Agent に送信されます。                                                                                                    |

| RAS VDI Agent/RAS プロバイダー<br>Agent      | RAS VDI Agent では、Parallels RAS Infrastructure から情報が収集され、ネイティ<br>ブ API を介して VDI が制御されます。RAS VDI Agent は、RAS Publishing Agent<br>に組み込まれておりデフォルトで利用可能です。これは、Parallels RAS ファーム<br>で複数の VDI プロバイダーを制御するために使用できます。<br>RAS プロバイダー Agent は、RAS VDI Agent と同じものを指していますが、こ<br>の用語は Azure Virtual Desktop (この表の最後で説明) のコンテキストで使用さ<br>れます。                                                                                                    |
|----------------------------------------|----------------------------------------------------------------------------------------------------|
| 専用 RAS VDI Agent                       | 専用 RAS VDI Agent は、上記の RAS VDI Agent と似ていますが、重要な違いが<br>1 つあります。これは、Parallels RAS インストーラーからインストールする必要<br>がある別個のコンポーネントであり、単一の VDI プロバイダーのみを制御でき<br>ます。                                                                                                    |
| <b>RDSH</b> または <b>RD</b> セッションホス<br>ト | RDSH は、リモートデスクトッププロトコル (RDP) をサポートするリモートク<br>ライアントがアプリケーションと制限のないデスクトップ環境にアクセスでき<br>るようにします。Windows 2008 R2 から、ターミナルサービスは RDSH に置き<br>換えられました。                                                                                                    |
| HALB                                   | 高可用性ロードバランス (HALB) は、 RAS Secure Client Gateway に負荷分散<br>を提供するアプライアンスです。Parallels HALB 仮想アプライアンスは次のハイ<br>パーバイザーで利用できます。Hyper-V、VMware。異なる HALB デバイスを表<br>す複数の HALB 仮想サーバーを単一のサイトに展開できます。<br>複数の HALB を配置して同時に実行することができます。その場合、1 つがプ<br>ライマリとして機能し、その他がセカンダリとして機能します。サイトに配置さ<br>れた HALB が多いほど、ダウンタイム発生の可能性が低くなります。プライマ<br>リとセカンダリの HALB 展開では、同じ IP アドレスまたは仮想 IP アドレス<br>(VIP) が共有されます。プライマリの HALB 展開に障害が発生した場合、セカ<br>ンダリがマスターに昇格し、プライマリの地位を引き継ぎます。 |
| テナントブローカー                              | テナントブローカーは、共有 RAS Secure Client Gateway をホストする、特殊な<br>RAS インストールです。RAS マルチテナントアーキテクチャに不可欠な部分で<br>す。                                                                                                    |
| テナント                                   | テナントは、テナントブローカー(上記参照)に参加する RAS ファームです。<br>共有 RAS Secure Client Gateway と HALB を使用するため、別途ゲートウェイ<br>や HALB を用意する必要がありません。                                                                                                    |
| RAS 登録サーバー                             | RAS 登録サーバーは SAML SSO 認証機能に不可欠の構成要素です。Microsoft 認証局(CA)と通信し、Parallels RAS 環境内にある SSO 認証のデジタル証明<br>書のリクエスト、登録、および管理をユーザーに代わって実行します。                                                                                                    |

| RAS PowerShell        | Parallels RAS PowerShell では、PowerShell コマンドレットを使用して Parallels<br>RAS の管理タスクを実行できます。コマンドレットは、Windows PowerShell コ<br>ンソールで実行することも、スクリプトを書いて一般的な Parallels RAS の管理<br>タスクを実行することもできます。Parallels RAS PowerShell の完全ガイドは、そ<br>の他の Parallels RAS マニュアルとともに Parallels ウェブサイトで入手できま<br>す。 |
|-----------------------|----------------------------------------------------------------------------------------------------|
| RAS REST API          | Parallels RAS にはさまざまな API があり、これにより API が統合されたカスタ<br>ムアプリケーションを開発できます。RAS REST API はその 1 つです。                                                                                                    |
| RAS 管理ポータル            | Parallels RAS 管理ポータルは、HTML5 ブラウザーベースのアプリケーションで、<br>これにより Parallels RAS を管理できます。                                                                                                    |
| RAS ウェブ管理サービス         | RAS 管理ポータルのユーザーインターフェイスを提供し、RAS REST API(上記<br>を参照)の RESTful ウェブサービスを実装するウェブサービスです。                                                                                                    |
| Azure Virtual Desktop | Azure Virtual Desktop は、Microsoft Azure で実行されるデスクトップおよびアプ<br>リの仮想化サービスであり、RD セッションホストおよび VDI へのアクセスを提<br>供します。Parallels RAS 18 は、Parallels RAS の既存の技術的機能に加えて、Azure<br>Virtual Desktop のワークロードを統合、構成、保守、サポートしたり、アクセス<br>を確保したりする機能を提供します。                                           |
| FSLogix               | FSLogix プロファイルコンテナーは、パーシスタントでない環境向けのリモート<br>プロファイルソリューションです。Parallels RAS は、RD セッションホスト、VDI、<br>および Azure Virtual Desktop で FSLogix をサポートします。                                                                                                    |

# Parallels RAS のインストール

この章では、Parallels RAS をインストールし、アクティベートする方法について説明します。

#### この章の内容

| システム要件        | 1               | 23 |
|---------------|-----------------|----|
| Parallels RAS | をインストール         | 28 |
| Parallels RAS | のログインとアクティベート29 |    |

### システム要件

Parallels RAS をインストールする前に、ハードウェアとソフトウェアが、以下のハードウェアお よびソフトウェア要件以上であることを確認してください。Parallels RAS は、ワークグループ環 境でも使用できますが、Parallels では Active Directory を使用し、グループポリシーを介して、 ユーザー、グループ、マシンアカウントを管理することをお勧めしています。

#### ハードウェア要件

Parallels RAS は、物理プラットフォームおよび仮想プラットフォーム上で広範囲にわたってテストされています。Parallels RAS を実行するうえで認定されたハードウェアの最低要件を以下に示します。

- 物理マシン デュアルコアプロセッサ、最小 4GB の RAM。
- 仮想マシン 2 基の仮想プロセッサ、最小 4GB の RAM。

Parallels RAS をインストールおよび構成するためのサーバーハードウェア要件は、エンドユーザ ーの要件によって異なる可能性があります。

通常、30 ユーザー以下のインストールの場合、1 つの高性能サーバーに Parallels RAS をイン ストールし、そのサーバーからリソースを直接公開することができます。30 ユーザー以上の場 合、複数のサーバーが必要になる可能性があります。 Parallels RAS の展開を計画する段階で、以下の点を考慮する必要があります。

- 複数の CPU コア、高性能のディスク転送速度、および十分な RAM で構成される高性能サ ーバーを使用する必要があります。
- エンドユーザーに提供するために必要なリソースが適切に用意されている場合は、ハイパー バイザーベースの仮想マシンを使用できます。
- Gateway SSL モードを使用する受信接続では、RAS Secure Client Gateway が 1 台のサーバ ーにつき 1200 ユーザーを超えないようにすることをお勧めします。
- HALB の使用量は、HALB アプライアンスごとに 2000 ユーザーセッションを超えてはなり ません。<u>https://kb.parallels.com/125229</u>を参照してください。
- VDI ハイパーバイザーリソースの要件を計画する場合、仮想マシンごとの RAM 使用量、ディスク容量など、追加の要件を考慮する必要があります。

RD セッションホスト、VDI、または Azure Virtual Desktop を構成する場合、ワークロードの種類に応じて、セッションホストを構成する必要があることに注意してください。可能な限り最高のエクスペリエンスを得るには、ユーザーのニーズに応じて展開を拡張する必要があります。次の表は、さまざまなワークロードの種類がセッションホストの構成にどのように影響するかを示しています。

| ワークロー<br>ド  | ユーザーの例                   | アプリの例                                                                                                    | <b>vCPU</b> あたりの最<br>大ユーザー数 | 最小要件                               |
|-------------|--------------------------|----------------------------------------------------------------------------------------------------|-----------------------------|------------------------------------|
| ライトユー<br>ザー | 基本的なデータエントリ<br>ータスク      | データベースエントリーアプリケ<br>ーション、コマンドラインインタ<br>ーフェイス                                                                                     | 6                           | 2 vCPU<br>8 GB RAM<br>16 GB ストレージ  |
| 普通          | コンサルタントおよびマ<br>ーケットリサーチ  | データベースエントリーアプリケ<br>ーション、コマンドラインインタ<br>ーフェイス、Microsoft Word、静的<br>ウェブページ                                                         | 4                           | 4 vCPU<br>16 GB RAM<br>32 GB ストレージ |
| ヘビーユー<br>ザー | ソフトウェアエンジニ<br>ア、コンテンツ作成者 | データベースエントリーアプリケ<br>ーション、コマンドラインインタ<br>ーフェイス、Microsoft Word、静的<br>ウェブページ、Microsoft Outlook、<br>Microsoft PowerPoint、動的ウェブ<br>ページ | 2                           | 4 vCPU<br>16 GB RAM<br>32 GB ストレージ |
| パワーユー       | グラフィックデザイナ               | データベースエントリーアプリケ                                                                                                    | 1                           | 6 vCPU                             |

24

| ザー | ー、3D モデルメーカー、<br>機械学習の研究 | <ul> <li>ーション、コマンドラインインタ</li> <li>ーフェイス、Microsoft Word、静的</li> <li>ウェブページ、Microsoft Outlook、</li> <li>Microsoft PowerPoint、動的ウェブ</li> <li>ページ、Adobe Photoshop</li> </ul> | 56 GB RAM<br>340 GB ストレー<br>ジ |
|----|--------------------------|----------------------------------------------------------------------------------------------------|-------------------------------|
|    |                          | ページ、Adobe Photoshop、<br>Adobe Illustrator、CAD、CAM                                                                                                    |                               |

**注:**サイズについてのガイドラインは、RDS または Azure Virtual Desktop マルチセッションホストに 関する Microsoft の推奨事項に基づいています。

ポートの要件については、「ポート参照」セクションを参照してください。

### ソフトウェア要件

#### **RAS Publishing Agent** および **RAS Secure Client Gateway**(64 ビット版のみ)

RAS Publishing Agent および RAS Secure Client Gateway は、次のオペレーティングシステムで サポートされています。

- Windows Server 2008 R2 から Windows Server 2022 まで
- Windows Server 2016、2019 および 2022 (Server Core とデスクトップエクスペリエンスイ ンストールの両方がサポート対象)

注: DHCP サーバーを実行しているドメインコントローラーやその他のマシンに RAS Publishing Agent や RAS Secure Client Gateway をインストールしないでください。一般的に、これはどの RAS コンポーネントにも当てはまります。

#### RAS ウェブ管理サービス

RAS Publishing Agent と同じ OS が必要です(上記参照)。なお、大規模環境(同時接続数が 2000 以上) では、専用のサーバーにインストールすることをお勧めします。詳細については、 https://kb.parallels.com/en/124988を参照してください。

また、Windows Server 2012 R2 および 2008 R2 では、以下のアップデートをインストールす る必要があります。ご注意ください。

• Windows Server 2012 R2 - KB2999226

• Windows Server 2008 R2 - KB2999226 および KB2533623

新しいバージョンの Windows Server では特定のアップデートは必要ありません。

#### RAS RD セッションホスト Agent

RAS RD セッションホスト Agent は、次のオペレーティングシステムでサポートされています。

- Windows Server 2008 から Windows Server 2022 まで
- "デスクトップエクスペリエンス"インストールオプションを使用して Windows Server
   2016 以降をインストールする必要があります。
- Windows Server 2012 R2 (Server Core のインストールオプションはサポートされていません)

#### RAS VDI Agent/RAS プロバイダー Agent

• Windows Server 2008 R2 から Windows Server 2022 まで

サポートされる VDI プロバイダーのリストについては、「RAS VDI Agent のインストールオプ ション」 (p. 175) を参照してください。

#### **RAS Guest Agent**

- Windows Server 2008 R2 から Windows Server 2022 まで
- Windows 7 から Windows 11 まで

#### Remote PC Agent

- Windows Server 2008 R2 から Windows Server 2022 まで
- Windows 7 から Windows 11 まで

#### Parallels RAS PowerShell

- Windows Server 2008 (Service Pack 2) から Windows Server 2022 まで
- Windows 7 から Windows 11 まで
- Windows Management Framework 3.0 および .NET Framework 4.5.2 をインストールする必要があります

26

#### Parallels RAS Console

- Windows Server 2008 R2 から Windows Server 2022 まで
- Windows 7 から Windows 11 まで

#### **RAS HTML5 Gateway**

• Windows Server 2008 R2 から Windows Server 2022 まで

#### RAS 登録サーバー

• Windows Server 2008 R2 から Windows Server 2022 まで

#### **Parallels Client**

Parallels Client は、次のオペレーティングシステムで認定されています(32 ビット版と 64 ビット版がある場合はその両方に対応)。

- Windows 7、8.x、10、11
- Windows Server 2008 R2 から Windows Server 2022 まで
- macOS 10.11 El Capitan から macOS 12 Monterey まで。Parallels Client は、Intel または Apple M1、いずれのチップを搭載する Mac コンピューター上でもネイティブに動作します。
- iOS 11.x、12、13.x、14、15、iPadOS 13.x および 14、15。
- Android 5.0 から 12 まで
- Chrome OS

Parallels Client for Linux は、次の Linux ディストリビューション (x64 版のみ) をサポートしています。

- Ubuntu 16.04 LTS、18.04 LTS、20.04 LTS
- Debian 9 (Stretch) 、 Debian 10 (Buster)
- Fedora 33、34
- CentOS 7、8
- Linux Mint 19、20

• ThinOS/Dell Wyse Thin Clients。ThinOS 9 以降には対応していません。

lgel、HP、10Zig などのテクノロジーパートナーがサポートするシンクライアントとサポートさ れるハードウェアのリストについては、次のナレッジベースの記事を参照してください: <u>https://kb.parallels.com/124606</u>。

#### Microsoft ライセンスの要件

リモートデスクトップサービスクライアントアクセスライセンス (RDS CAL) や仮想デスクトッ プアクセス (VDA) ライセンスなど、Microsoft のライセンス要件については、付録: Parallels RAS の Microsoft ライセンスの要件 (p. 641) を参照してください。

### Parallels RAS をインストール

Parallels RAS をインストールするには、以下の操作を実行します。

- **1** Parallels RAS をインストールしているコンピューターに管理者権限があることを確認します。
- 2 RASInstaller.msiファイルをダブルクリックし、Parallels RAS のインストールウィザー ドを起動します。"Parallels RAS のこのバージョンはテスト目的でのみご使用いただけます" で開始されるメッセージが表示された場合、ご利用のバージョンが公式のビルドではなく、 本番環境での使用が禁止されていることを意味します。
- 3 画面上の指示に従います。

**注:**インストールやアップグレードを行う際には、ライセンス契約に記載されている内容を確認し、 同意した上で行ってください。プログラムによる展開の場合は、ライセンス契約の条項をお読みの上 同意したものとみなされます。

- 4 「インストールタイプの選択」ページに進み、以下の中から選択します。
  - [Parallels Remote Application Server]。RAS Console、RAS 管理ポータル、RAS Publishing Agent、RAS Secure Client Gateway、RAS RD セッションホストエージェント、RAS PowerShell、および RAS ウェブ管理サービスを同じマシンにインストールするデフォル トのインストール方法です。この方法は、テストや小規模な本番環境に最適です。

- Parallels RAS テナントブローカー: このオプションはテナントブローカーをインストー ルします。なお、テナントブローカーは、既存の RAS ファームとは別のサーバーにイン ストールする必要があります。テナントブローカーの詳細については、「RAS マルチテ ナントアーキテクチャ」の章(p. 410)を参照してください。
- [カスタム]。必要なコンポーネントのみを選択してインストールします。[次へ]をクリックした後、個々のコンポーネントを選択できます。現在のサーバーにコンポーネントをインストールできない場合、インストールに利用できないことに注意してください。「ソフトウェア要件」を参照してください。
- 5 [次へ]をクリックします。
- 6 [重要なお知らせ]ウィザードページのお知らせを確認します。コンピューターでポートの競合 がある場合、情報がここに表示されます。競合は後で解決できます。
- 7 [次へ]をクリックします。
- 8 [ファイアウォールの設定]ページで[ファイアウォールルールを自動的に追加]を選択します。 これにより、Parallels RAS が適切に動作するようにこのコンピューターでファイアウォール が構成されます。詳細については、「ポート参照」を参照してください。
- 9 [次へ]をクリックし、[インストール]をクリックします。インストールが終了するまで待って、[完了]をクリックします。

別のサーバーに特定の Parallels RAS コンポーネントをインストールする必要がある場合は、も う一度インストールウィザードを実行し、[カスタム]を選択し、インストールするコンポーネン トを選択します。

# Parallels RAS のログインとアクティベート

Parallels RAS をインストールした後、RAS Console を実行し、新しい Parallels RAS ファームを アクティベートします。

#### Parallels RAS Console の起動

デフォルトでは、インストールウィザードの最後のページで[完了]をクリックした後、Parallels RAS Console が自動的に起動します。コンソールを手動で起動するには、[スタート]>[アプ リ]>[Parallels]に移動して、[Parallels Remote Application Server Console]をクリックします。 Parallels RAS Console の初回起動時に、ログインダイアログが表示されます。ダイアログで、以下の情報を指定します。

- ファーム:接続先の Parallels RAS ファーム。RAS Publishing Agent がインストールされているサーバーの FQDN または IP アドレスを入力します。
- RAS Console をインストールするときに Parallels Single Sign-On コンポーネントをインス トールしている場合、[認証タイプ]フィールドが表示され、そこから資格情報を使用してログ オンするか、SSO を使用してログオンするかを選択できます。インストール後に再起動し、 SSO を選択する場合は、[Single Sign-On]を選択し、[接続]をクリックします。RAS ファー ムへのログインには、Windows 資格情報が使用されます。[資格情報]を選択する場合は、下 記のように資格情報を入力します。
- ユーザー名: Parallels RAS がインストールされているサーバーでの管理権限があるユーザー アカウント(通常はドメインまたはローカル管理者)。アカウント名は UPN 形式(例: administrator@domain.local)で指定する必要があります。指定したユーザーは自動的 に完全なアクセス権がある Parallels RAS 管理者として構成されます。
- パスワード:指定したユーザーアカウントのパスワードです。
- [認証情報を記憶する]オプションを選択した場合、次に Parallels RAS Console を起動したときにはこのダイアログは表示されません。

[接続を編集する]ボタンをクリックすると、ダイアログが開き、RAS 接続を管理できます。この ダイアログは、1 つまたは複数の RAS ファームに接続するのが初めてではない場合に有用です。 ダイアログの左ペインには、以前に接続した RAS ファームが表示されます(ファームが不要に なった場合、[-]アイコンをクリックしてリストから削除できます)。右ペインには、少なくとも 選択したファームのプライマリ Publishing Agent が表示されます。ファームにセカンダリ Publishing Agent を追加している場合、[+]アイコンをクリックし、そのホスト名または IP アド レスを入力して、このリストに追加できます(エージェントのステータスを確認するには、[リサ イクル] アイコンをクリックします)。この方法で、RAS コンソールはプライマリ Publishing Agent に最初に接続を試み、失敗した場合(例: エージェントがオフラインになっている、また はアクセスできない)、セカンダリ Publishing Agent への接続を試みます。セカンダリ Publishing Agent の詳細については、「Parallels RAS Publishing Agent」章 (p. 73) を参照してください。

接続情報の入力が完了したら、[接続]ボタンをクリックして、Parallels RAS ファームに接続します。

#### Parallels My Account へのサインイン

Parallels RAS をアクティベートするには、Parallels ビジネスアカウントに登録する必要があり ます。Parallels RAS にログインした後、[Parallels My Account へのサインイン]ダイアログが表 示されます。すでにアカウントをお持ちの場合は、アカウントの登録時に使用したメールアドレ スとパスワードを入力して、[サインイン]をクリックします。

注:ネットワークで HTTP プロキシサーバーを使用している場合、プロキシサーバーの接続設定を構成 するように求めるダイアログが表示されます。[プロキシを設定]ボタンをクリックします。ダイアログ が開いたら、次のいずれかを選択します。[システムのプロキシ設定を使用](Internet Explorer のデフ ォルトのプロキシ設定が使用されます)または[手動での HTTP プロキシ構成](設定を手動で指定し ます)。プロキシ構成が変更された場合、[管理]>[設定]に移動し、[プロキシを設定]ボタンをクリック して、後から再構成できます。

Parallels ビジネスアカウントをお持ちでない場合は、次のように登録できます。

- [Parallels My Account へのサインイン]ダイアログで、[登録]をクリックします。[Parallels My Account を登録]ダイアログが開きます。
- 2 名前とメールアドレスを入力し、パスワードを選択して入力し、会社情報を入力します(すべて必須フィールドです)。
- 3 Parallels のプライバシーポリシーとご利用条件へのリンクをご確認ください。それらを読ん だ後(そして同意する場合)、[私は Parallels の「個人情報の取り扱いについて」と「ご利 用条件」を読み、その内容に同意します]チェックボックスを選択してください。
- 4 [登録]をクリックして、アカウントを登録します。これで、自分用の個人アカウントと、管理 者として割り当てられる組織用のビジネスアカウントが作成されます。

#### Parallels RAS をアクティベートする

Parallels My Account にサインインした後、[製品をアクティベート]ダイアログが開き、Parallels RAS ファームをアクティベートするように求められます。

Parallels RAS のライセンスキーをすでにお持ちの場合は、[ライセンスキーを使用してアクティ ベートする]オプションを選択して、表示されているフィールドにキーを入力します。フィール ドの横にあるボタンをクリックすると、Parallels My Account に登録されているサブスクリプシ ョンと永久ライセンスキーのリストを表示することができます。リストが空の場合は、サブスク リプションまたはライセンスキーがなく、まず初めに購入する必要があります。

注: Parallels RAS Console の[ライセンス]カテゴリーを使用して Parallels RAS ライセンスを管理でき ます。管理タスクには、ライセンス情報の表示、別の Parallels My Account への切り替え、および別 のライセンスキーを使用する Parallels RAS ファームのアクティベートなどがあります。詳細について は、「ライセンス」セクション (p. 601) を参照してください。

Parallels RAS ライセンスキーをお持ちでない場合は、以下のオプションが利用できます。

- [ライセンスを購入する]リンクをクリックして、サブスクリプションをオンラインで購入します。
- [トライアルバージョンをアクティベートする]オプションを選択して、Parallels RAS をトラ イアル版としてアクティベートします。

ライセンスキーを入力した後(またはトライアル版のアクティベートを選択した後)、[アクティベート]をクリックします。Parallels RAS ファームが正常にアクティベートされたことを示す メッセージが表示されます。[OK]をクリックして、メッセージボックスを閉じます。

最初に表示されるダイアログには、公開済みのリソースをホストするために使用できる構成され たサーバーがないことが表示されます。これは、Parallels RAS の使用を開始するには、少なくと も 1 つの RD セッションホスト、VDI プロバイダー、またはリモート PC を構成する必要があ るということです。次の章で Parallels RAS ファームの構成について説明します。今のところは、 [OK]をクリックして、メッセージボックスを閉じます。その後で[設定を適応する]ダイアログが 表示されます。Parallels RAS の初期構成が完了するのを待ち、[OK]をクリックします。Parallels RAS Console のメインウィンドウが表示されます。Parallels RAS ファームの構成を開始できま す。

次に、すばやく RD セッションホストを追加する方法、リソースを公開する方法、ユーザーを Parallels RAS に招待する方法について説明します。

# Parallels RAS の使用を開始する

この章は、Parallels RAS を使い始める際に役立ちます。Parallels RAS Console の使用方法と簡単な RAS 環境の設定方法について説明します。

#### この章の内容

### Parallels RAS Console

Parallels RAS Console は、Parallels RAS ファームの構成と管理に使用する Windows アプリケーションです。

Parallels RAS Console を開くには、[アプリ]>[Parallels]に移動し、[Parallels Remote Application Server Console]をクリックします。コンソール内で切り替えることなく 2 つ以上のファームま たはサイトを同時に管理する場合、Parallels RAS Console の複数のインスタンスを同じコンピュ ーターで開くことができます。この機能は、ローカルにインストールされている Parallels RAS Console を使用する場合、また Parallels Client からリモートアプリケーションとして実行する 場合に有効となります。

情報: Parallels RAS Console に加えて、Parallels RAS 18 では Parallels RAS 管理ポータルが導入され ました。これは Parallels RAS を管理できる HTML5 ブラウザーベースのコンソールです。この記事 の執筆時点では、一部の管理機能はまだ開発中であるため、Parallels RAS 管理ポータルがデスクトッ プ版の RAS Console に完全に取って代わるわけではないことに注意してください。続くリリースで、 さらに機能が追加される予定です。詳細については、以下の Parallels ウェブサイトで利用できる 「Parallels RAS 管理ポータルガイド」をお読みください: https://www.parallels.com/products/ras/resources/。

| R,                                       | Parallels Remote Application Server Console                                                                                                    | _ 🗆 X                               |
|------------------------------------------|----------------------------------------------------------------------------------------------------|-------------------------------------|
| ファイル(E) 表示(Y) 言語(L) ツール(I) ヘルプ(H)        |                                                                                                    |                                     |
| 場所: STE9E3F - 4                          | 新しい設定を確定するには "Apply" を押します                                                                                                    | Administrator 🕶                     |
| 場所: STE9E3F ▼ 4                          | 新しい設定を確定するには *Apply* を押します       サイト<br>ファーム デザイナー       3       アドレス<br>・ RD ゼッション ホスト (1)       「「 NKC9E3F = 通用されません       ・ グートウエイ (1)       「」 MKC9E3F = 通用されません       ● Publishing エージェント       「」 MKC9E3F = OK       ● HALB - HALB-01       ボ川用可 | Administrator マ<br>・<br>セッション 優先 PA |
|                                          | 4個のアイテム,1個選択済み                                                                                                    |                                     |
| Tue Feb 2 18:24:39 2021 - 設定は正常に適用されました。 |                                                                                                    |                                     |
|                                          | - 開いる(C) [                                                                                                    | <u>A</u> pply Help                  |

次のスクリーンショットと以下の説明は、Parallels RAS Console の概要に関するものです。

Parallels RAS Console は、次の各セクションで構成されています。

- このセクションにはカテゴリーが一覧表示されます。カテゴリを選択すると、そのカテゴリに関連する要素が右ペインに表示されます。
- 2 このセクション(中央のペイン)は、[ファーム]カテゴリと[公開]カテゴリの場合のみ利用できるようになります。ナビゲーションツリーでは、選択したカテゴリに関連するオブジェクトを参照できます。
- 3 このセクションには、ファーム内のサーバー、公開済みのアプリケーションのプロパティなど、選択したオブジェクトやカテゴリのプロパティが表示されます。

AS コンソール上部の情報バーには、現在ログインしているサイトの名前が左 側([場所]フィールド)に表示されます。複数のサイトを利用している場合は、 ドロップダウンメニュー(サイト名)をクリックし、目的のサイトを選択して、 サイトを切り替えられます。RAS コンソールを使用して複数のファームに接続 している場合、ドロップダウンメニューには他のファーム名も表示されます。こ れをクリックすると、コンソールがそのファームに接続されます。

右側には管理者アカウント名が表示されます。名前をクリックするとドロップダウンメニューが開き、そこから他の管理者とのチャットを開始したり、現在のセッションを表示したり、RAS コンソールからログオフしたりできます。

いずれかのコンポーネントまたはオブジェクトを変更した後、中央(赤色)に新 しい設定を確定するには[適用]を押しますというメッセージが表示されます。 このメッセージは、変更を有効にするには変更を Parallels RAS に適用する必要 があることを通知します。動作について以下に説明します。

RAS コンソールで変更を加えた場合、ダイアログで[OK]をクリックするとすぐ に変更内容がデータベースに保存されます。このタイミングでコンソールを閉じ ると、データベースに変更内容が残され、変更内容が失われることはありません。 しかし、Parallels RAS プロセスの実行中インスタンスには変更内容がまだ適用さ れていないため、実行中の RAS ファームに影響はありません。[適用]ボタン(画 面下部)をクリックすると、変更内容がランタイムに適用され、すぐに有効にな ります。

RAS コンソールに変更を加える場合は、次のルールに従ってください。小規模 な変更を加える場合は、変更を加え終わったらすぐに[適用]をクリックできます。 複数の場所にまたがって大規模な修正を加える必要がある場合、すべての変更を 加え終えてから[適用]を押すことで、同時にすべての変更内容を適用できます。

5 最新のコンソール通知は画面下部の情報バーに表示されます(新規の通知がある 場合)。

# 基本的な Parallels RAS ファームを設定する

このセクションでは、必要なコンポーネントすべてが 1 台のサーバーで動作する基本的な Parallels RAS ファームを設定します。

Parallels RAS ファームを設定するには、次の操作を実行します。

- **1** Parallels RAS Console にログインします。
- 2 コンソールで、[開始]カテゴリーを選択します。このカテゴリーから3つのウィザードにア クセスして、RDセッションホストを追加する、アプリケーションを公開する、Parallels RAS にユーザーを招待するなど、重要なタスクを簡単に実行できます。

| ■,                                      | Parallels Remote Application Server Console                                               |             | x    |
|-----------------------------------------|-------------------------------------------------------------------------------------------|-------------|------|
| ファイル(E) 表示(V) 言                         | 語(L) ツール(L) ヘルプ(L)                                                                        |             |      |
| 場所: STE9E3F▼                            | 新しい設定を確定するには "Apply" を押します                                                                | Administrat | or 🕶 |
|                                         | XK2                                                                                       |             |      |
| E854                                    |                                                                                           |             |      |
|                                         | RD セッションホストの基本設定                                                                          |             |      |
|                                         |                                                                                           |             |      |
| )7°=L                                   | アプリケーションの公開元の Windows RD セッションホストをセットアップするには、この手順がら開始します。                                 |             |      |
|                                         |                                                                                           |             |      |
|                                         |                                                                                           |             |      |
|                                         | ロー アフリク ーンヨンを25月<br>ロー ユーザーに公開するアブリケーションを選択します。                                           |             |      |
| 公開                                      |                                                                                           |             |      |
|                                         |                                                                                           |             |      |
| 01904-79F                               | ↓ ・・・・・・・・・・・・・・・・・・・・・・・・・・・・・・・・・・・・                                                    |             |      |
|                                         | きるようになります。                                                                                |             |      |
| 1_//-5///026                            | <del>ረ</del> ወቂ                                                                           |             |      |
|                                         |                                                                                           |             |      |
| 1_1-9///2492                            | Windows Virtual Desktopを展開                                                                |             |      |
| Yal<br>+tret                            | Microsoft Azure 上で実行されるデスクトップおよびアプリケーション仮想化サービスとして Windows Virtual Desktop の展開および管理を行います。 |             |      |
| 按规定                                     |                                                                                           |             |      |
|                                         |                                                                                           |             |      |
| 1771 77 177 177 177 177 177 177 177 177 |                                                                                           |             |      |
|                                         |                                                                                           |             |      |
|                                         |                                                                                           |             |      |
|                                         | 閉じる(C) Apply                                                                              | He          | p    |
|                                         |                                                                                           |             |      |
## RD セッションホストを追加

最初に、RD セッションホストをファームに追加する必要があります。このチュートリアルでは、 Parallels RAS がインストールされるローカルサーバーを追加します。

RD セッションホストをファームに追加するには、次の操作を実行します。

1 [RD セッションホストを追加]をクリックします。[RD セッションホストを追加]ウィザード が開きます。

| スタートアップウィザー                           | -ド - RD セッションホストを追加 ? ×                         |  |  |  |
|---------------------------------------|-------------------------------------------------|--|--|--|
| Parallels®                            |                                                 |  |  |  |
| サイトに追加するサーバーを<br>選択(5):               |                                                 |  |  |  |
| サーバー<br>✓ MKE9E3F                     | エージェント<br>OK                                    |  |  |  |
|                                       |                                                 |  |  |  |
|                                       |                                                 |  |  |  |
|                                       |                                                 |  |  |  |
|                                       |                                                 |  |  |  |
| ーー・・・・・・・・・・・・・・・・・・・・・・・・・・・・・・・・・・・ | サーバーを追加するには、ホスト名か IP アドレスを手動で入力します( <u>A</u> ): |  |  |  |
|                                       | ©                                               |  |  |  |
|                                       |                                                 |  |  |  |
|                                       |                                                 |  |  |  |
| < <u>B</u>                            | ack <u>N</u> ext > Cancel Help                  |  |  |  |

2 サーバーを選択するか、サーバーの FQDN または IP アドレスを入力してから、プラス記号 アイコンをクリックしてサーバーをリストに追加します。ローカルホストを追加してテスト を実行している際に、FQDN の警告が表示される場合は無視してかまいません。

サーバーの FQDN を入力すると、他の RAS コンポーネントやクライアントからそのサーバ ーに接続する主要な方法として使用されることに注意してください。IP アドレスを入力する と、自動的に FQDN に解決されます。ただし、FQDN に解決するグローバルオプションが 有効な場合に限ります。このグローバルオプションの現在の設定を確認するには、メインメ ニューの[ツール]>[オプション]をクリックします。[オプション]ダイアログで、[ホストを追加 する場合は、常に完全修飾ドメイン名(FQDN)で解決するよう試みてください]オプション を確認します。このオプションが選択されている場合、その RAS ファーム内のすべてのサ ーバー/コンポーネントの IP アドレスは、常時 FQDN に解決されます。このオプションの 選択を解除すると、サーバーとの通信にはサーバーに指定した内容 (IP アドレスまたは名前) がそのまま使用されます。サーバーがクラウド内にホストされている場合のように、IP アド レスではサーバーにアクセスできない場合の展開では、この機能が役立ちます。詳細につい ては、「ホスト名の解決」 (p. 590) を参照してください。

3 [次へ]をクリックします。

4 一般設定のページが開きます。

| スタートアップウィザード - RD セッションホストを追加 ? ×                                                                                                    |
|----------------------------------------------------------------------------------------------------|
| Parallels"                                                                                                    |
| <ul> <li>✓ ファイアウォールルールを追加(E)</li> <li>✓ RDS 役割をインストール(I)</li> <li>✓ デスクトップエクスペリエンスを有効にする(E)</li> <li>✓ 必要な場合(こサーバーを再起動(R)</li> </ul> |
| □ サーバーをグループに追加(D)<br>□ RD Session Hosts                                                                                              |
| 新しいヴループの作成( <u>C</u> ):                                                                                                    |
| < <u>B</u> ack <u>N</u> ext > Cancel Help                                                                                            |

次の設定を行います。

- 【ファイアウォールルールを追加】。サーバー上で実行されている Windows で Parallels RAS が必要とするファイアウォールルールを追加します。詳細については、「ポート参 照」を参照してください。
- **RDS** 役割をインストール: インストールされていない場合は、RDS 役割をサーバーにイ ンストールします。このオプションは常に選択する必要があります。

- デスクトップエクスペリエンスを有効にする:サーバー上で実行されている Windows でデスクトップエクスペリエンス機能を有効にします。このオプションは、[RDS 役割を インストール] オプション(上記)が選択されている場合のみ有効です。このオプション は、デスクトップエクスペリエンス機能がデフォルトで有効にされていない、Windows Server 2008 R1/R2 および Windows 2012 R1/R2 に適用されます。
- 必要な場合にサーバーを再起動:必要な場合にサーバーを自動的に再起動します。必要に応じて、手動でサーバーを再起動することもできます。
- サーバーをグループに追加:サーバー(1台または複数)をグループに追加します。この オプションの下にあるリストボックスで希望するグループを選択します。グループについ て詳しくは、「RD セッションホストのグループ化」(p. 143) セクションで説明します。 このウィザードの使用方法のみを学習している場合は、このオプションをスキップできま す。
- 5 [次へ]をクリックします。
- 6 エンドユーザーが RD セッションホストで公開されているリソースにアクセスできるよう にするには、対象のユーザーをサーバーで実行されている Windows のリモートデスクトッ プユーザーグループに追加する必要があります。これは、次のいずれかの方法で実行できま す。
  - 標準の Windows 管理ツールを使用して、各ユーザーまたはグループをサーバーに直接追加します。
  - ActiveDirectory 経由でのユーザーまたはグループの追加。
  - ユーザーの利便性のために提供されている、以下で説明するウィザードページを使用します。

特定のサーバーのリモートデスクトップユーザーグループにユーザーをすでに追加している 場合(または何らかの理由で上記の他の方法のいずれかを使用する場合)、[次へ]をクリック するだけでこのページをスキップできます。 ウィザードを使ってリモートデスクトップユーザーグループにユーザーを追加するには、[リ モートデスクトップユーザーグループに追加するユーザーまたはグループを指定]オプショ ンを選択し、[+]アイコンをクリックします。[ユーザーまたはグループの選択]ダイアログで、 ユーザーまたはグループを指定して、[OK]をクリックします。選択されたユーザー/グループ がウィザードページのリストに追加されます。

| スタートアップウィザード - RD セッションホストを追加                                                                        | ? X  |  |
|----------------------------------------------------------------------------------------------------|------|--|
| Parallels"                                                                                           |      |  |
| リモートデスクトップサービスに接続するには、ユーザーはリモートデスクトップユーザーグループのメンバー<br>である必要があります。デフォルトでは、管理者のみがリモート RDS サーバーに接続できます。 |      |  |
| ■リモートデスクトップユーザーグループに追加するユーザーまたはグループを指定(E)                                                            |      |  |
|                                                                                                    | + -  |  |
| 認証されたユーザー                                                                                            |      |  |
|                                                                                                    |      |  |
|                                                                                                    |      |  |
|                                                                                                    |      |  |
|                                                                                                    |      |  |
|                                                                                                    |      |  |
|                                                                                                    |      |  |
|                                                                                                    |      |  |
|                                                                                                    |      |  |
|                                                                                                    |      |  |
| < <u>B</u> ack <u>N</u> ext > Cancel                                                                 | Help |  |
|                                                                                                    |      |  |

7 [次へ]をクリックします。

8 [ユーザープロファイル]ページでは、ユーザープロファイルを管理するためのテクノロジーを 選択できます。

|                                                   | ユーザープロファイル ? ×                            |  |
|---------------------------------------------------|-------------------------------------------|--|
| Parallels®                                        |                                           |  |
| <ul> <li>一 既定の設定を継承(1)</li> <li>テクノロジー</li> </ul> | サイトの既定値                                   |  |
| FSLogix                                           | v                                         |  |
| Deployment method:                                | Manual 変更                                 |  |
| 設定                                                |                                           |  |
| 場所の種類(工):                                         | SMB の場所 🗸 🗸                               |  |
| プロファイルディスクの場所(L):                                 | ± -                                       |  |
|                                                   |                                           |  |
| プロファイルディスクのフォーマット®:                               | VHD V                                     |  |
| 割り当てタイプ(C):                                       | 動的                                        |  |
| 既定サイズ( <u>S</u> ):                                | 30 🗘 GB 詳細設定(A)                           |  |
| ① [プロファイルコンテナー]を使用するには、ストレージへのアクセス許可を構成する必要があります。 |                                           |  |
|                                                   | < <u>B</u> ack <u>N</u> ext > Cancel Help |  |

ユーザープロファイルディスクまたは FSlogix のいずれかを選択できます。ユーザープロフ ァイルディスクは、専用のファイル共有にユーザーアプリケーションデータを保存する仮想 ハードディスクです。Microsoft FSLogix プロファイルコンテナーは、ローミングプロファイ ルおよびユーザープロファイルディスク(UPD)の後継技術として利用されることの多いプ ロファイル管理ソリューションです。これは、パーシスタントでない環境でユーザーコンテ キストを維持し、サインイン時間を最小限に抑え、互換性の問題を排除するネイティブプロ ファイルのユーザーエクスペリエンスを提供できるように構成されています。ここでは、デ フォルト設定を維持しても問題ありません。ユーザープロファイルについては、このガイドの後半で詳しく説明します(p. 126)。

**9** [最適化]ページでは、Parallels RAS 環境での最高のパフォーマンスを実現するために使用される、RD セッションホストにおける Windows システムの最適化設定を指定できます。

| 最適化                                                                                                    | ? ×                           |
|----------------------------------------------------------------------------------------------------|-------------------------------|
| Parallels"                                                                                                    |                               |
| □ 既定の設定を継承(1)<br>最適化を有効化することで、パフォーマンスが向上します。                                                                                                    | サイトの既定値                       |
| ✓ 最適化を有効化(E)                                                                                                    |                               |
| ● 自動(A)                                                                                                    |                               |
| ○ 手動(M)                                                                                                    | 💠 ৬২১ 👻                       |
| <ul> <li>カテゴリー</li> <li>✓ Windows Defender ATP</li> <li>✓ Windows コンポーネント</li> <li>✓ Windows サービス</li> <li>✓ Windows のスケジュール済みタスク</li> <li>✓ Windows 拡張オブション</li> <li>✓ ネットワークパフォーマンス</li> <li>✓ レジストリ</li> <li>✓ 視覚効果</li> <li>✓ ディスクのクリーンアップ</li> </ul> |                               |
| <ul> <li>□ 有効化した全カテゴリで強制的に最適化する(E)</li> <li>▲ 最適化を適用する前に、フルバックアップまたはスナップショットがあること<br/>適用された変更を後で元に戻すには、フルバックアップまたはスナップショット</li> </ul>                                                                                                    | とを確認してください。<br>ョットのいずれかが必要になり |
| < <u>B</u> ack <u>N</u> ext > Ca                                                                                                    | ancel Help                    |

無効化、削除、または最適化の対象となる Windows コンポーネントやサービス、またその 他のオプションを選択して、仮想アプリおよびデスクトップの配信の効率性と合理性を向上 させ、改善することができます。ここでは、デフォルト設定を維持することも、最適化を変 更(不明瞭な場合は無効化)することもできます。最適化については、このガイドの後半で 詳しく説明します(p. 135)。

- 10 次のページで、設定を確認して、[次へ]をクリックします。
- 11 [RAS RD セッションホスト Agent をインストール]ダイアログが開きます。指示に従って、 Agent をインストールします。インストールが完了したら、[完了]をクリックしてダイアログ を閉じます。
- 12 ウィザードに戻り、[完了]をクリックしてウィザードを閉じます。

RD セッションホストがファームに追加されていることを確認するには、[ファーム]カテゴリー (Parallels RAS Console ウィンドウの左ペインの[開始]カテゴリーの下)をクリックし、ナビゲ ーションツリー(中央のペイン)で[RD セッションホスト]をクリックします。サーバーは、[RD セッションホスト]リストに表示されています。[ステータス]列に、警告メッセージが表示される ことがあります。警告メッセージが表示された場合は、サーバーを再起動します。[ステータス] 列に、"OK"と表示されている場合、RD セッションホストは正常に機能しています。

次に、RD セッションホストからアプリケーションを公開する方法 (p. 44) について説明します。

## アプリケーションを公開

RD セッションホストを追加すると、ここからアプリケーションを公開できるようになります。 アプリケーションを公開するには、次の操作を実行します。

**1** Parallels RAS Console で、[開始]カテゴリー選択し、右ペインの[アプリケーションを公開]ア イテムをクリックします。 2 [アプリケーションを公開]ウィザードが開きます。最初のページで、アプリケーションのプッシュ元になる、1 つまたは複数のサーバーを選択します。すべてのサーバー、サーバーグループ、または個々のサーバーを選択できます。

|                                                 | ートアップウィザード - アプリケーションを公開         | ? X  |
|-------------------------------------------------|----------------------------------|------|
| Parallels"                                      |                                  |      |
| アプリケーションの公開元サーバーを選択<br>● サイト内の全サーバー ○ サーバーグループ: | :                                |      |
| L RD Session Hosts                              |                                  |      |
|                                                 |                                  |      |
| ○ 個々のサーバー:                                      |                                  |      |
| サーバー<br>MKE9E3F                                 |                                  |      |
|                                                 |                                  |      |
|                                                 |                                  |      |
|                                                 |                                  |      |
|                                                 |                                  |      |
|                                                 |                                  |      |
|                                                 | < <u>B</u> ack <u>N</u> ext > Ca | Help |

3 [次へ]をクリックします。

4 次のページで、公開するアプリケーションを 1 つ以上選択します。

| スタートアップウィザート                                                                                                    | 、- アプリケーションを公開                | ? X         |
|----------------------------------------------------------------------------------------------------|-------------------------------|-------------|
| Parallels"                                                                                                    |                               |             |
| CIRCINCICIC CIRCINCICIC CIRCINCICIC CIRCINCICIC CIRCINCICIC CIRCINCICIC CIRCINCICICICICICICICICICICICICICICICICI |                               |             |
|                                                                                                    | < <u>B</u> ack <u>N</u> ext > | Cancel Help |

前の画面でサーバーを 2 台以上選択した場合は、[すべての対象サーバーで使用できないア プリケーションを表示]オプションを選択できるようになります。このオプションをオフにす ると(デフォルトはオフ)、フォルダーツリーには、選択したすべてのサーバーで利用でき るアプリケーションが表示されます。このオプションをオンにすると、ディレクトリツリー には、一部のサーバーでのみ利用でき、他のサーバーでは利用できない可能性のあるアプリ ケーションも表示されます。

- 5 [次へ]をクリックします。概要情報を確認して、[次へ]を再度クリックします。
- 6 準備が完了したら、[完了]をクリックします。

アプリケーションが正常に公開されたことを確認するには、RAS コンソールで[公開]カテゴリー を選択します。アプリケーションは、[公開済みのリソース]リスト(中央のペイン)に表示され ます。

## ユーザーを招待

Parallels RAS ファームの準備が完了しました。RD セッションホストと公開アプリケーションを 用意できました。必要なのは、Parallels Client ソフトウェアをデバイスにインストールし、 Parallels RAS ファームに接続するようユーザーを招待することだけです。

ユーザーを招待するには、次の手順を実行します。

**1** Parallels RAS Console で、[開始] カテゴリーを選択し、[ユーザーを招待]アイテムをクリックします。

2 [ユーザーを招待]ウィザードが開きます。最初のページで、ユーザーに招待メールを送信する ときに使用するメールボックス情報を指定します。

| スター                                        | ・トアップウィザード - ユーザーに案内 ? ×  |  |
|--------------------------------------------|---------------------------|--|
| Parallels                                  |                           |  |
| 案内メールの送信元となるメー                             | -ルボックスを設定します。             |  |
| メールボックスの設定                                 |                           |  |
| メールボックスサーバー( <u>M</u> ):                   | mail.mycompany.com:500    |  |
| 送信者アドレス( <u>A</u> ):                       | admin@mycompany.com       |  |
| TLS / SSL:                                 | 使用しない 🗸                   |  |
|                                            |                           |  |
| ユーザー名(山):                                  |                           |  |
| パスワード(P):                                  |                           |  |
| テストメール                                     |                           |  |
| 複数のアドレスにテストメールを送信するには、メールアドレスをセミコロンで区切ります。 |                           |  |
| test@mycompany.com                         |                           |  |
| テストメール送信( <u>S</u> )                       |                           |  |
|                                            | < Back Next > Cancel Help |  |

次のオプションを指定します。

- メールボックスサーバー:メールボックスサーバー名を入力します。たとえば、 mail.company.com:500 など
- 送信者アドレス:メールアドレスを入力します。
- TLS / SSL: TLS/SSL プロトコルを使用するかどうかを選択します。

SMTP サーバーは認証をリクエストする: SMTP サーバーが認証を必要とする場合は、このオプションを選択します。選択した場合はさらに、指定されたフィールドにユーザー名とパスワードを入力します。

[テスト E メール]セクションで、テストメールの送信先のメールアドレスを 1 つ以上入力 します(複数のアドレスを入力する場合は、セミコロンで区切ります)。[テストメール送信] ボタンをクリックし、E メールを送信します。

- 3 [次へ]をクリックします。
- 4 ウィザードの次のページで、送信先のプラットフォームおよび接続オプションを指定します。

| ;                                                                                                    | スタートアップウィザード - ユーザーに案内                   | ? X    |
|----------------------------------------------------------------------------------------------------|------------------------------------------|--------|
| Paralle                                                                                                | els"                                     | Â      |
| ターゲットプラットフォーム<br>名称<br>ダ Windows<br>ダ macOS<br>ダ HTML5<br>ダ iOS<br>ダ Android<br>ダ ChromeApp<br>ダ Linux | .を指定( <u>S</u> ):                        |        |
| 接続オプションを指定(C<br>パブリックゲートウェイ IP(                                                                        | 2):<br>(P): myhost:80/443 (IP:GW ポート/SSI | L ポート) |
| 接続モード( <u>C</u> ):                                                                                     | ゲートウェイモード                                | ✓      |
|                                                                                                    | < <u>B</u> ack <u>N</u> ext > Cancel     | Help   |

- 送信先デバイスのリストで、招待の送信先となるデバイスのタイプを選択します。特定の タイプの各送信先デバイスに電子メールが送信されます。メールには、そのデバイスタイ プで Parallels Client ソフトウェアをダウンロード、インストール、構成するための手順 が含まれています。
- 【パブリックアドレス】フィールドで、パブリックの FQDN または IP アドレスを指定します。この設定は、クライアントの接続をリダイレクトするために優先ルーティング機能で使用されます。「優先ルーティングを構成」(p. 346)を参照してください。
- [接続モード]ドロップダウンリストで、RAS Secure Client Gateway 接続モードを選択します。SSL モードの場合は、ゲートウェイで SSL が構成されている必要があります。詳細については、「RAS Secure Client Gateway の構成」(p. 88) セクションを参照してください。
- 必要に応じて、[詳細]ボタンをクリックして、[詳細設定]ダイアログを開きます。このダ イアログで、サードパーティ認証情報プロバイダーのコンポーネントを指定できます。こ のようなコンポーネントを使用してユーザーを認証する場合は、このダイアログで GUID を指定します。詳細については、「クライアントポリシーオプションの構成」>「Single SignOn」(p. 550)を参照してください。
- 5 [次へ]をクリックします。

6 次のページで、メールの受信者を指定します。[...]ボタンをクリックし、ユーザーまたはグル ープを選択します。

| スタートアップウィザード - ユーザーに案内 ? ×                                     |
|----------------------------------------------------------------|
| Parallels"                                                     |
| 受信者のリストを指定(5):                                                 |
| test@mycompany.com                                             |
| ✓                                                              |
| 案内メールをレビュー(R):                                                 |
| %RECIPIENT% 様                                                  |
| %SENDER%より Parallels Remote Application Server に接続するよう案内されました。 |
| %INSTRUCTIONS%                                                 |
| %MANUALINSTRUCTIONS%                                           |
| よろしくお願いします。                                                    |
| プレビュー(P) デフォルト(D)                                              |
| < <u>B</u> ack <u>N</u> ext > Cancel Help                      |

- 7 [招待状メールをレビュー]ボックスに表示された招待メールのテンプレートを確認します。必要に応じて、テンプレートの文章を変更できます。テンプレートでは変数も使用できます(詳細は以下を参照)。
  - %RECIPIENT% メールメッセージの受信者の名前を指定します。
  - %SENDER% 送信メールサーバーの設定を構成したときにこのウィザードの最初の手順で指定した送信者のメールアドレスです。

- \* \*INSTRUCTIONS\* Parallels Client の自動構成用のカスタム URL ハイパーリンクを含みます。URL は Parallels Client の URL スキームを使用しています。詳細については、「RAS HTML5 Gateway API および Parallels Client の URL スキーム」(p.640)を参照してください。
- **%MANUALINSTRUCTIONS%** Parallels Client を手動構成するための手順を含めます。

変数は、送信先デバイスのタイプとその他の設定に基づいて動的に定義されます。通常は、 これらの情報を常にメッセージに含める必要があります。これで、ユーザーはすべての必要 な指示およびリンクを受け取ることができます。変数が含まれていない場合は警告メッセー ジが表示されますが、すべての変数が必須という意味ではありません。メッセージを確認す るには、[プレビュー]ボタンをクリックします。別のウィンドウに HTML バージョンのメッ セージが表示されます。これは、ユーザーが受信するメールメッセージです。

8 [次へ]をクリックし、サマリを確認します。[次へ]を再度クリックすると、ユーザーに招待メ ールが送信されます。

招待メールが届いたら、メールにある手順に従って、お使いのデバイスに Parallels Client をイン ストールして構成します。手順を終了すると、Parallels RAS に接続して、公開済みリソースを起 動することができます。

## Azure Virtual Desktop

[開始]カテゴリーの[Azure Virtual Desktop のデプロイ]セクションはオプション機能であり、この機能により、Parallels RAS に Azure Virtual Desktop を導入できます。この機能の詳細については、「Azure Virtual Desktop」の章(p. 260)で説明されています。

## まとめ

このチュートリアルでは、1 台の RD セッションホストと 1 つの公開アプリケーションを使用 して、シンプルな Parallels RAS ファームを構成しました。次に、送信メール用のメールボック スを構成して、エンドユーザーに招待メールを送信しました。このメールには、Parallels Client の インストール方法、Parallels RAS ファームへの接続方法、公開アプリケーションの実行方法が記 載されていました。実質的に、リモートアプリケーションをエンドユーザーに提供する、フル機 能の Parallels RAS ファームを作成しました。 必要に応じてチュートリアルを繰り返し、RD セッションホストの追加、アプリケーションの公開、各種デバイスを使用するユーザーへの招待メールの送信を実行できます。方法は基本的に同じです。

このガイドの残りの部分で、Parallels RAS のさまざまな機能の構成方法と使用方法を詳しく説明 します。 第4章

ファームとサイト

Parallels RAS ファームは、集中管理機能を目的としたオブジェクトの論理グループです。ファーム構成の情報は単一のデータベースに保存され、ファームを構成するすべてのオブジェクトに関する情報がそこに保存されます。サイトは、ファーム階層内での次のレベルのグループです。接続やリモートアプリケーションサービスを提供する、サーバーやその他のオブジェクトが含まれます。

この章の内容

| Parallels RAS ファームへの接続 | 54 |
|------------------------|----|
| サイトについて                | 57 |
| RAS コンソールでのサイト         | 58 |
| ファームへのサイトの追加           | 61 |
| サイト設定の複製62             |    |
| ライセンスサイトの管理            | 63 |
| 管理者アカウントの管理64          |    |

# Parallels RAS ファームへの接続

組織内に複数の Parallels RAS ファームがある場合でも、同じ Parallels RAS Console インスタ ンスを使用して管理できます。Parallels RAS Console は、デフォルトでは他の Parallels RAS コ ンポーネントをインストールしたのと同じサーバーにインストールされますが、ネットワークの 任意のコンピューターにインストールできます。

#### Parallels RAS ファームへの最初の接続

Parallels RAS Console を初めて開くときには、ログオンダイアログが表示され、以下の項目を指定する必要があります。

ファーム:接続先の Parallels RAS ファーム。RAS Publishing Agent がインストールされているサーバーの FQDN または IP アドレスを入力します。

- RAS Console をインストールするときに Parallels Single Sign-On コンポーネントをインス トールしている場合、[認証タイプ]フィールドが表示され、そこから資格情報を使用してログ オンするか、SSO を使用してログオンするかを選択できます。インストール後に再起動し、 SSO を選択する場合は、[Single Sign-On]を選択し、[接続]をクリックします。RAS ファー ムへのログインには、Windows 資格情報が使用されます。[資格情報]を選択する場合は、下 記のように資格情報を入力します。
- ユーザー名: Parallels RAS がインストールされているサーバーでの管理権限があるユーザー アカウント(通常はドメインまたはローカル管理者)。アカウント名は UPN 形式(例: administrator@domain.com)で指定する必要があります。指定したユーザーは自動的に完全 なアクセス権がある Parallels RAS 管理者として構成されます。
- パスワード:指定したユーザーアカウントのパスワードです。
- [認証情報を記憶する]オプションを選択した場合、次に Parallels RAS Console を起動したときにはこのダイアログは表示されません。

接続プロパティを入力した後に、[接続]をクリックして、ファームに接続し、RAS コンソールを 開きます。

初回の接続時には、[接続を編集]ボタンを押しても情報が表示されません(これは既存のファームの接続を編集するときに使用します)。このタイミングではこのボタンを無視できます。このボタンの使用方法については、本セクションの終わり近くで触れます。

#### 別の Parallels RAS ファームへの接続

別の Parallels RAS ファームに接続する場合、Parallels RAS Console からいったんログオフし、 ログオンダイアログを再度表示する必要があります。このためには、次の操作を実行します。

- **1** Parallels RAS Console の右上隅に表示されている自分のユーザー名の隣にある矢印アイコン をクリックし、コンテキストメニューで[ログオフ]を選択します。
- コンソールが閉じられ、RAS ログオンダイアログが開かれます。ダイアログには、現在のフ アームの接続プロパティが入力されます。
- 3 別のファームに接続するには、他のファームが存在するサーバーの FQDN または IP アドレ スを入力します。ここでも、そのサーバーに RAS Publishing Agent がインストールされてい ることが必要です。

4 ユーザー名とパスワードを指定して、[接続]をクリックします。指定した接続プロパティを使用して、Parallels RAS Console がファームに接続されます。

#### Parallels RAS ファーム間の切り替え

同じ Parallels RAS Console インスタンスから複数のファームに接続した後、次のようにしてそれらのファームを簡単に切り替えられます。

- **1** Parallels RAS Console の左上隅(現在のサイト名が表示されているメインアプリケーション メニューの右下)で、[場所]ドロップダウンメニューをクリックします。
- 2 ドロップダウンリストの下部には、過去に少なくとも 1 回接続したことのあるファームの名前が表示されます(上部には、現在のファームのサイト名が表示されます)。目的のファーム名をクリックして接続します。
- 3 ファーム名をクリックすると、コンソールが瞬時に閉じられ、選択したファームに接続した 状態で再度開かれます。

ファームは、コンソールからログオフし、希望のファームを RAS ログオンダイアログの[ファーム]ドロップダウンリストから選択することでも切り替えられます。別の方法として紹介してお きますが、前述の方法のほうが便利です。

#### Parallels RAS ファーム接続の編集

本セクションの始めで説明したように、RAS ログオンダイアログには[接続を編集]ボタンがあり ます。これをクリックすると、[Parallels RAS ファームの管理]ダイアログが開きます。

ダイアログ左側の[ファームの接続]ペインに、過去に少なくとも 1 回接続したことのある Parallels RAS ファームが一覧表示されます。すでに必要のない接続がある場合、その接続を選択 し、一番上の [-] アイコンをクリックすれば削除できます。接続が削除されると、RAS ログオ ンダイアログや Parallels RAS Console ([場所]ドロップダウンリスト)に表示されなくなります。

ダイアログ右側の[Publishing Agents]ペインに、選択されたファームの接続に対応する RAS Publishing Agent が一覧表示されます。デフォルトでは、プライマリ Publishing Agent がリスト に表示されますが、必要に応じて Publishing Agent をさらに追加できます。ファームに接続する 際、Parallels RAS Console は最初にプライマリ Public Agent を試行します。接続が確立できな い場合、Parallels RAS Console は[Publishing Agents]ペインに一覧表示されている順番で他の

Publishing Agent を試行します。リストに Publishing Agent を追加するには、[+] アイコンをク リックしてから、サーバーの FQDN または IP アドレスを指定します。

# サイトについて

Parallels RAS ファームには少なくとも 1 つのサイトが必要ですが、必要な数のサイトで構成することができます。

多くの場合、サイトは管理や場所の機能を分割する目的で使用されます。たとえば、サイトを作 成することで、ファームのフル権限を付与することなくサイト管理者に権限を委任できます。ま た、エンドユーザーまたは(ニーズによっては)バックエンドサーバーに近い RD セッション ホスト、VDI プロバイダー、または PC を使用しながら、同じ設定を各サイトにコピーする機 能を使用して、別の物理的な場所に独立したサイトを配置できます。このことは、たとえば、デ ータベースサーバーの近くに配置された RD セッションホストで公開されているデータベース にクエリを実行するクライアント/サーバーアプリケーションで意味があります。

各サイトは、同じファーム内の他のサイトと完全に分離されています。ファームは、サイトを論 理的にグループ化し、各サイト(および各サイトを構成するオブジェクト)の構成プロパティを 単一のデータベースに保存したものです。サイト間で互いに通信することはなく、オブジェクト やデータを共有することもありません。このルールの唯一の例外が、RAS ライセンスサイトで す。これは、統計を取得するために他のサイトと定期的に通信します。

1 つのサイト内の個別のオブジェクトの設定を、それ以外のすべてのサイトに複製できます。これは、サイト間で設定が共有されるという意味ではありません。選択した設定が、他のサイトにも適用されるだけです。詳細については「サイト設定の複製」セクション(p. 62)を参照してください。

Parallels RAS をインストールするときには、1 つのサイトを持つファームが自動的に作成され ます。この最初のサイトが RAS ライセンスサイトおよびメインの Parallels RAS 構成データベ ースのホストになります。ファームにさらにサイトを追加すると、追加されたサイトすべてにこ のデータベースのデータが自動的に同期されます。特定のサイトに変更が適用されたときは、メ インの構成データベースが自動的にアップデートされ、変更内容が反映されます。

各サイトには、エンドユーザーにリモートアプリケーションとデスクトップを公開するため、少なくとも以下のコンポーネントがインストールされていることが必要です。

57

- プライマリ RAS Publishing Agent
- RAS Secure Client Gateway。あるサイトがテナントとして RAS テナントブローカーに参加 する場合、RAS Secure Client Gateway は不要です。詳細については、「RAS マルチテナン トアーキテクチャ」(p. 410)を参照してください。
- RD セッションホスト、VDI、または PC

デフォルトのインストールオプションを使用して Parallels RAS をインストールするとき、プラ イマリ RAS Publishing Agent と RAS Secure Client Gateway は、インストールを実行するサー バーに自動的にインストールされます。その後、1 つまたは複数の RD セッションホストをサ イトに追加して公開済みのリソースをホストできます。必要な場合はファームにさらにサイトを 追加し、各サイトに個々のコンポーネントを自由に構成することもできます。

## RAS コンソールでのサイト

Parallels RAS Console で既存のサイトを表示するには、左ペインで[ファーム]カテゴリーを選択 します。既存のサイトは右ペインに一覧表示されます。

注:[ファーム]ノードは、そのファームを管理するフル権限を付与されている管理者にのみ表示されます。ファーム/サイトの権限の詳細については、「管理者アカウントの管理」(p. 64)を参照してください。

[ファーム]カテゴリには、一度に 1 つのサイトの構成のみが表示されます。ファーム管理者としてログインした場合、RAS ライセンスサイトの構成が表示されます。特定のサイトへのアクセス権を持つ(しかし、ファームに対するアクセス権はない)管理者としてログインした場合、そのサイトの構成が表示されます。

作業中のサイト

中央ペインにある[ファーム]アイテムをクリックして、利用可能なサイトの一覧を表示します。 コンソールに現在構成がロードされているサイトは、[タイプ]列に"作業中のサイト"としてマ ークされます。列にはその他のサイト属性も表示されます。"ライセンスサイト/ローカルサイト/ 作業中のサイト"などです。 各サイト間の切り替え

特定のサイトに切り替えるには、中央ペインで[ファーム]を選択し、右ペインでサイトを右クリ ックして、[このサイトへ切り替える]を選択します。サイト構成が RAS コンソールにロードさ れます。

サイトを切り替える別の方法は、RAS コンソール左上の[場所]ドロップダウンメニューをクリッ クすることです。このメニューには現在のファームのサイトが一覧表示されます。この RAS コ ンソールを使用して他のファームに接続した場合、それらのファームも一覧表示されます。詳細 については、「Parallels RAS ファームへの接続」(p. 54)を参照してください。

サイト名の変更

サイト名を変更するには、名前を右クリックして、[サイト名の変更]を選択します。

サイト構成と状態のビュー

中央のペインにある[サイト]ノードを選択すると、右ペインにある[サイト情報]タブに、そのサイトに構成された Parallels RAS コンポーネントのリストが表示され、各コンポーネントの対話型パフォーマンスモニタリングメトリクスも表示されます。サイトの構成に応じて、リストにはRD セッションホスト、VDI、リモート PC、ゲートウェイ、Publishing Agent、Azure Virtual Desktop、HALB 仮想サーバーとデバイス、テナントブローカー、ホストプール、および登録サーバーが含まれる場合があります。

コンポーネントグループを折りたたむ、または展開するには、リストの右側にある"上矢印"または"下矢印"アイコンをクリックします。特定のタイプのサーバーがサイトに追加されていない場合、リストにグループ名は表示されません。

各コンポーネントについて、以下の情報が表示されます(情報は約2分間隔で更新されます)。

- 住所: サーバーの FQDN または IP アドレス。
- ステータス:エージェントソフトウェアがサーバーにインストールされているかどうか、また 適切に機能しているかどうかを示します。
- **CPU**:現在の CPU 使用率。
- **RAM:**現在の RAM 使用率。

- ディスク読み取り時間:ディスク読み取り時間。
- ディスク書き込み時間:ディスク書き込み時間。
- セッション:現在アクティブなユーザーセッション数。
- 優先 PA:このサーバーでの優先が指定されている RAS Publishing Agent の名前。
- オペレーティングシステム:サーバーにインストールされているオペレーティングシステムのバージョン。
- Agent のバージョン:サーバーにインストールされているエージェントのバージョン。

このビューは、[タスク]>[監視の設定]をクリックして、カスタマイズできます。異なるパフォーマンスカウンターとその値を表示するためにどの色を使用するかを指定できるダイアログが開きます。

コンポーネント上でのタスクの実行

[サイト情報]タブに表示されているコンポーネント上で多数のタスクを実行できます。これらの タスクについて、以下に説明します。

コンポーネントを構成するには、次のいずれかを実行します。

- [サイト]ノードが中央ペインで選択されているときに、右ペインでコンポーネントを右クリッ クし、[エディターに表示]を選択します。
- 中央ペインでコンポーネントカテゴリ(例: RD セッションホスト、VDI プロバイダー)を選択します。

コンピューター管理ツールを使用するには、コンポーネント(サーバー)を右クリックし、[ツ ール]をクリックして目的のツールを選択します。ツールの詳しい説明については、「コンピュ ーター管理ツール」(p. 592)を参照してください。

サイトデザイナーの使用

中央で[サイト]ノードを選択し、右ペインで[デザイナー]タブをクリックします。タブにサイトの インフラストラクチャが視覚的に表示されます。必要に応じて、上部にあるアイコンを使用して、 図にコンポーネントを追加します。図にコンポーネントを追加すると、実際にサイトに追加され ることに注意してください。対応エディターでコンポーネントを表示して構成するには、そのコ ンポーネントをダブルクリックします。

60

## ファームへのサイトの追加

ファームにサイトを追加するには、次の操作を実行します。

- RAS コンソールの左ペインで、[ファーム]カテゴリを選択し、中央のペインでファームを選択します。
- 2 [タスク]ドロップダウンメニュー(右ペイン、[サイト] リストの上部)で[追加](または+ア イコン)をクリックします。
- 3 [サイト追加]ダイアログで、次の操作を実行します。
  - [サイト]フィールドで、サイト名を指定します。
  - [サーバー] フィールドで、プライマリ Publishing Agent と Secure Client Gateway をイン ストールするサーバーの IP アドレスまたは FQDN を指定します。
  - [SSL 証明書の追加と HTML5 ゲートウェイの有効化]オプションを選択して、自己署名 証明書の作成、SSL の有効化、および HTML5 サポートの有効化を自動で行います。詳 細については、「HTML5 クライアントの構成」(p.96)を参照してください。
- 4 [次へ]をクリックします。
- 5 [サイトプロパティ]ダイアログが開きます。最初に、指定されたサイトサーバーに RAS Publishing Agent がインストールされているかどうかが確認されます。インストールされて いない場合、インストールされていないことが[ステータス]フィールドに示されます。
- 6 [インストール]ボタンをクリックして、Agent をインストールします。
- **7** [RAS Publishing Agent のインストール]ダイアログで、RAS Publishing Agent がインストー ルされるサーバーの名前を選択します。
- 8 (オプション)別の資格情報を使用してサーバーに接続し、Agent をインストールするには、 [資格情報の上書き]オプションを選択します。
- 9 [インストール]をクリックして、Publishing Agent とゲートウェイをインストールします。正常にインストールされたら、[完了]をクリックします。

新しいサイトを作成したら、RAS コンソールでサイトを右クリックし、[このサイトへ切り替える]を選択して、構成を表示および管理できます。

# サイト設定の複製

あるサイトに構成したサイト固有の設定を、ファーム内にあるその他のすべてのサイトに複製できます。他のサイトに複製可能な設定の詳細については、以下の表を参照してください。

| カテゴリー              | セクション                           | オプション                                                                    |
|--------------------|---------------------------------|--------------------------------------------------------------------------|
| ファーム               | VDI >テンプレート                     | 準備に失敗したゲスト VM の自動削除<br>タイムアウト                                            |
| ファーム               | [VDI] > [デスクトップ]                | 自動削除タイムアウト                                                               |
| ファーム               | [設定] > [監査]                     | すべての設定                                                                   |
| ファーム               | [設定] > [グローバルロギング]              | ログ設定                                                                     |
| ファーム               | [設定] > [URL リダイレクト]             | すべての設定                                                                   |
| ロードバランス            | ロードバランス                         | すべての設定                                                                   |
| ロードバランス            | CPU の最適化                        | すべての設定                                                                   |
| 公開                 | アプリケーション                        | サイトのデフォルト値が複製されます。<br>他の設定(例:名前、説明、アイコン)<br>はグローバルで、すべてのサイトに共通<br>しています。 |
| 公開                 | ショートカット                         | すべての設定                                                                   |
| 公開                 | 拡張                              | すべての設定                                                                   |
| 公開                 | ライセンス                           | すべての設定                                                                   |
| 公開                 | ディスプレイ                          | すべての設定                                                                   |
| 公開                 | フィルタリング(Gateway を除くすべての<br>タイプ) | すべての設定                                                                   |
| Universal Printing | ユニバーサルプリント                      | プリンターの名前変更                                                               |
| Universal Printing | プリンタードライバー                      | すべての設定                                                                   |
| Universal Printing | フォントマネジメント                      | すべての設定                                                                   |
| ユニバーサルスキャン         | WIA                             | スキャナーの名前変更                                                               |
| ユニバーサルスキャン         | TWAIN                           | スキャナーの名前変更                                                               |
| ユニバーサルスキャン         | [TWAIN] > [TWAIN アプリケーション]      | スキャンアプリケーション                                                             |

62

| 接続     | 認証        | すべての設定       |
|--------|-----------|--------------|
| 接続     | 設定        | すべての設定       |
| 接続     | 多要素認証     | すべての設定       |
| 接続     | 許可されたデバイス | すべての設定       |
| レポート作成 | レポートエンジン  | レポートエンジンのタイプ |
| レポート作成 | エンジン固有の設定 | すべての設定       |

サイト設定を他のすべてのサイトに複製するには、[ファーム]><サイト>>[設定]を選択してから、 ([監査]タブの下部にある)[設定を複製する]オプションを選択します。ファーム内にサイトが1 つしかない場合、このオプションは無効になります。

#### 複製されたサイト設定の上書き

複製設定を有効または無効にする権限を持つ管理者が特定の設定を変更すると、その設定は他の すべてのサイトに複製されます。特定のサイトへのアクセス権のみを持つ管理者が、複製された サイト設定を変更すると、複製された設定は上書きされ、[設定を複製する]オプションが自動的 にオフになります。そのため、その設定は他のサイトに複製されなくなります。

## ライセンスサイトの管理

ライセンスサイトは、ファームに別のサイトがある場合でも、常にオンラインであることが必要 です。ライセンスサイトがオフラインになった場合、その他のサイトは引き続きサブスクリプシ ョンに含まれる個別ライセンスの最大数を 72 時間のみ使用できます。この間に、次のいずれか の手順を実行する必要があります。

- ライセンスサイトを復元します。
- 別のサイトを昇格してファームのライセンスサイトにします(手順については以下を参照)。

ライセンスサイトが 48~72 時間オフラインになってからオンラインに戻る動作が月に 3 回発 生した場合、3 回目の後、Parallels RAS ライセンスキーを使用して再アクティベートするよう に求められます。

セカンダリサイトをファームのライセンスサイトに昇格させるには、次の手順を実行します。

1 RAS コンソールで[ファーム]>[ファーム]に移動します。

- 2 右ペインでサイトを選択し、[タスク]>[サイトをライセンスサイトとして設定する]をクリックします。
- **3** Parallels RAS ライセンスを使用して新しいライセンスサイトをアクティベートするように 要求されます。指示に従って、サイトをアクティベートします。

## 管理者アカウントの管理

Parallels RAS では複数の管理者を設定できます。少なくとも 1 名の管理者(root 管理者と呼ば れます)が常に存在する必要があります。他の管理者には、以下の役割を割り当てることができ ます。

- root 管理者。Parallels RAS ファームを管理するためのフル権限が付与されています。
- 上級管理者。デフォルトでほとんどの権限を付与されていますが、特定のサイトやカテゴリーを管理するために制限された権限を付与するように構成することもできます。
- カスタム管理者。デフォルトでは権限が付与されていません。Parallels RAS ファームの特定 のエリアまたはオブジェクトに表示や修正を行う具体的な権限を付与できます。

続いて、管理者アカウントを作成し、管理する方法について説明します。

## 管理者アカウントの追加

管理者アカウントを Parallels RAS ファームに追加するには、次の操作を実行します。

- 1 RAS コンソールで[管理]>[アカウント]に移動します。
- 2 [タスク]ドロップダウンメニューをクリックし、[追加]を選択します(または[+]アイコンをク リックします)。
- 3 [アカウントのプロパティ]ダイアログが開きます。
- 4 [名前]フィールドの横にある[...]ボタンをクリックします。[ユーザーまたはグループを選択] ダイアログで、ユーザーまたはグループを選択します。
- 5 メールアドレスと携帯電話番号を指定します。これらのフィールドはオプションで、[名前] フィールドで指定されたアカウントがグループである場合、無効にされています。
- 6 [権限」ドロップダウンリストで、管理者に割り当てる役割を選択します。

64

- root 管理者。管理者にファームを管理するためのフル権限を付与します。
- 上級管理者。デフォルトで管理者にフル権限を付与しますが、必要に応じてそれらに制限 を加えることもできます。特定の権限を付与または削除するには、[権限の変更]ボタンを クリックします。詳細については、「管理者アカウントの権限」(p. 65)を参照してく ださい。
- カスタム管理者。この役割にはデフォルトで権限が何も付与されておらず、RAS コンソールの特定のカテゴリー、エリア、オブジェクトに特化した権限を付与できます。詳細については、「管理者アカウントの権限」(p. 65)を参照してください。
- 7 [システム通知を受け取る手段]ドロップダウンリストで、[メール]を選択して、すべてのシス テム通知を指定のメールアドレスに送信するか、[なし]を選択して、このアカウントのメール のシステム通知を無効にします。
- 8 [OK]をクリックして、ファームに新しい管理者アカウントを追加します。

管理者アカウントの変更

アカウントを変更するには、リストからアカウントを選択し、[タスク]>[プロパティ]をクリック します。これにより、[アカウントプロパティ]ダイアログが開きます。ここでアカウント情報を 変更できます。

アカウントを有効または無効にするには、[アカウントプロパティ]ダイアログの上部にある[アカ ウントを有効化]オプションを選択するか、オフにします。

## 管理者アカウントの権限

RAS 管理者の権限を設定するには、次の手順を実行します。

- 1 RAS コンソールで[管理]>[アカウント]に移動します。
- **2** リストで管理者を選択し、[タスク]>[プロパティ]をクリックします。

[管理者のプロパティ]ダイアログの[権限の変更]ボタンをクリックすると、[権限]フィールドの選択内容に応じて以下に示すような変化が生じます。

• root 管理者。root 管理者にはフル権限が常に付与されているため、[権限の変更]ボタンが無効になります。

- 上級管理者。[アカウントの権限]ダイアログが開きます。左側のペインで、管理者に権限を付 与する1つまたは複数のサイトを選択します。右のペインで、特定の権限を選択します。詳 細については、以下の「上級管理者の権限」サブセクションを参照してください。
- カスタム管理者。別の[アカウントの権限]ダイアログが開かれます。このダイアログでは、カ スタム権限を設定できます。上級管理者の役割(上記参照)とは異なり、このオプションで は RAS コンソールのカテゴリ全体または特定エリアやオブジェクトに対して権限(表示、 変更、追加など)を付与できます。あるカテゴリやタブの表示権限がカスタム管理者に付与 されていなければ、それらのカテゴリやタブは RAS コンソールに表示されません。カスタ ム管理者の役割を使用することで、権限を1つ以上の特定のタスクに限定できます。詳細に ついては、以下の「カスタム管理者の権限」を参照してください。

#### 上級管理者の権限

次の権限を上級管理者に設定できます。

- サイト情報の表示を許可:管理者がサイト情報を表示できるかどうか。
- サイトの変更を許可:次のカテゴリーを変更する権限:[サイト]、[ロードバランス]、[ユニバーサルプリント]、[ユニバーサルスキャン]。[サイト情報へのアクセスを許可]オプションがクリアされている場合、このオプションは無効です。
- セッション管理を許可:実行中のセッションを管理する権限。【サイト情報へのアクセスを許可】オプションがクリアされている場合、このオプションは無効です。
- 公開の変更を許可:[公開]カテゴリーを変更する権限。
- 接続の変更を許可: [接続]カテゴリーを変更する権限。
- RAS レポート作成機能の表示を許可: RAS レポート作成機能により生成されるレポートを 表示する権限。
- クライアント管理の変更を許可: [デバイスマネージャー]カテゴリーを変更する権限。

[グローバル権限]エリアで、以下を設定します。

- ポリシーの表示を許可:管理者に「ポリシー」カテゴリーを表示する許可を与えるかどうか。
- ポリシーの変更を許可:管理者に[ポリシー]カテゴリーを変更する許可を与えるかどうか。

カスタム管理者の権限

カスタム管理者の権限を設定するには、root 管理者または [サイトの変更を許可] 権限が付与さ れている上級管理者である必要があります。

このタイプの管理者を最初に作成する際、管理者には権限は全くありません。権限を追加するに は、左側のペインでサイトを選択してから、[権限の変更]ボタンをクリックします。[アカウント の権限]ダイアログが開きます。ダイアログの左側のペインで、権限の種類を選択します。

権限の種類は次の通りです。

- RD セッションホスト: [ファーム]>[RD セッションホスト]の[RD セッションホスト]タブ。
- RD セッションホストグループ: [ファーム]>[RD セッションホスト]の[グループ]タブ。
- リモート PC: [ファーム]>[リモート PC]ビュー。
- ゲートウェイ: [ファーム]>[ゲートウェイ]ビュー。
- Publishing Agents: [ファーム]>[Publishing Agents]ビュー。
- HALB: [ファーム]>[HALB]ビュー。
- テーマ: [ファーム]>[テーマ]ビュー。
- 公開: [公開]カテゴリー全体。
- 接続: [接続]カテゴリー全体。
- デバイスマネージャー: [デバイスマネージャー]カテゴリー全体。
- 証明書: [ファーム]>[サイト]>[証明書]サブカテゴリー。

権限の種類を選択した後に、実際の権限を右のペインで設定できます。権限の種類に応じ、権限 のセットが異なる場合があります。利用可能なすべての権限を以下のリストに示します。

- 表示:表示のみ。
- 変更:表示と変更。
- 追加:新規オブジェクト(サーバーなど)の表示、変更、追加。
- 削除:オブジェクトの表示、変更、削除。

- コントロール:オブジェクトの表示、コントロール。この権限は、[タスク]>[コントロール] メニューを(利用可能な場合に)有効にします。このメニューには、ログオンの有効化/無効 化、保留中の再起動のキャンセル、RDS 役割のインストール、再起動、ならびにいくつかの 他のオプションがあります。またこれにより、電源関連の処理(利用可能な場合は起動、停 止など)も有効になります。
- セッションの管理:表示とセッションの管理。

選択した権限の種類に個別のオブジェクトがある場合、右のペインの下部には、個別のオブジェ クト(サーバーなど)が一覧表示されます。ここでは、特定のオブジェクトに対して個別の権限 を設定できます(タブ全体ではなくインスタンスが対象となります。そうでないとすべての利用 可能なオブジェクトが含まれてしまいます)。

右のペインの上部にある[グローバル権限]オプションを利用すると、選択された権限の種類に対して全オブジェクトのすべての権限を有効にできます。

#### 権限の複製

root 管理者(あるいは適切な権限のある上級管理者)として、既存の管理者アカウントの権限を 別の既存のアカウントに適用(複製)できます。このようにして、1 つのアカウントに対して権 限を構成し、必要とするすべての他のアカウントに同じ構成をすばやく適用できます。

権限を複製するには、複製元の管理者アカウントを選択して、[タスク]>[権限の複製]をクリック します。開いたダイアログで、複製先のアカウントを選択して(複数アカウントも可能)、[OK] をクリックします。

#### 権限の委任

上級管理者がいくつかの権限をカスタム管理者に付与する必要が生じる場合があります。これは、 権限を変更しても実行できません。上級管理者が管理者アカウントを直接管理できないためです。 代替手段として、特定のサイトについて、権限の一部を選択したカスタム管理者に委任すること ができます。

たとえば、上級管理者の側からカスタム管理者による特定の RD セッションホストの管理を可 能にしたい場合、上級管理者は RAS コンソールから目的のホストを選択して、[タスク]>[権限 を委任]をクリックします。これにより、カスタム管理者を選択した上で、どの権限(表示、変 更など)をその管理者に割り当てるべきかを管理者が指定できるダイアログが開きます。[タス

68

ク]>[権限を委任]メニューオプションは多くのオブジェクトに対して利用できます。RD セッションホスト、VDI プロバイダー、ゲスト VM (デスクトップ) 、他のいくつかのオブジェクトな どです。オブジェクトでメニューが無効になっている場合、そのタイプのオブジェクトではその 機能が利用できないことを意味しています。

## 管理者アカウントの管理

既存の管理者アカウントを表示するには、RAS Console で[管理者]カテゴリーを選択します。[ア カウント]タブには既存のアカウントとそのプロパティが一覧表示されます。このプロパティに は以下が含まれます。

- グループまたはユーザー名:アカウント名。ユーザー名またはグループ名が使用できます。
- タイプ:アカウントの種類。低い、普通、良い、最高品質[ユーザー]、[グループ]、[グループ ユーザー]のいずれかです。[ユーザー] と [グループ] は名称自体が説明になっています。[グ ループユーザー]は、グループのメンバーシップを介して Parallels RAS の管理者権限を受け るユーザーです。Parallels RAS 管理者のリストに最初にグループを追加するとき、そのメン バーは[アカウント]タブに表示されません。グループのメンバーが Parallels RAS にログイン するとすぐ、[グループユーザー]というアカウント名で管理者のリストに追加され、その状態 が維持されます。グループ権限外で個々にこのようなアカウントの Parallels RAS 権限を変 更することはできません。
- 権限:管理者に割り当てられているセキュリティの役割。
- メール:メールアドレス。
- 携帯電話:携帯電話の番号。
- グループ:グループ名。この列にはグループユーザーの値のみが入ります(上記の[タイプ]
   列の説明を参照してください)。
- 最終変更者: Parallels RAS で最後にこのアカウントを変更したユーザーの名前。
- 変更日時:最終アカウント変更日。
- 作成者: Parallels RAS でこのアカウントを作成したユーザーの名前。
- 作成日時: このアカウントが Parallels RAS に追加された日付。
- ID: Parallels RAS の内部 ID。

アカウントの変更

アカウントを変更するには、次の手順を実行します。

- 1 アカウントを右クリックし、コンテキストメニューで[プロパティ]を選択します。
- 2 [管理者のプロパティ]ダイアログを使用して、必要な情報を変更します。詳細については、「管理者アカウントの追加」(p.64)を参照してください。

ロックされたオブジェクトの処理

管理者がオブジェクト([RD セッションホストプロパティ] ダイアログのタブなど)を操作して いるとき、そのオブジェクトは他のすべての管理者に対してロックされます。従って、他の管理 者がロックされているオブジェクトにアクセスしようとすると、オブジェクトがロックされてい ることを通知するエラーメッセージが表示され、アクセスが拒否されます。

root 管理者(上級管理者やカスタム管理者ではありません)は、次の手順によりオブジェクトの ロックを解除できます。

- 1 [管理]>[アカウント]タブで[タスク]ドロップダウンメニューをクリックし、[セッションを表示]を選択します。
- [セッション]ダイアログで、オブジェクトをロックしている管理者を選択し、[メッセージを 送信]アイコン(上部)をクリックします。
- 3 管理者が応答せず、オブジェクトのロックが解除されない場合、[ログオフ]をクリックしてロ グオフし、カテゴリーのロックを解除するオプションがあります。

## RAS Console のアイドルセッションの構成

複数の管理者が RAS Console を使用して同じファームを管理している場合、RAS Console のア イドルセッションをいつ切断するかを構成できます。デフォルトでは、管理者がコンソールを開 いてファームに接続した後にログオフせず立ち去った場合、セッションが無期限にアクティブな ままになり、カテゴリのいくつかがロックされて他の管理者が接続できなくなる可能性がありま す。この状況を変えるために、アイドルセッションの切断までの(カテゴリがロック解除される) 時間を指定できます。

アイドルなセッションを構成するには、次の手順を実行します。

70

- 1 RAS コンソールで[管理]>[設定]に移動します。
- **2** [その他]セクション(一番下)を見つけ、[RAS Console のアイドルセッションをリセットするまでの時間]ドロップダウンボックスで目的の期間を選択します。

セッションが指定された期間の近くまでアイドルな状態のままである場合、管理者(セッション 所有者)は、セッションが切断される数分前に通知されます。管理者が接続状態の維持を選択し た場合は、期間がリセットされます。管理者が何もしない場合、期間終了時にセッションが切断 されます。

## インスタントメッセージの使用

同じファームにログオンしている Parallels RAS 管理者は、組み込みのインスタントメッセンジャーを使用して互いに通信できます。

インスタントメッセンジャーを使用するには、次の手順を実行します。

- **1** RAS コンソールで[管理]カテゴリーを選択します。
- 2 ユーザー名(コンソール画面の右上隅)の横のドロップダウンメニューを展開して、[チャット]をクリックします。
- **3** [Parallels Remote Application Server チャット]ウィンドウが開きます。

メッセージを送信するには、次の操作を実行します。

- 1 下部の入力パネルにメッセージテキストを入力します。
- 2 [ログオン済みの管理者]リストボックスで、個々の管理者にメッセージを送信するには特定の 管理者を選択し、ログオンしているすべての管理者にメッセージを送信するには、[全て]を選 択します。
- 3 [送信]をクリックします。

[メッセージ]パネルには、メッセージ履歴が表示されます。履歴を消去するには、[すべてクリア] をクリックします。

チャット履歴に(自分のメッセージだけでなく)すべての管理者間のメッセージをすべて表示す ることもできます。それには、コンソールで[管理]ノードを選択してから、[チャット履歴]タブを 選択します。

## カスタマエクスペリエンスプログラムへの参加

Parallels カスタマーエクスペリエンスプログラムは、Parallels RAS の品質と信頼性の向上に役 立てられます。プログラムの参加に同意された場合、ユーザーの Parallels RAS の使用状況に関 する情報が収集されます。氏名、住所、電話番号、キーボードの入力内容などの個人情報は収集 されません。

プログラムに参加するには、次の手順を実行します。

- **1** RAS コンソールで[管理]カテゴリーを選択します。
- 2 右ペインで、[設定]タブをクリックします。
- 3 [カスタマエクスペリエンスプログラムに参加する]オプションを選択します。

プログラムに参加すると、CEP は、ユーザーが Parallels RAS をどのように使用しているかについて、情報の収集を開始します。皆様から収集した情報は十分に分析され、Parallels RAS の向上に役立てられます。
# **RAS Publishing Agent**

RAS Publishing Agent では、公開済みのアプリケーションおよびデスクトップのロードバランス が実行されます。RAS Publishing Agent は、Parallels RAS のインストール先のサーバーに自動的 にインストールされ、プライマリ Publishing Agent として指定されます。プライマリ RAS Publishing Agent は各サイトに必須ですが、セカンダリ Publishing Agent も追加できます。セカ ンダリ Publishing Agent の目的は、プライマリ RAS Publishing Agent の障害のためにサービス が中断し、ユーザーに影響を及ぼすのを防ぐことです。この章では、RAS Publishing Agent をサ イトに追加し、構成する方法について説明します。

この章の内容

| RAS Publishing Agent の構成   | 73 |
|----------------------------|----|
| セカンダリ Publishing Agent     | 76 |
| セカンダリ Publishing Agent の管理 | 80 |
| コンピューター管理ツールの使用82          |    |

# RAS Publishing Agent の構成

サイトにインストールされた RAS Publishing Agent を表示するには、RAS コンソールで[ファーム]><サイト>>[Publishing Agent]に移動します。右ペインの[Publishing Agent]タブに、インストールされた Publishing Agent が一覧表示されます。

サイトには、少なくともプライマリ Publishing Agent がインストールされている必要があり、その[プライオリティ]列にはプライマリであることが記されています。冗長性を確保するためサイトにセカンダリ Agent を追加することもできます(次のセクションで説明します)。

Publishing Agent の構成を変更するには、Agent を選択してから、[タスク]>[プロパティ]をクリ ックします(または[プロパティ]を右クリックします)。[プロパティ]ダイアログが開きます。こ のダイアログでは以下の内容を変更できます。

- サイトでのサーバー有効化: Publishing Agent を有効または無効にします。このオプションは、 セカンダリ Publishing Agent のみで有効になります。プライマリ Publishing Agent では無効 になっています。
- サーバー: Publishing Agent をホストするサーバーの FDQN または IP アドレスを指定します。IP アドレスを自動的に FQDN に解決するには、[名前解決]グローバルオプションを有効にします。詳細については、「ホスト名の解決」(p. 590)を参照してください。
- IP:サーバーの IP アドレスを指定します。[サーバー]フィールドに指定した FQDN を使用して IP アドレスを自動的に取得するには、[解決]ボタンをクリックします。この IP アドレスは、複数の Publishing Agent でリアルタイムで情報を共有するために使用されます。
- 【代替の IP]。1 つ以上の代替 IP アドレスをセミコロンで区切って指定します。これらのア ドレスは、RAS Secure Client Gateway が、FQDN または[IP]フィールドに指定されたアドレ スを使用して RAS Publishing Agent に接続できなかった場合に使用されます。これは、Active Directory に参加していないネットワークからゲートウェイが接続している場合などに起こ る可能性があります。
- 説明:ユーザー定義の説明。
- [スタンバイ]。選択されている場合、セカンダリ Publishing Agent をスタンバイモードにします。つまり、別の Publishing Agent がオフラインになるまで、どのエージェントもこの Publishing Agent に接続しません。このオプションは、すでに存在する 3 つを超えるすべて の新しいセカンダリ Publishing Agent で自動的に有効になります。システムパフォーマンス が低下する可能性があるため、3 つを超えるアクティブな Publishing Agent を使用すること は推奨されません。このオプションを使用して、3 つを超える Agent を使用することができますが、必要になるまでスタンバイモードにしておきます。詳細については、「セカンダリ Publishing Agent」 (p. 76) を参照してください。

変更が完了したら、[OK]をクリックして、RAS コンソールのメインウィンドウで[適用]をクリッ クします。

[Publishing Agent]タブの[タスク]ドロップダウンメニューには、以下のアイテムがあります。

- 追加: RAS Publishing Agent をサイトに追加します。セカンダリ Publishing Agent の追加方 法の詳細については、続くセクションを参照してください。
- すべての Agent をアップグレード: Agent を現在のバージョンにアップグレードします。す べての Agent が最新の場合、この項目は無効になります。
- ツール:標準的なサーバー管理ツールのセットへアクセスできます。

74

- トラブルシューティング: [Agent をチェック]メニュー項目は、Publishing Agent が適切に機能していることを検証します。検証結果を確認し、オプションで Publishing Agent をインストール (またはアンインストール) できるダイアログが開きます。[ロギング]メニュー項目を利用すると、ロギングを構成したり、ログファイルを取得/クリアしたりすることができます。詳細については、「ロギング」 (p. 618) を参照してください。
- プライマリへの昇格: セカンダリ Publishing Agent をプライマリに昇格します。現在のプラ イマリはセカンダリ Publishing Agent になります。
- 更新: [Publishing Agent]リストを更新します。
- 削除: セカンダリ Publishing Agent をサイトから削除します。プライマリ Publishing Agent を削除するには、最初にセカンダリ Publishing Agent をプライマリに昇格する必要があります。
- 設定監査: Publishing Agent に加えられた変更を表示できる[設定監査]ダイアログが開かれま す。詳細については、「設定監査」(p. 597)を参照してください。
- ムーブアップおよびムーブダウン: セカンダリ Publishing Agent の優先順位を変更します (プライオリティリストで上下に移動します)。
- プロパティ: Publishing Agent の[プロパティ]ダイアログが開きます(上記参照)。

### RAS Publishing Agent の概要

上記で説明した Publishing Agent のエディターに加えて、利用可能な RAS Publishing Agent に ついての概要も確認することができます。

このためには、次の操作を実行します。

- 1 RAS コンソールで、[ファーム]><サイト>に移動します。
- **2**利用可能な RAS Publishing Agent は、[サイト情報]タブの[Publishing Agent]グループに表示 されます。
- **3** Publishing Agent のエディターに移動するには、RAS Publishing Agent を右クリックして、[エ ディターに表示]を選択します。

詳細については、「RAS コンソールでのサイト」 (p. 58) を参照してください。

# セカンダリ Publishing Agent

冗長性を確保するためにセカンダリ Publishing Agent がサイトに追加されます。これにより、プ ライマリ Publishing Agent に障害が発生しても、セカンダリ Publishing Agent がリクエストを 処理できるようになります。Publishing Agent は、高可用性を確保するために、アクティブ/アク ティブ構成で機能します。Publishing Agent に障害が発生しても、負荷を処理できる予備の Agent が常に待機しています。一般的に、N+1 の冗長構成をサイトごとに使用する必要があります。 自動昇格に 3 つを超える Publishing Agent を設定することはできません(自動昇格は本セクシ ョンで後ほど説明します)。

セカンダリ Publishing Agent を 1 つ以上インストールしておけば、ランタイムデータが各 Agent に複製され、サービスに障害が発生した場合にもダウンタイムを最小限に抑えられます。 さらに、いずれかのアクティブな Publishing Agent が、AD および使用される二要素認証プロバ イダーの両方の認証に使用されます。

プライマリ Publishing Agent はセカンダリ Publishing Agent と同じタスクを実行しますが、そ れ以外の役割も担います。つまり、単一の Publishing Agent による管理が必要な特定のプロセス を管理します。次の表は、プライマリ Publishing Agent とセカンダリ Publishing Agent によっ て管理されるプロセスのリストです。

| プロセス                           | プライマリ Publishing<br>Agent | セカンダリ Publishing<br>Agent |
|--------------------------------|---------------------------|---------------------------|
| PA(カウンター)のモニタリング               | はい                        | はい                        |
| RD セッションホスト(カウンター)のモニ<br>タリング  | はい                        | はい                        |
| VDI プロバイダー (カウンター) のモニタリ<br>ング | はい                        | はい                        |
| RDS セッション(再接続)のモニタリング          | はい                        | はい                        |
| 展開済みの RDS アプリケーションのモニ<br>タリング  | はい                        | はい                        |
| VDI セッション(再接続)のモニタリング          | はい                        | はい                        |
| システム設定の管理                      | はい                        | いいえ                       |

| ライセンス情報とハートビートの送信 | はい | いいえ      |
|-------------------|----|----------|
| CEP 情報の処理および送信    | はい | いいえ      |
| レポートサーバーへの情報の送信   | はい | いいえ      |
| RDS スケジューラーの管理    | はい | いいえ      |
| エンジン情報のレポート       | はい | 今後のバージョン |
| シャドーイング           | はい | 今後のバージョン |
| メール通知の送信          | はい | いいえ      |

複数の Publishing Agent の間で負荷分散がどのように機能するかを示すために、次の例を考えて みましょう。

- Publishing Agent が 2 つあるとします。その内訳は、PA1 (プライマリ) と PA2 (セカンダリ)です。
- また、RD セッションホストが 10 台あるとします。RDS1、RDS2 ... RDS10 です。

発生する負荷は次のように分散されます。

- RDS1、RDS2 ... RDS4 は、PA1 を優先 Publishing Agent として使用します。
- RDS5、RDS6 ... RDS10 は、PA2 を優先 Publishing Agent として使用します。

セカンダリ Publishing Agent の計画

同じサイトで実行されている RAS Publishing Agent は、相互に通信し、負荷を分担します。1 つの Agent から別の Agent に伝送されるデータ量は膨大なため、信頼性の高い高速通信チャネルが求められます(例: Publishing Agent の通信用にサブネットワークを構成できます)。

セカンダリ Publishing Agent をサイトに追加して、その IP アドレスを指定します。すべての Agent の IP アドレスが、必ず同じネットワークセグメントに属するようにします。Publishing Agent が相互の通信に使用するポートは、TCP 20030 です。

サイトに追加できる Publishing Agent の数に物理的制限はありません。ただし、最も優れた結果 が得られるのはエージェント数が 2~3 のときです。特に、VDI プロバイダーが存在し、VDI の 高可用性 (p. 197) を有効にしたい場合は、3 つのエージェントのシナリオを強くお勧めします。 2~3 を超える数のセカンダリ Publishing Agent をサイトに追加すると、逆の効果が生じ、実際 にはシステムのパフォーマンスが低下する可能性があります。ただし、これはスタンバイモード のセカンダリ Publishing Agent には当てはまりません。スタンバイモードのセカンダリ Publishing Agent については、「**RAS Publishing Agent** の構成」 (p. 73) で説明されています。 サイトへのセカンダリ RAS Publishing Agent の追加

セカンダリ Publishing Agent を追加するには、次の操作を実行します。

- 1 RAS コンソールで、[ファーム]><サイト>>[Publishing Agent]に移動します。
- **2** [タスク]ドロップダウンメニューをクリックし、[追加]を選択して、[RAS Publishing Agent を 追加]ウィザードを起動します。
- 3 [サーバー]フィールドは、RAS Publishing Agent をホストするサーバーの FDQN または IP アドレスを指定します。IP アドレスを自動的に FQDN に解決するには、[名前解決]グローバルオプションを有効にします。詳細については、「ホスト名の解決」 (p. 590) を参照してください。
- 4 [IP]フィールドは、サーバーの IP アドレスを指定します。[サーバー]フィールドに指定した FQDN を使用して IP アドレスを自動的に取得するには、[解決]ボタンをクリックします。
- 5 [代替 IP アドレス]フィールドでは、1 つ以上の代替 IP アドレスをセミコロンで区切って指定します。これらのアドレスは、RAS Secure Client Gateway が、FQDN または[IP]フィールドに指定されたアドレスを使用して RAS Publishing Agent に接続できなかった場合に使用されます。これは、Active Directory に参加していない別のネットワークからゲートウェイが接続している場合などに起こる可能性があります。
- 6 指定したサーバーに RAS Secure Client Gateway もインストールする場合は、[Publishing Agent を使ってゲートウェイをイントール]オプションを選択します。このオプションを選択 すると、[SSL 証明書を追加して HTML5 ゲートウェイを有効化]オプションを選択すること もできます(詳細については、「HTML5 クライアントの構成」(p.96)を参照)。
- 7 サーバー上のファイアウォールを自動的に構成するには、[ファイアウォールルールを追加] オプションを選択します。詳細については、「ポート参照」を参照してください。
- 8 [次へ]をクリックします。
- **9** 次のページで[インストール]をクリックして、RAS Publishing Agent をサーバーにインストールします。[RAS Terminal Server Agent のインストール]ダイアログが開きます。
- **10** RAS Publishing Agent がインストールされるサーバーを選択して、[インストール]をクリックします。
- 11 [完了]をクリックします。
- 12 [OK]をクリックして、サーバーをファームに追加します。

# セカンダリ Publishing Agent の管理

## セカンダリ Publishing Agent の有効化または無効化

サイトでセカンダリ Publishing Agent を有効または無効にするには、[Publishing Agent]リストから目的の Agent を選択し、行の先頭にあるチェックボックスを選択またはクリアします。

### セカンダリ Publishing Agent の優先順位の変更

各セカンダリ Publishing Agent には優先順位が与えられます。優先順位を変更するには、セカン ダリ Publishing Agent を選択し、上向き矢印と下向き矢印のアイコン(または[タスク]>[ムーブ アップ]または[ムーブダウン])を使用して、リストの中で上下に移動します。リスト内で上に配 置されている Agent ほど、優先順位が高くなります。

#### セカンダリ Publishing Agent のプライマリへの昇格

プライマリ Publishing Agent を復元できない場合、次の手順に従って、セカンダリ Publishing Agent をプライマリに昇格できます。

- 1 昇格する Publishing Agent サーバーで RAS コンソールを開きます(必要なファイルは、サ ーバーがセカンダリ RAS Publishing Agent としてサイトに追加されたときに、すべて自動的 にインストールされています)。
- **2** [ファーム]カテゴリを選択し、[Publishing Agent]ノードに移動します。
- 3 Publishing Agent を選択し、[タスク]>[プライマリへの昇格]をクリックします。
- 4 プロセスが完了したら、[OK]をクリックします。

#### 自動昇格を構成する

プライマリ Publishing Agent がオフラインになった場合、セカンダリ Publishing Agent を昇格 してプライマリと交代させる必要があります。自動昇格機能は、指定された時間が経過すると、 これを自動的に実行します。

デフォルトでは、自動昇格はオフになっています。有効にするには、次の操作を実行します。

80

- 1 RAS コンソールで、[ファーム]><サイト>>[Publishing Agent]に移動します。
- 2 右ペインで[自動昇格]タブを選択します。
- 3 [自動昇格を有効にする]オプションを選択し、次のセカンダリ Publishing Agent がプライマ リに昇格するまでの時間を指定します。時間は、15 分間~72 時間の間で設定できます(デ フォルト値は 30 分です)。
- 4 元の Publishing Agent が再度オンラインになったらプライマリに戻す場合は、[フェイルバッ クを有効にする]オプションを選択します。ライセンスサイトではこれにより、フェイルバッ クが 72 時間以内に発生した場合のライセンスアクティベーションが不要になります。ライ センスアクティベーションカウントダウンは常に RAS コンソールに表示されているため、 管理者は、元のプライマリ Publishing Agent がこの時間内に回復するかどうかを確認できま す。元のエージェントが 72 時間を過ぎてからオンラインに戻った場合(かつファームがす でに再アクティベートされている場合)、元の Agent がセカンダリ Publishing Agent にな ります。

注:自動昇格を有効にするには、サイトに最低 3 つのアクティブな Publishing Agent が必要です。3 つ 未満の場合、自動昇格は無視されます。

不良な WAN リンクで別々の場所に Publishing Agent が分割されている 1 つのサイトの場合、 自動昇格は無効にする必要があることにも注意してください。リモートに配置されている Publishing Agent の間にリンクがない場合、3 つ目の Publishing Agent がスプリットブレインを 防止するために監視します。

自動昇格が実行されるとき、RAS 管理者は以下のイベントについてメールを介して通知を受け 取ります。

- セカンダリ Publishing Agent がプライマリに昇格された。
- セカンダリ Publishing Agent の自動昇格が失敗した。
- 自動昇格フェイルバックが完了しました。

## セカンダリ Publishing Agent の削除

セカンダリ Publishing Agent を削除するには、対象の Publishing Agent をリストで選択し、[タ スク]ドロップダウンメニューで[削除]をクリックします。

# コンピューター管理ツールの使用

RAS コンソールから、RAS Publishing Agent をホスティングしているサーバーで標準的なコン ピューター管理タスクを直接実行できます。このタスクには、リモートデスクトップ接続、リモ ート PowerShell 接続、コンピューター管理、サービス管理、イベントビューアー、IPconfig、 再起動などが含まれます。[ツール]メニューにアクセスするには、サーバーを選択して[タスク] をクリックし、[ツール]をクリックして目的のツールを選択します。要件と使用方法については、 「コンピューター管理ツール」 (p. 592) を参照してください。 第 6 章

# RAS Secure Client Gateway

RAS Secure Client Gateway は、すべての Parallels RAS データを 1 つのポート上でトンネリン グします。また、RAS Secure Client Gateway は、セキュアな接続を提供し、Parallels RAS への ユーザー接続点となります。

すべてのサイトに対して、最低 1 つの RAS Secure Client Gateway をインストールし、構成す る必要があります。あるサイトがテナントとして RAS テナントブローカーに参加する場合、 RAS Secure Client Gateway は不要です。詳細については、「RAS マルチテナントアーキテクチ ャ」 (p. 410) を参照してください。

要件によっては、複数のゲートウェイが存在する場合があります。この章では、RAS Secure Client Gateway を追加、構成、管理する方法について説明します。

この章の内容

| 概要                                    | 83  |
|---------------------------------------|-----|
| RAS Secure Client Gateway の追加         | 85  |
| 手動による RAS Secure Client Gateway の追加 8 | 86  |
| RAS Secure Client Gateway のステータスの確認 8 | 87  |
| RAS Secure Client Gateway の構成88       |     |
| ゲートウェイのトンネリングポリシー105                  |     |
| ログの構成                                 | 107 |
| ゲートウェイのサマリとメトリクスを表示107                |     |
| コンピューター管理ツールの使用107                    |     |

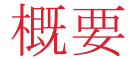

Parallels RAS が機能するには、少なくとも 1 つの RAS Secure Client Gateway をインストール する必要があります。RAS サイトに Gateways を追加することで、さらに多数のユーザーやロ ードバランス接続に対応し、冗長性を実現することができます。

## 専用サーバーに RAS Secure Client Gateway をインストールする

専用サーバーに RAS Secure Client Gateway をインストールする場合、同じサーバーに Parallels RAS Console もインストールできます。コンソールの機能は制限されますが、Gateway で次のような重要な管理作業のいくつかを実行できます。

- Gateway の動作モードの設定(通常モードまたは転送。詳細については、下記を参照してく ださい)。
- Gateway を管理する RAS Publishing Agent の割り当て。
- Gateway 通信ポートの設定。
- ホスト OS バージョン、Parallels RAS バージョン、利用可能な IP アドレス、などの Gateway 情報の表示。

このようなインストールシナリオ(RAS ファームではなく、ローカルコンピューターに接続されている場合)では、RAS コンソールの左ペインで選択できるカテゴリが、[ゲートウェイ]と[情報]の 2 つのみになります。Gateway 設定を管理するには、[ゲートウェイ]を選択し、右ペインで[所有権の変更]をクリックします。情報を表示するには、[情報]カテゴリを選択します。

RAS コンソールが Parallels RAS ファーム (つまり、RAS Publishing Agent が動作しているサー バー)に接続している場合、[ファーム]><サイト>>[ゲートウェイ]に移動して、RAS Secure Client Gateway を管理できます。

#### RAS Secure Client Gateway の仕組み

ここでは、RAS Secure Client Gateway がユーザーの接続要求を処理する方法について説明します。

- **1** RAS Secure Client Gateway は、ユーザーの接続要求を受信します。
- **2** その後、要求を登録先の RAS Publishing Agent に転送します(デフォルトでの推奨 Publishing Agent 設定)。
- **3** RAS Publishing Agent は、ロードバランスチェックと Active Directory セキュリティ検索を 実行し、セキュリティ権限を取得します。

- 4 公開済みのリソースをリクエストしたユーザーが十分な権限を持っている場合、RAS Publishing Agent はゲートウェイに応答を返します。応答には、ユーザーがどの RD セッションホストに接続できるかについての詳細が含まれます。
- 5 クライアントは、接続モードに応じて、ゲートウェイを介して接続するか、ゲートウェイを 切断して RDS セッションホストサーバーに直接接続します。

#### **RAS Secure Client Gateway**の動作モード

RAS Secure Client Gateway は、次のいずれかのモードで動作します。

- 通常モード:通常モードの RAS Secure Client Gateway は、ユーザー接続リクエストを受け 取った後、要求したユーザーにアクセス権があるかどうかを、Publishing Agent に確認しま す。このモードで動作するゲートウェイを使用することで、より多くのリクエストをサポー トすることができ、冗長性を向上させることができます。
- 転送モード:転送モードの RAS Secure Client Gateway は、ユーザー接続リクエストを、事前に構成されたゲートウェイに転送します。ファイアウォールカスケードを使用する場合は、WAN 接続を LAN 接続から切り離すのに転送モードのゲートウェイが役立ちます。また、転送モードのゲートウェイを使用すると、問題発生時に LAN を中断することなく WAN セグメントを切断できます。

注:転送モードを構成するには、Parallels RAS ファームに複数の RAS Secure Client Gateway が必要です。

高可用性のためのプラン

RAS Secure Client Gateway をサイトに追加する際、ユーザーに提供するサービスが中断しない よう、N+1 の冗長性を構成する必要があります。これは、Publishing Agent や RD セッション ホストなど、他の Parallels RAS コンポーネントにも当てはまります。

# RAS Secure Client Gateway の追加

RAS Secure Client Gateway をサイトに追加するには、次の手順を実行します。

1 RAS コンソールで、[ファーム]><サイト>>[ゲートウェイ]に移動します。

- 右ペインの[ゲートウェイ]タブが選択された状態で、[タスク]>[追加]をクリックして、[RAS Secure Client Gateway の追加]ウィザードを開始します。
- 3 サーバーの FQDN または IP アドレスを入力します(または[...]ボタンをクリックして、リ ストからサーバーを選択します)。IP アドレスを自動的に FQDN に解決するには、[名前解 決]グローバルオプションを有効にします。詳細については、「ホスト名の解決」(p. 590) を参照してください。
- 4 [モード]ドロップダウンメニューからゲートウェイモードを選択します。
- 5 上記の手順で[転送先]モードを選択した場合は、[転送先]ドロップダウンリストで転送先のゲートウェイを選択します。ゲートウェイサーバーに複数の IP アドレスがある場合は、[オン IP]ドロップダウンリストで特定の IP アドレスを選択することもできます。
- 6 [SSL 証明書の追加と HTML5 ゲートウェイの有効化]オプションを選択して、自己署名証明 書の作成、SSL の有効化、および HTML5 サポートの有効化を自動で行います。詳細につい ては、「HTML5 クライアントの構成」(p.96)を参照してください。
- 7 ゲートウェイをホストしているサーバー上のファイアウォールを自動的に構成するには、[フ ァイアウォールルールを追加]を選択します。詳細については、「ポート参照」を参照してく ださい。
- 8 [次へ]をクリックします。
- 9 次のページで[インストール]をクリックして、RAS Secure Client Gateway のインストールを 開始します。
- 10 インストールが終了したら、[完了]をクリックします。

# 手動による RAS Secure Client Gateway の追加

RAS Secure Client Gateway を手動でインストールしてファームに追加するには、次の手順を実行します。

- **1** RAS Secure Client Gateway をインストールするサーバーに管理者アカウントを使用してロ グインします。
- **2** Parallels RAS のインストールファイル (RASInstaller.msi) をサーバーにコピーし、そのファイルをダブルクリックして、インストールウィザードを開始します。

- 3 画面の指示に従って、インストールタイプのページに進みます。[カスタム]を選択し、[次へ] をクリックします。
- 4 機能ツリーで[RAS Secure Client Gateway]をクリックし、[このコンピューターのローカル ディスクにすべての機能をインストールします]を選択します。
- 5 選択ツリーで他のすべてのコンポーネントが選択解除されていることを確認し、[次へ]をクリ ックします。
- 6 [インストール]をクリックしてインストールを開始します。
- 7 インストールが完了したら、[完了]をクリックしてウィザードを閉じます。
- 8 RAS コンソールを開いて、ゲートウェイを管理する RAS Publishing Agent を指定します。

# RAS Secure Client Gateway のステータスの確認

RAS Secure Client Gateway のステータスを確認するには、リストを右クリックして、コンテキ ストメニューの[ステータスをチェックする]をクリックします。[RAS Secure Client Gateway 情 報]ダイアログが開きます。

ダイアログには、次のようなゲートウェイ情報が表示されています。

- サーバー:ゲートウェイがインストールされているサーバーの名前。
- Gateway:ゲートウェイの確認ステータス(確認済みなど)。
- バージョン:ゲートウェイソフトウェアのバージョン番号。バージョン番号は、Parallels RAS のバージョン番号と一致している必要があります。
- **OS** タイプ:オペレーティングシステムのタイプとバージョン。
- ステータス:現在の RAS Secure Client Gateway のステータスを表示。ステータスが問題を示している場合は(ゲートウェイが応答しない、ゲートウェイソフトウェアのバージョンが間違っているなど)、[インストール]ボタンをクリックして、サーバーにゲートウェイをプッシュインストールします。インストールが完了するのを待ち、再度ステータスを確認します。

# RAS Secure Client Gateway の構成

RAS Secure Client Gateway を構成するには、次の操作を実行します。

- 1 RAS コンソールで、[ファーム]><サイト>>[ゲートウェイ]に移動します。
- 2 右ペインで、ゲートウェイを右クリックして、[プロパティ]をクリックします。
- **3** [RAS Secure Client Gateway プロパティ]ダイアログが開きます。

RAS Secure Client Gateway のプロパティを構成する方法については、こちらを参照してください。

## ゲートウェイの有効化および無効化

RAS Secure Client Gateway は、デフォルトで有効になっています。ゲートウェイを有効化/無効 化するには、[RAS Secure Client Gateway プロパティ]ダイアログの[一般]タブで[サイト内の RAS Secure Client Gateway を有効化]オプションを選択/クリアします。

## パブリックアドレスを設定

[一般]タブの[パブリックアドレス]フィールドには、ゲートウェイのパブリック FQDN または IP アドレスを指定します。この設定は、クライアントの接続をリダイレクトするために優先ルーティング機能で使用されます。「優先ルーティングを構成」 (p. 346) を参照してください。

## クライアント接続用の IP アドレスの設定

受信クライアント接続用の IP アドレスは、[一般]タブの[RAS Secure Client Gateway プロパティ]ダイアログで指定します。RAS Secure Client Gateway は IPv4 と IPv6 の両方を認識します。 デフォルトでは、IPv4 が使用されます。

次の IP オプションを指定できます。

- 次の IP バージョンを使用:使用する IP バージョンを選択します。
- IP:1 つ以上の IP アドレスをセミコロンで区切って指定するか、[解決]をクリックして IP アドレスを自動解決します。それらのアドレスをゲートウェイサーバーで使用できます。ク88

ライアント接続で使用する IP アドレスを指定する場合は、[IP にバインド]セクションを使用します(下記参照)。

- IP にバインド:クライアント接続でゲートウェイが待機する IP アドレス(複数の場合もあり)を指定するには、このセクションを使用します。特定のアドレスを指定できます。または、<利用できるすべてのアドレス>を指定して、[IP]フィールドに指定されたすべての IP を使用することもできます。
- 次の…システムバッファを削除:これらのフィールド(各 IP バージョンに 1 つ)を使用すると、このゲートウェイと Parallels Client 間の接続で高遅延が発生した場合(インターネットなど)に、トラフィックが最適化されます。このオプションによりトラフィックが最適化され、Parallels Client 側の操作性が向上します。特定のアドレスまたは利用できるすべてのアドレスを選択できます。または、選択しないこともできます。このオプションは、外部ソケットのパフォーマンスにマッチさせるために内部ソケットを遅延させます。内部ネットワークが速く、外部ネットワークが遅い場合、RDP が速い内部ソケットを検出し、大量のデータを送信します。問題は、データをゲートウェイからクライアントに十分な速度で送信できず、ユーザーエクスペリエンスが悪化することです。このオプションを有効にすると、データのやりとりが最適化されます。

## サイトのデフォルト値 (ゲートウェイ)

RAS Secure Client Gateway の[プロパティ]ダイアログには複数のタブがあり、それぞれに固有の オプションが含まれています。[プロパティ]タブ以外のタブにはすべて、[デフォルト設定を継承 する]という共通のオプションがあります。このオプションを選択すると、そのタブの全フィー ルドがグレイアウトし、サイトのデフォルト値が設定内容として継承されます。ゲートウェイの サイトのデフォルト値を表示する(必要な場合は変更する)には、上述のタブすべてにある[サ イトのデフォルト値]リンクをクリックします。リンクによって、[サイトのデフォルトプロパテ ィ]ダイアログが開きます。このダイアログは、[ファーム]>[サイト]>[ゲートウェイ]タブで[タス ク]>[サイトのデフォルト]をクリックすることでも開くことができます。

続くセクションでは、それぞれのタブと、ゲートウェイの[プロパティ]ダイアログで使用できる オプションについて説明します。

## ゲートウェイモードと転送設定

RAS Secure Client Gateway は、「通常モードおよび転送モード」 (p. 83) で動作します。希望 のモードと関連する設定を構成するには、[RAS Secure Client Gateway プロパティ]ダイアログ の[モード]タブをクリックします。

サイトのデフォルト値を使用

サイトのデフォルト設定を使用するには、[デフォルト設定を継承]オプションをクリックします。 固有の設定を指定するには、オプションをクリアします。詳細については、「サイトのデフォル ト値(ゲートウェイ)」(p. 89)を参照してください。

通常モードの設定

通常モードを設定するには、[ゲートウェイモード]ドロップダウンリストで[通常]を選択します。

[HTTP サーバーにリクエストを転送]オプションを使用すると、RAS Secure Client Gateway (HTML5 トラフィック、Wyse、および URL スキームを処理するゲートウェイ)に属していな いリクエストを転送できます。複数のサーバーを指定するには、それらをセミコロンで区切りま す。必要な場合、IPv6 アドレスを使用して HTTP サーバーを指定できます。リクエスト元のブ ラウザーと同じ IP バージョンが HTTP サーバーでサポートされていることが必要です。

[推奨 Publishing Agent]ドロップダウンリストでは、ゲートウェイが接続する必要がある RAS Publishing Agent を指定できます。これは、サイトコンポーネントが、WAN で通信する複数の 物理的な場所に設置されているときに役立ちます。より適切な Publishing Agent を指定すること によりネットワークトラフィックを減らすことができます。ゲートウェイが自動的 Publishing Agent を選択するには、[自動]オプションを選択します。

#### 転送モードの設定

転送モードを設定するには、[ゲートウェイモード]ドロップダウンリストで[転送]を選択します。

[RAS Secure Client Gateway の転送]フィールドで、1 つ以上の転送ゲートウェイを指定(また は選択)します。 **注:**転送モードでは、IPv6 を待機するゲートウェイにデータを転送できます。転送ゲートウェイは、同 じ IP バージョンを使用するように構成することをお勧めします。

## ゲートウェイネットワークオプション

[ネットワーク]タブは、RAS Secure Client Gateway のネットワークオプションの構成に使用します。

サイトのデフォルト値を使用

サイトのデフォルト設定を使用するには、[デフォルト設定を継承]オプションをクリックします。 固有の設定を指定するには、オプションをクリアします。詳細については、「サイトのデフォル ト値(ゲートウェイ)」(p. 89)を参照してください。

ネットワークの構成

デフォルトでは、RAS Secure Client Gateway は TCP ポート 80 と 443 上で待機し、すべての Parallels RAS トラフィックをトンネリングします。ポートを変更するには、[RAS Secure Client Gateway ポート]入力フィールドで新しいポートを指定します。

負荷分散された基本的なデスクトップセッションを必要とするクライアントでは、RDP ポート 3389 が使用されます。このポート上の接続では、公開済みのリソースはサポートされません。 ゲートウェイの RDP ポートを変更するには、[RDP ポート]オプションを選択して、新しいポー トを指定します。自分でポートを設定する場合、そのポート番号が標準の [RD セッションホス トポート] 設定と重複していないことを確認してください

**注:** RDP ポートを変更した場合、ユーザーはリモートデスクトップクライアント内の接続文字列にポート番号を追加する必要があります(例: IP アドレス:ポート)。

**RAS Secure Client Gateway** のアドレスを配信するこのオプションを使用して、ゲートウェイ アドレスのブロードキャストを有効にすることができます。これにより、Parallels Client でプラ イマリゲートウェイを自動的に見つけることができます。このオプションは、デフォルトで有効 になっています。 **RDP UDP** データトンネリングを有効化: Windows デバイスで UDP トンネリングを有効にするには、このオプションを選択します(デフォルト)。UDP トンネルを無効にするには、このオプションをオフにします。

デバイスマネージャーポート: デバイスマネージャーカテゴリーから Windows デバイスの管理 を有効にするには、このオプションを選択します。このオプションは、デフォルトで有効になっ ています。

RDP DOS アタックフィルターを有効にする: このオプションを選択すると、同一 IP アドレス からの一連の未完了セッションが拒否されます。たとえば、Parallels Client が各セッションで複 数の連続したセッションを開始し、ユーザーからの資格情報の提供を待っている場合、Parallels RAS はこれ以上の試行を拒否します。このオプションは、デフォルトで有効になっています。

## SSL/TLS 暗号化

Parallels RAS ユーザーと RAS Secure Client Gateway 間のトラフィックは暗号化できます。 [SSL/TLS]タブでは、データ暗号化オプションを構成できます。

サイトのデフォルト値を使用

サイトのデフォルト設定を使用するには、[デフォルト設定を継承]オプションをクリックします。 固有の設定を指定するには、オプションをクリアします。詳細については、「サイトのデフォル ト値(ゲートウェイ)」(p. 89)を参照してください。

#### HSTS を適用

HSTS セクションの[構成]ボタンによって、HTTP Strict Transport Security (HSTS) を適用でき ます。これは、安全な HTTPS 接続のみを使用してウェブブラウザーにウェブサーバーと通信さ せるメカニズムです。HSTS が RAS Secure Client Gateway に適用されると、すべてのウェブリ クエストが HTTPS を使用するように強制されます。これは特に「RAS HTML5 ゲートウェイ」 (p. 96) に影響を与えます。これは通常、HTTP リクエストと HTTPS リクエストの両方を受 け入れることができます。

[構成]ボタンをクリックすると、[HSTS 設定]ダイアログが開きます。このダイアログでは、次の内容を指定できます。

92

- HTTP Strict Transport Security (HSTS) を適用する:ゲートウェイに対し、HSTS を有効化 または無効化します。
- 最大期間: HSTS の最大期間を指定します。これは、ウェブブラウザーとゲートウェイとの通信に必ず HTTPS が使用されるという設定が適用される(月単位の)期間です。デフォルト値(および推奨値)は 12 か月です。設定可能な値は 4~120 か月です。
- サブドメインを含む:サブドメインを含めるかどうかを指定します(サブドメインがある場合)。
- 事前読み込み: HSTS の事前読み込みを有効化または無効化します。これは、SSL/TLS をサ イトで適用するホストのリストがウェブブラウザーにハードコーディングされるメカニズム です。リストは Google によりコンパイルされ、Chrome、Firefox、Safari、Internet Explorer 11、 Edge といったブラウザーにより使用されます。HSTS のプリロードが使用されると、ウェ ブブラウザーは HTTP を使用してリクエストを送信せず、常に HTTPS が使用されます。以 下に重要な注意点がありますのでこちらもお読みください。

**注:** HSTS のプリロードを使用するには、Chrome の HSTS プリロードリストに含めるドメイン名を 送信する必要があります。ドメインはリストを使用するウェブブラウザーにハードコードされます。 重要:プリロードリストへ含めるアクションは簡単には取り消せません。サイト全体およびそのすべて のサブドメインで長期的に(通常 1~2 年) HTTPS をサポートできることが確実な場合にのみ、リク エストを含めてください。

次の要件にも注意してください。

- ウェブサイトに有効な SSL 証明書が存在している必要があります。「SSL サーバー構成」 (p. 96)を参照してください。
- すべてのサブドメイン(サブドメインがある場合)が SSL 証明書でカバーされている必要 があります。ワイルドカード証明書を要求することを検討してください。

## SSL の構成

デフォルトでは、ゲートウェイのインストール時に、自己署名証明書が RAS Secure Client Gateway に割り当てられます。RAS Secure Client Gateway ごとに専用の証明書の割り当てが必 要です。また、セキュリティ警告を回避するため、クライアント側の信頼できるルート認証局に 追加する必要があります。 SSL 証明書は、RAS コンソールの[ファーム]>[サイト]>[証明書]サブカテゴリーを使用して作成 できます。作成された証明書は、RAS Secure Client Gateway に割り当てることができます。証 明書の作成と管理については、「SSL 証明書の管理」(p. 357)の章を参照してください。

ゲートウェイに SSL を構成する方法:

- 1 [SSL 有効化]オプションを選択し、ポート番号を指定します(デフォルトは 443)。
- 2 [許可される SSL バージョン]ドロップダウンリストで、RAS Secure Client Gateway が受け 付けられる SSL バージョンを選択します。
- 3 [暗号強度]フィールドで、希望する暗号強度を選択します。
- 4 [暗号]フィールドに暗号を指定します。強い暗号を使用すれば、暗号化の強度が増し、破るの に必要な労力も増大します。
- 5 [サーバー環境に応じて暗号を使用]オプションは、デフォルトで有効になっています。このオ プションを無効にすることで、クライアントの環境設定を使用することができます。
- 6 [証明書]ドロップダウンリストで任意の証明書を選択します。新規証明書の作成方法とリスト への表示方法については、「SSL 証明書の管理」(p. 357)を参照してください。

[一致する使用方法すべて]オプションでは、構成されたすべての証明書がゲートウェイによっ て使用されます。証明書を作成する場合、"ゲートウェイ"、"HALB"またはその両方を選 択できる場所で"使用"プロパティを指定します。このプロパティで[ゲートウェイ]オプシ ョンが選択されていれば、ゲートウェイに使用できます。このオプションを選択していても、 一致する証明書が存在しない場合には、警告が表示され、先に証明書を作成することになり ます。

#### Parallels Client の接続の暗号化

デフォルトで、暗号化される接続のタイプは、Gateway とバックエンドサーバーの間の接続だ けです。Parallels Client と Gateway の間の接続を暗号化するには、クライアント側でも接続プ ロパティを構成する必要があります。これを行うには、Parallels Client で、接続プロパティを開 き、接続モードを[ゲートウェイ SSL]に設定します。

Parallels Client の構成を簡素化するために、広く利用されているサードパーティの信頼できる認 証局によって発行された証明書を使用することをお勧めします。なお、RAS HTML5 Gateway に 接続する際は、一部のウェブブラウザー(Chrome、Edge など)で Windows 証明書ストアが使 用されます。

#### **Parallels Client** の構成

証明書が自己署名されている場合、またはエンタープライズ CA によって発行された証明書の 場合、Parallels Client は以下のように構成する必要があります。

- **1** Base-64 でエンコードされた X.509 (.CER) 形式で証明書をエクスポートします。
- 2 メモ帳やワードパッドなどのテキストエディターでエクスポートした証明書を開き、内容を クリップボードにコピーします。

クライアント側で信頼できる認証局のリストを含む証明書を追加し、Parallels Client が組織の認 証局から発行された証明書と SSL で接続できるようにするには、次の操作を実行します。

- クライアント側のディレクトリ"C: ¥Program Files ¥Parallels ¥Remote Application Server Client¥"に、trusted.pemというファイルが存在している必要があります。このファイル には、共通の信頼できる認証局の証明書が含まれています。
- 2 エクスポートされた証明書の内容を貼り付けます(他の証明書のリストに添付されています)。

#### **RDP-UDP** 接続の保護

通常、Parallels Client は RAS Secure Client Gateway と TCP 接続経由で通信します。最近の Windows クライアントでも、UDP 接続を使用して WAN のパフォーマンスを向上することがで きます。UDP 接続を SSL で保護するには、DTLS を使用する必要があります。

RAS Secure Client Gateway で DTLS を使用するには、次の操作を実行します。

- **1** [SSL/TLS]タブで、[ポートで SSL 有効化]オプションが選択されていることを確認します。
- 2 [ネットワーク]タブ (p. 91) で、[RDP UDP データトンネリングを有効化]オプションが選択 されていることを確認します。

Parallels Client は、[ゲートウェイ SSL モード]を使用するよう構成する必要があります。このオ プションは、クライアント側の[接続設定]>[接続モード]ドロップダウンリストで設定できます。

上記オプションが適切に設定されると、TCP および UDP 接続が SSL 上でトンネリングされます。

## SSL サーバー構成

RAS Secure Client Gateway を構成して、SSL 暗号化を使用するには、発生する可能性のあるト ラップやセキュリティの問題を回避するために SSL サーバーの構成方法に注意する必要があ ります。具体的には、次の SSL コンポーネントをレーティングし、構成が適切であるかどうか を特定する必要があります。

- 有効で信頼できる証明書。
- プロトコル、鍵の交換、暗号がサポートされている必要があります。

SSL について特定の知識がない場合、査定を行うのは困難かもしれません。Qualys SSL Labs の SSL Server Test の使用をお勧めするのはそのためです。これは、公衆インターネットで SSL ウ ェブサーバーの構成の分析を実行する無料のオンラインサービスです。RAS Secure Client Gateway でテストを実行するには、公衆インターネットにそれを一時的に移動する必要が生じ る場合があります。

テストは次の URL で実行できます。<u>https://www.ssllabs.com/ssltest/</u>

次の URL で、査定に使用されるメソッドについて説明している Qualys SSL Labs の資料を参照できます。<u>https://github.com/ssllabs/research/wiki/SSL-Server-Rating-Guide</u>

## HTML5 ゲートウェイの構成

[HTML5]タブを使用して、HTML5 ゲートウェイを構成します。

Parallels HTML5 Gateway は、RAS Secure Client Gateway に組み込まれた機能です。この機能を 使用すると、ユーザーは Parallels HTML5 Client を使用して Parallels RAS に接続し、ウェブブ ラウザーから公開リソースを開くことができます。このクライアントは、プラットフォーム別の Parallels Client に似ていますが、ユーザーのコンピューターやデバイスにソフトウェアを追加で インストールしておく必要がありません。必要なのは HTML5 対応のウェブブラウザーだけです。

このセクションでは、Parallels RAS コンソールで HTML5 ゲートウェイを構成する方法につい て説明します。使用方法の詳細については、「Parallels HTML5 Client」の章(p. 472)を参照 してください。 注: HTML5 クライアントを使用するには、RAS Secure Client Gateway で SSL を有効にする必要があ ります。クライアントを有効にする場合は、[SSL/TLS]タブまたはネットワークロードバランサーで SSL が有効になっていることを確認してください。[HTML5]タブは、ゲートウェイモードが"通常" に設定されている場合にのみ使用できます。詳細については、「ゲートウェイモードと転送設定」を 参照してください(p. 90)。

HTML5 ゲートウェイを構成するには、[RAS Secure Client Gateway プロパティ] ダイアログで [HTML5]タブをクリックしてから、続くセクションに記載のオプションを設定します。

HTML5 クライアントの URL の構成方法と、ウェブブラウザーからクライアントにアクセスす る方法については、「ウェブリクエストのロードバランス」 (p. 102) を参照してください。

サイトのデフォルト値を使用

[HTML5]タブでサイトのデフォルト設定を使用するには、[デフォルト設定を継承]オプションを クリックします。固有の設定を指定するには、オプションをクリアします。詳細については、「サ イトのデフォルト値(ゲートウェイ)」(p. 89)を参照してください。

## HTML5 クライアントの有効化/無効化

HTML5 クライアントを有効化/無効化するには、[HTML5 クライアントを有効化]オプションを 選択/クリアします。この操作により、HTML5 ゲートウェイが無効化されるため、HTML5 クラ イアントを実行できなくなります。

## クライアントの設定

[クライアント]セクションでは、HTML5 クライアントの起動方法やその他の設定を指定できます。

 以下を使用してセッションを起動:ユーザーが HTML5 クライアントのウェブページからリ ソースを開くときに、ウェブブラウザー内にリソースを開くことも、ユーザーのコンピュー ターにインストールされているプラットフォーム専用の Parallels Client (Parallels Client for Windows など) でリソースを開くことも可能です。このオプションで、どちらのクライアン トを使用するかを指定します。HTML5 クライアントに比べ、プラットフォーム専用の Parallels Client は機能がさらに豊富で、全体的なユーザーエクスペリエンスにも優れていま す。次のいずれかを選択します。

- a ブラウザーでのみアプリケーションを起動(HTML5 のみ) ユーザーは Parallels HTML5 Client のみを使用してリモートアプリケーションとデスクトップを実行できます。 ユーザーにプラットフォーム固有の Parallels Client をインストールさせたくない場合は、 このオプションを使用します。
- **b** Parallels Client でアプリケーションを起動 ユーザーは Parallels Client のみを使用し てリモートアプリケーションとデスクトップを実行できます。ユーザーが Parallels HTML5 Client を使用して Parallels RAS に接続すると、リモートアプリケーションとデ スクトップを起動する前に、プラットフォーム固有の Parallels Client をインストールす るように求められます。メッセージが表示され、Parallels Client インストーラーをダウン ロードするためのリンクがユーザーに表示されます。ユーザーが Parallels Client をイン ストールした後も、Parallels HTML5 Client でリモートアプリケーションまたはデスクト ップを選択できますが、それらは代わりに Parallels Client で開かれます。
- C Parallels Client でのアプリケーションの起動と HTML5 へのフォールバック Parallels Client とブラウザー (HTML5) の両方を使用して、リモートアプリケーションとデスクトップを起動できます。Parallels Client が主要な方法になります。何かの理由で公開済みのリソースを Parallels Client では起動できない場合、バックアップ方法として Parallels HTML5 Client が使用されます。Parallels Client でリソースを開くことができなかった場合、ユーザーに通知され、代わりにブラウザーで開くことができます。
- ユーザーが起動方法を選択することを許可:このオプションを選択すると、ブラウザーまたは Parallels Client でリモートアプリケーションを開くかどうかを選択できます。このオプショ ンは、[以下を使用してセッションを起動:]オプション(上記)が[Parallels Client でのアプリ ケーションの起動と HTML5 へのフォールバック]に設定されている場合(つまり両方の方法 が許可されている場合)にのみ、有効にできます。
- [新規タブでアプリケーションを開く]。選択されている場合、ユーザーは、ウェブブラウザー の新しいタブでリモートアプリケーションを開くことができます。
- 以前の Windows 2000 ログインフォーマットを使用: レガシー (Windows 2000 以前) のロ グインフォーマットを有効化します。
- Parallels HTML5 Client を他のウェブページに埋め込むことを許可:これを選択すると、 Parallels HTML5 Client ウェブページを他のウェブページに埋め込むことができます。これは、 クリックジャックと呼ばれる攻撃による潜在的なセキュリティ上のリスクになる可能性があ ることに注意してください。

- ファイル転送コマンドを許可:リモートセッションでのファイル転送を有効化します。ファイル転送を有効にするには、このオプションを選択し、[構成]ボタンをクリックします。開いたダイアログで、[クライアントからサーバーのみ] (クライアントからサーバーへのファイル転送のみ)、[サーバーからクライアントのみ] (サーバーからクライアントへのファイル転送のみ)、[双方向](双方向のファイル転送)を選択します。詳細については、「リモートファイル転送を構成する」(p. 560)を参照してください。
- クリップボードコマンドを許可:リモートセッションでのクリップボード操作(コピー/ペースト)を有効化します。クリップボードを有効にするには、このオプションを選択し、[構成] ボタンをクリックします。開いたダイアログで、[クライアントからサーバーのみ](クライアントからサーバーへのコピー/ペーストのみ)、[サーバーからクライアントのみ](サーバーからクライアントへのコピー/ペーストのみ)、[双方向](双方向のコピー/ペースト)を選択します。クリップボードの使用の詳細については、「リモートクリップボードの使用」(p. 500) を参照してください。
- オリジン間リソース共有を許可:オリジン間リソース共有(CORS)を有効化します。CORS を 有効にするには、このオプションを選択し、[構成]ボタンをクリックします。開いたダイアロ グで、リソースへのアクセスを許可する 1 つまたは複数のドメインを指定します。ドメイン を指定しない場合、このオプションは自動的に無効になります。[ブラウザーのキャッシュ時 間]フィールドで、エンドユーザーのブラウザーでリソースがキャッシュされる時間を指定し ます。

## ネットワークロードバランサーへのアクセス

[ネットワークロードバランサーへのアクセス]セクションは、Amazon Web Services (AWS) の Elastic Load Balancer (ELB) などのサードパーティー製ロードバランサーを使用する展開シナリ オでの利用を意図したものです。ネットワークロードバランサー (NLB) で使用する代替ホスト 名とポート番号を構成できます。TCP 通信と HTTPS 通信が実行されるホスト名およびポート を別々にしておくことが必要です。AWS ロードバランサーでは、同じポート上で 2 つの個別の プロトコルをサポートすることはないためです。

次のオプションを利用できます。

 代替ホスト名を使用するこのオプションを選択し、代替ホスト名を指定します。代替ホスト 名を有効化すると、プラットフォーム別の Parallels Client では RAS ファームまたはサイト への接続にそのホスト名が使用されます。  代替ポートを使用する:このオプションを選択し、代替ポート番号を指定します。ポート番号 は、RAS ファームまたはサイトの他のコンポーネントで使用されていないことが必要です。 ポート番号をデフォルトに戻すには、[デフォルト]をクリックします。代替ポートを有効化す ると、プラットフォーム別の Parallels Client では RAS ファームまたはサイトへの接続にそ のポートが使用されます。HTML5 クライアントの RDP セッションでは引き続き標準 SSL ポート(443) で接続されることに注意してください。

注:マルチテナント環境では、代替ホストや代替ポートの使用が適切でない点に注意してください。テ ナントブローカー RAS Secure Client Gateway はテナント間で共有され、これには別の構成が必要に なるためです。

さらに、Parallels HTML5 Client で必要な HTTP/HTTPS トラフィックを処理する AWS アプリケ ーションロードバランサー (ALB) では、通常自動的に生成される特定の Cookie のみがサポー トされています。ロードバランサーは、クライアントからのリクエストを最初に受信すると、リ クエストをターゲットにルーティングし、AWSALB という Cookie を生成します。これは、選択 されたターゲットの情報をエンコードしたものです。ロードバランサーはこの Cookie を暗号化 してクライアントへの応答に含めます。スティッキーセッションが有効になっている場合、ロー ドバランサーは同じターゲットが正しく登録され、正常な状態にあると想定し、クライアントか ら受信した Cookie を使用してトラフィックをそのターゲットにルーティングします。デフォル トでは、Parallels RAS は\_SessionId という名前の専用 ASP.NET Cookie を使用します。ただ し、上記のスティッキーセッション用 AWS Cookie を指定して Cookie をカスタマイズするこ とが必要です。これは、[ウェブリクエスト]タブの[ウェブ Cookie]フィールドを使用して設定で きます。この機能は Parallels RAS 17.1 以降で利用できます。

## Wyse ThinOS のサポート

Wyse ThinOS を使用してアプリケーションを Parallels RAS からシンクライアントに公開する には、[Wyse]タブで[Wyse ThinOS サポートを有効化する]オプションを選択します。

**注:** [Wyse] タブは、ゲートウェイモードが [通常] に設定されている場合にのみ使用できます。詳細に ついては、「ゲートウェイモードと転送設定の設定」 (p. 90) を参照してください。

このオプションを有効にすると、RAS Secure Client Gateway が Wyse Broker として機能します。 このゲートウェイからブートしようとしているシンクライアントは、DHCP サーバー上で DHCP オプション 188 がこのゲートウェイの IP アドレスに設定されていることを確認する必

100

要があります。DHCP サーバーを構成したら、[テスト]ボタンをクリックして、DHCP サーバーの設定を確認します。

ホスト名が証明書と一致しないために、RAS Secure Client Gateway への接続時に Wyse デバイ スで SSL 警告が表示される場合、[サーバー証明書認証の警告を表示しない]オプションを選択 (有効化) できます。このオプションを選択すると、ゲートウェイは、wnos.ini ファイル内の次 のパラメーターを Wyse クライアントに送信します: SecurityPolicy=low TLSCheckCN=no (これ により SSL の確認が無効化)。なお、証明書に以下の項目がある場合、このオプションは必要 ありません:

- CNAME が RAS Secure Client Gateway の FQDN に設定されている。
- SAN が RAS Secure Client Gateway の IP アドレスに設定されている。

ゲートウェイ上の"C:¥Program Files (x86)¥Parallels¥ApplicationServer¥AppData¥wnos"フォルダーにあるカスタムの wnos.ini を使用する場合、Gateway が SSL 確認パラメーターを送信することはありません。ご注意ください。

ブローカーアドレスをこのゲートウェイに設定するように DHCP オプション 188 を構成する 場合は、[テスト]ボタンをクリックしてこれを確認できます

## ゲートウェイのセキュリティ

ゲートウェイへのユーザーアクセスを MAC アドレスに基づいて許可または拒否できます。これ は、[RAS Secure Client Gateway のプロパティ]ダイアログの[セキュリティ]タブを使用して実 行できます。

サイトのデフォルト値を使用

サイトのデフォルト設定を使用するには、[デフォルト設定を継承]オプションをクリックします。 固有の設定を指定するには、オプションをクリアします。詳細については、「サイトのデフォル ト値(ゲートウェイ)」(p. 89)を参照してください。 セキュリティの構成

許可または拒否する MAC アドレスのリストを構成するには、[セキュリティ]タブで次のいずれ かのオプションを選択します。

- 以外を許可: このリストに含まれる MAC アドレスを除き、ネットワーク上のすべてのデバイスがゲートウェイへの接続を許可されます。[タスク]>[追加]をクリックし、デバイスを選択するか、MAC アドレスを指定します。
- のみを許可する: リストに含まれる MAC アドレスを持つデバイスのみがゲートウェイへの 接続を許可されます。[タスク]>[追加]をクリックし、デバイスを選択するか、MAC アドレス を指定します。

Gateway MAC アドレスフィルタリングは ARP に基づいているため、フィルタリングが機能するには、クライアントとサーバーが同じネットワーク上にある必要があります。ネットワークの境界を超えて機能しません。

## ウェブリクエストのロードバランス

**注:**[ウェブ]タブは、ゲートウェイモードが [通常] に設定されている場合にのみ使用できます。詳細に ついては、「ゲートウェイモードと転送設定」(p.90)を参照してください。

[ウェブ] タブでは、特定のシナリオでロードバランスに必要な設定を微調整できます。ここでウ ェブリクエストのリダイレクト URL とセッションの Cookie 名を指定して、クライアントとサ ーバー間のパーシスタンスを維持できます。

## リダイレクト URL

元のウェブリクエストは、以下の2種類の方法のいずれかでゲートウェイに到達します。

- IP アドレスまたは FQDN を使用して、リクエストがローカルネットワーク経由で直接ゲー トウェイに送信される。例: https://192.168.10.10。
- リクエストがファーム内でそのゲートウェイと他のゲートウェイとの負荷を分散する HALB デバイスに送信される。HALB デバイスは多くの場合インターネットに接続している(DMZ 内に位置している)ため、元のリクエスト URL 内ではその DNS 名を使用できる。たとえ

ば、https://ras.msp.com のようになります。その後、HALB デバイスによってリクエストが ゲートウェイに分配される。

ゲートウェイは、ウェブリクエストを受信すると、[ウェブ]タブで指定された URL を使用して、 リダイレクトするようウェブブラウザーに返送します。

理論的には、ここにはどのような URL でも入力でき、元のウェブリクエストがその URL にリ ダイレクトされます。ただし、このフィールドの主要な目的はユーザーがウェブブラウザーから HTML5 クライアントに簡単にアクセスできるようにすることです。その仕組みを説明します。

- 1 ユーザーがロードバランサーの DNS 名をウェブブラウザーに入力します。たとえば、 https://ras.msp.com のようになります。
- **2** ロードバランサーは、受信したリクエストを負荷の最も小さい RAS Secure Client Gateway に分配し、処理させます。
- 3 ゲートウェイは元の URL を受信し、その URL を[デフォルト URL]フィールドで指定された URL に置き換えます。以下の「デフォルトの URL フォーマット」サブセクションを参照してください。
- 4 置換後の URL がウェブブラウザーに返送され、ブラウザーはその URL を使って HTML5 クライアントログインページを開きます。

デフォルトの URL フォーマット

デフォルトの URL フォーマットは以下のようになっています。

https://%hostname%/RASHTML5Gateway

- 変数%hostname%は、元のリクエストを受信したサーバーの名前に置き換えられます。この 例ではロードバランサーの DNS 名になります。必要であれば、この変数を特定のホスト名 や IP アドレス(このゲートウェイや別のゲートウェイなど)に置き換えることもできます。 例:https://192.168.5.5/RASHTML5Gateway。この方法では、常時ウェブリクエストが 指定のホストに転送され、HTML5 クライアントがそこで開かれます。ホストをハードコー ディングしてしまうことはあまり実用的ではありませんが、そうすることは可能です。
- RASHTML5Gateway は定数で、HTML5 クライアントログインページへのパスになります。

この例では次の URL が、ウェブブラウザーから HTML5 クライアントへのアクセスに使用され る最終的な URL になります。 https://ras.msp.com/RASHTML5Gateway

実際のところ、ユーザーは最初から上記 URL を使うことも可能ですが、リダイレクト機能のお かげで、URL 全体を入力しなくても、サーバーの DNS 名(またはローカルネットワーク上の FQDN/IP アドレス)を入力するだけでアクセスできます。

特定の HTML5 クライアントテーマのオープン

HTML5 クライアントテーマは、ユーザーのグループに合わせて HTML5 クライアントのデザイ ンや操作性をカスタマイズできる機能です。テーマの詳細については、「Parallels HTML5 Client」 の章(p. 96)を参照してください。

デフォルトのウェブリクエスト URL では、デフォルトのテーマが開きます。特定のテーマを開 くようにするには、URL 末尾にテーマ名を追加します。

https://%hostname%/RASHTML5Gateway/?theme=<theme-name>

<theme-name>をテーマの名前に置き換えます。かっこや引用符は不要です。

ユーザーが特定のテーマを開く場合、ウェブブラウザーに入力する URL にテーマ名を含める必要があります。ただし、この場合は次のように非常にシンプルなフォーマットになります。

https://<server-name>/<theme-name>

上述のロードバランサー DNS 名を例にすると、次のような URL になります。

https://ras.msp.com/Theme-E1

詳細については、「HTML5 クライアントテーマ設定> URL」 (p. 475) を参照してください。

## ウェブ Cookie

ウェブ Cookie フィールドは、セッションの Cookie 名の指定に使用します。RAS HTML5 セッションのパーシスタンスは、通常、ユーザーの IP アドレス (ソースアドレス指定) により設定 されます。ソースアドレス指定が使用できない環境では (セキュリティポリシーで許可されない 場合など)、セッション Cookie を使用して、クライアントとサーバーの間のパーシスタンスを 維持できます。そのためには、パーシスタンスにセッション Cookie を使用できるロードバラン サーを設定する必要があります。デフォルトの Cookie 名は ASP.NET\_SessionId です。Amazon Web Services (AWS) またはその他のサードパーティ製のロードバランサーを使用している場合 は、専用の Cookie 名を指定する必要があるかもしれません。詳細については、「ネットワーク ロードバランサーへのアクセス」 (p. 99) を参照してください。

# ゲートウェイのトンネリングポリシー

トンネリングポリシーを使用して、RD セッションホストのグループを特定の RAS Secure Client Gateway または RAS Secure Client Gateway IP アドレスに割り当てることで、接続を負荷 分散することができます。

トンネリングポリシーを構成するには、[ファーム]><サイト>>[ゲートウェイ]に移動し、右ペインの[トンネリングポリシー]タブをクリックします。

<デフォルト>ポリシーは、事前構成済みのルールであり、常に最後のルールになります。これに より、未構成のすべてのゲートウェイ IP アドレスが検出され、ファーム内のすべてのサーバー 間でセッション負荷が分散されます。<デフォルト>ポリシーを構成するには、<デフォルト>ポ リシーを右クリックし、コンテキストメニューで[プロパティ]をクリックします。

新しいトンネリングポリシーの追加

新しいポリシーを追加するには、次の手順を実行します。

- 1 [タスク]>[追加]をクリックします。
- **2** ゲートウェイの IP アドレスを選択します。
- 3 そのゲートウェイに接続しているユーザーをどの RD セッションホスト(複数可)に転送するかを指定します。[なし](転送なし)を選択する場合は、下の「RDP アクセスの制限」セクションをお読みください。

トンネリングポリシーの管理

既存のトンネリングポリシーを変更するには、そのトンネリングポリシーを右クリックし、コン テキストメニューで[プロパティ]を選択します。

#### **RDP** アクセスの制限

トンネリングポリシーを使用して RAS Secure Client Gateway ポート経由の RDP アクセスを 制限できます。そのためには、[トンネリングポリシー]タブの下部にある[なし]オプションを選択 します (Parallels RAS の新規インストール時のデフォルト設定です)。これにより、ネイティブ MSTSC がそのポート (デフォルトポートは 80) 経由でゲートウェイにアクセスするのを制限 できます。結果として、MSTSC を使用して<IP アドレス>:80 へのアクセスを試行しても、拒 否されます。Parallels Client からの RDP 接続についても同様です。

RDP アクセスを制限する、いくつかの理由があります。最初の理由は、ユーザーの RAS ファ ームへの接続を RDP ではなく Parallels RAS 接続のみに制限したい場合です。第 2 の理由は、 DDoS 攻撃を防止するためです。

DDoS 攻撃が発生中であることを示す一般的な兆候の 1 つは、特に理由もなくユーザーが RAS ファームにログインできなくなることです。これが発生した場合、Controller.log ファイル (RAS Publishing Agent サーバー内の C:¥ProgramData¥Parallels¥RASLogs にあります)を見ると、次 のようなメッセージでいっぱいになっています。

- [I 06/000003E] Mon May 22 10:37:00 2018 Native RDP LB Connection from Public IP x.x.x.x, Private IP xxx.xxx.xx, on gateway xxx.xxx.xx, Using Default Rule
- [I 06/00000372] Mon May 22 10:37:00 2018 CLIENT\_IDLESERVER\_REPLY UserName hello@DOMAIN, ClientName, AppName, PeerIP xxx.xxx.xx, GatewayIP xxx.xx.xx, Server, Direct, desktop 0
- [I 05/000000E] Mon May 22 10:37:00 2018 Maximum amount of sessions reached.
- [I 06/0000034] Mon May 22 10:37:00 2018 Resource LB User 'hello' No Servers Available!
- [W 06/0000002] Mon May 22 10:37:00 2018 Request for "" by User hello, Client , Address xxx.xxx.xx, was not served error code 14.

これらのメッセージは、RDP ポートに対する DDoS 攻撃が進行中であることを示します。ゲー トウェイのトンネリングポリシーによって RDP アクセスを制限することで、この状況の発生を 防止できます。

# ログの構成

RAS Secure Client Gateway は監視され、ログは関連情報を含めた状態で作成されます。ログを 構成し、既存のログファイルを取得するかクリアする場合、ゲートウェイで右クリックし、コン テキストメニューで[トラブルシューティング]>[ロギング]を選択してから、希望に応じて[構成]、 [取得]または[クリア]をクリックします。これらのタスクの実行方法の詳細については、「ロギン グ」 (p. 618) セクションを参照してください。

# ゲートウェイのサマリとメトリクスを表示

すべての利用可能な RAS Secure Client Gateway の概要を 1 か所に表示するには、次の操作を 実行します。

- 1 RAS コンソールで、[ファーム]カテゴリーを選択して、中央のペインで[サイト]ノードを選 択します。
- 2 利用できる RAS Secure Client Gateway は、右ペインの[ゲートウェイ]グループに表示されます。
- **3** Gateway のビュー/エディターに移動するには、サーバーを右クリックし、[エディターに表示]を選択します。

RAS Secure Client Gateway の詳細情報は、Parallels RAS コンソールで[情報]>[サイト]に移動す ることによっても表示できます。このページの情報には、OS のバージョン、RAS バージョン、 ゲートウェイモードなどの一般情報、ならびに接続、セッション、キャッシュソケット、スレッ ドのさまざまな種類の情報が含まれています。

# コンピューター管理ツールの使用

RAS コンソールから、RAS Secure Client Gateway をホスティングしているサーバーで標準的な コンピューター管理タスクを直接実行できます。このタスクには、リモートデスクトップ接続、 PowerShell、コンピューター管理、サービス管理、イベントビューアー、IPconfig、再起動など が含まれます。[ツール]メニューにアクセスするには、サーバーを選択して[タスク]をクリック(ま たは右クリック)し、[ツール]をクリックして目的のツールを選択します。要件と使用方法については、「コンピューター管理ツール」(p. 592)を参照してください。
第7章

# RD セッションホスト

RD セッションホストは、Parallels RAS ファーム内に公開リソース(アプリケーション、デスクトップ、ドキュメントなど)をホストするために使用されます。この章では、RD セッションホストを追加、構成、管理する方法について説明します。

この章の内容

| 9 |
|---|
| 0 |
|   |
| 5 |
| 7 |
| 3 |
|   |
|   |
|   |
|   |
| 9 |
|   |
|   |
|   |

# RD セッションホストタイプ

Parallels RAS v16.5 以降では、以下のタイプの RD セッションホストを作成して RAS ファーム に追加できます。

- 個々のサーバー: これには、物理サーバーとして扱われる物理マシンまたは仮想マシンを使 用できます。
- RAS 仮想デスクトップインフラストラクチャ(VDI)の一部である、テンプレートから作成 された仮想マシン(VM)。VMを使用する主な利点は、単一の RAS テンプレートから必要 な数の VM を作成できることです。テンプレートに基づく RD セッションホストについて

は、「**RD** セッションホストのグループ化と複製」セクション (p. 143) で説明されています。

テンプレートが RAS VDI の一部であることを考慮すると、テンプレートに基づく RD セッショ ンホストの作成、プロビジョニング、管理には、通常の RD セッションホスト(個別サーバー) とは異なる面があります。たとえば、テンプレートベースのホストは、管理者による手作業では なく、自動的にグループからファームに追加されます。この章のさまざまなセクションで説明さ れている、その他の相違点もあります。これらのセクションを読むとき、特定の機能がテンプレ ートに基づく RD セッションホストにも当てはまるかどうかに注意してください。

## RD セッションホストを追加

RD セッションホスト要件

RD セッションホストには、リモートデスクトップサービス (RDS) 役割がインストールされて いる必要があります。本セクションで後述されているように、RAS コンソールから RDS をイ ンストールできます。

RAS RD セッションホスト Agent をサーバーにプッシュインストールするには、次の要件を満 たす必要があります。

- サーバーにファイヤーウォールを構成してプッシュインストールを許可する必要があります。
  標準の SMB ポート(139 および 445)が開いている必要があります。Parallels RAS が使用するポート一覧については、「ポート参照」を参照してください。
- SMB アクセス。管理共有(¥¥server¥c\$)にアクセスできる必要があります。シンプルファ イル共有が有効になっている必要があります。
- Parallels RAS 管理者アカウントにはサーバーでリモートインストールを実行する権限が必要です。権限がない場合、権限があるアカウントの資格情報を入力するよう求められます。
- RD セッションホストは AD ドメインへの参加が必要です。参加しない場合、プッシュイン ストールは機能しないかもしれず、その場合、Agent をサーバーに手動でインストールする 必要があります。詳細については、「手動による Agent のインストール」セクションを参 照してください (p. 113)。

**注:**このセクションの残りは、通常の RD セッションホストのみに適用されます。テンプレートに基づ く RD セッションホストを追加する方法に関する情報を探している場合は、「RD セッションホスト のグループ化と複製」 (p. 143) を参照してください。

#### RD セッションホストを追加

RD セッションホストをサイトに追加するには、次の操作を実行します。

- 1 RAS コンソールで、[ファーム]>[サイト]>[RD セッションホスト]に移動します。
- [タスク]>[追加]をクリックします。[RD セッションホストを追加]ウィザードが開きます。「基本的な Parallels RAS ファームを設定する」(p. 36)で説明したように、[開始] カテゴリーからウィザードを開くこともできます。
- 3 最初のページで、サーバーを選択するか、編集ボックスにサーバーの FQDN または IP アドレスを入力してからプラス記号アイコンをクリックして、サーバーをリストに追加します。サーバー名(ホスト名または FQDN)を入力すると、他の RAS コンポーネントやクライアントからそのサーバーに接続する主要な方法として使用されることに注意してください。IP アドレスを入力すると、自動的に FQDN に解決されます。ただし、FQDN に解決するグローバルオプションが有効な場合に限ります。このグローバルオプションの現在の設定を確認するには、メインメニューの[ツール]>[オプション]をクリックします。[オプション]ダイアログで、[ホストを追加する場合は、常に完全修飾ドメイン名(FQDN)で解決するよう試みてください]オプションを確認します。このオプションが選択されている場合、その RAS ファーム内のすべてのサーバー/コンポーネントの IP アドレスは、常時 FQDN に解決されます。このオプションの選択を解除すると、サーバーとの通信にはサーバーに指定した内容(IP アドレスまたは名前)がそのまま使用されます。サーバーがクラウド内にホストされている場合のように、IP アドレスではサーバーにアクセスできない場合の展開では、この機能が役立ちます。詳細については、「ホスト名の解決」(p. 590)を参照してください。
- 4 [次へ]をクリックします。
- 5 次のページで、以下のオプションを指定します。
  - 【ファイアウォールルールを追加】。サーバー上で実行されている Windows で Parallels RAS が必要とするファイアウォールルールを追加します。詳細については、「ポート参照」を参照してください。
  - **RDS** 役割をインストール: インストールされていない場合は、RDS 役割をサーバーにイ ンストールします。このオプションは常に選択する必要があります。

- デスクトップエクスペリエンスを有効にする:サーバー上で実行されている Windows でデスクトップエクスペリエンス機能を有効にします。このオプションは、[RDS 役割を インストール] オプション(上記)が選択されている場合のみ有効です。このオプション は、デスクトップエクスペリエンス機能がデフォルトで有効にされていない、Windows Server 2008 R1/R2 および Windows 2012 R1/R2 に適用されます。
- 必要な場合にサーバーを再起動:必要な場合にサーバーを自動的に再起動します。必要に応じて、手動でサーバーを再起動することもできます。
- サーバーをグループに追加:サーバー(1 台または複数)をグループに追加します。この オプションの下にあるリストボックスで希望するグループを選択します。グループについ て詳しくは、「RD セッションホストのグループ化」(p. 143)セクションで説明します。 このウィザードの使用方法のみを学習している場合は、このオプションをスキップできま す。
- 6 [次へ]をクリックします。
- 7 次のページでは、サーバー上で実行されている Windows でリモートデスクトップユーザー グループにユーザーとグループを追加できます。これは、Parallels RAS ユーザーが RD セッ ションホストでホストされている公開済みのリソースにアクセスするために必要です。ユー ザーやグループを指定するには、表示されているオプションを選択し、[+]アイコンをクリッ クします。[ユーザーまたはグループを選択]ダイアログで、ユーザーまたはグループを指定し て、[OK]をクリックします。選択されたユーザー/グループがウィザードページのリストに追 加されます。

**注:**このステップをスキップし、ユーザーが RD セッションホストでリモートデスクトップユーザー グループのメンバーではない場合は、公開されたリソースにアクセスできません。Windows 標準の ツールを使って、ユーザーを [リモートデスクトップユーザー] グループに追加したことがある(ま たは後で使いたい)場合、このページはスキップしてください。

- 8 [次へ]をクリックします。
- 9 [ユーザープロファイル]ページでは、ユーザープロファイルを管理するためのテクノロジーを 選択できます。ユーザープロファイルディスクまたは FSlogix のいずれかを選択できます。 ユーザープロファイルディスクは、専用のファイル共有にユーザーアプリケーションデータ を保存する仮想ハードディスクです。Microsoft FSLogix プロファイルコンテナーは、ローミ ングプロファイルおよびユーザープロファイルディスク(UPD)の後継技術として利用され ることの多いプロファイル管理ソリューションです。これは、パーシスタントでない環境で ユーザーコンテキストを維持し、サインイン時間を最小限に抑え、互換性の問題を排除する

ネイティブプロファイルのユーザーエクスペリエンスを提供できるように構成されています。 詳細な手順については、「ユーザープロファイル」(p. 126)を参照してください。

- 10 [最適化]ページでは、Parallels RAS 環境での最高のパフォーマンスを実現するために使用される、RD セッションホストにおける Windows システムの最適化設定を指定できます。無効化、削除、または最適化の対象となる Windows コンポーネントやサービス、またその他のオプションを選択して、仮想アプリおよびデスクトップの配信の効率性と合理性を向上させ、改善することができます。詳細な手順については、「最適化」(p. 135)を参照してください。
- 11 次のページで、設定を確認して、[次へ]をクリックします。
- 12 [RAS RD セッションホスト Agent をインストール]ダイアログが開きます。指示に従って、 Agent をインストールします。インストールが完了したら、[完了]をクリックしてダイアログ を閉じます。
- 13 ウィザードに戻り、[完了]をクリックしてウィザードを閉じます。

RD セッションホストがファームに追加されていることを確認するには、[ファーム]カテゴリー (Parallels RAS Console ウィンドウの左ペインの[開始]カテゴリーの下)をクリックし、ナビゲ ーションツリー(中央のペイン)で[RD セッションホスト]をクリックします。サーバーは、[RD セッションホスト]リストに表示されています。[ステータス]列に、警告メッセージが表示される ことがあります。警告メッセージが表示された場合は、サーバーを再起動します。[ステータス] 列に、"OK"と表示されている場合、RD セッションホストは正常に機能しています。

次に、RD セッションホストからアプリケーションを公開する方法 (p. 44) について説明します。

## 手動による Agent のインストール

自動でプッシュインストールを実行できない場合は、RAS RD セッションホスト Agent を手動 でインストールしなければならないことがあります。たとえば、SMB 共有を利用できない場合 や、ファイアウォールルールによってプッシュインストールができない場合があります。

手動での RAS RD セッションホスト Agent のインストール

1 管理者アカウントを使用して RAS RD セッションホスト Agent のインストール先のサーバ ーにログインし、他のすべてのアプリケーションを閉じます。

- **2** Parallels RAS のインストールファイル (RASInstaller.msi) をサーバーにコピーし、そのファイルをダブルクリックして、インストールを開始します。
- 3 画面の指示に従って、インストールタイプのページに進みます。[カスタム]を選択し、[次へ] をクリックします。
- **4** [RAS RD セッションホスト Agent]をクリックし、ドロップダウンメニューから[このコンピ ューターのローカルディスクにすべての機能をインストールします]を選択します。
- **5** 他のすべてのコンポーネントが選択解除されていることを確認し、[次へ]をクリックします。
- 6 [インストール]をクリックしてインストールを開始します。
- 7 インストールが終了したら、[完了]をクリックします。

RAS RD セッションホスト Agent は構成を必要としません。Agent がインストールされたら、 RAS コンソールでサーバー名を選択し、[タスク]ドロップダウンメニューで[トラブルシューテ ィング]>[Agent をチェック]をクリックして、サーバーのステータスを更新します。

RAS RD セッションホスト Agent のアンインストール

サーバーから RAS RD セッションホスト Agent をアンインストールするには、次の操作を実行します。

- スタートボタン>[コントロールパネル]>[プログラム]>[プログラムのアンインストール]に移 動します。
- **2** インストールされているプログラムのリストから、[Parallels Remote Application Server]を 見つけます。
- サーバー上に保持する必要がある他の Parallels RAS コンポーネントがない場合、[Parallels Remote Application Server]を右クリックして[アンインストール]をクリックします。手順に 従って、プログラムをアンインストールします。以下の手順は省略できます。
- **4** サーバー上に保持する必要がある他の RAS コンポーネントがある場合、[Parallels Remote Application Server]を右クリックして[変更]をクリックします。
- 5 [ようこそ] ページで、[次へ]をクリックします。
- 6 [変更、修復、または削除]ページで[変更]を選択します。
- 7 次のページで[カスタム]を選択します。

- 8 [RAS RD セッションホスト Agent]を選択し、その前にあるドロップダウンメニューをクリ ックして、[すべての機能が利用できなくなります]をクリックします。
- 9 [次へ]をクリックして、ウィザードを完了します。

# 高可用性のためのプラン

RD セッションホストをサイトに追加する際、N+1 の冗長性構成を使用して、ユーザーに提供するサービスが中断しないようにする必要があります。これは、Publishing Agent、RAS Secure Client Gateway や VDI プロバイダーなど、他の Parallels RAS コンポーネントにも当てはまります。

# RD セッションホストの表示

作業中のサイトの RD セッションホストの一覧を表示するには、次の手順を実行します。

- 1 RAS コンソールで、[ファーム]><サイト名>>[RD セッションホスト]に移動します。
- 2 右ペインの[RD セッションホスト]タブに利用できる RD セッションホストが表示されます。

次のように、[RD セッションホスト]の一覧をフィルタリングすることができます。

- 1 リストの上のツールバーにある虫眼鏡アイコンをクリックします。
- 2 リストの上に追加の行が表示されるので、リストのフィルタリングに使用する列に文字列を 入力します。複数の列を使用することもできます。
- 3 たとえば、サーバー名で検索する場合は、[サーバー]列にテキストを入力します。サーバー名 全体を入力することも、一致するサーバーが見つかるまで最初の数文字を入力することもで きます。文字を入力するとリストがフィルタリングされ、一致するサーバーのみが表示され ます。
- **4** 2 つ以上の列にフィルター文字列を入力すると、それらの条件が AND 論理演算子で組み合わされます。
- 5 フィルターを削除してリスト全体を表示するには、虫眼鏡アイコンを再度クリックします。
- 6 虫眼鏡アイコンをもう一度クリックすると、先ほど指定したフィルターがまだ残っているこ とがわかります。フィルターを完全に削除するには、列からフィルター文字列を削除します。

RD セッションホストのサマリの表示

上で説明した RD セッションホストのエディターに加えて、利用可能な RD セッションホスト に関するサマリも確認できます。このためには、次の操作を実行します。

- 1 RAS コンソールで、[ファーム]カテゴリーを選択して、中央のペインで[サイト]ノードを選 択します。
- 2 右ペインの[RD セッションホスト]グループに利用できるサーバーが表示されます。
- **3** RD セッションホストエディター(上記を参照)に移動するには、サーバーを右クリックして、[エディターに表示]を選択します。

詳細については、「**RAS** コンソールでのサイト」(p. 58)を参照してください。

利用可能なメニューオプション

メニューを使用して RD セッションホストで多数のタスクを実行できます。そのためには、[タ スク]ドロップダウンメニューをクリックして、目的のオプションを選択するかホストを右クリ ックして、コンテキストメニューからオプションを選択します。

メニューオプションの中には、RAS テンプレートベースの RD セッションホストで利用できな いものもあることに注意してください。このホストタイプで利用できないオプションは、無効ま たは非表示にされています。これには以下が含まれます。

- 【グループからの削除】。テンプレートベースのホストは、【グループプロパティ】ダイアログに よってのみ、グループから削除できます。
- [グループへの割り当て]。テンプレートベースのホストには、グループ割り当てが自動的に実 行されます。
- 削除:ホスト(VM である)の削除は、テンプレートレベル([ゲスト VM のリスト]ダイア ログ)でのみ実行できます。
- プロパティ: このタイプの RD セッションホストには個別のプロパティはありません。一部の重要なプロパティは[デフォルトサーバーのプロパティ]から継承されます(「[RD セッションホストプロパティの表示と変更] > [Agent 設定]」(p. 118)を参照してください)。
- [コントロール] (ログオンコマンド)。ドレインモードは、テンプレートベースのホストが属 するグループにより自動的に管理されます。

## RD セッションホストを構成

このセクションでは、既存の RD セッションホストを構成および管理する方法について説明します。

その方法についてはこの後説明します。

- RAS RD セッションホスト Agent のステータスの確認 (p. 117)
- RD セッションホストサイトの割り当ての変更 (p. 118)
- RD セッションホストプロパティの表示と変更(p. 118)
- ログの構成 (p. 143)

## RD セッションホスト Agent のステータスの確認

リモートアプリケーションおよびデスクトップを公開するためには、RD セッションホストに RAS RD セッションホスト Agent がインストールされている必要があります。このほか、リモ ートデスクトップサービス(以前のターミナルサービス)もインストールされている必要があり ます。

通常、RD セッションホストをサイトに追加するとき、RD セッションホスト Agent およびリモ ートデスクトップサービスはデフォルトでインストールされます。しかし、インストールを省略 した場合(または Agent や RDS をサーバーからアンインストールした場合)は、必要に応じ てステータスを確認することで、適切に対処できます。

RD セッションホスト Agent と RDS のステータスを確認するには、次の手順を実行します。

- 最初に、[RD セッションホスト]リストの[ステータス]列を確認します。列に"OK"と表示されるはずです。"OK"と表示されている場合は、Agent がインストールされていて正しく機能しています。"OK"と表示されていない場合については、この後説明します。
- 説明に加えて、[ステータス]列では、色コードを使用して次のように Agent のステータスを示します。
  - 赤 未確認
  - オレンジ アップデートが必要

緑 - 確認済み

- **3** サーバーを右クリックして、コンテキストメニューの[トラブルシューティング]>[Agent を チェック]をクリックします。[Agent 情報]ダイアログが開きます。
- **4** サーバーに Agent がインストールされていない場合、画面の[インストール]ボタンをクリッ クして指示に従います。

Agent のインストール完了後、RD セッションホストの再起動が必要になる場合があります。サーバーを選択し、[タスク]>[コントロール再起動]>[再起動]をクリックして、Parallels RAS Console から直接実行することもできます。

## RD セッションホストサイトの割り当ての変更

必要に応じて、RD セッションホストをファーム内の別のサイトに割り当てることができます。 この機能は、ファーム内に複数のサイトがある場合にのみ利用できます。

サイトの割り当てを変更するには、次の操作を実行します。

- **1** RD セッションホストを右クリックして、コンテキストメニューの[サイトの変更]をクリック します。[サイトの変更]ダイアログが開きます。
- 2 リストからサイトを選択して、[OK]をクリックします。サーバーは、ターゲットサイトの[RD セッションホスト]([ファーム]><新規サイト名>>[RD セッションホスト])リストに移動し ます。

## RD セッションホストプロパティの表示と変更

注:このセクションの情報は、テンプレートに基づく RD セッションホストには適用されません。この タイプのホストには個別のプロパティがなく、テンプレートレベルで管理されます。詳細については、 「RD セッションホストのグループ化と複製」 (p. 143) および「テンプレート」 (p. 203) を参照し てください。

RD セッションホストを構成するには、次の手順を実行します。

- 1 RAS コンソールで、[ファーム]><サイト>>[RD セッションホスト]に移動します。
- 2 サーバーを選択し、[タスク]>[プロパティ]をクリックします。

**3** [サーバープロパティ] ダイアログが開きます。このダイアログで RD セッションホストのプ ロパティを構成できます。

ダイアログについては、本セクションに続くサブセクションで説明します。

- デフォルト設定を使用する(p. 119)
- 一般 (p. 120)
- Agent 設定 (p. 120)
- ユーザープロファイル (p. 124)
- 最適化 (p. 125)
- デスクトップアクセス (p. 125)
- RDP プリンター (p. 126)

## デフォルト設定を使用する

[サーバープロパティ] ダイアログには、タブがあり、各タブにはそれぞれに属するプロパティの 個別のセットが含まれています。[一般]タブ以外のすべてのタブには、[サイトのデフォルト値] という共通のリンクがあり、サイトのデフォルト設定の表示と変更を行えます。特定のタブのプ ロパティにデフォルト設定を継承させる場合は、[デフォルト設定を継承]オプションを選択しま す。その場合、デフォルト設定は以下のいずれかから継承されます。

- サーバーが RD セッションホストグループに割り当てられている場合、グループのデフォルト値。グループについては「RD セッションホストサーバーのグループ化と複製」(p. 143)で説明されています。
- サーバーが RD セッションホストグループに割り当てられていない場合、サイトのデフォルト値。グループにはサイトのデフォルトも継承されますが、[グループプロパティ] ダイアログで指定するグループ向けのカスタム設定によって上書きされます。

サイトのデフォルト設定を確認または変更するには、[サイトのデフォルト値]リンクをクリック します。これにより、[グループのデフォルトプロパティ]または[サイトのデフォルトプロパティ] ダイアログが開きます。どちらが開かれるかは、サーバーがグループに割り当てられているかど うかによって決まります(上記参照)。それぞれの個別のタブは他のタブから独立してデフォル ト設定を継承できますので注意してください。 RD セッションホストのカスタム設定を指定するには、[既定の設定を継承]オプションを無効に し、任意のタブのコントロールを使用して必要なオプションを設定します。

#### 一般

[サイトでのサーバー有効化]オプションをオンまたはオフにして、サーバーを有効または無効に することができます。無効にされているサーバーから公開済みのアプリケーションやバーチャル デスクトップをクライアントに提供することはできません。

このタブには、他にも次の要素があります。

- サーバー:サーバーの FQDN または IP アドレスを指定します。
- 説明:サーバーの説明(オプション)。
- ダイレクトアドレス変更: Parallels Client から RD セッションホストへの直接接続を確立す るときに使用するダイレクトアドレスを変更する必要がある場合は、このオプションをオン にします。

## **Agent** 設定

ファーム内の各 RD セッションホストには RAS RD セッションホスト Agent がインストール されており、他の Parallels RAS コンポーネントと通信します。Agent を構成するには、[Agent 設定]タブを使用します。

デフォルトの設定を使用するには、[デフォルト設定を継承]オプションを選択します。「デフォルト設定を使用する」(p. 119)を参照してください。

エージェントを構成するには、下記のオプションを設定します。

アプリケーションセッションの痕跡

- アクティブなセッションを中断するまでの時間:ユーザーがリモートアプリケーションを閉じた後、各セッションがバックグラウンドで接続状態を保持する時間を指定します。このオプションを使用して、サーバーへの不必要な再接続を回避します。
- 切断済みセッションをログオフするまでの時間:この設定では、"切断"とマークされた後、 セッションのログオフにかかる時間を管理できます。

他の設定

- ポート:サーバーでデフォルト以外のポートが構成されている場合、別のリモートデスクト ップ接続ポート番号を指定します。
- セッション最大数: セッションの最大数を指定します。
- 推奨 Publishing Agent: RD セッションホストが接続する Publishing Agent を選択します。
  これは、サイトコンポーネントが、WAN で通信する複数の物理的な場所に設置されている ときに役立ちます。より適切な Publishing Agent を指定することによりネットワークトラフィックを減らすことができます。

クライアント URL/メールのリダイレクションを許可

ユーザーがリモートアプリケーションで URL または HTML Mailto リンクを開くと、リンクは クライアントコンピューターにリダイレクトされ、リモートホストのアプリケーションではなく、 ローカルのデフォルトアプリケーション (ウェブブラウザーまたはメールクライアント) で開か れます。この機能を有効にするには、このオプションを選択し、[構成]ボタンをクリックします。 ダイアログが開いたら、次のいずれかを選択します。

- 登録されたアプリケーションを置き換え: このオプションでは、リンクのリダイレクトの代替メソッドを使用します。これにより、リモートサーバー側でデフォルトの Web ブラウザーとメールクライアントを"ダミー"アプリと置換します。これを行うことで、リンクを開く操作を中断し、クライアントコンピューターにリダイレクトできます。
- Windows シェル URL の名前空間オブジェクトをサポート:シェル URL 名前空間オブジ ェクトをサポートするということは、Parallels RAS がシェル名前空間 API を使用する公開 済みアプリケーションでの操作を中断して、リンクを開くことができるということを意味し ます。これは多くのアプリケーションでの標準的な動作です。シェル URL 名前領域オブジ ェクトのサポートを無効する機能は、Parallels RAS の旧バージョンとの互換性のために備え られています。Parallels RAS の旧バージョン (RAS バージョン 16.2 以前)で動作させたい 場合、このオプションを無効化できます。

リダイレクトを有効化する場合でも、リダイレクトの除外 URL リストを構成できることに ご注意ください。これは、[ファーム]>[サイト] / [設定]>[URL リダイレクト]タブで実行でき ます。詳細については、「サイト設定」(p. 595)を参照してください。 ドラッグ&ドロップを有効化

ドラッグ&ドロップ機能が Parallels Client 内でどのように機能するかを設定できます。ドラッグ &ドロップを有効化するには、オプションを選択し、[構成]ボタンをクリックして、以下の中から 選択します。

- サーバーからクライアントのみ: ローカルアプリケーションへのドラッグ&ドロップです。逆 方向には使用できません。
- クライアントからサーバーのみ: ローカルアプリケーションへのドラッグ&ドロップのみです。
- 双方向: Parallels RAS 17.1 以降ではこのオプションが変更されたことに注意してください。
  それ以前はドラッグ&ドロップを有効化または無効化するチェックボックスであり、[クライアントからサーバーのみ] モードでのみ動作していました。Parallels RAS の以前のバージョンからアップグレードする際、このチェックボックスがオンになっていれば、デフォルトで
  [クライアントからサーバーのみ] が選択されます。オフになっていた場合は、[無効] オプションが設定されます。必要に応じて、どの新しいオプションに切り替えることも可能です。

**注:**この文書の作成時点では、ドラッグ・ドロップ機能が利用できるのは Parallels Client for Windows および Parallels Client for Mac のみです。

### **2XRemoteExec** がクライアントにコマンドを送信することを許可

サーバーで実行されているプロセスにより、クライアント側でのアプリケーションの展開をクラ イアントに指示することを許可するには、このオプションをオンにします。2XRemoteExec の詳 細については、このトピックの最後にある「RemoteExec の使用」のサブセクションを参照し てください。

### RemoteApp を使用(利用可能な場合)

このオプションを有効にすると、シェル関連の問題でアプリが正しく表示されない場合に、リモートアプリを使用できます。この機能は、Windows 用 Parallels Client でのみサポートされています。

アプリケーションの監視を有効にする

サーバーでのアプリケーションの監視を有効または無効にします。アプリケーションのモニタリ ングを無効にすると、RAS Publishing Agent に情報を転送しているときに、サーバーでの CPU 使用率とネットワークの使用率を減らすための WMI モニタリングが停止します。このオプショ ンが有効な場合、収集された情報が対応する RAS レポートに表示されます。このオプションが 無効な場合、このサーバーからの情報はレポートに記載されません。

ファイル転送コマンドを許可(HTML5 と Chrome クライアント)

リモートセッションでのファイル転送を有効化します。ファイル転送を有効にするには、このオ プションを選択し、[構成]ボタンをクリックします。詳細については、「リモートファイル転送 を構成する」(p. 560)を参照してください。

ドライブリダイレクトのキャッシュを有効化

リダイレクトされたドライブ上でのファイルの参照とナビゲーションをより高速にすることで、 ユーザーエクスペリエンスを向上させます。詳細については、「ドライブリダイレクトのキャッ シュ」 (p. 142) を参照してください。

### **2XRemoteExec**の使用

2XRemoteExec は、サーバーからクライアントへのコマンドの送信を容易に行えるようにするための機能です。そのために、コマンドラインユーティリティ 2XRemoteExec.exe を使用します。 次のコマンドラインオプションが用意されています。

| コマンドラインパラメーター | パラメーターの説明                                                                                                    |
|---------------|----------------------------------------------------------------------------------------------------|
| -s            | 2XRemoteExec コマンドを"サイレント"モードで実行するの<br>に使用します。このパラメーターを省略すると、コマンドによ<br>り、アプリケーションからのポップアップメッセージが表示さ<br>れます。このパラメーターを指定すると、メッセージは表示さ<br>れません。 |

| -t                            | アプリケーションが開始されるまでのタイムアウトを指定する<br>のに使用します。タイムアウトは 5000 ミリ秒~30000 ミリ秒<br>の値にする必要があります。値の単位は"ミリ秒"である点に<br>注意してください。タイムアウトが発生すると、コマンドはエ<br>ラーを返します。タイムアウトが発生しても、クライアントで<br>アプリケーションが開始されている場合があります。 |
|-------------------------------|----------------------------------------------------------------------------------------------------|
| -?                            | 2XRemoteExec で使用されるパラメーターのヘルプリストを表示します。                                                                                                    |
| "Path for Remote Application" | サーバーからの要求に従ってクライアントで開始されるアプリ<br>ケーション。                                                                                                    |

### 2XRemoteExec の例:

次のコマンドを実行すると、使用できるパラメーターの説明がメッセージボックスに表示されま す。

2XRemoteExec -?

このコマンドを実行すると、クライアントでメモ帳が起動します。

2XRemoteExec C:\Windows\System32\Notepad.exe

この例のコマンドを実行すると、クライアントのメモ帳で C: ¥readme.txt ファイルが開きま す。メッセージは表示されず、2XRemoteExec は 6 秒間、またはアプリケーションが起動する まで待機します。

2XRemoteExec C:\Windows\System32\Notepad.exe "C:\readme.txt"

ユーザープロファイル

このタブでは、ユーザープロファイルの設定を行います。

デフォルトの設定を使用するには、[デフォルト設定を継承]オプションを選択します。「デフォルト設定を使用する」(p. 119)を参照してください。

ユーザープロファイル設定の詳細については、「ユーザープロファイル」 (p. 126) を参照して ください。

## 最適化

[最適化]タブでは、RD セッションホストを最適化して、Parallels RAS 環境で最適なパフォーマンスを発揮できるようにするために使用する設定を指定できます。無効化、削除、または最適化の対象となる Windows コンポーネントやサービス、またその他のオプションを選択して、仮想アプリおよびデスクトップの配信の効率性と合理性を向上させ、改善することができます。

デフォルトの設定を使用するには、[デフォルト設定を継承]オプションを選択します。「デフォルト設定を使用する」(p. 119)を参照してください。

詳細な手順については、「最適化」(p. 135)を参照してください。

デスクトップアクセス

[デスクトップアクセス]タブでは、リモートデスクトップへのアクセスを特定のユーザーに制限 できます。

デフォルトの設定を使用するには、[デフォルト設定を継承]オプションを選択します。「デフォルト設定を使用する」 (p. 119) を参照してください。

デフォルトでは、RD セッションホストでリモートアプリケーションにアクセスできるすべての ユーザーが標準 RDP 接続経由でサーバーにも接続できます。リモートデスクトップへのアクセ スを特定のユーザーに制限するには、次の手順を実行します。

- 1 [デスクトップアクセス]タブで、[直接デスクトップアクセスを次のユーザーに制限する]オプションを選択します。[デフォルト設定を継承]オプションを選択している場合、[デフォルトを編集]リンクをクリックして、デフォルトの構成を表示し(必要な場合は変更し)ます。残りの手順は、[サーバープロパティ]ダイアログおよび[デフォルトサーバーのプロパティ]ダイアログの両方に適用されます。
- 2 [追加]ボタンをクリックします。
- 3 希望するユーザーを選択します。複数のユーザーを含めるには、セミコロンで区切ります。
- 4 [OK]をクリックします。
- 5 選択されたユーザーは、[デスクトップアクセス]タブのリストに表示されます。

このリストのユーザーは引き続き Parallels Client を使用してリモートアプリケーションにアク セスできますが、このサーバーへのリモートデスクトップアクセスは拒否されます。

注:[コンピューターの構成]>[管理用テンプレート]>[Windows コンポーネント]>[リモートデスクトッ プサービス]>[リモートデスクトップセッションホスト]>[接続]>[ユーザーがリモートデスクトップサ ービスを使ってリモート接続することを許可する]は、[未構成]に設定されている必要があります。そ れ以外の場合には、この設定が優先されます。

管理者グループのメンバーは、このリストに含まれている場合でも引き続きリモートデスクトップにアクセスできることに注意してください。

### RDP プリンター

[RDP プリンター]タブでは、リダイレクトされたプリンターの名前変更フォーマットを構成できます。フォーマットは、サーバーのどのバージョンと言語を使用しているかによって異なる場合があります。

デフォルトの設定を使用するには、[デフォルト設定を継承]オプションを選択します。「デフォルト設定を使用する」(p. 119)を参照してください。

[RDP プリンター名のフォーマット]ドロップダウンリストでは、構成したサーバーに固有のプリ ンター名フォーマットを選択できます。

[プリンター名にセッション番号を入れない]および[プリンター名にクライアント名を入れない] を選択すると、対応する情報をプリンター名から除外できます。

## ユーザープロファイル

ユーザープロファイルは、特定のユーザーに関する設定とアプリケーションデータの集合です。 Parallels RAS などのパーシスタントでないリモート環境では、一貫したユーザーエクスペリエン スを提供するために、ユーザープロファイルを保持する必要があります。ユーザープロファイル データをネットワーク上の場所に保存して、サインイン時間を最小限に抑え、ホスト、クライア ント、およびプロファイルストレージ間のファイル I/O を最適化することで、これを実現でき ます。

Parallels RAS では、以下のテクノロジーをサポートすることでユーザープロファイルを管理しています。

 ユーザープロファイルディスク: [RD セッションホスト限定] これは、専用のファイル共有に ユーザーアプリケーションデータを保存する仮想ハードディスクです。このディスクは、ユ 126 ーザーがセッションホストにサインインするとすぐにユーザーセッションにマウントされ、 ユーザーがログアウトするとアンマウントされます。

 FSLogix プロファイルコンテナー: パーシスタントでない環境向けのリモートプロファイル ソリューションです。FSLogix プロファイルコンテナーにより、ユーザープロファイル全体 をリモートの場所にリダイレクトし、パーシスタントでない環境でユーザーコンテキストを 維持し、サインイン時間を最小限に抑え、互換性の問題を排除するネイティブプロファイル のユーザーエクスペリエンスを提供できます。FSLogix プロファイルコンテナーは、ローミ ングプロファイルおよびユーザープロファイルディスクの後継技術として利用されることの 多いプロファイル管理ソリューションです。

ユーザープロファイルは、下記向けに構成できます。

- RD セッションホスト
- VDI
- Azure Virtual Desktop

ユーザープロファイル設定は、サイトレベル(サイトのデフォルト値)で上記向けに構成されま す。RAS 管理者が特定のコンポーネントにカスタム設定を使用することを決定した場合は、個 別のコンポーネント向けに構成することもできます。

サイトレベルでユーザープロファイルを構成するには、[ファーム]>[サイト]に移動し、[タス ク]>[サイトのデフォルト値]メニューをクリックして以下のいずれかを選択します。

- **RD** セッションホスト
- VDI
- AVD マルチセッションホスト
- AVD シングルセッションホスト

表示された [サイトのデフォルト値] ダイアログで、[ユーザープロファイル]タブを選択します。 最適化を構成する場合、上述のいずれについても同一のユーザーインターフェイスが使用されま す。[ユーザープロファイルディスク]オプションは旧式化しているため、VDI と Azure Virtual Desktop では使用できません。

次のセクションでは、ユーザープロファイルの機能を構成する方法について詳しく説明します。

ユーザープロファイルディスク

ユーザープロファイルディスクを構成するには、以下の設定を指定します。

- このホストに別の設定を指定する場合は、ホストの [プロパティ] ダイアログで、[デフォルト設定を継承]の選択を解除します。
- 2 [テクノロジー] セクションで、[ユーザープロファイルディスク]を選択します。
- **3** ドロップダウンリストで、次のいずれかを選択します。
  - 変更しない:現在のサーバー設定を保持します(デフォルト)。
  - 有効: ユーザープロファイルディスクの機能を有効にします。
  - 無効:この機能を無効にします。
- 4 ディスクの場所:前の手順で[有効]を選択した場合、ユーザープロファイルディスクが作成されるネットワークロケーションを指定します。Microsoft Windows UNC フォーマットを使用して場所を指定します(例: ¥¥RAS¥users¥disks)。サーバーはディスク共有でフルコントロール権限を持つ必要があることに注意してください。
- 5 最大サイズ:許可されている最大のディスクサイズを入力します(ギガバイト単位)。
- 6 ユーザープロファイルディスクデータ設定:このボタンをクリックして、[ユーザープロファイ ルディスクデータ設定]ダイアログを開きます。ダイアログでは、どのユーザーフォルダーが ユーザープロファイルディスクに保存されるかを指定できます。次のいずれかを選択します。
  - すべてのユーザー設定とデータをユーザープロファイルディスクに保存: 除外リストで 指定されたフォルダーを除くすべてのフォルダーが、ユーザープロファイルディスクに保 存されます。除外リストにフォルダーを追加またはフォルダーから削除するには、[+]ボタ ンまたは[-]ボタンをクリックします。
  - 次のフォルダーのみユーザープロファイルディスクに保存:包含リストで指定されたフォルダーのみがユーザープロファイルディスクに保存されます。2つの包含リストがあります。最初のリストには標準のユーザープロファイルフォルダー(デスクトップ、ドキュメント、ダウンロード、など)が含まれ、含めるフォルダーを選択できます。2番目のリストで追加フォルダーを指定できます。[+]ボタンまたは[-]ボタンをクリックして、フォルダーを追加または削除します。

ユーザープロファイルディスクを有効にする場合、変更を適用するためにサーバーを再起動する 必要があります。

## FSLogix プロファイルコンテナー

注:既存の FSLogix プロファイルコンテナーがあり、その構成を Parallels RAS で管理したい場合は、 「Parallels RAS で既存プロファイルの管理を構成する」(p. 132)の追加説明を参照してください。

サポートされる FSLogix リリース

Parallels RAS は、リリース 2105 までの FSLogix リリースでテストされています。

インストール方法の構成

特定のサーバーまたはテンプレート向けに FSLogix プロファイルコンテナーを構成する(本ガ イドで後述します)前に、次のようにサイトレベルで FSLogix のインストール方法を構成する 必要があります。

- [ファーム]>[サイト]>[設定]に移動し、[機能]タブを選択します。ここで、Parallels RAS が FSLogix を個別のホストにインストールするために使用する方法を選択する必要があります。 以下のいずれかを選択できます。
  - 手動でインストールする: すべてのホストで FSLogix を手動でインストールする場合は、 このオプションを選択します。このオプションが選択された場合、Parallels RAS はホス トで FSLogix のインストールを試行しません。
  - オンラインでインストールする: このオプションを選択すると、FSLogix がインターネットからセッションホストにインストールされます。ドロップダウンリストから、サポートされる FSLogix のバージョンを 1 つ選択するか、[カスタム URL]を選択し、ダウンロード URL を指定します。[最新情報を検出]ボタンをクリックして、最新の FSLogix バージョンの URL を自動で取得します。
  - ネットワーク共有からインストールする:ネットワーク共有に FSLogix インストールフ ァイルがあり、その場所を指定する場合はこのオプションを選択します。
  - RAS Publishing Agent からプッシュする: このオプションを選択すると、FSLogix イン ストールアーカイブを RAS Publishing Agent サーバーにアップロードできます。セッシ ョンホストで FSLogix を有効にすると、RAS Publishing Agent サーバーからホストにプ ッシュインストールされます。
- 2 完了したら、RAS コンソールで[適用]をクリックして、変更を Parallels RAS に適用します。

### FSLogix のアップグレード

上述のダイアログを使用して、FSLogix を新しいバージョンにアップグレードすることもできま す。アップグレードするには、次のいずれかを実行します。

- [オンラインでインストールする]を選択し、表示される FSLogix ビルドの 1 つを選択する か、カスタム URL を指定します。[最新情報を検出]ボタンをクリックし、最新の安定した FSLogix ビルドの URL を取得します。
- Microsoft のウェブサイトから新しいバージョンをダウンロードし、ネットワーク共有に配置 するか、RAS Publishing Agent サーバーにアップロードします。続いて、[ネットワーク共有 からインストールする] または[RAS Publishing Agent からプッシュする]のいずれか該当す る方法を選択します。

FSLogix が 1 つまたは複数のホストにすでにインストールされており、上記のいずれかを実行 して新しいバージョンの FSLogix が利用可能になると、FSLogix がインストールされているホ ストでアップグレードされます。ホストにインストールされているバージョンよりも古いバージ ョンを指定した場合は、FSLogix はダウングレードされます。

サイトのデフォルト値と FSLogix のホストの構成

サイトのデフォルト値または FSLogix の個別ホストを構成するには、以下のいずれかを実行します。

- サイトのデフォルト値を構成するには、[ファーム] >[サイト] に移動し、[タスク] >[サイトの デフォルト値]>[RD セッションホスト]をクリックします(または、[VDI]をクリックして VDI のデフォルト値を構成するか、[AVD]オプションの 1 つをクリックして Azure Virtual Desktop のサイトのデフォルト値を構成します)。
- 個別のホストを構成するには、[ファーム]>[サイト] >[RD セッションホスト]に移動します。 ホストを右クリックし、[プロパティ]を選択します。
- RD セッションホストをファームに追加すると、FSLogix 設定が[ユーザープロファイル]ページで指定されます。

[サイトのデフォルト値]または[プロパティ] ダイアログで、[ユーザープロファイル]タブを選択 し、以下のオプションを指定します。

- ホストの[プロパティ]ダイアログ(もしくは新しいホストまたはテンプレートを追加するウィ ザード)が表示されている状態で、このホストに対して別の設定を指定するには、[デフォル ト設定を継承] オプションの選択を解除します。
- 2 [テクノロジー] セクションで、[FSLogix]を選択します。
- 3 [展開の方法]フィールドに、サイトレベルで構成され、現在設定されている展開の方法が表示 されます(上記の説明を参照)。[変更...]リンクをクリックして別の方法を選択できます。こ の操作を行うと、サイトの設定が変更され、サイトのすべてのホストに変更が適用されます。
- 4 [設定]セクションで以下を指定します。
  - 場所の種類: プロファイルディスクの場所の種類(SMBの場所、またはクラウドキャッシュ)を選択し、1つまたは複数の場所を指定します(以下を参照)。
  - プロファイルディスクの場所: プロファイルディスクの場所(1 つまたは複数)です。これは、VHD(X)ファイルの場所(FSLogix ドキュメントに記載されている、レジストリ内のVHDの場所の設定)です。
  - プロファイルディスクのフォーマット:要件に応じて、VHD または VHDX を選択します。
    VHDX はより新しいフォーマットであり、より多くの機能を備えています。
  - 割り当てタイプ: [動的] または [フル] を選択します。この設定は、[デフォルトサイズ]の 設定(以下を参照)と一緒に使用して、プロファイルのサイズを管理します。[動的] を選 択すると、割り当てられたデフォルトサイズにかかわらず、プロファイルコンテナーは最 低限のディスク領域を使用します。ユーザープロファイルにより多くのデータが入力され ると、ディスクのデータ量はデフォルトサイズで指定したサイズにまで増加しますが、デ フォルトサイズを上回ることはありません。
  - デフォルトサイズ:新たに作成された VHD (X) のサイズを MB 単位で指定します。
- 5 [詳細設定]ボタンをクリックして、その他の設定を構成します。
  - ユーザーとグループ:ユーザーとグループの包含リストと除外リストを指定します。デフ オルトでは、すべてのユーザーが FSLogix プロファイルの包含リストに追加されます。
     一部のユーザープロファイルをローカルのままにする場合は、該当のユーザーを除外リストに追加できます。ユーザーとグループは両方のリストに追加できますが、除外リストが 優先されます。
  - フォルダー:フォルダーの包含リストと除外リストを指定します。共通フォルダーから選択することも、手動でフォルダーを指定することもできます。フォルダーはユーザープロファイルのパスに配置する必要があります。ご注意ください。

 アドバンスト: このタブでは、FSLogix の詳細なレジストリ設定を変更できます。設定を 変更するには、設定を選択して[タスク]>[編集]をクリックします。デフォルトでは、設定 は無効になっています。設定を有効にするには、設定名の前にあるチェックボックスをオ ンにします。各設定の説明は RAS コンソールに表示されます。FSLogix プロファイルコ ンテナーの構成について詳しくは、 https://docs.microsoft.com/en-us/fslogix/profile-container-configuration-referenceを参照し

てください。

ホストの再起動

ウィザードの実行中に新しいホストの FSLogix を有効にする場合、追加で行う手順はありません。ウィザードが完了したら、ホストが再起動され、アクティブなロードバランスに追加されます。既存のホストは、[タスク] >[ツール] >[再起動] メニューオプションを使用して手動で再起動 する必要があります。

### Parallels RAS で既存プロファイルの管理を構成する

このトピックでは、Parallels RAS で既存の FSLogix プロファイルコンテナーの管理を構成する 方法について説明します。FSLogix プロファイルコンテナーの構成により、プロファイルをリダ イレクトされる場所と方法を定義できます。通常、プロファイルの設定はレジストリ設定や GPO で行います。Parallels RAS では、外部ツールを使用せずに、Parallels RAS Console または RAS 管 理ポータルからプロファイルを構成することができます。

ご利用いただく前に

Parallels RAS で FSLogix プロファイルコンテナーを構成する前に、以下の点に注意してください。

- プロファイル自体を変更する必要はなく、既存のプロファイルをそのまま使用できます。
- FSLogix プロファイルコンテナーのロケーションとして、SMB ネットワーク共有やクラウ ドキャッシュなど、既存のロケーションを引き続き使用できます。

準備

準備として以下の手順を実行します。

- 1 既存のプロファイルをバックアップします。プロファイルデータが喪失または破損すること はほとんどありませんが、プロファイル構成を変更する前に有効なバックアップを取得して おくことをお勧めします。
- 2 FSLogix プロファイルコンテナーの GPO 構成をオフにします。GPO からの FSLogix プロファイル管理と Parallels RAS からの管理を同時に有効にすることはできません。それで、この手順が重要になります。
- 3 RAS ファーム内のサーバーで FSLogix プロファイルを設定する前に、サーバーでユーザー セッションが実行されていないことを確認してください。業務時間外のメンテナンス期間に 移行作業を行うことも考慮できるでしょう。

### **GPO** と **FSLogix** の構成を複製する

Parallels RAS で既存の FSLogix プロファイルコンテナーを構成するには、既存の GPO を Parallels RAS の FSLogix 構成に複製する必要があります。これは、Parallels RAS コンソールま たは Parallels RAS 管理ポータルで実行できます。 RAS コンソールでプロファイルを設定するには:

- **1** 「FSLogix プロファイルコンテナー」セクション (p. 129) の指示に従い、[ユーザープロフ ァイル]タブを開きます。
- [プロファイルディスクの場所]リストボックスで、FSLogix プロファイルを保存する既存の SMB またはクラウドキャッシュの場所を指定します。さらに、プロファイルディスクのフォ ーマット、割り当てタイプ、既定サイズを指定します。
- 3 [詳細設定]ボタンをクリックして、ユーザーの除外やフォルダーの除外など、サーバー上にある FSLogix の他の設定を行います。

RAS 管理ポータルでプロファイルを構成するには:

- 1 [インフラストラクチャ]>[RD セッションホスト]に移動します。
- **2** リストからホストをクリックして、[プロパティ]をクリックします。
- **3** 中央のペインで[ユーザープロファイル]をクリックします。
- 4 RAS コンソールでは、上記の手順で設定を行います。

なお、本ガイドの執筆時点で RAS 管理ポータルは、FSLogix プロファイルコンテナーの使用に 供する RD セッションホストの構成目的でのみ利用できます。その他のホストタイプの場合は、 デスクトップベースの RAS コンソールをご利用ください。

#### 推奨事項とテスト

前のセクションの手順を実行する場合、RAS ファームに存在する複数の(またはすべての)サ ーバーをまとめて構成することは避けてください。1 台のサーバー(例: RD セッションホスト) から着手し、1 人のユーザーを接続した上でテストを行ってください。その後、他のサーバーを 設定し、同ーユーザーが複数のサーバーに連続してログインするテストを行います。このテスト で、いずれのセッションホストでもプロファイルが読み込まれ、カスタマイズされた機能が利用 できることを確認します。特に問題がなければ、他のサーバー、サーバーグループ、またはサイ トのデフォルトを構成します。

RAS ユーザーは、Parallels RAS によって集中管理される、既存の FSLogix プロファイルコンテ ナーを使用して Parallels RAS に接続することが可能です。

## FSLogix のウイルス対策の除外項目

FSLogix プロファイルコンテナーの仮想ハードドライブに対し、以下のウイルス対策の除外項目 を必ず設定してください。以下の情報は、必ずセキュリティチームに確認してください。

除外対象のファイル:

- %Programfiles%¥FSLogix¥Apps¥frxdrv.sys
- %Programfiles%¥FSLogix¥Apps¥frxdrvvt.sys
- %Programfiles%¥FSLogix¥Apps¥frxccd.sys
- %TEMP%\*.VHD
- %TEMP%\*.VHDX
- %Windir%¥TEMP\*.VHD
- %Windir%¥TEMP\*.VHDX
- ¥¥storageaccount.file.core.windows.net¥share\*\*.VHD
- ¥¥storageaccount.file.core.windows.net¥share\*\*.VHDX

除外対象のプロセス:

- %Programfiles%¥FSLogix¥Apps¥frxccd.exe
- %Programfiles%¥FSLogix¥Apps¥frxccds.exe
- %Programfiles%¥FSLogix¥Apps¥frxsvc.exe

最適化を構成する際に、Windows Defender ATP カテゴリーで除外するファイルやプロセスを指定できます。詳細については、「最適化」(p. 135)を参照してください。

## 最適化

バージョン 18 より、Parallels RAS には RD セッションホスト、VDI、Azure Virtual Desktop の ワークロード向けの自動最適化機能が組み込まれています。管理者は、マルチセッションホスト (RD セッションホストなど)またはシングルセッションホスト (VDI など)向けに事前に構成 されたさまざまな最適化機能を手動または自動で選択できます。これにより、仮想アプリと仮想 デスクトップの配信の効率性と合理性を向上させ、改善することができます。 事前構成済みの最適化機能は、Microsoft Windows の今後のリリースをサポートするために、簡 単に更新できるように設計されています。さらに、ツール内でカスタムスクリプトを使用して、 すでに利用可能な最適化機能を Parallels RAS ワークロードのマシンに展開することもできます。

130 を超えるイメージ最適化機能を特別な設定なしに利用できます。これらの最適化機能は、主に以下のカテゴリーに分類されます。

- UWP アプリケーションパッケージ(削除。VDI でのみ利用可能)
- Windows Defender ATP (オンまたはオフの設定、リアルタイムスキャンの無効化、ファイル、 フォルダー、プロセス、および拡張子の除外)
- Windows コンポーネント (削除)
- Windows サービス (無効化)
- Windows のスケジュール済みタスク(無効化)
- Windows 拡張オプション(Cortana、システムのリストア、テレメトリ、カスタムレイアウト)
- ネットワークパフォーマンス (タスクのオフロード、ipv6 などの無効化)
- レジストリ (サービス起動のタイムアウト、ディスク I/O のタイムアウト、カスタムなど)
- 視覚効果(最適な外観、最適なパフォーマンス、カスタム)
- ディスクのクリーンアップ(ユーザープロファイルの削除、イメージのクリーンアップなど)
- カスタムスクリプト(.ps1、.exe、.cmd、その他の拡張子/フォーマット)

最適化機能の全カテゴリーとコンポーネントについては、<u>https://kb.parallels.com/125222</u>を参照 してください。

最適化機能は、以下を基盤とする RD セッションホスト、VDI デスクトップ、Azure Virtual Desktop、リモート PC プール (VDI 経由) で利用できます。

- Windows Server 2012 R2 以降
- Windows 7 SP1
- Windows 10
- Windows 11

最適化の構成

最適化は、下記向けに構成できます。

- RD セッションホスト
- VDI
- Azure Virtual Desktop

最適化の設定は、サイトレベル(サイトのデフォルト値)で上記向けに構成されます。RAS 管理者が特定のコンポーネントにカスタム設定を使用することを決定した場合は、個別のコンポーネント向けに構成することもできます。

サイトレベルで最適化を構成するには、[ファーム]>[サイト]に移動し、[タスク]>[サイトのデフ オルト値]メニューをクリックして以下のいずれかを選択します。

- **RD** セッションホスト
- VDI
- AVD マルチセッションホスト
- AVD シングルセッションホスト

表示された [サイトのデフォルト値] ダイアログで、[最適化]タブを選択します。最適化を構成す る場合、上述のいずれについても同一のユーザーインターフェイスが使用されます。

**注:**最適化を適用する前に、セッションホストの状態が保存されていることを確認してください。最適 化を適用した後に変更を元に戻すことはできません。

最適化を構成するには、以下を実行します。

- 1 ホストの[プロパティ]ダイアログまたはウィザードが表示されている状態で、このホストに対 する設定を変更するには、[デフォルト設定を継承]オプションの選択を解除します。
- 2 [最適化を有効化]オプションを選択します。

- 3 最適化の種類を以下から選択します。
  - 自動:事前に定義された事前構成済みの最適化が自動的に使用されます。
  - 手動: どの最適化オプションを使用するかを完全に制御して、それぞれの最適化を構成で きます。このオプションを選択すると、カスタムの最適化スクリプトをホストで実行する こともできます。
- 4 前の手順で[手動]を選択した場合、要件に従って最適化のカテゴリーとコンポーネントを構成します。以下の「最適化の構成」を参照してください。
- 5 有効化した全カテゴリーで強制的に最適化する: これは特別なオプションであり、予測できない何らかの理由(ホストが予期せずにオフラインになったなど)によって最適化の一部をホストに適用できなかった場合にのみ使用します。このオプションを選択し、RAS コンソールで[OK]、続いて[適用]をクリックすると、最適化の構成全体がホストに適用されます。この方法により、最適化コンポーネントに最後に行った変更とホストに適用されなかった変更が、確実に再び適用されます。[有効化した全カテゴリーで強制的に最適化する]オプションの状態(オンまたはオフ)は保存されず、次にダイアログを開くと、オプションは再びオフになっています。それで、この操作は毎回必要になります。変更を行った後にその変更をホストに適用するという標準的なシナリオでは、このオプションを選択する必要はありません。通常は最適化の構成全体を適用するのではなく、変更部分のみを適用するためです。
- 6 [カテゴリー] リストには、構成できる最適化のカテゴリーが含まれます。最適化にカテゴリーを含めるには、該当するチェックボックスを選択します。個別に構成できる複数のコンポーネントがあるカテゴリーもあれば、設定をカスタマイズできるカテゴリーもあります。カテゴリの設定またはコンポーネントを構成するには、カテゴリーを選択して歯車アイコンをクリックします(または、[タスク]>[プロパティ]をクリックするか、単にカテゴリーをダブルクリックします)。選択したカテゴリーに応じて、以下を実行できます。
  - カテゴリー設定を構成します(使用可能なオプションの選択、個々の設定の選択または選 択解除、値の指定、エントリーの追加または削除)。
  - 基盤となるコンポーネントを追加または削除して、最適化に含めるか、最適化から除外します(プラス記号アイコンとマイナス記号アイコンを使用)。コンポーネントの追加では(利用できる場合)、事前に定義されたリストから選択することも、カスタムコンポーネントを指定することもできます。
  - 場合によっては(特にレジストリのエントリーでは)、エントリーをダブルクリックし、 そのエントリーに対して複数の値を指定できます。

- 事前定義されたコンポーネントを削除しても、[タスク] >[デフォルトにリセット]をクリッ クすることで、削除したコンポーネントをいつでもリストに戻すことができます。このメ ニューを使用して、変更されたカテゴリー設定をデフォルトにリセットすることもできま す。
- このリストの最後の最適化カテゴリーはカスタムスクリプトです。カスタムスクリプトを 使用して、利用可能な最適化スクリプトを実行できます。詳細については、下記の「カス タムスクリプトの使用」サブセクションを参照してください。
- **7** 終了したら、[OK]をクリックしてダイアログを閉じます。

カスタムスクリプトの使用

最適化カテゴリーのカスタムスクリプトは、対象のホストで最適化スクリプトを実行するために 使用されます。このカテゴリーを構成する前に、対象のホストにスクリプトが存在すること、各 ホストでパスとファイル名が同一であることを確認します。

最適化カテゴリーのカスタムスクリプトを構成するには、以下を実行します。

- 1 リストで[カスタムスクリプト]カテゴリーを有効化(チェックボックスを選択)し、強調表示 させて[タスク] >[プロパティ]をクリックします。
- 2 表示されたダイアログで、実行するコマンド、引数(必要な場合)、初期ディレクトリ、スクリプトの実行に使用される資格情報を指定します。
- 3 [OK]をクリックします。

最適化をホストに適用するときに、その他の最適化パラメーターを適用する処理の一環として、 スクリプトが実行されます。

最適化の適用

ホストで最適化機能を有効化し、RAS コンソールで[適用] をクリックすると、ホストが Parallels RAS と次に通信したときに次の事象が発生します。

- 1 ホストのステータスが[最適化を保留中]に変更され、ホストがドレインモードに入ります。この段階では、リストでホストを選択し、[タスク]>[最適化の停止]をクリックすれば、最適化を停止できます。
- 2 すべてのユーザーがログオフすると、ホストのステータスは[最適化を実行中]に変更されます。

- 3 最適化の設定がすべて適用されたら、ホストは再起動されます。
- 4 再起動後、ホストは稼働中の状態に戻り、ステータスは[OK]に変更されます。

注:最適化に失敗しても、最適化完了後にホストが再起動されるように設計されています。

最適化の結果は、ホストのログ(%ProgramData%¥Parallels¥RASLogs¥ImageOptimizer.log)に記録されます。ファイルを開き、次の内容に類似したエントリーを検索します。

• [I 78/0000009/T10C4/P0FD4] 11-30-20 10:09:19 - Image Optimization completed with 98 successful and 0 unsuccessful optimizations (イメージ最適化完了: 98 完了、0 未完了)

**注**:設計上、最適化は再起動/無効化よりも優先度が低くなっています。たとえば、スケジュール開始時 に、ホストのステータスが"最適化保留"から無効化/再起動に変更されている場合などがあります。 アップグレード

Parallels RAS が古いバージョンからアップグレードされる場合

- 最適化機能は無効化されます。
- 継承はオフになります。

アップグレード後に最適化を利用する場合、管理者は、サイトのデフォルト値またはグループ/ ホストプールの設定から、手動で最適化を有効にする必要があります。

継承

|                                             | 最適化 | 継承元                                                                   |
|---------------------------------------------|-----|-----------------------------------------------------------------------|
| RDSH のサイトのデフォルト値                            | はい  | なし                                                                    |
| RDSH グループ                                   | いいえ | なし                                                                    |
| RDSH スタンドアロン                                | はい  | RDSH のサイトのデフォルト値                                                      |
| RDSH テンプレート                                 | はい  | RDSH のサイトのデフォルト値                                                      |
| テンプレートからの RDSH                              | いいえ | なし                                                                    |
| VDI のサイトのデフォルト値                             | はい  | なし                                                                    |
| VDI デスクトップスタンドアロン                           | はい  | VDI のサイトのデフォルト値                                                       |
| VDI デスクトップテンプレート                            | はい  | VDI のサイトのデフォルト値                                                       |
| テンプレートからの VDI デスクトップ                        | いいえ | なし                                                                    |
| Azure Virtual Desktop のサイトのデフォルト値           | はい  | なし                                                                    |
| Azure Virtual Desktop ホストプール - テンプレートからのホスト | いいえ | なし                                                                    |
| Azure Virtual Desktop ホストプール - スタンドアロンホスト   | はい  | AVD マルチセッションホストの<br>サイトのデフォルト値、または<br>AVD シングルセッションホスト<br>のサイトのデフォルト値 |
| Azure Virtual Desktop テンプレート                | はい  | AVD マルチセッションホストの<br>サイトのデフォルト値、または<br>AVD シングルセッションホスト<br>のサイトのデフォルト値 |

追加情報

次の点に注意してください。

- 一部の最適化は、すでに適用されている場合は失敗に終わり警告が生成される可能性があり ます。
- OS の特性によっては、一部の最適化は失敗に終わり警告が生成される可能性があります。 たとえば、UWP アプリの削除は、アプリがすでに存在しないため、失敗に終わる可能性が あります。

## ドライブリダイレクトのキャッシュ

このトピックでは、RAS RD セッションホスト、VDI、Azure Virtual Desktop、または Remote PC Agent を構成するダイアログで利用できる[ドライブリダイレクトのキャッシュを有効化]オプションについて説明します。このオプションが有効化されている場合、以下で説明するキャッシュのメカニズムがもたらす効果により、リダイレクトされたドライブでフォルダーを参照する速度が向上します。

ドライブリダイレクトを使用する場合、ネイティブの RDP ではファイルやフォルダーを列挙す る際の効率性に劣り、ユーザーエクスペリエンスの反応速度が低下し、動作は重くなります。[ド ライブリダイレクトのキャッシュを有効化]オプションを有効にすると、セッションホストによ ってカーネルベースのドライバー(RasRdpFs)が強制的に実行されます。これにより、標準的 な RDP と比較して、通信が実行される方法が最適化され、セッションホスト(RDSH、VDI、ま たは Azure Virtual Desktop)のフォルダー構造のキャッシュが追加されます。RAS Console の[適 用]によって設定がセッションホストにプッシュされるとすぐに、ドライバーが起動されます。 それ以降は、すべての新しいセッションでこの機能が有効化されます。既存のセッションでこの 最適化を使用するには、再接続が必要です。

注記

- セッションホストは、64 ビットオペレーティングシステムを実行している必要があります。
- キャッシュはセッションごとであり、ドライバーメモリにページングされます。
- ログオフ時と切断時にキャッシュは消去されます。

- セッションでキャッシュされたフォルダーの数がしきい値を上回り、ユーザーがキャッシュ されていない新しいフォルダーにアクセスした場合、最後にアクセスされたフォルダーとそのフォルダーがキャッシュで入れ替わります。
- このオプションがオフになると、現在アクティブなすべてのユーザーセッションはキャッシュを失います(ドライバーは停止され、キャッシュは消去されます)。この処理はユーザーには認識されませんが、ファイルとフォルダーの列挙は低速になります。
- このオプションがオンになっても、現在アクティブなすべてのユーザーセッションでキャッシュが自動的に有効化されることはありません。この機能を使用するには、既存のセッションを再接続する必要があります。

#### 制約事項

- このオプションは、Parallels Client for Windows バージョン 18 のフルバージョンによって起動されたセッションにのみ適用できます。
- ネイティブ RDP と同じく、クライアント側(リモートセッション)で変更を加えた場合は、 サーバー側のリダイレクトされたフォルダーで手動更新する(F5 キーを押す)必要があります。

## ログの構成

RAS セッションホストは監視され、ログは関連情報を含めた状態で作成されます。ログを構成 し、既存のログファイルを取得するかクリアする場合、サーバーで右クリックし、コンテキスト メニューで[トラブルシューティング]>[ロギング]を選択してから、希望に応じて[構成]、[取得] または[クリア]をクリックします。これらのタスクの実行方法の詳細については、「ロギング」 (p. 618) セクションを参照してください。

# RD セッションホストのグループ化と複製

Parallels RAS でリソースを公開するとき、リソースをホストする 1 つまたは複数のサーバーを 指定する必要があります。グループは、複数の RD セッションホストを組み合わせ、個々のサ ーバーを指定する代わりに、グループからリソースを公開できます。

RD セッションホストグループを使用する主な利点は次の通りです。

- 公開済みのリソースの管理が容易になります。マルチサーバー環境での使用を強くお勧めします。
- VDI インフラストラクチャを活用して、テンプレートから作成される RD セッションホスト を使用できます。これについてはこのセクションの後半で詳しく説明します。

1 つの RD セッションホストは 1 つのグループのメンバーにしかなれないことに注意してく ださい。同じサーバーを複数のグループに追加することはできません。

#### グループを作成

RD セッションホストグループを作成するには、次の操作を実行します。

- 1 RAS コンソールで、[ファーム]><サイト>>[RD セッションホスト]に移動します。
- **2** [グループ]タブをクリックします。
- 3 [タスク]>[新規グループ]をクリックします(または[+]アイコンをクリックします)。既存の グループを変更するには、そのグループを右クリックし、コンテキストメニューで[プロパテ ィ]を選択します。
- 4 【グループプロパティ】ダイアログが開き、下記のようにグループ設定を指定できます。

[一般]タブで、[サイト内のグループを有効化]を選択して、グループを有効にします。グループの 名前と説明(オプション)を入力します。
ここで、1 つまたは複数の RD セッションホストをグループに追加します。これは、以下のオ プションを使用して実行できます(両方同時に使用できます)。

- RD セッションホストのベースとなっているテンプレートを指定します。テンプレートを指定するには、[テンプレートに基づく RD セッションホスト]オプションを選択し、ドロップ ダウンリストからテンプレートを選択します。選択する前に、RD セッションホストタイプ のテンプレートを作成しておく必要があることに注意してください。RD セッションホスト タイプのテンプレートでは、Parallels RAS で利用できる VDI 機能が活用されます。テンプ レートは、ハイパーバイザーまたはクラウドベースの VDI プロバイダーで動作している仮想 マシンに基づいています。テンプレートの作成時には、オペレーティングシステムとアプリ ケーションがすでにインストールされた、事前構成済みの VM を選択します。その後、個々 のホスト (VM) がテンプレートの複製として作成されます。複製は事前に作成することも必 要に応じて作成する (テンプレートを作成するときに構成する) こともできます。この機能 により、仮想マシンで動作している RD セッションホストを作成および構成し、必要に応じ た数のコピーを作成できます。Parallels RAS での VDI 使用の詳細については、「VDI とバ ーチャルデスクトップ」の章 (p. 171) を参照してください。VDI プロバイダーの追加と構 成に習熟したら、RD セッションホストタイプのテンプレートの作成方法を説明した「テン プレート」セクション (p. 203) をお読みください。
- サーバーを手動で1つずつ追加するには、[タスク]>[追加]をクリックして、一覧からサーバーを選択します。メインの一覧でサーバーを右クリックし、[グループへの割り当て]を選択して、後からサーバーを追加することもできます。

自動スケール

[テンプレートに基づく RD セッションホスト]オプション(上記参照)を選択すると、[グルー ププロパティ]ダイアログに[自動スケール]タブが表示されます。このタブの設定により、指定さ れたテンプレートからどのように RD セッションホストを作成するかを指定します。設定につ いて、以下で説明します。

テンプレートからグループに追加するサーバーの最小数:テンプレートがグループに割り当てら れたときに、自動的にグループに追加されるサーバーの最小数を指定します。利用状況に関わら ず、この台数のサーバーがグループ内に残ります。

テンプレートからグループに追加するサーバーの最大数: このオプションでは、合計何台のサー バーをテンプレートからグループに追加できるかの上限を設定できます。テンプレートはグルー プ間で共有できます。各グループに上限を設定することで、各グループのサーバー数の合計がテ ンプレートの制限を超えないようにします。次の例を考えてみましょう。

- テンプレートが 1 つのグループに使用されている場合、この数字を最大でテンプレートの [ゲスト VM 数の上限] 設定の数にできます。
- 2 つ以上のグループが同じテンプレートを共有する場合、すべてのグループの合計がテンプレートの [ゲスト VM 数の上限] 設定以下であることが必要です。

グループを保存するとき、他のグループ(存在する場合)に対して検証が実行され、数が一致し ない場合はエラーメッセージが表示されます。エラーのためにサーバーを作成できないときは、 "テンプレートエラー"イベントがトリガーされ、管理者はアラートメッセージを受信します。

ワークロードがこの割合(%)を超えたら、テンプレートからサーバーを追加します: ワークロ ードのしきい値をパーセントで指定します。実際のワークロードがこの値を超えると、1 つまた は複数の新しいサーバーが作成され、グループに追加されます(まだ利用できない場合)。グル ープワークロードの割合は、次の式を使用して計算されます。

グループワークロード = (現在のセッション数/最大セッション数) x 100

上の式で、

- 現在のセッション数は、グループ内にあるすべてのサーバー上のすべてのセッションの合計 数です。これには、静的(スタンドアロン)サーバーとテンプレートから作成されたサーバ ー (ゲスト VM)が含まれます。無効化されているサーバー、空になっているサーバー、ま たは Agent のステータスが [未確認] であるサーバーは、計算に含まれないことに注意して ください。
- [セッション最大数] は、[Agent 設定]タブで指定する設定で(サイトのデフォルト値から継承されるか、このグループで上書きされます)、グループに許可されるセッションの最大数です。

次の例を考えてみましょう。

RAS グループ 1- 混合サーバータイプ(静的とゲスト VM)、異なる Agent のステータスは

• [RDSH-1]、ステータスは[OK]、最大セッション数は 10、現在のセッション数は 2、タイプは 静的

- [RDSH-2]、ステータスは[無効]、最大セッション数は 20、現在のセッション数は 0、タイプ は静的
- [RDSH-3]、ステータスは[OK]、最大セッション数は 10、現在のセッション数は 4、タイプは ゲスト VM
- [RDSH-4]、ステータスは[ドレインモード]、最大セッション数は 10、現在のセッション数は 3、タイプはゲスト VM

上記のグループのワークロードは、(現在のセッション数/セッション最大数) x 100 または((2 + 4) /20) x 100 = 30% として計算されます。

サーバー RDSH-2 と RDSH-4 については、前者は Agent が無効にされていて、後者はドレイ ンモードになっているため、ワークロードに含まれていません。

RAS グループ 2- 混合サーバータイプ(静的とゲスト VM)、異なる Agent のステータスは

- [RDSH-1]、ステータスは[OK]、最大セッション数は 10、現在のセッション数は 0、タイプは ゲスト VM
- [RDSH-2]、ステータスは[OK]、最大セッション数は 10、現在のセッション数は 2、タイプは ゲスト VM
- [RDSH-3]、ステータスは[未確認]、最大セッション数は 10、現在のセッション数は 0、タイ プはゲスト VM

グループワークロード = (現在のセッション数/最大セッション数) x 100 または((0+2) / 20) x 100 = 10%

グループは、ワークロードが 0% の場合でも、少なくとも 1 台のサーバーが利用できることを 常に確認することに注意してください。

リクエストごとにグループに追加するサーバーの数: ワークロードがこのしきい値を超えたと きに作成するサーバーの数を指定します。この設定は、上述の[ワークロードが(%)を超過し たらテンプレートからサーバーを追加]設定と連動します。追加サーバーの作成リクエストがグ ループからテンプレートに送信されると、ここで指定された値によって作成されるサーバーの数 が決定されます。

ワークロードが(%)を下回ったらグループのサーバーを空にして割り当て解除する: ワークロ ードのしきい値をパーセントで指定します。実際のワークロードがこの値を下回り、"このレベ

ル以下にとどまる"フィールドで指定した期間、その状態が続いた場合、過剰なホストは、ドレ インモードに変更されるか、グループから割り当て解除されます。期間はドロップダウンリスト から選択するか、"週"、"日"、"時間"、"分"、"秒"を単位として使用し、独自の整数 値を入力することができます。セッション数が最も少ないサーバーがドレインモードに切り替え られます。すべてのユーザーがサーバーからログオフするとすぐ、グループから割り当て解除さ れます。その時点で、そのサーバーはオンデマンドで他のグループが利用できるようになります。

**ヒント:**サーバーは、そのサーバー上のすべてのユーザーセッションがログオフされたときにのみ、グループから割り当て解除されます。アイドル状態、アクティブ状態、切断状態など、ユー ザーセッションが引き続き存在している場合、自動スケールによるユーザーセッションのログオ フは実行されず、グループからのサーバー割り当ては解除されません。

注: Parallels では、ドレインモードを効果的にするために、Windows のグループポリシーまたは[サイトのデフォルト値のプロパティ]ダイアログで、アイドル時間と切断されたセッションに実行可能なタイムアウトを設定することをお勧めします。GPO を使用してユーザーセッションを強制的にログオフすることができますが、データの損失が発生する可能性があるため、慎重に使用する必要があります。

グループのデフォルト値を使用

グループに割り当てられている RD セッションホストには、グループのデフォルト値から継承 される様々な設定があります。これにより、各サーバーを個別に構成するのではなく、すべての サーバーの設定を単一のセットを使用して簡単に構成できます。サイトには、独自のデフォルト 設定もあります(サイトのデフォルト値)。さらに、RD セッションホストグループは、これら のサイトのデフォルト値を継承できます。このため、デフォルトの設定を RD セッションホス トに継承させる際には、次のような選択肢があります。

- サイトのデフォルト値を構成し、グループにこれらの設定を継承させます。グループに割り 当てられている RD セッションホストもサイトのデフォルト値を継承します。新しいグルー プでは、これがデフォルトのシナリオです。サイトのデフォルト値は、[ファーム]><サイト >>[RD セッションホスト]へ移動し、[タスク]>[サイトのデフォルト値]をクリックすることに より構成できます。
- 対象のグループのデフォルト設定を構成します。この方法によって、それぞれが独自にグループのデフォルト値(サイトのデフォルト値とは異なる)を持つ、複数のグループを設定できます。グループに割り当てられるサーバーは、グループのデフォルト値を継承します。

グループに対してデフォルト設定を構成するには、[グループプロパティ]ダイアログ([タス ク]>[プロパティ])を開いて、希望のタブ(デフォルト値のない[全般]タブ以外)を選択し、[デ フォルト設定を継承]オプションを選択するかクリアします。オプションをクリアすると、独自 のデフォルト値を指定できます。このグループに割り当てられている(か割り当てられる予定の) 全サーバーが、これらの設定を継承します。継承は、[グループプロパティ] ダイアログのそれぞ れの個別のタブに対して、独立して機能しますので注意してください。

RD セッションホストに対してデフォルト設定を構成する方法の詳細については、「RD セッションホストプロパティの表示と変更」(p. 118)を参照してください。

グループからサーバーを削除する

グループから通常の RD セッションホストを削除するには、次のいずれかを実行します。

- [RD セッションホスト]タブで、サーバーを右クリックして、[グループからの削除]を選択し ます。
- [グループ]タブで、グループを右クリックし、[プロパティ]を選択します。[グループプロパティ]ダイアログで、サーバーを選択し、[タスク]>[削除]をクリックします。

テンプレートからグループに追加された RD セッションホストを削除するには、次の手順を実行します。

- 1 [グループ]タブに移動します。
- 2 グループを選択し、[タスク]>[プロパティ]をクリックします。
- 3 [グループプロパティ]ダイアログで、サーバーを選択し、[タスク]>[削除]をクリックします。

これは、グループからこのタイプの RD セッションホストを削除できる、RAS Console で唯一 の場所であることに注意してください。このようなホストを削除するとき、最初に空にされた後 にのみ、グループから割り当て解除されることにも注意してください。削除には長時間かかる可 能性があります。

グループを作成し、後でそこからリソースを公開した後、グループを右クリックし、[公開済みのリソースを表示]を選択(または[タスク]>[公開済みのリソースを表示]をクリック)して、リソ ースの一覧を表示できます。詳細については「RD セッションホストでホストされている公開済 みリソースの表示」(p. 169)を参照してください。

## スケジューラーの使用

**[RD** セッションホスト]ビューの[スケジューラー]タブでは、スケジュールに従ってサーバーを再 起動したり、一時的に無効にしたりできます。

新しいスケジューラータスクの作成または既存のスケジューラータスクの変更を行うには、次の 操作を実行します。

- 1 RAS コンソールで、[ファーム]><サイト>>[RD セッションホスト]に移動します。
- **2** 右側のペインで、[スケジューラー]タブを選択します。
- 3 新しいタスクを作成するには、[タスク]>[追加]をクリックし、以下のオプションのいずれか を設定します。
  - サーバーを無効化
  - サーバーグループを無効化
  - サーバーを再起動
  - サーバーグループを再起動

**[RDSH** スケジュールプロパティ]ダイアログが開きます。このダイアログは、以下で説明する 3 つのタブから構成されています。

プロパティ

[プロパティ]タブで、以下を指定します。

- [スケジュールを有効化]を選択してスケジュール済みのタスクを有効にします。
- 名前と説明(オプション)指定します。
- 【利用可能】リストで、対象のサーバーまたはグループを選択し、【追加】をクリックします(さらにサーバーまたはグループを追加する場合はこの操作を繰り返します)。すべてのサーバーを追加する場合は、【すべて追加】をクリックします。【対象】リストからサーバーを削除するには、【削除】または【すべて削除】をクリックします。

トリガー

[トリガー]タブで、スケジュール済みのタスクがトリガーされる条件を指定します。

- [日付]、[開始]、[期間]フィールドで、開始日、時間、期間を指定します。
- [繰り返し]フィールドにタスクの繰り返しについて指定します。[なし]を選択すると、タスクは1回のみスケジュールの通りに実行されます。[週の特定の曜日]を選択する場合、週の1つ以上の曜日を選択します。

オプション

[オプション]タブで、以下を実行できます。

- スケジュール済みタスクのトリガーの前後(特定のシナリオ)に、ユーザーに対して送信されるメッセージを作成します。メッセージの作成については、このサブセクションで後述します。
- 追加オプションを指定します。オプションは、後述の通りタスクのタイプによって異なることに注意してください。

タスクが[サーバーを無効化]または[サーバーグループを無効化]の場合、利用可能なオプションは

- [無効時の処理]です。このオプションを使用して、タスクがトリガーされた場合に、どのよう なアクティブセッションが処理されるかを指定します。割り当てられたテンプレートでサー バーグループを無効にすると、グループの RD セッションホストが空になり、削除されるこ とに注意してください。「テンプレートに基づく RD セッションホストのメンテナンス」(p. 155)を参照してください。
- 現在非アクティブの RD セッションホストにスケジュールを適用する: このオプションは、 上述のオプションで表示されるリストにアクティブなメッセージが存在する場合に限り、有 効になります。オプションが有効化されている場合、現在オフラインの RD セッションホス トもモニタリングされます。そのサーバーがスケジュール済みタスクの実行中にオンライン に戻ると、そのタスクも適用されます。
- このオプションを有効にした場合、現在非アクティブの RD セッションホストにも、そのホ ストがオンライン状態に戻ったときにスケジュールが適用されます。このオプションが無効 になっている場合(デフォルト)、そのようなサーバーにスケジュールが影響を与えること はありません。サーバーが無効化されている場合やネットワーク経由で到達できない場合

(RAS Publishing Agent に登録されたもの)、そのサーバーは非アクティブ(オフライン) とみなされることに注意してください。 タスクが[サーバーを再起動]または[サーバーグループを再起動]の場合、利用可能なオプションは

- ドレインモードを有効化および指定した時間の後にサーバーを強制的に再起動: これら 2 つのオプションは組み合わせて使用できます。ドレインモードを選択した場合、次のように 動作します。タスクがトリガーされると、サーバーへの新しい接続は拒否されますが、アク ティブな接続は引き続き実行されます。すべてのアクティブなユーザーセッションが終了し たとき、または指定した時間の後にサーバーを強制的に再起動の時間に到達したときのどち らか早い時点で、サーバーが再起動されます。アクティブユーザーの作業が失われることの ないよう、ユーザーに対する作業を保存してログオフすることを促すメッセージを作成しま す(詳細は後述します)。「RD セッションホストのドレインモードの例」 (p. 154) も参 照してください。
- 現在非アクティブの RD セッションホストにスケジュールを適用する: このオプションは、 [ドレインモードを有効化]オプションが選択されている場合に有効になります。オプションが 有効化されている場合、現在オフラインの RD セッションホストもモニタリングされます。 そのサーバーがスケジュール済みタスクの実行中にオンラインに戻ると、そのタスクも適用 されます。

ユーザーに送信するテキストメッセージを作成するには、[タスク]>[追加]をクリックして、以下 を指定します。

- 【メッセージを有効化】オプションを選択して、メッセージを有効化します。オプションが選択 されない場合、メッセージは保存されますが、ユーザーに送信されることはありません。【オ プション】タブのリストでチェックボックスを選択したりクリアしたりすることでも、既存の メッセージを有効化または無効化できます。
- メッセージの件名と本文を指定します。ここで、ユーザーの画面に表示されるメッセージを 設定します。
- 【メッセージを送信】ドロップダウンリストで、メッセージの送信に指定する時間間隔を選択します。デフォルトではこれが、タスクがトリガーされる"前"の時間になります。ただし、サーバーを再起動とサーバーグループを再起動タスクの場合は、タスクが発生した"後"の時間になります(つまり、サーバーがドレインモードになります)。これは、スケジュール済みのタスクがすでに進行中でユーザーに対して異なる時間間隔で複数のメッセージを送信したい場合に活用できる有効な機能です。詳細については以下の説明を参照してください。

ユーザーに複数のメッセージを送信

[サーバーを無効化]および[サーバーグループを無効化]タスクでは、スケジュール済みのタスクが トリガーされる前に限りメッセージを送信できます。それで、メッセージを作成する場合に、メ ッセージを送信に指定するオプションに"前"のみを選択できます。必要に応じて、2 つ以上の メッセージを作成して、異なる時間間隔で送信できます。それでユーザーはタスク実行の前に、 複数回通知を受け取ります。

[サーバーを無効化]および[サーバーグループを無効化]タスクでは、スケジュール済みのタスクが トリガーされる前または後にメッセージを送信できます。ドレインモードを有効化できるため、 これらのタスクに"後"オプションを使用できます。これにより、場合によってはアクティブセ ッションの実行を維持できます。この時間中、複数のメッセージを送信して、アクティブユーザ ーに対し、作業を終了してセッションを閉じる必要があることをリマインドできます。"後"オ プションを使用するには、[ドレインモードを有効化]オプションを選択する必要があります。" 後"の時間間隔と[指定した時間の後にサーバーを強制的に再起動]の設定は、矛盾のないように 構成する必要があります。たとえば、"後"の時間が経過する前に強制再起動が発生する場合、 アクティブユーザーにメッセージが表示されることはありません。

#### RD セッションホストのドレインモードの例

例 1: ドレインモードなしでサーバーグループを再起動するようにスケジュールする

サーバーグループに次の3つのサーバーが含まれる:A、B、C

- 日付: 2020/01/24
- 開始時刻:午前 10:45
- メッセージを送信:2 分前

サーバーの再起動タスクがトリガーされる 2 分前に、アクティブなセッションを持つユーザー に通知が送信されます。

例 2: ドレインモードを有効にしてサーバーグループを再起動するようにスケジュールする

サーバーグループに次の 3 つのサーバーが含まれる: A、B、C

• 日付: 2020/01/24

- 開始時刻:午前 10:45
- ドレインモード: 有効
- 強制的にサーバーを再起動するまで後:1 時間
- メッセージを送信:2 分前、15 分後、30 分後。

サーバーの再起動タスクがトリガーされる 2 分前にセッションユーザーに通知が送信されます。 さらにタスクがトリガーされてから 15 分後と 30 分後にも通知が送信されます。ドレインモー ドが有効化されているため、ユーザーセッションは引き続き実行されます。つまりサーバーを再 起動するまでメッセージの表示は可能であり、セッションを閉じることができます。強制再起動 の時間が 1 時間に設定されているため、ユーザーは、タスクのトリガーから 30 分後に送信さ れる最後のメッセージを確認することができます。

タスクがトリガーされたときの動作:

- **1** サーバーでドレインモードが有効になります。
- 2 サーバー A と B にはアクティブなセッションや切断されたセッションが存在しないため、 それらのサーバーは直ちに再起動されます。
- 3 サーバー C には、開いている/切断されたセッションがまだ存在するため、サーバー C は、 すべてのユーザーがセッションを終了するまで引き続き実行されます。1 時間後にまだサー バーにアクティブなセッションがある場合、セッションは終了されサーバーが再起動されま す。

### テンプレートに基づく RD セッションホストのメンテナンス

テンプレートから作成された RD セッションホストに対してスケジュールされたメンテナンス を実行する必要がある場合、次の手順に従ってください。

1 メンテナンス期間に合わせて"サーバーグループの無効化"スケジュールを作成し、割り当 てられたテンプレートで RD セッションホストグループに適用します。 スケジューラーがグループを無効にする場合:

- グループ内のすべてのサーバーで、Agent のステータスを"無効(スケジューラー)"にして、ログオンステータスは"有効"のままにします。
- 新しいセッションが制限されます。
- 管理者が「無効」のオプションに"すべてのセッションのリセット"を指定した場合、セッションはログオフされますが、テンプレート化された RD セッションホストはグループから削除されません。
- メンテナンス期間(またはその直前)にテンプレートをメンテナンスモードに切り替えます。
  その後で必要な変更を適用します。
- 3 メンテナンスモードの終了時にすべてのゲスト VM を再作成したい場合は、[グループ]タブ で RD セッションホストグループを無効にする必要があります。これを行うには、グループ 名の前(左側)にあるチェックボックスをオフにして、[適用]をクリックします。

グループ(a)を無効にする場合:

- ユーザーセッションが存在しないテンプレート化された RD セッションホストは、グル ープから削除(割り当て解除)されます。
- テンプレート化された RD セッションホストはどのグループにも属していないため、テンプレートのメンテナンスモードを終了する際に再作成できます。
- 4 テンプレートをメンテナンスから解放し、すべての複製を再作成するか尋ねられたら、[はい] をクリックします。
- 5 先に無効化していたグループを有効にします。この時点でグループは、[使用可能なバッファ を維持] の設定に従い、再作成されたゲスト VM の受け取りを開始します。
- 6 この時点以降、グループは必要に応じて、更新済みのテンプレート化 RD セッションホスト でプロビジョニングされるようになります。

## RD セッションホストのセッション管理

「セッションの管理」(p. 315)を参照してください。

ログオンの管理

ログオン管理機能を使用すると、RD セッションホストからのログオンを有効または無効にする ことができます。この機能は、change logon コマンドラインユーティリティと同じタスクを 実行します。

注:テンプレートに基づく RD セッションホストの場合、ドレインモード(ログオンを無効化)はホストが属するグループにより自動的に処理されます。詳細については、「スケジューラーの使用」(p. 150)を参照してください。

ログオンを管理するには、次の手順を実行します。

1 Parallels RAS Console で、[ファーム] / <サイト> / [RD セッションホスト]に移動します。

- **2** RD セッションホストを選択し、[タスク]>[コントロール]をクリックして、次のいずれかを 選択します。
  - ログオンを有効化: コンソールからではなく、クライアントセッションからのログオンを 有効にします。このオプションは、change logon /enable コマンドと同じアクショ ンを実行します。
  - ログオンを無効化: コンソールからではなく、クライアントセッションからのそれ以降の ログオンを無効にします。現在ログオンしているユーザーには影響しません。このオプシ ョンは、change logon /disable コマンドと同じアクションを実行します。
  - ドレイン:新しいクライアントセッションからのログオンを無効にします。ただし、既存のセッションへの再接続は許可します。ドレインは、再起動後も管理者がログオンを許可するまで保持されます。

なお、サーバーがドレインモードになっている場合でも、管理者は物理コンソールにログ オンすることができます。また、MSTSC の /admin や /console コマンドラインオプシ ョンを使って、リモートでログオンすることもできます。これにより管理者は、[ツール]> [リモートデスクトップ]経由で、RDS サーバーをリモートでメンテナンスできます。

再起動までドレイン:コンピューターが再起動するまで、新しいクライアントセッションのログオンを無効にします。ただし、既存のセッションへの再接続は許可します。ドレインはサーバーが再起動されるまで保持されます。change logon /drainuntilrestartコマンドと同じアクションを実行します。

RD セッションホストの現在のログオンコントロールモードを確認するには、[タスク]>[コント ロール]をクリックします。チェックアウトされたオプションが、選択した RD セッションホス トの現在のログオンコントロールモードを示します。この確認をコマンドラインから実行するに は、サーバーで change logon /QUERY コマンドを実行します。

次の点にも注意してください。

- サーバーにログオンコントロールモードを適用する場合、Agent の状態がそれに従って更新 されることを確認してください。
- サーバーのログオンコントロールオプションは1つずつ設定する必要があります。サーバー グループに対してログオン制御オプションを設定する場合は、スケジューラーを使用できま す(「スケジューラーの使用」(p. 150)を参照)。

- /Drainにより新しいクライアントセッションからのログオンを無効にします。ただし、既存のセッションへの再接続は許可します。ドレインは、管理者の介入を必要とするのに対し、 Drainuntilrestartは再起動後に自動的にログオンを可能にするという点で異なります。
- [コンピューターの構成]/[管理用テンプレート]/[Windows コンポーネント]/[リモートデ スクトップサービス]/[リモートデスクトップセッションホスト]/[接続]/[ユーザーがリモ ートデスクトップサービスを使ってリモート接続することを許可する]は[未構成]に設定され ている必要があります。それ以外の場合、この設定が優先されます。

### コンピューター管理ツールの使用

RAS コンソールから、RAS セッションホストをホスティングしているサーバーで標準的なコン ピューター管理タスクを直接実行できます。このタスクには、リモートデスクトップ接続、 PowerShell、コンピューター管理、サービス管理、イベントビューアー、IPconfig、再起動など が含まれます。[ツール]メニューにアクセスするには、サーバーを選択して[タスク]をクリック(ま たは右クリック)し、[ツール]をクリックして目的のツールを選択します。要件と使用方法につ いては、「コンピューター管理ツール」(p. 592)を参照してください。

## RD セッションホストからの公開

このセクションでは、RD セッションホストでホストされるリソースを公開する方法について説明します。ここで説明される公開機能は、RAS コンソールの[公開]カテゴリーから利用できます。

「基本的な Parallels RAS ファームのセットアップ」セクション (p. 36) で説明した通り、[開始]カテゴリーの公開ウィザードを使用してリソースを公開することもできます。[開始]カテゴリーの公開ウィザードは簡易バージョンで、公開するリソースを選択するための使いやすいオプションが用意されています。どちらの方法を使用してもかまいません。ニーズに合った方法を選択してください。

次に、RD セッションホストからリソースを公開する方法について説明します。

### デスクトップの公開

RD セッションホストからリモートデスクトップを公開するには、次の手順を実行します。

1 RAS コンソールで、[公開]カテゴリーを選択し、[公開済みのリソース]ツリーの下にある[追加]アイコンをクリックします。公開ウィザードが開きます。

**注:**ウィザードのオプションがすべて無効にされている場合、公開元として構成可能なファームにリ ソース(サーバー)が存在しないことを意味します。

- **2** ウィザードの最初のステップで、[デスクトップ]を選択し、[次へ]をクリックします。
- 3 [デスクトップの種類の選択]ステップで[RD セッションホストデスクトップ]を選択し、[次 ~]をクリックします。
- 4 デスクトップを公開する 1 つまたは複数の RD セッションホストを選択します。すべての 利用できるサーバー、サーバーグループ、または個々のサーバーを選択できます。RD セッ ションホストが 1 つのみの場合、このページは表示されません。
- 5 [次へ]をクリックします。
- 6 次のステップで以下の操作を行います。
  - デスクトップの名前と説明を指定して、必要に応じてアイコンを変更します。
  - ユーザーを管理セッションに接続するには、[管理セッションに接続]オプションを選択します。
  - 必要に応じて[セッションの事前起動から除外]を選択します。詳細については、「セッション事前起動の理解」(p. 349)を参照してください。
  - ユーザーがログオンしたらすぐにデスクトップを開く場合は、[ユーザーがログオンする と自動的に起動]オプションを選択します。
  - [デスクトップサイズ]ドロップダウンリストを使用して、画面解像度を指定します。カス タムの画面幅および高さを設定するには、[サイズ]ドロップダウンリストで[カスタム]を選 択し、提供されたフィールドに値を指定します。
  - [マルチモニター]ドロップダウンリストで、マルチモニターサポートを有効にするか、無効にするか、またはクライアント設定を使用するかを選択します。
- 7 次のページでは、リソースの初期状態を指定します。[有効] (エンドユーザーがリソースを起動できる)、[無効] (リソースが Parallels Client に表示されない)、[メンテナンス中] (リソ ースが Parallels Client に表示されるが、ユーザーからは起動できない)から選択します。リ ソースがメンテナンス中の場合、ユーザーがそのリソースを起動しようとするとメッセージ が表示されます。メッセージをカスタマイズするには、[構成]ボタンをクリックします。詳細 については、「サイトのデフォルト値(公開)」 (p. 339)を参照してください。

8 以上の操作を実行して[完了]をクリックすると、デスクトップが公開されます。

#### アプリケーションの公開

RD セッションホストからアプリケーションを公開するには、以下の手順を実行します。

1 RAS コンソールで[公開]カテゴリーを選択し、[公開済みのリソース]ツリーの下にある[追加] アイコンをクリックします(または[公開済みのリソース]ボックス内を右クリックし、コンテ キストメニューで[追加]をクリックします)。公開ウィザードが開きます。

**注:**ウィザードのオプションがすべて無効にされている場合、公開元として構成可能なファームにリ ソース(サーバー)が存在しないことを意味します。

- 2 [アイテムタイプの選択]ウィザードページで[アプリケーション]を選択し、[次へ]をクリック します。
- 3 [サーバータイプの選択]ページで[RD セッションホスト]を選択し、[次へ]をクリックします。
- 4 [アプリケーションタイプの選択]ページで、利用可能な以下のいずれかのオプションを選択し ます。
  - 1 つのアプリケーション:実行ファイルのパスなど、アプリケーション設定をユーザー自身ですべて構成するには、このオプションを選択します。
  - 導入されたアプリケーション: サーバーにすでにインストールされているアプリケーションを公開するには、このオプションを選択します。つまり、すべてのアプリケーション 設定が自動的に構成されます。
  - 既存のアプリケーション: Windows エクスプローラーなど、日常的に使用する Windows アプリケーションを公開するには、このオプションを選択します。
- 5 [次へ]をクリックします。
- 6 [公開元の選択]ページで、どの RD セッションホストからアプリケーションを公開するかを 指定します。以下のオプションがあります。
  - サイト内の全サーバー: 選択すると、サイトで利用可能なすべてのサーバーからアプリケーションが公開されます。
  - サーバーグループ:このオプションを選択した後、アプリケーションの公開元である個々のサーバーグループを選択します。

個々のサーバー:このオプションを選択し、アプリケーションの公開元である個々のサーバーを選択します。

複数の RD セッションホストがある場合のみ、[公開元の選択]ウィザードページが表示されます。サーバーが 1 つのみの場合、ウィザードはこのページをスキップします。インストールしているアプリケーションタイプが[既存のアプリケーション]の場合もこのページはスキップされます。

- 7 [次へ]をクリックします。
- 8 [アプリケーションタイプの選択]ページで選択したアプリケーションタイプに応じて、次に表示されるウィザードページは以下のいずれかになります。
  - [1 つのアプリケーション]を選択した場合、[アプリケーション]ページが開きます。このページで、アプリケーションの設定を手動で指定する必要があります(このオプションの詳細については、このセクションの後で説明します)。
  - [導入されたアプリケーション]を選択した場合、[導入されたアプリケーション]ページが 開きます。このページには、利用可能なアプリケーションのリストが表示されます(アプ リケーションは機能別にグループ化されています)。インストールするアプリケーション を選択し、[次へ]をクリックします。指示に従ってウィザードを完了します。
  - [既存のアプリケーション]を選択した場合、[既存のアプリケーションの選択]ページが開きます。このページには、利用可能なアプリケーションのリストが表示されます。公開するアプリケーションを選択し、[完了]をクリックします。
- 9 [アプリケーションタイプの選択]ウィザードページで[1 つのアプリケーション]を選択した
  場合、[アプリケーション]ページが開きます。アプリケーションの設定を次のように指定しま
  す(以下のスクリーンショットを参照)。

最初に「参照」ボタン([...])を使用して[ターゲット]フィールドを入力した場合、アプリケ ーションの[名前]、[説明]、およびアイコンが自動的に選択されます。必要に応じて、これら のオプションを変更できます。

- 名前: 選択して、アプリケーションの名前を入力します。
- 説明: 説明を入力します(オプション)。
- 実行:アプリケーションウィンドウの状態(通常のウィンドウ、最小化、最大化)を選択します。

- セッションの事前起動から除外:詳細については、「セッション事前起動の理解」(p. 349)
  を参照してください。
- ユーザーがログオンすると自動的に起動:ユーザーがログオンしたらすぐにアプリケーションを起動する場合はこのオプションを選択します。このオプションは、デスクトップバージョンの Parallels Client でのみ機能します。
- アイコン変更: アプリケーションのアイコンを変更します(オプション)。
- サーバー:アプリケーションの公開元のサーバーごとに、残りのサーバーパラメーターを 個々に指定できます。ドロップダウンリストボックスからサーバーを選択し、パラメータ ーを指定します。リスト内の他のサーバーに対してこれを繰り返します。
- ターゲット:アプリケーションの実行ファイルのパスとファイル名を指定します。
- スタート: [ターゲット]フィールドが有効な場合、このフィールドには値が自動的に入力されます。必要に応じて、独自のパスを指定できます。
- パラメーター:アプリケーションが起動パラメーターを受け付ける場合、パラメーターを このフィールドで指定できます。
- 10 次のページでは、リソースの初期状態を指定します。[有効](エンドユーザーがリソースを起動できる)、[無効](リソースが Parallels Client に表示されない)、[メンテナンス中](リソースが Parallels Client に表示されるが、ユーザーからは起動できない)から選択します。リソースがメンテナンス中の場合、ユーザーがそのリソースを起動しようとするとメッセージが表示されます。メッセージをカスタマイズするには、[構成]ボタンをクリックします。詳細については、「サイトのデフォルト値(公開)」(p. 339)を参照してください。
- 11 以上の操作を実行して[完了]をクリックすると、アプリケーションが公開されます。

#### ウェブアプリケーションの公開

ウェブアプリケーションは、他のアプリケーションと同様、標準のアプリケーション公開機能を 使用して公開できます。ただし、ウェブアプリケーションに対する URL リンクをそのまま公開 する方法を簡素化するために、別の公開アイテムタイプを利用できます。これにより、最小限の 手順数で公開タスクを実行できます。

ウェブアプリケーションを公開するには、次の操作を実行します。

1 RAS コンソールで[公開]カテゴリーを選択し、[公開済みのリソース]ツリーの下にある[追加] アイコンをクリックします(または[公開済みのリソース]ボックス内を右クリックし、コンテ キストメニューで[追加]をクリックします)。公開ウィザードが開きます。

**注:**ウィザードのオプションがすべて無効にされている場合、公開元として構成可能なファームにリ ソース(サーバー)が存在しないことを意味します。

- 2 [アイテムタイプの選択]ウィザードページで、[ウェブアプリケーション]を選択し、[次へ]を クリックします。
- 3 [サーバータイプの選択]ページで[RD セッションホスト]を選択し、[次へ]をクリックします。
- 4 [公開元の選択]ページで、公開元のサーバーを選択します。RD セッションホストが 1 台し かない場合は、[公開元の選択]ページは表示されません。
- 5 [ウェブアプリケーション]ウィザードページが開いたら、ウェブアプリケーションの名前、説明、ウィンドウ状態、URL を指定します。必要に応じて、[Internet Explorer の使用を強制] オプションを選択します。特定のアプリケーションアイコンを参照するには、[アイコン変更] をクリックします。
- 6 次のページでは、リソースの初期状態を指定します。[有効](エンドユーザーがリソースを起動できる)、[無効](リソースが Parallels Client に表示されない)、[メンテナンス中](リソースが Parallels Client に表示されるが、ユーザーからは起動できない)から選択します。リソースがメンテナンス中の場合、ユーザーがそのリソースを起動しようとするとメッセージが表示されます。メッセージをカスタマイズするには、[構成]ボタンをクリックします。詳細については、「サイトのデフォルト値(公開)」(p. 339)を参照してください。
- 7 以上の操作を実行して[完了]をクリックすると、アプリケーションが公開されます。

公開されたウェブアプリケーションは、他のアプリケーションと同様、[公開]>[公開済みのリソ ース]リストに表示されます。

#### ネットワークフォルダーの公開

UNC パスを使用してファイルシステムフォルダーを公開し、そのフォルダーを Windows エク スプローラーで開くことができます。構成の手順数を最小限にするため、RD セッションホスト からネットワークフォルダーを公開できる特殊な公開アイテムを利用できます。

ネットワークフォルダーを公開するには、次の操作を実行します。

1 RAS コンソールで[公開]カテゴリーを選択し、[公開済みのリソース]ツリーの下にある[追加] アイコンをクリックします(または[公開済みのリソース]ボックス内を右クリックし、コンテ キストメニューで[追加]をクリックします)。公開ウィザードが開きます。

**注:**ウィザードのオプションがすべて無効にされている場合、公開元として構成可能なファームにリ ソース(サーバー)が存在しないことを意味します。

- [アイテムタイプの選択]ウィザードページで、[ファイルシステム上のフォルダー]を選択し、 [次へ]をクリックします。
- 3 [サーバータイプの選択]ページで[RD セッションホスト]を選択し、[次へ]をクリックします。
- 4 [公開元の選択]ページで、公開元のサーバーを選択します。RD セッションホストが 1 台し かない場合は、[公開元の選択]ページは表示されません。
- 5 [UNC フォルダー]ウィザードページで、通常のアプリケーションプロパティを指定します。
- 6 [UNC パス]フィールドに、公開するフォルダーの UNC パスを入力します。[...]ボタンをク リックしてフォルダーを参照します([フォルダーの参照]ダイアログが開くまでに時間がかか ることがあります)。
- 7 次のページでは、リソースの初期状態を指定します。[有効] (エンドユーザーがリソースを起動できる)、[無効] (リソースが Parallels Client に表示されない)、[メンテナンス中] (リソ ースが Parallels Client に表示されるが、ユーザーからは起動できない)から選択します。リ ソースがメンテナンス中の場合、ユーザーがそのリソースを起動しようとするとメッセージ が表示されます。メッセージをカスタマイズするには、[構成]ボタンをクリックします。詳細 については、「サイトのデフォルト値(公開)」(p. 339)を参照してください。
- 8 [完了]をクリックすると、フォルダーが公開され、ウィザードが閉じます。

公開されたネットワークフォルダーは、他のアプリケーションと同様、[公開]>[公開済みのリソ ース]リストに表示されます。公開されたネットワークフォルダーを選択してから、[アプリケー ション]タブをクリックすると、次のアプリケーション設定が表示されます。

- 【ターゲット】プロパティは常に PublishedExplorer.exe に設定されます。このバイナリは(Agent プッシュによって)自動的に作成されるもので、標準の explorer.exe 実行ファイルの単純なコピーです。
- [パラメーター]プロパティには、公開するネットワークフォルダーが指定されます。フォルダ ーパスは、explorer.exe で処理できる任意の形式で指定できます。

この公開アイテムでは、標準のアプリケーションプロパティタブがすべて有効になっていますが、 少なくとも次の項目は全く無関係であるため無視してください。

- 公開元
- ファイル拡張子

#### ドキュメントの公開

RD セッションホストからドキュメントを公開するには、以下の手順を実行します。

1 RAS コンソールで[公開]カテゴリーを選択し、[公開済みのリソース]ツリーの下にある[追加] アイコンをクリックします(または[公開済みのリソース]ボックス内を右クリックし、コンテ キストメニューで[追加]をクリックします)。公開ウィザードが開きます。

**注:**ウィザードのオプションがすべて無効にされている場合、公開元として構成可能なファームにリ ソース(サーバー)が存在しないことを意味します。

- 2 [アイテムタイプの選択]ウィザードページで[ドキュメント]を選択し、[次へ]をクリックしま す。
- **3** [RD セッションホスト]を選択し、[次へ]をクリックします。
- 4 公開するドキュメントのドキュメントタイプを指定します。事前に定義されたリストからドキュメントタイプを選択するか、[ドキュメントタイプ指定]入力フィールドにカスタムドキュメントタイプを指定できます。
- 5 準備が完了したら、[次へ]をクリックします。
- 6 [公開元の選択]ページで、どの RD セッションホストからアプリケーションを公開するかを 指定します。以下のオプションがあります。
  - サイト内の全サーバー: 選択すると、サイトで利用可能なすべてのサーバーからアプリケーションが公開されます。
  - サーバーグループ:このオプションを選択した後、アプリケーションの公開元である個々のサーバーグループを選択します。
  - 個々のサーバー:このオプションを選択し、アプリケーションの公開元である個々のサーバーを選択します。

複数の RD セッションホストがある場合のみ、[公開元の選択]ウィザードページが表示されます。サーバーが 1 つのみの場合、ウィザードはこのページをスキップします。

- 7 [アプリケーション]ページで、名前、説明(オプション)、ウィンドウの状態を入力し、必要 に応じてアイコンを変更します。
- 8 [ターゲット]入力フィールドの横にある[...]ボタンを使用して、ドキュメントを参照します。 他のすべてのフィールドのデータは自動的に読み込まれます。自動読み込みフィールドのい ずれかを編集するには、該当のフィールドを選択し、必要な詳細情報を入力します。
- **9** (オプション)[パラメーター]入力フィールドで、アプリケーションの開始時にアプリケーションに渡すパラメーターを指定します。

**注:**特定のサーバー上でドキュメントを異なる方法で構成する場合は、[サーバー]ドロップダウンリストを使用して、その特定のサーバー用の異なるドキュメント設定を指定します。設定は、個別に選択したサーバーごとに保存されます。

- 10 次のページでは、リソースの初期状態を指定します。[有効] (エンドユーザーがリソースを起動できる)、[無効] (リソースが Parallels Client に表示されない)、[メンテナンス中] (リソースが Parallels Client に表示されるが、ユーザーからは起動できない)から選択します。リソースがメンテナンス中の場合、ユーザーがそのリソースを起動しようとするとメッセージが表示されます。メッセージをカスタマイズするには、[構成]ボタンをクリックします。詳細については、「サイトのデフォルト値(公開)」(p. 339)を参照してください。
- 11 [完了]をクリックしてドキュメントを公開します。

# コンテナー化済みアプリケーションの公開

Parallels RAS は、以下のコンテナー化されたアプリケーションの公開をサポートします。

• App-V アプリケーション (p. 168)

### App-V アプリケーションの公開

Microsoft Application Virtualization (または App-V) は、Microsoft のアプリケーションストリー ミングソリューションです。Parallels RAS v16.5 から、App-V アプリケーション公開のサポート が Parallels RAS Console で利用できます。

この文書の作成時点では、App-V サポートには、App-V コンポーネントによりアプリケーションのプロビジョニングが実行されるシナリオが実装されています。

- アプリケーションは、Microsoft のガイドラインに従って、管理者により配列されます。
- アプリケーションは、管理者が作成するネットワーク共有 (SMB、HTTPs) に保存されます。
- App-V 管理および公開サーバーは、特定の AD グループのアプリケーションを公開するため に使用されます。この AD グループは、管理者により手動で、App-V アプリケーションの公 開に使用される RAS Publishing グループと同期する必要があります。
- App-V クライアントは、管理者により手動でインストールおよび構成されます。

App-V アプリケーションの展開と公開のプロセスは、次のようになります。

- **1** App-V シーケンサーを使用して、アプリケーションをパッケージします。
- 2 App-V 管理コンソール、Microsoft SCCM、などを使用して、RD セッションホストにアプリケーションを展開します。
- **3** アプリケーションをプロビジョニングします。
- 4 ユーザーが RD セッションホストからアプリケーションを起動できることを確認します。
- 5 RAS Console からアプリケーションを公開します(手順については、以下を参照してください)。
- 6 Parallels Client からアプリケーションを起動します。

**Parallels RAS Console** から App-V アプリケーションを公開する

App-V アプリケーションを公開するには、次の操作を実行します。

- **1** Parallels RAS Console で[公開]カテゴリーを選択します。
- 2 右ペインの下部にある[+] 追加アイコンをクリックします。公開ウィザードが開きます。
- **3** [アイテムタイプの選択]ページで、[App-V アプリケーション]オプションを選択します。
- 4 [次へ]をクリックします。
- 5 アプリケーションの公開元にするサーバータイプを選択し、[次へ]をクリックします。
- 6 公開元のサーバーまたはグループを選択し、[次へ]をクリックします。
- 7 [インストールされたアプリケーション]ページで、1 つまたは複数の App-V アプリケーショ ンを選択し、[次へ]をクリックします。
- 8 概要情報を確認して、ウィザードを完了します。

App-V アプリケーションが公開されると、Parallels Client から起動できます。

**注:**起動の問題を回避するには、AutoLoad=2 を使用します。詳細は、 <u>https://blogs.technet.microsoft.com/technetsto\_sup/2013/11/12/autoload-setting-in-app-v-5-0/</u>を参照 してください。

## 公開済みリソースの表示

サイトから RD セッションホストまたは RD セッションホストグループを削除するとき、サー バーまたはグループ内のサーバーにホストされている公開済みリソースのリストを確認したい 場合があります。この方法で、どのリソースが影響を受けているか確認できます。これは、次の 方法で実行できます。

- **1** Parallels RAS Console で、[ファーム] ¥ [RD セッションホスト]を選択します。
- 2 特定の RD セッションホストの公開済みリソースを表示するには、[RD セッションホスト] タブを選択します。グループの公開済みリソースを表示するには、[グループ]タブを選択します。

- **3** サーバーまたはグループを右クリックし、[公開済みのリソースを表示]を選択(または[タス ク]>[公開済みのリソースを表示]をクリック)します。
- **4** [公開済みのリソース]ウィンドウが開き、選択したサーバーまたはグループの公開済みリソー スのリストが表示されます。リソース情報には以下が記載されています。
  - 名前: リソース名。
  - ステータス。有効または無効。
  - タイプ: "アプリケーション」は、公開済みアプリケーション、URL、ネットワークフォル ダーなどに使用されます。"デスクトップ"は公開済みデスクトップに使用されます。
  - パス:公開済みアプリケーションの場合は、実行ファイルへのパス、URL、または UNC パ スを指定します。
  - パラメーター: 公開済みアプリケーションのパラメーター(ある場合)。
  - 公開元: サイト、グループ、または個々のサーバー。
- 5 リストを更新するには、F5 を押すか、または [リサイクル] アイコン(右上)をクリックします。
- **6** リストをフィルタリングするには、Ctrl-F を押すか、または虫眼鏡アイコンをクリックして から、希望する列にフィルターを指定します。

第8章

# 仮想デスクトップインフラ (VDI)

Parallels RAS VDI (仮想デスクトップインフラストラクチャ)では、サーバーの仮想化を使用して、公開済みリソースをホストするために必要な物理サーバーの数を減らすことができます。 Parallels RAS VDI は、ハイパーバイザーやクラウドベースのプラットフォームなど、数多くの仮想化テクノロジーをサポートしています。

Parallels RAS VDI には、テンプレート機能も搭載されています。これは、事前に構成されたゲスト VM (仮想マシン)からテンプレートを作成し、そこからゲスト VM と RD セッションホスト VM を自動的に複製する機能を備えています。

この章の内容

| サポートされる VDI プロバイダー172      |   |
|----------------------------|---|
| RAS VDI Agent 情報175        | 3 |
| VDI プロバイダーの追加177           |   |
| VDI プロバイダー構成の変更197         | 1 |
| ログの構成196                   | 6 |
| VDI の高可用性の実現197            |   |
| VDI プロバイダーのサイト割り当ての変更199   |   |
| サイトのデフォルト値 (VDI)           | 0 |
| VDI プロバイダー上のゲスト VM の表示202  | 2 |
| テンプレート                     | 3 |
| VDI プールの管理235              |   |
| ゲスト VM の管理238              |   |
| パーシスタントゲスト VM241           |   |
| 複数のファームでの VDI プロバイダーの使用242 |   |
| コンピューター管理ツールの使用244         |   |
| ゲスト VM からの公開244            |   |
| VDI プロバイダーのサマリの表示251       |   |
| VDI セッションの管理251            |   |
| リモート PC プール251             |   |

# サポートされる VDI プロバイダー

Parallels RAS では、ハイパーバイザーベースの VDI プロバイダーとクラウドベースの VDI プロ バイダーがサポートされています。

ハイパーバイザー

以下のハイパーバイザーがサポートされています。

- Microsoft Hyper-V (Windows Server 2012 R2 から Windows Server 2022 まで)
- Microsoft Hyper-V Failover Cluster (Windows Server 2012 R2 から Windows Server 2022 まで)
- VMware vCenter 7.x、6.7.0、6.5.0、6.0.0、5.5.0、5.1.0、5.0.0、4.1.0、4.0.0
- VMware ESXi 7.x、6.7.0、6.5.0、6.0.0、5.5.0、5.1.0、5.0.0、4.1.0、4.0.0
- Scale Computing HC3 8.6.5、8.8、8.9\*
- Nutanix AHV AOS 5.5、5.10、5.15、5.20
- リモート PC リモート PC のプールを作成できる特別なタイプです。「リモート PC プ ール」(p. 251)を参照してください。

\*実験的サポート

クラウド VDI プロバイダー

現時点でサポートされている唯一のクラウド VDI プロバイダーは Microsoft Azure です。

# RAS VDI Agent 情報

VDI プロバイダー (ハイパーバイザーベースまたはクラウドベース) を RAS ファーム内で機能 させるには、RAS VDI Agent がファームにインストールされている必要があります。RAS VDI Agent は、他の RAS コンポーネントと VDI プロバイダーの間のインターフェイスとして動作 します。RAS VDI Agent は、VDI プロバイダーのネイティブ API によって VDI プロバイダーと のすべての通信を統括します。

Parallels RAS には、ファームにインストールできる次の2 種類の RAS VDI Agents があります。

 組み込み:この RAS VDI Agent は、RAS Publishing Agent に組み込まれており、Parallels RAS をインストールすると自動的にインストールされます。この Agent は、複数の VDI プロバ イダーを処理したり、高可用性向けに構成したりすることもできます。

 専用:この RAS VDI Agent は手動でインストールされます。単一の VDI プロバイダーのみ処 理できます。複数のプロバイダーでこのエージェントタイプを使用する場合は、各プロバイ ダーに別のインスタンスをインストールする必要があります。

組み込みと専用の RAS VDI Agent はどちらも、Parallels RAS でサポートされるすべてのタイプ の VDI プロバイダーと互換性があります。どちらのエージェントをインストールするかは、ご 自身の要件のみを考慮して選択できます。高可用性とビジネスの継続性のために、可能な限り常 に組み込み VDI Agent を使用することが推奨されます。 次のセクションも参照してください。

- 組み込み RAS VDI Agent を使用する VDI プロバイダーを追加する場合は、「VDI プロバイ ダーの追加」 (p. 177) に進んでください。
- 任意のサーバーに専用 RAS VDI Agent をインストールする場合は、次のセクション「RAS VDI Agent のインストールオプション」のセクション(p. 175)をお読みください。

RAS VDI Agent のインストールオプション

専用 RAS VDI Agent をインストールしている場合は、最初にインストールする場所を決定する 必要があります。VDI プロバイダーのタイプに応じて、以下のオプションが利用できます。

- ハイパーバイザーが動作しているホスト。このオプションは、Microsoft Hyper-V でのみ利用できます。
- 物理マシンまたは仮想マシンで動作している、サポートされているバージョンの Windows Server。サポートされている Windows Server バージョンについては、[ソフトウェア要件]>[RAS VDI Agent]を参照してください。

以下の表は、サポートされる各 VDI プロバイダーに対する RAS VDI Agent のインストールオプ ションのリストです。

| VDI プロバイダー                            | 組み込み Agent (PA の一<br>部) | VDI プロバイダー上の<br>Agent | Windows Server (VM また<br>は HW) 上の Agent |
|---------------------------------------|-------------------------|-----------------------|-----------------------------------------|
| Microsoft Hyper-V                     | はい                      | はい                    | はい*                                     |
| Microsoft Hyper-V Failover<br>Cluster | はい                      | いいえ                   | はい*                                     |
| VMware VCenter                        | はい                      | いいえ                   | はい*                                     |
| VMware ESXi                           | はい                      | いいえ                   | はい*                                     |
| Scale Computing HC3                   | はい                      | いいえ                   | はい*                                     |
| Nutanix Acropolis                     | はい                      | いいえ                   | はい*                                     |
| リモート PC (下記の注を参<br>照)                 | はい                      | いいえ                   | はい*                                     |
| Microsoft Azure                       | はい                      | いいえ                   | はい*                                     |

\*これらの VDI Agent インストールオプションでは、高可用性を利用できません。詳細について は、「VDI の高可用性の実現」(p. 197)を参照してください。

注:リモート PC はリモート PC プールをホスト型デスクトップインフラ (HDI) の一部として作成お よび管理するために使用できる特別なタイプの PC です。このタイプの VDI プロバイダーを追加す ると、実際の VDI プロバイダーのように管理できます。ただし、テンプレートの作成ができないこと や、その他の VDI 固有の機能が使用できないことなど、いくらかの制限があります。このタイプを使 用する場合の主要機能は、HDI ベースのリモート PC (HPE Moonshot System、Atrust Remote PC Array など) のプールを作成し、個々の PC を特定のユーザーに割り当てることで PC をパーシスタントに する機能です。詳細については、[リモート PC プール] (p. 251) を参照してください。

上の表で、使用している VDI プロバイダータイプを探し、RAS VDI Agent をインストールでき る場所を確認します。 利用できる選択肢に応じて、次のいずれかを実行します。

- 組み込み Agent: Agent は RAS Publishing Agent の一部としてすでにインストールされて います。高可用性とビジネスの継続性のために、可能な限り常に組み込み VDI Agent を使用 することが推奨されます。
- VDI プロバイダー上の Agent:このオプションは、Microsoft Hyper-V を使用している場合の み利用できます。「VDI プロバイダーの追加」(p. 177)で説明されているように、ホスト にそのまま Agent をインストールできます。
- Windows Server (VM または HW) 上の Agent:このオプションを使用する場合、サポート されているバージョンの Windows Server が実行されている物理マシンまたは仮想マシンが あることを確認します。ファームに VDI プロバイダーを追加するときには、FQDN または IP アドレスを指定する必要があります。

# VDI プロバイダーの追加

このセクションでは、以下の内容を説明します。

- ハイパーバイザー VDI プロバイダーの追加 (p. 177)
- クラウド VDI プロバイダーの追加 (p. 180)

### ハイパーバイザー VDI プロバイダーの追加

このセクションでは、ハイパーバイザーベースの VDI プロバイダー (p. 172) の追加方法について説明します。クラウドベースの VDI プロバイダーの追加方法については、「クラウド VDI プロバイダーの追加」 (p. 180) を参照してください。

VDI プロバイダーを追加するには、次の手順を実行します。

- 1 RAS コンソールで、[ファーム]>[サイト]>[VDI]に移動します。
- 2 [プロバイダー]タブで、[タスク]>[追加]をクリックします。
- 3 [VDI プロバイダーを追加]ウィザードが開きます。

- 4 [VDI プロバイダータイプを選択]ページで[仮想化]を選択して、ネットワークに展開したハイ パーバイザーを使用します。[クラウドコンピューティング]オプションについては、[クラウ ド VDI プロバイダーの追加]セクション (p. 180) で説明します。
- 5 [次へ]をクリックします。
- 6 [タイプ]フィールドで、ハイパーバイザータイプを選択します。「リモート PC」タイプの詳細については、「リモート PC プール」 (p. 251) を参照してください。
- 7 [アドレス]フィールドで、ホストの FQDN または IP アドレスを指定します。
- 8 サーバーにログインするためのユーザー名とパスワードを指定します。
- 9 説明を入力します(オプション)。
- **10** [詳細設定]リンクをクリックして、[VDI プロバイダー詳細設定]ダイアログを開きます。この ダイアログでは、次のオプションを選択できます。
  - 専用 VDI ホスト Agent の使用: RAS VDI Agent を自分でインストールする(またはイン ストールした)場合は、このオプションを選択します。組み込み RAS VDI Agent (p. 173) を使用する場合はオプションをクリアします。
  - Agent アドレス:上にあるオプションを選択すると、このオプションが有効になります。 RAS VDI Agent がインストールされている(またはこれからインストールされる)サーバーの FQDN または IP アドレスを指定します。物理ボックスまたは仮想マシンのいずれかを指定できます。
  - 推奨 Publishing Agent:この VDI プロバイダーの推奨 Agent にする RAS Publishing Agent を選択します。[自動]を選択して、Agent をシステムに選ばせます(このオプショ ンは 3 つ以上の Publishing Agent をインストールした場合に有効になり、デフォルトで このオプションが選択されています)。他の Publishing Agent に障害が発生した場合にも VDI プロバイダーとゲスト VM の通信先となる VDI Agent を常時確保しておくために、 自動選択が特に重要です。詳細については、「VDI の高可用性の実現」(p. 197)を参照 してください。
- 11 [次へ]をクリックします。
- 12 ここで、ウィザードは RAS VDI Agent に接続しようとします。前の(オプションの)ステッ プで[専用 VDI Agent の使用]オプションを指定したものの、まだ Agent をインストールし ていない場合は、[インストール]をクリックし、手順に従って指定のホストに Agent をプッ シュインストールします。

リモートインストールが機能するには、次の要件を満たす必要があります。

- サーバーにファイヤーウォールを構成してプッシュインストールを許可する必要があります。標準の SMB ポート (139 および 445) が開いている必要があります。Parallels RAS が使用するポート一覧については、「ポート参照」を参照してください。
- SMB アクセス。管理共有(¥¥server¥c\$)にアクセスできる必要があります。シンプルフ ァイル共有が有効になっている必要があります。
- Parallels RAS 管理者アカウントにはサーバーでリモートインストールを実行する権限が 必要です。権限がない場合、権限があるアカウントの資格情報を入力するよう求められま す。
- 対象サーバーは AD ドメインへの参加が必要です。

何らかの理由でプッシュインストールを実行できない場合は、インストーラーを使用して手動でエージェントをインストールできます。「インストーラーを使用した RAS VDI Agent の インストール」 (p. 189) を参照してください。

**13** VDI プロバイダータイプとして Microsoft Hyper-V Failover Cluster を選択した場合、ゲスト VM に対する MAC アドレス管理を無効化できるページが開きます。MAC アドレス管理の 無効化は、Microsoft System Center Virtual Machine Manager (SCVMM) またはその他のソリ ューションを使用して MAC アドレスを管理している場合にのみ行います。詳細については 以下の説明を参照してください。

Microsoft Hyper-V Failover Cluster を VDI プロバイダーとして使用する場合は、MAC アドレ スの管理が必要です。これは、MAC アドレス重複を避けるためです。ゲスト VM がクラス ターの別のノードに移行され、MAC アドレスがリリースされて元のノードで再利用されると、 MAC アドレスの重複が発生する可能性があります。そのような場合は、該当のゲスト VM を ファームで管理できなくなります。Parallels RAS では、VDI プロバイダーレベルで静的 MAC アドレスのプールを使用して、MAC アドレスを自動的に生成してゲスト VM に割り当てま す。この方法により、ゲスト VM がクラスターの別のノードに移行された場合も、その MAC アドレスは別の VM で再利用されず、MAC アドレスの重複は発生しません。プールには、 10,000 の予約済み MAC アドレスがあり、ウィザードページの[MAC アドレスの開始]フィ ールドと[MAC アドレスの終了]フィールドにその範囲が表示されます。

上で述べたように、すでに SCVMM またはその他のソリューションを使用して MAC アドレスを管理している場合は、[MAC アドレス管理の有効化]オプションをオフにします。

14 [次へ]をクリックします。

- 15 VDI プロバイダーに[VMware vCenter]を選択した場合、別のページが開きます(他のホスト タイプではこのページは開きません)。このページで、vCenter リソースプールを指定でき ます。これにより、クラスター(ルートリソースプール)またはクラスター内の個別のリソ ースプールを選択して、VM を列挙できます。リソースプールを選択するには、[指定のリソ ースプールを使用]オプションを選択してから、[リソースプール]フィールドの隣の[...]ボタン をクリックします。ダイアログが開いたら、希望のリソースプールを選択します。[指定のリ ソースプールを使用]オプションをクリアしたままにすると、すべての VM が vCenter クラ スター全体から取得されます(最大数は 35,000)。完了したら[OK]をクリックします。
- 16 [完了]をクリックして、ウィザードを閉じます。

#### クラウド VDI プロバイダーの追加

このセクションでは、クラウドベースの VDI プロバイダー (p. 172) の追加方法について説明 します。ハイパーバイザーベースの VDI プロバイダーの追加方法については、「ハイパーバイ ザー VDI プロバイダーの追加」 (p. 177) を参照してください。

注:本ガイドの執筆時点で、Parallels RAS がサポートするクラウド VDI プロバイダーは Microsoft Azure のみです。

このセクションでは、以下の内容を説明します。

- 概要と前提条件(p. 180)
- Microsoft Azure AD アプリケーションの作成 (p. 182)
- Microsoft Azure を VDI プロバイダーとして追加 (p. 186)
- Microsoft Azure とテンプレート (p. 189)

#### 概要と前提条件

#### はじめに

Microsoft Azure を使用中または検討中の組織は、VDI および RD セッションホストのワークロ ードのプロビジョニング、スケーリング、管理を Parallels RAS Console から直接実行し、Azure Resource Manager (ARM) を使用して Microsoft Azure 上に展開できます。Parallels RAS は、 Azure リソースに必要な権限(サブスクリプションとリソースグループ)を持つサービスプリン シパルを使用して、リソースの認証、プロビジョニング、管理を実行します。 180
前提条件

Microsoft Azure を VDI プロバイダーとして使用するには、以下の条件を満たしている必要があります。

- 既存の Microsoft Azure アカウントとサブスクリプション。
- 必要な Microsoft Azure プロバイダーが有効化されていること(Microsoft.ResourceGraph、 Microsoft.Resources、Microsoft.Compute、Microsoft.Network など)。
- AD サービスに接続可能な、選択したリージョン内の ARM 仮想ネットワークとサブネット。
   Azure Active Directory with Active Directory Domain Services (AADDS)、Azure IAAS 内または ハイブリッドのドメインコントローラー(オンプレミスドメインへの接続を使用できるもの)。
- ハイブリッド RAS 展開を使用する場合、サイト間 VPN または ExpressRoute が必要。
- VDI または RD セッションホストのテンプレートとして使用される、構成済みの VM。

Microsoft Azure を VDI プロバイダーとして追加するには、以下の 2 つのステップがあります。

- まず、サブスクリプション内のリソースにアクセスするアプリケーションを Microsoft Azure 内に作成する必要があります。このステップについては、「Microsoft Azure AD アプリケー ションの作成」(p. 182) セクションで説明されます。
- アプリケーションの作成と登録が完了したら、Parallels RAS Console 内で Microsoft Azure を VDI プロバイダーとして追加できます。このステップについては、「Microsoft Azure を VDI プロバイダーとして追加」(p. 186)で説明されます。
- ここからは、上記のステップを実行する方法について説明します。

### Microsoft Azure AD アプリケーションの作成

以下のステップを完了させるには、Microsoft Azure のサブスクリプションとアカウントが必要で す。サブスクリプションを所有していない場合、先に購入しておく必要があります。

### Azure Active Directory アプリケーションの作成

Azure Active Directory アプリケーションは、ロールベースのアクセス制御とともに使用されます。 サブスクリプション内で Parallels RAS からリソースにアクセスするには、Azure AD アプリケ ーションを作成する必要があります。 Microsoft Azure AD アプリケーションの作成方法:

- **1** Microsoft Azure Portal にログインします。
- 2 ポータルメニューを開いて、[Azure Active Directory]を選択します。
- 3 左側のペインで、[アプリの登録]を選択します。
- 4 [新規登録]をクリックします(右側ペイン上部)。
- 5 [アプリケーションを登録する]ブレードが開きます。
- 6 [名称]フィールドに、アプリケーションに使用したい名前を入力します。
- 7 [リダイレクト URI (オプション)]セクションのドロップダウンリストで、[Web]が選択され ていることを確認します。[URI] フィールドは空白のままにしておきます。
- 8 [登録]をクリックします(左下)。
- 9 新しい Azure AD アプリが作成され、そのブレードがポータルに表示されます。

右側のペイン上部に表示される、アプリケーションの以下のプロパティをメモしておきます。

- 表示名
- [アプリケーション (クライアント) ID]\*
- [Directory (テナント) ID]\*
- [オブジェクト ID]\*

\*これらのプロパティをコピーして保存しておきます。後ほど RAS コンソールで Azure を VDI プロバイダーとして追加するときにこれらを指定する必要があります。

クライアントシークレットの作成

クライアントシークレットは、トークンをリクエストするときにアプリケーションが ID の証明 として使用する文字列です。実質的にはアプリケーションのパスワードとして動作します。Azure を VDI プロバイダーとして追加するときに、RAS コンソールでこの文字列を指定する必要があ ります。

クライアントシークレットの作成方法:

- **1** アプリケーションページにいない場合、[ホーム]ページから[Azure Active Directory]>[アプリ の登録]を選択し、右側のペインでアプリをクリックしてホームに移動します。
- 2 左側のペインで、[証明書とシークレット]を選択します。
- **3** 右側のペインで、「新しいクライアントシークレット」を選択します。
- 4 クライアント名を入力し、希望する有効期限オプションを選択します。
- 5 [追加]をクリックします。[クライアントシークレット]リストに新しいクライアントシークレ ットが表示されます。
- 6 重要:クライアントシークレットをコピーして保存します([値]欄)。このページでシークレットをコピーしなかった場合、非表示になってしまい、後から取得することができなくなります。

リソースへの読み書きアクセス許可のアプリケーションへの付与

作成された Azure AD アプリには、Azure リソースへの読み書きアクセス許可が必要です。以下 の手順は、リソースグループの読み書きアクセス許可をアプリケーションに付与する方法を示し たものです。特定のリソースへのアクセス許可や、Azure サブスクリプション全体へのアクセス 許可を付与することもできます。詳細については、Microsoft Azure のドキュメントを参照してく ださい。

新しい VM の配置先になるリソースグループへの書き込み許可をアプリに付与する場合:

- 1 Azure のポータルメニューで、[リソースグループ]を選択します。
- **2** 新しい VM の配置先になるリソースグループをクリックします。
- **3** 左側のペインで、[アクセス制御(IAM)]を選択します。
- 4 右側のペインから[ロールの割り当ての追加]ボックスを探し、[追加]をクリックします。
- 5 [ロールの割り当ての追加]ダイアログで、[ロール]ドロップダウンリストから[共同作成者]を 選択します。
- 6 [アクセスの割り当て先]フィールドで、[Azure AD ユーザー、グループ、サービスプリンシ パル]を選択します。
- 7 [選択]フィールドで、先ほど作成したアプリの名称の入力を始めます。アプリが見つかったら 選択します。
- 8 [保存]をクリックします。

アプリにリソースグループへの読み取りアクセス許可を付与する場合:

- 1 上のリストのステップ 1~4 を繰り返します。
- **2** [ロールの割り当ての追加]ダイアログで、[ロール]ドロップダウンリストから[閲覧者]を選択 します。
- 3 リストからアプリケーションを選択します(アプリケーションを検索する場合は[検索]フィー ルドを使用します)。
- 4 [保存]をクリックします。

注:サブスクリプション全体への読み取り許可をアプリケーションに付与する(特定のリソースグルー プだけではない)場合、Azure のポータルメニューで[すべてのサービス]を選択してから、[カテゴ リ]>[すべて]>[サブスクリプション]に移動し、サブスクリプションを選択します。中央のペインの[ア クセス制御 (IAM)]を選択し、[ロールの割当の追加]ボックスで[追加]をクリックします。上のリスト のステップ 2~4 を繰り返します。

### Microsoft Azure サブスクリプション ID の確認

RAS コンソールで Microsoft Azure を VDI プロバイダーとして追加する場合、Azure のサブス クリプション ID の指定が必要です。記憶していない場合、Microsoft Azure ポータルで次の方法 によって確認できます。

- 1 ポータルメニューで[すべてのサービス]を選択します。
- 2 [カテゴリ]リストで[すべて]をクリックします。
- **3** 右側のペインで、[サブスクリプション]を選択します。
- 4 サブスクリプションをクリックしてから、[サブスクリプション ID]フィールドの値をコピーし、保存します。

#### 概要

上記のステップを完了させると、RAS コンソールで Microsoft Azure を VDI プロバイダーとし て使用する準備のために以下の値が保存されているはずです。

- アプリ (クライアント) ID:アプリケーション ID:
- **Directory** (テナント) **ID**:テナント ID。

- クライアントシークレット:クライアントシークレット(アプリケーションキー)。
- サブスクリプション ID: Microsoft Azure サブスクリプション ID。

RAS コンソールで Microsoft Azure を VDI プロバイダーとして追加する方法について、引き続きお読みください。

Microsoft Azure を VDI プロバイダーとして追加

Microsoft Azure を VDI プロバイダーとして追加する方法:

- 1 RAS コンソールで、[ファーム]>[サイト]>[VDI]に移動します。
- 2 [プロバイダー]タブで、[タスク]>[追加]をクリックします。
- **3** [VDI プロバイダーを追加]ウィザードが開きます。
- 4 [VDI プロバイダータイプを選択]ページで、[クラウドコンピューティング]を選択します。
- 5 [次へ]をクリックします。
- 6 Microsoft Azure を VDI プロバイダーとして構成できるページが開きます。このページで指 定する必要があるプロパティについて説明します。

一般プロパティ

ページの上部で、新しいホストの名前を入力する必要があります。説明を加えることもできます。

サブスクリプションの詳細

[サブスクリプションの詳細]セクションで、次のプロパティを指定します。

- 認証 URL: Microsoft 認証サイトの URL が入力された状態になっています。変更が必要な場合や指示された場合を除き、デフォルト値のままにしておきます。
- 管理 URL: Microsoft 管理サイトの URL が入力された状態になっています。変更が必要な場合や指示された場合を除き、デフォルト値のままにしておきます。
- リソース URI: Microsoft Azure のリソース URI が入力された状態になっています。変更が必要な場合や指示された場合を除き、デフォルト値のままにしておきます。
- テナント ID:先ほど作成した Azure AD アプリの [Directory (テナント) ID] の値。

• サブスクリプション ID:自分の Microsoft Azure サブスクリプション ID。 186 サービスプリンシパルの詳細

[サービスプリンシパルの詳細]セクションで、次のプロパティを指定します。

- アプリケーション ID:先ほど作成した Azure AD アプリの"アプリ(クライアント) ID"の 値(p. 182)。
- アプリケーションキー:先ほど作成した Azure AD アプリの"クライアントシークレット"の 値(p. 182)。

#### 詳細設定

[詳細設定]リンクをクリックして、以下のオプション設定を構成できるダイアログを開きます。

- 専用 VDI ホスト Agent の使用:このオプションがクリアされている場合(デフォルト)、 組み込みの RAS VDI Agent が使用されます。専用 RAS VDI Agent を使用する場合は、この オプションを選択し、サーバーの FQDN または IP アドレスを指定します。
- 推奨 Publishing Agent:この VDI プロバイダーの推奨 Agent にする RAS Publishing Agent を選択します。[自動]を選択して、Agent をシステムに選ばせます(このオプションは 3 つ 以上の Publishing Agent をインストールした場合に有効になり、デフォルトでこのオプショ ンが選択されています)。他の Publishing Agent に障害が発生した場合にも VDI プロバイ ダーとゲスト VM の通信先となる VDI Agent を常時確保しておくために、自動選択が特に 重要です。詳細については、「VDI の高可用性の実現」(p. 197)を参照してください。

[OK]をクリックして、[高度な VDI プロバイダー設定]ダイアログを閉じます。

ウィザードの終了

Microsoft Azure 情報の入力が完了したら、[VDI プロバイダーを追加]ウィザード内の[次へ]をク リックします。ウィザードには新しい VDI プロバイダーが表示され、RAS VDI Agent のステー タスも確認できます。問題がなければ、[完了]をクリックしてウィザードを終了します。問題が あれば、[戻る]をクリックし、必要に応じて間違いを修正します。

RAS コンソールの[プロバイダー]に、新しい VDI プロバイダーが表示されます。次の手順に従って、VDI プロバイダーの追加を完了させます。

- 1 [適用]をクリックして変更を適用します。
- [ステータス]列の値を確認します。[OK]以外の値であれば、VDI プロバイダーを右クリック し、[トラブルシューティング]>[Agent をチェック]を選択します。Agent のステータスを確 認し、必要な場合はインストールしてから、[OK]をクリックします。[プロバイダー]タブの[ス テータス]列が[OK]になります。

VDI プロバイダー構成の変更

VDI プロバイダーの構成を表示し、変更するには、テンプレートを右クリックして[プロパティ] を選択します。開いたダイアログを使用して、VDI プロバイダーのプロパティを表示し、変更します。

## Microsoft Azure とテンプレート

Microsoft Azure 内での VM 複製用のテンプレートを作成するときには、VM クローンの作成先 になる Azure リソースグループを選択する必要があります。Azure AD アプリケーションにアク セスを許可したグループでなければならないことに注意してください。VM のサイズ、および複 製された VM で使用するディスクの種類を選択する必要もあります。これらの設定は、[テンプ レート作成ウィザード]の[詳細]ページで指定されます。

Virtual Desktop と RD セッションホストの両方のテンプレートを、Microsoft Azure を VDI プロ バイダーとして作成できます。複製された VM は、RAS コンソールに表示されます。同時に、 Microsoft Azure ポータルにも表示されます。

注:同じサブスクリプションを使用する複数の RAS インストールが存在する場合、回避方法として、 VDI Agent アプリケーションの読み取りアクセスをサブスクリプションレベルからリソースグループ レベルまたはリソースグループのセットに変更することができます。このような操作は、VDI Agent が 別の VDI Agent アプリケーションのリソースグループのセットと重なってしまう状況を回避するため に必要です。

Microsoft Azure の仕様を含むテンプレートの作成と使用に関する包括的な情報については、テンプレートセクション (p. 203) を参照してください。

# インストーラーを使用した RAS VDI Agent のインストール

このトピックでは、特定のサーバーに専用 RAS VDI Agent をインストールしたいものの、何ら かの理由で RAS Console からプッシュインストールを実行できない場合の対応策について説明 します。このような場合は、対象のサーバーで直接インストーラーを実行することで Agent を インストールできます。

注:この手順を使用できるのは、Windows に RAS VDI Agent をインストールする場合のみです。

専用 RAS VDI Agent をインストールするには、次の操作を実行します。

1 管理者アカウントを使用して RAS VDI Agent をインストールするサーバーにログインし、他のすべてのアプリケーションを閉じます。

Parallels RAS の標準インストーラー (RASInstaller.msi) をサーバーにコピーし、実行します。

- 1 [インストールタイプの選択]ページが表示されたら、[カスタム]を選択し、[次へ]をクリック します。
- 2 [RAS VDI Agent 専用]をクリックし、ドロップダウンメニューから[このコンピューターのロ ーカルディスクにすべての機能をインストールします]を選択します。
- **3** 他のすべてのコンポーネントの選択が解除されている(インストールから除外されている) ことを確認し、[次へ]をクリックします。
- **4** [インストール]をクリックし、画面上の指示に従って Agent をインストールします。

RAS VDI Agent は構成が不要です。インストールされたら、RAS コンソールに戻り、サーバー 名を選択し、[トラブルシューティング]>[Agent をチェック]をクリックします。Agent が適切に インストールされている場合、ステータスは "Agent をインストールしました" に変わります。

サーバーから RAS VDI Agent をアンインストールするには、次の操作を実行します。

- スタートボタン>[コントロールパネル]>[プログラム]>[プログラムのアンインストール]に移 動します。
- **2** インストールされているプログラムのリストから、[Parallels Remote Application Server]を 見つけます。
- サーバー上に保持する必要がある他の Parallels RAS コンポーネントがない場合、[Parallels Remote Application Server]を右クリックして[アンインストール]をクリックします。手順に 従って、プログラムをアンインストールします。この指示の残りの部分は省略できます。
- **4** サーバー上に保持する必要がある他の RAS コンポーネントがある場合、[Parallels Remote Application Server]を右クリックして[変更]をクリックします。
- 5 [ようこそ] ページで、[次へ]をクリックします。
- 6 [変更、修復、または削除]ページで[変更]を選択します。
- 7 次のページで[カスタム]を選択します。

- 8 [RAS VDI Agent 専用]を選択したら、前面のドロップダウンメニューをクリックして、[すべ ての機能が利用できなくなります]をクリックします。
- 9 [次へ]をクリックして、ウィザードを完了します。

## RAS VDI Agent のステータスの確認

RAS VDI Agent がインストールされていて正常に機能することを確認するには、次の操作を実行 します。

- 最初に、[ファーム]>[サイト]>[VDI]>[プロバイダー]リストの[ステータス]列を見ます。Agent で問題が発生している場合は、その列に該当する説明が表示されます。説明に加えて、[ステ ータス]列では、色コードを使用して次のように Agent のステータスを示していることに注 意してください。
  - 赤 未確認
  - オレンジ アップデートが必要
  - 緑 確認済み
- 2 ホストを右クリックして、コンテキストメニューの[トラブルシューティング]>[Agent をチェック]をクリックします。
- 3 [VDI Agent 情報]ダイアログが開き、VDI Agent、VDI サービスに関する情報やその他の関連 情報が表示されます。
- 4 VDI Agent がインストールされていない場合は、[インストール]ボタンをクリックして、画面の指示に従います。詳細については、[RAS VDI Agent のインストールオプション] (p. 175)を参照してください。

# VDI プロバイダー構成の変更

このセクションでは、Parallels RAS で VDI プロバイダーの構成を変更する方法を説明します。

**VDI** プロバイダーの構成

既存の VDI プロバイダーの構成方法:

1 RAS コンソールで、[ファーム]><サイト>>[VDI]に移動します。

- **2** 右側のペインで[プロバイダー]タブを選択します。
- **3** VDI プロバイダーを選択し、[タスク]>[プロパティ]をクリックします。[プロパティ]ダイアロ グが開きます。

**注:**一部のサーバーでは、以下のいくつかのプロパティを利用できない場合があります。これは VDI プロバイダーの種類によって変化します。

サイトでの VDI プロバイダーの有効化/無効化

デフォルトで、VDI プロバイダーは有効です。VDI プロバイダーを有効または無効にするには、 [プロパティ]タブの[サイト内のプロバイダーを有効化]オプションを使用します。

プロパティ: VDI プロバイダーの接続設定の構成

プロバイダーがハイパーバイザーベースかクラウドベースかによって、[プロパティ]タブには異なるプロパティが表示されます。

ハイパーバイザー VDI プロバイダー:

- タイプ: [VDI プロバイダータイプ。
- サブタイプ:ハイパーバイザーのバージョン。使用しているハイパーバイザのバージョンが含まれていない場合、[他:]を選択します。
- ホスト: VDI プロバイダーの IP アドレス。
- ポート: VDI プロバイダーが受信接続を待機しているポート番号。
- リソースプール:このフィールドは VMware vCenter の場合のみ有効です。VDI プロバイダー の追加時に vCenter リソースプールを指定していた場合、ここにプールが表示されます。[…] ボタンを利用すると、異なるプールを指定できます(または、フィールドが空の場合にプー ルを選択できます)。ただし、これは、現在のプールからのゲスト VM が作成されていない か、いかなる方法でも Parallels RAS で使用されていない場合に限ります。Parallels RAS が 現在使用されていることを検出すると、警告メッセージが表示され、変更することはできま せん。それでも別のリソースプールを選択したい場合は、RAS コンソールでフルクリーンア ップを手動で行い、使用されているものが一切ない状態にする必要があります。
- 説明:オプションの説明。

専用 VDI ホスト Agent:別のサーバーに専用 RAS VDI Agent がインストールされている場合は、このオプションを選択します。サーバーの FQDN または IP アドレスを[Agent アドレス]フィールドに入力します。

クラウドベースの **VDI** プロバイダー:

- タイプ:クラウドベースの VDI プロバイダーの種類(例: Microsoft Azure)。
- 名称: VDI プロバイダーの名前。
- 説明:オプションの説明。
- その他のプロパティの説明については、「Microsoft Azure を VDI プロバイダーとして追加」 (p. 186)を参照してください。

資格情報:ユーザー名とパスワードの構成

プロバイダーがハイパーバイザーベースかクラウドベースかによって、[資格情報]タブには異なるプロパティが表示されます。

ハイパーバイザー VDI プロバイダー:

• VDI プロバイダーにログインするためのユーザー名とパスワードを指定します。[認証情報を チェック]ボタンをクリックして、入力した認証情報を確認します。

クラウドベースの VDI プロバイダー:

 Microsoft Azure のプロパティの説明については、「Microsoft Azure を VDI プロバイダー として追加」(p.186)を参照してください。

Agent 設定: RAS VDI Agent の構成

RAS VDI Agent は[Agent 設定]タブで構成できます。

- 推奨 Publishing Agent:この VDI プロバイダーを割り当てる必要のある推奨 Publishing Agent を選択します。WAN 経由で通信している複数の物理的な場所にサイトコンポーネン トをインストールしている場合、この設定が役立ちます。より適切な Publishing Agent を指 定することによりネットワークトラフィックを減らすことができます。
- URL/メールのリダイレクトを許可: ユーザーがリモートアプリケーションで URL または HTML Mailto リンクを開くと、リンクはクライアントコンピューターにリダイレクトされ、 リモートホストのアプリケーションではなく、ローカルのデフォルトアプリケーション(ウ ェブブラウザーまたはメールクライアント)で開かれます。このオプションではリダイレク トを有効化または無効化できます。[構成]ボタンをクリックして、以下のオプションから選択 します。
  - a 有効化(登録済みアプリケーションを置換) このオプションでは、リンクのリダイレ クトの代替メソッドを使用します。これにより、リモートサーバー側でデフォルトの Web ブラウザーとメールクライアントを"ダミー"アプリと置換します。これを行うことで、 リンクを開く操作を中断し、クライアントコンピューターにリダイレクトできます。
  - b Windows シェル URL 名前空間オブジェクトのサポート -シェル URL 名前空間オブジェクトをサポートするということは、Parallels RAS がシェル名前空間 API を使用する公開済みアプリケーションでの操作を中断して、リンクを開くことができるということを意味します。これは多くのアプリケーションでの標準的な動作です。シェル URL 名前領域オブジェクトのサポートを無効する機能は、Parallels RAS の旧バージョンとの互換性のために備えられています。

ドラッグ&ドロップを有効化:ドラッグ&ドロップ機能が Parallels Client 内でどのように機能するかを設定できます。[構成]をクリックして、[無効](ドラッグ&ドロップ機能なし)、[サーバーからクライアントのみ](ローカルアプリケーションへのドラッグ&ドロップのみ)、[クライアントからサーバーのみ](リモートアプリケーションへのドラッグ&ドロップのみ)、[双方向)(双方向のドラッグ&ドロップ)から選択できます。

**注:**この文書の作成時点では、ドラッグ・ドロップ機能が利用できるのは Parallels Client for Windows および Parallels Client for Mac のみです。

- ファイル転送コマンドを許可(HTML5 と Chrome クライアント): リモートセッションでのファイル転送を有効化します。ファイル転送を有効にするには、このオプションを選択し、 [構成]ボタンをクリックします。詳細については、「リモートファイル転送を構成する」(p. 560)を参照してください。
- ドライブリダイレクトのキャッシュを有効化: リダイレクトされたドライブ上でのファイルの参照とナビゲーションをより高速にすることで、ユーザーエクスペリエンスを向上させます。詳細については、「ドライブリダイレクトのキャッシュ」(p. 142)を参照してください。

### RDP プリンター

[RDP プリンター]タブでは、リダイレクトされたプリンターの名前変更フォーマットを構成できます。 フォーマットは、サーバーのどのバージョンと言語を使用しているかによって異なる場合があります。構成したサーバーに固有の[RDP プリンター名のフォーマット]オプションを選択します。

- プリンター名 (コンピューター名から) 内のセッション番号
- セッション番号 (コンピューター名から) プリンター名
- プリント名 (リダイレクトセッション番号)

利用できる別の RDP 印刷オプションは[プリンター名にセッション数を入れない]です。

スケジューラー: VDI プロバイダーのメンテナンス時刻ウィンドウの構成

[スケジューラー]タブページでは、サーバーのメンテナンス時刻ウィンドウを作成できます。この期間中、エンドユーザーからは VDI プロバイダー上でホストされている公開リソースを利用できません。

注:スケジュールされたメンテナンスがトリガーされると、サーバーが Parallels RAS で無効になり、 [VDI] / [プロバイダー]タブのステータスに"無効(スケジューラー)"と表示されます。メンテナンス 時刻ウィンドウの終了を待たずに、いつでも無効の状態をキャンセルできます。これを行うには、[VDI] / [プロバイダー]タブで、サーバーを選択し、[タスク]をクリックしてから(または右クリックしてから)、 [無効になっている状態をキャンセルする(スケジューラー)]を選択します。

メンテナンス時刻ウィンドウを構成するには、[タスク]>[追加]をクリックし、以下のオプション を設定します。

- 開始日
- 時間
- 期間
- リピート

[無効時の処理]オプションでは、スケジュールされたタスクがトリガーされたときに現在のセッションに対して何を実行するかを指定できます。

### MACアドレス

このタブは、VDI プロバイダーに Microsoft Hyper-V Failover Cluster を使用する場合にのみ表示 されます。ゲスト VM の MAC アドレス管理を有効または無効にするために使用します。詳細 については、「ハイパーバイザーホストの追加」 (p. 177) を参照してください (MAC アドレ ス管理の構成手順の説明をお読みください)。

MAC アドレス管理は Parallels RAS 18 以降で利用できます。新規に Parallels RAS 18 をインス トールする場合、この機能は、Microsoft Hyper-V Failover Cluster が VDI プロバイダータイプと してファームに追加されたときに、デフォルトで有効化されます。それ以前のバージョンの Parallels RAS の場合、この機能は、既存の VDI プロバイダーに対して無効化されており、新し い VDI プロバイダーを追加したときにデフォルトで有効化されます。

# ログの構成

ログの構成、および既存ログファイルの取得やクリアを実行するには、コンテキストメニューで [トラブルシューティング]>[ログ]を選択してから、行う作業に応じて、[構成]、[取得]、または[ク

リア]をクリックします。これらのタスクの実行方法については、「ログ」セクション(p.618) を参照してください。以下に重要な情報がありますのでこちらもお読みください。

VDI プロバイダーの操作ログの記録は、RAS VDI Agent レベルで実行されます。VDI プロバイダ ーのログを構成するときには、実際にはこの VDI プロバイダーにサービスを提供する RAS VDI Agent の構成を実行することになります。組み込み RAS VDI Agent を使用している場合、ロギ ング構成はサービスを提供するすべての VDI プロバイダーに適用されます。次のシナリオにつ いて考えてみましょう。

- 組み込み VDI Agent のサービスを受けている特定の VDI プロバイダーのログファイルを取 得すると、その Agent のサービスを受けているすべての VDI プロバイダーのログがファイ ルに含められます。
- 特定の VDI プロバイダーのログファイルをクリアする場合、同じ組み込み VDI Agent によ りサービスが提供されていると、すべての VDI プロバイダーのログがクリアされますので注 意してください。このような共有ログを削除しようとすると、RAS コンソールにはプロンプ ト画面が表示されます。

VDI プロバイダーにあるのが専用 VDI Agent であり、サービスの対象がそのホストのみである 場合、上記はいずれも当てはまりません。

# VDI の高可用性の実現

VDI の高可用性とは、VDI プロバイダーが VDI Agent との接続を失わないようにすることです。 接続が切れると、ユーザー接続でゲスト VM を利用できなくなります。VDI の高可用性は、最 低 3 個の RAS Publishing Agent をインストールし、そのいずれかを自動的に選択するよう VDI プロバイダーを構成することで実現されます。このようにすれば、いずれかの Publishing Agent が (組み込みの VDI Agent と共に) オフラインになった場合に、VDI プロバイダーは次に使用 可能な Publishing Agent で実行中の VDI Agent へと自動的に割り当てられます。

VDI の高可用性を構成するには、以下の情報と手順を使用します。

### 最低 3 個の Publishing Agent が必要

最低 3 個の RAS Publishing Agent がインストールされ、実行されていることを確認します。さらに別の Publishing Agent をスタンバイモードにしておくこともできますが、高可用性を機能さ

せるためには、最低 3 つの Agent をアクティブな状態にしておくことが必要です。すべての Publishing Agent が相互に通信可能な状態にしておく必要があります。

### Agent 数は奇数を推奨

発生の可能性があるスプリットブレインの状況を適正に制御するため、必ず半数を超える利用可能な Publishing Agent が、いつでも相互に通信可能な状態にしておく必要があります。次の例を考えてみましょう。

- あるサイトに 3 個の Publishing Agent があるとします。それらすべてが相互に通信可能で す。1 個の Agent が他の 2 個と通信できなくなった場合、2 個の Agent は自分たちが過 半数であることを認識し、その時点で最初の Agent で管理されていた VDI プロバイダーホ ストを引き継ぎます。
- では、4 個の Publishing Agent が存在する状況を考えましょう。1 個が他の3 個に接続で きなくなった場合は、上の例と同じシナリオが発生します。しかし、もし2 個の Agent が 別の2 個の Agent と接続できなくなった場合、どちらのグループも過半数にならず、VDI プ ロバイダーホストをどの Agent が引き継ぐかを判断できません。このような状況では、Agent がそれぞれ独立して動作を続けてしまうスプリットブレインシナリオを回避するための手順 に従う必要があります。この問題の解決策としては、同時にすべての Agent がすべての VDI プロバイダーを無視することで、データの損失や他の起こりうる問題の発生を防ぎます。

上に説明した理由から、インストールする Publishing Agent の数はいつでも奇数にしておく必要 があります。このようにすれば、Agent のグループのいずれかがいつでも過半数となり、すべて の VDI プロバイダーの処理を継続できます。一般的に推奨されるのは(ここで説明されている 高可用性の必要性にかかわらず)、1 つのサイトに 3 個の RAS Publishing Agent を設定するこ とです。詳細については、「セカンダリ Publishing Agent」(p. 76)を参照してください。

スタンバイモード (p. 73) の Publishing Agent は、高可用性運用に参加しないことに注意して ください。それらの Agent は、いずれかのアクティブな Publishing Agent が完全にオフライン になるまで非アクティブのままです。そのような状況が発生すると、スタンバイモードの Agent がアクティブになり、失われた Agent の代わりになります。この時点以降この Agent は、高可 用性セットアップの一部と考えることができます。失われた Agent がオンラインに戻ると、す べてが以前の状態に戻ります。 高可用性向けの VDI プロバイダー構成

高可用性を実現するには、次のいずれかの方法で VDI プロバイダーを構成します。

- 既存の VDI プロバイダーについては、[プロパティ]ダイアログを開き、[Agent 設定]タブを 選択し、[推奨 Publishing Agent]フィールドで[自動]を選択します。
- 新しい VDI プロバイダーを追加する場合は、ホストの種類とアドレスを指定するウィザード2ページ目で、[詳細設定]リンクをクリックしてから、[推奨 Publishing Agent]ドロップダウンボックスで[自動]を選択します。3 個以上の Publishing Agent を使用できる場合は、[自動]オプションがデフォルトで選択されています。

最初の時点でサイトに RAS Publishing Agent が 3 個未満しかない場合、VDI プロバイダーは特定の推奨 Publishing Agent に割り当てられます。ある時点で Publishing Agent の数が 3 個以上になり、1 つ以上の VDI プロバイダーに高可用性を実現させたい場合、[推奨 Publishing Agent] プロパティが[自動]に設定されるよう各ホストを再構成する必要があります。

# VDI プロバイダーのサイト割り当ての変更

必要に応じて、VDI プロバイダーをファーム内の別のサイトに割り当てることができます。この機能は、ファーム内に複数のサイトがある場合にのみ利用できます。

**注:**現在のサイトで使用中のテンプレート、プール、ゲスト VM が存在する場合、VDI プロバイダーを 別のサイトに割り当てることはできません。割り当てようとすると、エラーが発生し、先に進むこと ができません。このような VDI プロバイダーを別のサイトに割り当てるには、現在のサイトの依存関 係をすべて削除する必要があります。

サイトの割り当てを変更するには、次の操作を実行します。

- **1** VDI プロバイダーを右クリックして、コンテキストメニューの[サイトの変更]をクリックしま す。[サイトの変更]ダイアログが開きます。
- 2 リストからサイトを選択して、[OK]をクリックします。サーバーが、ターゲットサイトの[プロバイダー]リスト([ファーム]><新規サイト名>>[VDI]>[プロバイダー])に移動します。

# サイトのデフォルト値 (VDI)

サイトのデフォルト値はサイトレベルで定義される設定で、テンプレートとゲスト VM (テンプ レートベースのものとテンプレートベースでないものの両方)により使用されます。デフォルト でテンプレート(本章の後半で説明します)にこれらの設定が継承されますが、必要な場合はテ ンプレートの構成時に上書きできます。デフォルトでは、テンプレートベースでないゲスト VM もサイトのデフォルト値の設定を使用します。また、必要に応じてこれらの VM の構成時に上 書きすることもできます。

サイトのデフォルト値を表示し、変更するには、次の操作を実行します。

- 1 [ファーム]><サイト>>[VDI]に移動します。
- **2** 右側のペインで[デスクトップ]タブを選択します。
- 3 [タスク]>[サイトのデフォルト値]をクリックします。これにより、後述する[サイトのデフォ ルトプロパティ]ダイアログが開かれます。

サイトのデフォルト値に加えた変更はすべて、その設定を使用している現在のサイトのすべての ゲスト VM に即座に適用されます。

一般

[一般]タブには次のプロパティが含まれています。

- セッション準備状態のタイムアウト:セッションを確立するのに必要な最大時間を指定します。指定したタイムアウト時間内にセッションの準備ができない場合、ユーザーにはエラーメッセージが表示され、再度ログインを試みる必要があります。
- プロトコル: ゲスト VM との通信に Parallels RAS で使用するプロトコルを指定します。
- 準備に失敗したゲスト VM を自動削除するまでの時間:準備段階でゲスト VM に(何らかの 理由で)問題が発生した場合、その VM はサーバーに残りますが、使用することはできませ ん。[ゲスト VM 状態]列([ファーム]><サイト>>[VDI]>[デスクトップ])の「作成に失敗」と いう値により、このような VM を特定できます。このような VM は、修復されない限り、 このフィールドに指定されている時間が経過すると自動的に削除されます。有効な期間は、 ドロップダウンリストから選択するか、"8日間"や"12時間"などの値を入力することで 設定できます。

 ゲストが次の時間使われない場合にパーシスタンスを自動的に削除:パーシスタンスの自動 削除を実行するまでの経過時間。希望の期間を指定することもできます(例: "1 週間と 3 日 間")。

注: RAS 17 以降、このオプションのデフォルト設定は、[削除しない]です。この点に注意してください。

設定

[設定]タブには次のプロパティが含まれています。

- アクティブなセッションをログオフするまでの時間:ユーザーが公開済みアプリケーション を閉じた後、セッションがログイン状態を保持する時間。デフォルトのタイムアウトは 25 秒 です。これは、アプリケーションでのみ機能し、公開済みのデスクトップでは機能しません (ユーザーがデスクトップを閉じるときに、セッションはログオフされます)。このタイム アウトは、ユーザーがあるアプリケーションを閉じてから別のアプリケーションを開く場合 に、不要なログインを回避するために使用されます。
- アクション:ここにある 2 つのドロップダウンリストにより、セッションの切断またはログ オフを実行するためのアクションを指定します。

Nutanix Acropolis ユーザーへの注意: Nutanix Acropolis は、VM に対するサスペンド操作をサポートしていません。[アクションを実行]フィールドで[サスペンド]を選択すると、セッションの切断が発生したときに Nutanix Acropolis VM にはアクションが適用されません (対応するエラーが VDI Agent ログに記録されます)。

セキュリティ

[セキュリティ]タブで、ユーザーにゲスト VM でリモートデスクトップに接続する権限を自動的 に付与するかどうかを指定できます。次にその仕組みを説明します。リモートデスクトップユー ザー(または管理者)グループに各ユーザーを手動で追加する代わりに、このオプションを有効 にして、それを自動的に行うことができます。ユーザーがログオンすると、ユーザーは自動的に 指定のグループに追加され、これに伴いサーバーでのリモートデスクトップ接続の権限(または 管理者のフル権限)が付与されます。ユーザーがログオフすると、ユーザーはグループから削除 されます(つまり、グループメンバーシップはセッションの時間中に限り確保されます)。

この機能のさらに重要なメリットを以下に説明します。

- 今後、リモートデスクトップユーザーグループにユーザーを追加する必要はなくなります。
   これによりユーザーは、Parallels Client の外部のサーバーとリモートデスクトップセッションを確立することができなくなります。
- 管理者グループにユーザーを自動的に追加することにより、ユーザーにアプリケーションを インストールし、他の管理タスクを実行する権限を付与できます。繰り返しになりますが、 ユーザーは Parallels Client からはこれを実行することが可能ですが、標準的なリモートデス クトップツールを使用してサーバーに接続してこれを行うことはできません。

# VDI プロバイダー上のゲスト VM の表示

VDI プロバイダーに存在するすべてのゲスト VM (現在 Parallels RAS で管理されていない VM を含む)を表示するには、次の手順を実行します。

- **1** [ファーム]><サイト>>[VDI]>[プロバイダー]に移動します。
- 2 ゲスト VM の情報を表示する VDI プロバイダーを選択し、[ゲスト VM リスト]ボタン(ウィンドウ下部、VDI プロバイダーリストの下)をクリックします。
- 3 [ゲスト VM リスト]ダイアログが開き、ゲスト VM が一覧表示されます。

このダイアログには、選択した VDI プロバイダーに存在するすべての VM が表示されます。こ れには、(Parallels RAS ですでに管理されている) テンプレートベースの VM と非テンプレー トベースの VM が含まれますが、Parallels RAS の外部でネイティブの VDI プロバイダーツール を使用して作成された仮想マシンも含まれます。このリストの主な目的は、RAS 管理者が VDI プロバイダーのどの仮想マシンを使用できるか容易に確認できるようにすることです。

さらに[ゲスト VM リスト]ダイアログでは、ゲスト VM の次のタスクを実行できます。

- 1 管理対象外の VM を含む任意のゲスト VM で、RAS Guest Agent をインストールまたは更 新する。
- 2 ゲスト VM で電源操作(起動、停止、再起動、一時停止、リセット)を実行する。なお、再 起動(猶予)を使用した場合は、10 分間のタイムアウトがあります。この時間内に操作が完 了しない場合は、リセット操作(強制)となります。Nutanix Acropolis を使用している場合 は、サスペンド操作を利用できないことに注意してください。これは、Nutanix Acropolis で は仮想マシンのサスペンド操作がサポートされていないためです。

3 提供されたツールを使用して、リモートデスクトップ接続の確立や ping などの標準的なコ ンピューター管理タスクをゲスト VM で実行する。

4 ゲスト VM プロパティを表示する。

[VDI]>[デスクトップ]タブから、管理対象ゲスト VM で同じタスク(およびその他のタスク)を 実行できます。詳細については、「ゲスト VM の管理」(p. 238)を参照してください。

# テンプレート

テンプレートは、Parallels RAS でゲスト VM の作成と展開を自動化するために使用されます。 テンプレートは、Parallels RAS でサポートされるいずれかのハイパーバイザーを使用して作成さ れた既存の仮想マシンに基づきます。テンプレートの準備ができたら、それを使用して、テンプ レートのプロパティをすべて継承する複製(ゲスト VM)を作成できます。作成されたゲスト VM は、公開済みのリソースをホストするために使用できます。

以下のトピックでは、テンプレートを作成し、使用する方法を説明します。

- テンプレートタイプとゲスト OS の要件 (p. 203)
- テンプレートの作成 (p. 207)
- ゲスト VM をテンプレートから作成する方法 (p. 223)
- ゲスト VM を手動で追加 (p. 224)
- テンプレートのメンテナンス (p. 226)
- テンプレートのステータス (p. 230)
- マルチプロバイダーのテンプレート配信の管理(p. 233)
- テンプレートベースのゲスト VM の管理 (p. 235)

# テンプレートタイプ

RAS VDI には 2 種類のテンプレートがあります。[バーチャルデスクトップ]と[RD セッション ホスト]の 2 種類があります。これらのテンプレートについて、次のサブセクションで説明しま す。

# Virtual Desktop テンプレート

Virtual Desktop テンプレートは、Parallels RAS VDI の重要な部分です。デスクトップ、アプリケ ーション、ドキュメントなどを公開するためのゲスト VM を作成するために使用されます。ゲ スト OS サポートは、RAS Guest Agent (VM でインストールする必要があります)のサポート と同じです。「ソフトウェア要件」 (p. 25) を参照してください。

バーチャルデスクトップテンプレートから作成されたゲスト VM は、通常、シングルユーザー として機能します。ゲスト VM は、パーシスタント VM の作成、VDI セッションの管理、特定 の Virtual Desktop テンプレートからのリソースの公開、などの機能を備えた RAS VDI 内から完 全に管理されます。

## RD セッションホストテンプレート

RD セッションホストテンプレートは、特に、仮想マシンで実行されている RD セッションホス トを複製できるように設計されています。RD セッションホストテンプレートから作成されたゲ スト VM は、Parallels RAS によりほぼ通常の RD セッションホストのように扱われます。主な 違いは、1 つのテンプレートからゲスト VM を必要なだけいくつでも作成でき、必要に応じて RD セッションホストのプロビジョニングを自動化できることです。

RD セッションホストテンプレートは、次の VDI プラットフォームでサポートされています。

- Microsoft Hyper-V
- Microsoft Hyper-V Failover Cluster
- VMware VCenter
- VMware ESXi
- Scale Computing HC3
- Nutanix Acropolis
- Microsoft Azure

RD セッションホストテンプレートは、Windows Server 2008 R2 から Windows Server 2022 ま でをゲスト OS としてサポートします。通常の RD セッションホスト (p. 109) とは異なり、 RD セッションホストテンプレートから作成されたサーバーでは、これより古いバージョンの Windows Server はサポートされません。理由は、これらのサーバーは VM で動作し、RAS Guest

Agent がインストールされている必要があるため、ゲスト OS 要件が RAS Guest Agent にサポ ートされる Windows Server バージョンに制限される、というものです。

RD セッションホストテンプレートを使用した場合は、次の RAS VDI の標準機能を使用できません。

- プール管理
- パーシスタントゲスト VM
- セッション管理
- 特定のテンプレートから公開
- その他の RAS VDI 固有の機能。

テンプレートから作成された RD セッションホストをプロビジョニングする方法の詳細については、「RD セッションホストのグループ化と複製」(p. 143)を参照してください。

## マルチプロバイダーのテンプレート配信

テンプレートを作成すると、通常は単一の VDI プロバイダーによって管理されます。この VDI プロバイダーは、ソースとなる仮想マシンが属するプロバイダーと同じです。複製がテンプレー トから展開され、テンプレートの作成に使用された VDI プロバイダーと同じプロバイダーで実 行されます。複製されたゲスト VM は、通常はストレージエリアネットワーク (SAN) などの 一元化された共有ストレージに保存されます。

Parallels RAS 18 から、管理者はテンプレートを作成し、そのテンプレートを複数の Microsoft Hyper-V ホストに配信できるようになりました。その結果、Parallels RAS Console に表示される テンプレート構成は、複数の Microsoft Hyper-V ホストで共有され、各ホストのローカルストレ ージには、テンプレートの独自コピーが配置されます。これにより、複製を一元化された共有ス トレージだけでなく、複数の独立した Microsoft Hyper-V ホストのローカルディスクにも展開で きます。必要な数の Microsoft Hyper-V ホストをテンプレート配信リストに追加することで、簡 単にスケールアウトを実行できます。

テンプレート配信は、[Parallels テンプレートの作成ウィザード](次のサブセクションで説明) の[配信]ページで構成します。テンプレート配信機能を使用する予定がある場合は、ウィザード を実行する前に、以下の「前提条件」サブセクションをお読みください。 マルチプロバイダーのテンプレート配信の管理について詳しくは、「マルチプロバイダーのテン プレート配信の管理」(p. 233)も参照してください。

前提条件

- テンプレート配信は、スタンドアロンの Microsoft Hyper-V Server 2012R、2016、2019、2022 でサポートされます。
- すべてのターゲット VDI では次の項目が同一でなければなりません。
  - プロバイダーのタイプとサブタイプ。
  - ゲスト VM が配置されるフォルダーのパス。
  - ゲスト VM が接続される仮想スイッチの名前。
- Hyper-V ホストは、ドメインに参加している必要があります。現在の実装では、テンプレートの完全な VM コピーを使用して、Hyper-V ライブマイグレーションの仕組みによって、テンプレートを他のホスト (ローカルストレージ) に配信しています。

**注**:完全な複製も、ライブマイグレーションを使用して他のホストに移行できますが、プロセスには時間がかかります(テンプレートの初回コピーと同程度)。

- ソースとなる VM をホストする Microsoft Hyper-V サーバーをターゲットホストとして使用することもできます。
- テンプレートを配信して複製を作成するターゲットホストを選択する前に、利用可能なストレージ領域が十分にあることを常に確認してください。
- Hyper-V 設定では、次のように Kerberos 認証が有効化されており、適切な委任が AD で構成されている必要があります。
  - ホストマシンの [Hyper-V の設定] に移動し、Kerberos を使用したライブマイグレーショ ンを有効にします。

- [Active Directory ユーザーとコンピューター] に移動し、各 Hyper-V ホストサーバーで、移 行先と移行元のすべてのサーバーで "cifs" および "Microsoft Virtual System Migration Service" の委任を有効にします。

注:認証が機能しない場合は、[任意の認証プロトコルを使う] オプションを変更してみてください。

# テンプレートの作成

要件

このセクションで説明する作業を実行するには、次の要件を満たす必要があります。

- ハイパーバイザーベースのホストの場合は、ゲスト VM にハイパーバイザーツールがインス トールされ、実行中であることを確認してください。
- VM に Agent ソフトウェアをプッシュインストールできるアカウントの認証情報がわかっていることを確認します。このような認証情報(ドメイン管理者など)を使用して Parallels RAS Console を実行する場合、Agent のインストール中に認証情報の入力は求められません。 他のアカウントを使用してコンソールを実行する場合は、Agent をインストールするときに 認証情報を入力するよう求められます。
- VM で動作しているゲスト OS (Windows) は、DHCP サーバーから IP アドレスを取得す るように構成する必要があります。
- ユーザーがゲスト VM で公開済みのリソースにアクセスする場合、RDP ポートがローカル に、または VM で動作している Windows のグループポリシー経由で開いている必要があり ます。デフォルトの RDP ポートは 3389 です。
- RD セッションホストテンプレートの場合、Network Discovery UDP ポート 137 をゲスト OS のドメインファイアウォールプロファイルで有効にする必要があります。これは、ドメ イングループポリシーにより、またはゲスト OS で手動で実行できます。

手動でエージェントをインストール

通常、Parallels RAS Console から直接ソース VM で必要な Agent ソフトウェアをプッシュイン ストールします(このセクション後半で説明します)。ただし、VM の Windows で Parallels RAS インストーラーを実行して手動でソフトウェアをインストールすることもできます。このとき、 [カスタム]インストールオプションを使用し、作成しているテンプレートのタイプ (p. 203) に 応じて、以下の Agent コンポーネントを選択します。

- バーチャルデスクトップ:このテンプレートタイプでは、RAS Guest Agent をソース VM に インストールする必要があります。
- [RD セッションホスト]。このテンプレートタイプでは、RAS Guest Agent と RAS RD セッションホスト Agent をソース VM にインストールする必要があります。

- テンプレートの作成
- テンプレートの作成プロセスには 2 つのステージがあります。

ステージ 1 (p. 208):最初のステージでは、ウィザードで Agent ソフトウェアがインストール されているかどうかを確認し、必要な場合はインストールできます。

ステージ 2 (p. 210):2 番目のステージでは、テンプレートを構成します。

各ステージについては、本セクションに続くセクションで詳しく説明します(または、上のリン クをクリックしてください)。

ステージ 1: Agent のチェックとインストール

テンプレートの作成を開始するには、次の操作を実行します。

- 1 RAS コンソールで、[ファーム]><サイト>>[VDI]に移動します。
- **2** 右側のペインで[テンプレート]タブを選択します。
- 3 [タスク]ドロップダウンメニューで[追加]をクリックします(または [+] アイコンをクリック します)
- 4 ダイアログが開いたら、テンプレートの作成元になるゲスト VM を選択し、[OK]をクリック します。
- **5** [Parallels テンプレートウィザードを作成]が開きます。各ウィザードページは、画面に表示 される順序に従って、下で説明されています。

テンプレートタイプ

ウィザードの最初のページで、作成するテンプレートタイプを選択します。[バーチャルデスク トップ]または[RD セッションホスト]から選択します。詳細については、「テンプレートタイプ」 (p. 203)を参照してください。

エージェントのチェック

この手順は、オンプレミスの VDI プロバイダーを使用する場合にのみ表示されます。Azure Virtual Desktop および Azure VDI では表示されません。

この手順では、選択された VM に RAS Guest Agent がインストールされているかどうかを確認 します。チェックの終了を待ち、[ステータス]フィールドを調べます(ページの下部近く)。結 果に応じて、次のいずれかを実行します。

- Agent がインストールされている場合は、[次へ]をクリックして、続行します。ここで読むのをやめ、ステージ 2: 「テンプレートの構成」(p. 210)に進みます。
- Agent がインストールされていない場合は、下記のようにインストールする必要があります。

Agent をインストールするには、最初に[Guest Agent 展開設定をカスタマイズする]リンクをク リックし、ダイアログが開いたらオプションを指定します。強制されるオプションはありません。 必要に応じて、オプションを選択またはクリアします。テンプレートタイプにより、下記のよう にオプションが異なることに注意してください。

仮想デスクトップ:

- [ファイアウォールルールを追加する]。ゲスト VM で自動的にファイアウォールルールを構成します。
- [リモートデスクトップ接続を許可する]。VM でリモートデスクトップアクセスを自動的に構成するように選択します。
- [リモートデスクトップユーザーグループに追加するユーザーまたはグループを指定]。このオ プションを選択し、[+]アイコンをクリックして、特定のユーザーをグループに追加します。

[RD セッションホスト]。

• [ファイアウォールルールを追加する]。ゲスト VM で自動的にファイアウォールルールを構成します。

**注:**別のステップで、Network Discovery UDP ポート 137 をゲスト OS のドメインファイアウォール プロファイルで有効にする必要があります。これは、ドメイングループポリシーにより、またはゲス ト OS で手動で実行できます。

- [RDS 役割をインストール]。ゲスト VM に RDS 役割をインストールします。
- [デスクトップエクスペリエンスを有効にする]。Windows でデスクトップエクスペリエンス 機能を有効にします。
- [必要な場合にサーバーを再起動]。必要な場合は VM を再起動します。
- [リモートデスクトップユーザーグループに追加するユーザーまたはグループを指定]。このオ プションを選択し、[+]アイコンをクリックして、特定のユーザーをグループに追加します。

オプションの指定が完了したら、[OK]をクリックしてダイアログを閉じます。

次に、【インストール】ボタンをクリックし、画面上の指示に従って、Agent ソフトウェアをイン ストールします。

**ヒント:**ホスト名として指定された名前でゲスト VM にアクセスできない場合は、ゲスト VM 名をダ ブルクリックして、正しい IP アドレスに変更します。

完了したら、**[Agent** をチェック]ウィザードページの[ステータス]フィールドを見て、Agent が インストールされていることを確認します。インストールされている場合は、ステージ**2**につ いて説明している次のセクションに進みます。「テンプレートの構成」 (p. 210) に進みます。

## ステージ 2: テンプレートの構成

Agent がインストールされ、[Agent をチェック]ウィザードページの[ステータス]フィールドで インストールが確認できたら、[次へ]をクリックします。VM の電源がオフになります(電源オ フ動作が完了するのを待ちます)。VM の電源がオフになったら、テンプレートの構成段階が開 始します。

ウィザードの後続のページについては、この後のセクションで説明します。ウィザードのページ の多くは、サイトのデフォルト設定の情報を継承していますが、必要に応じて上書きできます。 210 独自の設定を指定するには、[デフォルト設定を継承]オプションをオフにします。デフォルト設定を確認し、編集するには、[デフォルトを編集]リンクをクリックします。詳細については、「サイトのデフォルト値」(p. 200)を参照してください。

ユーザープロファイル

注:[ユーザープロファイル]ページは、テンプレートタイプが Virtual Desktop の場合のみ表示されます。 RD セッションホストのテンプレートでは表示されません。テンプレートから作成された RD セッシ ョンホストのユーザープロファイル機能は、代わりにグループレベル ([ファーム]>[サイト]>[RD セッ ションホスト]>[グループ]) で構成されます。

このページでは、テンプレートの FSLogix プロファイルコンテナーを構成できます。FSLogix は、 パーシスタントでない環境のユーザーコンテキストを保持し、サインイン時間を最小限に抑え、 互換性問題のないネイティブプロファイル体験を提供するリモートプロファイルソリューショ ンです。

FSLogix の構成方法の詳細については、「FSLogix プロファイルコンテナー」(p. 129)を参照 してください。

上述の「FSLogix プロファイルコンテナー」セクションをお読みになり、VDI 向けの FSLogix を 構成する際は以下に挙げる VDI の特性に注意してください。

- サイトのデフォルト値で FSLogix を構成するには、[ファーム]>[サイト]に移動し、[タス ク]>[サイトのデフォルト値]>[VDI]>[ユーザープロファイル]を順にクリックします。設定が VDI テンプレートとスタンドアロンデスクトップからデフォルトで継承されます。
- テンプレートで FSLogix が有効化されている場合、FSLogix ソフトウェアが、テンプレート のソースとして使用されるゲスト VM に自動的にインストールされます。ゲスト VM がメ ンテナンスモードを離れる前に、インストールが実行されます。
- 既存のテンプレートでは、メンテナンスモードの間のみ、FSLogix 設定の編集と FSLogix の アップグレードを実行できます。メンテナンスモードを離れる前に、必要なすべての変更が 実行されます。必要に応じて、テンプレート(仮想マシン)は自動的に再起動されます。
- FSLogix が構成された実行中のゲスト VM で FSLogix Agent に問題が発生した場合、
   "FSLogix を使用できません"というステータスになります。このステータスのホストは、
   問題が解決されるまでロードバランスから排除されます。

プロパティ

[プロパティ]ページで、次のオプションを指定します。

- テンプレート名:選択してテンプレート名を入力します。
- [ゲスト VM 数の上限]。このテンプレートから作成できるゲスト VM の最大数を指定します。
- ウィザード完了時に展開されるゲスト VM の数:テンプレートが作成されたときに展開する ゲスト VM の数。VM は一度に 1 つずつ作成されるため、これには時間がかかることに注 意してください。
- [ゲスト VM 名]。新しいゲスト VM 名を付けるときに使用するパターン。詳細については、 「ゲスト VM の命名」 (p. 220) を参照してください。
- 複製方法:リンク済みの複製を作成するか、完全複製を作成するか。完全複製は、テンプレートの完全なコピーです。そのため、ソーステンプレートと同じ程度の物理ハードドライブの 領域を占有し、作成にも膨大な時間がかかります。リンククローンは、仮想ディスクをソー ステンプレートと共有するスナップショットから作成されたテンプレートのコピーです。そのため、使用される物理ハードドライブの領域は少なく、わずか数分で作成されます。

アプリケーションと OS アップデートが遅い場合は、完全複製を使用する必要があります (完全複製は作成に時間がかかりますが、最高のパフォーマンスが得られます)。それ以外 の場合は、アップデートの速度が十分であれば、作成にかかる時間が大幅に短いため、リン ク済みの複製を使用します。

注:[リンク複製を作成]オプションがグレーアウトされている場合は、現在のバージョンまたは Parallels RAS が、使用している VDI によるリンク複製をサポートしないことを意味します。この文書 の作成時点では、リンク複製は VMware、Microsoft Hyper-V、Scale Computing HC3 および Nutanix Acropolis でサポートされます。

#### 追加のプロパティ

このページでは、ゲスト VM の準備が整った後に電源状態を制御することで、VDI プロバイダ ーリソースの使用を最適化できます。大量のゲスト VM を展開し、準備が整った後に自動的に 実行する場合、VDI プロバイダーリソースのオーバーコミットメントが発生する可能性がありま す。さらに Microsoft Azure では、無駄に割り当てられたゲスト VM に不要な料金が発生する可 能性もあります。以下のオプションを指定することで、ゲスト VM の電源状態とその他の関連 設定を制御できます。

- 使用可能なバッファを以下に維持:割り当てられずに、テンプレートのためにセッションが確保されるゲスト VM 数の下限値。割り当てておらず、自由に使用できる状態のデスクトップの数がこの設定値を下回るとすぐに、テンプレートは強制的に別のゲスト VM を作成します。
   テンプレートは、ゲスト VM の作成に独自の設定(初期電源状態など)を使用します。
- 準備後のゲスト VM の状態:準備が整ったゲスト VM に適用される電源状態を選択します。
   [使用中]、[停止中]、または[サスペンド]から選択します。電源状態が[停止中]または[サスペンド]に設定されている場合、実行中の(完全に準備が整い、受信接続を待っている)ゲスト VM の数は、[使用可能なバッファを維持]の設定(上記参照)によって制御されます。ゲスト VM 数の上限値が 200 に設定され、ウィザード完了時に展開されるゲスト VM の数が 100 で、準備後の電源状態が"停止中"であるとします。このような構成の場合、100 の複製が展開され、停止中の状態になります。
- 以下の後に未使用のゲスト VM を削除: リソースを節約するために、未使用のゲスト VM の処理方法を選択します。削除しないように設定するか、削除されるまでの時間を指定します。

### 配信

このページは、複数の Microsoft Hyper-V ホストへのテンプレート配信を構成するために使用し ます。このページは、ソース VM が Microsoft Hyper-V マシンの場合にのみ表示されます。この 機能と要件の説明については、「マルチプロバイダーのテンプレート配信」 (p. 205) を参照し てください。

テンプレート配信を構成するには、以下の手順を実行します。

- 1 [マルチプロバイダーのテンプレート配信を有効化]オプションを選択します。
- 2 [利用可能]リストで、1 つまたは複数のプロバイダーを選択し、[追加]をクリックします(または[すべて追加]をクリックして利用可能なプロバイダーをすべて追加します)。このリストには、ソースとなる VM と同じタイプとサブタイプのプロバイダーのみが表示されます。
- 3 [同時配信の対象となるプロバイダーの数]フィールドで、同時配信操作の数を指定します。 Hyper-V ライブマイグレーションを使用して、テンプレートがターゲットホストに配信され ます(仮想マシンがまずファイルにエクスポートされ、次にそのファイルが移行先ホストに 移行されます)。[対象]リストの各ホストで、ライブマイグレーションの操作を実行する必要 があります。ここで指定した数は、同時に開始するネットワークコピー操作の数を示してい ます。この数が大きいほど、必要になるネットワークリソースが多くなります。仮想マシン

のエクスポート(ライブマイグレーションの最初のステップ)は、常に 1 度に 1 つの VM で 実行されるため、ここで指定する数が影響を与えるのはコピー操作のみです。

注:テンプレートが作成された後に、[マルチプロバイダーのテンプレート配信を有効化]設定を変更(選 択または選択解除)することはできません。オンまたはオフにする(機能を有効または無効にする) ことを後で決定する場合は、テンプレート全体を削除して再度作成する必要があります。ただし、VDI プロバイダーを既存のテンプレートに追加したり、既存のテンプレートから削除したりすることは可 能です。

完了したら、[次へ]をクリックしてウィザードの次のページに進みます。

#### 追加情報

マルチプロバイダーのテンプレート配信の管理 (p. 233)

#### 詳細設定

[詳細]ページのプロパティは、VDI プロバイダーのタイプによって異なります。相違点について、 以下で説明します。

ハイパーバイザーベースの VDI プロバイダー:

クラスター共有ボリューム(CSV)、ネットワーク共有: Hyper-V Failover Cluster を使用している場合は、この2 つのオプションが表示されます。ゲスト VM が作成されるストレージのタイプを選択できます。任意のオプションを選択して、編集するフィールドの隣にある[...] ボタンをクリックします。選択したオプションに応じて、クラスター共有ボリュームまたはネットワークフォルダーを指定します。共有フォルダーは SMB 3.0 と互換性を持っている必要があります。また、VDI プロバイダーとして Microsoft Hyper-V ホストを登録するために使用した資格情報と同じものを使用して、ゲスト VM の SMB ファイル共有にアクセスします。

以下に重要な注意点がありますのでこちらもお読みください。

注:この機能を使用するには、Windows PowerShell を使用して、SMB の制約付き委任(リソースベ ース)を設定する必要があります。重要: Windows Server 2012 フォレスト機能レベルが必要です。 Windows 2012 R2 以降を実行中のサーバーで、PowerShell を使用して Active Directory PowerShell モジュールをインストールします。Hyper-V ホストや SMB ファイルサーバーでは、このモジュール は必要ありません。 次のコマンドレットを実行します。
Install-WindowsFeature RSAT-AD-PowerShell
Hyper-V クラスターのすべてのノードのファイルサーバー (クラスター) で、SMB の委任を行いま す。たとえば、4 ノードの Hyper-V クラスターを実行中で、仮想マシンのストレージにスケールア ウトしたファイルサーバーのクラスター FS-CL01 を使用する場合は、以下を実行します。
Enable-SmbDelegation - SmbServer FS-CL01 - SmbClient Hyperv-01
Enable-SmbDelegation - SmbServer FS-CL01 - SmbClient Hyperv-02
Enable-SmbDelegation - SmbServer FS-CL01 - SmbClient Hyperv-03
Enable-SmbDelegation - SmbServer FS-CL01 - SmbClient Hyperv-04
必須:次のように、適用した設定(実際の委任)を確認します。
Get-SmbDelegation - SmbServer FS-CL01

- フォルダー:このオプションは、Hyper-V、VMware VCenter、または Nutanix Acropolis を使用している場合に利用できます。ゲスト VM を作成するフォルダーを指定します。
- リソースプール: VMware リソースプールを指定します。
- 物理的ホスト: VMware vCenter を使用している場合に利用できます。ゲスト VM を作成す る物理ホストを指定します。

Microsoft Azure VDI プロバイダー:

- リソースグループ: VM の複製先になる Azure リソースグループを選択します。Azure AD ア プリにアクセスを許可したグループでなければならないことに注意してください。詳細につ いては、「Microsoft Azure AD アプリケーションの作成」(p. 182)を参照してください。
- サイズ:複製された VM に使用する VM のサイズを選択します。
- OS ディスクの種類:複製された VM に使用するディスクの種類を選択します。

準備

[準備]ページを使用して、イメージの準備ツールを選択し、構成できます。

**注:**このページでプロパティを指定する際、これらの情報はローカルマシンのパーソナル構成ファイル に保存されます。次回に別のテンプレートを作成する場合、ここにあるフィールドは最後に使用した 値を使用して自動的に入力されます。 最初に、RASprep と Sysprep のどちらを使用するかを選択します。RASprep を使用する利点 と 2 つのツールの違いは下記で説明されています。

RASprep は、ベースイメージから VM を複製した後、VM で Windows を準備する Parallels RAS ツールです。RASprep は、各新規 VM の初回起動時に次のタスクを実行します。

- 各ゲスト VM 用に Active Directory で新しいコンピューターアカウントを作成します。
- ゲスト VM に新しい名前を付けます。
- ゲスト VM を Active Directory ドメインに参加させます。

Sysprep に比べて、RASprep は変更する構成可能なパラメーターの数が少なく、従って再起動の必要が少なくなるため、はるかに高速で動作します。

注: API の制限により、RASprep は Windows Server 2008 マシンでは使用できません。

| オペレーション:             | RASprep | Sysprep                      |
|----------------------|---------|------------------------------|
| ローカルアカウントを削除         | いいえ     | はい                           |
| 新しい SID を発行          | いいえ     | はい                           |
| ドメインから親ゲスト VM を分離    | いいえ     | はい                           |
| コンピューター名を変更          | はい      | はい                           |
| ドメインへ新しいインスタンスを招待    | はい      | はい                           |
| 言語、地域設定、日付と時刻をカスタマイズ | いいえ     | はい                           |
| 再起動の回数               | 1       | 2(シール、ミニセットアッ<br>プおよびドメイン参加) |

次の表には RASprep および Sysprep の主な違いについて説明しています。

準備ツールを選択した後に、次のオプションを指定します。

- [コンピューター名]。コンピューター名を割り当てるために使用する命名パターンです。 Windows10-RAS-%ID% などです。
- 【オーナー名】。オーナー名(オプション)。
- 組織:組織名(オプション)。
- [管理者パスワード]。ローカルの Windows 管理者パスワード。
- [ドメインに参加]。VM が参加するドメイン名。
- [運営管理者]。ドメインアカウント。
- パスワード:ドメインアカウントのパスワード。
- [ターゲット OU]。組織単位の完全な DN。[...]ボタンをクリックして Active Directory を参照し、OU を選択します。

### 最適化

[最適化]ページでは、ゲスト VM で実行される Windows を最適化して、Parallels RAS 環境で最 適なパフォーマンスを発揮できるようにするために使用する設定を指定できます。無効化、削除、 または最適化の対象となる Windows コンポーネントやサービス、またその他のオプションを選 択して、仮想アプリおよびデスクトップの配信の効率性と合理性を向上させ、改善することがで きます。詳細な手順については、「最適化」 (p. 135) を参照してください。

上記の「最適化」セクションをお読みになり、以下の VDI の特性にも注意してください。

- 新しいテンプレートを作成する場合、最適化はデフォルトで無効になっています。有効化する場合は、ソースとなるゲスト VM のバックアップ(完全複製)を作成してから実行する必要があります。最適化を無効にしてテンプレートを作成し、スナップショットを作成してから、最適化を有効にすることもできます。最適化の設定が適用された後はロールバックできないため、バックアップを作成することをお勧めします。
- 既存のテンプレートで最適化を有効にするには、テンプレートがメンテナンスモードでなければなりません。"待機"状態のテンプレートでは、【最適化】タブは無効になっています。
- 既存のテンプレートで最適化が有効になるかまたは変更されていて、テンプレートのメンテ ナンスモードが終了すると、管理者は既存のゲスト VM を再作成するよう求められます。再 作成すると、最適化の設定が適用されます。ゲスト VM を再作成(その場で、または後から) して、仮想化の設定を受信する必要があります。
- 最適化をテンプレートに適用すると、そのステータスが[最適化を実行中]に変更されます(代表的な変化)。この段階では、リストでテンプレートを選択し、[タスク]>[最適化の停止]をクリックすれば、処理はキャンセルされます。

ライセンスキー

[ライセンスキー]ページで、このテンプレートから作成される仮想マシンのアクティベートに使用するライセンスキー情報を指定します。

まず、自分の組織で使用しているライセンスキーの管理タイプ (KMS または MAK)を選択しま す。MAK はアクティベーションが制限されているため、Parallels では KMS を使用することを お勧めしています。

キー管理サービス(KMS): KMS を使用している場合は、[完了]ボタンをクリックして、テンプ レート構成情報を保存します。このテンプレートから作成される仮想マシンは、(OS ミニセッ トアップおよびドメイン参加の最後に)DNS で KMS を探し、それに応じてアクティベートさ れます。

**注:** KMS のアクティブ化と RASPrep を使用している場合、そこからテンプレートを作成する前に、 KMS を使用してソースゲスト VM をアクティブ化する必要があります。別の方法(販売キーまたは MAK) ですでにゲスト VM がアクティブ化されている場合、KMS のアクティブ化に変換する必要が あります。これを実行する方法の詳細については、Microsoft の記事をお読みください。 https://technet.microsoft.com/en-us/library/ff793406.aspx。

マルチライセンス認証キー(MAK):MAK を使用している場合は、次の操作を実行します。

- 1 [追加]ボタンをクリックして、[ライセンスキー]フィールドに有効なキーを入力します。
- 2 [最大ゲスト数]フィールドで、キーの制限を指定します。この制限は、テンプレートの最大ゲ スト数(ウィザードの最初のページで設定)より大きいか等しい必要があります
- 3 [OK]をクリックします。

注: Parallels RAS では、MAK キーが Parallels テンプレートのプロパティで更新された場合、古い MAK キーはゲスト VM に保持されません。

設定

このページでは、さらに以下の設定を指定します。

公開セッションのタイムアウト:ユーザーが公開済みアプリケーションを閉じた後、セッションがログイン状態を保持する時間。デフォルトのタイムアウトは 25 秒です。これは、アプ

リケーションでのみ機能し、公開済みのデスクトップでは機能しません(ユーザーがデスクトップを閉じるときに、セッションはログオフされます)。このタイムアウトは、ユーザーがあるアプリケーションを閉じてから別のアプリケーションを開く場合に、不要なログインを回避するために使用されます。

 アクション:選択したセッションイベントで実行されるアクションを選択できます。[次の時間 経過後]フィールドで、アクションが開始されるまでの時間を指定します。 セキュリティ

[セキュリティ]ページでは、以下のオプションを設定します。

 ユーザーにリモートデスクトップ接続の権限を付与する:このオプションを使用すると、ユー ザーにリモートデスクトップ接続の権限を自動的に付与できます。接続時にユーザーを臨時 のローカルグループに追加し、ログオフ時または切断時にそのユーザーを削除することでこ れを行います。このオプションを有効にするには、チェックボックスを選択し、次にユーザ ーを追加可能ないずれかのローカルグループ(リモートデスクトップユーザーまたは管理者) を選択します。

概要

[概要]ページでは、テンプレートの概要情報を確認します。必要に応じて、[戻る]ボタンをクリックして情報を修正できます。

最後に、[完了]をクリックしてテンプレートを作成し、ウィザードを閉じます。

ゲスト VM の命名

このセクションでは、テンプレート作成ウィザードの[プロパティ]ページ(p. 212)で指定した ゲスト VM の命名パターンについて説明します。

新しいゲスト VM が作成されるたびに、その名前が[ゲスト VM の命名]フィールド(p.210) で指定したパターンに基づいて自動的に生成されます。完全な名前形式は以下の通りです。

<プレフィックス>%ID:N:S%<末尾>

ここで、

- <プレフィックス>は英数字です。必ず英字(数字ではない)で始めます。
- %ID:N:S%は一意のゲスト VM ID の自動生成に使用される番号パターンです。以下の「番号 パターン」セクションをご覧ください。
- <末尾>は自由な形式の英数字文字列です。

番号パターン

VM の名前の中の番号パターンは以下の形式になります。

%ID:N:S%

上のパターンの構成要素は以下の通りです。

- **ID** このまま含めることが必要です。
- N 使用する番号の桁数です。先行するゼロを含みます。先行ゼロを含めたくない場合、"O" を使用します。
- S 開始番号。この要素はオプションです。含めなかった場合、番号は 1 から始まります。

例:

- \*ID:3% このパターンは、"001"、"002"、"003"~ "998"、"999"のように先頭を0で埋めた3桁の番号を生成します。
- \*ID:3:200% このパターンは、 "200"、 "201"、 "202" ~ "998"、 "999"のように 3 桁の数字を 200 から生成します。
- %ID:0% このパターンは、先頭を 0 で埋めずに番号を生成します。1 から始まり、(理論 的には)長さの上限に達するまで増大します。長さの上限は名前全体で 15 文字です。
- VDI-R1-%ID:3:100% これは英数字プレフィックスに番号パターンを加えた完全名です。次のような名前が生成されます。 "VDI-R1-100"、 "VDI-R1-101"など。

番号パターンの作成時は、以下の規則に従います。規則が守られなかった場合、エラーメッセー ジが表示され、修正が必要になります。

- 名前は英字で始めます。数字を最初の文字にすることはできません。
- 英数字部分には、英字、数字、ハイフンを含めることができます。その他の文字は使用でき ません。
- 名前全体の長さは 15 文字までに制限されています。
- 名前に含めることができる番号パターン(%ID:N:S%)は 1 つだけです。名前の末尾か中間 に位置していることが必要です。

指定したパターンは、[ゲスト VM 数の上限]フィールドの値に対しても検証されます。パターン がゲスト VM 数の上限を網羅していない場合は、エラーが返されるため、パターンを修正する 必要があります。

名前の中の VM 番号の再利用

ゲスト VM を削除すると、その VM に割り当てられた数値が未使用になります。次に作成され るゲスト VM にはこの番号が付与されるので、通し番号の抜け落ちを回避できます。

Parallels テストテンプレートウィザード

[Parallels RAS テストテンプレートウィザード]は、テンプレートの健全性をテストするために 使用されます。このウィザードでは、テンプレートが準備された後のすべてのアクティビティが 正常に実行されていることを確認できます。これには、DHCP 設定のチェック、DNS 登録、適 切な VLAN、AD ドメインへの参加、適切なターゲット OU などが含まれます。

このウィザードを開くには、Parallels RAS Console でテンプレートを右クリックし、[テスト]を 選択します。テストは以下の手順から構成されます。

- 1 テンプレートは、この目的のために特別に設計された"テスト"モードに一時的に切り替わります。テンプレートがこのモードである間は、テストが完了してテンプレートがテストモードを終了するまで、他のすべての動作がブロックされることに注意してください。
- ゲスト VM は、テストに使用されるテンプレートから複製されます。この VM は、テスト 期間中はサーバー上に保持され、その後に削除されます。
- 3 一連のテストはゲスト VM で実行され、作成元のテンプレートをテストします。
- 4 テストが完了すると、画面にレポートが表示され、テスト結果が示されます。

ウィザードが開始するとき、次のように動作します。

- ウェルカムページが開きます。ページに表示されている情報を読み、準備ができたら[次へ] をクリックします。
- 2 次のページに、以下を含む、実行される個別のテストのリストが表示されます。
  - ゲスト VM Agent をチェックするこのテストは、VM にインストールされた RAS Guest Agent との通信を試みます。Agent が応答する場合は、VM が正常に作成され、起動され たことを意味します。

- ドメインのメンバーシップをチェックする:コンピューターが AD ドメインに参加してい るかどうかをチェックします。
- ターゲット OU をチェックする:ドメイン資格情報によるコンピューターへの RDP 接続が可能かどうかをチェックします。
- **Parallels Client** を起動する: このテストでは、Parallels Client を起動し、ゲスト VM との 接続を確立します。
- **3** テストの実行中、進行状況のインジケーターが画面に表示されます。必要に応じて、[キャンセル]ボタンをクリックすると、テストをいつでも中止できます。
- 4 テストがすべて完了したら、テスト結果を示す以下のページが表示されます。
  - 成功:テストがすべて正常に完了したら、一時ゲスト VM は削除としてマークされ、テン プレートは通常の動作モードに戻ります。
  - 失敗:テストが1つでも失敗した場合は、該当する情報が表示され、[ログファイルのダウンロード]リンクをクリックするとログファイルをダウンロードできます。テンプレートをメンテナンスモードに切り替えるオプションもあります。これにより、テンプレートが修正されるまで、テンプレートからゲスト VM が作成されるのを防ぐことができます。
- 5 [完了]をクリックして、ウィザードを閉じます。

テンプレートプロパティの変更

既存テンプレートの構成を変更する必要がある場合は、[テンプレート]リストでテンプレートを 選択して、[タスク]>[プロパティ]をクリックします。これにより、[テンプレートのプロパティ] ダイアログが開きます。このダイアログは、「ステージ 2: 「テンプレートの構成」 (p. 210) に進みます。

### ゲスト VM をテンプレートから作成する方法

テンプレートが作成されると、Parallels RAS はそのテンプレートからゲスト VM の作成を開始 します。仮想マシンは一度に 1 つずつ作成されます。この時点で作成される VM の数は、[ウ ィザード完了時に展開されるゲスト VM の数]プロパティで決定されます(ここおよびこの後で のすべてのプロパティ名は、前述の[テンプレートウィザードを作成]に言及しています)。

どの時点で利用できる VM の数も、[使用可能なバッファを以下に維持]プロパティで指定されて いる数を下回ることはありません。このルールを守るため、必要に応じて新しい VM が自動的

に作成されます。同時に、VM の総数が[ゲスト VM 数の上限]プロパティで指定された数を超えることはありません。

テンプレートから新しいゲスト VM を作成するには、しばらく時間がかかります。テンプレートが完全複製を作成するために構成されているときは特にかかります(リンククローンの作成のほうが高速です)。ゲスト VM が作成の途中であり、他に利用可能な VM がない場合、VM が必要なユーザー(複数可)は VM の準備が整うまで待つ必要があります。

準備段階でゲスト VM に(何らかの理由で)問題が発生した場合、その VM は使用不能状態で サーバーに残ります。[ゲスト VM 状態]列の"作成に失敗"という値により、このような VM を 特定できます。このような VM は、修復または再作成されない限り、サイトのデフォルト値([フ ァーム] ><サイト>>[VDI]>[デスクトップ]>[タスク]>[サイトのデフォルト値])の[準備に失敗した ゲスト VM を自動削除するまでの時間]フィールドに指定した時間が経過した後に、自動的に削 除されます。[ゲスト VM ステータス]列を右クリックして[詳細]を選択すると、ゲスト VM の作 成に失敗した状況の詳細を確認できます。また、同じメニューから[再作成]や[削除]を選ぶことも できます。ゲスト VM の再作成方法の詳細については、「テンプレートのメンテナンス」セク ション (p. 226) を参照してください。

### ゲスト VM の自動削除

ゲスト VM は、テンプレートのプロパティにある[以下の後に未使用のゲスト VM を削除]フィ ールドで指定した時間より長く使用されないと、自動的に削除されます。

### ゲスト VM を手動で追加

ゲスト VM はテンプレートから自動的に作成されます。1 つまたは複数の追加のゲスト VM が 必要な場合、それらを手動で追加(作成)できます。

ゲスト VM を追加するには、次の操作を実行します。

- 1 RAS コンソールで、[ファーム]><サイト>>[VDI]>[デスクトップ]に移動します。
- 2 リストの上部にある[+]アイコンをクリックします。
- 3 開いた[ゲスト VM の追加]ダイアログで、新しいゲスト VM を作成するテンプレートを選択 します。

- 4 作成するゲスト VM の数を指定します。指定した数値がテンプレートのプロパティの"ゲスト VM 数の上限"の値を超えると(すでに存在する VM の数が考慮されます)、警告メッセージが表示されます。この場合、より小さい数値を設定するか、テンプレートのプロパティの上限値を変更する必要があります。
- 5 [OK]をクリックして、ダイアログを閉じます。
- 6 RAS コンソールで[適用]をクリックすると、新しいゲスト VM が[デスクトップ]タブのリストに表示されます。その際、[ゲスト VM ステータス]列には"複製中"と表示されます。複製が完了すると、ユーザーが新しいゲスト VM を利用できるようになります。

プールやグループへのテンプレートの割り当て

VDI ホストプール (VDI テンプレート) や RD セッションホストグループ (RDSH テンプレート) を作成する際、プールやグループにテンプレートを割り当てることができます。これは、プ ールやグループを作成または変更する際に行うか、[テンプレート]タブから行うことができます。

プールやグループにテンプレートを割り当てるには:

- **1** [テンプレート]タブで、テンプレートを選択します。選択したテンプレートのタイプ (VDI または RDSH) に応じて、以下のいずれかを実行します。
  - VDI: [タスク]>[プールに割り当て]をクリックします。
  - RDSH: [タスク]>[グループに割り当て]をクリックします。
- 2 既存の VDI ホストプールまたは RD セッションホストグループの一覧を表示するダイアロ グが開きます。すでにテンプレートが割り当てられているホストプールやグループは、デフ ォルトではこのリストに表示されません。これらを表示するには、[テンプレートが割り当て られたグループ/プールを表示する]オプションを選択します。現在使用しているテンプレート が[テンプレート]列に表示されます。
- **3** 1 つまたは複数のホストプールまたはグループを選択し、[OK]をクリックします。

ホストプールやグループからテンプレートを削除するには:

- 1 テンプレートを選択して、[タスク]>[プールから削除]または[グループから削除]をクリックします。
- このテンプレートが割り当てられているすべてのホストプールまたはグループを一覧表示す るダイアログが開きます。

3 テンプレートを削除するホストプールまたはグループを選択し、[OK]をクリックします。

なお、ホストプールやグループに、削除するテンプレートから作成されたゲスト VM がある場合は、それらも削除されます。本当に削除するかどうかを確認するメッセージが表示されます。

### テンプレートのメンテナンス

テンプレートは、"メンテナンス"と呼ばれる特別なモードに設定することができます。このモ ードは、主にゲストオペレーティングシステムでソフトウェアのアップデートやインストールを 行うために使用されます。このモードでは、テンプレートは、新しいゲスト VM の作成といっ た一般的なタスクを行うことができなくなり、通常の仮想マシンとして起動できるようになりま す。仮想マシンが実行されたら、ゲスト OS でソフトウェアのインストールやアップデートを 行ったり、オペレーティングシステムで管理タスクを実行したりすることができます。

テンプレートが完全複製とリンク複製のどちら向けに構成されているかによって、メンテナンス モードは多少異なる方法で使用されます。以下にその違いを説明します。

#### 完全複製

完全複製を作成するようテンプレートが構成されている場合、次の操作を実行します。

- テンプレートを選択し、[タスク]>[メンテナンス]をクリックします。テンプレートが無効になり(グレーで表示される)、そこで行われるすべての操作が一時停止されます。[ステータス]のテンプレートのステータスが、"メンテナンスを開始中"になり、完了すると"メンテナンス"に変わります。
- **2** ハイパーバイザーのネイティブツールを使用して、通常の仮想マシンとしてテンプレートを 起動します。
- **3** 必要に応じて Windows Update または Windows ソフトウェアをインストールします。
- 4 完了したら、仮想マシンをシャットダウンします。
- 5 RAS コンソールに戻り、テンプレートを選択して[タスク]>[メンテナンス]を再度クリックし、 メンテナンスモードを終了します。また、ウィンドウの下部には、メンテナンス終了中のス テータスが表示されます。
- 6 この時点で、既存のゲスト VM を再作成するかどうかを確認するメッセージが表示される場合があります。このメッセージは、すでにこのテンプレートから作成されたゲスト VM が 1 つまたは複数存在する場合に表示されます。完全複製テンプレートを更新すると、変更は今後の複製にのみ影響を与えます。既存の複製にこの更新を適用するには、その複製を再作成する必要があります。既存のゲスト VM の再作成をこの時点で行うか、後で行うかを選択できます。完全複製の再作成には時間がかかります。また、再作成中に新しいアプリが完全複製の VM にインストールされたり、ユーザープロファイルが変更されたりする場合がありますが、こういった変更はすべて失われます。ユーザーへの影響を最小限に抑えるために、メンテナンス期間をスケジュール設定して、その期間中に複製を再作成することをお勧めします。

リンク複製

リンク複製では仮想ハードディスクがテンプレートのスナップショットと共有されるため、完全 複製と比較すると追加の手順が必要になります。

まず、データを保存してログオフするようにゲスト VM ユーザーに通知する必要があります。 これは、テンプレートにインストールするアップデートを既存のゲスト VM に反映するために 必要になります。すべてのユーザーがログオフしたら、次の操作を実行します。

- 1 テンプレートを選択し、[タスク]>[メンテナンス]をクリックします。テンプレートが無効になり(グレーで表示される)、そこで行われるすべての操作が一時停止されます。また、ウィンドウの下部には、操作に関するステータスが表示されます。
- ハイパーバイザーのネイティブツールを使用して、通常の仮想マシンとしてテンプレートを 起動します。
- **3** 必要に応じて Windows Update または Windows ソフトウェアをインストールします。
- 4 完了したら、仮想マシンをシャットダウンします。
- 5 RAS コンソールに戻り、テンプレートを選択して[タスク]>[メンテナンス]を再度クリックし、 メンテナンスモードを終了します。既存のゲスト VM を再作成するかどうかを尋ねるダイア ログが表示されます。[いいえ]をクリックすると、ダイアログが閉じられ、既存のゲスト VM は現在の状態のまま維持されます。これは、インストールしたアップデートが既存の VM に 反映されないことを意味します。[はい]をクリックした場合は、先に進んでください。
- 6 前の手順で[はい]をクリックすると、既存のゲスト VM でアクティブな接続の有無が確認されます。アクティブな接続が存在する場合は、続行するかどうかを確認する別のダイアログが開きます。
  - [はい]をクリックすると、すべてのアクティブセッションが強制的にログオフされ、既存のゲスト VM(リンク複製)が対応するスナップショットと一緒に削除され、新しいスナップショットと VM が、更新されたテンプレートから作成されます。
  - [いいえ]をクリックすると、[テンプレートゲスト VM リスト]ダイアログが開き、利用可能な各ゲスト VM の現在の状態を確認できます。このダイアログから、ゲスト VM を制御できます。ユーザーにメッセージを送信して、ユーザーをログオフさせることができます。アクティブなセッションがすべてログオフしたら、[OK]をクリックします。既存のゲスト VM と対応するスナップショットが削除され、新しいスナップショットと VM が、アップデートされたテンプレートから作成されます。

テンプレートの構成が完了したら、RAS コンソールのメインウィンドウにある[適用]ボタンをク リックして、変更内容を Parallels RAS で確定します。

リンク複製を再作成せずにメンテナンスモードを終了した場合、更新を適用するには再度メンテ ナンスモードに入る必要があることに注意してください。

#### テンプレート内の RAS Guest Agent の更新

テンプレートには、RAS Guest Agent の最新バージョンがインストールされている必要がありま す。RAS Guest Agent はテンプレートの作成時にインストールされます。RAS Guest Agent の新 しいバージョンが入手できるようになったら、RAS Guest Agent をアップデートする必要があり ます。Agent を更新するには、上述のメンテナンスモードを使用する必要があります。Parallels RAS では、Agent の更新を簡素化するために、インストール済みのすべての Agent をモニタリ ングし、更新プログラムが利用可能になると管理者に通知します。

RAS コンソールの起動時に、インストール済みのすべて Agent がチェックされ、更新が必要な Agent が存在する場合はメッセージが表示されます。これは、RAS インフラストラクチャのサ ーバーとテンプレートに適用されます。すべてのエージェントを更新するかどうかをユーザーに 確認するメッセージが表示されます。[はい]をクリックすると、Agent を更新する必要のあるす べてのサーバーとテンプレートを一覧表示するダイアログが表示されます。サーバー/テンプレ ートの選択または選択解除を行い、一括更新の手順にサーバー/テンプレートを含めたり、除外 したりできます。選択を行ったら、[OK]をクリックして、更新を開始します。画面の指示に従っ て、Agent を更新します。

完全複製テンプレートとリンク複製テンプレートの比較:テンプレートの RAS Guest Agent を更新す る際には、このテンプレートから作成されたゲスト VM の Agent も更新する必要があります。この 更新は、完全複製テンプレートとリンク複製テンプレートに対して別々に実行されます。以下に説明 する手順をお読みください。

リンク複製テンプレートの Agent を更新する場合、このテンプレートから作成されたすべての ゲスト VM を再作成するかどうか確認されます。[はい]をクリックすると、それらはテンプレー トに合わせて自動的に再作成されます。

完全複製テンプレートの Agent を更新するときに、自動的に完全複製ゲスト VM が再作成され ることはありません。再作成するかどうかが確認されます。完全に複製された VM は完全なマ シンであるため、再作成には時間がかかります。再作成する場合は注意してください。代わりに、 これらの VM の Agent を RAS コンソールからプッシュインストールすることによって更新 できます。これは[VDI]>[デスクトップ]タブで[タスク]>[すべての Agent をアップグレード]をク リックして実行できます。

テンプレート内の RAS Guest Agent のステータスを手動で確認するには、[タスク]>[Agent を チェック]をクリックします。Agent が最新の場合、メッセージボックスに最新であることを確

認するメッセージが表示されます。RAS Guest Agent の新しいバージョンが入手できる場合は、 更新するかどうかを確認するダイアログが表示されます。上述の、完全複製テンプレートおよび リンク複製テンプレートの更新における違いがこのシナリオにも当てはまりますので注意して ください。

テンプレートに基づく RD セッションホストのメンテナンス

テンプレートから作成された RD セッションホストに対してスケジュールされたメンテナンス を実行する必要がある場合、次の手順に従ってください。

- メンテナンスウィンドウに合わせて対象の RD セッションホストグループを空にするスケ ジュールを作成します。
- メンテナンス中(またはその直前)にテンプレートをメンテナンスモードに切り替えます。
  その後で必要な変更を適用します。
- スケジュールでは、テンプレートにプロビジョニングされたグループが(メンテナンスウィンドウが継続している間)無効になり、これにより、すべてのゲスト VM がグループから削除(割り当て解除)されます。
- 4 テンプレートをメンテナンスから解放し、すべての複製を再作成するか尋ねられたら、[はい] をクリックします。
- 5 ステップ 3(上記) で無効にしたグループを有効にします。この時点で、グループは、[使用 可能なバッファを以下に維持]設定に従い、ゲスト VM の受け取りを開始します。
- 6 この時点以降、グループはオンデマンドで VM によりプロビジョニングされます。

### テンプレートのステータス

テンプレートが意図した通りに機能していることを確認するには、RAS コンソールでメインテ ンプレートリストのステータス ([ステータス]列)を調べます。テンプレートが適切に機能して いる場合は、[ステータス]列に"待機"と表示されます。このステータスは、必要に応じてこの テンプレートからゲスト VM を作成できることを意味します。テンプレートが作成中またはメ ンテナンスモードの場合、またはテンプレートが削除中の場合は、それに応じてステータスが変 わります。

表には、テンプレートにインストールされている RAS Guest Agent のステータスを表示する [Agent のステータス]列もあります。RAS インフラストラクチャのサーバー (Publishing Agent、

ゲートウェイ、RD セッションホストなど)と比較すると、テンプレート Agent のステータス はテンプレートのステータスほど重要ではありません。テンプレートは通常の仮想マシンではな く、大抵は実行中ではないため、停止している VM の Agent のステータスを確認することには それほど意味がないためです。そのため、RAS コンソールではテンプレートの Agent のステー タスは通常は[利用不可]であり、これはまったく正常なステータスです。[Agent のステータス] に意味のあるステータスが表示されるのは、テンプレートがメンテナンスモードであり、通常の VM と同じように実行中の場合のみです。このような場合は、Agent も実行中であり、Agent の ステータスを検証できます。

以下の表では、多様に変化するテンプレートの各状態で、[ステータス]列と[Agent のステータス] 列に何が表示されるかを示します。

| ステータス<br>の色 | テンプレートのステータス  | Agent のステータス | 説明                                                          |
|-------------|---------------|--------------|-------------------------------------------------------------|
| グレー         | 利用不可          | 利用不可         | プロバイダーが無効な場合、VDI<br>Agent が切断されている場合、また<br>はテンプレートが存在しない場合。 |
| グレー         | 適用されません       | 適用されません      | ウィザードの終了後、管理者が RAS<br>コンソールで [適用] をクリックす<br>るのを待っています。      |
| オレンジ        | 作成中           | 利用不可         | Azure Gallery をソースとして使用し<br>ています(利用可能な事前作成済み<br>のホストはない)。   |
| オレンジ        | Agent のインストール | 利用不可の後 OK    | 新たに作成した VM、またはテンプ<br>レートとして利用できる VM に<br>Agent を展開しています。    |
| オレンジ        | 展開中           | 最適化を保留中      | 最適化の適用を待っています。管理<br>者は、この時点で最適化を停止でき<br>ます。                 |
|             |               | 最適化を実行中      | 最適化を実行しています。管理者は、<br>この時点でまだ最適化を停止できま<br>す。                 |
|             |               | OK の後に利用不可   | VM をテンプレートに変換中の内部<br>処理です。変換が完了したら、テン<br>プレートのステータスは"待機"に   |

テンプレートの作成

|   |                          |                         | 変わります。                                                                                                    |
|---|--------------------------|-------------------------|----------------------------------------------------------------------------------------------------|
| 赤 | 作成に失敗しました                | 利用不可                    | 問題が発生しました。(クォータの<br>上限到達、Azure でのリソース作成<br>に関する問題など)。管理者は、[タ<br>スク] > [直前の処理を再試行]をク<br>リックして処理を再試行できます。          |
| 赤 | Agent のインストールに失<br>敗しました | 利用不可                    | 潜在的なネットワーク問題、ファイ<br>ル共有の制限、管理者権限の問題な<br>ど。管理者は、[タスク] > [直前の処<br>理を再試行] で再試行できます。                                 |
| 赤 | 展開に失敗しました                | 実際のステータス(OK、利用<br>不可など) | 問題が発生しました。(クォータの<br>上限到達、ストレージ領域の問題、<br>プロバイダーからのスナップショッ<br>ト作成に関する問題など)。管理者<br>は、[タスク]>[直前の処理を再試行]<br>で再試行できます。 |
|   |                          | FSLogix を使用できません        | FSLogix Agent が見つかりません。                                                                                          |
|   |                          | FSLogix が更新されていません      | FSLogix Agent の更新が必要です。                                                                                          |
|   |                          | 1                       |                                                                                                    |

### 本稼働中のテンプレート

| ステータス<br>の色 | テンプレートのステータス | Agent のステータス            | 説明                         |
|-------------|--------------|-------------------------|----------------------------|
| 緑           | 待機           | 実際のステータス(OK、利用<br>不可など) | テンプレートの準備が完了しまし<br>た。      |
| 緑           | 複製の作成        | 実際のステータス(OK、利用<br>不可など) | テンプレートからゲスト VM を複<br>製中です。 |
| オレンジ        | 更新が必要        | 更新が必要                   | RAS Guest Agent の更新が必要です。  |

### メンテナンスモードのテンプレート

| ステータス<br>の色 | テンプレートのステータス | Agent のステータス            | 説明                                 |
|-------------|--------------|-------------------------|------------------------------------|
| オレンジ        | メンテナンス       | 実際のステータス (OK、未確<br>認など) | テンプレートとして使用されている<br>ゲスト VM が稼働中です。 |

|  | 最適化を保留中 | 最適化の適用を待っています。管理<br>者は、この時点で最適化を停止でき<br>ます。                      |
|--|---------|------------------------------------------------------------------|
|  | 最適化を実行中 | 最適化を実行しています。管理者は、<br>この時点でまだ最適化を停止できま<br>す。                      |
|  | 更新が必要   | テンプレートとして使用されている<br>ゲスト VM が稼働中であるが、RAS<br>Guest Agent の更新が必要です。 |

### テンプレートの削除

| ステータス<br>の色 | テンプレートのステータス | Agent のステータス                                                   | 説明            |
|-------------|--------------|----------------------------------------------------------------|---------------|
| グレー         | 削除マーク        | テンプレートとして使用され<br>ているゲスト VM がまだ実<br>行中の間の実際のステータス<br>(OK、未確認など) | テンプレートが削除中です。 |

## マルチプロバイダーテンプレートの配信管理

マルチプロバイダーのテンプレート配信の機能について詳しくは、「マルチプロバイダーのテン プレート配信」セクション (p. 205) を参照してください。

配信リストに対する VDI プロバイダーの追加または削除

テンプレートの[プロパティ]ダイアログを使用して、配信リストでいつでも VDI プロバイダーの 追加または削除を行えます。このダイアログを開くには、[VDI]>[テンプレート]タブでテンプレ ートを右クリックし、[プロパティ]を選択します。 テンプレート配信のステータス

[Parallels テンプレートの作成ウィザード]を完了してテンプレートを作成した後や、VDI プロバ イダーを既存のテンプレートで追加または削除した場合は、[テンプレート]タブでテンプレート の配信ステータスをモニタリングできます。ステータスは[配信]列に以下の値で表示されます。

- 配信中 配信が進行中(テンプレートをターゲットホストに配信中)です。
- **OK** テンプレートは、指定されたすべてのホストに正常に配信されました。
- プロバイダーを削除/プロバイダーを追加 VDI プロバイダーが追加されています、または削除されました。
- 配信に失敗しました 配信操作中にエラーが起きたことを示しています。

#### 配信の詳細

[テンプレート]タブの[タスク]>[配信の詳細]メニューで、ダイアログが開き、このテンプレート を使用している VDI プロバイダーの現時点での配信状態と進捗状況を示すインジケーターが表示されます。

[進行]列には、メインテンプレートリスト(上記参照)の[配信]列と同じ値が表示されます。

[状態]列には、次のいずれかが表示される場合があります。

- 準備完了 VDI プロバイダーの準備ができました。
- 利用不可 VDI プロバイダーが応答していません。
- アップデートが必要 テンプレート配信操作を再度実行する必要があります。このホストの テンプレート配信操作を再度実行するには、[再試行]ボタンをクリックします。

メンテナンスモードの終了

テンプレートのメンテナンスモードを終了すると、通常、「テンプレートが変更されました。すべてのゲスト VM を再作成する必要があります。今すぐ再作成しますか?」というプロンプトが表示されます。管理者が[はい]をクリックし、テンプレートがマルチプロバイダー配信を使用している場合、Parallels RAS は各プロバイダーの状態を確認します。VDI プロバイダーが応答しない場合は、管理者に対しプロバイダーの状態を確認するように求めるメッセージが表示されま

す。プロバイダーをオンライン状態に戻して、ゲスト VM を再作成してみてください。この時 点でできない場合は、後でゲスト VM を再作成することができます。

## テンプレートベースのゲスト VM の管理

ゲスト VM とその他のデスクトップは**[VDI]**>[デスクトップ]タブで管理します。このタブでは、 標準的なデスクトップ管理操作すべてを[タスク]メニューから実行できます。再作成、削除、全 Agent の更新、割り当て、割り当て解除、セッションの表示、開始、停止、再起動、サスペンド、 リセットなどを実行できます。再起動操作(猶予)には 10 分間のタイムアウトがあります。こ の時間内に操作が完了しない場合は、リセット操作(強制)となります。

デフォルトでは、[デスクトップ]タブには、ファーム内で利用可能なすべてのデスクトップが表示されます(利用可能なすべてのデスクトップを表示するには、リストのスクロールが必要な場合があります)。特定のテンプレートに属する VM だけを表示するには、[テンプレート]タブでテンプレートを選択し、[タスク]>[ゲスト VM を表示]をクリックします。これにより、[デスクトップ]タブに切り替わります。このタブでは、選択されたテンプレートに属する VM だけが表示されるよう、自動的に絞り込まれています。

詳細については、「ゲスト VM の管理」 (p. 238) を参照してください。

## VDI プールの管理

大量のゲストを管理する場合、特に、ゲスト VM を大規模の企業インフラストラクチャに実装 する場合は、プールによって管理の柔軟性が高まります。RAS コンソールでは、プール管理の 包括的な基盤を作成するのに必要なフレームワークとツールを利用できます。プールを管理する には、RAS コンソールで、[ファーム]><サイト>>[VDI]に移動してから、[プール]タブをクリック します。

その方法についてはこの後説明します。

- プールの追加および削除(p.236)
- プールメンバーの追加および削除 (p. 236)
- ワイルドカードの使用による VM のフィルタリング (p. 237)
- 「プールでのゲスト VM の管理」 (p. 237)

### プールの追加および削除

プールを追加するには、[プール]リストの上にある[タスク]ドロップダウンメニューをクリックして、[追加](またはプラス記号アイコン)をクリックします。プール名を入力して、編集フィールド外の任意の場所をクリックします。

プールを削除するには、削除するプールを右クリックして[削除]をクリックします(またはマイ ナス記号アイコンをクリックするか、[タスク]>[削除]をクリックします)。

### プールメンバーの追加および削除

VDI プールには、さまざまなタイプのメンバーを追加できます。メンバーとして、利用可能なす べてのゲスト VM、特定のゲスト VM、テンプレートから作成されたゲスト VM を指定できま す。

メンバーをプールに追加するには、次の操作を実行します。

- 1 [プール]リストでプールを選択します。
- 2 [メンバー]リスト([メンバー]部分の上右隅)の上にある[タスク]ドロップダウンメニューで[追加]をクリックして、次のリストからメンバーのタイプを選択します。
  - [ホスト内の全ゲスト VM]。特定の VDI プロバイダーに配置されているすべてのゲスト VM。このオプションをクリックすると、VDI プロバイダーを選択できるようになります。

**注:** Parallels はこのタイプを推奨していません。サポートされていない OS (Linux、HALB な ど)のゲスト VM が追加される可能性があるためです。このタイプを使用する必要がある場 合は、注意深く操作を行うか、または適切なゲスト VM 名を含むワイルドカード (p.237)を 使用してください。

- ゲスト VM: ファームに配置されている特定のゲスト VM。このオプションをクリックすると、リストからゲスト VM を選択できるようになります。
- リソースプール:ハイパーバイザー内でプールとしてネイティブに構成されたゲスト VMのグループ。ハイパーバイザーでは、プールに関して別の用語(リソースプールなど) を使用する場合があります。このオプションをクリックすると、リストからリソースプー ル(利用可能な場合)を選択できるようになります。

- テンプレート: テンプレートから自動的に作成されるゲスト VM。このオプションをクリックすると、テンプレートを選択できるようになります。テンプレートの詳細については、「テンプレート」(p. 203)を参照してください。
- **3** 上記のメニュー項目の 1 つをクリックすると、利用可能なホスト、ゲスト VM、テンプレートのリストが表示され、それらを選択できます。

**注**: メンバーの重複の問題を回避するために、任意のプールに同じタイプのメンバーのみが含まれるように設定できます。たとえば、指定のホストでプールに追加した最初のメンバーがゲスト VM の場合、追加のメンバーをすべてゲスト VM にするよう設定できますが、テンプレート、リソースプール、全ゲスト VM に設定することはできません。異なるタイプのメンバーを使用する場合は、各メンバータイプに対して別のプールを作成する必要があります(ゲスト VM 用に 1 つのプール、テンプレート用に別のプールを作成するなど)。この要件は、最初のメンバーをプールに追加してからメンバータイプの選択を無効にすることにより、UI に適用できます。

プールからメンバーを削除するには、プールを選択してから、削除するプールメンバーを選択して、[タスク]>[削除]をクリックします。

### ワイルドカードの使用による VM のフィルタリング

[プール]タブの下部にある[ワイルドカード]入力フィールドを使用して、ユーザーが利用できるゲ スト VM を示すワイルドカードを指定できます。VM の名前がワイルドカードと一致すると、 その VM が利用可能になります。一致しない場合、ユーザーはそのゲストを使用できません。 ワイルドカードを指定するには、アスタリスク演算子(\*)を使用します(例: ABC\*、\*ABC\*)。

### プール内のゲスト VM の管理

プールに属するゲスト VM (および他の VM やデスクトップ) は、**[VDI]**>**[**デスクトップ**]**タブで 管理します。このタブでは、標準的なデスクトップ管理操作すべてを**[**タスク**]**メニューから実行 できます。再作成、削除、全 Agent の更新、割り当て、割り当て解除、セッションの表示、開 始、停止、再起動、サスペンド、リセットなどを実行できます。再起動操作(猶予)には 10 分 間のタイムアウトがあります。この時間内に操作が完了しない場合は、リセット操作(強制) と なります。

デフォルトでは、[デスクトップ]タブには、ファーム内で利用可能なすべてのデスクトップが表示されます(利用可能なすべてのデスクトップを表示するには、リストのスクロールが必要な場

合があります)。特定のプールに属する VM だけを表示するには、[プール]タブでプールを選択 し、[タスク]>[プール内のゲスト VM を表示する]をクリックします。これにより、[デスクトッ プ]タブに切り替わります。このタブでは、選択されたプールに属する VM だけが表示されるよ う、自動的に絞り込まれています。

## ゲスト VM の管理

Parallels RAS VDI の使用時には、テンプレートベースおよび非テンプレートベースの 2 つの基本的なゲスト VM のタイプを利用できます。このトピックは、両方のゲスト VM タイプの管理 タスクについて説明します。タスクが特定のゲスト VM タイプに当てはまる場合はそれを明記 します。

ゲスト VM リストの表示

非テンプレートベースのゲスト VM のリストを表示するには、[ファーム]><サイト>>[VDI]>[デ スクトップ]を選択します。リストにフィルターを適用していた場合、虫眼鏡アイコンをクリッ クして解除します。フィルターが適用されていないリストには、RAS ファームで利用できるす べてのデスクトップが含まれます。ゲスト VM (テンプレートベースおよび非テンプレートベー ス)、プールからのゲスト VM (RAS またはネイティブ)、およびプールベースのリモート PC が含まれます。したがって、[デスクトップ]タブでは、1 か所ですべてのデスクトップを確認で きます。ここでは、標準的なデスクトップ管理作業すべてを[タスク]メニューから実行できます。 再作成、削除、割り当て、割り当て解除、開始、停止、サスペンド、リセット、セッションの表 示などを実行できます。再起動操作(猶予)には 10 分間のタイムアウトがあります。この時間 内に操作が完了しない場合は、リセット操作(強制)となります。

テンプレートから作成されたゲスト VM のリストを表示するには、[ファーム]><サイト >>[VDI]>[テンプレート]を選択します。テンプレートを選択し、[タスク]>[ゲスト VM を表示]を クリックします。これにより、[デスクトップ]タブに切り替わります。このタブでは、テンプレ ートに属する VM だけが表示されるよう、自動的に絞り込まれています。上述のように、この タブでは電源の操作を含む標準的なデスクトップ管理操作すべてを実行できます。このセクショ ンで後ほど詳細に説明します。

特定のプールのゲスト VM だけを表示するには、[プール]タブでプールを選択し、[タスク]>[プ ール内のゲスト VM を表示する]をクリックします。

[デスクトップ]タブ内のフィルターは、虫眼鏡アイコンをクリックして、リスト最上部に表示されるフィールドにフィルター条件を入力することで、手動でも適用できます。

#### サイトの既定値

テンプレートから作成されたゲスト VM はテンプレートの設定を継承します。設定を表示する には、ゲスト VM がどのテンプレートをベースとしているかをメモしてから、そのテンプレー トのプロパティを表示します。具体的には、[設定]と[セキュリティ]のタブを確認します。詳細に ついては、「サイトのデフォルト値」(p. 200)を参照してください。テンプレートでは、サイ トのデフォルト設定を継承することも、カスタム設定を指定することもできます。

非テンプレートベースのゲスト VM には固有の設定があります。一部(具体的には設定とセキ ュリティです)はサイトのデフォルト値(p.200)から継承されます。非テンプレートベースの VM の設定を確認するには、[ファーム]><サイト>>[VDI]>[デスクトップ]に移動します。テンプ レートに属していないゲスト VM は、[テンプレート]列の値が空白になります。テンプレートを 右クリックし、[プロパティ]を選択します(テンプレートベースのゲスト VM にはこのメニュー オプションがありません)。

#### RAS Guest Agent のステータスの確認

ゲスト VM には RAS Guest Agent をインストールする必要があり、Agent は Parallels RAS の バージョンと適合している必要があります。テンプレートからゲスト VM を作成すると、Agent がデフォルトでインストールされます。ネイティブのハイパーバイザーツールを使用してゲスト VM が作成されている場合は、Agent がインストールされていない可能性があります。この場合、 ゲスト VM はリモートデスクトップに対してのみサービスを提供します。サーバーアプリケー ションやドキュメントに対するサービスを有効にするには、Agent をご自身でインストールする 必要があります。

**注:** RD セッションホストテンプレートに基づくゲスト VM には、RAS RD セッションホスト Agent もインストールされている必要があります。ここで説明されている機能は、このエージェントがイン ストールされているかどうかを確認しません。必要な場合は、テンプレート自体で[タスク]>[Agent を チェック]を使用できます。

RAS Guest Agent がゲスト VM にインストールされているかどうか、そしてそれが最新である かどうかをチェックするには、次の操作を実行します。

- 1 リストでゲスト VM を選択し、[タスク]>[トラブルシューティング]>[Agent をチェック]を クリックします。
- **2** [Guest Agent の情報]ダイアログが開き、RAS Guest Agent の情報が表示されます。
- 3 Agent がインストールされていない場合、[インストール]ボタンをクリックして指示に従い ます。ゲスト VM 内で実行されている Windows に Agent がプッシュインストールされま す。

ゲスト VM の削除

テンプレートベースのゲスト VM を削除するには、該当の VM を選択してから[タスク]>[削除] をクリックします。

重要:ゲスト VM は必ず RAS コンソールから削除する必要があります。ハイパーバイザーのネイティ ブクライアントやウェブインターフェイスを使用してゲスト VM を削除しようとしないでください。 実行すると、VM だけでなく、親テンプレートも削除される可能性があります(その結果、このテン プレートからリンク複製として作成された他のすべてのゲスト VM も無効になります)。これは、一 部のネイティブのハイパーバイザークライアントがリンク複製をスタンドアロン VM として扱うた めです。Parallels RAS は、リンク済みの複製をスタンドアロン VM ではなく、複製として処理します。

準備に失敗したゲスト VM の管理

準備段階でテンプレートベースのゲスト VM に問題が発生した場合、その VM はサーバーに残 りますが、使用することはできません。[ゲスト VM 状態]列の"作成に失敗"という値により、 このような VM を特定できます。このような VM は、修正されない限り、サイトのデフォルト 値 (p. 200) に指定した時間が経過した後に、自動的に削除されます。サイトのデフォルト値を 確認するには、次の操作を実行します。

- 1 [ファーム]><サイト>>[VDI]>[デスクトップ]を選択してから、[タスク]>[サイトのデフォルト 値]をクリックします。
- 2 開いたダイアログの[全般]タブで、[準備に失敗したゲスト VM を自動削除するまでの時間] オプションを(必要に応じて)表示または変更します。有効な期間は、ドロップダウンリストから選択するか、"8日間"や"12時間"などの値を入力することで設定できます。

### ゲスト VM の再作成

テンプレートベースのゲスト VM に何かが発生し、使用不能になった場合、削除して新しいゲ スト VM を作成する必要はありません。代わりに、名前と MAC アドレスはそのままで再作成 することができます (VM が DHCP サーバーから同じ IP アドレスを取得することを保証する ため)。このようにすれば、サイト設定が破損したゲスト VM に依存していた場合でも、他の サイト設定は影響を受けません。ゲスト VM を再作成するもう 1 つの理由は、(再作成コマン ドを実行せずにメンテナンスを終了するときに)テンプレートに加えられた変更を適用するため です。MAC アドレスの保持は、ESXi、vCenter、Hyper-v、Hyper-v Failover Cluster でのみサポー トされていることに注意してください。

**注:**ゲスト VM が RD セッションホストテンプレートから作成され、すでに RD セッションホストグ ループに割り当てられている場合は、再作成できません。

ゲスト VM を 1 つ以上作成するには、次の操作を実行します。

- **1** Parallels RAS Console で、[ファーム] / <サイト> / [VDI] / [テンプレート]に移動します。
- 2 展開済みのゲスト VM をすべて再作成するには、[タスク]ドロップダウンメニューをクリックして、[すべてのゲスト VM を再作成する]を選択します。
- 3 特定のゲスト VM (または複数のゲスト VM) を再作成するには、[タスク]>[ゲスト VM を 表示]をクリックします。これにより、[デスクトップ]タブが開き、ゲスト VM のリストが表 示されます。1 つ以上のゲスト VM を選択してから、[タスク]>[再作成]をクリックします。

ゲスト VM を再作成するには、次の手順に従います。

- この手順により VM が削除され、同じテンプレートから新しい VM が作成されます。
- 新しいゲスト VM は、置き換える対象と同じコンピューター名を保持します。
- ゲスト VM が実行中である場合、そのメモリーの中にある保存されていないすべてのデータ が失われます。そのため、重要なデータは外部ストレージに保存する必要があります。

## パーシスタントゲスト VM

ゲスト VM は、特定のユーザーに割り当てられたときに「パーシスタント」となります。ゲスト VM をパーシスタントにするには、次の操作を実行します。

- **1** ゲスト VM からのデスクトップまたはリソースの公開を開始します。
- 2 [バーチャルゲストの設定]オプションを指定する際に、[パーシスタント]を選択します。
- 3 公開ウィザードを終了します。
- 4 その結果、このゲスト VM から最初にデスクトップまたはリソースを使用するユーザーは、
  VM のオーナーになります(つまり、その VM はそのユーザーに割り当てられます)。

ゲスト VM をユーザーに手動で割り当てることもできます。このためには、次の操作を実行します。

- **1** [ファーム]><サイト>>[VDI]>[デスクトップ]に移動します。
- 2 ゲスト VM を選択し、[タスク]>[割り当てる]をクリックします。
- 3 ユーザーを選択して(求められた場合はネットワークの認証情報を入力してください)、[OK] をクリックします。
- 4 これにより、ゲスト VM が選択したユーザーに割り当てられます。

パーシスタントゲスト VM を表示するには、[ファーム]><サイト>>[VD]>[デスクトップ]に移動 します。パーシスタントゲスト VM は、[割り当て]列の"パーシスタント"という値により識別 されます。

ゲスト VM からパーシスタンスを削除するには、次のいずれかを実行します。

- [デスクトップ]タブでゲスト VM を選択して、[タスク]>[割り当て解除]をクリックします。
- [ファーム]><サイト>>[VDI]>[デスクトップ]に移動し、[タスク]>[サイトのデフォルト値]をク リックします。開いたダイアログで、[以下の時間使われていない場合は、自動的にパーシス タントデスクトップを削除する]オプションを使用して、パーシスタンスの自動削除を実行す るまでの経過時間を選択します。希望の期間を指定することもできます(例: "1 週間と 3 日 間")。

# 複数のファームでの VDI プロバイダーの使用

このトピックでは、複数の RAS ファームで同じ VDI プロバイダーを同時に使用する方法について説明します。問題と解決策をよりよく理解するために、仮に次のような例を考えてみましょう。

- 2 つの利用可能な仮想マシンを持つハイパーバイザーがあるとします。
- また、2つのファーム(ファーム1とファーム2)もあります。
- 第1のゲスト VM を使用してファーム 1のリソースをホストし、もう1つのゲスト VM をファーム 2のテンプレートとして使用することを計画しています。両方のゲスト VM は ハイパーバイザー上で同時に実行されますが、各 VM はそれぞれのファームでのみ利用可能 になります。

ここで問題となるのは、RAS Guest Agent は通常 1 つの RAS VDI Agent と通信できますが、各 ファームにはそれぞれ独自の RAS VDI Agent があるため、このままではうまく機能しないこと です。解決策は、ゲスト VM で実行している RAS Guest Agent が、1 つの特定の RAS VDI Agent のみを認識すると同時に、必要に応じて割り当てを変更できるようにすることです。

割り当ては Windows レジストリを介して行われます。VDI プールに属するすべてのゲスト VM とテンプレートから作成されたゲスト VM クローンは、RAS VDI Agent の名前またはアドレス を指定する新しい文字列値 2XVDIAgent を持つ必要があります。値を追加するには、次の手順 に従います。

- **1** 仮想マシンで実行されている Windows にログインし、レジストリエディター (regedit) を 開き、以下のキーを探します。
  - 32 ビットシステム: HLKM¥Software¥Parallels¥GuestAgent
  - 64 ビットシステム: HLKM¥Software¥WOW6432Node¥Parallels¥GuestAgent
- 2 2XVDIAgent という名前の文字列値を追加します。値のデータは、次のように指定する必要 があります。
  - 専用の RAS VDI Agent を使用する場合、値には、エージェントがインストールされているサーバーの FQDN または IP アドレスを設定してください。
  - 組み込みの RAS VDI Agent を手動で選択して使用する場合は、値に RAS Publishing Agent の FQDN または IP アドレスを設定してください。
  - ビルトイン RAS VDI Agent を使用し、エージェントが自動的に選択される場合(高可用性)、文字列には、すべての RAS Publishing Agent の FQDN または IP アドレスを、セミコロンで区切って含める必要があります(例: <PA1 アドレス>;<PA2 アドレス>;<PA3 アドレス>)。

手動エージェント選択シナリオ(上記の2番目の項目)でも、複数の Publishing Agent の名前 または IP アドレスを含められることに注意してください。このようにすれば、VDI プロバイダ 一の推奨 Publishing Agent を切り替えるたびに値を変更する必要はありません。

## コンピューター管理ツールの使用

RAS コンソールから、サーバーで標準的なコンピューター管理タスクを直接実行できます。このタスクには、リモートデスクトップ接続、PowerShell、コンピューター管理、サービス管理、イベントビューアー、IPconfig、再起動などが含まれます。[ツール]メニューにアクセスするには、サーバーを選択して[タスク]をクリックし、[ツール]をクリックして目的のツールを選択します。 詳しい説明については、「コンピューター管理ツール」(p. 592)を参照してください。

# ゲスト VM からの公開

このセクションでは、ゲスト VM でホストされるリソースを公開する方法について説明します。 ここで説明される公開機能は、RAS コンソールの[公開]カテゴリーから利用できます。

## デスクトップの公開

注:プールまたはテンプレートから 1 つまたは複数のアプリケーションを公開する場合、そのプール またはテンプレートからデスクトップを公開することはできません。同様に、VDI プールまたは特定 のテンプレートからデスクトップを公開する場合、そこから個々のアプリケーションを公開すること はできません。

ゲスト VM からリモートデスクトップを公開するには、次の手順を実行します。

- 1 RAS コンソールで、[公開]カテゴリーを選択し、[公開済みのリソース]ツリーの下にある[追 加]アイコンをクリックします。公開ウィザードが開きます。
- **2** ウィザードの最初のステップで、[デスクトップ]を選択し、[次へ]をクリックします。
- 3 [デスクトップの種類の選択]ページで[バーチャルデスクトップ]を選択し、[次へ]をクリック します。

- **4** [バーチャルデスクトップ]ページで、デスクトップの名前と説明(オプション)を入力し、必要に応じてアイコンを変更します。
- 5 [プロパティ]セクションで、デスクトップをどの場所から公開するかを指定します。まず、[接 続先]ドロップダウンリストでオプションを選択し、次にその下のフィールドで追加パラメー ターを指定する必要があります(詳細は以下を参照)。
  - 任意のゲスト: [プールから]ドロップダウンリストを使用して、プールを指定します。
  - [特定のテンプレート]。[テンプレート] ドロップダウンリストを展開して、テンプレート を選択します。
- 6 [パーシスタント]オプションを選択して、ユーザーが最初に接続したときにゲスト VM がパ ーシスタントとしてマークされるようにします。
- 7 [デスクトップサイズ]セクションで、デスクトップ画面の解像度とサイズを指定します。
- 8 [マルチモニター]フィールドで、希望のオプションを選択します([有効]、[無効]、[クライアントの設定を使用])。
- 9 必要に応じて、[パーシスタント]オプション(右下)を選択して、ゲスト VM パーシスタントを作成します。詳細については、「パーシスタントゲスト VM」(p. 241)を参照してください。
- 10 次のページでは、リソースの初期状態を指定します。[有効] (エンドユーザーがリソースを起動できる)、[無効] (リソースが Parallels Client に表示されない)、[メンテナンス中] (リソースが Parallels Client に表示されるが、ユーザーからは起動できない)から選択します。リソースがメンテナンス中の場合、ユーザーがそのリソースを起動しようとするとメッセージが表示されます。メッセージをカスタマイズするには、[構成]ボタンをクリックします。詳細については、「サイトのデフォルト値(公開)」(p. 339)を参照してください。
- 11 設定が完了したら[完了]をクリックします。

## アプリケーションの公開

**注:** VDI プールまたは特定のテンプレートからデスクトップを公開する場合、そのプールまたはテンプ レートから個々のアプリケーションを公開することはできません。同様に、プールまたはテンプレー トから 1 つまたは複数のアプリケーションを公開する場合、そこからデスクトップを公開することは できません。 ゲスト VM またはゲスト VM クローンからアプリケーションを公開するには、次の操作を実行 します。

- 1 RAS コンソールで[公開]カテゴリーを選択し、[公開済みのリソース]ツリーの下にある[追加] アイコンをクリックします(または[公開済みのリソース]ボックス内を右クリックし、コンテ キストメニューで[追加]をクリックします)。公開ウィザードが開きます。
- 2 [アイテムタイプの選択]ウィザードページで[アプリケーション]を選択し、[次へ]をクリック します。
- 3 [サーバータイプの選択]ページで、[バーチャルゲスト]を選択し、[次へ]をクリックします。
- 4 [アプリケーションタイプの選択]ページで[1 つのアプリケーション]を選択し、[次へ]をクリ ックします。[アプリケーション]ページが開きます。
- 5 名前と説明(オプション)を入力します。
- 6 [実行]ドロップダウンメニューで、アプリケーションを通常のウィンドウで実行するか、最大 化するか、または最小化するかを指定します。
- 7 [ターゲット]フィールドで、公開するアプリケーションを指定します。[...]ボタンをクリック して、アプリケーションを参照することができます。
- 8 [開始]フィールドで、"start in"フォルダーを指定(または参照)します。パスを手動で入力 する場合は、Windows 環境変数を使用します。
- 9 (オプション)[パラメーター]入力フィールドで、アプリケーションの開始時にアプリケーションに渡すパラメーターを指定します。
- 10 [バーチャルゲストの設定]セクションで、アプリケーションをどの場所から公開するかを指定 します。まず、[接続先]ドロップダウンリストでオプションを選択し、次にその下のフィール ドで追加パラメーターを指定する必要があります(詳細は以下を参照)。
  - 任意のゲスト: [プールから]ドロップダウンリストを使用して、プールを指定します。
  - [特定のテンプレート]。[テンプレート] ドロップダウンリストを展開して、テンプレート を選択します。
- **11** 必要に応じて、[パーシスタント]オプションを選択して、ゲスト VM をパーシスタントにします。詳細については、「パーシスタントゲスト VM」(p. 241)を参照してください。
- **12** 次のページでは、リソースの初期状態を指定します。[有効] (エンドユーザーがリソースを起動できる)、[無効] (リソースが Parallels Client に表示されない)、[メンテナンス中] (リソ

ースが Parallels Client に表示されるが、ユーザーからは起動できない)から選択します。リ ソースがメンテナンス中の場合、ユーザーがそのリソースを起動しようとするとメッセージ が表示されます。メッセージをカスタマイズするには、[構成]ボタンをクリックします。詳細 については、「サイトのデフォルト値(公開)」(p. 339)を参照してください。

13 以上の操作を実行して[完了]をクリックすると、アプリケーションが公開されます。

ウェブアプリケーションの公開

ウェブアプリケーションは、他のアプリケーションと同様、標準のアプリケーション公開機能を 使用して公開できます。ただし、ウェブアプリケーションに対する URL リンクをそのまま公開 する方法を簡素化するために、別の公開アイテムタイプを利用できます。これにより、最小限の 手順数で公開タスクを実行できます。

ウェブアプリケーションを公開するには、次の操作を実行します。

- 1 RAS コンソールで[公開]カテゴリーを選択し、[公開済みのリソース]ツリーの下にある[追加] アイコンをクリックします(または[公開済みのリソース]ボックス内を右クリックし、コンテ キストメニューで[追加]をクリックします)。公開ウィザードが開きます。
- **2** [アイテムタイプの選択]ページで、[ウェブアプリケーション]を選択し、[次へ]をクリックします。
- 3 [サーバータイプの選択]ページで、[バーチャルゲスト]を選択し、[次へ]をクリックします。
- 4 [バーチャルデスクトップウェブアプリケーション]ページで、ウェブアプリケーションの名前、 説明、ウィンドウ状態、URL を指定します。必要に応じて、[Internet Explorer の使用を強 制]オプションを選択します。特定のアプリケーションアイコンを参照するには、[アイコン変 更]をクリックします。
- 5 [バーチャルゲストの設定]セクションを使用して、アプリケーションをどの場所から公開する かを指定します。

次のオプションがあります。

任意のゲスト: 選択したプール内の任意のゲスト VM からアプリケーションを公開します。このオプションを選択してから、[プールから]ドロップダウンリストでプールを選択します。

- [特定のテンプレート]。特定のテンプレートからアプリケーションを公開します。このオ プションを選択してから、[テンプレート]ドロップダウンリストでテンプレートを選択し ます。
- 6 [パーシスタント]オプションを選択して、ゲスト VM パーシスタントを作成します。詳細に ついては、「パーシスタントゲスト VM」 (p. 241) を参照してください。
- 7 次のページでは、リソースの初期状態を指定します。[有効] (エンドユーザーがリソースを起動できる)、[無効] (リソースが Parallels Client に表示されない)、[メンテナンス中] (リソ ースが Parallels Client に表示されるが、ユーザーからは起動できない)から選択します。リ ソースがメンテナンス中の場合、ユーザーがそのリソースを起動しようとするとメッセージ が表示されます。メッセージをカスタマイズするには、[構成]ボタンをクリックします。詳細 については、「サイトのデフォルト値(公開)」(p. 339)を参照してください。
- 8 以上の操作を実行して[完了]をクリックすると、アプリケーションが公開されます。

### ネットワークフォルダーの公開

UNC パスを使用してファイルシステムフォルダーを公開し、そのフォルダーを Windows エク スプローラーで開くことができます。構成の手順数を最小限にするため、ゲスト VM からネッ トワークフォルダーを公開できる特殊な公開アイテムを利用できます。

ネットワークフォルダーを公開するには、次の操作を実行します。

- 1 RAS コンソールで[公開]カテゴリーを選択し、[公開済みのリソース]ツリーの下にある[追加] アイコンをクリックします(または[公開済みのリソース]ボックス内を右クリックし、コンテ キストメニューで[追加]をクリックします)。公開ウィザードが開きます。
- 2 [アイテムタイプの選択]ページで、[ファイルシステム上のフォルダー]を選択し、[次へ]をク リックします。
- 3 [サーバータイプの選択]ページで、[バーチャルゲスト]を選択し、[次へ]をクリックします。
- **4** [バーチャルデスクトップ UNC フォルダー]ページで、通常のアプリケーションプロパティ を指定します。
- 5 [UNC パス]フィールドに、公開するフォルダーの UNC パスを入力します。[...]ボタンをク リックしてフォルダーを参照します([フォルダーの参照]ダイアログが開くまでに時間がかか ることがあります)。

- 6 [バーチャルゲストの設定]セクションで、バーチャルデスクトップをどの場所から公開するか を指定します。まず、[接続先]ドロップダウンリストでオプションを選択し、次にその下のフ ィールドで追加パラメーターを指定する必要があります(詳細は以下を参照)。
  - 任意のゲスト: [プールから] ドロップダウンリストを使用して、プールを指定します。
  - [特定のテンプレート]。[テンプレート] ドロップダウンリストを展開して、テンプレート を選択します。
- 7 [パーシスタント]オプションを選択して、ゲスト VM パーシスタントを作成します。詳細に ついては、「パーシスタントゲスト VM」 (p. 241) を参照してください。
- 8 次のページでは、リソースの初期状態を指定します。[有効] (エンドユーザーがリソースを起動できる)、[無効] (リソースが Parallels Client に表示されない)、[メンテナンス中] (リソースが Parallels Client に表示されるが、ユーザーからは起動できない)から選択します。リソースがメンテナンス中の場合、ユーザーがそのリソースを起動しようとするとメッセージが表示されます。メッセージをカスタマイズするには、[構成]ボタンをクリックします。詳細については、「サイトのデフォルト値(公開)」(p. 339)を参照してください。
- 9 [完了]をクリックすると、フォルダーが公開され、ウィザードが閉じます。

公開されたネットワークフォルダーは、他のアプリケーションと同様に、[公開]>[公開済みのリ ソース]リストに表示されます。プロパティを表示するには、公開されたネットワークフォルダ ーを選択して[バーチャルデスクトップアプリケーション]タブをクリックします。

- [ターゲット]プロパティは常に PublishedExplorer.exe に設定されます。このバイナリは (Agent プッシュによって) 自動的に作成されるもので、標準の explorer.exe 実行ファイル の単純なコピーです。
- [パラメーター]プロパティには、公開するネットワークフォルダーが指定されます。フォルダーパスは、explorer.exe で処理できる任意の形式で指定できます。

### ドキュメントの公開

ゲスト VM またはゲスト VM クローンからドキュメントを公開するには、次の操作を実行します。

1 RAS コンソールで[公開]カテゴリーを選択し、[公開済みのリソース]ツリーの下にある[追加] アイコンをクリックします(または[公開済みのリソース]ボックス内を右クリックし、コンテ キストメニューで[追加]をクリックします)。公開ウィザードが開きます。

- 2 [アイテムタイプの選択]ウィザードページで[ドキュメント]を選択し、[次へ]をクリックしま す。
- 3 [バーチャルゲスト]を選択し、[次へ]をクリックします。
- 4 公開するドキュメントのドキュメントタイプを指定します。事前に定義されたリストからドキュメントタイプを選択するか、[ドキュメントタイプ指定]入力フィールドにカスタムドキュメントタイプを指定できます。
- 5 [次へ]をクリックします。
- 6 [バーチャルデスクトップアプリケーション]ページで、名前、説明(オプション)、ウィンド ウの状態を入力し、必要に応じてアイコンを変更します。
- 7 [ターゲット]入力フィールドの横にある[...]ボタンを使用して、ドキュメントを参照します。 他のすべてのフィールドのデータは自動的に読み込まれます。自動読み込みフィールドのい ずれかを編集するには、該当のフィールドを選択し、必要な詳細情報を入力します。
- 8 (オプション)[パラメーター]入力フィールドで、アプリケーションの開始時にアプリケーションに渡すパラメーターを指定します。

**注:**特定のサーバー上でドキュメントを異なる方法で構成する場合は、[サーバー]ドロップダウンリストを使用して、その特定のサーバー用の異なるドキュメント設定を指定します。設定は、個別に選択したサーバーごとに保存されます。

9 [バーチャルゲストの設定]セクションで、バーチャルデスクトップをどの場所から公開するか を指定します。

まず、[接続先]ドロップダウンリストでオプションを選択し、次にその下のフィールドで追加 パラメーターを指定する必要があります(詳細は以下を参照)。

- 任意のゲスト: [プールから] ドロップダウンリストを使用して、プールを指定します。
- [特定のテンプレート]。[テンプレート] ドロップダウンリストを展開して、テンプレート を選択します。
- **10** [パーシスタント]オプションを選択して、ゲスト VM パーシスタントを作成します。詳細に ついては、「パーシスタントゲスト VM」 (p. 241) を参照してください。
- 11 次のページでは、リソースの初期状態を指定します。[有効](エンドユーザーがリソースを起動できる)、[無効](リソースが Parallels Client に表示されない)、[メンテナンス中](リソ ースが Parallels Client に表示されるが、ユーザーからは起動できない)から選択します。リ ソースがメンテナンス中の場合、ユーザーがそのリソースを起動しようとするとメッセージ

が表示されます。メッセージをカスタマイズするには、[構成]ボタンをクリックします。詳細 については、「サイトのデフォルト値(公開)」(p. 339)を参照してください。

12 [完了]をクリックしてドキュメントを公開します。

## VDI プロバイダーのサマリの表示

この章で説明した VDI プロバイダーのエディターに加えて、利用可能な VDI プロバイダーに関するサマリも表示できます。このためには、次の操作を実行します。

- 1 RAS コンソールで、[ファーム]カテゴリーを選択して、中央のペインで[サイト]ノードを選 択します。
- 2 右ペインの[VDI]セクションに、利用できるサーバーが表示されます。
- **3** VDI プロバイダーのエディターに移動するには、サーバーを右クリックして、[エディターに 表示]を選択します。
- 詳細については、「RAS コンソールでのサイト」 (p. 58) を参照してください。

## VDI セッションの管理

「セッションの管理」 (p. 315) を参照してください。

## リモート PC プール

リモート PC プールは、スタンドアロンの(可能ならドメインに参加した) PC のプールを作成 するための Parallels RAS の機能です。そのプールを特定のユーザーに割り当てることも可能で す。リモート PC プール機能は RAS VDI に統合されていて、ホストプールを処理するインフラ ストラクチャを利用できるようになっています。

#### リモート PC プールとリモート PC の比較

リモート PC は、Parallels RAS で公開したリソースをホストするのに使用できるスタンドアロ ンマシンです (物理マシンまたは仮想マシン)。リモート PC の管理には、Parallels RAS Console の[ファーム]><サイト>>[リモート PC]セクションを使用します。「リモート PC」の章 (p. 300) で、この機能を詳しく取り上げています。ここで取り上げるリモート PC プールは、スタンド アロンのリモート PC とは動作も操作方法も異なっています。リモート PC プールの管理には、 RAS コンソールの[ファーム]><サイト>>[VDI]セクションを使用します。

このセクションでは、以下の内容を説明します。

- 「VDI プロバイダーの追加」 (p. 252)
- 「VDI プロバイダーの構成」 (p. 253)
- 「プールへのリモート PC の追加」 (p. 255)
- 「プール内のリモート PC の管理」 (p. 256)
- パーシスタントリモート PC (p. 257)
- 「RAS RAS Guest Agent のインストールオプション」 (p. 258)
- 「プールベースのリモート PC からの公開」 (p. 259)

### VDI プロバイダーの追加

RAS コンソールでリモート PC プールをセットアップするには、まず[リモート PC]タイプの VDI プロバイダーを追加する必要があります。これは、リモート PC プールの作成と管理のた めに存在する特殊なタイプです。実際の VDI プロバイダーではないので、ハイパーバイザーを インストールする必要はありません。既存の VDI 機能を使用してコンピュータープールを作成 して管理するだけです。このタイプの VDI プロバイダーを追加すると、実際の VDI プロバイダ ーのように管理できます。ただし、テンプレートの作成ができないことや、その他の VDI (ハイ パーバイザー) 固有の機能が使用できないことなど、いくらかの制限があります。

リモート PC タイプの VDI プロバイダーを追加する手順は以下の通りです。

- 1 [ファーム]><サイト>>[VDI]に移動します。
- 2 【プロバイダー】タブで、【タスク】>[追加]をクリックします。
- 3 [VDI プロバイダーの追加]ウィザードの最初のページで、[VDI プロバイダータイプ]ドロップ ダウンリストから[リモート PC}を選択します。
- **4** [アドレス]フィールドで、リモート PC プールを管理するサーバーの FQDN または IP アドレスを指定します。これは、RAS VDI Agent がインストールされているサーバーでなければ
なりません。RAS Publishing Agent サーバーを使用することも可能です。RAS VDI Agent が 組み込まれているからです。しかし、専用の RAS VDI Agent を実行するサーバーならどれで も構いません。

- 5 UPN 形式でアカウント名を入力します(例えば administrator@domain.local)。この アカウントは、前述の手順 4 で指定した、サーバー管理者権限を付与されているドメインユ ーザーアカウントである必要があります。静的 PC 割り当て(「VDI プロバイダーの構成」 (p. 253)参照)を使用する場合に限り、ローカル Windows アカウントを使用することも 可能ですが、いくらかの制限があります。ドメインアカウントの使用をお勧めします。
- **6** アカウントのパスワードと説明(オプション)を入力します。
- 7 [次へ]をクリックし、[完了]をクリックします。

ウィザードが閉じて、サーバーの[プロパティ]ダイアログが開きます。そのダイアログで、新しい VDI プロバイダーを構成する必要があります。この時点で構成することも、後で構成することも可能です。後で構成する場合は、[プロバイダー]タブでホストを右クリックし、[プロパティ]を選択します。この後でのセクションで構成手順を詳しく説明します。

### VDI プロバイダーの構成

VDI プロバイダーの [プロパティ] ダイアログが表示されていない場合は、作成した VDI プロバ イダーを右クリックして、[プロパティ]を選択します。

ダイアログの[プロパティ]タブで、[サイト内のホストを有効化]を選択してホストを有効にします。

**[VDI** サブタイプ]ドロップダウンリストで、リモート PC をこの VDI プロバイダーに割り当て る方法を選択します。後でリモート PC プールに追加できるようにするためです。次のオプシ ョンを利用できます。

- 静的: この方法の場合は、リモート PC の FQDN または IP アドレスを(1 つずつ)入力 するか、CSV ファイルからリストをインポートすることによって、リモート PC を VDI プ ロバイダーに割り当てます。
- 動的: この方法の場合は、Active Directory の情報を使用して PC を割り当てます。この場合 に必要な操作は、ホストに割り当てるコンピューターアカウントが入っている組織単位(OU) を指定することだけです。

どちらかのオプションを選択して後から PC をホストに割り当てる場合は、静的から動的への 切り替えもその逆の切り替えもできません。

[リモート PC]タブの表示内容は、[プロパティ]タブ(上記参照)で選択した[VDI サブタイプ]に よって異なります。以下のサブセクションで、[静的]と[動的]の手順をそれぞれ説明します。

静的 (VDI サブタイプ)

この方法の場合は、リモート PC を手作業で 1 つずつ VDI プロバイダーに割り当てるか、CSV ファイルからインポートします。Parallels RAS 18 (およびそれ以降) は、VDI プロバイダーあた り最大 1000 台のリモート PC をサポートします。

注:ドメインに参加している PC をリモート PC として使用する方が、管理がしやすくなります。こ こで説明している静的な割り当てを選択する場合は、ドメインに参加していない PC を追加すること も可能ですが、各 PC で同じローカルユーザーアカウントを作成しなければなりません。ドメインア カウントとドメインに参加している PC の使用をお勧めします。

PC を追加するには、「リモート PC」タブを選択し、以下のいずれかの手順を実行します。

- [タスク]>[追加]をクリックし、追加する PC の FQDN または IP アドレスを入力します。[...] ボタンをクリックして検索することも可能です。次に、追加するコンピューターの MAC ア ドレスを入力します。どちらのフィールドも必須です。
- [タスク]>[CSV ファイルからインポート]をクリックし、コンピューターのリストが入っている CSV ファイルを選択します。CSV ファイルには次の 2 つの列が必要です。(1) FQDN または IP アドレス、(2) MAC アドレス。どちらの列も必須であり、有効な値が入っていなければなりません。

動的(VDI サブタイプ)

動的な割り当てを選択した場合は、ホストに割り当てるコンピューターアカウントが入っている 組織単位 (OU) を指定する必要があります。そのためには、[リモート PC]タブを選択し、[ター ゲット OU]フィールドで組織単位を指定します。[...]ボタンをクリックして Active Directory を 参照することも可能です。なお、1 回の AD/OU 検索で、最大 1000 台のリモート PC を検索 することができます。 **注:**動的な割り当てを選択する場合は、ドメインに参加している PC をリモート PC にする必要があ ります。そのような PC をローカル Windows ユーザーアカウントで管理することはできません。

動的な割り当てを選択する場合は、各 PC に RAS Guest Agent をインストールすることも可能 です。そのためには、RAS Guest Agent を展開するためのスクリプトを組み込んだグループポリ シーを組織単位に追加します。そのようなスクリプトの例を以下に示します。

msiexec /i RASInstaller-<version & build>.msi ADDLOCAL=F\_GuestAgent /qn+ /norestart

その他の Agent のインストールオプションについては、「RAS Guest Agent のインストールオ プション」 (p. 258) を参照してください。

## プールへのリモート PC の追加

注:リモート PC プールでリモート PC を管理するには、リモート PC に RAS Guest Agent をイン ストールする必要があります。詳細については、「RAS Guest Agent のインストールオプション」(p. 258)を参照してください。

PC を VDI プロバイダーに割り当てたら、以下の手順でその PC をリモート PC プールに追加 できます。

- **1** [ファーム]><サイト>>[VDI]で[プール]タブを選択します。
- 2 新しいプールを追加するために、[プール]ペインで[タスク]>[追加]をクリックします。
- **3** 作成したプールを選択してから、[メンバー]ペインで[タスク]>[追加]をクリックし、以下のいずれかを選択します。
  - ホスト内の全ゲスト VM: VDI プロバイダーに割り当てられているすべてのリモート PC を追加します。このオプションをクリックすると、VDI プロバイダーを選択するためのダ イアログが表示されます。ホストを選択して、[OK]をクリックします。
  - ゲスト VM: 個別のリモート PC を追加します。表示されるダイアログで、対象のリモート PC を選択し、[OK]をクリックします。リモート PC で RAS Guest Agent をアップグレードするかどうかを確認するためのダイアログが表示されることもあります (プールで PC を管理するには、この Agent が必要です)。[OK]をクリックして、Agent をアップグレード(またはインストール)してください。後から 1 つ以上の PC で RAS Guest Agent をアップグレードすることも可能です。その場合は、「RAS Guest Agent のインストールオプション」(p. 258)を参照してください。

1 つ以上のリモート PC をプールに追加すると、その PC が[プール管理]タブと[デスクトップ] タブに表示されます。

**ヒント:**メンテナンスのためにプールを無効にする必要がある場合は、プール名の前にあるチェックボ ックスをクリアしてそのプールを無効にできます。

プール内のリモート PC の管理

プール内のリモート PC の管理には、PC を特定のユーザーに割り当てる操作、RAS Guest Agent のアップグレード、PC のプロパティの表示や変更、標準的な管理タスクの実行などが含まれます。

プール内のリモート PC を管理するには、以下の手順を実行します。

- **1** [ファーム]><サイト>>[VDI]で[プール]タブを選択します。
- 2 このタブのリストには、ゲスト VM やプール内のリモート PC も含め、管理対象のすべてのデスクトップが表示されます。[プール]列でリストを並べ替えれば、特定のプールに割り当てられているリモート PC を確認できます。
- 3 リモート PC を選択し、[タスク]ドロップダウンメニューをクリックし、以下のいずれかの オプションを選択します。[タスク]メニューに表示されるすべてのオプションがリモート PC に当てはまるわけではありません。下記のリストでは、プール内のリモート PC で使用でき るオプションだけを取り上げています。

リモート PC に当てはまる[タスク]メニューのオプションは以下の通りです。

- すべての Agent をアップグレード: リストに含まれているすべてのリモート PC (とゲスト VM) の RAS Guest Agent をアップグレードします。
- 割り当てる: リモート PC を特定のユーザーに割り当てます(PC をパーシスタントの状態にします)。メニューオプションをクリックして、ユーザーを指定してください。
- 割り当て解除: リモート PC のユーザーの割り当て(パーシスタントの設定)を解除します。
- セッションを表示: [セッション]タブに切り替えて、セッション情報を表示します。
- ツール:一連の標準的な操作を実行できます。リモートデスクトップ接続の確立、ping、リモート PC の再起動/シャットダウンなどです。電源操作の説明については、以下の「電源操作の実行」を参照してください。

- トラブルシューティング: リモート PC の RAS Guest Agent をチェックして、インストー $\mu/P$ ップグレードします。
- プロパティをリセット: リモート PC のプロパティをデフォルト値にリセットします。下の [プロパティ]を参照してください。
- プロパティ: リモート PC の設定を表示したり確認したりするためのダイアログが開きます。
   [一般]タブでは、プール内のリモート PC を一時的に無効にできます([このゲスト VM を 使用しない]オプションを使用します)。PC でメンテナンスタスクを実行する必要があると きに便利なオプションです。リモート PC の表示名、コンピューター名、VDI プロバイダー との通信で使用するポート番号の表示や変更も可能です。[設定]タブと[セキュリティ]タブの 説明については、「サイトのデフォルト値」(p. 200)を参照してください。

#### 電源操作の実行

リモートによる電源操作を行うには、VM 上で動作する Windows で WMI が有効になっており、 TCP ポート 30004 および 30005 が開いている必要があります。本ガイドの執筆時点で、この 機能は Parallels RAS では自動化されていませんが、以降のバージョンで自動化される予定です。

ゲスト VM で電源操作(起動、停止、再起動、サスペンド、リセット)を実行するには、[VDI]>[デ スクトップ]のタブを開き、ゲスト VM を選択してから、[タスク]をクリックして、実行する操 作を選択します(起動と停止の操作は、上部にある該当のアイコンをクリックします)。再起動 操作(猶予)には 10 分間のタイムアウトがあります。この時間内に操作が完了しない場合は、 リセット操作(強制)となります。

Nutanix Acropolis を使用している場合、サスペンド操作は利用できないことに注意してください([サスペンド]アイコンは無効になっています)。これは、Nutanix Acropolis では仮想マシンのサスペンド操作がサポートされていないためです。

### パーシスタントリモート PC

パーシスタントリモート PC とは、特定のユーザーに割り当てられた PC のことです。PC を 割り当てると、他のユーザーはその PC に接続できません。

リモート PC をパーシスタントの状態にするには、2 つの方法があります。

 公開ウィザードを使用してプール内のリモート PC からリソース (アプリケーションやデス クトップなど)を公開するときに、[バーチャルゲストの設定]セクションで[パーシスタント]
 257 オプションを選択できます。そうすると、その公開済みのリソースを最初に開いたユーザー にプール内のリモート PC が割り当てられます。詳細については、「プール内のリモート PC からの公開」(p. 259)を参照してください。

 手作業でリモート PC をユーザーに割り当てることもできます。そのためには、[ファーム]>< サイト>>[VDI]に移動し、[デスクトップ]タブを選択し、リストからリモート PC を選択して [タスク]>[割り当て]をクリックします。表示されるダイアログで、ターゲットユーザーを指 定します。

リモート PC からパーシスタント設定を解除するには、[デスクトップ]タブでその PC を選択 し、[タスク]>[割り当て解除]をクリックします。

### RAS Guest Agent のインストールオプション

リモート PC プールでリモート PC を管理するには、リモート PC に RAS Guest Agent をイ ンストールする必要があります。そのためには、以下のいずれかのオプションを使用します。

- 1 つのリモート PC をプールに追加する場合は、Agent をアップグレードするかどうかを確認するためのダイアログが表示されます。画面の指示に従って、インストールまたはアップ グレードしてください。
- ホスト内のすべてのリモート PC をプールに一括で追加する場合は、まず追加してから、[デ スクトップ]タブの[タスク]>[すべての Agent をアップグレード]メニューオプションを使用 します。
- Active Directory を使用してリモート PC を VDI プロバイダーに割り当てる場合は、Agent を展開するためのスクリプトを組み込んだグループポリシーを OU に追加できます。「VDI プロバイダーの構成」>「動的(VDI サブタイプ)」(p. 253)を参照してください。
- 1 つのリモート PC で Agent をインストール/アップグレードするには、[デスクトップ]タ ブでその PC を選択し、[タスク]>[トラブルシューティング]>[Agent をチェック]オプション をクリックします。表示されるダイアログで[インストール]をクリックします。
- 最後に、RAS Guest Agent を手作業でインストールすることも可能です。その場合は、リモート PC で Parallels RAS のインストーラーを実行し、RAS Guest Agent コンポーネントのインストールを選択します。

## プール内のリモート PC からの公開

プール内のリモート PC からリソース (アプリケーションやデスクトップなど) を公開するに は、以下の手順を実行します。

- 1 RAS コンソールで[公開]カテゴリーを選択します。
- 2 [追加]アイコン(左下隅)をクリックします。
- 3 リソースタイプを選択し、[次へ]をクリックします。
- 4 [サーバータイプ]ページで[バーチャルゲスト]を選択します。[リモート PC]オプションは、 スタンドアロンのリモート PC 用です。プール内のリモート PC から公開する場合は、[バ ーチャルゲスト]タイプが該当します。
- 5 リソースの名前やプロパティを指定するページ([バーチャルデスクトップアプリケーション] ページなど)に進みます。
- 6 [プロパティ]セクションの[接続先]フィールドで[任意のゲスト VM}を選択し、[プールから] フィールドでリモート PC プールを選択します。
- 7 リモート PC をパーシスタントの状態にするには、[パーシスタント]オプションを選択しま す。そうすると、この公開済みのリソースを最初に使用するユーザーにプール内のリモート PC が割り当てられます。
- 8 通常どおり他のフィールドに値を設定し、[完了]をクリックしてリソースを公開します。

# **Azure Virtual Desktop**

Azure Virtual Desktop (旧称: Microsoft Windows Virtual Desktop) は、Microsoft Azure 上で動作す るデスクトップおよびアプリ仮想化サービスであり、Windows 10/Windows 11 Enterprise マルチ セッションホストの新機能を含む RD セッションホストおよび VDI へのアクセスを提供して います。Parallels RAS 18 は、Parallels RAS の既存の技術的機能に加えて、Azure Virtual Desktop のワークロードを統合、構成、保守、サポートしたり、アクセスを確保したりする機能を提供し ます。

この章の内容

| はじめに20                                          | 60 |
|-------------------------------------------------|----|
| 前提条件20                                          | 62 |
| Azure Virtual Desktop の展開265                    |    |
| Azure Virtual Desktop の管理271                    |    |
| サイトのデフォルト値(Azure Virtual Desktop)287            |    |
| 展開の確認295                                        |    |
| リソースの公開29                                       | 95 |
| Parallels Client と Azure Virtual Desktop の併用297 |    |

# はじめに

次の図は、Parallels RAS と Azure Virtual Desktop のハイブリッド展開を示しています。以下の 特徴があります。

- ワークロードホストは、Parallels RAS の標準の展開によるオンプレミスでも、Microsoft Azure 上(サービス経由)でも利用できます。
- ワークスペース、ホストプール、デスクトップ、RemoteApp グループなどの Azure Virtual Desktop オブジェクトは Parallels RAS Console から作成および構成されます。
- Azure Virtual Desktop ホスト(マルチセッションまたはシングルセッション)には、管理と 構成のために Azure Virtual Desktop Agent と RAS Agent の両方が含まれています。

 Parallels Client for Windows は Parallels RAS Secure Client Gateway と Azure Virtual Desktop サービスの両方に接続し、エンドユーザーにリソースの可用性を単一のインターフェイスで 提供します。

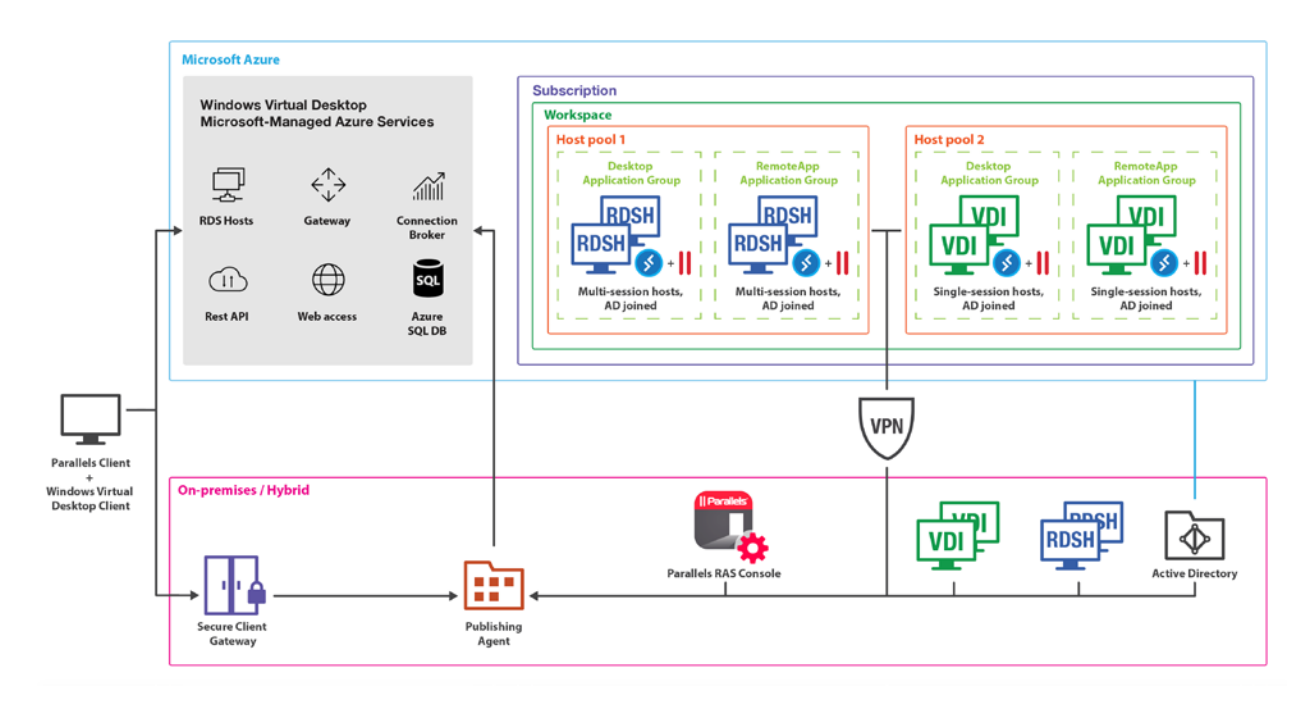

拡張された価値と機能

- Azure Virtual Desktop のデプロイおよび管理の簡素化と拡張。
- 管理とユーザーエクスペリエンスを一体化 一元的なインターフェイス Parallels Client および Parallels RAS Console。
- ハイブリッドおよびマルチクラウド展開により、柔軟性を備えた上で範囲を拡張。
- 管理ルーチン、Azure Virtual Desktop ワークロードのプロビジョニングおよび管理の自動化 と合理化。
- Microsoft Azure やオンプレミスでの組み込み自動スケーリング機能。
- ユーザー、セッション、プロセスの管理。
- RAS ユニバーサルプリントおよびスキャンの使用。
- AI ベースセッションの事前起動により超高速ログオンを実現。
- ドライブリダイレクトのキャッシュを有効にすることで、ファイルのリダイレクトを高速化。
   261

- 統合された自動イメージ最適化と FSLogix プロファイルコンテナー。
- クライアント管理。
- クライアント向けセキュリティポリシー。
- RAS コンソールからの RAS レポートおよびモニタリングの活用。

# 前提条件

Azure Virtual Desktop の使用と Parallels RAS 環境における構成に必要な前提条件を以下に列挙 します。

#### Microsoft Azure のサブスクリプション

以下を含む Microsoft Azure のサブスクリプションが必要です。

- Azure テナント ID。
- 十分なクレジットがある Azure サブスクリプション。

#### Azure Virtual Desktop ユーザーライセンス

以下のライセンスをお持ちのお客様は、Azure のコンピューティング、ストレージ、およびネットワークの使用料の請求を除き、追加料金なしで Azure Virtual Desktop を使用することができます。

Windows 10 および Windows 11 を Azure Virtual Desktop で実行するには、ユーザーごとに次のいずれかのライセンスが必要です。

- Microsoft 365 F3/E3/E5/A3/A5、学生使用特典または Business Premium
- Windows 10 Enterprise E3/E5
- Windows 10 Education A3/A5
- Windows 10 VDA (ユーザー単位)

Windows Server 2012 R2/2016/2019、2022 を実行するには、以下が必要です。

 ユーザーごと、またはデバイスごとに、有効なソフトウェアアシュアランス(SA)を備えた リモートデスクトップサービス(RDS)クライアントアクセスライセンス(CAL)。

詳細については、<u>https://docs.microsoft.com/ja-jp/azure/virtual-desktop/overview</u>の Microsoft ラ イセンス要件を参照してください。

権限および Azure リソースプロバイダー

サブスクリプションに登録する権限とリソースプロバイダーは以下の通りです。

- Azure サブスクリプションでリソースプロバイダーを有効にし、仮想マシン(VM)を作成す るためのパーミッション。
- 必要な Microsoft Azure リソースプロバイダー ([Azure ポータル]>[サブスクリプション]>[リ ソースプロバイダー])を有効にする必要があります。Microsoft.ResourceGraph、 Microsoft.Resources、Microsoft.Compute、Microsoft.Network、 Microsoft.DesktopVirtualization が対象となります。

Microsoft Azure AD アプリケーション

Azure AD アプリケーションの作成についての詳細は、「Microsoft Azure AD アプリケーションの作成」 (p. 182) を参照してください。

Azure AD アプリケーションを作成したら、Microsoft Azure ポータルで以下の API のアクセス 許可をアプリケーションに付与します ([Azure Active Directory]>[アプリの登録]>[API のアクセ ス許可]>[アクセス許可の追加]>[Microsoft.Graph]>[アプリケーションのアクセス許可])。

- [グループ]>[Group.Read.All]
- [ユーザー]>[User.Read.All]

注: Graph API のアクセス許可に User と Group を追加するとき、パーミッションタイプが"デリゲート"ではなく"アプリケーション"になっていることを確認してください。

リソースへの読み書きアクセス許可のアプリケーションへの付与。

 作成した Azure AD アプリケーションは、「Microsoft Azure AD アプリケーションの作成」 (p. 182)で説明したように、Azure リソースへの読み取りおよび書き込みアクセス許可を 持っている必要があります。「リソースへの読み書きアクセス許可のアプリケーションへの 付与」を確認してください。

アプリケーションのロールとアクセス許可には、以下を含める必要があります。

- [サブスクリプション]>[アクセス制御(IAM)]からアプリケーションの"ユーザーアクセス 管理者"ロール。
- [リソースグループ]>[アクセス制御(IAM)]からのリソースグループレベルの"共同作成者" ロール。

リソースグループの作成が必要な場合は、[サブスクリプション]>[アクセス制御(IAM)]からサ ブスクリプションレベルの共同作成者ロールも割り当てます。

**注:**リソースグループ外のリソースの表示や読み取りを行いたい場合は、アプリケーションにもサブス クリプションレベルで読み取り許可が与えられていることを確認してください。

#### **Active Directory**

- Active Directory 環境のサーバー、または Azure Active Directory Domain Services (AADDS)。 https://azure.microsoft.com/ja-jp/services/active-directory-ds/を参照してください。
- Azure AD Connect 使用中の Active Directory と Azure AD の間でユーザーを関連付けることができるように、この 2 つは同期している必要があります。
- Azure AD に接続されているのと同じ Active Directory に、ユーザーが存在していなければな りません。Azure Virtual Desktop は B2B や MSA のアカウントをサポートしていません。
- Parallels Client で構成されたユーザーが Azure Virtual Desktop リソースにアクセスする場合、 セッションホストが参加している Active Directory ドメインに、当該のユーザーが存在して いる必要があります。

その他

- セッションホストのドメインへの接続を提供する Azure Virtual Network。
- セッションホストは Active Directory のドメインへの参加が必要。
- (オプション) ハイブリッド Parallels RAS 展開を使用する場合、サイト間 VPN または ExpressRoute が必要。

 (オプション) Azure Files または Azure NetApp Files 上で実行される FSLogix プロファイ ルコンテナーに使用する共有ネットワークの場所。

注:執筆時点では、Parallels RAS は、Windows 7 を Azure Virtual Desktop セッションホストとしてサポートしていません。

その他の注意事項

異なる RAS ファームと RAS サイトのシナリオでは、以下のプロバイダーと Azure アプリケ ーションの要件にも注意してください。

- 同じ RAS ファーム、同じ RAS サイト。同じファーム、サイト、アプリケーション ID は VDI と Azure Virtual Desktop の両方で使用することが可能です。Azure Virtual Desktop プロバイ ダー用の Azure Virtual Desktop タグ付きゲスト VM リストを構築し、Azure VDI プロバイダ ー用の VDI タグ付きゲスト VM (またはタグなし)を構築します。
- 同じ RAS ファーム、同じ RAS サイト。同じタイプの複数のプロバイダーには、異なる Azure アプリケーションを使用することをお勧めします。つまり、複数の Azure Virtual Desktop や複数の VDI プロバイダーが混在していない場合です。
- 同じ RAS ファーム、異なる RAS サイト、または異なる RAS ファーム。上記と同じ注意 が必要です。あるいは、異なる RAS ファームまたはサイトは、共通の VM セットとの通信 を行わずに、異なる仮想ネットワークに配置することができます(このケースでは、その必 要があります)。

重要: Parallels RAS で管理されている Azure Virtual Desktop オブジェクトは、Parallels RAS Console で管理することをお勧めします。Parallels RAS Console 以外で構成を変更すると、Azure Virtual Desktop オブジェクトが壊れた状態になることがあります。そのような場合、Parallels RAS により、オブジェクトを修復することができます。たとえば、ワークスペースやホストプールの自動作成されたフレンドリー名や関連するタグは Microsoft Azure ポータルからも表示できますが、これらは適切な機能を確保するために使用されるため、編集することはできません。

# Azure Virtual Desktop の展開

Parallels RAS での Azure Virtual Desktop の展開は、以下のような一連のウィザードにより行います。

- **1** 機能を有効化し Azure Virtual Desktop プロバイダーを追加します。
- 2 Azure Virtual Desktop ワークスペースを追加します。
- **3** Azure Virtual Desktop ホストプールを追加し、スタンドアロンまたはテンプレートベースの ホストをホストプールに追加します。
- **4** Azure Virtual Desktop リソースを公開します。

単一のデプロイ手順の一部として、[スタート]カテゴリーからすべてを実行できます。その方法 についてはこの後説明します。

## Azure Virtual Desktop の有効化とプロバイダーの追加

Azure Virtual Desktop の統合は、まず RAS ファームで有効にする必要があります。これは、RAS Console 内の以下の 2 つの場所から行うことができます。

- [スタート]カテゴリーの[Azure Virtual Desktop のデプロイ]ウィザードを使用する。
- [ファーム]>[サイト]>[設定]に移動し、[機能]タブを選択する。

[スタート]カテゴリーから Azure Virtual Desktop を有効化してデプロイする場合は、以下の手順 になります。[サイト]>[設定]の[機能]タブには、後述の[機能の有効化]のページと同じ要素があり ます。

注: RAS ファームで Azure Virtual Desktop をまだ有効にしていない場合、ウィザードページは以下に 説明する順番で開きます。Azure Virtual Desktop がすでに有効になっている場合(前にウィザードを実 行した場合や、サイト設定から Azure Virtual Desktop を有効にした場合など)、最初の 2 つのページ はスキップされ、最初に表示されるページは「Azure Virtual Desktop Provider の追加」となり、そこ でプロバイダー情報を入力する必要があります。

デプロイを開始するには、次の操作を実行します。

- **1** Parallels RAS Console で、[Start]カテゴリーを選択し、[Azure Virtual Desktop のデプロイ] ウィザードを起動します。
- システムとユーザーの要件:最初のページで、システムとユーザーの要件を確認します。ペ ージの下部にあるリンクをクリックして、Parallels ナレッジベースの記事を読んで詳細を確 認します。[次へ]をクリックします。

- 機能の有効化: このページでは、RAS ファームの Azure Virtual Desktop を有効にすることができます。まず、Azure Virtual Desktop エージェントとブートローダーを格納する場所を以下のオプションから選択します。
  - **Publishing Agent**: RAS Publishing Agent サーバーに保存します。
  - ネットワーク共有:ネットワーク共有を指定または選択します。
- 4 [エージェントとブートローダーのダウンロード]ボタンをクリックします。ダウンロードが完 了するのを待ち、[ステータス]セクションに、「利用可能」と示され、バージョン番号が表示 されていることを確認します。Azure Virtual Desktop エージェントの新しいバージョンが利 用可能な場合は、Parallels RAS からデプロイされた新しいサーバーが、アップデートされた バージョンを使用するように、「アップデートが必要」と表示されます。
- 5 [クライアント機能のセット]の選択では、Parallels Client で公開済みリソースを開いたときに 利用できるクライアント機能を指定します。次のオプションから選択します。
  - 標準:標準的な機能のセットです。これは、Azure Virtual Desktop からアプリやデスクト ップにアクセスするためのクライアントである Microsoft Windows デスクトップクライ アント(リモートデスクトップ(MSRDC) クライアントとしても知られています)を使 用して公開済みリソースを開いて実行する場合と同じです。
  - アドバンスト: このオプションも Windows デスクトップクライアントを使用しますが、 RAS ユニバーサルプリントおよびスキャン、URL リダイレクト、ドラッグ&ドロップな どの Parallels Client のアドバンスト機能が追加されます。
  - フォールバック機能付きアドバンスト: このオプションでは、まずアドバンスト機能のセットを使用して公開済みリソースを開こうとします。アドバンスト機能が何らかの理由で動作しない場合は、標準オプションを使用してリソースを開こうとします。
- 6 これで、RAS ファームの Azure Virtual Desktop を有効にするタスクは完了です。[次へ]をク リックし、次のページに進みます。
- 7 Azure Virtual Desktop プロバイダーの追加: このページでは、Microsoft Azure のテナント ID、サブスクリプション ID、アプリケーション ID、および秘密鍵を指定する必要がありま す。これは、Parallels RAS で Microsoft Azure を VDI プロバイダーとして設定するのと似て います。これらのプロパティの指定方法については、「Microsoft Azure を VDI プロバイダ ーとして追加」(p. 186)を参照してください。サブスクリプション詳細の下にある URI/URL は、プロバイダーの作成中に編集できることに注意してください。[フィード URL]設定(デ フォルトでは<u>https://rdweb.wvd.microsoft.com/api/arm/feeddiscovery</u>)も、Azure Virtual Desktop プロバイダーを作成した後に編集することができます。

 8 [次へ]をクリックして、概要を確認し、[完了]をクリックします。プロバイダー作成後に Microsoft Azure アプリのアクセス許可を変更すると、新しいアクセス許可がロードおよび使 用されるようにするため、Parallels RAS 冗長サービスの再起動が必要になる場合があること に注意してください。

これで、一連のウィザードのうち、最初の段階が完了しました。最後のページでは、[Azure Virtual **Desktop** ワークスペースウィザードの起動]オプションがデフォルトで有効になっています。これにより、Azure Virtual Desktop ワークスペースを追加するための次のウィザードが自動的に開きます。

### ワークスペースを追加

ワークスペースは、Azure Virtual Desktop のアプリケーショングループの論理グループです。各 Azure Virtual Desktop アプリケーショングループは、ユーザーが公開済みのリモートアプリやデ スクトップを表示するために、ワークスペースに関連付けられている必要があります。

ワークスペースを追加するには、次の操作を実行します。

- 1 新しいワークスペースを作成する、または既存のワークスペースから選ぶのどちらかを選択します。
  - 既存のワークスペースを選択するには、[名前]フィールドの横にある[...]ボタンをクリック します。
  - 新しいワークスペースを作成するには、名前と説明(オプション)を入力します。既存の リソースグループを選択するか、新しいリソースグループを作成します。場所を指定しま す。ここで選択した場所は、ワークスペース、ホストプール、アプリケーショングループ など、すべての Azure Virtual Desktop オブジェクトで使用されます。

[フレンドリー名]の値は自動的に生成されます。この値は、Parallels RAS によって使用され、 Azure Virtual Desktop が Parallels RAS で正しく動作するために必要です。

2 [次へ]をクリックして、概要を確認し、[完了]をクリックします。

ウィザードの最後のページでは、デフォルトで[Azure Virtual Desktop ホストプールウィザード を起動]オプションが選択されています。これにより、[完了]をクリックすると、[Azure Virtual Desktop ホストプールの追加]ウィザードが自動的に開きます。

### ホストプールを追加

ホストプールは、Azure Virtual Desktop 環境内の 1 つまたは複数の同一の仮想マシン(VM)の 集合体です。各ホストプールには、ユーザーがアクセスできるアプリケーショングループが含ま れています。

ホストプールを追加するには、次の操作を実行します。

- 1 新しいホストプールを作成する、または既存のホストプールから選ぶのどちらかを選択しま す。
  - 既存のホストプールを選択するには、[名前]フィールドの横にある[…]ボタンをクリックします。既存のホストプールを追加しても、既存のアプリケーショングループは追加されないので、アプリケーションの公開の際に、RAS コンソールでアプリケーショングループを再構成する必要があることに注意してください。
  - 新しいホストプールを作成するには、名前と説明(オプション)を入力し、リソースグル ープを選択します。
- 2 [次へ]をクリックします。
- 3 [構成]ページで、以下を指定します。
  - ホストプールの種類:プール済み(マルチセッションホスト)またはパーソナル(シング ルセッションホスト)から選択します。
  - 公開の種類:プールを使用する目的に応じて、アプリケーション、またはデスクトップから選択します。
  - ロードバランサー:ロードバランサーの種類を選択します。幅優先の負荷分散では、ホストプール内のセッションホスト間でユーザーセッションを均等に分散させることができます。深さ優先の負荷分散では、ホストプール内のユーザーセッションで1つのセッションホストを飽和させることができます。最初のセッションホストがセッション制限のしきい値に達すると、ロードバランサーは、ホストプール内の次のセッションホストにその制限に達するまで新しいユーザー接続を送ります。
  - ホスト上のセッション数の制限:プールのタイプが、プール(マルチセッション)の場合、
     ホスト上で許可されるセッションの最大数を指定します。

- オンデマンドのホスト稼働:電源が入っていないホストを、ユーザーが接続しようとした ときに電源を入れるかどうかを指定します。これは、ホストプール内にあるすべてのセッ ションホストで電源が投入されていない場合に限り適用されることに注意してください。
- サービスアップデートの検証:このホストプールを Microsoft サービス更新の検証環境に する場合は、[検証環境]オプションを選択します。
- 4 [次へ]をクリックします。
- 5 [プロビジョニング]ページで、このホストプールにテンプレートベースのホストを含めるか、 スタンドアロンホストを含めるかを選択します。
  - テンプレート:ホストはテンプレートから動的に作成されます。次のステップ以降で、テンプレートを作成するか、既存のテンプレートを選択する必要があります。プロビジョニングタイプとして[テンプレート]を選択すると、均質なホストプールが確保されます。ホストプール全体で一貫したユーザーエクスペリエンスを提供するには、この選択を推奨します。
  - スタンドアロン: すでに存在する 1 つまたは複数のホストを選択します。これは、次の ステップ、または後のステップでも行うことができます。ホストプールにホストを追加す る前に、ホストがドメインに参加し、ドメイン環境のネットワークにアクセスできること を確認してください。スタンドアロンプロビジョニングは、自動スケールなど、機能の一 部が欠けているため、「管理対象外」とみなされることに注意してください。
- 6 [次へ]をクリックします。
- 7 プロビジョニングページ(前述)での選択内容に応じて、以下のいずれかを実行します。
  - スタンドアロン:リストからホストプールに含めるホストを1つまたは複数選択します (後からプールにホストを追加することもできます)。
  - テンプレート: テンプレートページで、リストからテンプレートを選択するか、[新規作成] をクリックして新しいテンプレートを作成します。リストからテンプレートを選択した場 合、必要に応じて追加オプションを指定します。[自動スケールの有効化](マルチセッシ ョンホスト)を選択し、プールに追加するホストの初期数を指定します。また、通常はテ ンプレートのレベルで設定されている仮想マシンのサイズを上書きすることもできます。 これを行うには、[テンプレートのプロパティで指定されたサイズを上書き]オプションを 選択し、[サイズ]ドロップダウンリストから任意のサイズを選択します。ここで指定した サイズは、このホストプールでのみ使用されます。同じテンプレートを使用している他の ホストプールに影響はありません。なお、自動スケール設定により、後でそのようなホス トプールから VM が取り出される場合、VM では直近で使用されていたサイズが維持さ

れます。また、別のホストプールには新しく指定されたサイズで参加することができます。 利用可能なサイズは、ホストプールのメンバーやテンプレートの場所、サイズ、電源状態 によって異なる場合があります。新しいテンプレートを作成する方法については、[テン プレートの管理] (p. 279) を参照してください。

- 8 [次へ]をクリックします。
- [割り当て]ページで、ホストプールのアプリケーショングループに割り当てるユーザーまたは グループを指定します。これは、ユーザーが公開済みのアプリやデスクトップにアクセスで きるようにするために必要です。[タスク]>[追加]をクリックして、ユーザーまたはグループ を指定します。ウィザードの完了時に、[デスクトップ]または[RemoteApp](該当する側) のタイプのアプリケーショングループが作成され、ホストプールに自動的に関連付けられま す。
- 10 画面の指示に従って、ウィザードを完了します。

注:アドバンストクライアント機能のセットを使用している場合、Parallels のシームレステクノロジー を使用して構成されたデスクトップアプリケーショングループからアプリケーションを公開するた め、アプリケーションの公開に RemoteApp グループは必要ありません。

次のステップ

Azure Virtual Desktop のデプロイの確認 (p. 295)

## Azure Virtual Desktop の管理

このセクションでは、Parallels RAS で Azure Virtual Desktop コンポーネントを管理する方法を 説明します。

ここでは、以下を取り上げます。

- プロバイダーの管理 (p. 272)
- ワークスペースの管理 (p. 273)
- ホストプールの管理 (p. 274)
- テンプレートの管理 (p. 279)
- ホストの管理 (p. 283)

- セッションの管理 (p. 285)
- スケジューラーの使用 (p. 286)

## プロバイダーの管理

Parallels RAS の Azure Virtual Desktop プロバイダーは、Azure リソースへアクセスするための ID やその他のプロパティの集合体です。プロパティには、テナント ID やサブスクリプション ID などがあります。通常、1 つの組織には Microsoft から 1 つのテナント ID が与えられますが、 同じ組織が複数のサブスクリプション ID を所有する場合もあります。テナント ID とサブスク リプション ID の組み合わせごとに、Parallels RAS でプロバイダーを構成する必要があります。

Azure Virtual Desktop プロバイダーを管理するには、[ファーム]>[サイト]>[Azure Virtual Desktop]に移動し、[プロバイダー]タブを選択します。

新しいプロバイダーを追加するには、[タスク]>[追加]をクリックして[Azure Virtual Desktop プロバイダー]ウィザードを開きます。ウィザードの完了方法については、「Azure Virtual Desktopの有効化とプロバイダーの追加」(p. 266)を参照してください。そして、ウィザードについて説明している「Azure Virtual Desktop プロバイダーの追加」ステップを参照してください。

既存のプロバイダーに関するプロパティの一部を表示したり変更したりするには、リスト内のプロバイダーを右クリックして[プロパティ]を選択します。

その他のプロバイダー管理タスクは、[タスク]メニューからアクセスできます。以下のような管理タスクを実行できます。

- プロバイダーのステータスの確認: [タスク]>[トラブルシューティング]>[ステータスをチェック]。
- ログの構成と管理: [タスク]>[トラブルシューティング]>[ログ]。

#### Active Directory ドメインサービスのタイプを選択する

Parallels RAS 18.3 は、Windows Server Active Directory ドメインサービスおよび Azure Active Directory ドメインサービスに参加する仮想マシンをサポートします。デフォルトでは、Parallels RAS は Windows Server Active Directory ドメインサービスで動作するように設定されていますが、必要に応じて変更できます。

プロバイダーの Active Directory ドメインサービスの種類を選択するには:

- 1 一覧からプロバイダーを右クリックして、[プロパティ]を選択します。
- 2 プロバイダーの [プロパティ] ウィンドウで[資格情報]タブを選択します。
- **3** [Active Directory ドメインサービスのタイプ]ドロップダウンリストで、Active Directory ド メインサービスのタイプを選択します。
  - Windows Server Active Directory でユーザーを作成し、仮想マシンを Windows Server Active Directory ドメインサービスに参加させる場合は、[Windows Server AD DS]を選択 します(デフォルトで選択されています)。
  - Windows Server Active Directory でユーザーを作成し、仮想マシンを Azure Active Directory ドメインサービスに参加させる場合は、[Azure AD DS]を選択します。
  - Azure Active Directory でユーザーを作成し、仮想マシンを Azure Active Directory ドメイ ンサービスに参加させる場合は、[Azure AD DS]を選択します。

### ワークスペースの管理

ワークスペースは、Azure Virtual Desktop のアプリケーショングループの論理グループです。各 Azure Virtual Desktop アプリケーショングループは、ユーザーが公開済みのリモートアプリやデ スクトップを表示するために、ワークスペースに関連付けられている必要があります。

Azure Virtual Desktop ワークスペースを管理するには、[ファーム]>[サイト]>[Azure Virtual Desktop]に移動し、[ワークスペース]タブを選択します。

ワークスペースを追加するには、次の操作を実行します。

- **1** [タスク]>[追加]をクリックして[Azure Virtual Desktop ワークスペース]ウィザードを開きます。
- 2 ウィザードページの上部にあるプロバイダーの 1 つを選択します(複数のプロバイダーがある場合)。また、このページから直接プロバイダーを新規に作成することもできます。その場合は、[新規プロバイダー]ボタンをクリックして別のウィザードを開きます。詳細については、「プロバイダーの管理」(p. 272)を参照してください。
- **3** プロバイダーを選択(または作成)したら、「Azure Virtual Desktop ワークスペースの追加」 (p. 268)の説明に従ってワークスペースウィザードを完了します。

既存のワークスペースのプロパティを表示するには、そのワークスペースを右クリックして[プ ロパティ]を選択します。ワークスペースを有効または無効にしたり、ワークスペースの説明を 変更したりできます。その他のプロパティは、表示のみ可能です。ワークスペースを無効にする と、ホストプールや公開済みのリソースなど、関連付けられたオブジェクトがすべて無効になる ことに注意してください。

## ホストプールの管理

ホストプールは、Azure Virtual Desktop 環境内の 1 つまたは複数の同一の仮想マシン (VM) の 集合体です。各ホストプールには、ユーザーがアクセスできるアプリケーショングループが含ま れています。

ホストプールは、使用目的に応じていくつかの異なる方法で構成できます。次の表では、ホスト プールを作成する際に選択できる個々のオプションについて説明します。

| オプション               | 説明                                                                                                    |
|---------------------|----------------------------------------------------------------------------------------------------|
| 個人用とプール             | <ul> <li>個人用ホストプールにはシングルセッションホストが含まれ、それぞれが単<br/>ーのユーザーに割り当てられます。割り当ては、ユーザーがログオフした後<br/>やホストの電源がオフになった後も維持されます。必要に応じて、ユーザー<br/>のホストの割り当てを解除し、別のユーザーに割り当てることができます。</li> </ul>                                                                                    |
|                     | <ul> <li>・ ノールホストノールには、特定のユーサーに割り当てられていないマルチュ<br/>ーザーセッションホスト(RD セッションホストまたはマルチセッション<br/>Windows 10 マシン)が含まれています。プール内の各ホストは、複数のユ<br/>ーザーに割り当てることができます(マルチセッション)。</li> </ul>                                                                                    |
| アプリケーションとデス<br>クトップ | ホストプールは、アプリケーションまたはデスクトップのみを公開できますが、両方を同<br>時に公開することはできません。ホストプールを作成する際に、公開の種類を[デスクトッ<br>プ]または[アプリケーション]から選択します。選択に応じて、ホストプールにデスクトッ<br>プまたは RemoteApp のアプリケーショングループが自動的に作成されます。後から公開<br>の種類を変更できないことに注意してください。変更する場合は、既存のホストプールを<br>削除して新しいホストプールを作成する必要があります。 |
| テンプレートとスタンド<br>アロン  | ホストプールを作成する際に、[テンプレート]または[スタンドアロン]から選択する必要が<br>あります。ホストプールには、すでに存在するホストを含めること(スタンドアロン)、<br>またはテンプレートを使用することができます。テンプレートは、既存のゲスト VM を<br>ベースにしたり、Azure Marketplace または共有イメージギャラリーのイメージからその<br>場で作成したりすることができます。                                                 |
|                     | <ul> <li>テンプレート:ホストは、管理者が手動でテンプレートから作成することも、</li> </ul>                                                                                                    |

| 需要に基づいて自動的に作成することもできます。ホストの自動作成                                                                  |
|--------------------------------------------------------------------------------------------------|
| (Parallels RAS では自動スケールと呼ばれています) は、ホストプールのプ                                                      |
| ロパティでオンまたはオフにすることができます。                                                                          |
| <ul> <li>スタンドアロン:ホストは、管理者によってホストプールに追加、またはホ<br/>ストプールから削除されます。ホスト(仮想マシン)は、Azure にすでに存</li> </ul> |
| 在し、ドメインに参加している必要があります。                                                                           |

Azure Virtual Desktop ホストプールを管理するには、[ファーム]>[サイト]>[Azure Virtual Desktop]に移動し、[ホストプール]タブを選択します。

新規のホストプールを追加するには、次の操作を実行します。

- 1 [タスク]>[追加]をクリックして[Azure Virtual Desktop ホストプール]ウィザードを開きます。
- 2 ページの上部で、プロバイダーとワークスペースを選択します。このページから、対応する[新 規作成]ボタンをクリックしてウィザードを開き、新しいプロバイダーやワークスペースを作 成することもできます。
- **3** プロバイダーとワークスペースを選択(または作成)したら、「Azure Virtual Desktop ホストプールの追加」 (p. 269)の説明に従ってウィザードを完了します。

ホストプールのプロパティを表示し、変更するには、ホストプールを右クリックして[プロパティ]を選択します。開いたダイアログでタブを選択し、次に説明するようにホストプールのプロ パティを表示または変更します。

一般

[一般]タブでは、ホストプールを有効または無効にすることができます。無効にすると、ホスト や公開済みのリソースがすべて無効になることに注意してください。

また、ホストプールの説明を変更したり、ホストプールのプロパティ全般を表示したりすること もできます。

このタブページの下部にあるアプリケーショングループの設定に注意してください。ホストプー ルの公開の種類に応じて、以下のように表示されます。

 デスクトップ:ホストプールがデスクトップを公開するように設定されている場合は、[デス クトップアプリケーショングループ]セクションのみが表示されます。 アプリケーション:ホストプールがアプリケーションを公開するように設定されている場合は、2 つのグループが表示されます。[デスクトップ]と[RemoteApp]です。[RemoteApp]は、リモートアプリケーションを公開するための標準の Azure グループタイプです。[デスクトップ]グループは Azure によって自動的に追加されますが、ホストプールの公開の種類が[アプリケーション]の場合、Parallels RAS では使用されません。

[フレンドリー名]プロパティ値は Parallels RAS によって自動的に生成され、ホストプールが正常に機能するために必要です。

#### 構成

[構成]タブで、ホストプールの構成プロパティを確認します。これらのプロパティについては、 ホストプールを作成した時点で理解されているはずです。

このページでは、次のプロパティを変更できます。

- ロードバランサー
- ホスト上のセッション数の制限
- オンデマンドのホスト稼働
- 検証環境

構成プロパティの説明については、「Azure Virtual Desktop ホストプールの追加」 (p. 269) を参照してください。

自動スケール

このタブは、プロビジョニングタイプとして[テンプレート]が指定されているホストプールに対 してのみ表示されます。ホストプールにテンプレートがまだ指定されていない場合は、ここでテ ンプレートを選択することができます。[新規作成]ボタンをクリックしてウィザードを開き、新 しいテンプレートを作成することもできます。テンプレートがない場合、選択可能なのは、ホス トを作成するためのテンプレートがないことを示す[なし]だけです。その場合は、まずテンプレ ートを作成し、そして再度ここで選択する必要があります。「テンプレートの管理」 (p. 279) も参照してください。

[自動スケール設定]セクションには、指定したテンプレートからホスト(仮想マシン)を作成す る方法の設定が含まれています。これらの設定は、RD セッションホストグループの自動スケー

ル設定と同様に機能します。唯一の違いは、Azure Virtual Desktop ではホストとホストプールを 扱うのに対し、RD セッションホストグループではサーバーとグループを扱うことです。それ以 外の設定は同様に動作します。詳細については、「RD セッションホストのグループ化と複製」 (p. 143)の「自動スケール」サブセクションを参照してください。

[仕様] セクションでは、指定されたホストプールが使用するテンプレートの設定で、指定された 仮想マシンのサイズを上書きできます。[テンプレートのプロパティで指定されたサイズを上書 き]オプションを選択し、ドロップダウンリストから必要なサイズを選択します。選択したサイ ズは、このホストプールでのみ使用されます。同じテンプレートを使用している他のホストプー ルに影響はありません。なお、利用可能なサイズは、ホストプールのメンバーやテンプレートの 場所、サイズ、電源状態によって異なる場合があります。また、サイズを上書きするにはホスト の再起動が必要になります。ご注意ください。

ホスト

[ホスト]タブには、このホストプールのホストのリストが表示されます。表の値を見ることで、 ホストの状態やその他のプロパティを確認できます。

ホストが正常に動作している場合は、[登録]列に"OK"と表示されます。Agent のステータスを 確認するには、ホストを右クリックして[Agent をチェック]を選択します。 "Agent が応答しま せんでした"というメッセージが表示されたら、[インストール]をクリックして Agent をインス トールしてみてください。すべてが正常に進めば、Agent が更新され、[登録]列に"OK"と表示 されます。

新規のホストをプールに追加するには、次の操作を実行します。

- 1 [タスク]>[追加]をクリックします。
- **2** ホストプールのプロビジョニングタイプに応じて、次のいずれかを実行します。
  - ホストプールのプロビジョニングが、スタンドアロンとして構成されている場合は、リストから1つまたは複数のホストを選択します。また、Azure 上の他のホストプールに存在するホストを表示するには、[既存のホストプール内のホストのうち RAS に管理されていないホストを表示する]オプションを選択することもできます。
  - ホストプールのプロビジョニングが、テンプレートとして構成されている場合は、ここで ホストを手動で追加することはできません。代わりに、Azure Virtual Desktop メインビュ ーの[ホスト]タブを使用します。(p. 283)を使用します。

**3** [OK]をクリックします。

割り当て

[割り当て]タブには、Azure Active Directory オブジェクトに割り当てられた Active Directory ユ ーザーとグループが表示されます。ユーザーが公開済みのデスクトップやアプリケーションを表 示するには、ホストプールで利用可能なアプリケーショングループに割り当てられている必要が あります。

新しい割り当てを作成するには、次のいずれかを実行します。

- 1 [タスク]>[追加]をクリックします。
- 2 [ユーザーまたはグループの選択]ダイアログで、ユーザーまたはグループを指定して、[OK] をクリックします。
- 3 画面の指示に従って、割り当てを完了します。[公開]カテゴリーの追加フィルタリングを使用して、Parallels Client での Azure Virtual Desktop リソースの可用性を管理することができます。詳細については、「リソースの公開」(p. 295)を参照してください。

ユーザープロファイル

デフォルトでは、このタブはサイトのデフォルト値を継承します。カスタム設定を指定する場合 は、[デフォルト設定を継承]オプションのチェックを外します。ユーザープロファイルの構成に ついては、「サイトのデフォルト値(Azure Virtual Desktop)」(p. 287)を参照してください。

#### 最適化

[最適化]タブでは、Parallels RAS 環境で最高のパフォーマンスが得られるよう、セッションホス トを最適化するための設定を指定できます。無効化、削除、または最適化の対象となる Windows コンポーネントやサービス、またその他のオプションを選択して、仮想アプリおよびデスクトッ プの配信の効率性と合理性を向上させ、改善することができます。デフォルトでは、このタブは サイトのデフォルト値を継承します。カスタム設定を指定する場合は、[デフォルト設定を継承] オプションのチェックを外します。最適化オプションの構成については、「サイトのデフォルト 値 (Azure Virtual Desktop)」 (p. 287) を参照してください。 ホストプールの設定

このタブでは、セッションのタイムアウト、クライアント URL/メールのリダイレクト、ドラッ グ&ドロップなどの設定を構成できます。デフォルトでは、このタブはサイトのデフォルト値を 継承します。カスタム設定を指定する場合は、[デフォルト設定を継承]オプションのチェックを 外します。ホストプール設定の構成については、「サイトのデフォルト値(Azure Virtual Desktop)」 (p. 287) を参照してください。

RDP プリンター

[RDP プリンター]タブでは、リダイレクトされたプリンターの名前変更フォーマットを構成できます。 デフォルトでは、このタブはサイトのデフォルト値を継承します。カスタム設定を指定する場合は、[デフォルト設定を継承]オプションのチェックを外します。ユーザープロファイルの構成については、「サイトのデフォルト値(Azure Virtual Desktop)」 (p. 287) を参照してください。

### テンプレートの管理

Azure Virtual Desktop テンプレートは、元の VM のクローンとして他の仮想マシンを作成し、セッションホストとしてホストプールに追加される仮想マシンです。

Azure Virtual Desktop テンプレートを管理するには、[ファーム]>[サイト]>[Azure Virtual Desktop]に移動し、[テンプレート]タブを選択します。

このセクションでは、以下の内容を説明します。

- 「テンプレートの作成」 (p. 279)
- 「既存のテンプレートの管理」 (p. 281)

テンプレートの作成

テンプレートを作成するには、次の操作を実行します。

- **1** [テンプレート]タブで、[タスク]>[追加]をクリックします。これにより[Parallels テンプレートウィザードを作成]が開きます。
- 2 最初のページで、Azure Virtual Desktop プロバイダーを選択します(複数ある場合)。

- 3 テンプレートタイプを次の中から選択します。
  - マルチセッション: Windows Server オペレーティングシステムや Windows 10/Windows
     11 Enterprise マルチセッション上で実行される 1 つのホストに対して、複数の同時ユー ザーセッションが認められています。
  - シングルセッション:シングルユーザーセッションはシングルセッションホストで使用 できます。
- 4 [テンプレートソース]ページで、次の中からソースを選択します。
  - カスタムホスト:既存の仮想マシンのリストが表示されます。
  - Azure Gallery: イメージを選択して、そのイメージから新しい仮想マシンを作成できます。 マルチセッションまたはシングルセッションのテンプレートタイプに応じて、Windows 10 Enterprise マルチセッションなどの一般的に使用されている Marketplace のイメージ があらかじめ定義されているので、簡単に選択してテンプレートとして作成することがで きます。場所を選択し、ローカル管理者のユーザー名とパスワードを指定します。[すべ てのイメージを参照]ボタンをクリックするとダイアログが開き、Marketplace または共有 イメージギャラリーから他のイメージを選択することができます。共有イメージギャラリ ーからイメージを選択する場合は、発行元、SKU、オファー、その他のオプションのリス トから選択します。
- 5 [プロパティ]ページでテンプレート名を入力し、次のオプションを指定します。
  - ウィザード完了時にデプロイされるホスト数:テンプレートの作成と一緒に作成するホストの数です。
  - 最大ホスト数:テンプレートから作成できるホストの最大数です。
  - 可用性セットの作成:これを選択すると、テンプレートからホストが可用性セットでデプロイされます。可用性セットでデプロイできるホストの最大数は 200 であることに注意してください(これは Azure の制限です)。200 以上のホストが必要な場合は、このオプションをオフにして、[最大ホスト数]フィールドに独自の値を指定します。
  - ホストプレフィックス:ホストの命名時に使用するホストプレフィックスを指定します。
- 6 [設定]タブで、次を指定します。
  - 使用可能なバッファを以下に維持:このテンプレート用に、常に未割り当てでセッション が空いているホストの最小数です。空いているホストと未割り当てのホストの数が設定値 を下回るとすぐに、このテンプレートから別のホストを強制的に作成します。テンプレー トは、電源の初期状態を含め、ホスト作成のための独自の設定を使用します。

- 準備後のホストの電源状態:準備完了後のホストの電源をオンにするかオフにするかを選 択します。
- 未使用のホストの削除:未使用となったホストを指定時間経過後に削除します。
- 7 [ホスト]ページで必要に応じて、あらかじめ定義されている Azure の値から仮想マシンのプ ロパティを選択します。
  - まず、Azure リソースグループを指定します。
  - 仮想マシンのサイズを選択します。

注:仮想マシンのサイズは、指定されたテンプレートを使用するホストプールの設定で上書きで きます。これにより、ホストプールのレベルで異なる VM のサイズを指定することができま す。

- ディスクの種類を選択します。
- 仮想ネットワークとサブネットを選択します。

**注:**テンプレートに高速ネットワークを使用する場合は、高速ネットワークをサポートするセッション ホストのホストサイズが適切なものになっていることを確認してください。

- 1 [最適化]ページで、最適化設定を構成します。これらの設定は、サイトのデフォルト値を継承 していますが、必要に応じてカスタム設定を指定することができます。詳細については、「サ イトのデフォルト値(Azure Virtual Desktop)」 (p. 287)を参照してください。
- 2 [準備]ページでイメージの準備を選択し、必要なオプションを指定します。これは、RAS VDI テンプレートのイメージの準備方法と似ています。細かい違いはありますが、構成手順は基 本的に同じです。詳細については、「準備」 (p. 215) を参照してください。
- 3 [サマリ]ページで、設定を確認し、[完了]をクリックしてテンプレートを作成します。

既存のテンプレートの管理

テンプレートの変更

既存のテンプレートを変更するには、テンプレートを右クリックして[プロパティ]を選択します。 多くのプロパティは変更できますが、いくつかのプロパティは変更できません。個別のプロパテ ィと設定については、「テンプレートの作成」(p. 279)の説明を参照してください。 テンプレートを削除するには、リストからテンプレートを選択し、[タスク]>[削除]をクリックします。なお、本ガイドの執筆時点で、RAS コンソールでテンプレートを削除すると、テンプレートと関連するホストが Microsoft Azure から完全に削除されない可能性があるという既知の問題があります。該当のオブジェクトがすべて削除されていることの確認は、Azure ポータルから実行できます。

ホストプールへのテンプレートの割り当て

ホストプールを作成し、そのプロビジョニングタイプをテンプレートとして設定する際に、既存 のテンプレートを割り当てる必要があります。これは、ホストプールを作成または変更する際に 行うことができます。また、[テンプレート]タブでホストプールにテンプレートを割り当てるこ ともできます。 ホストプールにテンプレートを割り当てるには:

- **1** テンプレートを選択し、[タスク]>[ホストプールに割り当て]をクリックします。
- 2 [ホストプールに割り当て]ダイアログが開き、利用可能なホストプールが一覧表示されます。 このリストには、場所やその他の関連する属性に基づき、該当するすべてのホストプールが 含まれています。すでにテンプレートが割り当てられているホストプールは、リストに含ま れません。これらのホストプールを表示するには、[テンプレートが割り当てられたホストプ ールを表示する]オプションを選択します。現在割り当てられているテンプレートが[テンプレ ート]列に表示されます。
- **3** 1 つまたは複数のホストプールを選択し、**[OK]**をクリックします。

ホストプールからテンプレートを削除するには:

- 1 テンプレートを選択し、[タスク]>[ホストプールから削除]をクリックします。
- 2 [ホストプールから削除]ダイアログが開き、選択したテンプレートを使用しているすべてのホ ストプールが一覧表示されます。
- 3 テンプレートを削除する 1 つまたは複数のホストプールを選択し、[OK]をクリックします。
- 4 なお、ホストプールにゲスト VM がある場合は削除されます。メッセージが表示され、削除 に同意する必要があります。
- 5 1 つまたは複数のホストプールが他の管理者によってロックされている場合、メッセージが 表示されます。また、後でプールのロックが解除されたときに同様の操作を再び実行する必 要があります。

#### ホストの管理

Azure Virtual Desktop ホストを管理するには、[ファーム]>[サイト]>[Azure Virtual Desktop]に移動し、[ホスト]タブを選択します。

利用可能なすべてのホストプールに存在するホストのリストが表示されます。表をフィルタリン グして、特定のプールのホストを表示したり、他の基準を使用してホストを表示したりすること ができます。フィルタリングするには、虫眼鏡アイコンをクリックして、対象となる 1 つまた は複数の列でフィルターを指定します。 ホストに対して実行できるタスクは、[タスク]メニューからアクセスできます。タスクには、以下が含まれます。

- 追加:利用可能なホストプールのいずれかにホストを追加します。後述の「ホストの追加」 サブセクションを参照してください。
- 割り当て: このオプションは、個人用ホストプールのホストに対して有効です。これにより、 選択したホストをユーザーに割り当てることができます。ホストがすでに他のユーザーに割 り当てられている場合は、割り当てを変更するかどうかの確認を求められます。確認を求め られた場合は、Azure Active Directory のユーザーを選択します。割り当ては Azure で行われ るので、処理中はホストのステータスが"割り当て中"に変わります。
- 割り当て解除: 選択したホストからユーザーの割り当てを削除します。上記の「割り当て」
   を参照してください。このメニューオプションは、現在ユーザーが割り当てられているホストに対して有効です。処理中はホストのステータスが"割り当て解除中"に変わります。
- 検索: フィルタリングにより、リスト内のホストを検索することができます。
- セッションを表示:フィルタリングした[セッション]タブに切り替え、選択したホストのセッションを表示します。
- 公開済みのリソースを表示: 選択したホストから公開されているリソースのリストを表示します。
- コントロール:選択したホストのログオンの有効化または無効化、保留中の再起動のキャン セル(スケジューラーが作成)、無効になっている状態のキャンセル(スケジューラーが作 成)などのコントロールオプションを設定します。詳細については、「スケジューラーの使 用」(p. 286)を参照してください。
- ・ 起動、停止、リセット、再起動: 選択したホストで実行できる電源操作です。再起動操作(猶予)には 10 分間のタイムアウトがあります。この時間内に操作が完了しない場合は、リセット操作(強制)となります。
- すべての Agent をアップグレード:必要に応じて、リスト内にあるすべてのホストの Agent をアップグレードします。
- 最適化の停止:ホストに最適化を適用した場合、初期の段階でキャンセルすることができます。詳細については、「最適化」(p. 135)を参照してください。
- ツール: リモートデスクトップ、コンピューターの管理、サービス管理、イベントビューアー、PowerShell などの標準的な RAS ツールがあります。詳しい説明については、「コンピューター管理ツール」(p. 592)を参照してください。

- トラブルシューティング: Agent の状態を確認し、必要に応じて更新することができます。また、ログの管理もできます。
- 詳細:ホストが作成できなかった場合の詳細を表示します。このオプションを選択すると、失敗の理由といくつかの追加情報を表示するダイアログが開きます。
- 再作成:ホストを再作成します。
- 削除: リストおよび所属するホストプールからホストを削除します。ホストプールのプロビジョニングタイプに応じて、ホスト(仮想マシン)自体を保持または削除します。テンプレートから作成されたホストは完全に削除されます。スタンドアロンホストの場合は削除されないので、仮想マシンはそのまま残ります。
- 更新: リストを更新します。

ホストの追加

[ホスト]タブから、ホストをホストプールに追加することができます。このためには、次の操作 を実行します。

- 1 [タスク]>[追加]をクリックします。
- 2 [ホストの追加]ダイアログで、対象のホストプールを選択します。選択したホストプールに設定されているプロビジョニングタイプに応じて、次の操作を行います。
  - スタンドアロン: リストから 1 つ以上のホストを選択します。また、下部のオプション を選択して、Parallels RAS によって管理されていない Azure 上に存在する他の既存ホス トプールのホストを表示することもできます。
  - テンプレート: テンプレートからプールに追加するホストの数を指定します。
- **3** [OK]をクリックします。

#### セッションの管理

Azure Virtual Desktop セッションを表示および管理するには、[ファーム]>[サイト]>[Azure Virtual Desktop]に移動し、[セッション]タブを選択します。すべてのホストプール内に存在する すべてのホストのセッションがリストに表示されます。

セッションの管理の詳細については、「セッション管理」(p. 315)を参照してください。

## スケジューラーの使用

[スケジューラー]タブでは、指定した時刻から指定した期間だけオフラインにすることで、1 つまたは複数のホストまたはホストプールのメンテナンス時間枠をスケジュールすることができます。また、1 つまたは複数のホスト、またはホストプール全体の再起動をスケジュールすることもできます。

注:スケジュールされたイベントが発生すると、影響を受けるホストは Parallels RAS で無効化され、 そのステータスは"無効(スケジューラー)"または"再起動保留中(スケジューラー)"と表示さ れます。[ホスト]タブでホストを右クリックし、[コントロール]>[無効になっている状態をキャンセル する(スケジューラー)]、または[コントロール]>[保留中の再起動をキャンセルする(スケジューラー)] を選択することで、これらの状態をキャンセルすることができます。

メンテナンス時間枠を構成するには、以下の操作を実行します。

- 1 [タスク]>[追加]>[ホストを無効化]または[ホストプールを無効化]をクリックします。どちらの シナリオも同様に構成されます。
- 2 [一般]タブで、[スケジュールを有効化]オプションを選択します。
- 3 このスケジュールの名前と説明(オプション)を指定します。
- 4 [利用可能]リストでホスト、またはホストプール(選択したアクションに応じて)を選択し、
   [追加]をクリックします。[対象]リストにホスト(またはホストプール)が表示されます。
- 5 [トリガー]タブを選択し、このイベントの開始日、開始時刻、期間、および繰り返しの設定を 指定します。これを 1 回限りのイベントにするには、[繰り返し]フィールドで [なし] を選択 します。
- 6 [オプション]タブを選択します。ここでは、ホストがオフラインになる前にユーザーに送信されるメッセージを構成できます。[タスク]>[追加]をクリックして、メッセージのタイトル、本文、送信する期間を指定します。
  - 【オプション】タブの【無効時の処理】オプションでは、スケジュールされたタスクが発生したときに現在のセッションに対して何を実行するかを指定できます。ドロップダウンリストから必要なオプションを選択します。
- 7 [OK]をクリックしてスケジュールを保存します。

再起動のスケジュールを構成するには、以下の操作を実行します。

- 1 [タスク]>[追加]>[ホストを再起動]または[ホストプールを再起動]をクリックします。
- 2 スケジュールのプロパティは、上記の"ホストを無効化"タスクと同じ方法で指定します。 唯一の違いは、[オプション]タブで、"リブート"タスク用に次のオプションが追加されてい ることです。
  - ドレインモードを有効化および指定した時間の後にサーバーを強制的に再起動:これら2 つのオプションは組み合わせて使用できます。ドレインモードを選択した場合、次のよう に動作します。タスクが発生すると、ホストへの新しい接続は拒否されますが、アクティ ブな接続は引き続き実行されます。すべてのアクティブなユーザーセッションが終了した とき、または指定した時間の後にサーバーを強制的に再起動の時間に到達したときのどち らか早い時点で、サーバーが再起動されます。アクティブユーザーの作業が失われること のないよう、ユーザーに対する作業を保存してログオフすることを促すメッセージを作成 します。
  - 現在非アクティブのホストにスケジュールを適用する:このオプションは、[ドレインモードを有効化]オプションが選択されている場合に有効になります。このオプションを選択すると、活動していないホストも再起動されます。
- 3 [OK]をクリックしてスケジュールを保存します。

スケジューラーの使用方法の詳細については、「**RD** セッションホスト」の「スケジューラーの 使用」 (p. 150) を参照してください。同トピックでは、RD セッションホストでスケジューラ ーを使用する方法を説明していますが、機能は同じです。

# サイトのデフォルト値(Azure Virtual Desktop)

RAS Console で Azure Virtual Desktop コンポーネントとオブジェクトを設定すると、プロパティの一部がサイトのデフォルト値から継承されます。ダイアログまたはタブページに[デフォルト設定を継承]オプションが表示されている場合は、設定をサイトのデフォルト値から継承するか、または特定のオブジェクトにカスタム値を指定できることを意味します。

Azure Virtual Desktop のサイトのデフォルト値を表示および構成するには、[ファーム]>[サイト] に移動し、[タスクメニュー]をクリックして、次のいずれかを選択します。

• AVD マルチセッションホスト: Azure Virtual Desktop の「マルチセッションホストのための サイトのデフォルト値」 (p. 288) を構成するためのダイアログが開きます。

AVD シングルセッションホスト: Azure Virtual Desktop の「シングルセッションホストのためのサイトのデフォルト値」(p. 291)を構成するためのダイアログが開きます。

各ダイアログの説明は以下の通りです。

### マルチセッションホストのためのサイトのデフォルト値

ホストプールの設定

以下の設定を構成します。

- アクティブなセッションを中断するまでの時間: ユーザーが公開済みアプリケーションを閉じた後、各セッションがバックグラウンドで接続状態を保持する時間を指定します。このオプションを使用して、サーバーへの不必要な再接続を回避します。
- 切断済みセッションをログオフするまでの時間:この設定では、"切断"とマークされた後、 セッションのログオフにかかる時間を管理できます。
- セッション準備状態のタイムアウト:セッションを確立するのに必要な最大時間を指定します。指定したタイムアウト時間内にセッションの準備ができない場合、ユーザーにはエラーメッセージが表示され、再度ログインを試みる必要があります。
- URL/メールのリダイレクトを許可: ユーザーがリモートアプリケーションで URL または HTML Mailto リンクを開くと、リンクはクライアントコンピューターにリダイレクトされ、 リモートホストのアプリケーションではなく、ローカルのデフォルトアプリケーション(ウ ェブブラウザーまたはメールクライアント)で開かれます。このオプションではリダイレク トを有効化または無効化できます。[構成]ボタンをクリックして、以下のオプションから選択 します。
  - a 有効化(登録済みアプリケーションを置換) このオプションでは、リンクのリダイレ クトの代替メソッドを使用します。これにより、リモートサーバー側でデフォルトの Web ブラウザーとメールクライアントを"ダミー"アプリと置換します。これを行うことで、 リンクを開く操作を中断し、クライアントコンピューターにリダイレクトできます。
  - b Windows シェル URL 名前空間オブジェクトのサポート -シェル URL 名前空間オブジェクトをサポートするということは、Parallels RAS がシェル名前空間 API を使用する公開済みアプリケーションでの操作を中断して、リンクを開くことができるということを意味します。これは多くのアプリケーションでの標準的な動作です。シェル URL 名前領域
オブジェクトのサポートを無効する機能は、Parallels RAS の旧バージョンとの互換性の ために備えられています。

ドラッグ&ドロップを有効化:ドラッグ&ドロップ機能が Parallels Client 内でどのように機能するかを設定できます。[構成]をクリックして、[無効](ドラッグ&ドロップ機能なし)、[サーバーからクライアントのみ](ローカルアプリケーションへのドラッグ&ドロップのみ)、[クライアントからサーバーのみ](リモートアプリケーションへのドラッグ&ドロップのみ)、[双方向)(双方向のドラッグ&ドロップ)から選択できます。

**注:**この文書の作成時点では、ドラッグ・ドロップ機能が利用できるのは Parallels Client for Windows および Parallels Client for Mac のみです。

- 2XRemoteExec がクライアントにコマンドを送信することを許可: サーバーで実行されて いるプロセスにより、クライアント側でのアプリケーションの展開をクライアントに指示す ることを許可するには、このオプションをオンにします。
- RDP Shortpath を使用: RDP Shortpath を有効にします。RDP Shortpath により、リモート デスクトップクライアントとセッションホスト間の直接接続を確立します。直接接続するこ とで、Azure Virtual Desktop ゲートウェイへの依存度を低下させることができます。これに より、接続の信頼性が向上し、各ユーザーセッションで利用可能な帯域幅が増加します。こ の設定を有効にするには、セッションホストの再起動が必要です。ネットワークセキュリテ ィの境界を越えて RDP Shortpath のリッスン先へのアクセスを許可するには、Azure ネット ワークセキュリティグループを構成して UDP 受信ポート 3390 を許可する必要があります。 VPN または ExpressRoute を使用するか、各セッションホストでパブリック IP アドレスを 利用する必要があります。
- アプリケーションの監視を有効にする:サーバーでのアプリケーションの監視を有効または 無効にします。アプリケーションのモニタリングを無効にすると、RAS Publishing Agent に 情報を転送しているときに、サーバーでの CPU 使用率とネットワークの使用率を減らすた めの WMI モニタリングが停止します。このオプションが有効な場合、収集された情報が対 応する RAS レポートに表示されます。このオプションが無効な場合、このサーバーからの 情報はレポートに記載されません。
- ファイル転送コマンドを許可(HTML5 と Chrome クライアント): リモートセッションでのファイル転送を有効化します。ファイル転送を有効にするには、このオプションを選択し、 [構成]ボタンをクリックします。詳細については、「リモートファイル転送を構成する」(p. 560)を参照してください。

- ドライブリダイレクトのキャッシュを有効化: リダイレクトされたドライブ上でのファイルの参照とナビゲーションをより高速にすることで、ユーザーエクスペリエンスを向上させます。詳細については、「ドライブリダイレクトのキャッシュの説明」(p. 142)を参照してください。
- RemoteApp を使用(ある場合): このオプションを有効にすると、シェル関連の問題でア プリが正しく表示されない場合に、リモートアプリを使用できます。この機能は、Windows 用 Parallels Client でのみサポートされています。

ユーザープロファイル

[ユーザープロファイル]タブでは、ユーザープロファイルの機能を構成できます。[RAS で管理 しない] (ユーザープロファイルは管理されません) または[FSlogix]から選択できます。Microsoft FSLogix プロファイルコンテナーを使用すると、パーシスタントでない環境でユーザーコンテキ ストを維持し、サインイン時間を最小限に抑え、互換性の問題を排除するネイティブプロファイ ルのユーザーエクスペリエンスを提供できるように構成されています。詳細な手順については、 「ユーザープロファイル」 (p. 126) を参照してください。

最適化

[最適化]タブでは、Parallels RAS 環境で最高のパフォーマンスが得られるよう、セッションホストを最適化するための設定を指定できます。無効化、削除、または最適化の対象となる Windows コンポーネントやサービス、またその他のオプションを選択して、仮想アプリおよびデスクトップの配信の効率性と合理性を向上させ、改善することができます。詳細な手順については、「最適化」(p. 135)を参照してください。

RDP プリンター

**[RDP** プリンター]タブでは、リダイレクトされたプリンターの名前変更フォーマットを構成できます。 フォーマットは、サーバーのどのバージョンと言語を使用しているかによって異なる場合があります。

[RDP プリンター名のフォーマット] ドロップダウンメニューから以下のいずれかのオプション を選択し、構成したサーバーに固有の RDP プリンター名のフォーマットを設定します。

- プリンター名 (コンピューター名から) 内のセッション番号
- セッション番号 (コンピューター名から) プリンター名

• プリント名 (リダイレクトセッション番号)

[プリンター名にセッション番号を入れない]を選択すると、プリンター名からセッション番号が 削除され、セッション番号は表示されなくなります。

### シングルセッションホストのためのサイトのデフォルト値

ホストプールの設定

以下の設定を構成します。

- アクティブなセッションを中断するまでの時間: ユーザーが公開済みアプリケーションを閉じた後、各セッションがバックグラウンドで接続状態を保持する時間を指定します。このオプションを使用して、サーバーへの不必要な再接続を回避します。
- 切断済みセッションをログオフするまでの時間:この設定では、"切断"とマークされた後、 セッションのログオフにかかる時間を管理できます。
- セッション準備状態のタイムアウト:セッションを確立するのに必要な最大時間を指定します。指定したタイムアウト時間内にセッションの準備ができない場合、ユーザーにはエラーメッセージが表示され、再度ログインを試みる必要があります。
- URL/メールのリダイレクトを許可: ユーザーがリモートアプリケーションで URL または HTML Mailto リンクを開くと、リンクはクライアントコンピューターにリダイレクトされ、 リモートホストのアプリケーションではなく、ローカルのデフォルトアプリケーション(ウ ェブブラウザーまたはメールクライアント)で開かれます。このオプションではリダイレク トを有効化または無効化できます。[構成]ボタンをクリックして、以下のオプションから選択 します。
  - a 有効化(登録済みアプリケーションを置換) このオプションでは、リンクのリダイレ クトの代替メソッドを使用します。これにより、リモートサーバー側でデフォルトの Web ブラウザーとメールクライアントを"ダミー"アプリと置換します。これを行うことで、 リンクを開く操作を中断し、クライアントコンピューターにリダイレクトできます。
  - b Windows シェル URL 名前空間オブジェクトのサポート -シェル URL 名前空間オブジェクトをサポートするということは、Parallels RAS がシェル名前空間 API を使用する公開済みアプリケーションでの操作を中断して、リンクを開くことができるということを意味します。これは多くのアプリケーションでの標準的な動作です。シェル URL 名前領域オブジェクトのサポートを無効する機能は、Parallels RAS の旧バージョンとの互換性のために備えられています。
- ドラッグ&ドロップを有効化:ドラッグ&ドロップ機能が Parallels Client 内でどのように機能するかを設定できます。[構成] をクリックして、[無効](ドラッグ&ドロップ機能なし)、[サーバーからクライアントのみ](ローカルアプリケーションへのドラッグ&ドロップのみ)、[ク292

ライアントからサーバーのみ](リモートアプリケーションへのドラッグ&ドロップのみ)、[双 方向](双方向のドラッグ&ドロップ)から選択できます。

**注:**この文書の作成時点では、ドラッグ・ドロップ機能が利用できるのは Parallels Client for Windows および Parallels Client for Mac のみです。

- 2XRemoteExec がクライアントにコマンドを送信することを許可: サーバーで実行されて いるプロセスにより、クライアント側でのアプリケーションの展開をクライアントに指示す ることを許可するには、このオプションをオンにします。
- RDP Shortpath を使用: RDP Shortpath を有効にします。RDP Shortpath により、リモート デスクトップクライアントとセッションホスト間の直接接続を確立します。直接接続するこ とで、Azure Virtual Desktop ゲートウェイへの依存度を低下させることができます。これに より、接続の信頼性が向上し、各ユーザーセッションで利用可能な帯域幅が増加します。こ の設定を有効にするには、セッションホストの再起動が必要です。ネットワークセキュリテ ィの境界を越えて RDP Shortpath のリッスン先へのアクセスを許可するには、Azure ネット ワークセキュリティグループを構成して UDP 受信ポート 3390 を許可する必要があります。 VPN または ExpressRoute を使用するか、各セッションホストでパブリック IP アドレスを 利用する必要があります。
- アプリケーションの監視を有効にする: サーバーでのアプリケーションの監視を有効または 無効にします。アプリケーションのモニタリングを無効にすると、RAS Publishing Agent に 情報を転送しているときに、サーバーでの CPU 使用率とネットワークの使用率を減らすた めの WMI モニタリングが停止します。このオプションが有効な場合、収集された情報が対 応する RAS レポートに表示されます。このオプションが無効な場合、このサーバーからの 情報はレポートに記載されません。
- ファイル転送コマンドを許可(HTML5 と Chrome クライアント): リモートセッションでのファイル転送を有効化します。ファイル転送を有効にするには、このオプションを選択し、 [構成]ボタンをクリックします。詳細については、「リモートファイル転送を構成する」(p. 560)を参照してください。
- ドライブリダイレクトのキャッシュを有効化: リダイレクトされたドライブ上でのファイルの参照とナビゲーションをより高速にすることで、ユーザーエクスペリエンスを向上させます。詳細については、「ドライブリダイレクトのキャッシュの説明」(p. 142)を参照してください。

 RemoteApp を使用(ある場合): このオプションを有効にすると、シェル関連の問題でア プリが正しく表示されない場合に、リモートアプリを使用できます。この機能は、Windows 用 Parallels Client でのみサポートされています。

ユーザープロファイル

[ユーザープロファイル]タブでは、ユーザープロファイルの機能を構成できます。[RAS で管理 しない] (ユーザープロファイルは管理されません) または[FSlogix]から選択できます。Microsoft FSLogix プロファイルコンテナーを使用すると、パーシスタントでない環境でユーザーコンテキ ストを維持し、サインイン時間を最小限に抑え、互換性の問題を排除するネイティブプロファイ ルのユーザーエクスペリエンスを提供できるように構成されています。詳細な手順については、 「ユーザープロファイル」 (p. 126) を参照してください。

最適化

[最適化]タブでは、Parallels RAS 環境で最高のパフォーマンスが得られるよう、セッションホストを最適化するための設定を指定できます。無効化、削除、または最適化の対象となる Windows コンポーネントやサービス、またその他のオプションを選択して、仮想アプリおよびデスクトップの配信の効率性と合理性を向上させ、改善することができます。詳細な手順については、「最適化」(p. 135)を参照してください。

RDP プリンター

**[RDP** プリンター]タブでは、リダイレクトされたプリンターの名前変更フォーマットを構成できます。 フォーマットは、サーバーのどのバージョンと言語を使用しているかによって異なる場合があります。

[RDP プリンター名のフォーマット] ドロップダウンメニューから以下のいずれかのオプション を選択し、構成したサーバーに固有の RDP プリンター名のフォーマットを設定します。

- プリンター名 (コンピューター名から) 内のセッション番号
- セッション番号 (コンピューター名から) プリンター名
- プリント名 (リダイレクトセッション番号)

[プリンター名にセッション番号を入れない]を選択すると、プリンター名からセッション番号が 削除され、セッション番号は表示されなくなります。

# 展開の確認

Azure Virtual Desktop のデプロイを確認するには、次の操作を実行します。

- 1 [ファーム]>[サイト]>[設定]に移動し、[機能]タブを選択します。[Azure Virtual Desktop 管理 の有効化]オプションが選択され、[ステータス]セクションにバージョン番号と共に「利用可 能」と表示されていることを確認します。
- **2** [ファーム]>[サイト]>[Azure Virtual Desktop]に移動します。次のタブを選択し、対応するコンポーネントが正しく構成され、機能していることを確認します。
  - プロバイダー
  - ワークスペース
  - ホストプール
  - テンプレート (テンプレートを作成した場合は、このタブに表示されます)
  - ホスト(1つ以上のセッションホストをリストアップする必要があります)

次のステップ

詳細は、「プロバイダーの管理」、「ワークスペースの管理」、「ホストプールの管理」、「テ ンプレートの管理」(p. 271)を参照してください。

### リソースの公開

このトピックでは、Azure Virtual Desktop リソースを公開する方法について説明します。以下の 手順に進む前に、Parallels RAS で Azure Virtual Desktop をデプロイする方法について説明して いる前のセクションを確認してください。

Azure Virtual Desktop リソースを公開するには、次の操作を実行します。

- 1 [公開]カテゴリーを選択し、[追加](中央ペインの下部)をクリックして、公開ウィザードを 開きます。
- 2 リソースタイプ([アプリケーション]など)を選択し、[次へ]をクリックします。

- **3** 公開ソースとして[Azure Virtual Desktop]を選択し、[次へ]をクリックします。
- 4 [インストール済みアプリケーション]を選択して、リストからアプリケーションを選択します (または、アプリケーションのプロパティを自分で指定するには、[シングルアプリケーション)
- 5 アプリケーションの公開元となるホストプールを選択します。公開するリソース(アプリケーションまたはデスクトップ)に応じて、公開タイプに対応するホストプールが表示されることに注意してください。
- 6 公開するアプリケーションを選択します([シングルアプリケーション]を選択した場合は、ア プリケーションプロパティを自分で指定します)。
- 7 次のページでは、リソースの初期状態を指定します。[有効](エンドユーザーがリソースを起動できる)、[無効](リソースが Parallels Client に表示されない)、[メンテナンス中](リソ ースが Parallels Client に表示されるが、ユーザーからは起動できない)から選択します。リ ソースがメンテナンス中の場合、ユーザーがそのリソースを起動しようとするとメッセージ が表示されます。メッセージをカスタマイズするには、[構成]ボタンをクリックします。詳細 については、「サイトのデフォルト値(公開)」(p. 339)を参照してください。
- 8 [次へ]をクリックし、[完了]をクリックします。

公開のすぐ後にアプリケーションのプロパティを表示するには、次の操作を実行します。

- 1 【公開済みリソース】リストでアプリケーションを選択します。
- 2 情報を確認し、すべてが意図した通りであることを確認します。
- 3 [フィルタリング]タブを選択し、[ユーザー割り当て]セクションを確認します。リストには、 Azure Active Directory オブジェクトにマップされたユーザーまたはグループが表示されてい るはずです。ユーザーがこの公開されたリソースを表示して使用するには、このアプリケー ションの公開元であるホストプールのアプリケーショングループに割り当てられている必要 があるため、このことは重要です。Azure Active Directory のユーザー割り当てに加えて、上 記の[ユーザー割り当て]のセクションで Parallels RAS のフィルタリングルールを構成する こともできます。詳細は、「フィルタールールの使用」 (p. 342) を参照してください。
- これで、Parallels Client からアプリケーションを開くことができます。詳細は、「Parallels Client と Azure Virtual Desktop の併用」 (p. 297) を参照してください。

# Parallels Client と Azure Virtual Desktop の併用

Parallels RAS に Azure Virtual Desktop をデプロイしてリソースを公開すると、Parallels Client を 使用して公開したアプリケーションやデスクトップにアクセスすることができます。このトピッ クでは、Parallels Client の要件と、公開されたリソースへのアクセスについて詳細を説明します。 要件

Azure Virtual Desktop のアプリやデスクトップを開くための Parallels Client の要件は、以下の通りです。

- Parallels Client for Windows バージョン 18 以降(ベーシックバージョンまたはフルバージョン)。
- Azure Virtual Desktop リソースは Parallels HTML5 Client で表示できますが、起動操作を行え るのは、同じマシンにインストールされた Parallels Client for Windows のみです。

注:このガイドの執筆時点では、他のプラットフォーム固有の Parallels Client を使用して Azure Virtual Desktop リソースを起動する機能はまだ実装されていません。これらのクライアントでは、 Azure Virtual Desktop リソースはフィルタリングされて、表示されません。

- サポートされている Windows のバージョンは次の通りです。Windows 7 SP1 以降。
  Windows Server オペレーティングシステムはサポートされていないことに注意してください。
- 必要な Windows Update は次の通りです。Windows での汎用の C ランタイムの更新プロ グラム(KB2999226)。Microsoft Windows 10 には、デフォルトで組み込まれています。
- Microsoft .NET Framework 4.6.0 以降が必要です。Microsoft Windows 10 には .NET Framework 4 が組み込まれており、デフォルトで有効になっています。
- Microsoft Windows デスクトップクライアント(リモートデスクトップ(MSRDC) クライア ントとも呼ばれる)がインストールされている必要があります。同クライアントは、Parallels Client から Azure Virtual Desktop リソースを起動すると自動的にダウンロードされ、インス トールされます(サポートされている Windows クライアントデバイスにインストールされ ていない場合)。次のリンクを使用してクライアントをダウンロードすることもできます: https://go.microsoft.com/fwlink/?linkid=2068602。

注:[標準]クライアント機能セットオプション (p. 266) を選択し、Windows 10/Windows 11 Enterprise Virtual Desktop をデスクトップ OS として使用して、Parallels Client を実行している場合 (ネスト化) 、管理者は次の記事で Microsoft が明示しているように、デバイスごとのインストールを使用して Windows Desktop クライアントをプリインストールしておく必要があります: https://docs.microsoft.com/en-us/windows-server/remote/remote-desktop-services/clients/windowsde sktop-admin。

#### Azure Virtual Desktop リソースへのアクセス

Parallels Client から Parallels RAS に接続すると、Azure Virtual Desktop リソースを含むすべて の公開リソースのリストが表示され、ユーザーがアクセスできるようになります。Azure Virtual Desktop リソースは、サポートされているバージョンの Windows で実行されている Parallels Client にのみ表示されることに注意してください(上記参照)。

[クライアント機能セット]オプションが[アドバンスト]または[フォールバック機能付きアドバン スト]に設定されている場合、公開リソースを実行しているときに、RAS ユニバーサルプリント およびスキャン、セッション事前起動、ファイルリダイレクトの高速化、ドラッグ&ドロップな どの Parallels RAS の高度な機能を使用することができます。このオプションが[標準]に設定さ れている場合、これらの機能は使用できません。この設定を表示および変更するには、[ファー ム]>[サイト]>[設定]に移動し、[機能]タブを選択し、[クライアント機能セット]ドロップダウンリ ストで必要な設定を選択します。

### 第10章

# リモート PC

この章の内容

| 概要                   |  |
|----------------------|--|
| ファームへのリモート PC の追加301 |  |
| リモート PC の構成          |  |
| リモート PC のサマリの表示      |  |
| コンピューター管理ツールの使用309   |  |
| リモート PC からの公開        |  |

### 概要

RD セッションホスト、仮想デスクトップ、また Azure Virtual Desktop だけでなく、サポートさ れているバージョンの Windows (p. 25) を実行しているスタンドアロンのリモート PC からも、 リソースを公開できます。リモート PC として、物理マシンや、物理 PC として扱われる仮想 マシンを使用できますが、通常は物理コンピューターを使用します。ネットワークに仮想マシン がある場合は、仮想マシンを VDI インフラストラクチャの一部として使用することをお勧めし ます。「VDI とバーチャルデスクトップ」の章 (p. 171) を参照してください。ただし、ゲスト VM のクローン作成機能を必要としない場合や、エンドユーザーが Windows PC 上でカスタマ イズのための完全な管理者権限を必要としている場合などは、仮想マシンをリモート PC とし て使用できます。

**注:**リモート PC をプールに組み込んでプールのメンバーとして管理することも可能です。リモート PC プールでは RAS VDI インフラストラクチャを使用します。この章で取り上げる単体のリモート PC とは動作が異なります。詳細については、「リモート PC プール」 (p. 251) を参照してください。

この章では、リモート PC をファームに追加する方法と、そのリモート PC からリモートアプ リケーションおよびデスクトップを公開する方法について説明します。

# ファームへのリモート PC の追加

以下のいずれかの方法で、RAS ファームにリモート PC を追加できます。

- 管理者による登録(p. 301) RAS コンソールから、PC の IP アドレスと MAC アドレスを 指定して、RAS Remote PC Agent を PC にインストール(リモートまたは直接)して登録 します。
- ユーザー側から、セルフサービスのリモート PC 登録 (p. 303) を利用できるようにします。

それぞれの方法については、次のセクションで説明します。

### 管理者によるリモート PC 登録

#### 要件

RAS ファームにリモート PC を追加するには、RAS Remote PC Agent がインストールされて いる必要があります。RAS Remote PC Agent を PC にプッシュインストールするための要件は 以下の通りです。

- サーバーにファイヤーウォールを構成してプッシュインストールを許可する必要があります。
  標準の SMB ポート(139 および 445)が開いている必要があります。Parallels RAS が使用するポート一覧については、「ポート参照」を参照してください。
- SMB アクセス。管理共有(¥¥server¥c\$)にアクセスできる必要があります。シンプルファ イル共有が有効になっている必要があります。
- Parallels RAS 管理者アカウントには PC でリモートインストールを実行する権限が必要で す。権限がない場合、権限があるアカウントの資格情報を入力するよう求められます。
- PC は AD ドメインへの参加が必要です。参加しない場合、プッシュインストールは機能しないかもしれず、その場合、Agent を手動でインストールする必要があります。「手動による Remote PC Agent のインストール」を参照してください。

ファームへのリモート **PC** の追加

次の手順に従って、リモート PC をファームに追加します。

- **1** RAS コンソールで、[ファーム]カテゴリーを選択して、ナビゲーションツリーの[リモート PC]ノードをクリックします。
- 2 [タスク]ドロップダウンメニューで[追加]をクリックして、セットアップウィザードを起動します。
- 3 リモート PC の IP アドレスまたは FQDN を指定します。[MAC アドレス取得]ボタンをク リックして、PC の MAC アドレスを取得します。IP アドレスを自動的に FQDN に解決す るには、[名前解決]グローバルオプションを有効にします。詳細については、「ホスト名の解 決」 (p.590) を参照してください。
- 4 [次へ]をクリックします。
- 5 この手順で、Parallels RAS は指定された PC に Remote PC Agent がインストールされてい るかどうかを確認します。インストールされていない場合は、[インストール]をクリックして、 PC に Agent をプッシュインストールします。Remote PC Agent のプッシュインストール が何らかの理由で失敗した場合、手動でインストールすることができます。以下の「手動に よる Remote PC Agent のインストール」を参照してください。
- 6 [追加]をクリックして、リモート PC を Parallels RAS ファームに追加します。

手動による Remote PC Agent のインストール

自動のプッシュインストールを何らかの理由で実行できない場合は、Remote PC Agent の手動 インストールが必要になる場合があります。このためには、次の操作を実行します。

- 1 管理者アカウントを使用して、Remote PC Agent のインストール先の PC にログインし、 他のすべてのアプリケーションを閉じます。
- 2 Parallels RAS のインストールファイル (RASInstaller.msi)を PC にコピーし、そのフ ァイルをダブルクリックして、インストールを開始します。
- 3 画面の指示に従って、インストールタイプのページに進みます。[カスタム]を選択し、[次へ] をクリックします。
- 4 [Remote PC Agent]をクリックし、ドロップダウンメニューから[このコンピューターのロー カルディスクに全ての機能をインストールします]を選択します。
- 5 他のすべてのコンポーネントが選択解除されていることを確認し、[次へ]をクリックします。
- 6 [インストール]をクリックしてインストールを開始します。インストールが終了したら、[完 了]をクリックします。

Remote PC Agent は構成を必要としません。Agent をインストールしたら、Parallels RAS Console でリモート PC 名を選択し、[トラブルシューティング]>[Agent をチェック]をクリッ クします。Agent が適切にインストールされている場合、ステータスは "Agent をインストー ルしました" に変わります。

Remote PC Agent のアンインストール

Remote PC Agent をサーバーからアンインストールするには、次の手順を実行します。

- スタートボタン>[コントロールパネル]>[プログラム]>[プログラムのアンインストール]に移 動します。
- インストールされているプログラムのリストから、[Parallels Remote Application Server]を 見つけます。
- サーバー上に保持する必要がある他の Parallels RAS コンポーネントがない場合、[Parallels Remote Application Server]を右クリックして[アンインストール]をクリックします。手順に 従って、プログラムをアンインストールします。この指示の残りの部分は省略できます。
- **4** サーバー上に保持する必要がある他の RAS コンポーネントがある場合、[Parallels Remote Application Server]を右クリックして[変更]をクリックします。
- 5 [ようこそ] ページで、[次へ]をクリックします。
- 6 [変更、修復、または削除]ページで[変更]を選択します。
- 7 次のページで[カスタム]を選択します。
- 8 [Remote PC Agent]を選択し、その前にあるドロップダウンメニューをクリックして、[すべ ての機能が利用できなくなります]をクリックします。
- 9 [次へ]をクリックして、ウィザードを完了します。

### セルフサービスのリモート PC 登録

前述した、管理者がリモート PC を登録する方法の代わりに、エンドユーザー側のセルフサー ビスで、任意の PC を RAS ファームに追加できます。このようにして登録されたコンピュー ターは、自動的にリモート PC として RAS ファームに追加されます。その後、対応する公開 済みデスクトップが作成され、セルフサービスで登録を行ったユーザーのアクセスが許可されま す(自動フィルタリング経由)。これによりユーザーは、場所を問わず任意のデバイスからリモ ート PC にアクセスできるようになります。

**注:**この機能は、スタンドアロンのリモート PC に適用されます。VDI テクノロジーで構成されたリモ ート PC には対応していません。

要件

- PC を登録するユーザーは、Parallels RAS Remote PC Agent をインストールするために、 Windows のローカル管理者権限を取得している必要があります。
- エンドユーザーに招待メールを送信するには、RAS ファームでメールボックスを構成する必要があります。

セルフサービスの登録を構成

セルフサービスのリモート PC 登録を構成するには:

- 1 RAS コンソールで、[ファーム]>[サイト]>[リモート PC]に移動します。
- 2 右側のペインで[タスク]メニューをクリックし、[セルフサービスの登録]を選択します。ダイ アログが開いたら、以下のオプションを指定します。
- 3 セルフサービスの登録を有効にするには、[許可]または[次の日時まで許可]を選択します。後 者の場合は、日時を指定します。機能を無効にする(一時的になど)場合は、[許可しない] を選択します。
- 4 [設定]セクションでは、PC が公開済みリソースとして表示される公開フォルダーを指定しま す。すでに存在するフォルダーを選択するか、新規フォルダーを作成できます。[...]ボタンを クリックし、フォルダーを選択または作成します。
- 5 [リモート PC 招待ハッシュ]フィールドには、PC を登録する際に指定しなければならない ハッシュが含まれています。ハッシュはここからコピーして、スクリプト用として個別に使 用することもできます。IT 管理者は、このハッシュを msiexec コマンドと一緒に使用する ことで、ユーザーに代わってリモート PC のインストールと設定をサイレントで実行できま す。詳細については、以下の「PC の登録」を参照してください。
- 6 PC の登録方法を記載した招待メールをユーザーに送信するには、[メールで送信]ボタンをク リックします。

- 7 開いたダイアログで、メールアドレスを入力(または貼り付け)して受信者を指定します。[..]ボタンをクリックして、受信者を選択することもできます。
- 8 [招待メールを確認する]テキストボックスで、メールを確認または(必要に応じて)修正しま す。メールで使用される変数は内部で設定されており、実際のメールではその値に置き換え られます。最終的なメールのテキストをプレビューするには、[タスク]>[プレビュー]をクリ ックします。
- 9 [送信]をクリックしてメールを送信します。この時点でメールを送信しない場合は、[キャンセル]をクリックして前のダイアログに戻り、[OK]をクリックして変更内容を保存します。

#### **PC**の登録

招待メールを受け取ったユーザーは、メールに記載されている指示に従って PC の登録を行います。インストールは以下の手順で行います。

リモート PC にログインします。RASInstaller.msi ファイル (Parallels RAS インストーラー)を ダウンロードまたはコピーして、管理者権限で以下のコマンドを実行します(招待メールには、 ハッシュ値を含むこのコマンドが記載されています):

msiexec /qb /i <RAS installer> ADDLOCAL=F\_PCAgent ADDFWRULES=1 SELFENROLL=<hash key> [OVERRIDEUSER=user@domain] [OVERRIDEPAIP=ip of PA] [OVERRIDEHOST=published name]

以下の引数を使うことで、登録内容をカスタマイズできます。リモート PC が Active Directory ドメインに参加していない場合、このような引数が必要になります。

- OVERRIDEPAIP: ファームサイト内に存在するいずれかの Publishing Agent の IP アドレス。
  システムが検出した IP アドレスを使用して標準インストールの接続が失敗した場合に、これを使用します。
- OVERRIDEUSER: マシンにログインしているユーザーに対してリモート PC を登録したく ない場合は、この引数を使用します。
- OVERRIDEHOST: 公開されたアイテム名をリモート PC のホスト名から変更する場合は、この引数を使用します。

インストールが完了したら、Parallels Client を起動して、ローカルマシンの認証情報または OVERRIDEUSER 引数で指定した認証情報によりログインします。公開済みリソースの一覧から、 IP アドレス、または OVERRIDEHOST 引数で指定した名前でリモート PC を特定し、デスクト ップを起動します。

## リモート PC の構成

リモート PC のプロパティを表示するには、ナビゲーションツリーでコンピューターを選択して、[タスク]>[プロパティ]をクリックします。[リモート PC のプロパティ] ダイアログが開きます。

プロパティ

デフォルトでは、PC はファーム内で有効になっています。PC を無効にすると、公開済みのア プリケーションとバーチャルデスクトップをサーバーから提供できなくなります。ファーム内で PC を有効または無効にするには、[リモート PC 有効化]オプションをオンまたはオフします。

リモート PC の IP アドレスまたは MAC アドレスが変更された場合は、[リモート PC]入力フィールドおよび[MAC アドレス]入力フィールドを使用して、IP アドレスまたは MAC アドレスを変更します。

[ダイレクトアドレス変更]オプションでは、Parallels Client が PC に直接接続するために使用で きる IP アドレスを指定できます。このアドレスはダイレクト接続モードでのみ使用されます。 このアドレスには、内部 IP アドレスまたは外部 IP アドレスを使用できます。

注:マシンの自動オンを可能にするには、BIOS の Wake on LAN オプションを有効にする必要があり ます。仮想マシンを使用している場合、オプションは通常、ハイパーバイザーによってネイティブに サポートされるか、サードパーティのソフトウェア経由でサポートされます。Wake On Lan オプショ ンがオンになっているかどうかをテストするには、[リモート PC のプロパティ]ダイアログを閉じて、 [リモート PC]リストの下にある[WOL テスト]ボタンをクリックします。

### Agent 設定

ファーム内の各リモート PC には RAS Remote PC Agent がインストールされています。これ により、Parallels RAS と PC 間の通信を実行します。 この Agent は、[Agent 設定]タブペー ジで構成できます。

 アクティブなセッションをログオフするまでの時間:ユーザーが公開済みアプリケーション を閉じた後、セッションがログイン状態を保持する時間。デフォルトのタイムアウトは 25 秒 です。これは、アプリケーションでのみ機能し、公開済みのデスクトップでは機能しません

(ユーザーがデスクトップを閉じるときに、セッションはログオフされます)。このタイム アウトは、ユーザーがあるアプリケーションを閉じてから別のアプリケーションを開く場合 に、不要なログインを回避するために使用されます。

- セッション準備状態のタイムアウト:セッションを確立するのに必要な最大時間を指定します。指定したタイムアウト時間内にセッションの準備ができない場合、ユーザーにはエラーメッセージが表示され、再度ログインを試みる必要があります。
- ポート:必要に応じて、別のリモートデスクトップ接続のポート番号を指定します。
- 推奨 Publishing Agent: Remote PC Agent が通信する Publishing Agent を選択します。
  WAN 経由で通信している複数の物理的な場所にサイトコンポーネントをインストールしている場合、この設定が役立ちます。より適切な Publishing Agent を指定することによりネットワークトラフィックを減らすことができます。
- URL/メールのリダイレクトを許可: ユーザーがリモートアプリケーションで URL または HTML Mailto リンクを開くと、リンクはクライアントコンピューターにリダイレクトされ、 リモートホストのアプリケーションではなく、ローカルのデフォルトアプリケーション(ウ ェブブラウザーまたはメールクライアント)で開かれます。このオプションではリダイレク トを有効化または無効化できます。[構成]ボタンをクリックして、以下のオプションから選択 します。
  - a 有効化(登録済みアプリケーションを置換) このオプションでは、リンクのリダイレ クトの代替メソッドを使用します。これにより、リモートサーバー側でデフォルトの Web ブラウザーとメールクライアントを"ダミー"アプリと置換します。これを行うことで、 リンクを開く操作を中断し、クライアントコンピューターにリダイレクトできます。
  - b Windows シェル URL 名前空間オブジェクトのサポート -シェル URL 名前空間オブジェクトをサポートするということは、Parallels RAS がシェル名前空間 API を使用する公開済みアプリケーションでの操作を中断して、リンクを開くことができるということを意味します。これは多くのアプリケーションでの標準的な動作です。シェル URL 名前領域オブジェクトのサポートを無効する機能は、Parallels RAS の旧バージョンとの互換性のために備えられています。
- ドラッグ&ドロップを有効化:ドラッグ&ドロップ機能が Parallels Client 内でどのように機能するかを設定できます。[構成]をクリックして、[無効](ドラッグ&ドロップ機能なし)、[サーバーからクライアントのみ](ローカルアプリケーションへのドラッグ&ドロップのみ)、[クライアントからサーバーのみ](リモートアプリケーションへのドラッグ&ドロップのみ)、[双方向)(双方向のドラッグ&ドロップ)から選択できます。

**注:**この文書の作成時点では、ドラッグ・ドロップ機能が利用できるのは Parallels Client for Windows および Parallels Client for Mac のみです。

- ファイル転送コマンドを許可(HTML5 と Chrome クライアント): リモートセッションでのファイル転送を有効化します。ファイル転送を有効にするには、このオプションを選択し、 [構成]ボタンをクリックします。詳細については、「リモートファイル転送を構成する」(p. 560)を参照してください。
- ドライブリダイレクトのキャッシュを有効化:リダイレクトされたドライブ上でのファイルの参照とナビゲーションをより高速にすることで、ユーザーエクスペリエンスを向上させます。詳細については、「ドライブリダイレクトのキャッシュ」(p. 142)を参照してください。

RDP プリンター

[RDP プリンター]タブでは、リダイレクトされたプリンターの名前変更フォーマットを構成できます。 フォーマットは、サーバーのどのバージョンと言語を使用しているかによって異なる場合があります。

[RDP プリンター名のフォーマット] ドロップダウンメニューから以下のいずれかのオプション を選択し、構成したサーバーに固有の RDP プリンター名のフォーマットを設定します。

- プリンター名(コンピューター名から)内のセッション番号
- セッション番号(コンピューター名から)プリンター名
- プリント名(リダイレクトセッション番号)

[RDP プリンター] タブで指定できるその他の RDP 印刷オプションは次の通りです。

- プリンター名にセッション数を入れない
- プリンター名にクライアント名を入れない

#### ログの構成

リモート PC はモニターされており、関連情報のログが作成されます。ログを構成して、既存 のログファイルを取得したりクリアしたりするには、リモート PC を右クリックし、コンテキ ストメニューで[トラブルシューティング]>[ロギング]を選択し、[構成]、[取得]、[クリア]のいず

れかをクリックします。これらのタスクの実行方法については、「ログ」(p. 618) セクション を参照してください。

## リモート PC のサマリの表示

この章で説明するリモート PC のエディターに加えて、利用可能なリモート PC に関するサマ リも確認できます。このためには、次の操作を実行します。

- 1 RAS コンソールで、[ファーム]カテゴリーを選択して、中央のペインで[サイト]ノードを選 択します。
- 2 右ペインの[リモート PC]グループに利用できるサーバーが表示されます。
- **3** リモート PC のエディターに移動するには、サーバーを右クリックして、[エディターに表示]を選択します。

詳細については、「RAS コンソールでのサイトの表示」(p. 58)を参照してください。

## コンピューター管理ツールの使用

RAS コンソールから、サーバーで標準的なコンピューター管理タスクを直接実行できます。このタスクには、リモートデスクトップ接続、PowerShell、コンピューター管理、サービス管理、イベントビューアー、IPconfig、再起動などが含まれます。[ツール]メニューにアクセスするには、サーバーを選択して[タスク]をクリックし、[ツール]をクリックして目的のツールを選択します。 要件と使用方法については、「コンピューター管理ツール」(p. 592)を参照してください。

# リモート PC からの公開

このセクションでは、スタンドアロンリモート PC でホストされるリソースを公開する方法に ついて説明します。ここで説明される公開機能は、RAS コンソールの[公開]カテゴリーから利用 できます。

次に、リモート PC からリソースを公開する方法について説明します。

### デスクトップの公開

RD セッションホストからデスクトップを公開するには、次の操作を実行します。

- 1 RAS コンソールで、[公開]カテゴリーを選択し、[公開済みのリソース]ツリーの下にある[追加]アイコンをクリックします。公開ウィザードが開きます。
- 2 ウィザードの最初のステップで、[デスクトップ]を選択し、[次へ]をクリックします。
- 3 [デスクトップの種類の選択]ページで、[リモートデスクトップ PC]を選択し、[次へ]をクリッ クします。[リモート PC のデスクトップ]ページが開きます。
- 4 名前と説明(オプション)を入力し、必要に応じてアイコンを変更します。
- 5 [リモート PC 選択]セクションの横にある[...]ボタンをクリックして、どのリモート PC からデスクトップを公開するかを指定します。開いたボックスで、PC をダブルクリックして 選択します。
- 6 必要な[デスクトップサイズ]プロパティを選択します。
- 7 次のページでは、リソースの初期状態を指定します。[有効](エンドユーザーがリソースを起動できる)、[無効](リソースが Parallels Client に表示されない)、[メンテナンス中](リソ ースが Parallels Client に表示されるが、ユーザーからは起動できない)から選択します。リ ソースがメンテナンス中の場合、ユーザーがそのリソースを起動しようとするとメッセージ が表示されます。メッセージをカスタマイズするには、[構成]ボタンをクリックします。詳細 については、「サイトのデフォルト値(公開)」(p. 339)を参照してください。
- 8 [完了]をクリックしてデスクトップを公開します。

### アプリケーションの公開

リモート PC からアプリケーションを公開するには、次の操作を実行します。

- 1 RAS コンソールで[公開]カテゴリーを選択し、[公開済みのリソース]ツリーの下にある[追加] アイコンをクリックします(または[公開済みのリソース]ボックス内を右クリックし、コンテ キストメニューで[追加]をクリックします)。公開ウィザードが開きます。
- 2 [アイテムタイプの選択]ウィザードページで[アプリケーション]を選択し、[次へ]をクリック します。
- 3 [サーバータイプの選択]ページで、[リモート PC]を選択し、[次へ]をクリックします。

- **4** [アプリケーションタイプの選択]ページで[1 つのアプリケーション]を選択し、[次へ]をクリ ックします。[リモート PC のアプリケーション]ページが開きます。
- 5 名前と説明(オプション)を入力します。
- 6 [実行]ドロップダウンメニューで、アプリケーションを通常のウィンドウで実行するか、最大 化するか、または最小化するかを指定します。
- 7 [ターゲット]フィールドで、公開するアプリケーションを指定します。[...]ボタンをクリック して、アプリケーションを参照することができます。
- 8 [開始]フィールドで、"start in"フォルダーを指定(または参照)します。パスを手動で入力 する場合は、Windows 環境変数を使用します。
- **9** (オプション)[パラメーター]入力フィールドで、アプリケーションの開始時にアプリケーションに渡すパラメーターを指定します。
- **10** [リモート PC の設定]セクションの[...]ボタンをクリックして、アプリケーションの公開元の リモート PC をリストから選択します。開いたボックスで、PC をダブルクリックして選択 します。
- **11** [パーシスタント]オプションを選択して、ユーザーが最初に接続したときにゲスト VM がパ ーシスタントとしてマークされるようにします。
- 12 次のページでは、リソースの初期状態を指定します。[有効] (エンドユーザーがリソースを起動できる)、[無効] (リソースが Parallels Client に表示されない)、[メンテナンス中] (リソースが Parallels Client に表示されるが、ユーザーからは起動できない)から選択します。リソースがメンテナンス中の場合、ユーザーがそのリソースを起動しようとするとメッセージが表示されます。メッセージをカスタマイズするには、[構成]ボタンをクリックします。詳細については、「サイトのデフォルト値(公開)」(p. 339)を参照してください。
- 13 以上の操作を実行して[完了]をクリックすると、アプリケーションが公開されます。

### ウェブアプリケーションの公開

ウェブアプリケーションは、他のアプリケーションと同様、標準のアプリケーション公開機能を 使用して公開できます。ただし、ウェブアプリケーションに対する URL リンクをそのまま公開 する方法を簡素化するために、別の公開アイテムタイプを利用できます。これにより、最小限の 手順数で公開タスクを実行できます。

ウェブアプリケーションを公開するには、次の操作を実行します。

- 1 RAS コンソールで[公開]カテゴリーを選択し、[公開済みのリソース]ツリーの下にある[追加] アイコンをクリックします(または[公開済みのリソース]ボックス内を右クリックし、コンテ キストメニューで[追加]をクリックします)。公開ウィザードが開きます。
- 2 [アイテムタイプの選択]ウィザードページで、[ウェブアプリケーション]を選択し、[次へ]を クリックします。
- 3 [サーバータイプの選択]ページで、[リモート PC]を選択し、[次へ]をクリックします。
- 4 [リモート PC ウェブアプリケーション]ウィザードが開いたら、ウェブアプリケーション名、 説明、ウィンドウ状態、および URL を指定します。必要に応じて、[Internet Explorer の使 用を強制]オプションを選択します。特定のアプリケーションアイコンを参照するには、[アイ コン変更]をクリックします。
- 5 リモート PC を選択するには、[リモート PC の設定]セクションで[...]を選択します。
- 6 次のページでは、リソースの初期状態を指定します。[有効] (エンドユーザーがリソースを起動できる)、[無効] (リソースが Parallels Client に表示されない)、[メンテナンス中] (リソースが Parallels Client に表示されるが、ユーザーからは起動できない)から選択します。リソースがメンテナンス中の場合、ユーザーがそのリソースを起動しようとするとメッセージが表示されます。メッセージをカスタマイズするには、[構成]ボタンをクリックします。詳細については、「サイトのデフォルト値(公開)」(p. 339)を参照してください。
- 7 [完了]をクリックしてアプリケーションを公開します。

### ネットワークフォルダーの公開

UNC パスを使用してファイルシステムフォルダーを公開し、そのフォルダーを Windows エク スプローラーで開くことができます。構成の手順数を最小限にするため、PC からネットワーク フォルダーを公開できる特殊な公開アイテムを利用できます。

ネットワークフォルダーを公開するには、次の操作を実行します。

- 1 RAS コンソールで[公開]カテゴリーを選択し、[公開済みのリソース]ツリーの下にある[追加] アイコンをクリックします(または[公開済みのリソース]ボックス内を右クリックし、コンテ キストメニューで[追加]をクリックします)。公開ウィザードが開きます。
- 2 [アイテムタイプの選択]ウィザードページで、[ファイルシステム上のフォルダー]を選択し、 [次へ]をクリックします。

**3** [サーバータイプの選択]ページで、[リモート PC]を選択し、[次へ]をクリックします。 312

- **4** [リモート PC の UNC フォルダー]ウィザードページで、通常のアプリケーションプロパティを指定します。
- 5 [UNC パス]フィールドに、公開するフォルダーの UNC パスを入力します。[...]ボタンをク リックしてフォルダーを参照します([フォルダーの参照]ダイアログが開くまでに時間がかか ることがあります)。
- 6 [リモート PC の設定]セクションで[...]ボタンを選択し、リストからリモート PC を選択し ます。
- 7 次のページでは、リソースの初期状態を指定します。[有効](エンドユーザーがリソースを起動できる)、[無効](リソースが Parallels Client に表示されない)、[メンテナンス中](リソ ースが Parallels Client に表示されるが、ユーザーからは起動できない)から選択します。リ ソースがメンテナンス中の場合、ユーザーがそのリソースを起動しようとするとメッセージ が表示されます。メッセージをカスタマイズするには、[構成]ボタンをクリックします。詳細 については、「サイトのデフォルト値(公開)」(p. 339)を参照してください。
- 8 [完了]をクリックすると、フォルダーが公開され、ウィザードが閉じます。

### ドキュメントの公開

リモート PC クローンからドキュメントを公開するには、次の操作を実行します。

- 1 RAS コンソールで[公開]カテゴリーを選択し、[公開済みのリソース]ツリーの下にある[追加] アイコンをクリックします(または[公開済みのリソース]ボックス内を右クリックし、コンテ キストメニューで[追加]をクリックします)。公開ウィザードが開きます。
- 2 [アイテムタイプの選択]ウィザードページで[ドキュメント]を選択し、[次へ]をクリックしま す。
- **3** [Remote PC]を選択し、[次へ]をクリックします。
- 4 公開するドキュメントのドキュメントタイプを指定します。事前に定義されたリストからドキュメントタイプを選択するか、[ドキュメントタイプ指定]入力フィールドにカスタムドキュメントタイプを指定できます。
- 5 [次へ]をクリックします。
- 6 [リモート PC アプリケーション]ページで、名前、説明(オプション)、ウィンドウ状態を 入力し、必要に応じてアイコンを変更します。

- 7 [ターゲット]入力フィールドの横にある[…]ボタンを使用して、ドキュメントを参照します。
  他のすべてのフィールドのデータは自動的に読み込まれます。自動読み込みフィールドのいずれかを編集するには、該当のフィールドを選択し、必要な詳細情報を入力します。
- 8 (オプション)[パラメーター]入力フィールドで、アプリケーションの開始時にアプリケーションに渡すパラメーターを指定します。
- **9** [リモート PC の設定]セクションの[...]ボタンをクリックして、ドキュメントの公開元のリモ ート PC を参照します。開いたボックスで、PC をダブルクリックして選択します。
- 10 次のページでは、リソースの初期状態を指定します。[有効](エンドユーザーがリソースを起動できる)、[無効](リソースが Parallels Client に表示されない)、[メンテナンス中](リソースが Parallels Client に表示されるが、ユーザーからは起動できない)から選択します。リソースがメンテナンス中の場合、ユーザーがそのリソースを起動しようとするとメッセージが表示されます。メッセージをカスタマイズするには、[構成]ボタンをクリックします。詳細については、「サイトのデフォルト値(公開)」(p. 339)を参照してください。
- 11 [完了]をクリックしてドキュメントを公開します。

### 第11章

# セッション管理

この章の内容

| 概要       | 315 |
|----------|-----|
| セッション情報  | 316 |
| 監視設定     | 320 |
| セッションの管理 | 320 |
| リソースタブ   | 323 |

### 概要

ユーザーが Parallels RAS に接続してセッションを確立すると、セッション情報が Parallels RAS Console の次の場所に表示されます。

- [セッション]カテゴリー(Parallels RAS 18.1 から新規導入)。
- RD セッションホスト、VDI、および Azure Virtual Desktop ビューの[セッション]タブ ([ファ ーム]>[サイト]>[RD セッションホスト]>[VDI]>[Azure Virtual Desktop])

[セッション]カテゴリーには、RD セッションホスト、VDI、Azure Virtual Desktop など、利用可能なすべてのホストタイプのユーザーセッションが表示されます。ここでは、セッションをホストしているサーバーの種類にかかわらず、現在のすべてのセッションを表示できます。各[セッション]タブには、それぞれのホストタイプのセッションが表示されます。

セッションカテゴリー

メインカテゴリーリストで[セッション]カテゴリーを選択すると、RAS コンソールの右側ペイン に以下の 2 つのタブが表示されます。

- ユーザー:利用可能なすべてのホストタイプのユーザーセッションを一覧表示します。
- リソース: すべてのタイプのホストで現在実行中の公開済みリソース(アプリやデスクトップ)を一覧表示します。

[タスク]>[検索]をクリック(または虫眼鏡アイコンをクリック)して、1 つまたは複数の列見出 しで条件を指定することで、[セッション]カテゴリーのリストをフィルタリングできます。たと えば、[ユーザー]タブのリストをホストタイプでフィルタリングするには[ソース]列を使用します。 この列には次のいずれかの値を含めることができます。

- **RDSH**: RD セッションホスト
- VDI: 仮想デスクトップ
- リモート PC: VDI 経由のリモート PC
- AVD: Azure Virtual Desktop

セッションタブ

[セッション]タブには、それぞれのホストタイプのセッションが表示されます。特定のホストの セッションを表示するには、ホスト名でリストをフィルタリングします。

[セッション]カテゴリーまたは[セッション]タブを開いたときに、リスト内の列の一部がすぐに表示されない場合があります。これは、これらの値を算出するのに時間がかかるためです。そのような列の例としては、[ログオン時間]、[UX エバリュエーター]、[遅延]などがあります。数秒後にはリストに値が表示されます。

この章で取り上げられている情報のほとんどは、[セッション]カテゴリーと[セッション]タブの両 方に共通しています。具体的な内容や違いについては、必要に応じて説明します。

# セッション情報

特定のセッションの詳細な情報を表示するには、そのセッションを右クリックして、[情報の表示]を選択します。これにより、[セッション情報]ダイアログが開き、セッションのプロパティが 機能別にグループ化されます。

以下のグループが表示されます。

- セッションセットアップ:一般的なセッション情報が表示されます。
- ログオンの詳細: ログオンプロセスを評価するために使用できるログオンメトリクスが表示 されます。

- セッションの詳細:現在のセッションの状態、ログオン時間、受信/送信データサイズ、および一般的なセッション情報が表示されます。
- 接続の詳細:接続と認証の詳細を表示します。
- ユーザーエクスペリエンス: ユーザーエクスペリエンスを評価するために使用できるメトリ クスが表示されます。
- クライアントの詳細: ユーザーデバイスと Parallels Client のタイプとバージョンに関する情報を表示します。

Parallels RAS 18 では、25 を超える新しいセッション詳細メトリクスが導入されています。以下の表は、これらの新しいメトリクスと既存の重要なメトリクスの概要を示しています。

セッションセットアップ

| メトリクス     | 説明                                                        |
|-----------|-----------------------------------------------------------|
| セッションホスト* | セッションホスト名                                                 |
|           | セッションカテゴリーのみ。                                             |
| ソース*      | ホストタイプ: RDSH (VDI 経由の場合も含む)、VDI、リモート PC (VDI<br>経由のみ)、AVD |

<sup>\*</sup> Parallels RAS 18.1 で導入された新機能

ログオンの詳細

| メトリクス      | 説明                        |
|------------|---------------------------|
| ログオン期間*    | ログオンにかかる時間(UI での待機時間を除く)。 |
| ログオン期間の内訳* | 接続時間                      |
|            | 認証期間                      |
|            | ホストの準備(負荷分散アルゴリズムを含む)     |
|            | ユーザープロファイルの読み込み時間         |
|            | RAS ポリシーの検索               |
|            | グループポリシーの処理時間             |
|            | デスクトップの読み込み時間             |
|            | その他                       |

| ユーザープロファイル* | 使用中のユーザープロファイル形式: FSLogix、ユーザープロファイルデ |
|-------------|---------------------------------------|
|             | ィスク、その他(エラーコードなどの付加情報も含む)。            |

\* Parallels RAS 18.0 で導入された新機能

ユーザーエクスペリエンス

| メトリクス         | 説明                                                                |
|---------------|-------------------------------------------------------------------|
| UX エバリュエーター*  | クライアント側の最初の手順(ユーザーのアクション)から最後の手順<br>(レスポンスの画像表示)までの時間間隔を測定したものです。 |
| 接続品質*         | 接続品質を判定(「悪い」~「非常に良い」)                                             |
| 遅延*           | ネットワーク遅延                                                          |
| トランスポートプロトコル* | TCP または UDP (RDP 経由)                                              |
| 帯域幅の可用性*      | クライアント側の帯域幅の可用性                                                   |
| 再接続*          | 現在のセッションで開始時に接続不良で再接続した回数(正常接続は除<br>く)                            |
| 最終再接続*        | 現在のデバイスのセッションで接続不良で再接続した回数(正常接続は<br>除く)                           |
| 切断の理由*        | 最終セッションの切断理由                                                      |

\* Parallels RAS 18.0 の新機能

セッションの詳細\*

| メトリクス    | 説明                  |
|----------|---------------------|
| セッションの状態 | アクティブ状態、アイドル状態、切断など |
| ログオン時間   | セッションが確立した日時        |
| セッションの長さ | セッションが確立した時間        |
| アイドル時間   | セッションがアイドル状態だった時間   |
| 受信データ*   | クライアントから受信したデータ量    |
| 送信データ*   | クライアントに送信したデータ量     |
| 解決策      | セッションの解像度           |
| 色深度      | セッションの色深度           |

| 帯域幅の使用状況* | クライアントの帯域幅使用状況 |
|-----------|----------------|
|           |                |

\* Parallels RAS 18.0 で導入された新機能

クライアントの詳細

| メトリクス            | 説明                               |
|------------------|----------------------------------|
| デバイス名            | セッションが確立されたデバイス名                 |
| IP アドレス          | クライアントのプライベート IP アドレス            |
| クライアント OS*       | クライアントで実行されているオペレーティングシステム       |
| クライアント OS バージョン* | クライアントで実行されているオペレーティングシステムのバージョン |
| クライアントバージョン*     | 使用中の Parallels Client のバージョン     |

\* Parallels RAS 18.0 で導入された新機能

セッション情報のエクスポート

セッション情報を CSV ファイルにエクスポートするには、[セッション情報]ダイアログの[エク スポート]ボタンをクリックして、場所とファイル名を指定します。

[タスク]>[エクスポート]をクリックして、メインセッションリストからセッション情報をエクス ポートすることもできます。リストで選択する項目に応じて、以下のものがエクスポートされる ことに注意してください。

- シングルセッション そのセッションに関する情報がエクスポートされます。
- マルチセッション 選択したすべてのセッションの情報がエクスポートされます。
- 選択なし 現在のすべてのセッションに関する情報がエクスポートされます。エクスポート された CSV には、エクスポートされたセッションの詳細と、以下の形式でエクスポートさ れた詳細が含まれます。

%Administrator% により %date% %time% にエクスポートされた Parallels RAS ファーム %Farm name% およびサイト %Site name% からのセッション詳細 (RD セッションホストなどの %Server type%)

# 監視設定

監視設定機能では、しきい値に色の区別を追加して警告レベルと重大性レベルを特定することに より管理者やヘルプデスクのサポート環境が向上します。

監視設定を構成するには、[セッション]カテゴリーまたは[セッション]タブで、[タスク]>[監視の 設定]をクリックします。ダイアログが開き、さまざまなセッションメトリクスの設定を構成で きます。

- 1 色分けを有効にしたいメトリクスを選択します。
- 2 [警告]と[重要]の列にしきい値を指定します。警告のしきい値はオレンジ色で表示されます。 重要のしきい値は赤色で表示されます。
- **3** 重要の色(赤)だけを表示したい場合は、両方のしきい値を同じ値に設定します。しきい値 に達したときに赤色のみが使用されます。

色分けを有効にしているメトリクスは、指定されたしきい値のいずれかを下回る場合、セッショ ンリストにおいて緑色で強調表示されます。しきい値に達すると、メトリクスの値は、対応する しきい値の色(オレンジまたは赤)で強調表示されます。重要のしきい値は警告のしきい値以上 にする必要があることに注意してください。警告と重要の両方の値が等しい場合、重要の色分け には赤色が使用されます。

監視設定はグローバル設定であり、他の RAS 管理者が表示したり変更したりすることができます。

# セッションの管理

1 つのセッション(または同時に複数のセッション)を管理するには、1 つまたは複数のセッションを選択し、[タスク]ドロップダウンメニューを使用して次の動作から選択します。

- 更新: リストを更新します。
- 切断: 選択したセッションを切断します。
- ログオフ:セッションをログオフします。

- メッセージを送信: [メッセージを送信]ダイアログを開きます。ここにメッセージを入力し、 セッション所有者に送信できます。
- リモートコントロール: 選択したユーザーセッションをリモートでコントロールします。接続を確立するには、現在の RAS コンソール管理者のドメインまたはローカル Windows アカウントの認証情報(このコンピューターにログインするためにユーザーが使用しているもの)が使用されます。現在のユーザー(特にローカルの Windows ユーザー)が、リモートコンピューターに接続する権限を所有していないこともあるので注意してください。このような場合は、[リモートコントロール(プロンプト)]オプションを使用します(以下に説明があります)。下記の「ユーザーセッションのリモートコントロール」も重要情報がありますので参照してください。
- リモートコントロール (プロンプト):上のものと同じですが、認証情報を入力する画面が 表示されます。現在のユーザーの認証情報を使用して、セッションをコントロールできない 場合に、このオプションを使用します。
- プロセスを表示:実行中のプロセスを表示して管理します。詳細については以下の「プロセスの管理」を参照してください。

ユーザーセッションのリモートコントロール

[リモートコントロール]メニューオプションと[リモートコントロール (プロンプト)]メニューオ プション (上記参照) では、ユーザー RDS セッションをシャドーできます。以下に説明するよ うに制限があります。

- Parallels RAS は Windows 7 および Windows Server 2008 R2 では RDS セッションをシャ ドーできません (Windows Server 2008 は問題ありません)。これはネイティブツールでも 機能しません。
- Windows Server 2008 で実行されているユーザーセッションをシャドーする必要がある場合、 RAS コンソールは Windows Server 2008 でも実行されている必要があります。RAS コンソ ールがそれ以降のバージョンの Windows Server にインストールされている場合、シャドー イングは機能しません。上記の問題の回避策として、Windows Server 2008 が実行されてい る RD セッションホストをファームに追加してそこから Parallels RAS Console を公開し、 その後リモートでコンソールを使用して Windows Server 2008 が実行されているユーザー RDS セッションを管理できます。リモートコントロールセッションを完了するには、管理者 が RAS コンソールのリモートセッションからログオフする必要があります。これが

Microsoft の shadow.exe ユーティリティがバー、ボタン、キーの組み合わせなどの制御を 追加できる引数を何も受け付けないことによる制限です。

プロセスを管理

[タスク]>[プロセスを表示]オプションを選択すると、[実行中のプロセス]ダイアログが開き、1つまたは複数のホストで実行中のプロセスを表示できます。

**注:**また、メインホストリストでサーバーを右クリックし、[プロセスを表示]を選択して、[実行中のプロセス]ダイアログを開くこともできます。これにより、選択したホストに属するプロセスのみを表示するようにフィルターが適用された[実行中のプロセス]ダイアログが開きます。

[実行中のプロセス]ダイアログで、[以下からプロセスを表示]ドロップダウンメニューを使用し、 次のオプションを使用してリストをフィルタリングします。

- 選択したセッション: [セッション]リストで選択したセッションのプロセスを表示します。
- 選択したサーバー: 選択したセッションが実行中のサーバーで実行しているすべてのプロセスを表示します。
- すべてのサーバー:利用できるすべてのサーバーで実行しているすべてのプロセスを表示します。

1 つまたは複数の列に検索条件を指定してリストをフィルタリングすることもできます。これに は、虫眼鏡アイコン(右上)をクリックして、1 つまたは複数の列に希望するテキストを入力し ます。リストは、指定された条件に適合した入力に合わせてフィルタリングされます。

[実行中のプロセス]ダイアログの[タスク]ドロップダウンメニューには次のオプションがあります。

- 更新: リストを更新します。
- プロセスの強制終了: 選択したプロセスを強制終了します。
- 公開したアイテムに進む:実行中の公開済みリソースに属しているプロセスを選択すると有効になります。Parallels RAS Consoleのメインウィンドウが表示され、対応する公開済みリソースに移動します。
- 切断: セッションを切断します。
- ログオフ: セッションをログオフします。

- メッセージを送信: セッション所有者にメッセージを送信します。
- リモートコントロール: 選択したユーザーセッションをリモートでコントロールします。

## リソースタブ

[セッション]カテゴリーの[リソース]タブには、現在実行中の公開済みリソース(アプリやデスクトップ)が表示されます。

注意すべき列をいくつか紹介します。

- ID: 公開済みのリソース ID ([公開]カテゴリーに表示)。
- 公開済みの名前:公開済みのリソースの名前([公開]カテゴリーに表示)。
- ユーザー: セッション所有者。
- セッション ID: セッション ID。
- セッションホスト:セッションホスト名。
- ソース: セッションソース (RDSH、VDI、リモート PC、AVD)。

リソースに対してタスクを実行するには、[タスク]メニューをクリックします。次のようなタス クを実行できます:

- 検索:1 つまたは複数の列(ユーザー、セッション ID、セッションホストなど)を使ってリ ストをフィルタリングできます。
- ユーザーセッションビュー: [ユーザー]タブに切り替え、フィルターを適用して、選択された リソースが属するセッションを表示します。
- 公開済みリソースに進む: [公開]カテゴリーに移動し、選択したリソース情報を表示します。
- 情報の表示: リソースサマリー情報とセッション情報を表示します。セッション情報には、 「セッション情報」(p. 316)に記載されているものと同じメトリクスが含まれています。

### 第12章

# 公開済みリソースの管理

### この章の内容

# 概要

Parallels RAS で公開できるリソースは、以下の通りです。

- アプリケーション
- コンテナー化済みアプリケーション
- デスクトップ
- ドキュメント
- ウェブアプリケーション
- ネットワークフォルダー
さまざまなタイプのサーバーからリソースを公開する方法については、以下のリンクを参照して ください。

- RD セッションホストからの公開 (p. 159)
- ゲスト VM からの公開 (p. 244)
- Azure Virtual Desktop からの公開 (p. 295)
- 「リモート PC からの公開」 (p. 309)

この章では、公開済みのリソースで実行できる管理タスクについて説明します。

## 一般管理タスク

公開済みのリソースを表示するには、Parallels RAS Console で[公開]カテゴリーを選択します。 中央のペインで、(折りたたまれている場合は)[公開済みのリソース]ノードを展開し、リソー スを確認します。

リソースを右クリックしてコンテキストメニューを開きます。メニューには次のオプションがあります。

- 追加:公開ウィザードを開始します。このウィザードは、リソースを公開するために使用できます。
- 新しいフォルダー:フォルダーを[公開済みのリソース]ツリーに追加できます。フォルダーについては、「フォルダーの管理」セクション (p. 337) で説明されています。
- 検索:リソースのリストを名前で検索できます。
- 複製: 選択されたリソースを複製します。同じ種類の複数のリソースを公開できますが、ニ ーズに合わせてそれらをさまざまに構成することができます。
- 削除:公開済みのリソースを Parallels RAS ファームから削除します。ファームから公開済みのリソースアイテムを削除するだけです。実際のアプリケーションは影響を受けません。不 慮の削除を防ぐために、確認用のダイアログボックスが表示されます。
- ステータス: [有効]、[無効]、[メンテナンス中]から選択します。リソースが無効またはメンテ ナンス中の場合、ユーザーはそのリソースを利用できません。無効にしたリソースは、Parallels Client で使用可能なリソースリストには表示されません。メンテナンス中のリソースは表示

されますが、グレーアウトされています(HTML5 クライアントでは、リソース名にステー タスが表示されています)。ユーザーがリソースを開こうとすると、メッセージが表示され ます。このメッセージは、「公開済みリソースのサイトのデフォルト値」(p. 339)でカス タマイズできます。

なお、公開済みフォルダーのステータスを設定すると、そのフォルダーに含まれるすべての サブフォルダー(存在する場合)とリソースに親フォルダーのステータスが継承されます。

- 権限の委任: [権限の委任]ダイアログを開き、ユーザーを追加して公開する権限を付与できます。
- 設定監査:公開済みリソースに最近加えられた変更を確認して、元に戻すことができます。
   元に戻すことができる変更には、作成、削除、アップデートなどがあります。
- ターゲットの確認: 選択されたリソースに対して指定されたターゲットが有効かどうかを確認します。ターゲットを確認するには、リソースを選択して、[アプリケーション]タブをクリックします。
- フィルターを変換して識別子を保護: リソースのフィルタリングが WinNT または LDAP を 使用して指定されている場合は、このオプションを使用してリソースを SID (セキュア識別 子) に変換することができます。詳細については、「フィルタールールの使用」 (p. 342) を参照してください。
- 実行中のインスタンス: [実行中のプロセス]ダイアログが開きます。ダイアログの詳細については、「セッションの管理」>「実行中のプロセスを管理」(p. 156)を参照してください。 ダイアログが開くと、プロセスリストにフィルターが適用され、選択された公開済みのリソースのプロセスのみが表示されます(リソース ID は値として使用されます)。リストをさらにフィルタリングして、特定のユーザー([ユーザー名]列)のプロセスのみを表示することができます。

画面の下部にある処理アイテムで次の処理を実行できます。

- 追加:前述の「追加]メニュー項目と同じ処理です。
- 新しいフォルダー:前述の[新しいフォルダー]メニュー項目と同じ処理です。
- 削除: 前述の[削除]メニュー項目と同じです。
- 上に移動:選択された公開済みのリソースアイテムをリスト内で上へ移動させます。
- 下に移動:選択された公開済みのリソースアイテムをリスト内で下へ移動させます。
- 無効: 前述の[無効]メニュー項目と同じです。

- ソート: リソースをアルファベット順でソートします。この処理項目を有効にするには、【公 開済みのリソース】ノード(最上位のノード)または個別の項目が含まれるフォルダーを選択 する必要があります。
- 検索:前述の[検索]メニュー項目と同じです。
- 実行中のインスタンス:前述の[実行中のインスタンス]メニュー項目と同じです。
- 有効なアクセス:特定のユーザーが利用できる公開済みのリソースを表示できます。詳細に ついては、「有効なアクセスの確認」(p. 350)を参照してください。

公開済みのリソースに変更を加えた後は、必ず[適用]ボタンをクリックして、変更内容を Parallels RAS ファームで確定してください。

## 公開済みアプリケーションの管理

公開済みアプリケーションの構成

ウィザードを使用してアプリケーションを公開する場合、名前、実行ファイルのパスなど、いく つかのアプリケーションパラメーターを指定します。これらのオプションは、アプリケーション の公開後に変更できます。

公開済みアプリケーションの設定を変更するには:

- **1** RAS Console で、[公開]カテゴリーを選択し、[公開済みのリソース]ツリーで任意のアプリケーションを選択します。
- 2 右ペインの各タブを使用して、アプリケーション設定を変更します(詳細は以下のサブセクションを参照)。

[公開元の選択] - アプリケーション公開元のサーバーの構成

[公開元の選択]タブで、アプリケーションの公開元の RD セッションホストを指定できます。次のオプションを利用できます。

サイト内の全サーバー:アプリケーションは、インストールされたすべてのサーバーから公開されます。

- サーバーグループ:このオプションを選択してから、アプリケーションの公開元の RD セッションホストグループを 1 つ以上選択します。
- 個々のサーバー: このオプションを選択してから、個別の RD セッションホストを 1 つ以 上選択します。

[アプリケーション] - アプリケーションとホストサーバー設定の構成

[アプリケーション]タブには、アプリケーションとサーバーの固有の設定が表示されます。

基本的なアプリケーション設定(名前、説明、ウィンドウモード)は必要に応じて変更できます。 次のような他の設定があります:

 ステータス: [有効]、[無効]、[メンテナンス中]から選択します。リソースが無効またはメンテ ナンス中の場合、ユーザーはそのリソースを利用できません。無効にしたリソースは、Parallels Client で使用可能なリソースリストには表示されません。メンテナンス中のリソースは表示 されますが、グレーアウトされています(HTML5 クライアントでは、リソース名にステー タスが表示されています)。ユーザーがリソースを開こうとすると、メッセージが表示され ます。このメッセージは、「公開済みリソースのサイトのデフォルト値」(p. 339)でカス タマイズできます。

なお、公開済みフォルダーのステータスを設定すると、そのフォルダーに含まれるすべての サブフォルダー(存在する場合)とリソースに親フォルダーのステータスが継承されます。

- ユーザーがログオンすると自動的に起動: このオプションを選択すると、ユーザーがログインすると同時にアプリケーションが起動します。このオプションは、デスクトップバージョンの Parallels Client でのみ機能します。
- セッションの事前起動から除外:このオプションの使い方については、「セッション事前起動の理解」(p. 349)を参照してください。

[サーバー設定]セクションには、構成可能なサーバー固有のオプションがあります。複数のサー バーからアプリケーションが公開されている場合、[サーバー]ドロップダウンリストを使用して 個々のサーバーを選択し、特定のサーバーの[ターゲット]、[開始]、[パラメーター]の各値を設定 できます。これを行うのは、一例として、異なるサーバーで異なるフォルダーにアプリケーショ ンがインストールされているとき、[ターゲット]および[開始]フィールドの値を各サーバーで有効 にするためです。 現在表示されているサーバー設定をデフォルトとして保存するには、[デフォルトとして保存]ボ タンをクリックします。保存したデフォルト設定をサーバーに適用するには、[デフォルト設定 使用]ボタンをクリックします。これらの 2 つのボタンにより、カスタム設定またはデフォルト を使用する柔軟性が得られます。設定をデフォルトとして設定すると、Parallels RAS がそのサイ トにサーバーごとに設定されたアプリケーションがあるかどうかをチェックし、それらのサーバ ーで新しいデフォルト設定を使用するかどうかを尋ねるメッセージが表示されます。[いいえ] を 選択すると、サーバーは固有の設定を維持します。この場合も、デフォルトは保存されます。

指定した[ターゲット]および[開始]の値がすべてのサーバーで正しいことを確認するには、[ター ゲットの確認]ボタンをクリックします。[ターゲット認証ツール]ダイアログが開き、サーバーの リストが表示され、[進行]列に確認ステータスが表示されます。いずれかのサーバーで、異なる パスにアプリケーションがインストールされている場合、[進行]列にエラーが示されます。この 場合、[ターゲット認証ツール]ダイアログを閉じて、[サーバー]ドロップダウンリストでサーバー を選択します。該当のサーバーに固有の新しい値を[ターゲット]、[開始]、[パラメーター](必要 な場合)の各フィールドに入力します。[適用]をクリックして変更内容を保存します。

[ターゲット認証ツール]ダイアログを使用して、公開したすべてのアプリケーションのターゲットを即座に確認することもできます。これを行うには、[公開済みのリソース]([公開済みのリソース]ツリーのルートノード)を右クリックし、コンテキストメニューで[ターゲットの確認]をクリックします。このとき、[ターゲット認証ツール]ダイアログには、公開したすべてのアプリケーションと、それらの確認ステータスが含まれます。

#### フィルタリング

「フィルタールールの使用」 (p. 342) を参照してください。

#### ルーティング

「優先ルーティングを構成」 (p. 346) を参照してください。

ショートカット - 公開済みアプリケーションのショートカットオプションの構成

[ショートカット]タブをクリックすると、ユーザーのデスクトップ、および [開始] フォルダーや [オートスタート] フォルダーにアプリケーションのショートカットを作成できます。[オートス タート]オプションを選択すると、コンピューターの起動時にアプリケーションが自動的に起動 します。サイトのデフォルト設定を使用するには、[デフォルト設定を継承]オプションを選択し ます。サイトのデフォルト値を表示または変更するには、[サイトのデフォルト値]リンクをクリ ックします。詳細については、「サイトのデフォルト値(公開)」(p. 339)を参照してくださ い。

注:ショートカットは、すべてのオペレーティングシステムで利用できるとは限りません。

[ファイル拡張子] - ファイル拡張子の関連付けの構成

特定の公開済みのアプリケーションに対するファイル拡張子の関連付けを変更するには、[ファ イル拡張子]タブをクリックします。

項目を追加/削除/変更するには、[ファイル拡張子]オプションを選択します。新しい拡張子をリ ストに追加するには、[タスク]ドロップダウンメニューで[追加]をクリック(または [+] アイコ ンをクリック)して、拡張子を指定します。

既存の関連付けを変更するには、拡張子を選択し、[タスク]ドロップダウンメニューで[プロパティ]をクリック(または[パラメーター]列をダブルクリック)して、パラメーターを入力します。

【ライセンス】- 公開済みアプリケーションのライセンスオプションの構成

[ライセンス]タブをクリックして、

- セッションの共有を無効にする:このオプションを有効にすると、特定の公開済みアプリケーションを1つのセッションに分離することができます。同じアプリケーションを複数回起動する場合、そのアプリケーションのインスタンスは同じセッションを共有することになります。一方、別のアプリケーションの場合は、独自のセッションで起動します。
- ユーザーにアプリケーションの1インスタンスのみ開始を許可:このオプションを有効に すると、ユーザーは1つのアプリケーションインスタンスのみを起動できます。
- 同時使用ライセンス:このオプションを使用して、アプリケーションが実行できる同時インス タンスの最大数を指定します。たとえば、アプリケーションのライセンスによって、実行で きるアプリケーションインスタンスの数が 10 個に限られている場合、[同時使用ライセンス] オプションを 10 に設定します。これにより、この制限に達した場合、他のユーザーが他の インスタンスを実行できなくなります。
- 制限を超えた場合: このドロップダウンメニューでは、構成された上記のライセンス制限の いずれかを超えた場合に Parallels RAS で実行するアクションを指定できます。

サイトのデフォルト設定を使用するには、[デフォルト設定を継承]オプションを選択します。デフォルト設定を表示または変更するには、[サイトのデフォルト値]リンクをクリックします。詳細については、「サイトのデフォルト値(公開)」(p. 339)を参照してください。

表示 - 公開済みアプリケーションの表示設定の構成

[表示]タブで、以下のオプションを構成できます。

- アプリケーションの表示前にすべての RAS ユニバーサルプリンターがリダイレクトされる まで待機する:アプリケーションのロード前にプリンターがリダイレクトされるまで待機す る場合は、このオプションを有効にします。ユニバーサルプリンターのリダイレクトの最大 待ち時間(秒単位)も指定できます。プリンターのリダイレクトには時間がかかる場合もあ ります。プリンターのリダイレクト中は、進捗状況バーがユーザーに表示されるので、混乱 を避けられます。
- ・ 色濃度、解像度、幅、高さ:アプリケーションの表示設定を選択してください。
- モバイルクライアントを使用する場合にアプリケーションを最大化して開始する: このオプションは、モバイルデバイスで実行する Parallels Client だけに当てはまります。このオプションを選択すると、モバイルデバイスでアプリケーションが最大表示の状態で起動します。 ユーザーがリモートアプリケーションを操作しやすくなります。また、RAS 管理者は、このオプションを使用してアプリケーションを簡単に最大化できます。追加の手順は不要です。
- WYSE ThinOS をフルスクリーンモードで起動: 選択すると、Wyse ThinOS のフルスクリーンモードでアプリケーションが起動します。場合によっては、アプリケーションの下部がタスクバーの背後に隠れてしまい、アプリケーションのウィンドウ全体が見えなくなることがあります。このオプションを使用すると、タスクバーが非表示になり、アプリケーションウィンドウ全体が表示されるようになります。

表示設定でカスタム値を指定するには、[デフォルト設定を継承]チェックボックスをクリアして おく必要があります。そうしないと、サイトのデフォルト設定が使用されます。サイトのデフォ ルト値を表示または変更するには、[サイトのデフォルト値]リンクをクリックします。詳細につ いては、「サイトのデフォルト値(公開)」(p. 339)を参照してください。

クイックキーパッド

[クイックキーパッド]セクションでは、このアプリケーションに割り当てるクイックキーパッド テンプレートを選択できます。ドロップダウンリストの下にある[クイックキーパッド]リンクか

ら、コンソールの[クイックキーパッド]カテゴリーに移動できます。ここで、キーパッドテンプ レートを構成することができます。詳細については、「クイックキーパッド」セクション(p. 354) を参照してください。

# 公開済みデスクトップの管理

公開デスクトップの構成

ウィザードを使用してデスクトップを公開する場合、表示サイズなど、デスクトップ設定を指定 する必要があります。このオプションは、デスクトップの公開後に変更できます。

公開デスクトップを変更するには、[公開]カテゴリーの[公開済みのリソース]ツリーで公開デスク トップを選択します。

[サイト] - 公開済みのデスクトップにアクセスできるサイトの構成

デフォルトでは、利用可能なすべてのサイトから、公開済みのデスクトップにアクセスできます。 特定のサイトまたはサイトグループへのアクセスを制限するには、[公開済みのリソース]ツリー でデスクトップを選択し、右ペインで[サイト]タブをクリックします。どのサイトからデスクト ップを利用できるようにするかを選択します。

注:[サイト]タブを利用するには、ファーム内に複数のサイトが存在する必要があります。

[公開元の選択] - デスクトップの公開元の RD セッションホストの構成

RD セッションホストデスクトップを構成する場合、どのサーバーから RD セッションホストデ スクトップを公開するかを指定できます。これを行うには、[公開元の選択]タブをクリックし、 サーバーを選択します。

[デスクトップ] - デスクトップの名前、サイズおよび他のプロパティの構成

デスクトップの種類に応じて、[デスクトップ]、[リモート PC のデスクトップ]、または[バーチ ャルデスクトップ]タブをクリックし、デスクトップの名前、説明、アイコン、解像度、ステー タス、およびその他の設定を構成します。

 ステータス: [有効]、[無効]、[メンテナンス中]から選択します。リソースが無効またはメンテ ナンス中の場合、ユーザーはそのリソースを利用できません。無効にしたリソースは、Parallels Client で使用可能なリソースリストには表示されません。メンテナンス中のリソースは表示 されますが、グレーアウトされています(HTML5 クライアントでは、リソース名にステー タスが表示されています)。ユーザーがリソースを開こうとすると、メッセージが表示され ます。このメッセージは、「公開済みリソースのサイトのデフォルト値」(p. 339)でカス タマイズできます。

なお、公開済みフォルダーのステータスを設定すると、そのフォルダーに含まれるすべての サブフォルダー(存在する場合)とリソースに親フォルダーのステータスが継承されます。

- [管理セッションに接続]。ユーザーを管理セッションに接続するには、このオプションを選択 します。このオプションを有効にした状態でデスクトップに接続しているユーザーには管理 者権限が必要であることに注意してください。この権限がない場合は、"アクセスが拒否され ました"エラーがユーザーに表示されます。
- ユーザーがログオンすると自動的に起動:ユーザーがログインしたらすぐにデスクトップを 開きたい場合は、このオプションを選択します。[セッションの事前起動から除外]オプション については、「セッション事前起動を理解する」(p. 349)を参照してください。
- デスクトップサイズ:ドロップダウンリストからデスクトップサイズを選択します。
- マルチモニター:マルチモニターを有効にするか、無効にするか、またはクライアントの設定 を使用するかを選択します。

フィルタリング

「フィルタールールの使用」 (p. 342) を参照してください。

ルーティング

「優先ルーティングを構成」 (p. 346) を参照してください。

ショートカット - 公開済みデスクトップのショートカットオプションの構成

[ショートカット]タブをクリックすると、ユーザーのデスクトップ、および [開始] フォルダーや [オートスタート] フォルダーにショートカットを作成できます。[オートスタート] ショートカッ トを有効にすると、コンピューターの起動時にアプリケーションが自動的に起動します。サイト のデフォルト設定を使用するには、[デフォルト設定を継承]オプションを選択します。詳細については、「サイトのデフォルト値(公開)」(p. 339)を参照してください。

注:このオプションは、すべてのオペレーティングシステムで利用できるとは限りません。

### 公開済みドキュメントの管理

公開済みドキュメントの構成

ウィザードを使用してドキュメントを公開する場合は、ドキュメント設定を指定する必要があり ます。これらのオプションは、ドキュメントの公開後にも変更できます。

公開ドキュメントを変更するには、[公開]カテゴリの[公開済みのリソース]ツリーでそのドキュメ ントを選択してから、右ペインの各タブを使用して、公開ドキュメントの設定を構成します。

【サイト】 - 公開済みのドキュメントにアクセスできるサイトの構成

デフォルトでは、利用可能なすべてのサイトから、公開済みのドキュメントにアクセスできます。 特定のサイトまたはサイトグループへのアクセスを制限するには、右ペインで[サイト]タブをク リックします。ドキュメントにアクセスできるサイトを選択します。

注:[サイト]タブを使用できるようにするには、ファーム内に複数のサイトが必要です。

【公開元の選択】 - ドキュメントの公開元のサーバーの構成

[公開元の選択]タブをクリックし、ドキュメントの公開元のサーバーを選択します。ドキュメントの公開元のサーバーには、そのドキュメントタイプを開くことができるアプリケーションがインストールされている必要があります。

【アプリケーション】 - サーバー固有のドキュメント設定の構成

デフォルトで、[ターゲット](アプリケーションのパス)、[開始]、[パラメーター]の各フィール ドに構成した設定は、ドキュメントの公開元のすべてのサーバーに適用されます。あるドキュメ ントが、1 つ以上のサーバー上で異なるフォルダーに存在する場合は、そのサーバー向けに上記 の設定を個別に指定できます。

このためには、次の操作を実行します。

- **1** [アプリケーション]タブをクリックします。
- 2 [サーバー]リストでサーバーを選択します。
- 3 [ターゲット]、[開始]、[パラメーター](オプション)の各プロパティを指定します。ここで 指定した値は、選択されたサーバーにのみ適用されます。必要に応じて、他のサーバーにも 上記の手順を繰り返します。
- 4 [ターゲットの確認]ボタンをクリックして、このアプリケーションの公開元となるすべてのサ ーバー上にあるドキュメントのパスを確認します。結果が[ターゲット認証ツール]ダイアログ に表示されます。このダイアログで、各サーバーのターゲットが正しいかどうかを確認でき ます。

フィルタリング

「フィルタールールの使用」 (p. 342) を参照してください。

ルーティング

「優先ルーティングを構成」 (p. 346) を参照してください。

ショートカット - 公開済みドキュメントのショートカットオプションの構成

[ショートカット]タブをクリックすると、ユーザーのデスクトップ、および[開始]フォルダーや[オ ートスタート]フォルダーでのショートカットの作成を有効にするかどうかを指定できます。[オ ートスタート]ショートカットを有効にした場合、ユーザーのコンピューターの起動時にアプリ ケーションが開始されます。

注:このオプションは、すべてのオペレーティングシステムで利用できるとは限りません。

[ファイル拡張子] - ファイル拡張子の関連付けの構成

特定の公開ドキュメントに対するファイル拡張子の関連付けを変更するには、[ファイル拡張子] タブをクリックします。リストに新しい拡張子を追加するには、[タスク]>[追加]をクリックして、 拡張子を指定します。拡張子のパラメーターを変更するには、拡張子を選択して、[タスク]>[プ ロパティ]をクリックします。 [ライセンス] - 公開済みのドキュメントのライセンスオプションの構成

以下のライセンスオプションを構成するには、[ライセンス]タブをクリックします。

[デフォルト設定を継承]オプションを選択すると、デフォルトが使用されます。独自の設定を指定するには、このオプションをオフにして、次の各オプションを設定します。

- [セッションの共有を無効にする] オプションがあります。このオプションを有効にすると、
   特定の公開済みアプリケーションを 1 つのセッションに分離することができます。同じアプリケーションを複数回起動する場合、そのアプリケーションのインスタンスは同じセッションを共有することになります。一方、別のアプリケーションの場合は、独自のセッションで
   起動します。
- ユーザーにアプリケーションの1インスタンスのみ開始を許可:このオプションを有効に すると、ユーザーは1つのアプリケーションインスタンスのみを起動できます。
- 同時使用ライセンス: このオプションを使用して、アプリケーションが実行できる同時イン スタンスの最大数を指定します。たとえば、アプリケーションのライセンスによって、実行 できるアプリケーションインスタンスの数が 10 個に限られている場合、[同時使用ライセン ス] オプションを 10 に設定します。これにより、この制限に達した場合、他のユーザーが 他のインスタンスを実行できなくなります。
- 制限を超えた場合: このドロップダウンメニューでは、構成された上記のライセンス制限の いずれかを超えた場合に Parallels RAS で実行するアクションを指定できます。

サイトのデフォルト設定を使用するには、[デフォルト設定を継承]オプションを選択します。詳細については、「サイトのデフォルト値(公開)」(p. 339)を参照してください。

表示 - 公開済みドキュメントの表示設定の構成

公開済みのドキュメントの色濃度、解像度、幅、高さを構成するには、[表示]タブをクリックします。これらのオプションをデフォルト値のままにすると、クライアント指定のオプションが引き継がれます。

また、アプリケーションをロードする前にユニバーサルプリンターのリダイレクトを待機するオ プションを有効にすることもできます。このオプションを有効にすると、ユニバーサルプリンタ ーのリダイレクトの最大待ち時間(秒単位)も構成できます。サイトのデフォルト設定を使用す

るには、[デフォルト設定を継承]オプションを選択します。詳細については、「サイトのデフォルト値(公開)」(p. 339)を参照してください。

# フォルダーの管理

フォルダーを使用して、公開済みのリソースを整理できます。また、フィルターオプションを利 用することもできます。

Parallels RAS Console の[公開済みのリソース]ツリーには、次の 2 つのタイプのフォルダーを作成できます。

- 管理目的のフォルダー: このタイプのフォルダーは、Parallels RAS 管理者(Parallels RAS Console のユーザー)を対象としています。これらは Parallels RAS Console で公開済みのリ ソースを論理的に整理するために使用されますが、ユーザーデバイス上の Parallels Client Launchpad には表示されません。これらのフォルダーは、管理者が公開済みのリソースをよ り効率的に管理するのに役立ちます。
- 一般フォルダー: これらのフォルダーは上記の管理目的のフォルダーと似ていますが、ユー ザーデバイスの Launchpad に表示されます。通常は、これらのフォルダーを使用して、タ イプごとに公開済みのリソースをグループ化します(オフィスアプリケーション、特定のビ ジネスアプリケーション、ユーティリティなど)。

フォルダーを作成

新しいフォルダーを作成するには、次のいずれかを実行します。

- 1 RAS コンソールで[公開]カテゴリーを選択します。
- [公開済みリソース]ツリーの任意の場所を右クリックし、[新しいフォルダー]を選択します (または、下部の[+] 新しいフォルダーアイコンをクリックします)。
- 3 [フォルダー]タブページで、[フォルダー名] と [説明] (オプション) を指定します。
- 4 管理目的のフォルダーにするには、[管理目的で使用する]オプションを選択します。通常のフォルダーを公開するには、このオプションをオフにします。2 つのフォルダータイプの詳細については、上記の説明を参照してください。
- 5 通常のフォルダーを作成するときは、[アイコン変更]ボタンをクリックしてアイコンを変更で きます。管理フォルダーは、変更できない組み込みのアイコンを使用します。アイコンは、

Parallels RAS Console コンソールおよび Parallels Client の Launchpad (一般フォルダーのみ)の[公開]カテゴリーに表示されます。

- 6 次のページでは、リソース(フォルダー)の初期状態を指定します。次のオプションから選択します。
  - 有効:該当のフォルダーは、エンドユーザーに対して表示され、エンドユーザーはそのフォルダーに含まれる公開済みリソースを起動できます。
  - 無効: このフォルダーは Parallels Client では表示されません。
  - メンテナンス中:該当のフォルダーは Parallels Client で表示されますが、ユーザーはその フォルダーに含まれるリソースを起動できません。フォルダーにサブフォルダーが含まれ ている場合、それらは親フォルダーのステータスを継承します。つまり、階層内のどのフ ォルダーに含まれているリソースも、ユーザー側からはアクセスできないことになります。 フォルダーがメンテナンス中の場合、ユーザーが該当のフォルダーからリソースを起動し ようとするとメッセージが表示されます。メッセージをカスタマイズするには、[構成]ボ タンをクリックします。詳細については、「サイトのデフォルト値(公開)」(p. 339) を参照してください。
- 7 [完了]をクリックしてフォルダーを作成します。

#### フォルダーの管理

既存のフォルダーを変更するには、次の操作を実行します。

- 1 【公開済みのリソース】ツリーでフォルダーを選択します。
- 2 右ペインの[情報]タブに、フォルダー情報(読み取り専用)が表示されます。
- 3 [フォルダー]タブでは、フォルダーの名前と説明を表示したり変更したりできます。[管理目 的で使用する]オプションを選択したり選択解除したりしてフォルダーのタイプを変更する こともできます(上記の説明を参照)。フォルダーのアイコンを変更するには、[アイコン変 更]ボタンをクリックします。[管理目的で使用する]オプションが選択されている場合、この ボタンは無効になります。
- 4 [フィルター]タブでフィルターオプションを指定します。これらのオプションを設定すると、 そのフォルダー内にある他のすべての公開済みのリソースに設定が継承されます。詳細については、「フィルタールールの使用」(p. 342)を参照してください。
- 5 ルーティングの詳細については、「優先ルーティングを構成」 (p. 346) を参照してください

フォルダーへの公開済みリソースの追加

公開済みのリソースをフォルダーに追加するには、まずルートの場所に追加してから対象のフォ ルダーにドラッグします。

#### カスタム管理者への権限の委任

ファームにカスタム管理者がいる場合は、フォルダーを管理する権限をカスタム管理者に委任で きます。上級管理者はユーザーアカウントを直接管理できないので、上級管理者がカスタム管理 者に権限を与える必要がある場合に便利なオプションです。フォルダー権限を付与するには、[公 開済みのリソース]ペインの任意の場所を右クリックし、[権限の委任]をクリックします。表示さ れるダイアログで、フォルダー権限を付与するユーザーを選択します。[権限の委任 - 公開]ダイ アログの右下のペインで、対象ユーザーに付与するフォルダー権限(表示、変更、追加、削除) を選択します。カスタム管理者は、フォルダー管理の権限を取得すると、そのフォルダーのすべ ての子項目(サブフォルダーなど)に対する権限も取得することになります。カスタム管理者の 詳細については、「管理者アカウントの管理」(p. 64)を参照してください。

# サイトのデフォルト値(公開)

[デフォルト設定]ダイアログでは、公開するためのサイトのデフォルト設定を表示したり確認したりすることができます。公開済みリソースは、次の設定グループにおいて、サイトのデフォルト値を継承できます。

- ショートカット
- ライセンス
- ディスプレイ
- メンテナンス

[デフォルト設定]ダイアログを開くには、[ファーム]>[サイト]に移動します。[タスク]メニューを クリックし、[サイトのデフォルト値]>[公開済みリソース]を選択します。このダイアログは、以 下で説明するタブから構成されています。 ショートカット

このタブでは、公開済みのリソースのショートカットをユーザーのコンピューター上に作成するかどうか、またショートカットの作成方法について指定します。次のオプションを利用できます。

- デスクトップにショートカットを作成する: このオプションを選択すると、ユーザーのデス クトップにショートカットが作成されます。
- スタートフォルダーにショートカットを作成する: このオプションを選択すると、[スタート] フォルダーにショートカットが追加されます。表示されるフィールドに、追加先のサブフォ ルダー名とパスを指定することができます。デフォルト値および %Groups% 変数に限って は、公開済みのリソースをホストするホストサーバーに表示されるので、サブフォルダーを 追加できます。たとえば、リソースがホストサーバーの"[Myapps] > [ゲーム]"にある場合、 同じフォルダー構造がパスにも追加されます。なお、カスタム変数は一切使用できません。
- オートスタートフォルダーにショートカットを作成する:このオプションを選択すると、コンピューターの起動時に、公開済みのリソースが自動的に起動します。

ライセンス

[ライセンス]タブには、

- [セッションの共有を無効にする] オプションがあります。このオプションを有効にすると、
   特定の公開済みアプリケーションを 1 つのセッションに分離することができます。同じアプリケーションを複数回起動する場合、そのアプリケーションのインスタンスは同じセッションを共有することになります。一方、別のアプリケーションの場合は、独自のセッションで
   起動します。
- ユーザーにアプリケーションの1インスタンスのみ開始を許可:このオプションを有効にすると、ユーザーは公開済みのリソースのインスタンスを1つだけ起動できます。
- 同時使用ライセンス:このオプションを使用して、公開済みのリソースが実行できる同時イン スタンスの最大数を指定します。たとえば、アプリケーションのライセンスによって、実行 できるアプリケーションインスタンスの数が 10 個に限られている場合、[同時使用ライセン ス]オプションを 10 に設定します。これにより、この制限に達した場合、他のユーザーが他 のインスタンスを実行できなくなります。
- 制限を超えた場合: このオプションでは、構成された上記のライセンス制限のいずれかを超 えた場合に Parallels RAS で実行するアクションを指定します。

ディスプレイ

[表示]タブには、次のオプションがあります。

- アプリケーションの表示前にすべての RAS ユニバーサルプリンターがリダイレクトされる まで待機する: アプリケーションのロード前にプリンターがリダイレクトされるまで待機す る場合は、このオプションを有効にします。ユニバーサルプリンターのリダイレクトの最大 待ち時間(秒単位)も指定できます。プリンターのリダイレクトには時間がかかる場合もあ ります。プリンターのリダイレクト中は、進捗状況バーがユーザーに表示されるので、混乱 を避けられます。
- 色濃度、解像度、幅、高さ: これらのオプションは、アプリケーションの表示設定を指定します。
- モバイルクライアントを使用する場合にアプリケーションを最大化して開始する: このオプションは、モバイルデバイスで実行する Parallels Client だけに当てはまります。このオプションを選択すると、モバイルデバイスでアプリケーションが最大表示の状態で起動します。 ユーザーがリモートアプリケーションを操作しやすくなります。また、RAS 管理者は、このオプションを使用してアプリケーションを簡単に最大化できます。追加の手順は不要です。

メンテナンス

[メンテナンス]タブでは、公開済みリソースをメンテナンス中に起動しようとしたときにユーザ ーに表示されるメッセージを指定できます。リソースがメンテナンス中の場合、リソースは Parallels Client で表示されますが、グレーアウトされています(HTML5 クライアントでは、リ ソース名にステータスが表示されています)。ユーザーがリソースを開こうとすると、ここで指 定したメッセージが表示されます。変更したメッセージをデフォルトに戻したい場合、任意の言 語のメッセージを選択し、[タスク]>[デフォルト値にリセット]をクリックします。すべての言語 のメッセージをリセットするには、[タスク]>[デフォルト値にリセット]をクリックします。

前述のサイト設定は、Parallels RAS ファームの他のサイトに複製することができます。複製する には、任意のタブで[設定を複製する]オプションを選択してください。タブ内のすべての設定が 複製されます。

# フィルタールールの使用

フィルター機能を使用すると、特定の公開済みのリソースにどのユーザーがアクセスできるかを 制御できます。次のいずれかに基づいてフィルタールールを作成できます。

- ユーザー
- クライアントデバイス名
- クライアントデバイスのオペレーティングシステム
- IP アドレス
- MAC アドレス
- ゲートウェイ

デフォルトでは、公開済みのリソースに対してフィルタールールは存在しません。従って、公開 済みのリソースは、Parallels RAS ファームに接続されたすべてのユーザーが利用できます。公開 済みのリソースにフィルタールールを指定したら、その条件を満たすユーザー / コンピュータ ーのみがそのリソースを使用できます。

フィルタールールを作成するには、[公開済みのリソース]ツリーで公開済みのリソースを選択し、 [フィルター]タブをクリックします。[フィルターのタイプを選択]ドロップダウンリストで条件を 選択し、以下のようにしてフィルタールールを定義します。 ユーザーによるフィルター

公開済みのリソースに個別のユーザーまたはユーザーグループがアクセスできるようにするに は、次の操作を実行します。

- 1 [フィルターのタイプを選択]ドロップダウンリストで[ユーザー]を選択します。
- 2 [次のユーザーを許可する]オプションを選択します。
- 3 [タスク]>[追加]をクリックし、[ユーザーの選択]ダイアログでユーザーまたはグループを指定 します。[OK]をクリックし、ユーザー/グループを[フィルター]タブのリストに追加します。
- **4** [デフォルト対象]ドロップダウンリストで、このルールをユーザーまたはグループのどちらに 適用するか、あるいはその両方に適用するかを選択します。
- 5 [ブラウジングモード]ドロップダウンリストで、Active Directory または Windows への接続 に使用するブラウジングモードを選択します。

次のオプションがあります。

- WinNT: WinNT は LDAP よりも高速ですが、グループネスティングをサポートしません。
   後方互換性のためにのみ使用されます。
- LDAPLDAP はグループネスティングをサポートしますが、低速です。後方互換性のため にのみ使用されます。
- セキュア識別子: これは推奨される最速の方法です。グループネスティングとリネームを サポートします。

WinNT または LDAP を使用して指定したユーザーまたはグループを変換するには、ユーザーエントリを選択し、[タスク]>[変換]をクリックします。

クライアントデバイス名によるフィルター

公開済みのリソースに特定のクライアントデバイスまたは一連のクライアントデバイスがアク セスできるようにするには、次の操作を実行します。

1 [フィルターのタイプを選択]ドロップダウンリストで[クライアント]デバイス名を選択しま す。

- 2 [次のクライアントを許可する]オプションを選択します。名前にワイルドカードとしてアスタリスク文字(\*)を使用できます。名前にワイルドカードを含めるには、リストでクライアントを選択し、[タスク]>[編集]の順にクリックします。
- **3** [タスク]をクリックし、以下のいずれかを選択します。
  - ネットワークブラウザから追加:ネットワークから入力されたリストからクライアント を選択するダイアログを開きます。
  - Active Directory から追加: コンピューターを指定したり、Active Directory を検索したり するためのダイアログを開きます。
  - 既知のデバイスから追加:以前に接続されたクライアントによって作成されたリストから、クライアントを選択できるダイアログを開きます。
  - カスタムエントリーを追加: クライアントの名前を入力できます。名前を変更するには、 名前を選択して[タスク]>[編集]をクリックします。
  - 編集:選択したクライアントの名前を変更できます。ワイルドカード(\*)を名前に含めるには、このオプションを使用します。リストでクライアントが選択されていない場合、このオプションは無効になります。
  - [CSV からインポート]。クライアントデバイス名の一覧を含む CSV ファイルを選択でき ます。ファイルでは、各行に 1 つのデバイス名を含む必要があります。名前は一意(重 複なし)である必要があり、一意でない場合はエラーメッセージが表示されます。
  - [CSV にエクスポート]。クライアントデバイス名の一覧を CSV ファイルにエクスポート できます。
  - 削除:選択したクライアントを削除できます。リストでクライアントが選択されていない 場合、このオプションは無効になります。
- **4** [OK]をクリックし、選択内容を[クライアント]リストに追加します。

クライアントデバイスのオペレーティングシステムによるフィルター

公開済みのリソースに特定のオペレーティングシステムを実行しているクライアントデバイス がアクセスできるようにするには、次の操作を実行します。

- **1** ドロップダウンリストで[クライアントデバイスのオペレーティングシステム]を選択します。
- 2 フィルタリングルールを有効にするには、[次のオペレーティングシステムで実行されている クライアントへのアクセスを許可する]オプションを選択します。

**3** 1 つまたは複数のオペレーティングシステムを選択します。

4 RAS Console ウィンドウの下部にある[適用]をクリックして、変更を保存します。

有効なアクセスの確認(p. 350)機能を使用するときに、[オペレーティングシステムによるクラ イアントデバイスのフィルタリングを有効にする] が選択されていると、フィルタリングルール 情報が表示されます。

IP アドレスによるフィルター

公開済みのリソースに特定の IP アドレス(または複数の IP アドレス)あるいは IP アドレス 範囲からアクセスできるようにするには、次の操作を実行します。

- 1 [フィルターのタイプを選択]ドロップダウンリストで[IP アドレス]を選択します。
- 2 [次の IP アドレスを許可]オプションを選択します。
- 3 IPv4 または IPv6 セクションで[タスク]>[追加]をクリックし、IP アドレスまたは IP アドレ ス範囲を指定して、[OK]をクリックします。

MAC アドレスによるフィルター

公開済みのリソースに MAC アドレスまたは MAC アドレスの特定のリストからアクセスでき るようにするには、次の操作を実行します。

- **1** [フィルターのタイプを選択]ドロップダウンリストで[MAC]を選択します。
- 2 [以下の MAC を許可]オプションを選択します。
- 3 [タスク]>[追加]をクリックし、以下のいずれかを選択します。
  - 追加:一覧に追加するクライアントを選択し、[OK]をクリックします。
  - [CSV からインポート]。クライアントデバイス名の一覧を含む CSV ファイルを選択します。ファイルでは、各行に1 つの MAC アドレスを含む必要があります。アドレスは一意(重複なし)である必要があり、一意でない場合はエラーメッセージが表示されます。
  - [CSV にエクスポート]。MAC アドレスの一覧を CSV ファイルにエクスポートできます。

ゲートウェイによるフィルター

公開済みのリソースにユーザーが特定のゲートウェイから接続できるようにするには、次の操作 を実行します。

- 1 [ゲートウェイ]フィルタータイプを選択します。
- 2 [これらのゲートウェイ経由の接続を許可する]オプションを選択します。
- **3** [タスク]>[追加]をクリックし、ゲートウェイとその IP アドレス(複数の IP アドレスがある 場合)を指定します。

複数のフィルタールールの構成

公開済みの特定のリソースに対して複数のフィルタールールを構成した場合、接続ユーザーはその「すべて」のルールを満たさない限り、公開済みのリソースにアクセスできません。

複数のフィルターを適用すると、公開済みの項目の[情報]タブにすべてのフィルターが表示されます。

# 優先ルーティングを構成

#### 概要

優先ルーティングは、地理的に異なる展開の Parallels RAS ユーザーが、同じ Parallels RAS フ アーム/サイトに接続する場合に便利な機能です。リソースが同じ RAS ファーム/サイト内の別 のデータセンターにある場合、共通のアクセスレイヤーの使用(RAS Secure Client Gateway、 HALB、またはサードパーティのロードバランサー)は最適ではありません。この問題を解決す るには、特定の公開済みリソースに対して優先的なアクセスレイヤーサーバーを設定します。こ の場合、ユーザーはデフォルトの Secure Client Gateway に接続しますが、管理者が設定した近 接ルールを使用してリダイレクトされることになります。一般的に、セッションホストに最も近 接した Secure Client Gateway を使用することで、ユーザーエクスペリエンスの向上、内部ネッ トワークのトラフィックおよび関連コストの削減、リソースの有効活用が可能になります。

注:優先ルーティングは、Azure Virtual Desktop の公開済みオブジェクトには適用されません。

優先ルーティングは次のように動作します。

- **1** Parallels Client は、標準的な認証を使用して Secure Client Gateway との接続を確立します。
- **2** RAS Publishing Agent を通じて、リソースの優先ルート(設定されている場合)が特定され ます。
- **3** Parallels Client は、リソースを起動するための優先パブリックアドレスを受け取ります。
- **4** Parallels Client はリダイレクトされたアドレスからリソースを起動しようとします。これが 失敗すると元のゲートウェイにフォールバックします。

優先ルーティングを構成

公開済みリソースに対して優先ルーティングを構成するには

- **1** RAS コンソールで[公開]カテゴリーを選択します。
- 2 既存の公開済みリソースを選択し、[ルーティング]タブを選択します。
- 3 [優先ルーティングを有効にする]オプションを選択します。
- 4 [タスク]>[追加]をクリックします。[優先ルーティングを追加する]ダイアログが開きます。内容をご確認ください。

[優先ルーティングを追加する]ダイアログで、以下の操作を実行します。

- **1** このルーティングの名前と説明(オプション)を入力します。
- **2** [タイプ]ドロップダウンリストで、次のいずれかを選択します。
  - HALB 仮想サーバー: [タイプ]フィールドの下のリストから、HALB 仮想サーバーを選択 します。ここでは HALB サーバーを追加できないため、RAS の HALB 仮想サーバーを リストに表示するには、HALB サーバーでパブリックアドレスを指定する必要があります。
  - ゲートウェイ:前述の HALB 仮想サーバーと同様に、ゲートウェイをリストに表示する には、[パブリックアドレス]フィールドに値を指定する必要があります。RAS Secure Client Gateway を作成または構成する際には、[パブリックアドレス]フィールドを参照してくだ さい。
  - カスタム: サードパーティのロードバランサーが使用されます。このオプションを選択してから、[タスク]>[追加]をクリックし、フィールドの下のリストでサーバーのプロパティを指定します。プロパティには、名前、説明、パブリックアドレス、ポート、SSL ポー

トがあります。必要な台数のサーバーを追加し、その中から特定の公開済みリソースに使用するサーバーを選択することができます。

優先ルーティングを設定する際には、以下の点も考慮してください。

- ルーティングに失敗した場合は、発信元アドレスへの自動フォールバックが実行されます。
- RAS Console でルーティングが有効になっているものの未構成の場合、管理者にはエラーメ ッセージが表示され、構成を実行するか、無効にするように求められます。
- 多くのリソースにルーティングを構成する必要がある場合は、フォルダー(管理目的で構成) を使用することをお勧めします。子オブジェクトでルーティングが有効になっている場合、 親フォルダーからルーティングが継承されることはなく、1 つのルーティングセットのみが 使用されます。
- RDP トラフィックを同一の RAS サイトにリダイレクトする際には、同じユーザー認証情報 が使用されます。ユーザーが認証情報を再入力する必要はありません。
- 既存のセッションが特定の Secure Client Gateway にトンネリングされており、セッション 共有を使用している場合は、構成済みのルーティングにかかわらず、同じセッションのワー クフローパスが使用されます(公開済みリソースが同じセッションホストで利用可能な場合)。
- ルーティングは SAML 環境でサポートされています。
- サポートされているクライアントは、Windows、macOS、Linux、Android、iOS、HTML5 です。

ユーザー招待時のパブリックアドレスの指定

[ユーザーの招待]ウィザードでは、対象となるプラットフォームや接続オプションを指定する 2 ページ目で、パブリックアドレスを指定することができます。これにより、特定の地理的ロケー ション所在するユーザーのグループに対して、優先ルーティングを設定することができます。詳 細については、「ユーザーを招待」(p. 47)を参照してください。

#### Gateway や HALB の削除と無効化

Gateway や HALB が優先ルーティングとして使用されているときに、管理者がこれを削除しようとすると、そのゲートウェイや HALB を使用しているオブジェクトの情報が画面に表示されます。これにより誤って削除するリスクを回避できます。

### セッション事前起動の理解

ユーザーがリモートアプリケーションやデスクトップを開くときには、まずセッションを起動す る必要があります。セッションの起動には時間がかかるので、ユーザーはアプリケーションが起 動するまで待つことになります。ユーザーエクスペリエンスを改善するため、ユーザーが実際に アプリケーションを開く前に、あらかじめセッションを起動できるようになっています。セッシ ョン事前起動はバックグラウンドで実行されるので、ユーザーが画面上でウィンドウやメッセー ジボックスを見ることはありません。ユーザーがアプリケーションを起動すると、事前に起動さ れたセッションが使用されるため、非常に早く起動できます。

セッション事前起動の構成方法については、「クライアントポリシー」(p. 533)を参照してください。

セッション事前起動を構成すると、次のオプションが利用できます。

- オフ: セッション事前起動は使用されません。
- 基本: ユーザーがアプリケーションのリストを取得した時点で、セッション事前起動が行われます。数分以内にユーザーがアプリケーションを開くという仮定が、前提になっています。 セッションは、10分間アクティブな状態になります。その時間内にユーザーがアプリケーションを開かないと、クライアントがセッションから切断されます。
- マシンラーニング:ユーザーがアプリケーションのリストを取得すると、その行動に基づいてセッション事前起動が行われます。このオプションを有効にすると、ユーザーが特定の曜日にアプリケーションを起動する行動を Parallels Client が記録して分析します。ユーザーが通常アプリケーションを開く数分前に、セッションを開始します。

セッション事前起動を使用してはならない場合のルールを設定できます。次のオプションを利用 できます。

- 事前起動を使用してはならない日付を指定します。
- 公開されているリソースをセッション事前起動の意思決定から除外します。リソースが分析 対象から除外される場合、Parallels Client がセッションの事前起動を行うかどうかを判定す るときにその対象から除外されます。たとえば、セッション事前起動の対象から除外したい サーバーがある場合、そのサーバーによってホストされているすべての公開済みリソースに ついて、セッション事前起動の対象から外すたのめフラグを立てることができます。公開済 みリソースをセッション事前起動から除外するには、RAS コンソールで[公開済みリソース] に移動して、[セッションの事前起動から除外]オプションを選択します。

# 有効なアクセスの確認

前のセクション(p.342)で説明したフィルタールールを使用すると、特定の公開済みのリソー スにアクセスできるユーザーを設定できます。Parallels RAS ユーザーが Parallels Client で 1 つ 以上の公開リソースを参照できない場合、通常は各リソースのフィルター設定をチェックして、 特定のユーザー用に公開されていることを確認する必要があります。有効なアクセス機能は、ユ ーザーが利用できる公開済みのリソースと利用できない公開リソースを 1 か所で表示できるよ うにすることで、この作業を簡素化します。

[有効なアクセス]ダイアログを開くには、Parallels RAS Console で[公開]カテゴリーを選択し、ウ ィンドウの下部にあるツールバーの[有効なアクセス]項目をクリックします(項目が表示されな い場合はコンソールウィンドウを最大化します)。また、[公開済みのリソース]ペインのどこか を右クリックし、コンテキストメニューの[有効なアクセス]を選択してダイアログを開くことも できます。

[有効なアクセス]ダイアログでは、ユーザー(およびオプションで追加の条件)を指定し、この ユーザーがアクセスできる公開済みのリソースを表示できます。ユーザーを選択するには、次の いずれかを実行します。

- [ユーザー]フィールドにユーザー名を入力するか、その横にある[...]ボタンをクリックし、[ユ ーザーまたはグループの選択]ダイアログを使用してユーザーを選択します。
- 既知のデバイスのリストからこのユーザーが所有するデバイスを選択します。そのためには、 [デバイスを選択]ボタンをクリックしてデバイスを選択します。デバイスがこの Parallels
   350

RAS ファームに接続するために使用されたことがない場合、そのデバイスはリストに含まれ ないことに注意してください。詳細については、「デバイスのモニタリング」セクションを 参照してください。(p. 515) デバイスを選択したら、[OK]をクリックして[有効なアクセス] ダイアログに戻ります。選択したデバイスのプロパティを使用して、すべてのフィールドに 自動的に入力されます。

ユーザーを指定したら、必要に応じて追加の条件を入力します([ユーザー]以外のすべてのフィ ールドはオプションです)。

- クライアント:デバイスに割り当てられたクライアント名。これは、コンピューター名、FQDN、 またはユーザーが Parallels Client に設定したカスタム名です。
- IP アドレス: クライアントの IP アドレス。
- MAC: クライアントの MAC アドレス。
- ゲートウェイ: クライアントがファームに接続するための RAS Secure Client Gateway の名前。

[グループの管理]ボタンを使用すると、ユーザーが 1 つまたは複数のグループに追加された場合 に、ユーザーアクセスがどのように変わるのかをプレビューできます。ボタンをクリックすると、 次のようになります。

- **1** [グループの管理]ダイアログが開き、ユーザーがすでに属しているグループのリストが表示されます。
- 2 [+]ボタンをクリックして、ユーザーを1つまたは複数の追加グループに追加します。これはシミュレーションに過ぎないことに注意してください。ユーザーが実際に追加のグループに追加されることはありません。
- **3** 「シミュレート」グループを削除するには、下のペインでそのグループを選択し、[-]ボタン をクリックします。
- 4 [有効なアクセス]ダイアログに戻るには、[閉じる]をクリックします。

最後に、指定したユーザーの有効なアクセス情報を表示するには、[表示]ボタンをクリックしま す。[有効なアクセス - サマリ]ダイアログが開き、次の情報が表示されます。

左ペインには、現在のサイトに公開済みのリソースの完全なリストが表示されます。指定したユーザーがアクセスできるリソースのみを表示するには、【許可された公開済みのリソースのみ表示】オプションを選択します。ユーザーがリソースにアクセスすることを許可されていない場合、リソース名は赤で強調表示されます。

 右ペインには、ユーザーが左ペインで選択したリソースにアクセスできるかどうか、および 選択したリソースに対してフィルターが有効になっているかどうかの情報が含まれています。 追加情報には、フィルターの詳細および拡張されたグループメンバーシップが含まれる場合 があります。

リソースリストを調べることで、ユーザーがアクセスできるリソースやアクセスできないリソー スを確認し、必要に応じて適切なアクションを実行することができます。必要に応じて、有効な アクセス情報を CSV ファイルにエクスポートすることができます。これには、[エクスポート] ボタンをクリックしてファイル名を指定します。CSV ファイルには次の列があります。

- 名前: アプリケーション名。
- **ID**: アプリケーション ID:
- アクセス可能: ユーザーがアプリケーションにアクセス可能かどうか([はい] または [いい え])。
- ルール:フィルタールール。アプリケーションに対してルールが構成されていない場合、列 に値が入りません。

# クライアント設定の指定

公開済みリソースのクライアント設定を指定するには、[ファーム]><サイト>>[設定]に移動し、 [クライアント設定]タブを選択します。このページで、クライアント側の公開済みアプリケーシ ョンアイコンの表示方法や他のオプションを指定できます。 アイコン解像度を選択

公開されたリソースは、アイコンまたはリストとして Parallels Client に表示されます。リソース がアイコンとして表示されるときに使用する解像度を指定できます。次のオプションから選択し ます。

- [標準解像度の送信] アイコン:標準解像度のアイコン。
- [高解像度の送信] アイコン: 高解像度のアイコン。このオプションは、より多くのネットワーク帯域幅を使用することに注意してください。

オーバーレイアイコンの有効化、無効化、変更

注:これらの構成の変更は、デスクトップクライアント(Windows、Mac、Linux)にのみ適用されます。 モバイルおよび HTML5 クライアントには影響しません。

このタブのその他のオプションとして、オーバーレイアイコンの有効化、無効化、更新がありま す。オーバーレイアイコンは標準アプリケーションアイコン上に配置されるので、Parallels RAS が提供するリモートアプリケーションであることが分かります。Parallels Client からリモートア プリケーションを起動すると、アプリケーションアイコンがローカルデスクトップ (Windows で はタスクバー、macOS では Dock) 上に表示されます。オーバーレイアイコンを使用すれば、 実行中のアプリケーションのうちどれがリモート Parallels RAS アプリケーションで、どれがロ ーカル(または他の種類)であるかを一目で把握することができます。

Parallels RAS ではデフォルトで、Parallels ロゴをオーバーレイアイコンとして使用しています。 ただし、管理者はこれを変更して、Microsoft RemoteApp の標準的なオーバーレイアイコンを使 用することもできます。Parallels ロゴをオーバーレイアイコンとして使用した場合、ローカルコ ンピューターのアプリケーションアイコンが次のサンプルアイコンのような外観になります。

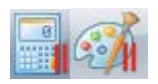

ご覧のように、Windows の [電卓] や [ペイント] アプリケーションの標準的なアイコンの上に、 Parallels のロゴアイコン (右隅の赤い平行線) が表示されています。オーバーレイの実行中、ユ ーザーはすぐにこれが Parallels RAS の提供するリモートアプリケーションであって、ローカル の Windows アプリケーションでないことを把握できます。

#### パスワード有効期限リマインダーを表示する

パスワードの有効期限が近づくと、ドメインパスワードの変更に関するリマインダーを Parallels RAS ユーザーに自動的に表示できます。この機能を有効にするには、[パスワード有効期限リマ インダーを表示する]オプションを選択します。有効にすると、パスワードの有効期限が近づい ている Parallels Client ユーザーが Parallels RAS に接続した直後に、通知が表示されます。この オプションは、デフォルトでは無効になります。

### クイックキーパッド

Parallels RAS Console でクイックキーパッドカテゴリーを使用すると、カスタムキーを定義して、 モバイルデバイス上で実行されている公開済みのアプリケーションで共通のアクションを実行 できます。カスタムキーは iOS と Android の標準キーボード上に表示され、仮想キーボードの 他のキーと同様にタップできます。

この機能は、公開済みのアプリケーションを電話やタブレットで実行するユーザー向けに設計さ れています。特定のソフトウェアで特定のメニュー項目やツールバー項目を繰り返し選択する必 要がある場合、カスタムキーを使用するとユーザーエクスペリエンスが大幅に向上する場合があ ります。たとえば、あるユーザーに[ファイル]>[新規]および[ファイル]>[保存]メニュー項目を繰 り返し押す必要があるデータ入力タスクがあるとします。これらの操作を実行するために 2 つ のカスタムキーを定義すると、ユーザーは iOS または Android の標準キーボードよりも上に表 示されます。そのため、アプリケーションのネイティブメニュー項目をタップするのではなく(煩 雑になる可能性があります)、これらのキーをタップすることができます。これははるかに簡単 で迅速な方法です。

カスタムキーを定義するには、Parallels RAS Console で[クイックキーパッド]カテゴリーを選択 します。右ペインの[クイックキーパッド]ビューで、クイックキーパッドテンプレートを作成す ることができます。テンプレートは、特定のアプリケーション(または同じ UI デザインを持つ アプリケーションのグループ)用に作成され、アプリケーション内で共通の操作を実行するため のショートカットを含んでいます。テンプレートが作成されると、それを公開アプリケーション またはアプリケーショングループに割り当てます。そのため、各アプリケーション(またはグル ープ)には独自のクイックキーパッドがあります。

クイックキーパッドテンプレートを作成するには、次の操作を実行します。

- **1** [タスク]ドロップダウンメニューをクリックし、[新しいクイックキーパッド]をクリックしま す(または[+]アイコンをクリックします)。
- **2** クイックキーパッドのテンプレート名(「オフィスアプリ」など)を指定します。
- 3 クイックキーパッドは、マルチレベルメニューシステムを使用して整理できます。これを行う場合は、[新規メニュー]項目をクリックし、メニュー項目名を指定します。サブメニュー項目も追加できます。メニューアイテムをツリーノードにドラッグアンドドロップするだけで、ツリー全体に移動できます。
- 4 基本的なメニュー構造を定義したら、ショートカットを追加することができます(または、 好きな順序で実行できます)。
- 5 ショートカットを追加するには、[新しいショートカット]項目をクリックします。
- 6 [ラベル]フィールドに名前(「新規」など)を入力します。
- 7 [ショートカット]フィールドをクリックし、ターゲットアプリケーションと同じようにキーボードのショートカットを押します。たとえば、多くのアプリケーションで新しい文書を作成するための標準ショートカットは Ctrl + N です。このショートカットを入力するには、Ctrlキーを押したまま N キーを押します。このショートカットはフィールドに「Ctrl + N」と表示されます。このフィールドには、最大3つのショートカットを入力できます。
- 8 ショートカットをテンプレートに追加するには、[新しいショートカット]項目をもう一度クリ ックします。必要なショートカットがすべて定義されるまで繰り返します。
- **9** [OK]をクリックして、ダイアログを閉じます。クイックキーパッドリストに新しいテンプレートが表示されます。

テンプレートを変更するには、テンプレートを右クリックして[プロパティ]を選択します。

作成したテンプレートをアプリケーション(または複数のアプリケーション)に割り当てる必要 があります。このためには、次の操作を実行します。

- 1 テンプレートを右クリックし、[アプリケーションに割り当て]を選択します([タスク]ドロッ プダウンメニューを使用するか、[リンク] アイコンをクリックすることもできます)。
- 2 [クイックキーパッドテンプレートの割り当て]ダイアログで、テンプレートを割り当てるアプ リケーションを 1 つ以上選択します。
- **3** 完了したら[OK]をクリックします。

リモートユーザーがモバイルデバイスでアプリケーションを実行し、仮想キーボードを開くと、 クイックキーパッドテンプレート用に定義したショートカットに対応する追加のキーが表示さ れます。キーをタップすると、対応する操作が実行されます(たとえば、Ctrl-Nを押すと、新し い文書が開きます)。

クイックキーパッドテンプレートのエクスポートとインポート

クイックキーパッドテンプレートをある Parallels RAS ファームから別の Parallels RAS ファー ムに簡単に移動するには、インポート/エクスポート機能を使用します。テンプレートをエクス ポートするには、テンプレートを右クリックして[エクスポート]を選択します。ファイル名と場 所を指定し、[保存]をクリックします。テンプレートをインポートするには、[クイックキーパッ ド] リストの空白部分を右クリックし、[インポート]を選択します。また、[タスク]ドロップダウ ンメニューを使用してこれらのアクションを実行することもできます。

### 第13章

# SSL 証明書の管理

Parallels RAS Console には、お使いのすべての SSL 証明書を 1 か所で管理できる、証明書管 理インターフェイスが含まれています。

証明書はサイトレベルで管理されます。証明書がサイトに追加されると、その証明書は同じサイト上の RAS Secure Client Gateway や HALB で使用できるようになります。

証明書を管理するには、RAS コンソールで[ファーム]>[サイト]>[証明書]に移動します。右ペインの[証明書]タブには、既存の証明書が表示されます。Parallels RAS をインストールすると、< デフォルト>の自己署名証明書が自動的に作成されるので、証明書のリストには少なくともデフォルトの証明書が表示されます。デフォルトの証明書も、自動的にすべての新しい RAS Secure Client Gateway や HALB に割り当てられます。

[証明書]のサブカテゴリで、以下の証明書管理タスクを実行できます。

- 自己署名証明書を作成する (p. 358)
- 証明書署名要求 (CSR) を作成する (p. 359)
- 証明書をファイルからインポートする (p. 360)
- 証明書をファイルにエクスポートする (p. 361)
- 証明書をゲートウェイや HALB に割り当てる (p. 361)
- 証明書を監査する (p. 364)
- 証明書管理の権限を設定する (p. 365)

後続のセクションでは、証明書管理タスクについて詳しく説明し、証明書に関するその他の情報 や指示を取り上げます。 この章の内容

| 自己署名証明書の生成358           |     |
|-------------------------|-----|
| 証明書署名要求の生成(CSR)359      |     |
| 証明書のインポート360            |     |
| 証明書のエクスポート361           |     |
| 証明書のゲートウェイや HALB への割り当て | 361 |
| 証明書の監査364               |     |
| 証明書管理の権限365             |     |
| 旧バージョンの RAS からのアップグレード  | 365 |
|                         |     |

### 自己署名証明書の生成

自己署名証明書を生成するには、[ファーム]>[サイト]>[証明書]に移動します。[タスク]>[自己署 名証明書の生成]をクリックします。ダイアログが開いたら、次のオプションを指定します。

- 名称:証明書の名前を入力します。このフィールドは入力必須です。
- 説明: オプションの説明。
- 使用方法: 証明書に RAS Secure Client Gateway と HALB のどちらを使用するか、あるいは その両方を使用するかを指定します。この選択は必須です。
- キーサイズ:証明書のキーサイズのビット数。ここでは、定義済みの値から選択できます。デフォルト値は、現在の業界標準で必要最小の長さとされる 2048 ビットです。
- 国コード: 国を選択します。
- 有効期限:証明書の有効期限。
- 都道府県:都道府県名。
- 市:市の名前。
- 組織:組織の名前。
- 部門:部門名。
- メール:メールアドレス: このフィールドは入力必須です。

- 氏名:コモンネーム(CN)、または完全修飾ドメイン名(FQDN)とも呼ばれるもの。このフィールドは入力必須です。
- 代替名:1 つまたは複数のサブジェクト代替名(SAN)を指定します。[...]アイコンをクリックして、1 つまたは複数の DNS または IP アドレスを追加します。なお、モバイル機器用の Parallels Client は SAN フィールドをサポートしていないので、共通の名前には大部分のモバイルデバイスで使用される一般的なものを設定するのが安全です。

[保存]をクリックして、証明書を作成します。完了すると、作成した証明書は RAS コンソールの[証明書]リストに表示され、[ステータス]列には[自己署名]であることが示されます。

証明書情報を表示するには、証明書情報を右クリックして[プロパティ]を選択します。表示され るダイアログでプロパティを調べてから、[証明書情報の表示]ボタンをクリックして、証明書の 信頼性に関する情報、詳細、認定パス、証明書の状態を表示してください。証明書情報は、項目 を右クリックして[証明書情報の表示]を選択することによっても表示できます。

## 証明書署名要求の生成 (CSR)

CSR を生成するには、[ファーム]>[サイト]>[証明書]に移動します。[タスク]>[証明書要求の生成] をクリックします。ダイアログが開いたら、必要な情報を指定してください。CSR の作成に必 要な情報は、前述の自己署名証明書(p. 358)で必要な項目とまったく同じです。詳細は、該当 のセクションで説明したオプションリストを参照してください。

情報を入力したら、[作成]をクリックしてください。別のダイアログが開いて、作成した証明書 署名要求が表示されます。証明書署名要求をコピーしてテキストエディターに貼り付け、記録用 にファイルを保存します。このダイアログの時点で、ダイアログからパブリックキーをインポー トできるようになります。ここでダイアログを開いたまま、証明書署名要求を証明書認証局に送 信して、パブリックキーを取得しインポートしておくことも、または後で行うこともできます。 ダイアログを閉じると、証明書は RAS コンソールに表示され、[ステータス]列に[リクエスト済 み]であることが示されます。

証明書署名要求を証明書認証局に送信し、パブリックキーをインポートするには、次の操作を実行します。

1 証明書署名要求の[プロパティ]ダイアログが閉じている場合は、証明書を右クリックして[プ ロパティ]を選択し、ダイアログを開きます。ダイアログで、[リクエスト]タブを選択します。

- 2 証明書署名要求をコピーして認証局のウェブページに貼り付けるか、電子メールで送信(その場合は、後でこのダイアログに戻る必要があります)します。
- 3 証明書認証局から証明書ファイルを取得します。
- 4 [パブリックキーのインポート]ボタンをクリックし、キーファイルと証明書ファイルを指定して、証明書の登録を完了します。

### 証明書のインポート

証明書をファイルからインポートするには、[証明書]タブで、[タスク]>[証明書のインポート]を クリックします。ダイアログが開いたら、以下を指定します。

- 名称:証明書の名前を入力します。
- 説明:オプションの説明。
- プライベートキーファイル:プライベートキーを含むファイルを指定します。ファイルを参照 するには、[…]ボタンをクリックします。
- 証明書ファイル:プライベートキーファイル(上述)を指定し、それに一致する証明書ファイルがある場合、そのファイルがこのフィールドに自動的に挿入されます。そうでない場合は、 証明書ファイルを指定してください。
- 使用方法:証明書に RAS Secure Client Gateway と HALB のどちらを使用するか、あるいは その両方を使用するかを指定します。

完了したら[OK]をクリックします。インポートした証明書は RAS コンソールのリストに表示され、[ステータス]列には[インポート済み]であることが示されます。

証明書情報を表示するには、証明書情報を右クリックして[プロパティ]を選択します。表示され るダイアログでプロパティを調べてから、[証明書情報の表示]ボタンをクリックして、証明書の 信頼性に関する情報、詳細、認定パス、証明書の状態を表示してください。証明書情報は、項目 を右クリックして[証明書情報の表示]を選択することによっても表示できます。

インポート済みの証明書には、[プロパティ]ダイアログに[中間]という追加のタブがあります。オ リジナル証明書に(ルート証明書に加えて)中間証明書が含まれている場合は、そのタブに中間 証明書が表示されます。希望する場合は、別の中間証明書をタブに貼り付けることもできます。
## 証明書のエクスポート

証明書をファイルにエクスポートするには、[証明書]タブで、[タスク]>[証明書のエクスポート] をクリックし、ファイル名を指定してから[保存]をクリックします。その後、[タスク]>[証明書の インポート]をクリックして、[プライベートキーファイル]フィールドで証明書ファイルを指定す れば、エクスポートした証明書を別のファームやサイトにインポートできます。

# 証明書のゲートウェイや HALB への割り当て

証明書をサイトに追加した後、作成時に指定した使用方法のタイプに応じて、証明書を RAS Secure Client Gateway と HALB のどちらか、あるいはその両方に割り当てることができます (この章の始めで説明しています)。証明書の[使用方法]オプションについては、以下に詳しく 説明します。

証明書の使用方法

証明書の[使用方法]は、証明書の作成時に指定するオプションです。証明書を RAS Secure Client Gateway と HALB のどちらで利用するか、あるいはその両方で利用できるようにするかを指定 します。このオプションを設定するとき、以下から選択できます。

- ゲートウェイ: このオプションを選択すると、RAS Secure Client Gateway で証明書が利用で きるようになります。
- HALB: このオプションを選択すると、HALB で証明書が利用できるようになります。

ゲートウェイと HALB のどちらか、あるいはその両方を選択できます。両方を選択すると、ゲ ートウェイと HALB の両方で証明書が利用できるようになります。証明書を作成する方法やオ プションを選択する方法について詳しくは、「自己署名証明書の作成」(p. 358)および「証明 書署名要求(CSR)の作成」(p. 359)を参照してください。 後で RAS Secure Client Gateway や HALB の SSL を構成する場合は、SSL 証明書を指定する 必要があります。その手順の詳細については、「SSL/TLS 暗号化」(p. 92) および「RAS コン ソールでの HALB の構成」(p. 401)を参照してください。証明書を選択する際は、[使用方法] オプションが特定の証明書にどのように構成されているかに応じて、次のオプションを利用でき ます。

- 一致する使用方法すべて:これはデフォルトオプションで、いつでも利用できます。このオ プションは、[使用方法]の選択内容がオブジェクトのタイプ(ゲートウェイや HALB)に一致 する証明書が使用されるというものです。たとえば、ゲートウェイを構成していて、[使用方 法]が「ゲートウェイ」に設定されている証明書がある場合、その証明書が使用されます。証 明書の使用方法オプションでゲートウェイと HALB が両方とも選択されている場合も、その 証明書は該当のゲートウェイで使用できます。これは、LB SSL ペイロードを構成する際の HALB でも同様です。なお、このオプションがゲートウェイや HALB で選択されているもの の、一致する証明書が存在しない場合は、警告メッセージが表示されます。この場合、まず 証明書を作成する必要があります。
- [証明書]ドロップダウンリストのその他の項目は個別の証明書ごとに扱われ、証明書の[使用 方法]の設定に応じて、リストに表示されたり表示されなかったりします。たとえば、HALB の LB SSL ペイロードを構成していて、[使用方法]オプションが「HALB」に設定されている証 明書がある場合、その証明書はドロップダウンリストに表示されます。一方、[使用方法]が「ゲ ートウェイ」に設定されている証明書はリストに含まれません。

また、1 つの証明書だけですべてのゲートウェイを使用したい場合は、証明書を作成し、その[使 用方法]オプションを「ゲートウェイ」に設定する必要があります。その後、各ゲートウェイに この証明書を使用するように構成するか、[一致する使用方法すべて]の選択内容をデフォルト値 のままにすれば、証明書はゲートウェイによって自動的に取得されます。これは HALB につい ても同様です。

ゲートウェイ

証明書を RAS Secure Client Gateway に割り当てるには、次の操作を実行します。

- 1 [ファーム]>[サイト]>[ゲートウェイ]に移動します。
- 2 ゲートウェイを右クリックし、[プロパティ]を選択します。
- 3 [SSL/TLS]タブを選択します。
- 4 [証明書]ドロップダウンリストで、作成した証明書を選択します。

5 [OK]をクリックします。

[一致する使用方法すべて]オプションを選択することもできます。そうすると、使用方法がゲートウェイあるいはゲートウェイと HALB の両方に設定されている証明書が使用されることになります。

#### HALB

証明書を HALB に割り当てるには、[ファーム]>[サイト]>[HALB]に移動します。HALB が有効か つ構成済みで、[LB SSL ペイロード]オプションを選択されていると仮定して、以下の手順に従 ってください。

- **1** [LB SSL ペイロード]オプションの横の[構成]をクリックします。
- 2 [モード]オプションが[SSL オフローディング]に設定されている場合は、証明書を使用する必要があります。上記と同様、こちらも選択されていると仮定して、次の手順に進んでください。
- 3 [構成]をクリックします。
- 4 [SSL]ダイアログで、[証明書]ドロップダウンリストから証明書を選択します。

ゲートウェイの場合と同様、[一致する使用方法すべて]オプションを選択することもできます。 そうすると、使用方法が HALB あるいは HALB とゲートウェイの両方に設定されている証明書 が使用されることになります。

## 証明書の監査

証明書に関して実行されるすべてのアクションは監査されており、後で閲覧することができます。 証明書に加えた変更を元に戻すことはできませんので注意してください。以前の状態に戻したい 場合は、証明書を削除し、新しい証明書を作成する必要があります。

証明書を監査するには、次の操作を実行します。

- 1 RAS コンソールで、[ファーム]>[サイト]>[証明書]に移動します。
- 2 [タスク]>[設定監査]をクリックします。
- 3 証明書に関して実行されたアクションの履歴を確認できるダイアログが開きます。[元に戻す] ボタンは無効になっていますので注意してください。本セクションの始めで説明したように、 証明書に関して実行したアクションについて、元に戻すことはできません。
- 4 特定の監査エントリの詳細を確認するには、エントリをダブルクリックします。

## 証明書管理の権限

root 管理者や上級管理者には常に、証明書を管理する権限があります。デフォルトでは、カスタ ム管理者に証明書を管理する権限はありません。上級管理者に証明書管理の権限を付与する際に は、[証明書]のグローバルアクセスを許可する権限タイプが使用されます。

root 管理者や上級管理者は、次のように証明書の権限を設定できます。

- 1 RAS コンソールで[管理]>[アカウント]に移動します。
- 2 カスタム管理者アカウントを選択し、[タスク]>[プロパティ]をクリックします。
- **3** [アカウントのプロパティ]ダイアログで[権限の変更]をクリックします。
- 4 [アカウントの権限]ダイアログで、左側のペインでサイトを選択してから[権限の変更]をクリ ック(または右側のペインの[編集]リンクをクリック)します。
- 5 左側のペイン(権限タイプ)で[証明書]を選択します。
- 6 右側のペイン(グローバル権限)で1 つまたは複数の権限を選択します。
- 7 完了したら、すべてのダイアログを閉じます。

RAS 管理者も、権限をカスタム管理者に委任することができます。そのためには、[ファーム]>[サ イト]>[証明書]に移動し、[タスク]>[権限を委任]をクリックします。表示されるダイアログで、 権限を任意のカスタム管理者に委任できます。

## 旧バージョンの RAS からのアップグレード

Parallels RAS を RAS 17.1 より前のバージョンから RAS 17.1 (以降) にアップグレードすると、 RAS Secure Client Gateway や HALB で使用していた証明書はすべて列挙され、一意の証明書の みが[証明書]のサブカテゴリに追加されます。その後、ゲートウェイや HALB は、アップグレー ド前に使用していた各証明書に 1 対 1 でリンクされます。

アップグレードに関連したその他のアクションには、以下が含まれます。

ゲートウェイの[デフォルト値を継承]オプションが、アップグレード後はオフになる。

- アップグレード中にゲートウェイを無効化すると、ゲートウェイが使用する証明書の情報が Publishing Agent に残るので、オンラインに復帰した際、ゲートウェイに正しく構成される。
- サイトのデフォルト設定が、デフォルトの自己署名証明書を使用するように構成される。
- サイトのデフォルト値をアップグレード後に変更していない限り、新しいゲートウェイが追加されたときに、デフォルトの自己署名証明書を使用するように構成される。

## 第14章

# 接続および認証の設定

Parallels RAS 管理者には、ユーザーが Parallels RAS に接続する方法をカスタマイズする能力が あります。この章では、組織の要件に従って構成できる接続および認証の設定について説明しま す。その後、セキュリティレベルを強化するための二要素認証の使用方法について説明します。

この章の内容

## RAS Publishing Agent の接続設定

RAS Publishing Agent の接続設定には、[接続]カテゴリーからアクセスします。

認証タイプの選択

[認証]タブを選択します。[許可された認証タイプ]セクションで次のいずれかのオプションを選択 します。

- 資格情報: ユーザー資格情報は RAS が実行されている Windows システムによって認証されます。Windows の認証に使用される資格情報も、RDP セッションにログインするために使用されます。
- スマートカード:スマートカード認証。Windows 認証と同様に、スマートカードの資格情報 は、RAS と RDP 間で共有されます。そのため、スマートカードの資格情報を入力する必要 があるのは 1 回だけです。Windows 認証と異なり、ユーザーに必要な情報はスマートカー ドの PIN のみです。ユーザー名はスマートカードから自動的に取得されるため、ユーザーは これを提供する必要がありません。
- ウェブ (SAML): SAML SSO 認証。

スマートカードの認証情報が無効の場合、RAS Publishing Agent は Local Security Authority Subsystem Service (LSASS)を組み込みません。スマートカード認証は、Parallels Client for Windows/Mac/Linux で使用できます。Parallels Client が RDP セッション内で実行されている場 合、スマートカードは認証に使用できないことに注意してください。

スマートカードの証明書

スマートカードを使用するには、ユーザーのデバイスに有効な証明書をインストールしておく必要があります。そのためには、認証局のルート証明書をデバイスの鍵ストアにインポートしなければなりません。

以下の条件を満たした証明書を使用してください。

- "キー使用法"フィールドにデジタル署名が入っていなければなりません。
- "サブジェクト代替名" (SAN) フィールドにユーザーのプリンシパル名 (UPN) が入って いなければなりません。
- " 拡張キー使用法"フィールドにスマートカードのログオンとクライアント認証が入ってい なければなりません。

認証ドメイン

認証ドメインを指定するには、次のいずれかを選択します。

- 特定:このオプションを選択し、特定のドメイン名を入力します。
- 信頼性のある全ドメイン: Parallels RAS に接続するユーザーについての情報がフォレスト内 のさまざまなドメインに保存されている場合、複数のドメインに対して認証するには、[信頼 性のある全ドメイン]オプションを選択します。
- 指定されたクライアントドメインを使用:このオプションを選択すると、Parallels Client の接続プロパティで指定されたドメインを使用します。クライアント側でドメイン名が指定されていない場合、上記の設定に従って認証が行われます。
- クライアントに NetBIOS 資格情報の使用を強制する: このオプションを選択すると、
   Parallels Client はユーザー名を NetBIOS ユーザー名で置き換えます。

**注:**スマートカードの資格情報の "Subject Alternative Name" (SAN) フィールドにユーザープリンシ パル名 (UPN) がない場合 (あるいは、 "Subject Alternative Name" フィールド自体がない場合)、 [クライアントに NetBIOS 資格情報の使用を強制する]オプションを無効にする必要があります。

推奨:ドメイン名の変更や、その他の認証関連の変更を行った後は、[設定]タブの[セッション ID のキャッシュを削除する]ボタンをクリックしてください。

ドメインユーザー以外に対する認証

スタンドアロンマシンで指定されたユーザーに対してユーザーセッションを認証するには、ドメ イン名の代わりに [ワークグループ名] / [マシン名] を入力する必要があります。ワークグループ WORKGROUP のメンバーである SERVER1 と呼ばれるマシン上のローカルユーザーのリスト に対してユーザーを認証する場合、ドメインフィールドには次のように入力します。 WORKGROUP/SERVER1

## リモートセッションの設定

[接続]カテゴリーの[設定]タブで、次のリモートセッションオプションを構成できます。

ユーザーセッションがアイドル状態になるまでの時間

このオプションはレポート統計に影響します。これにより、指定した時間アクティビティがない 場合、セッションはアイドル状態として宣言されます。

#### FIPS 140-2 暗号化

[FIPS 140-2 暗号化]プロパティでは、FIPS 暗号化接続が許可されるかどうか、または RAS Secure Client Gateway で適用されるかどうかも指定できます。暗号化を許可(または適用)するとき、Gateway では FIPS 140-2 暗号化モジュールが使用されます。次のオプションから選択できます。

- 無効: FIPS 140-2 暗号化は、RAS Secure Client Gateway では無効にされています。
- [許可]。RAS Secure Client Gateway は、FIPS 暗号化および FIPS 以外の暗号化接続の両方 を受け入れます。

[強制]。RAS Secure Client Gateway は、FIPS 暗号化接続を受け入れ、FIPS 以外の暗号化接続を切断します。

注: FIPS 140-2 暗号化が機能するには、FIPS に準拠した証明書を各 RAS Secure Client Gateway にインストールする必要があります。

FIPS 140-2 暗号化を有効にすると、RAS コンソールの[情報]>[サイト]タブに暗号化ステータス が表示されます。RAS Secure Client Gateway の[暗号化]プロパティを探します。

次のバージョンの Parallels Client は FIPS 140-2 暗号化をサポートします。

- 64 ビット版 Parallels Client for Windows
- Linux 64 ビット版の Parallels Client

FIPS 暗号化接続を使用するときは、HALB がサポートされないことに注意してください。

また、FIPS 140-2 暗号化が適用される場合は、特定のファームにおけるすべてのユーザーが対象となることに注意してください。あるユーザーグループには FIPS を強制的に適用し、別のユ ーザーグループには強制しない設定が必要な場合、この処理のために別個のファームを導入する 必要があります。

アイドル状態のクライアントを自動的にログアウトさせる

アイドル状態のクライアントをログアウトするまでの時間を指定します。接続をログアウトする と、ユーザーは Parallels RAS から切断され、ログアウトしたことを通知するために、そのユー ザーには Parallels Client で[接続]ダイアログが表示されます。必要に応じて、このダイアログを 使用して再度ログオンできます。Parallels クライアントの接続は、最後のユーザーセッションが 切断またはログオフされた後はアイドル状態とみなされます。

キャッシュされた認証トークンのタイムアウト

セッションをキャッシュしている時間を指定します(時間が長いほど AD トランザクションが 少なくなります)。

キャッシュされた認証トークンをクリア(ボタン)

キャッシュされたセッション情報をすべてクリアします。

# Parallels Client の種類とビルド番号によるアク セスの制限

Parallels Client による Parallels RAS ファームへの接続や公開済みのリソースの一覧表示を可能 にするため、Parallels Client の種類とバージョン番号に関して最低要件を指定することができま す。さらに、Parallels Client のセキュリティパッチレベルを設定することができます(このセク ションで後述)。

Parallels Client の要件を指定するには、次の操作を実行します。

- 1 RAS コンソールで、[接続]カテゴリーを選択し、[許可されたデバイス]タブを選択します。
- 【最新のセキュリティパッチを適用したクライアントのみ許可する】オプションは、Parallels Client のセキュリティパッチレベルを指定します。このオプションを選択すると、最新のセ キュリティパッチを適用したクライアントのみが Parallels RAS への接続を許可されます。 通常、このオプションは、脆弱性から環境を保護するために選択する必要があります。セキ ュリティパッチがインストールされていない古いバージョンの Parallels Client を使用する 必要がある場合のみ、このオプションをオフにしてください。詳細については、次のナレッ ジベースの記事を参照してください: https://kb.parallels.com/en/125112。
- 3 [モード]ドロップダウンリストで、次のオプションを選択します。
  - すべてのクライアントにシステムへの接続を許可:制限はありません。Parallels Client の すべての種類とバージョンにフルアクセスが許可されます。
  - 選択したクライアントのみにシステムへの接続を許可: Parallels RAS ファームへの接続 を許可する Parallels Client の種類とバージョンを指定できます。[クライアント]リストで、 希望する Parallels Client の種類を選択します。[最小ビルド番号]の値を設定するには、ク ライアントタイプを右クリックして、[編集]を選択します。[最小ビルド番号]列にバージョ ン番号を直接入力します。
  - 選択したクライアントのみに公開した項目の一覧表示を許可:公開済みのリソースをリストに表示できる Parallels Client の種類と番号を指定できます。上記のオプションと比較して、このオプションでは、Parallels Client から Parallels RAS への接続は制限されません。このオプションを選択したら、[クライアント]リストで、希望する Parallels Client の種類を選択します。[最小ビルド番号]の値を設定するには、クライアントタイプを右クリ

ックして、コンテキストメニューで[編集]を選択します。[最小ビルド番号]列にバージョン 番号を直接入力します。

制限が設定され、ある Parallels Client がリストから除外された場合、このクライアントを実行しているユーザーには該当するエラーメッセージが表示され、システム管理者に問い合わせるように勧められます。

# 多要素認証

Parallels RAS では、アクセス制御に多要素認証を使用できます。多要素認証が使用される場合、 ユーザーはアプリケーションリストを取得するために連続する 2 つのステージを経て認証する ことが必要になります。第 1 レベルの認証は、常にネイティブ認証(Active Directory/LDAP)を 使用しますが、第 2 レベルの認証では、次のいずれかのソリューションを使用できます。

- Azure MFA (RADIUS) (p. 373)
- Duo (RADIUS) (p. 373)
- FortiAuthenticator (RADIUS) (p. 373)
- TekRADIUS (p. 373)
- Deepnet
- SafeNet (p. 388)
- Google 認証 (p. 390)

多要素認証では、標準のユーザー名とパスワードを使用する代わりに、静的ユーザー名と、トー クンによって生成された一時パスワードを使用するので、さらに強固なセキュリティを提供しま す。

多要素認証は、Parallels RAS Console の[接続]>[多要素認証]で構成できます。

「多要素認証の例外の構成」(p. 392)も参照してください。

## RADIUS の使用

次の図は、RAS Publishing Agent が RADIUS サーバーに接続された状態での、境界ネットワークのダブルホップシナリオを示しています(RADIUS はイントラネット内にありますが、DMZ に 配置可能です)。

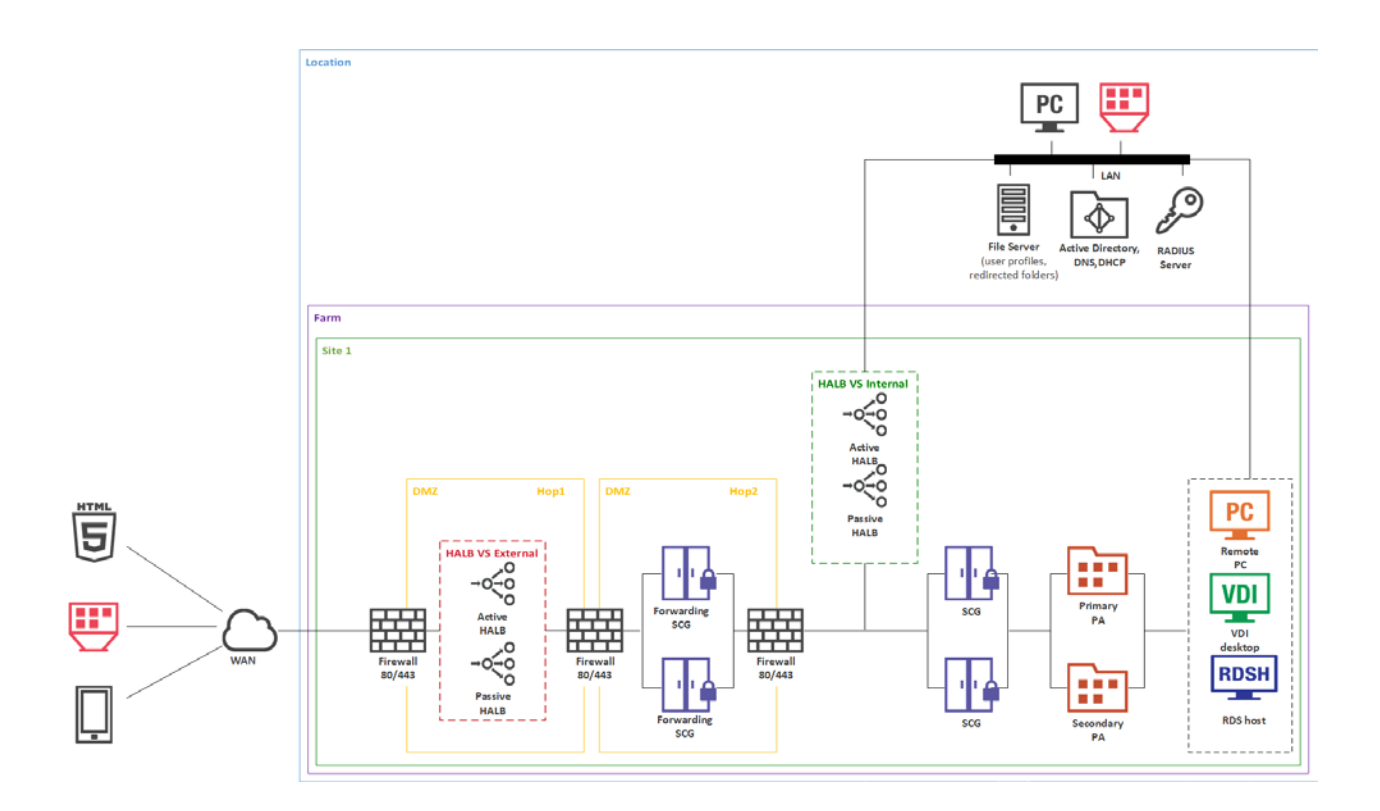

RADIUS のプロパティを構成するには、次の手順を実行します。

- 1 Parallels RAS Console で、[接続]>[多要素認証]に移動します。
- **2** [プロバイダー]ドロップダウンリストで、組織で使用する RADIUS MFA プロバイダーを選択 します。次のオプションを利用できます。
  - Azure MFA サーバー (RADIUS) (p. 378)
  - Duo (RADIUS) (p. 380)
  - FortiAuthenticator (RADIUS)

- TekRADIUS
- RADIUS
- **3** [設定]ボタンをクリックします。[プロパティ]ダイアログが開き、選択した RADIUS プロバ イダーの設定を構成できます。

次に、RADIUS プロバイダーの設定を構成する方法について説明します。

### 接続

RADIUS [プロパティ]ダイアログで[接続]タブを選択し、次のオプションを指定します。

- 名前を入力:クライアント側のログオン画面に表示される OTP 接続タイプの名前を指定し ます。ユーザーにとって理解しやすい名前を指定する必要があります。
- プライマリサーバーおよびセカンダリサーバー: この 2 つのフィールドでは、構成に含める RADIUS サーバーを 1 台または 2 台指定できます。2 台のサーバーを指定すると、RADIUS ホストの高可用性を構成することができます(下記参照)。ホスト名または IP アドレスを 入力してサーバーを指定するか、[...]ボタンをクリックして Active Directory 経由でサーバー を選択します。
- RADIUS サーバーが 2 台指定されている場合は、[HA モード]ドロップダウンボックスから 次の高可用性モードのいずれかを選択します。[アクティブ - アクティブ (パラレル)]は、 コマンドが両方のサーバーに同時に送信され、最初に応答した方が使用されます。[アクティ ブ - パッシブ (フェイルオーバー)]は、フェイルオーバー動作を意味し、タイムアウトが 2 倍になり、Parallels RAS は両方のホストからの応答を待ちます。
- HA モード:上記のプライマリサーバーおよびセカンダリサーバーを参照してください。プラ イマリサーバーのみを指定した場合、このフィールドは無効になります。
- ポート: RADIUS サーバーのポート番号を入力します。デフォルト値を使用するには、[デフ ォルト]ボタンをクリックします。
- タイムアウト:パケットタイムアウトを秒単位で指定します。
- 再試行:接続の確立を試みる場合の再試行回数を指定します。
- 秘密鍵:秘密鍵を入力します。
- パスワードのエンコード: RADIUS サーバーで指定した設定に従って [PAP] (パスワード認証 プロトコル)または [CHAP] (チャレンジハンドシェイク認証プロトコル)から選択します。

[接続の確認]ボタンをクリックして、接続を検証します。接続が適切に構成されている場合、確認メッセージが表示されます。

必要に応じて追加のプロパティを指定します。

- RADIUS サーバーにユーザー名のみを送る: 必要に応じてこのオプションを選択します。
- 最初のパスワードを Windows 認証プロバイダーに転送する: このオプションを選択すると、 パスワードを 2 回入力するプロンプトを回避できます(RADIUS と Windows AD)。Azure MFA サーバーでは、このオプションは常に有効にされていて、解除できないことに注意して ください。
- 選択した RADIUS ソリューションに固有の特定の設定を提案している、ダイアログ(利用可能な場合)の一番下にある注記もお読みください。

### 属性

RADIUS ソリューションに構成属性が要求されている場合は、[属性]タブをクリックして[追加] をクリックします。開いたダイアログで、事前設定されている任意のベンダーと属性を選択しま す。

- [ベンダー]ドロップダウンリストでベンダーを選択します。
- [属性]リストでベンダー属性を選択します。
- [値]フィールドに、選択した属性タイプ(数値、文字列、IP アドレス、日付など)に応じた 値を入力します。

特定のシナリオでは、このダイアログに表示されていないベンダーや属性を追加する必要がある かもしれません。ベンダーや属性を追加する方法については、以下のナレッジベースの記事を参 照してください: <u>https://kb.parallels.com/en/125576</u>。

[OK]をクリックし、再度[OK]をクリックしてすべてのダイアログを閉じます。

#### 自動化

RADIUS [プロパティ]ダイアログの[自動化]タブでは、MFA ログインプロセス中に RADIUS サー バーに送信するセキュリティ検証方法とカスタムコマンドを構成して、Parallels Client ユーザー の OTP エクスペリエンスをカスタマイズできます。さまざまなセキュリティ検証方法に優先順 位を割り当て、自動的に使用されるように構成できます。 この機能を構成すると、ユーザーは、プッシュ通知、電話のコールバック、SMS、メール、カス タムなど、事前に定義され構成可能なリストから好みのセキュリティ検証方法を選択することが できます。これらの方法は、Parallels Client の OTP ダイアログにクリック可能なアイコンとし て表示されます。ユーザーがアイコンをクリックすると、RADIUS サーバーにコマンドが送信さ れ、対応する検証方法が使用されます。

検証方法(このダイアログや Parallels RAS Console では"アクション"とも呼ばれます)を構成するには、[自動化]タブで[タスク]>[追加]をクリックします。この[アクションを追加]ダイア ログで次のプロパティを指定します。

- アクションを有効化: アクションを有効または無効にします。
- タイトル: Parallels Client のクリック可能なアイコンに表示されるテキスト(例: "プッシュ")。
- [コマンド]。Parallels Client でアクションアイコンがクリックされたときに使用する OTP コ マンド。コマンドの仕様については、MFA プロバイダーにお問い合わせください。
- 説明:マウスポインターがアクションアイコンの上に移動されたときに、ユーザーの画面に吹き出しとして表示される説明。
- アクションメッセージ:接続の進捗状況ボックスに表示されるメッセージ。
- 画像を選択:提供されたギャラリーから画像を選択します。画像は Parallels Client の OTP ダ イアログのアクションアイコンとして使用されます。

完了したら、[OK]をクリックして、アクションを保存します。他のアクションについても、上記の手順を繰り返します。

**注:**最大 5 つのアクションを作成することができます。5 つすべてが作成されると、[タスク]>[追加] メニューは無効になります。

[自動化]タブのアクションは、リストの中で上または下に移動できます。この操作により、Parallels Client にアクションアイコンが表示される順序が決まります。

自動送信

アクションのために構成できるオプションがもう 1 つあります。それは[自動送信]と呼ばれているものです。このオプションは 1 つのアクションに対してのみ有効にでき、デフォルトのアクションとなって、ユーザーの操作なしで自動的に使用されます。

[自動送信]オプションを有効にするには、[自動化]タブでアクションを選択し、[タスク]>[自動送 信]をクリックします。このオプションを無効にするには、同じメニューをもう一度クリックし ます。あるアクションで[自動送信]を有効にすると、以前のアクションでは自動的に無効になり ます。

以下の 2 つの方法により、Parallels Client でアクションを自動的に実行させることができます。

- クライアントが初めてアクションアイコンの構成を受信するとき、そのうちの1つのアクションの[自動送信]を有効にします。
- [ポリシー]>[セッション]>[接続]>[多要素認証]で[前回使用した手法を記憶]オプションを有効 にします。このオプションを有効にし、Parallels Client がポリシーを受信すると、ユーザー が最後に使用したメソッドがデフォルトの自動メソッドになります。

### **Parallels Client**

ユーザーが MFA を介して Parallels RAS にログインすると、Parallels Client に OTP ダイアロ グが表示され、アクションアイコンが OTP フィールドの上に配置されます。ユーザーがアイコ ンをクリックすると、事前に定義されたアクションに従って認証が行われます。たとえば、ユー ザーが "プッシュ" アイコンをクリックすると、プッシュ通知がユーザーのモバイルデバイスに 送信され、 "承認" をタップするだけで認証が行われます。または、 "メール送信" アイコンが ある場合は、テキストがワンタイムパスワード付きでユーザーの携帯電話に送信されます。アク ションの 1 つが[自動送信]オプションを有効にしている場合、そのアクションが自動的に使用さ れます。

ユーザーが常に同じ認証方法を使用している場合は、それをデフォルトの認証方法にすることが できます。そのためには、ユーザーは、接続プロパティの[多要素認証]セクションで[前回使用し た手法を記憶]オプションを有効にします。各プラットフォームで、このオプションは以下の場 所にあります。

- Parallels Client for Windows/Linux: [接続の詳細設定]>[多要素認証]
- Parallels Client for Mac: [詳細]>[多要素認証]
- Parallels Client for Chrome: 詳細設定
- HTML5 Client: 設定
- Parallels Client for iOS: [接続設定]>[多要素認証]

• Parallels Client for Android: [設定]>[多要素認証]

前述したように、[前回使用した手法を記憶]は、RAS コンソールのクライアントポリシーでも構成できます。このオプションは、デフォルトで有効になっています。

## Azure MFA の構成

このセクションをお読みになる前に、以下の重要なお知らせをご確認ください。

**注:**2019 年 7 月 1 日より、Microsoft は新規の展開用の MFA サーバーの提供を取りやめます。ユ ーザーの多要素認証を必要とする新しいお客様は、クラウドベースの Azure Multi-factor Authentication を使用する必要があります。7 月 1 日より前に MFA サーバーをアクティベートした既存のお客様 は、これまでどおり最新バージョンのプログラムや今後のアップデートをダウンロードしたり、ライ センス認証の資格情報を生成したりできます。 https://docs.microsoft.com/en-us/azure/active-directory/authentication/howto-mfaserver-deploy。

新規の展開用には、RAS で、Azure の NPS 拡張機能 (<u>https://docs.microsoft.com/ja-jp/azure/active-directory/authentication/howto-mfa-nps-extension</u>) や、 Azure MFA サービスを SAML 構成とともに使用されることをお勧めします。

### Azure MFA の構成

ユーザーロケーションに応じて、クラウド MFA サービスには 4 つのシナリオがあります。

| ユーザーロケーション                                                                    | クラウド内の<br><b>MFA</b> | MFA サーバー |
|-------------------------------------------------------------------------------|----------------------|----------|
| Azure Active Directory                                                        | はい                   |          |
| Azure AD と AD FS とのフェデレーションを使用するオンプレミス AD<br>(SSO に必須)                        | はい                   | はい       |
| Azure AD と DirSync を使用するオンプレミス AD、Azure AD Sync、Azure AD Connect - パスワードなしの同期 | はい                   | はい       |
| Azure AD と DirSync を使用するオンプレミス AD、Azure AD Sync、Azure AD Connect - パスワードありの同期 | はい                   |          |
| オンプレミス Active Directory                                                       |                      | はい       |

MFA サーバーをダウンロードしてアクティベートするには、グローバル管理者の役割のある Azure アカウントが必要です。オンプレミスでのみ動作する MFA サーバーを設定するために、 Azure AD との同期 (AD Connect 経由) またはカスタム DNS ドメインは必要ありません。

ユーザーを MFA サーバーにインポートし、MFA 認証が得られるように構成する必要があります。

Parallels RAS は、RADIUS 二要素認証プロバイダーを使用して、MFA サーバーでユーザーを認 証します。このため、RAS サーバーからの RADIUS クライアント接続を許可するように MFA サーバーを構成する必要があります。

認証プロセスは、以下のステージを通過します。

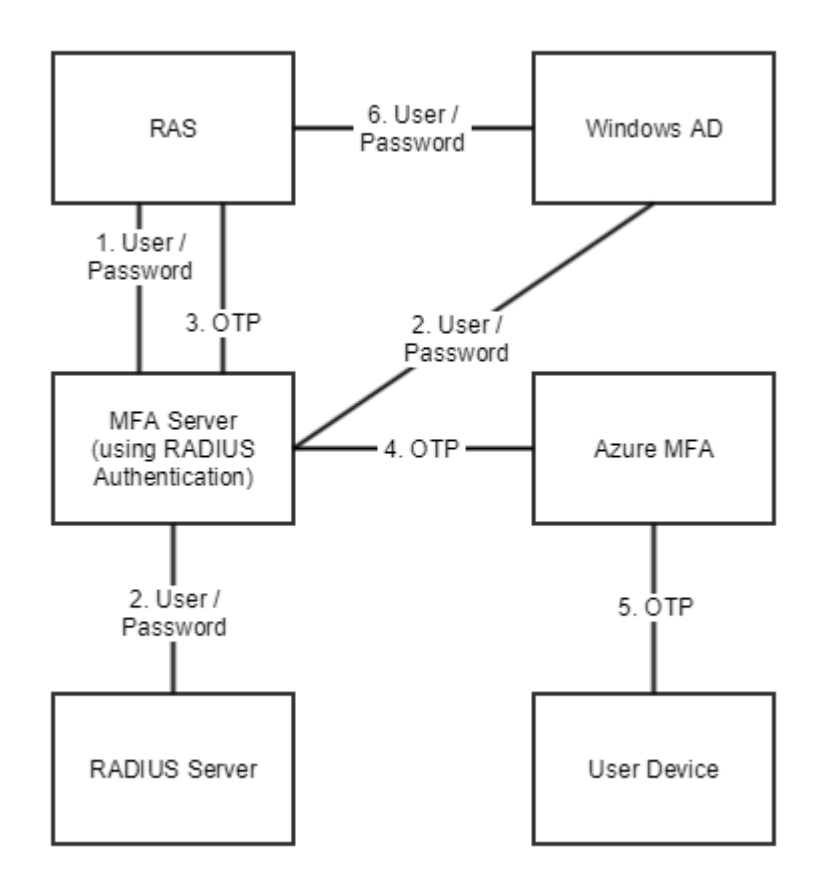

ステージ 2 では、RADIUS または Windows AD を使用して、ユーザーを認証できます。パスワ ードを転送するオプションを有効にすることにより、資格情報を 2 回 (ステージ 1 と 6) 入力 するように求めるプロンプトを回避できます。

### **Duo**の構成

Duo RADIUS で Parallels RAS を構成する方法については、次の Parallels KB 記事を参照してください。<u>https://kb.parallels.com/124429</u>。

## **Deepnet DualShield**の使用

このセクションでは、Deepnet DualShield 認証プラットフォーム 5.6 以降を Parallels RAS と統 合する方法を説明します。

このセクションでは、以下の内容を説明します。

- サポートされているトークン (p. 380)
- **DualShield 5.6+** 認証プラットフォームの構成 (p. 381)
- DualShield 認証プラットフォームを使用するための Parallels RAS の構成 (p. 384)
- RAS ファームへの接続 (p. 387)

DualShield 認証プラットフォームについては、次のドキュメントも参照してください。

- DualShield 認証プラットフォーム インストールガイド
- DualShield 認証プラットフォーム クイックスタートガイド
- DualShield 認証プラットフォーム 管理ガイド

### サポートされているトークン

以下は Parallels RAS がサポートするトークンの一覧です。

- MobileID (FlashID は MobileID と統合されません)
- QuickID

- GridID
- SafelD
- SecureID (RSA)
- DigiPass (Vasco)

SafeID などのハードウェアトークンを使用する場合は、提供された XML ファイルを使用して、 最初にトークン情報をインポートする必要があります。[インポート] をクリックして、提供され た XML ファイルを参照します。XML ファイルがインポートされたら、各ハードウェアトーク ンをユーザーに割り当てる必要があります。

## DualShield 5.6+ 認証プラットフォームの構成

「DualShield 認証プラットフォーム - インストールガイド」で指定されているすべての手順に 従うと、インターネットブラウザー(http://LOCALHOST:8073)で自動的に URP が開き、 DualShield の管理コンソールにログインできます。

デフォルトの資格情報(ユーザー: sa、パスワード: sa)を使用して、DualShield の管理コンソー ルにログインします。デフォルトのパスワードを変更するように要求されます。

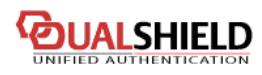

#### MANAGEMENT CONSOLE

| Home Directory • Identity •                                                                                                    | Repository •     Authentication •     Administration •     Configuration •     RADIUS •     SSO •     Help •                    |
|----------------------------------------------------------------------------------------------------|----------------------------------------------------------------------------------------------------|
| Shortcuts                                                                                                    | Home                                                                                                    |
| <ul> <li><u>Manage Users</u></li> <li><u>Manage Tokens</u></li> <li><u>Check Policies</u></li> <li><u>Check Audit Trails</u></li> <li><u>Application Wizard</u></li> </ul> | Welcome to DualShield Management Console My Permissions You have been assigned the following role(s): System Administrator User |
|                                                                                                    | License Status<br>Authentication License<br>Total Licensed:20 users<br>Total Used: 7 users<br>Expires 19/07/2013 02:00:00       |
|                                                                                                    | Obtain a permanent license                                                                                                    |

アプリケーションへのアクセスが許可されるユーザーのドメインがレルムに含まれているため、 アプリケーションはレルムへの接続を提供するように設定されます。

レルムは、複数のドメインユーザーが同じアプリケーションにアクセスできるように設定されます。

Parallels RAS が通信するアプリケーションを作成する必要があります。[確認証明]>[アプリケーションウィザード]をクリックして、以下に表示される情報を入力し、[次へ]を押します。

| Application Wizard    |                  |   | ×     |
|-----------------------|------------------|---|-------|
| <u>General Info</u>   |                  |   |       |
| Application Name:     |                  |   |       |
| Application Type:     |                  | ~ |       |
| Identity Source Type: | LDAP             | ~ |       |
| Provider:             | Active Directory | ~ |       |
|                       |                  |   |       |
|                       |                  |   |       |
|                       |                  |   |       |
|                       |                  |   |       |
|                       |                  |   |       |
|                       |                  |   |       |
|                       | Next > Finish    | C | ancel |

| dication Wizard      |                                                                                                    |
|----------------------|----------------------------------------------------------------------------------------------------|
| LDAP Settings        |                                                                                                    |
| LDAP Server URL:     |                                                                                                    |
| Access User:         | LDAPS is mandatory for certain features, such as resetting AD password<br>format: yourdomain\administrator or administrator@yourdomain.com or DN |
| Access Password:     |                                                                                                    |
| Confirm Password:    |                                                                                                    |
| Base DN:             | Browse                                                                                                    |
| Domain Name:         |                                                                                                    |
| Domain DNS Name:     |                                                                                                    |
| Domain NetBios Name: |                                                                                                    |
|                      | < Previous Next > Finish Cancel                                                                                                    |

以下に表示される LDAP サーバーの設定を指定して、[完了]を押します。

アプリケーションの構成後に、DualShield サーバーとエンドユーザーが通信するために使用する 電子メールゲートウェイまたは SMS ゲートウェイを構成する必要があります。このドキュメン トでは、電子メールゲートウェイを使用します。[構成] メニューの [ゲートウェイ] を選択しま す。

## **COUALSHIELD**

MANAGEMENT CONSOLE

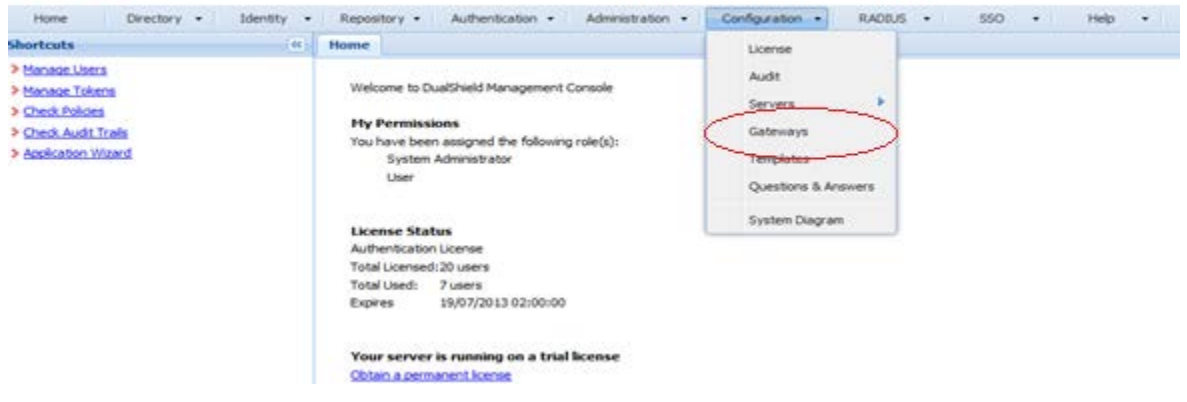

電子メールゲートウェイを構成します。

| essage Gateway I | dit                                   |  |
|------------------|---------------------------------------|--|
| Type:            | EMAIL                                 |  |
| Name:            |                                       |  |
| Description:     |                                       |  |
| Configuration:   | Edit                                  |  |
| Domains:         | · · · · · · · · · · · · · · · · · · · |  |
| Enable:          |                                       |  |
|                  | Save Cancel                           |  |

### [編集]をクリックして、SMTP サーバー情報を入力します。

| SMTP Gateway                    |          |  |      | ×      |
|---------------------------------|----------|--|------|--------|
| SMTP Server Address:            |          |  |      |        |
| SMTP Server port:               | 465      |  |      | ~      |
| Requires Authentication:        | <b>V</b> |  |      |        |
| Transport Layer Security (TLS): |          |  |      |        |
| Secure Socket Layer(SSL):       | <b>V</b> |  |      |        |
| User Name:                      |          |  |      |        |
| Password:                       |          |  |      |        |
|                                 |          |  |      |        |
|                                 |          |  | Save | Cancel |

**DualShield** 認証プラットフォームを使用するために Parallels RAS を構成する

次の手順を実行します。

1 RAS コンソールで、[接続]>[多要素認証]タブに移動します。

MANAGEMENT (

- 2 [プロバイダー]ドロップダウンリストで[Deepnet]を選択します。
- 3 [設定]ボタンをクリックします。
- 4 [接続の確認]ボタンをクリックし、認証サーバーにアクセスできることをテストして、RAS コンソールが DualShield Agent として登録されていることを確認します。"DeepNet サーバーが無効です"というメッセージが表示された場合は、指定したサーバー情報が間違っているか、DualShield Agent としての Parallels コンポーネントの自動登録を許可する必要があります。
- 5 DualShield 管理コンソールに戻り、次のように[確認証明]メニューから[Agent]を選択します。
  - Administration -Home Directory - Identity - Repository -Authentication -Configuration -Shortcuts << Home Realms Manage Users Applications Welcome to Du Manage Tokens Logon Procedure > Check Policies **My Permissi** Agents Check Audit Trails You have been > Application Wizard System / Products User **Token Attributes**
- 6 [自動登録]を選択します。

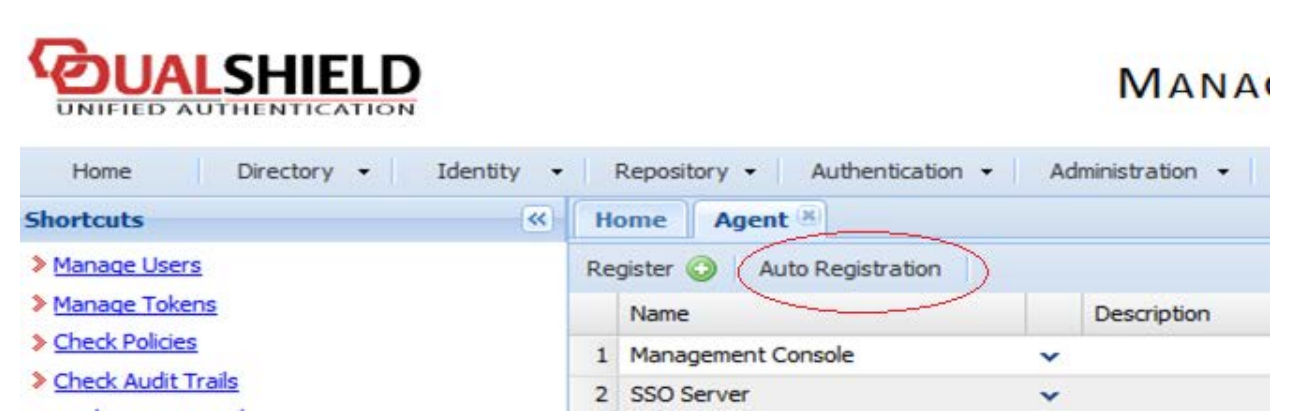

7 [使用可能]オプションを選択し、日付範囲を設定します。

| Enabled:                   |                                            |   |          |   |  |
|----------------------------|--------------------------------------------|---|----------|---|--|
| Starts:                    | 11/06/2013                                 | 3 | 16:55:46 | ~ |  |
| Expires:                   | 30/06/2013                                 |   | 16:57:42 | ~ |  |
| Check IP:<br>IP Addresses: | 8                                          |   |          |   |  |
|                            | e.g. 192.168.1.1,192.168.1.1-192.168.1.255 |   |          |   |  |

8 Agent の自動登録を設定したら、RAS コンソールに戻って[はい]を選択します。Dual Shield Agent が正常に登録されたことを示すメッセージが表示されます。

すべての RAS Publishing Agent を Deepnet DualShield サーバーに登録する必要があります。 セカンダリ Publishing Agent を使用している場合は、開いているすべてのウィンドウを閉じ る必要があります。すべてのウィンドウを閉じると、RAS コンソールで[適用]を押せるよう になります。これにより、すべての Agent に、DualShield Agent として自己登録するよう通 知されます。

- 9 [Deepnet のプロパティ] ダイアログで、[アプリケーション]タブをクリックし、DualShield 管 理コンソールで以前作成したアプリケーション名を参照します。
- 10 [確認証明]タブをクリックし、ユーザーをどのような方法で認証するかを選択します。
  - [すべてのユーザーに必須です]を選択すると、システムを使用するすべてのユーザーが二 要素認証を使用してログインする必要があります。
  - [ドメイン認証されたユーザーのトークンを作成]を選択すると、ドメイン認証されたユー ザーのソフトウェアトークンを Parallels RAS が自動的に作成することができます。ドロ ップダウンリストからトークンのタイプを選択します。このオプションは、QuickID や MobileID などのソフトウェアトークンでのみ機能します。
  - [DualShield が付いているアカウントのみ利用できます]を選択すると、DualShield アカウントを持たないユーザーは二要素認証を使用してログインしなくてもシステムを使用できます。
- 11 [接続]>[多要素要素認証]タブに戻ります。
- 12 [除外] セクションで除外ルールを指定します。

- [ユーザー / グループ除外のリスト]を使用すると、Active Directory 内のユーザーまたは グループのうち、DualShield 認証の使用の対象から除外するユーザーまたはグループを追 加できます。
- [除外クライアント IP の一覧]を使用すると、DualShield 認証の使用の対象から除外する IP アドレスまたは IP アドレス範囲を追加できます。外部クライアントと内部クライアン トでサブネットに重複が生じる可能性がある場合、IP による MFA 除外を使用しないで ください。
- [除外されるクライアント MAC アドレス]を使用すると、DualShield 認証の使用の対象か ら除外する MAC アドレスを追加できます。MAC アドレスの任意の部分にワイルドカー ドとして疑問符を 2 つ指定することで、MAC アドレスを範囲指定することもできます。 たとえば、00-14-22-01-23-??、00-14-22-01-??-??、00-14-22-??-???のように使用し ます。
- [次の Gateway IP へ接続]を使用すると、ゲートウェイに接続されたユーザーを DualShield 認証の使用の対象から除外するようにゲートウェイを設定できます。

RAS ファームへの接続

#### **Parallels Client**

DualShield を有効にすると、ユーザーに二要素認証が適用されます。QuickID などのソフトウェ アトークンを使用すると、管理者はユーザーごとにトークンを作成する必要はありません。ユー ザーが最初にログインを試みたときに、RAS Publishing Agent がトークンを自動で作成します。

ユーザーが Parallels Client から RAS 接続へのアクセスを試みると、まず Windows ユーザー名 とパスワードの入力を求められます。資格情報が受け付けられると、RAS Publishing Agent は DualShield サーバーと通信を行い、そのユーザーに固有のトークンを作成します。

MobileID または QuickID を使用する場合は、該当のソフトウェアをどこでダウンロードできる かに関するメールがユーザーに送信されます。

QuickID トークンを使用する場合、アプリケーションは、メールまたは SMS で送信された一時 パスワードを要求します。

OTP を求められた場合は、ワンタイムパスワードを入力して Parallels Application Server XG ゲートウェイにログインします。

## SafeNet の使用

SafeNet トークン管理システムは、セキュアトークンを使用して高価値の保護を提供します。これにより、SafeNet トークン管理システム製品は、Parallels RAS での二要素認証用の完璧なツールとして機能します。

このセクションでは、以下の内容を説明します。

• SafeNet の構成 (p. 388)

### SafeNet の構成

SafeNet を構成するには、次の手順を実行します。

- **1** Parallels RAS Console で、[接続]>[多要素認証]タブに移動します。
- 2 [プロバイダー]ドロップダウンリストで[SafeNet]を選択します。
- 3 [設定]ボタンをクリックします。[SafeNet プロパティ]ダイアログが開きます。
- **4** [接続]タブで、[OTP 用 URL]フィールドに有効な URL を入力します。OTP サービスとの接続を確立できることを確認するには、[接続の確認]ボタンをクリックします。

**注:** RAS Publishing Agent は SafeNet トークン管理システムサーバーと通信します。セキュリティ上の理由から、認証サーバーをファイアウォールの内側に配置することを強くお勧めします。

- 5 [確認証明]タブをクリックします。
- 6 [モード]ドロップダウンリストで、ユーザーをどのような方法で認証するかを選択します。

[すべてのユーザーに必須です]を選択すると、システムを使用するすべてのユーザーが二要素認証を使用してログインする必要があります。

次のモードを利用できます。

- ドメイン認証されたユーザーのトークンを作成:ドメイン認証されたユーザーのソフト ウェアトークンを Parallels RAS で自動作成することができます。ドロップダウンリスト からトークンのタイプを選択します。このオプションは、ソフトウェアトークンでのみ機 能します。
- Safenet が付いているアカウントのみ利用できます: SafeNet アカウントを持たないユー ザーは二要素認証を使用してログインしなくてもシステムを使用できます。

- 7 [TMS Web API URL]フィールドに SafeNet API URL の場所を入力します。
- 8 [ユーザーリポジトリ]フィールドにユーザーリポジトリの宛先を入力します。
- 9 [OK]をクリックして値を保存し、[SafeNet プロパティ]ダイアログを閉じます。

#### **Parallels Client**

Parallels Client の [新しいアカウント情報]ダイアログで、次の手順を実行します。

- 1 [OTP PIN]数字フィールドに任意の 4 桁の数字を入力します(これらの数字はプロセスの後 で必要になります)。
- **2** メールアドレスを入力し、[OK]をクリックします。
- 3 メールアカウントにログインして、SafeNet 認証をアクティベートするために必要な情報が 記載されている電子メールを取得します。この電子メールの例を以下に示します。

アクティベーションキー: YZQHoczZWw3cBCNo

トークンシリアル番号: 4F214C507612A26A

MobilePASS クライアントを http://localhost:80/TMSService/ClientDownload/MobilePASSWin.exe からダウンロードします。 \*ドメイン資格情報でログインします。 \*MobilePASS クライアントと同じフォルダーに添付のシードファイルを保存してください。

ワンタイムパスワードを入力して、RD セッションホスト接続にログインします。

アプリケーション PIN: 4089

- 4 電子メールに記載されている URL から MobilePASS クライアントをダウンロードします。
- 5 SafeNet の電子メールに記載されているアクティベーションキーを入力します。
- 6 次に、電子メールに記載されているアプリケーション PIN を[MobilePASS PIN]フィールド に入力します。
- 7 [このゲスト OS の]をクリックして eToken 番号を生成し、[コピー]をクリックします。
- 8 OTP PIN と eToken を次の順番で組み合わせます。OTP + eToken
- 9 この値を Parallels Client に入力し、[OK]をクリックしてログインします。

## Google 認証の使用

このセクションでは、Parallels RAS の二要素認証ソリューションとして Google 認証を使用す る方法を説明します。

Google 認証を構成するには、以下の手順を実行します。

- 1 Parallels RAS Console で、[接続]>[多要素認証]に移動します。
- 2 [プロバイダー]ドロップダウンリストで[Google 認証]を選択します。
- 3 [設定]ボタンをクリックします。
- 4 [Google 認証のプロパティ]ダイアログが表示されたら、以下のオプションを指定します。
  - 名前を入力:この場合のデフォルト名は Google Authenticator です。その名前は、Parallels Client の登録ダイアログの"Google Authenticator アプリを iOS または Android のデバ イスにインストールしてください"という部分に表示されます。名前を変更すると、指定 した名前が使用され、"<new-name>アプリを iOS または Android のデバイスにインス トールしてください"と表示されます。技術面からすると、どの認証アプリでも使用でき ますが(つまり、名前を変更することも可能ですが)、この資料の執筆時点では Google Authenticator アプリだけが正式にサポートされています。
  - ユーザーの登録セクションでは、必要に応じて Google 認証経由のユーザー登録を制限で きます。すべてのユーザーが制限なしで登録できるようにしたり([許可]オプション)、 指定した日時までに限り登録できるようにしたり([次の日時まで許可])、登録を完全に 無効にしたり([許可しない]オプション)できます。有効期限が切れていたり、[許可しない] オプションが選択されていたりして、登録が無効になっている場合にユーザーがログ インを試みると、登録が無効化されていることを示すエラーメッセージが表示され、シス テム管理者に問い合わせるよう促されます。登録を制限したり無効にしたりしても、 Google 認証機能や他の TOTP プロバイダーを使用することができますが、それ以上のユ ーザーの登録を許可しないようなセキュリティが追加されています。これは、危殆化した 認証情報を持つユーザーが MFA に登録する可能性を軽減するためのセキュリティ対策 です。
  - [認証]セクションでは、TOTP の許容範囲を構成することができます。時間ベースのワン タイムパスワード(TOTP)を使用する場合、RAS Publishing Agent とクライアントデバ イス間で時間を同期させる必要があります。同期は、グローバル NTP サーバー (time.google.com など)に対して実行される必要があります。[TOTP 許容範囲]ドロッ

プダウンボックスを使用して、認証の実行中に許容すべき時間差を選択できます。ドロッ プダウンボックスを展開し、事前に定義された値(秒数)のいずれかを選択します。時間 差の許容範囲の変更は、セキュリティトークンの有効時間の拡大を意味し、不正に利用で きる時間枠が広くなりセキュリティ上の影響があるため、注意して行う必要があります。

注:時間ベースのワンタイムパスワード(TOTP) プロバイダーを使用する場合、Publishing Agent とクライアントデバイスの両方の時間をグローバル NTP サーバー(time.google.com など)と同期させる必要があります。TOTP の許容範囲を追加すると、ワンタイムパスワード の有効性が拡大し、セキュリティに影響を及ぼす可能性があります。

 [ユーザー管理]セクションの[ユーザーをリセット]フィールドでは、ユーザーが Google 認証を使用して Parallels RAS に初めてログインしたときに受け取ったトークンをリセッ トできます。ユーザーをリセットすると、ユーザーは登録手続きを再び実行しなければな らなくなります(詳細については、下記の「Parallels Client での Google 認証の使用」 を参照)。特定のユーザーを検索することも、すべてのユーザーをリセットすることも、 ユーザーのリストを CSV ファイルからインポートすることも可能です。

5 完了したら[OK]をクリックします。

また、TOTP 有効時間は、デフォルトの 30 秒 + 過去の x 秒 + 未来の x 秒として計算され ることに注意してください。

#### Parallels Client での Google 認証の使用

**重要:** Google 認証やその他の TOTP プロバイダーを使用するには、ユーザーのデバイスと RAS Publishing Agent サーバーの間で時間を同期する必要があります。そうしないと、Google 認証は失敗 します。

Google 認証は、サポートされているどのプラットフォームで実行している Parallels Client でも 利用できます(モバイルでもデスクトップでも HTML5 でもサポートされています)。

Google 認証を使用するには、ユーザーが認証アプリを自分の iOS デバイスまたは Android デ バイスにインストールしなければなりません。Google Play または App Store にアクセスして、 アプリをインストールしてください。認証アプリをインストールしたら、二要素認証を使用して Parallels RAS に接続する準備が整ったことになります。

Parallels RAS に接続するには、以下の手順を実行します。

**1** Parallels Client または HTML5 Client を開き、自分の資格情報を使用してログインします。

- 2 多要素認証ダイアログが開き、バーコード(QR コード)と秘密鍵が表示されます。
- 3 モバイルデバイスで Google 認証アプリを開きます。
  - 初めて使用する場合は、[開始]をタップし、[バーコードをスキャンする]をタップします。
  - Google 認証の別のアカウントを持っている場合は、プラス記号のアイコンをタップし、 [バーコードをスキャンする]を選択します。
- 4 Parallels Client のログインダイアログに表示されているバーコードをスキャンします。 何かの理由でうまくスキャンできない場合は、アプリに戻り、[秘密鍵を入力する]を選択し、 アカウント名と Parallels Client のログインダイアログに表示されている秘密鍵を入力しま す。
- 5 アプリで[アカウントを追加する]をタップすると、アカウントが作成され、ワンタイムパスワ ードが表示されます。
- 6 Parallels Client に戻り、[次へ]をクリックし、[OTP]フィールドにワンタイムパスワードを入 力します。

その後のログインでは、資格情報([パスワードの保存]オプションが選択されている場合は不要) と、Google 認証アプリで取得したワンタイムパスワードを入力するだけで十分です(アプリに よって新しいパスワードが生成されます)。RAS 管理者がユーザーをリセットすると(このセ クションの最初にある[ユーザーをリセット]フィールドの説明を参照)、ユーザーが上記の登録 手順を繰り返さなければならなくなります。

## 多要素認証の例外の構成

多要素認証(MFA)は、すべてのユーザー接続に対して有効または無効にできますが、特定の接 続に対しては例外を構成できます

すべてのユーザーに対して多要素認証を有効化または無効化するには:

- **1** まず、次の 2 つのオプションから選択します。
  - 以下を除くすべてのユーザーに対して MFA を有効化
  - 以下を除くすべてのユーザーに対して MFA を無効化:
- 2 [制限]セクションで以下のいずれかのオプションを選択して、上で選択した共通ルールの例外 を構成します。

[ユーザー/グループリスト]

共通ルールから除外するユーザーやグループ名を指定します。名前は UPN 形式 (username@domain.com) で入力する必要があります。

次の点に注意してください。

- ユーザーが接続するには、[クライアントに NetBIOS 資格情報の使用を強制する]オプション を無効にする必要があります(このオプションは、[接続]>[認証]にあります)。ユーザーは、 UPN 形式(username@domain.com)の名前を使用してログインする必要があります。
- この除外にはドメイン環境が必要であり、ワークグループでは機能しません。
- 除外ルールではグループのネストがサポートされていません。

クライアント IP のリスト

共通ルールから除外する個別の IP アドレスまたはアドレス範囲を指定します。

クライアントの **MAC** リスト

MAC アドレスを指定します。MAC アドレスの任意の部分にワイルドカードとして疑問符を 2 つ指定することで、MAC アドレスを範囲指定できます。たとえば、00-14-22-01-23-??、00-14-22-??-??? のように使用します。

次のゲートウェイ IP へ接続

ゲートウェイ IP アドレスを指定します。これらのアドレス経由で接続するユーザーは、共通ル ールから除外されます。

## ドメインパスワードの変更許可

ユーザーは Parallels Client から直接ドメインパスワードを変更できます。ユーザーは、ドメイン パスワードの変更を強制される場合があります(パスワードの有効期限が迫っている場合など)。 パスワードを変更する際には、ユーザー名を UPN 形式(例: user@domain.com)で指定する必 要があります。ユーザーは自分のドメイン名を知らない場合があります。Parallels RAS では、ド メイン名をクライアント側に自動的に渡すように構成することで、ユーザーがドメイン名を入力 する必要がなくなります。

ドメイン名は、RAS コンソールの以下の場所で指定することができます。

- 1 つは、[接続]>[認証]タブページです。同タブページについては、このセクションですでに 説明しました(p. 367)。クライアント側にドメイン名を強制的に指定するには、[特定]オプ ションを選択してドメイン名を指定します。
- もう 1 つは、[テーマのプロパティ]ダイアログです。テーマについては、このガイドの「テ ーマの構成」(p. 473)のセクションで後述します。テーマにドメイン名を指定すると、[認 証]タブページ(上記参照)で指定したドメイン名よりも優先されます。テーマのドメイン名 を指定するには、テーマのプロパティダイアログを開き、[一般]カテゴリーを選択し、[認証 ドメインを上書き]オプションを選択し、ドメイン名を指定します。

Parallels Client が Parallels RAS に接続すると、上記で指定したドメイン名が Parallels Client に 引き渡されます。ユーザーが Parallels Client でダイアログを開いてドメインパスワードを変更す ると、ドメイン名は自動的にユーザー名に追加され、ユーザー名フィールドはグレーアウトされ ます。これにより、ユーザーはドメイン名を指定する必要がなくなります。

第15章

# ロードバランスと HALB

この章では、Parallels RAS で使用できるロードバランスのオプションについて説明します。

この章の内容

リソースベースのロードバランスおよびラウンドロビンのロードバランス395 高可用性ロードバランス (HALB) 399

# リソースベースのロードバランスおよびラウン ドロビンのロードバランス

Parallels RAS のロードバランサーは、Parallels Clients からの RD セッションホスト接続を適切 に負荷分散することを目的として設計されています。

次の種類のロードバランスを利用できます。

- リソースベース:各サーバーのビジー状態に応じて、セッションが各サーバーに分配されます。新しい受信セッションは、ビジー状態の程度が最も低いサーバーに常にリダイレクトされます。
- ラウンドロビン: セッションが順番にリダイレクトされます。たとえば、ファームに 2 つの RD セッションホストがあるとします。最初のセッションはサーバー 1 にリダイレクトされ、 2 番目のセッションはサーバー 2 にリダイレクトされ、3 番目のセッションは再度サーバー 1 にリダイレクトされます。

次のサブセクションでも、この 2 つの方法について説明します。ロードバランスのオプション は、RAS コンソールの[ロードバランス]カテゴリーで設定できます。 ロードバランス方法の選択

サイト内に利用できるサーバーが複数ある場合、ロードバランスはデフォルトで有効になってい ます。デフォルトのロードバランス方法はリソースベースのロードバランスです。ロードバラン ス方法は、[方法]ドロップダウンリストから選択できます。

リソースカウンターの構成

リソースベースのロードバランスでは、次のカウンターを使用して、特定のサーバーが他のサー バーよりも負荷が高いかどうかを判断します。

- ユーザーセッション: セッション数の最も少ないサーバーにユーザーをリダイレクトします。
- メモリ: RAM の「空き/使用中」比率が最も高いサーバーにユーザーをリダイレクトします。
- CPU: CPU 時間の「空き/使用中」比率が最も高いサーバーにユーザーをリダイレクトします。

すべてのカウンターが有効になっている場合、ロードバランサーは各カウンターの比率を合計し、 最も適切な合算比率のサーバーにセッションをリダイレクトします。

等式からカウンターを削除するには、[カウンター]セクションでカウンター名の横にあるチェッ クボックスをクリアします。

セッションのオプション

接続解除されたセッションを再接続する:このオプションを有効にすると、受信ユーザーセッションは、すでに切断されたセッションのうち同じユーザーが所有していたセッションにリダイレクトされます。

クライアント IP のみでのセッションの再接続:切断されたセッションに再接続するときに、 Parallels RAS は、再接続を要求するユーザー名と、切断されたセッションのユーザー名を照合し、 セッションを一致させます。このオプションを有効にした場合、Parallels RAS は、ソース IP を 照合し、切断されたどのセッションにセッションを再接続するかを決定します。

各ユーザーをデスクトップごとに 1 セッションと限定する: このオプションを有効にすると、 同一ユーザーが複数のセッションを開くことができなくなります。このオプションが機能するに は、1 ユーザーにつき 1 セッションに制限するように、RD セッションホストを構成する必要 があります。Windows Server 2008 では、リモートデスクトップのセッションホストの構成で、
[1 ユーザーにつき 1 セッションに制限する] オプションを有効にする必要があります。
 Windows Server 2012 (R2) では、[ローカルグループポリシー] ¥ [リモートデスクトップサービス] ¥ [リモートデスクトップセッションホスト] ¥ [接続] の [リモートデスクトップサービスユー ザーに対してリモートデスクトップサービスセッションを 1 つに制限する] オプションがこれ に該当します。

Microsoft Rd 接続ブローカーを無効にします:: このオプションが有効な場合、Microsoft RD 接続ブローカーは、RAS Publishing Agent がインストールされている場合に実行される RAS のやり取りに干渉しません。このオプションは、Windows Server 2012 以上でのみ機能することに注意してください。

Agent のタイムアウトと更新時間

サーバー上で実行している RAS Agent のデフォルトのタイムアウトと更新時間を変更すること もできます。Agent 応答の待ち時間が長すぎる場合や、逆にタイムアウトが早すぎる場合は、独 自の値を指定することができます。

デフォルトのタイムアウトを変更するには、以下の操作を実行します。

- 1 [構成]ボタンをクリックします。
- 2 開いたダイアログで、[エージェントがレスポンスしない場合]フィールドで、秒単位で期間を 指定します。この期間内に Agent が応答しない場合、サーバーはロードバランサーから除外 されます。
- 3 [エージェント更新時間]フィールドでは、エージェントに接続可能かどうかを確認するのに必要な秒数を指定します。

### CPU 最適化の構成

CPU 最適化機能では、必要に応じて CPU のロードバランスを最適化することができます。CPU ロードバランサーを構成すると、プロセスによる CPU の使用率が指定値を超えた状態が、指定 した秒数の間継続した場合、そのプロセスの優先度が下げられます。そのプロセスの使用率が一 定の割合以下になってから一定の秒数が経過すると、ロードバランサーにより、優先度が元のレ ベルに戻されます。

CPU の最適化を構成するには、[CPU 最適化を有効にする]オプションを選択して、以下のよう に値を指定します。

開始

CPU の最適化を有効にするタイミングを指定します。[合計 CPU 使用率のしきい値]フィールド で、システム全体の CPU 使用率をパーセントで指定します。

#### **CPU** 条件

特定のプロセスが指定された CPU パーセンテージを超えるか下回る場合のプロセスごとのし きい値を指定します。ここでは、[クリティカル]と[アイドル]の値を指定できます。CPU ロード バランサーは、これらの値を基準に他の優先順位を調整します。

CPU 使用率の値は、[ロードバランス]タブ(p. 395) で設定した Agent の更新時間に基づいて 減衰および計算されることに注意してください。

除外

[除外]リストを使用して、CPU 最適化から除外するプロセスを指定します。[タスク]>[追加]をク リックしてプロセスを選択します。リストからプロセスを削除するには、削除するプロセスを選 択して、[タスク]>[削除]をクリックします。

クリティカル/アイドルの値が不適切な場合、問題(不適切な構成によりプロセスがアイドルに なる)が発生する可能性があります。CPU 使用率カウンターの取得に問題がある場合は、最適 化を適用できません。

ログファイルは %ProgramData%¥Parallels¥RASLogs¥cpuloadbalancer.log にあります。しきい 値を確認するためにログを使用してください。Windows では、CPU 使用率パフォーマンスカウ ンターを確認することができます。

**注:**クリティカル/アイドルのしきい値は、プロセスの CPU 使用率が最も高いもの(絶対的な CPU 使 用率ではない)を基準に計算されるため、優先順位を変更してもログには反映されません。

絶対的な CPU 使用率とは、合計 CPU 使用率のことです。たとえば、2 つのプロセスがそれぞれ 30% ずつ使用している場合、合計の CPU 使用率は 60% となります。 CPU ロードバランサーが起動する 使用率のしきい値は 25% (デフォルト) です。

最大のプロセス CPU 使用率とは、最も多くの CPU を使用しているプロセスの CPU 使用率です。 たとえば、3 つのプロセスがあり、2 つのプロセスが 10%、3 つ目が 40% の場合、最大の CPU 使 用率は 40% です。

# 高可用性ロードバランス(HALB)

Parallels RAS の高可用性ロードバランス(HALB)は、RAS Secure Client Gateway の負荷分散 を行う機能です。Parallels HALB アプライアンスは、ロードバランサーが組み込まれている仮想 マシンで、オペレーティングシステムがインストールされ、関連するすべての設定が事前に構成 されています。

Parallels HALB アプライアンスは次のハイパーバイザーで利用できます。

- Microsoft Hyper-V
- VMware

他のハイパーバイザーを使用することも可能ですが、サポートはベストエフォートとして提供されることに注意してください。Parallels RAS HALB アプライアンスは、さまざまなハイパーバイ ザーが標準でサポートしている Open Virtualization Platform (OVA) フォーマットを使用します。

HALB はサイトレベルの Parallels RAS で展開されます。サイトごとに複数の HALB 構成を持 っことができ、これを仮想サーバーと呼びます。各仮想サーバーは、固有の IP アドレス(仮想 IP または VIP と呼ばれる)を持ち、実際のロードバランスを実行する 1 つ以上の HALB アプ ライアンス(仮想サーバーコンテキストでは HALB デバイスとも呼ばれる)が割り当てられま す。HALB 仮想サーバーは、HALB デバイスを仮想的に表現したものです。HALB デバイスが適 切に設定されている場合、HALB デバイスにトラフィックを分配します。特定の仮想サーバーの IP アドレスは、クライアントソフトウェアにとって唯一の接点であるため、仮想サーバーごと に 2 つ以上の HALB デバイスを用意して冗長性を確保することをお勧めします。

1 台の仮想サーバーに割り当てられた複数の HALB デバイスを同時に実行し、1 台をプライマ リ、他の1 台をセカンダリとして動作させることができます。仮想サーバーに割り当てられた HALB デバイスが多いほど、ダウンタイム発生の可能性が低くなります。仮想サーバーにはプラ イマリ HALB デバイスの IP アドレスが割り当てられ、セカンダリ HALB デバイスと共有され ます。プライマリ HALB デバイスに障害が発生した場合、セカンダリがプライマリに昇格し、 クライアント接続用に同じ IP アドレスを使用してプライマリの機能を引き継ぎます。 注:セカンダリ HALB デバイスがプライマリに昇格するとき、またはプライマリ HALB デバイスがオ ンラインに戻るとき、最大 2 回の切断が発生する可能性があることに留意してください。最初の切断 は、1 つの HALB デバイスがダウンするときに発生します。2 回目の切断は、そのデバイスがオンラ インに戻るときに発生する可能性があります。仮想 IP アドレスをダウンした HALB デバイスから別 の HALB デバイスに転送する必要があるため、この切断を回避することはできません。つまり、最初 のデバイスは、この IP アドレスでの通信を停止せざるを得ず、他のデバイスが通信を開始するまで の間、通信は切断されます。切断してもユーザーセッションには影響しないことに注意してください。 ユーザーはセッションに再接続することができ、ユーザーデータが失われることはありません。

高可用性ロードバランスのセットアップは次の手順で実行します。

- **1** 1 つまたは複数の Parallels HALB アプライアンス (デバイス) を展開します。
- 2 RAS コンソールで 1 つまたは複数の仮想サーバーを構成します。
- 次に、Parallels HALB アプライアンスをダウンロードし展開する方法について説明します。

### Parallels HALB アプライアンスを展開する

Parallels HALB アプライアンスをダウンロードするには、 <u>https://www.parallels.com/products/ras/download/links/</u>をご覧ください。

Parallels Remote Application Server をダウンロードのウェブページで、オプションのサーバー コンポーネントをダウンロードの表まで下にスクロールし、Parallels Remote Application Server HALB アプライアンスの行をご覧ください。行には次のダウンロードリンクが記載され ています。

- HALB アプライアンス OVA
- HALB アプライアンス VHD
- HALB アプライアンス VMDK

ダウンロードする必要があるアプライアンスタイプは使用されているハイパーバイザーによっ て異なります。以下の指示に従って、ハイパーバイザーのタイプを確認します。

#### VMware

VMware の場合、OVA アプライアンスファイルまたは zip 形式の VMDK アプライアンスファ イルを使用して、アプライアンスをインポートできます。OVA ファイルを使用して展開する場 合、構成済みの VM が作成されます。

また、VMDK ファイルを使用する展開では、事前構成された仕様なしで VM が展開されます。 この VM の最小仕様を以下に示します。

- 1 x CPU
- 256 MB RAM
- 1x ネットワークカード

#### **Microsoft Hyper-V**

Microsoft Hyper-V の場合、VDH ファイルを使用して、このアプライアンスをインポートする必要があります。

#### Parallels HALB アプライアンスを展開する

Parallels HALB アプライアンスはダウンロード後、Parallels RAS と同じローカルネットワークに 接続されている独立したマシン上で動作しているハイパーバイザーにインポートする必要があ ります。仮想アプライアンスのインポート方法について詳しくは、ハイパーバイザーのマニュア ルを参照してください。

### HALB 仮想サーバーの追加

HALB 仮想サーバーを追加するには:

- 1 RAS コンソールで、[ファーム]><サイト>>[HALB]に移動します。
- 2 右ペインの[仮想サーバー]タブで[タスク]>[追加]をクリックします。[HALB 構成]ウィザード が開きます。
- 3 [HALB を有効化]オプションが選択されていることを確認します。
- 4 この仮想サーバーの名前と説明(オプション)を入力します。
- 5 [パブリックアドレス]フィールドに、このサーバーのパブリック FQDN または IP アドレス を入力します。これは、クライアントの接続をリダイレクトするために優先ルーティング機 能で使用されます。「優先ルーティングを構成」 (p. 346) を参照してください。
- 6 [仮想 IP]セクションで、後でこの仮想サーバーに割り当てる HALB デバイスが受信クライア ント接続に使用する、仮想 IP アドレスのプロパティを指定します。
- 7 [設定]セクションで、以下から1つまたは複数のオプションを選択します。少なくとも1つの "LB"オプションを選択する必要があることに注意してください。この時点でオプションをスキップした場合は、後で仮想サーバーのプロパティダイアログで追加できます。
  - LB ゲートウェイペイロード:通常の(セキュアでない)ゲートウェイ接続のロードバランスを有効にします。
  - LB SSL ペイロード: SSL 接続のロードバランスを有効にします。
  - クライアント管理: HALB を介して接続された Windows クライアントデバイスの管理を 有効にします。

8 [次へ]をクリックします。

ここから先は、前のステップで選択したペイロードに応じて、ペイロードのプロパティを構成で きるウィザードページが開きます。これらのページについて、以下に説明します。

LB ゲートウェイペイロード

通常接続時のロードバランスを構成します。

- 1 HALB デバイスが RAS Secure Client Gateway にトラフィックを転送するために使用するポ ート番号を設定します。ポートはゲートウェイで構成します。デフォルトのポートは 80 で す。
- 2 [ゲートウェイ]リストで、負荷分散する RAS Secure Client Gateway を選択します。ゲート ウェイごとに使用できる IP アドレスは 1 つのみであることに注意してください。同じゲー トウェイで異なる IP アドレスのエントリーが複数ある場合は、1 つだけを選択できます。

LB SSL ペイロード

SSL 接続時のロードバランスを構成します。

- HALB デバイスが RAS Secure Client Gateway に SSL トラフィックを転送するために使用 するポート番号を設定します。ポートはゲートウェイで構成します。デフォルトのポートは 443 です。
- SSL モードを[パススルー]または[SSL オフローディング]から選択します。デフォルトでは、 SSL 接続はゲートウェイに直接トンネリングされ(パススルーとも呼ぶ)、そこで SSL 暗 号化解除プロセスが実行されます。

[SSL オフローディング]モードでは、SSL 証明書を HALB に割り当てる必要があります。 選択したら、[構成]をクリックし、以下のように指定します。

- 許可される **SSL** バージョン: SSL バージョンを選択します。
- ・ 暗号強度:必要な暗号強度を選択します。カスタムの暗号を指定するには、[カスタム]を選択して、[暗号]フィールドで暗号を指定します。
- [サーバー環境に応じて暗号を使用]オプションは、デフォルトで有効になっています。このオプションを無効にすることで、クライアントの環境設定を使用することができます。
- 証明書:必要な証明書を選択します。新規証明書の作成方法とリストへの表示方法については、「SSL 証明書の管理」(p. 357)を参照してください。

<すべてのマッチングを試用>オプションにより、構成済みの任意の証明書が使用されま す。これは HALB で使用されます。証明書を作成する場合、"ゲートウェイ"、"HALB" またはその両方を選択できる場所で"使用"プロパティを指定します。このプロパティで" HALB"オプションが選択されている場合、HALB で使用できます。このオプションを選 択していても、一致する証明書が存在しない場合には、警告が表示され、先に証明書を作 成することになります。

**3** 負荷分散するゲートウェイを選択します。ゲートウェイごとに使用できる IP アドレスは 1 つのみであることに注意してください。

デバイスマネージャー

Windows クライアントデバイス管理を構成し、Windows クライアントデバイスを管理するゲートウェイを選択します。ゲートウェイごとに使用できる IP アドレスは 1 つのみであることに 注意してください。

デバイス

HALB デバイスを仮想サーバーに割り当てるには、以下の操作を実行します。

- 1 [タスク]>[追加]をクリックし、HALB デバイスを選択、または指定します。HALB デバイス (アプライアンス)をまだ展開していない場合でも、仮想サーバー構成を保存して、後から HALB デバイスを割り当てることができます。仮想サーバーごとに最低 2 台の HALB デバ イスを割り当てることを推奨します。詳細については、「高可用性ロードバランス(HALB)」 (p. 399)を参照してください。HALB デバイスの優先度は、リスト内のデバイスの位置に よって設定されます。一番上のデバイスがプライマリ HALB デバイスです。その下のデバイ スはセカンダリ HALB デバイスです。デバイスをプライマリに昇格させるには、単純にデバ イスをリストの一番上に移動します。
- 2 最後に、[完了]をクリックして仮想サーバーの設定を保存し、ウィザードを閉じます。

RAS コンソールのリストに、新しい仮想サーバーが表示されます。

仮想サーバーの変更と詳細オプションの設定

仮想サーバーの設定を変更するには、仮想サーバーを右クリックして[プロパティ]を選択します。 [プロパティ]ダイアログのタブには、上記のウィザードページと同じオプションがあります。唯 一の違いは、以下で説明する[詳細]タブだけです。

仮想サーバーの詳細オプションを表示して設定するには、[詳細]タブを選択します。このタブに 表示されるオプションは、仮想サーバーに割り当てられたすべての HALB デバイスに適用され ます。このリストを使用すると、仮想マシンに直接ログインしなくても HALB デバイスのオプ ションに簡単にアクセスできます。これらの値を変更すると、予期しない結果になる可能性があ ることに注意してください。必ず特定のネットワーク要件に応じて変更する必要があります。

| オプション                      | 既定値  | 説明                                                        |
|----------------------------|------|-----------------------------------------------------------|
| RDP UDP トンネリングを有効化         | 有効   | RDP クライアントが RDP を HALB デバイス経由で<br>UDP トラフィックに転送できるようにします。 |
| TCP 最大接続数                  | 2000 | 最大同時 TCP 接続数を設定します。                                       |
| クライアントの非アクティブタイムア<br>ウト(秒) | 150  | クライアント側の最大非アクティブ時間(秒)。                                    |

| ゲートウェイの接続タイムアウト(秒)              | 30   | ゲートウェイへの接続試行成功までにかかる最大時間<br>(秒)。                             |
|---------------------------------|------|--------------------------------------------------------------|
| クライアントの接続キュータイムアウ<br>ト(秒)       | 30   | デバイスの TCP 最大接続数に達すると、以降の接続はこ<br>のタイムアウト(秒)の間、キューで保留中となります。   |
| ゲートウェイの非アクティブタイムア<br>ウト(秒)      | 150  | ゲートウェイの最大非アクティブ時間(秒)を設定します。                                  |
| 1 秒あたりの TCP 接続量                 | 1000 | HALB デバイスで 1 秒あたりに受け入れる新規接続数の<br>上限を設定します。                   |
| ゲートウェイヘルスチェックの間隔<br>(秒)         | 5    | 2 つの連続するヘルスチェックの間隔(秒)を設定します。                                 |
| VRRP 仮想ルーター ID                  | 15   | 同じネットワーク上で実行される複数の VRRP インスタ<br>ンスを区別するために使用されます。            |
| VRRP 認証パスワード                    | -    | フェイルオーバーの同期のために使用される HALB デバ<br>イス間の VRRP 通信に、パスワード認証を設定します。 |
| VRRP ブロードキャストの間隔(分)             | 1    | デバイスがアクティブな状態で ARP の重複確認を行う<br>更新の最短間隔(分)。                   |
| VRRP ヘルススクリプトをチェックす<br>る間隔(秒)   | 2    | ローカルの HALB サービスを起動し稼働させるためのス<br>クリプトを呼び出す間隔(秒)を設定します。        |
| VRRP ヘルススクリプトのチェックタ<br>イムアウト(秒) | 10   | ローカルの HALB サービスを起動し稼働させるためのス<br>クリプトの実行タイムアウト(秒)。            |
| VRRP 広告の間隔 (秒)                  | 1    | 同一の VRRP グループの HALB デバイス間に広告パケ<br>ットを送信する間隔(秒)。              |
| OS アップデートの有効化                   | 無効   | HALB デバイスで OS パッケージが自動的に更新される<br>ようにします。                     |
| 既存のロードバランスの設定を保持                | 無効   | 現在デバイスにあるロードバランスの構成を保持し、新し<br>い設定を上書きしません。                   |
| 既存の VRRP やキープアライブ設定を<br>保持      | 無効   | 現在デバイスにある VRRP やキープアライブの構成を保持し、新しい設定を上書きしません。                |

# HALB デバイスステータスとバージョン番号

HALB デバイスのステータスとバージョン情報は、RAS Console 内の以下の 2 つの場所で確認 できます。

サイトタブ

RAS コンソールの[サイト]タブで、HALB デバイスと関連する情報を確認できます。確認するに は[ファーム]>[サイト]に移動します。[エージェント]と[エージェントのバージョン]列に注意して ください。2 つの列について次に説明します。

[エージェント]列には次の値が表示されます。

- 未検証(赤) エージェントは検証されておらず、通信を行えません。この状態の場合は、 エージェントを検証してください。
- アップデートが必要(黄) Agent は正常に動作していますが、古いバージョンです。この 場合、Agent を最新バージョンにアップデートする必要があります。
- エージェント **OK**(緑) エージェントは正常に動作しています。必要な措置はありません。

[エージェントバージョン]列には、Parallels RAS のバージョンとビルド番号を含む実際のエージェントのバージョンが表示されます。

また、HALB デバイスを右クリックして[ツール]>[ホストに Ping を実行]を選択すると、HALB デバイスに対して ping を打つことができます。[ツール]メニューおよび[Ping]ツールの使用方法 については、「コンピューター管理ツール」(p.592)を参照してください。

デバイスタブ

HALB デバイスエージェントのステータスとバージョンは、メイン HALB サブカテゴリにも表示されます。これを確認するには、[ファーム]>[サイト]>[HALB]に移動し、[デバイス]タブを選択します。ここに表示されるエージェントの情報は、上述の[サイト]タブに表示されるものと同様です。

#### HALB のメンテナンス

HALB デバイス(仮想マシン)を交換または修理する必要がある場合は、単に仮想サーバー構成 から HALB デバイスを削除した後、修理したデバイスまたは新しいデバイスを追加します。仮 想サーバー設定からすべての HALB デバイスを一時的に削除する必要がある場合も、この方法 を行うことができます。 また、メンテナンス中に仮想サーバーを無効にするには、仮想サーバーのプロパティダイアログの[一般]タブで[HALB を有効化]オプションをオフにします。

# HALB 接続とセッション情報

HALB デバイスごとの TCP 接続数を確認するには、[HALB]>[デバイス]に移動し、デバイスリ ストの[TCP 接続]列を確認します。リストを更新するには、[タスク]>[更新]をクリックします。

仮想サーバーごとのセッション情報を表示するには、[ファーム]>[サイト]に移動します。各仮想 サーバーのセッションカウントが[セッション]列に表示されます。

# HALB アプライアンスのパスワードの変更

HALB アプライアンスのパスワードを変更するには、以下の操作を実行します。

- **1** アプライアンス(仮想マシン)を起動します。
- **2** <ALT>キーと<F1>キーを同時に押します。ログインプロンプトが表示されます。

Debian GNU/Linux 7 LB-00-0C-29-DA-92-7A tty1 LB-00-0C-29-DA-92-7A login: root Password: \_

- 3 次の資格情報を入力します。
  - ログイン:root

• パスワード:Pa\$\$w0rd("O"はゼロで、文字の"O"ではありません)。

Debian GNU/Linux 7 LB-00-0C-29-DA-92-7A tty1 LB-00-0C-29-DA-92-7A login: root Password: Linux LB-00-0C-29-DA-92-7A 3.2.0-4-686-pae #1 SMP Debian 3.2.51-1 i686 Welcome to Lb-00-0c-29-da-92-7a, 2X HALB / Debian 7.2 Wheezy System information (as of Fri Apr 17 09:47:25 2015) System load: 0.03 Memory usage: 13% 63 Swap usage: 0% Processes: Usage of ∕: 71.5% of 494MB IP address for eth0: 10.124.4.119 root@LB-00-0C-29-DA-92-7А ~# passwd\_

4 ログインしたら、パスワード変更コマンドを実行して、新しいパスワードを入力します。

root@LB-00-0C-29-DA-92-7A ~# passwd Enter new UNIX password: \_

完了すると、新しいパスワードで HALB デバイスにログインすることができます。

# 第16章

# RAS のマルチテナントアーキテクチャ

#### この章の内容

| 概要                        | 410 |
|---------------------------|-----|
| アーキテクチャの説明411             |     |
| テナントブローカーとテナントの展開         | 416 |
| テナントの管理                   | 427 |
| 共有ゲートウェイ                  | 429 |
| サードパーティのネットワークロードバランサー431 |     |
| HTML5 クライアントとテーマ          | 431 |
| テナントの監視                   | 432 |
| テナントブローカーの互換性と更新433       |     |
| 旧バージョンの RAS からのアップグレード    | 433 |
| 通知の構成434                  |     |
| 通信ポート436                  |     |

# 概要

RAS 17.1 で Parallels RAS のテナントブローカーが追加され、マルチテナントアーキテクチャ が導入されました。その結果、組織ではさまざまなテナントの間で同じ RAS インフラストラク チャのコンポーネントを共有したり、クライアントデータを分離してコストを低減したりできる ようになります。

RAS のマルチテナントアーキテクチャには、サービスプロバイダーと組織にとって以下のメリ ットがあります。

- RAS Secure Client Gateway と高可用性ロードバランサー(HALB)の数を減らし、リソースの使用率や統合を最大化することで、コストを削減できます。
- 新しいテナント/顧客のオンボーディングを迅速化できます。
- マルチテナント環境をシンプルに集中管理できます。

どんな規模の組織でも、インフラストラクチャの共有によってコストのスケーリングを実現し、運営コストを削減し、市場訴求力を増大できます。

# アーキテクチャの説明

RAS マルチテナントアーキテクチャを使用した標準的な Parallels RAS の展開環境を以下の図 にまとめます。

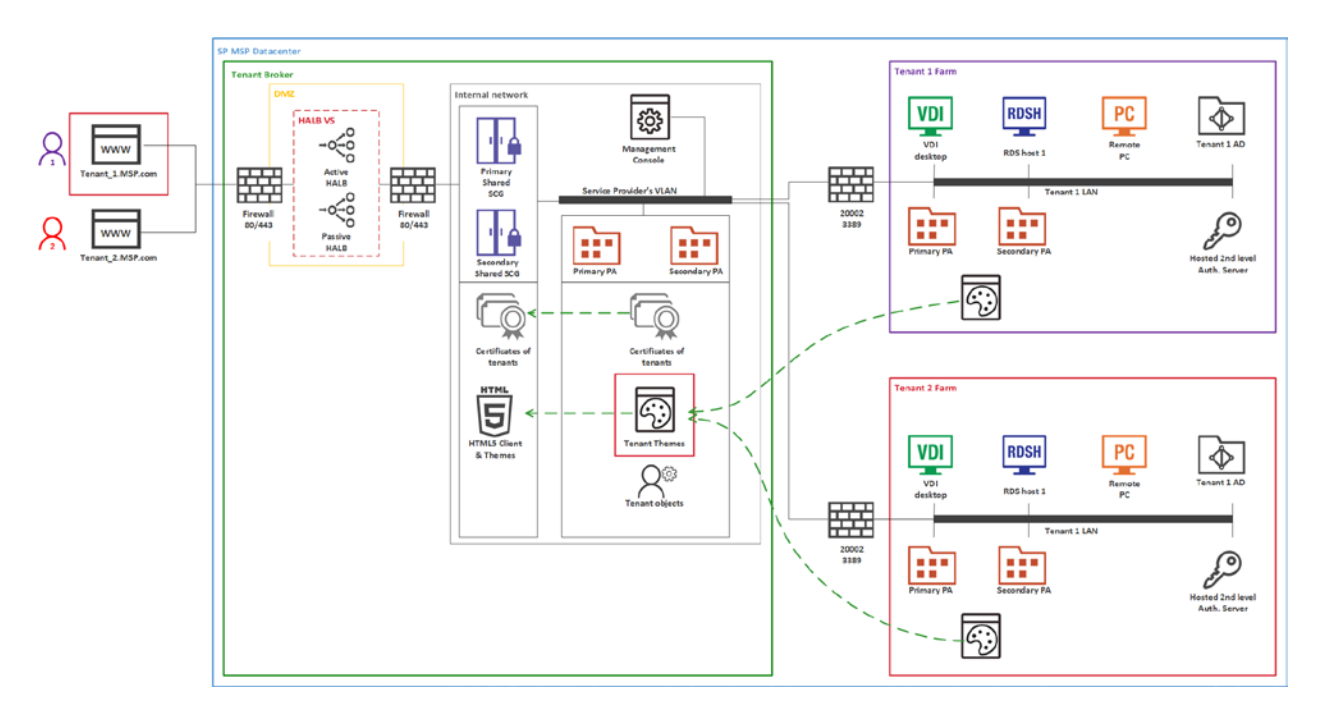

- ファイアウォールと HALB は DMZ にインストールされていて、各テナントが共有します。
- テナントブローカーは、共有の RAS Secure Client Gateway と HALB をホストするための特別な RAS インストールであり、RAS のアクセスレイヤーも使用できます。テナントブローカーをインストールするには、Parallels RAS インストーラーで[Parallels RAS テナントブローカー]オプションを使用します。テナントブローカーは、専用ドメインにインストールすることも、ドメインの外にインストールすることもできます。
- テナントファームは、オンプレミスの RAS 環境の場合と同じように展開され、テナントブローカーに接続します。各テナントファームには、独自の RAS Publishing Agent と、公開リソース (VDI、RD セッションホスト、リモート PC) をホストするサーバーがあります。ロ

ーカルの RAS Secure Client Gateway と HALB は不要です (サードパーティのロードバラン サーも不要です)。

- テナントをテナントブローカーに接続すると、各テナントがテナントブローカーでテナント オブジェクトとして表示されます。
- Parallels Client は(プラットフォーム固有のクライアントも HTML5 クライアントも)、テ ナントブローカーで共有ゲートウェイに接続します。クライアントが HTML5 ゲートウェイ に接続すると、クライアントの所属先の対応するテナントのテーマが常に使用されます。

#### 実装の概要

RAS のマルチテナントアーキテクチャ実装の概要を以下にまとめます。

- 各テナントは、別々のファームまたはサイトとして展開されます。テナントをファームとして展開する場合は、各テナントが完全に独立していて、相互に通信することはまったくありません。テナントをサイトとして展開する場合は、各サイトが別々にテナントブローカーに接続する必要があります。
- RAS Secure Client Gateway (HTML5 ゲートウェイも含む) や高可用性ロードバランサー (HALB) などは、共有リソースになります。
- テナントファームには、独自の RAS Secure Client Gateway や HALB は不要です。ただし、 内部接続のためにゲートウェイや HALB が必要なら、ゲートウェイや HALB を組み込んだ 展開も可能です。例えば、内部接続と外部接続のために別々のポリシーを用意している場合 は、ローカルユーザーに対応するためにゲートウェイや HALB をインストールできます。
- テナントのネットワーク構成では、テナントの Publishing Agent からテナントブローカーの Publishing Agent への接続が必要になります。さらに、共有の RAS Secure Client Gateway も、 公開リソースをホストしているサーバーやテナントの Publishing Agent と通信する必要が あります。ネットワークアーキテクチャの実装によっては、VLAN と VLAN の接続や VPN などが必要になることもあります。そのような通信については、ごく限られた数のポートを 開くだけで十分です。完全なリストについては、「通信ポート」 (p. 436) を参照してくだ さい。
- テナントドメインとの通信は、常にローカルテナントの Publishing Agent から実行され、テ ナントブローカーのインフラストラクチャから実行されることはありません。
- 各テナントには、固有のパブリックドメインアドレスが必要です。そのアドレスを割り当て る方法はいろいろあります。例えば、サーバープロバイダーがサブドメイン (Tenant1.Service-Provider.com など)を登録し、そのドメインをテナントに割り当てる、と いった方法があります。また、プライベートドメインアドレス(RAS.Tenant1.com など)を 使用し、テナントブローカーでそのルーティング先を RAS Secure Client Gateway にする、 といった方法も考えられます。別々のパブリックドメインアドレスを同じ IP アドレスに解 決することが必要なら、そうすることも可能です。
- テナントをテナントブローカーに接続すると、共有の RAS Secure Client Gateway がテナン トとテナント構成を認識し、テナントの RAS Publishing Agent に接続できる状態になります。

インターネットから RAS Secure Client Gateway (または HALB) に届くテナントの着信ト ラフィックのためのルートをテナントブローカーで設定する必要があります。

- テナントブローカーには専用の RAS コンソールが付属しています。そのコンソールで、共有リソースやテナントオブジェクトや証明書を管理したり、テナントのパフォーマンスを監視したり、標準的な RAS 管理タスクを実行したりできます。
- すべてのテナントのテーマがテナントブローカーで使用できるようになります。ユーザーが 共有の RAS Secure Client Gateway を経由してテナントブローカーに接続すると、対応する テナントのテーマがユーザーに表示されます。
- テナントごとに別々の SSL 証明書を使用することも可能です。

ライセンス

テナントブローカーにライセンスは要りません。ライセンスはテナントレベルで管理されています。

RAS バージョンの互換性

Parallels RAS のマルチテナントアーキテクチャは、Parallels RAS 17.1 以降で使用できます。それよりも古いバージョンの Parallels RAS を使用する場合は、以下の制限があります。

- RAS 17.1 より古いバージョンの Parallels Client は、共有ゲートウェイとの互換性がないので、そのクライアントからテナントブローカー経由でテナントファームに接続することはできません。
- RAS 17.1 より古いバージョンの Parallels RAS インストール環境は、テナントブローカーと の互換性がないので、テナントとして接続できません。

ユーザー接続の流れ

テナントブローカーを経由した RAS ユーザー接続の流れを以下の図にまとめます。

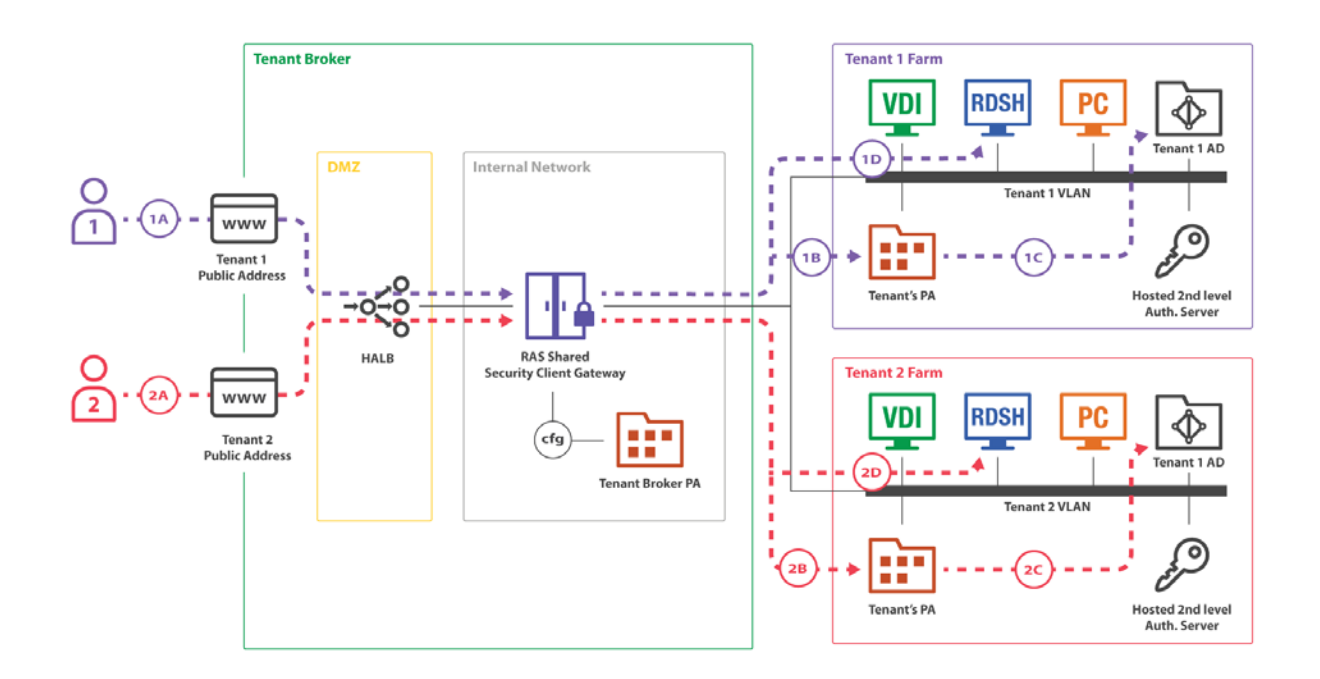

テナントブローカーにインストールされている共有の RAS Secure Client Gateway は、複数のテ ナントファームで複数のユーザーセッションを同時に処理できます。上の図では、2 人のユーザ ー (1 と 2) が別々のテナントファーム (テナント 1 ファームとテナント 2 ファーム) に接続 しています。どちらの接続も同じゲートウェイでトンネリングされていますが、それぞれが正し いテナントファームに送られています。

この接続は以下の流れで進んでいきます。

- (1A)、(2A) ユーザーが、テナントブローカーに登録されているパブリックアドレスへの RAS 接続を開始します。(1A) 接続はテナント 1 のパブリックアドレスに向かい、(2A) 接続はテナント 2 のパブリックアドレスに向かいます。
- 2 (1B)、(1C) 共有ゲートウェイが、最初の接続(1A、2A)で使用されていたホスト名 に基づいて、ユーザー接続の転送先を決定します。その後、各クライアントが、それぞれの テナントファームの Publishing Agent との RAS セッションを確立します。テナントの

Publishing Agent が、テナントの Active Directory に照らしてユーザーを認証します。その後、 ユーザーが、自分で利用できる公開アプリケーションのリストを受け取ります。

 3 (1D)、(2D) - ユーザーが、公開アプリケーションとのリモートユーザーセッションを 開始します。共有ゲートウェイが、テナントの Publishing Agent に対して、リモートセッションの転送先のサーバーのアドレスを要求し、そのアドレスにセッションを転送します。

パブリックアドレスとテナントのマッピングは、テナントブローカーの Publishing Agent が共有 ゲートウェイで設定します。

# テナントブローカーとテナントの展開

Parallels RAS のマルチテナントアーキテクチャを展開するための標準的なシナリオは、以下のようになります。

- **1** テナントブローカーを展開します。
- 2 従来の RAS ファームをテナントとして運用できるように展開します。
- 3 テナントブローカーとテナントのネットワーク接続を設定して、以下の接続を可能にします。
  - 共有の RAS Secure Client Gateway とテナントの RAS Publishing Agent の接続。
  - 共有の RAS Secure Client Gateway とリソースホストの接続。
  - テナントの RAS Publishing Agent とテナントブローカーの RAS Publishing Agent の接続。

ポート番号については、「通信ポート」 (p. 436) を参照してください。

- 4 テナントブローカーのコンソールで、テナントオブジェクトとそれに対応する招待ハッシュ を作成するか、または秘密鍵を作成します(この章の後の方で詳しく説明します)。
- 5 招待ハッシュまたは秘密鍵を使用して、テナントをテナントブローカーに接続します。
- 6 テナントにパブリックドメインアドレスを割り当てます。この作業は、この時点で(つまり テナントの接続後に)行うことも、後から行うこともできます。どちらにしても、この作業 は必須です。そうしないと、クライアントがテナントファームに接続できません。
- 7 インターネットから共有の RAS Secure Client Gateway と HALB に入ってくるテナントの 着信トラフィックのルーティングをセットアップします。

8 テナントの証明書を設定します。デフォルトでは、インストール時に作成される自己署名証 明書が使用されます。

**9** クライアント接続をテストします。

以下のサブセクションで、それぞれの手順を詳しく説明します。

### テナントブローカーの展開

最初に、テナントブローカーを専用サーバーにインストールする必要があります。テナントブロ ーカーをインストールするコンピューターに Parallels RAS がすでにインストールされている場 合は、まずそれをアンインストールすることが必要です。2 つのインストールバージョンを同じ マシンに共存させることはできません。

テナントブローカーをインストールするには、以下の手順を実行します。

- 1 標準の Parallels RAS インストーラーを実行します。
- 2 [インストールタイプの選択]ページで[Parallels RAS テナントブローカー]を選択します。
- 3 [次へ]をクリックし、画面上の指示に従います。

インストールが完了したら、Parallels RAS Console を起動します。

コンソールが起動すると、標準の RAS コンソールとは別のカテゴリや管理対象オブジェクトが 表示されます。テナントブローカーコンソールの目的は、共有リソースとテナントを管理するこ とです。RD セッションホストや VDI などの標準 RAS リソースを管理するためのものではあ りません。そうしたリソースは、テナントファームごとに展開して管理します。

テナントブローカーコンソール

テナントブローカーコンソールでは、以下のカテゴリとオブジェクトを管理できます。

- ファーム: このカテゴリでは、テナント、ゲートウェイ、Publishing Agent、HALB、証明書を 管理できます。[設定]サブカテゴリでは、グローバルログやテナントブローカー自体を管理で きます。
- 管理:標準の RAS コンソールと同じような管理タスクを実行できます。アカウント、設定、 メールボックス、レポート、設定監査などです。

情報: テナントブローカーで実行されているサービスやコンポーネントの状況を確認できます。

標準の RAS コンソールの場合と同じく、いずれかのオブジェクトを変更したら、その変更を構成データベースに保存するために[適用]ボタンをクリックしてください。

#### RAS Secure Client Gateway のインストール

デフォルトでは、テナントブローカーに RAS Secure Client Gateway はインストールされません。 ゲートウェイを追加するには、テナントブローカーコンソールにログインし、[ファーム]>[ゲー トウェイ]に移動し、[タスク]>[追加]をクリックします。どの RAS ファームでも使用されていな い RAS Secure Client Gateway 1 つ以上あれば、そのゲートウェイをテナントブローカーに追加 することも可能です。ただし、既存の RAS Secure Client Gateway のインストール環境は、RAS バージョン 17.1 以降でなければなりません。それより古い RAS バージョンのゲートウェイは、 共有ゲートウェイとして使用できません。

新しいゲートウェイをインストールするには、対象のサーバーで Parallels RAS インストーラー を実行し、[カスタム]を選択し、[RAS Secure Client Gateway]コンポーネントを選択します。イ ンストールが完了したら、テナントブローカーコンソールに戻って、そのゲートウェイをテナン トブローカーに追加します。

### テナントの展開

テナントファームの展開方法は、従来の Parallels RAS ファームの展開方法とほぼ同じです。唯 一の違いは、ファームをインストールするときに、RAS Secure Client Gateway をインストール する必要はないということです。

注:ローカルの(プライベートの) RAS Secure Client Gateway を(ローカル接続などのために)テナ ントファームにインストールすることは可能ですが、テナントブローカーの HALB やゲートウェイと テナントファームの HALB やゲートウェイを混在させることはできません。テナントブローカーにイ ンストールされる HALB アプライアンスは、そのようなシナリオをサポートしていません。

Parallels RAS ファームをテナントとして使用できるようにセットアップするには、以下の手順を 実行します。

**1** Parallels RAS インストーラーを実行します。

- 2 [インストールタイプの選択]ページで、[カスタム]を選択します。
- 3 [次へ]をクリックします。
- 4 インストール対象として以下のコンポーネントを必ず選択してください。
  - RAS Publishing Agent
  - Parallels RAS Console(ただし、別のマシンにインストールすることも可能)

その他のコンポーネントはオプションです。この時点でインストールすることも、後からイ ンストールすることも可能です。

5 [次へ]をクリックし、画面上の指示に従ってインストールを実行します。

#### テナントをテナントブローカーに接続する方法

テナントファームが稼働するようになったら、その中にある 1 つ以上のサイトをテナントブロ ーカーに接続できます。

**注:**テナントとは、個別に展開する Parallels RAS ファームにあるサイトのことです。テナントをテナ ントブローカーに接続すると、サイトを接続することになります。ファーム全体を接続する場合は、 サイトを 1 つずつ接続していきます。もちろん、ファームにサイトが 1 つしかなく、サイトを増や す計画もない場合は、そのサイトを接続するとファーム全体を接続したことになります。

テナントを接続するには、2 つの方法があります。(1) 招待ハッシュを使用する方法と、(2) 共有秘密鍵を使用する方法です。2 つの方法の違いは以下の通りです。

- 招待ハッシュ:招待ハッシュとは、1 つのテナントをテナントブローカーに接続するのに使用できる自動生成暗号文字列のことです。招待ハッシュは、テナントオブジェクトのプロパティでもあるので、テナントブローカーコンソールで作成できます。そのハッシュをテナントファーム管理者にメールで送ると、管理者がそのハッシュを使用してテナントをテナントブローカーに接続できるようになります。1 度使用した招待ハッシュを別のテナントで再利用することはできません。
- 共有秘密鍵:共有秘密鍵も招待ハッシュとよく似ていますが、1 つの重要な違いがあります。
  共有秘密鍵の場合は、接続できるテナントの数に制限がありません。秘密鍵に対応するテナントオブジェクトは、テナントブローカーで事前に作成されません。そうではなく、秘密鍵を使用してテナントを接続するときにオブジェクトが作成されます。秘密鍵には使用制限がないので、テナントブローカー管理者だけが共有秘密鍵にアクセスできるようにしてくださ

い。このシナリオは、複数のテナントがあって、そのすべてを同じテナントブローカー管理 者が管理する場合に便利です。

ここでは、招待ハッシュのシナリオを説明します。秘密鍵のシナリオについては、「秘密鍵による接続」 (p. 422) を参照してください。

まず、招待ハッシュを生成することと、テナントブローカーの側でテナントオブジェクトを作成 することが必要です。

- **1** テナントブローカーにログインします。
- 2 RAS コンソールで[ファーム]>[テナント]に移動します。
- 3 [タスク]>[追加]をクリックします。
- 4 [テナントのプロパティ]ダイアログで、以下のように指定します。
  - 名称:テナント名を入力します(どんな名前でも構いません)。
  - パブリックドメインアドレス:そのテナントにすでにパブリックドメインアドレスを割り 当ててある場合は、そのアドレスを指定してください。そうでない場合は、ブランクのま まにしておきます。そのアドレスは、テナントをテナントブローカーに接続するときには 必要ありません。ただし、ここでアドレスを指定しておかないと、エンドユーザーがテナ ントに接続できないので、いずれにしても後から指定することが必要になります。詳細に ついては、「パブリックドメインアドレスの割り当て」(p. 425)を参照してください。
  - 説明:説明を入力します(オプション)。
  - Publishing Agent:このフィールドは無効になっています。テナントがテナントブローカー に接続すると、値が自動的に設定されます。詳細については、「テナントの構成」(p. 427) を参照してください。
  - テナント招待ハッシュ:テナントファーム管理者がテナントブローカーに接続するときに、 このハッシュが必要になります。このダイアログを開くと、ハッシュが自動的に生成され ます。新しいハッシュを作成するには、[新しいハッシュを作成]をクリックします。
  - 電子メールで送る:招待ハッシュをテナント管理者に直接渡すことも、このボタンを使用して電子メールで送ることも可能です。このボタンをクリックすると、ダイアログが表示されます。そのダイアログで受信者を入力し、電子メールメッセージを確認したり変更したりできます。デフォルトでは、テナントブローカーに接続する方法がそのメッセージに記されています。ただし、電子メールオプションを使用するには、RAS コンソールで

SMTP 設定を構成しておく必要があります。まず SMTP を構成してから、この画面に戻って操作を実行してください。

5 [OK]をクリックして、[テナントのプロパティ]ダイアログを閉じます。新しいテナントがコ ンソールの[テナント]リストに表示されます。この時点では、テナントはまだ接続されていま せん。接続の方法についてこの後説明します。

テナントをテナントブローカーに接続するには、以下の手順を実行します。

- **1** テナントファームにログインします。
- 2 RAS コンソールで[ファーム]>[サイト]に移動します。ここでは、ファーム全体ではなく 1 つのサイトをテナントブローカーに接続します。複数のサイトがある場合は、1 つずつ接続する必要があります。
- 3 [タスク]>[テナントブローカーに参加する]をクリックします。
- 4 [テナントブローカーに参加する]ダイアログで、前の手順でテナントブローカーから取得した 招待ハッシュ(テナントファーム管理者なら、招待メールで受け取った招待ハッシュ)を入 力します。
- 5 [接続]をクリックします。

接続が成功すると、テナントブローカーに接続できたことを示すメッセージが表示されます。テ ナントファームのプライマリ Publishing Agent がテナントブローカーにアクセスできない場合 は、その趣旨のエラーメッセージが表示されます。テナントの RAS Publishing Agent を実行し ているマシンからテナントブローカーのコンピューターにアクセスできることを確認してくだ さい。

テナントブローカーの IP アドレスの上書き

テナントブローカーの IP アドレスは、招待ハッシュ(または秘密鍵)の生成時に自動的に検出 され、ハッシュに埋め込まれます。テナントがそのアドレスでテナントブローカーにアクセスで きない場合は、以下のようにしてアドレスを上書きできます。

- **1** テナントブローカーにログインします。
- 2 RAS コンソールで、[ファーム]>[設定]に移動し、[テナントブローカー]タブをクリックしま す。

3 [テナント招待ハッシュと秘密鍵のテナントブローカーアドレスを上書きする]オプションを 選択します。

4 対象のフィールドに IP アドレスを入力します。

招待ハッシュまたは秘密鍵の生成時に自動的に検出されたアドレスの代わりに、ここで指定した IP アドレスが使用されます。テナント側からそのハッシュを使用してテナントブローカーに接続するときに、そのアドレスでテナントブローカーに接続することになります。

テナント側でそのアドレスを使用すると、招待ハッシュによってテナントファームがテナントブ ローカーのテナントオブジェクトにバインドされ、テナントの関係が有効になります。

#### 秘密鍵による接続

招待ハッシュではなく秘密鍵を使用してテナントをテナントブローカーに接続することも可能 です。前述の(p. 419)通り、秘密鍵を使用する場合は、同じテナントブローカーに接続できる テナントの数に制限がありません。

秘密鍵を作成するには、以下の手順を実行します。

- 1 テナントブローカーコンソールにログインします。
- 2 RAS コンソールで[ファーム]>[設定]に移動します。
- 3 [テナントブローカー]タブを選択します。
- 4 [秘密鍵によって RAS ファームをテナントブローカーに登録する操作を許可する]を選択し ます。
- 5 秘密鍵が自動的に生成されます。別の鍵を生成する場合は、[生成]をクリックします。

鍵が生成されたら、その鍵を使用して 1 つ以上のテナントをテナントブローカーに接続できます。

**注:**秘密鍵には使用制限がないので、テナントブローカー管理者だけが共有秘密鍵にアクセスできるようにしてください。秘密鍵は、テナントブローカー管理者がテナントファームを管理している場合に 便利です。テナントごとにハッシュを生成する代わりに、1 つの秘密鍵ですべてのテナントをテナン トブローカーに接続できます。

秘密鍵を使用してテナントを接続するには、以下の手順を実行します。

- **1** テナントファームにログインします。
- 2 RAS コンソールで[ファーム]>[サイト]に移動します。
- 3 [タスク]>[テナントブローカーに参加する]をクリックします。
- 4 [テナントブローカーに参加する]ダイアログで、秘密鍵を入力してから、対象のテナント名を 入力します。ここで入力する名前が、対応するテナントオブジェクトの名前としてテナント ブローカーで使用されます。
- 5 [接続]をクリックします。

接続が成功すると、テナントブローカーに接続できたことを示すメッセージが表示されます。テ ナントファームのプライマリ Publishing Agent がテナントブローカーにアクセスできない場合 は、その趣旨のエラーメッセージが表示されます。プライマリ Publishing Agent を実行している マシンからテナントブローカーのコンピューターにアクセスできることを確認してください。

テナントブローカーの IP アドレスの上書き

テナントブローカーの IP アドレスは、秘密鍵の生成時に自動的に検出され、秘密鍵に埋め込ま れます。テナントがそのアドレスでテナントブローカーにアクセスできない場合は、以下のよう にしてアドレスを上書きできます。

- **1** テナントブローカーにログインします。
- 2 RAS コンソールで、[ファーム]>[設定]に移動し、[テナントブローカー]タブをクリックしま す。
- 3 [テナント招待ハッシュと秘密鍵のテナントブローカーアドレスを上書きする]オプションを 選択します。
- 4 対象のフィールドに IP アドレスを入力します。

#### 接続状況の確認

テナントをテナントブローカーに接続したら、操作が成功したかどうかを確認します。

まず、テナントコンソールでテナントブローカーの状況を確認してください。

- **1** テナントファームにログインします。
- 2 RAS コンソールで、[ファーム]>[サイト]に移動し、右ペインの[サイト]タブを選択します。

3 [テナントブローカー]セクションの[ステータス]列が[OK]になっていることを確認します。ス テータスが[未確認]になっている場合は、テナントブローカーが稼働しているかどうかを確認 してください(テナントブローカー管理者でない場合は、テナントブローカー管理者に連絡 してください)。

テナントブローカーを右クリックして[プロパティ]を選択すると、テナントブローカーの追加情報を表示できます。以下のような情報です。

- 名称:テナントブローカー名。
- プライマリアドレス:プライマリ RAS Publishing Agent のアドレス。
- セカンダリアドレス:セカンダリ RAS Publishing Agent のアドレス。

次に、テナントブローカーコンソールでテナントの状況を確認してください。

- 1 テナントブローカーにログインします。
- 2 RAS コンソールで[ファーム]>[テナント]に移動します。
- 3 [テナント]タブで対象のテナントを見つけて、[ステータス]列を確認します。テナントが正常 に接続されていれば、[OK]になっているはずです。[ステータス]列に表示される他の値につい ては、「テナントの構成」 (p. 427) を参照してください。

ネットワークの構成

テナントを展開したら、以下の通信を可能にするために、テナントブローカーとテナントのネットワーク接続を構成する必要があります。

- テナントの Publishing Agent > テナントブローカーの Publishing Agent: ポート 20003
- テナントブローカーのゲートウェイ>テナントブローカーの Publishing Agent: ポート
  20002
- テナントブローカーのゲートウェイ>テナントの Publishing Agent: ポート 20002
- テナントブローカーのゲートウェイ>公開リソースをホストしているサーバー: ポート 3389

上記のポートはどれも標準の RAS ポートです。詳細については、「ポート参照」セクションを 参照してください。

```
パブリックドメインアドレスの割り当て
```

エンドユーザーがテナントブローカー経由でテナントに接続するには、各テナントが固有のパブ リックドメインアドレスを持っていなければなりません。どのテナントにも固有のパブリックド メインアドレスが必要ですが、各テナントが固有の IP アドレスを持つ必要はありません。テナ ントブローカーの共有ゲートウェイにアクセスするために、別々のパブリックドメインアドレス が同じ IP アドレスに解決されるように構成することも可能です。その場合もテナントブローカ ーは、エンドユーザーから要求されるホスト名に基づいて、正しいテナントにトラフィックを転 送できます。

パブリックドメインアドレスを選択する方法は、いろいろあります。例えば、サーバープロバイ ダーがサブドメイン(Tenant1.Service-Provider.com など)を登録し、そのドメインをテナント に割り当てる、といった方法があります。また、プライベートドメインアドレス

(RAS.Tenant1.com など)を使用し、テナントブローカーでそのルーティング先を RAS Secure Client Gateway にする、といった方法も考えられます。テストのために IP アドレスを使用する ことも可能です。

[パブリックドメインアドレス]は、テナントブローカーコンソールに表示されるテナントオブジェクトのプロパティでもあります。テナントをテナントブローカーに接続したら、そのプロパティに正しいアドレスが入っていることを確認してください。そうでないと、エンドユーザーは、テナントブローカー経由でテナントに接続できません。

テナントのパブリックドメインアドレスを確認するには、以下の手順を実行します(必要に応じ て設定することも可能です)。

- **1** テナントブローカーにログインします。
- 2 RAS コンソールで[ファーム]>[テナント]に移動します。
- **3** テナントを右クリックし、[プロパティ]を選択します。
- **4** [プロパティ]ダイアログの[パブリックドメインアドレス]フィールドに正しいアドレスが入っていることを確認します。

#### SSL 証明書の構成

テナントに割り当てるパブリックドメインアドレスには証明書が必要です。 テナントブローカー 管理者がテナントブローカーコンソールで各テナントの証明書を作成しなければなりません。 そ の後、その証明書を使用するように共有の RAS Secure Client Gateway を構成する必要がありま す。Parallels RAS でテナントの証明書を作成したり管理したりする方法は、他の証明書の場合と 同じです。[ファーム]>[サイト]>[証明書]サブカテゴリーを使用してください。証明書を作成して RAS Secure Client Gateway や HALB に割り当てる方法の詳細については、「SSL 証明書の管 理」の章 (p. 357) を参照してください。

ユーザーがテナントのパブリックドメインアドレスに接続すると、対象のパブリックドメインア ドレスに対応する共通名の証明書が接続のたびに自動的に選択されます。利用可能な最初の証明 書が使用されますが、自己署名証明書でない場合もあります(すでに削除されている場合など)。

対応する証明書が見つからない場合は、デフォルトの自己署名証明書が使用されますが、ウェブ ブラウザーに証明書に関する警告が表示されます。

着信トラフィックのルーティングのセットアップ

テナントをテナントブローカーに接続した後に、もう 1 つ実行しなければならない作業があり ます。それは、インターネットから共有の RAS Secure Client Gateway や HALB に届く着信ト ラフィックのルートをセットアップする作業です。

#### ユーザー認証

RAS マルチテナントアーキテクチャのユーザー認証は、テナントファームで稼働している RAS Publishing Agent が行います。Publishing Agent は、共有の RAS Secure Client Gateway によっ てランダムに選択されます。利用可能な Publishing Agent がない場合は、その趣旨のマークが設 定され、一定の時間、同じ共有ゲートウェイからの通信が行われなくなります。ゲートウェイは、 周期的に Publishing Agent の状況を確認し、利用可能になったらすぐに通信を再開します。

### テナントブローカーからの切断

テナントをテナントブローカーから切断するには、以下の手順を実行します。

- **1** テナントファームにログインします。
- 2 RAS コンソールで[ファーム]>[サイト]に移動します。
- 3 [タスク]>[テナントブローカーから離脱する]をクリックします。

テナントがテナントブローカーから切断されます。その結果、テナントユーザーは、テナントブ ローカー経由でテナントファームに接続できなくなります。

# テナントの管理

このセクションでは、以下の内容を説明します。

- 「テナントの構成」 (p. 427)
- 「テナントオブジェクトの削除」 (p. 428)
- 「テナントコンソールの起動」 (p. 429)

# テナントの構成

テナントブローカーコンソールで既存のテナントのリストを表示するには、[ファーム]>[テナント]を選択します。

[ステータス]列でテナントの状況を確認できます。値は以下のいずれかです。

- [OK] テナントはすでに接続していて、確認済みです。
- [未参加] テナントに対応するテナントオブジェクトはすでに作成されていて、招待ハッシュも生成されていますが、テナントがまだテナントブローカーに接続していません。
- [未確認] テナントはすでに接続していますが、テナントの RAS Publishing Agent との接続 がまだ確立されていません。通常、テナントがテナントブローカーに接続した直後は、1 分 ほどこのステータスが表示されます。接続が確立されると、状況が[OK]に変わります。

このステータスは、テナントブローカーがテナントのプライマリ Publishing Agent との接続 を失ったときにも表示されます。共有ゲートウェイが接続を処理できるのは、テナントの Publishing Agent との通信を自力で行える場合に限られます。共有ゲートウェイは、テナン トブローカーの Publishing Agent からは独立していますが、ユーザー認証のためにテナント の Publishing Agent が必要です。

• [無効] - テナントはテナントブローカーの構成で無効になっています。テナントオブジェクトを有効/無効にする方法については、以下の説明を参照してください。

テナントのプロパティを確認したり変更したりするには、[タスク]>[プロパティ]をクリックする か、テナントを右クリックして[プロパティ]を選択します。[プロパティ]ダイアログが表示されま す。このダイアログで以下のプロパティを確認したり変更したりできます。

- テナントの有効化:テナントブローカーでテナントオブジェクトを有効/無効にできます。
- 名称:テナント名(一意でなければなりません)。
- パブリックドメインアドレス:エンドユーザーが外部から接続する時の接続先になる固有の アドレス(RAS.tenant.com、tenant1.MSP-FARM.com など)。詳細については、「パブリッ クドメインアドレスの割り当て」(p. 425)を参照してください。
- ゲートウェイモードのクライアントは、サーバー IP により公開済みのテナントリソースに 接続します:このオプションを選択すると、クライアントは DNS 名の代わりにテナント IP アドレスを使用します。このオプションは、テナントファームがテナントブローカーファー ムと同じ DNS プロバイダーを共有していない場合に使用できます。
- サーバーの IP を使用してゲートウェイ経由のトンネリングでテナントセッションを転送する:公開リソースをホストしているサーバーにクライアントセッションを転送するときに、サーバー名(FQDN、ホスト名)と IP アドレスのどちらかを使用できます。このオプションを選択すると(デフォルト)、セッションの転送のために内部で IP アドレスが使用されます。このオプションをクリアすると、構成されているホスト名が使用されます。
- 説明:テナントの説明(オプション)。テナントの説明は、テナントブローカーコンソールで だけ閲覧できるプロパティです。
- **Publishing Agent:**テナントファームにインストールされている 1 つ以上の RAS Publishing Agent の IP アドレス。これは読み取り専用フィールドです。
- テナント招待ハッシュ:テナントをテナントブローカーに接続したときに使用したハッシュ。
  これは読み取り専用フィールドです。

### テナントオブジェクトの削除

テナントオブジェクトはいつでも削除できます。オブジェクトを削除するには、[タスク]>[削除] をクリックするか、オブジェクトを右クリックして[削除]を選択します。この操作によって、共 有の RAS Secure Client Gateway からテナント構成が削除されるので、ゲートウェイからそのテ ナントへの RDP セッションを確立できなくなります。テナントの RAS コンソールでは、テナ ントブローカーのステータスが [切断] と表示されます。テナントブローカーへの参照を完全に 削除するには、テナント管理者がテナントブローカーからテナントを切断する(p. 426)必要が あります。

### テナントコンソールの起動

テナントブローカー管理者は、テナントブローカーコンソールからテナントコンソールを起動で きます。そのためには、[ファーム]>[テナント]に移動し、テナントを右クリックして[テナントコ ンソールを開く]を選択します。RAS コンソールの新しいインスタンスが起動し、テナントファ ームにログインするための画面が表示されます。テナントファームでは、リモートコンソール接 続を許可する設定を行っておく必要があります。つまり、対応するポートがテナントの Publishing Agent で開くようにしておかなければなりません。テナントファーム管理者の資格情 報も必要になります。

テナントブローカーコンソールからテナントにログインすると、テナントファームが[ロケーション]ドロップダウンリスト(RAS コンソールウィンドウの左上隅)に自動的に追加されるので、 [ロケーション]リストから選択するだけでテナントに接続できるようになります。

# 共有ゲートウェイ

テナントブローカーに存在する RAS Secure Client Gateway はすべて、テナント間で共有されま す。共有ゲートウェイの動作は、標準の RAS Secure Client Gateway の動作とほぼ同じですが、 違いが幾つかあります。その違いを次に説明します。

トンネリングポリシー

トンネリングポリシーを設定できます。トンネリング接続は、使用するパブリックアドレスにマ ッピングされているテナントファームに送られます。ただし、このポリシーは、[なし] と [サイ ト内の全サーバー] に限られています。

#### **WYSE**

WYSE はサポートされていません。

セッションカウンター

テナントブローカーコンソールでは、共有ゲートウェイごとにセッションカウンターが表示され ます。ゲートウェイが実行しているセッションの数を確認するには、[ファーム]>[サイト]に移動 し、[ゲートウェイ]セクションの[セッション]列を調べます。

クライアント接続ルーティング

各共有ゲートウェイは、それぞれの既存のテナントの構成を認識していて、テナントファームで 稼働している正しい RAS Publishing Agent にクライアント接続をルーティングできます。この ルーティングは以下の流れで進みます。

- 1 新しいクライアント接続が確立されます。
- 2 共有ゲートウェイが、テナントの構成に基づいて、クライアントの所属先のテナントを判別 します。
- **3** この接続のために、テナントファーム内の正しい RAS Publishing Agent が選択されます。
- 4 選択された RAS Publishing Agent に二要素認証とアプリケーションリストの要求が転送されます。その後のクライアント操作も、その Publishing Agent によって行われます。「ユーザー認証」(p. 426)も参照してください。

共有ゲートウェイの保守

共有の RAS Secure Client Gateway を保守作業のためにオフラインにする必要があるときには、 従来の Parallels RAS ファームの場合と同じ要領でその操作を実行できます。ゲートウェイを無 効にしてから、アクティブセッションがなくなるのを待ちます。ゲートウェイのアクティブセッ ションの数を確認するには、[ファーム]>[サイト]に移動します。セッションカウントが[セッショ ン]列に表示されます。

共有ゲートウェイを安全にオフラインにできます。Parallels Client は、同じセッションに自動的 に再接続します。

# サードパーティのネットワークロードバランサ

サードパーティのネットワークバランサーを共有の RAS Secure Client Gateway と併用する方法は、従来の(共有ではない) RAS Secure Client Gateway と併用する場合と同じです。

# HTML5 クライアントとテーマ

RAS マルチテナントアーキテクチャの重要な機能の 1 つは、テーマの使用に関する機能です。 共有の HTML5 ゲートウェイ (RAS Secure Client Gateway の一部)をすべてのブラウザーベー スの接続で使用しながら、テナント側で定義されているテナント固有の HTML5 クライアントテ ーマを使用できるようになっています。従ってサービスプロバイダーは、テナントごとに固有の カスタムテーマを作成してホワイトレーベルを実装できます。

HTML5 クライアントテーマは、テナントファームで作成します。ユーザーインターフェイスや 機能は、従来の Parallels RAS ファームの場合と同じです。テナントがテナントブローカーに接 続すると、そのテナントの RAS Publishing Agent からテーマが取り込まれ、それぞれの共有の RAS Secure Client Gateway の構成にそのテーマが追加されます。

HTML5 ゲートウェイ経由でテナントファームに接続する場合は、ゲートウェイのアドレスでは なくテナントのパブリックドメインアドレスを入力する必要があります。そうすると、共有ゲー トウェイによって正しいテーマが使用されます。

- ユーザーがデフォルトの URL (https://<public-tenant-address>) を入力した場合は、デフォ ルトのテナントテーマが使用されます。
- ユーザーがテナントのアドレスの後にテーマ名を追加した場合は (https://<public-tenant-address>/<Theme-name>)、そのテーマが使用されます。

#### HTML5 の構成

HTML5 クライアントは通常、RAS Secure Client Gateway のレベル (ゲートウェイの[プロパティ]ダイアログの[HTML5]タブ) で構成します。テーマを構成するときに、テナントファーム内の 特定のテーマのゲートウェイ設定を指定して、ゲートウェイ設定を上書きすることも可能です。 431 そのためには、テナントの RAS コンソールでテーマを選択し、プロパティを開いて、[ゲートウェイ]カテゴリを選択します。そのカテゴリで独自の設定を指定できます。詳細については、 「HTML5 クライアントテーマ設定」>「ゲートウェイ」 (p. 478) を参照してください。

テナントブローカーでのテナントテーマの表示

テナントブローカー管理者は、テナントブローカーコンソールからテナントテーマを表示できます。

- 1 テナントブローカーコンソールで[ファーム]>[テナント]を選択します。
- **2** テナントを選択し、[タスク]>[テナントのテーマを表示する]をクリックします。
- 3 表示されるダイアログでテーマを表示できます。テナントから取り込まれて、テナントブロ ーカーのすべての RAS Secure Client Gateway の構成に追加されたテーマです。

この機能を使用すれば、テナントブローカーの側ですべてのテナントテーマを正しく同期できま す。そうすれば、ユーザーがテナントブローカー経由でテナントに接続するときに、正しいテー マが使用されます。

# テナントの監視

Parallels RAS Performance Monitor は、Parallels RAS の展開環境のボトルネックやリソース使用 状況を分析するための RAS コンポーネントです。RAS Performance Monitor を使用すれば、テ ナントブローカーコンソールでテナントを監視して、それぞれのパフォーマンスメトリックを表 示できます。

テナントの情報を収集できるように RAS Performance Monitor を構成するには、以下の手順を 実行します。

- **1** RAS Performance Monitor をインストールします。方法については、「Parallels RAS Performance Monitor」の章 (p. 580) を参照してください。
- 2 テナントブローカーコンソールにログインします。
- 3 コンソールで[管理] >[報告]に移動します。
- **4** [RAS Performance Monitor を有効にする]オプション([RAS Performance Monitor の構成] セクション)を選択します。
- 5 [サーバー]フィールドと[ポート]フィールドで、RAS Performance Monitor のインストール先のサーバーの名前または IP アドレスを指定します。
- 6 [適用]をクリックします。
- 7 テナントコンソールを開いて、上記の手順3から6を繰り返し、テナントブローカーとテ ナントの両方が同じ RAS Performance Monitor を使用するように構成します。そうすれば、 テナントがパフォーマンスデータを RAS Performance Monitor に送信したときに、テナント ブローカーの側でもそのデータを確認できます。

テナントが統計データを RAS Performance Monitor に送信すると、テナントブローカーコンソ ールでそのデータを表示できます。RAS Performance Monitor ダッシュボードでデータを表示す るときには、ファームとサイトを切り替えて特定のテナントを選択し、そのテナントのパフォー マンスメトリックを確認することも可能です。

# テナントブローカーの互換性と更新

Parallels RAS を新しいバージョンに更新する場合、RAS マルチテナントアーキテクチャには次のルールが適用されます。

- Parallels RAS テナントブローカーは、最大で 2 つ前の RAS メジャーバージョンまで、古 いテナントをサポートします。たとえば、RAS テナントブローカーを RAS 17 から RAS 18 (または利用可能になった次のメジャーバージョン)にアップグレードすると、Parallels RAS 17 を実行しているテナントがサポートされます。
- 更新を行うときは、最初にテナントブローカーを更新して、RAS マルチテナントのインスト ールが完全に機能するようにする必要があります。テナントは、後で独自のメンテナンスウ ィンドウで更新できます。

# 旧バージョンの RAS からのアップグレード

RAS v16.x を実行する既存のファームをテナントとしてテナントブローカーに接続するには、以下の手順を実行します。

**1** ファームを RAS 17.1 以降にアップグレードします。

- 2 ファームをテナントとしてテナントブローカーに接続する方法については、「テナントブロ ーカーとテナントの展開」セクション (p. 416) を参照してください。
- 3 ローカル接続のためにローカルの RAS Secure Client Gateway を使用する計画がなければ、 ファームの接続後に削除して構いません。その他の情報については、「実装の概要」(p. 412) を参照してください。

## 通知の構成

システムイベント通知は、システムイベントをメールによって RAS 管理者に知らせる機能です。 [ファーム]>[サイト]>[設定]>[通知]でシステムイベント通知を構成できます。この機能の詳細については、「システムイベント通知」 (p. 604) を参照してください。このセクションでは、テナントブローカーとテナントに関する通知を取り上げます。

テナントイベント通知

テナントブローカー管理者は、以下のテナントイベントに関する通知を受け取れます。

- 新しいテナントの登録:新しいテナントがテナントブローカーに登録されたときに発生します。
- テナントがブローカーから離脱:登録済みのテナントがテナントブローカーから離脱したときに発生します。
- テナントステータスのアラート: テナントファームの RAS Publishing Agent がオフライン になったときに発生します。

テナントイベントが発生すると、テナントブローカー管理者は、以下の情報を含むメールを受け 取ります(情報はイベントのタイプによって異なります)。

- テナント名。
- テナントブローカー名。
- テナントの登録方法(招待ハッシュまたは秘密鍵)。
- テナントのステータス。
- 日付。

テナント通知を有効にするには、以下の手順を実行します。

- **1** テナントブローカーにログインします。
- 2 RAS コンソールで、[ファーム]>[サイト]>[設定]>[通知]に移動します。
- 3 [通知ハンドラー]セクションで、[タスク]>[新規]>[テナントイベント]をクリックします。
- 4 [テナントイベント通知ハンドラーのプロパティ]ダイアログで以下の項目を指定します。
  - [一般]タブで[RAS 管理者にメールを送信]オプションを選択し、メールアドレスを指定し ます。複数指定する場合は、セミコロンで区切ってください。
  - [設定]タブで、[デフォルト設定を使用]オプションを選択するか(サイトのデフォルトを 使用する場合)、そのオプションをクリアして独自の設定を指定します。
- 5 [OK]をクリックし、設定を保存してダイアログを閉じます。

#### テナントブローカーイベント通知

テナントファーム管理者は、テナントブローカーが使用不可の状態になったときに通知を受け取 れます。その状態になるのは通常、テナントブローカーの RAS Publishing Agent がオフライン になったときです。この通知ハンドラーの構成方法は上記の方法と同じですが、この場合はテナ ントブローカーではなくテナントファームで構成します。

#### 共通のイベント通知

テナントイベントのハンドラー以外に、共通のイベント (CPU 使用率、メモリ使用率、RAS Agent イベントなど) に関する通知も構成できます。ただしテナントブローカーになる際の制限として、 テナントブローカーでは、限られたシステムイベントの通知ハンドラーしか構成できないという ものがあります (この後に記す使用可能なハンドラーのリストを参照)。テナントブローカーに は、RD セッションホスト、VDI プロバイダー、ライセンス制限、公開リソースなどがないから です。一方、テナントファームには通知ハンドラーが完全にそろっているので、テナント管理者 はその種の通知ハンドラーも構成できます。

テナントブローカーでは以下の通知ハンドラーを使用できます。

- CPU 使用率
- メモリ使用率
- ゲートウェイでトンネリングされたセッション数

- ゲートウェイでトンネリングされたセッションの失敗
- RAS Agent イベント

その他の情報については、「システムイベント通知」(p. 604)を参照してください。

# 通信ポート

テナントブローカーとテナントは、以下のポートを使用して相互に通信します。

- テナントの Publishing Agent > テナントブローカーの Publishing Agent: ポート 20003
- テナントブローカーのゲートウェイ>テナントブローカーの Publishing Agent: ポート
   20002
- テナントブローカーのゲートウェイ>テナントの Publishing Agent: ポート 20002
- テナントブローカーのゲートウェイ>公開リソースをホストしているサーバー: ポート 3389

上記のポートはどれも標準の RAS ポートです。詳細については、「ポート参照」セクションを 参照してください。

### 第17章

# SAML SSO 認証

Parallels RAS 17.1 以降では、Security Assertion Markup Language (SAML) 認証メカニズムがサ ポートされています。SAML は XML ベースの認証です。組織同士の間でシングルサインオン (SSO) 機能を利用できるので、ローカルの ID データベースを共有しないでユーザー認証を行 うことが可能になります。

この SAML SSO プロセスでは、新しい RAS 登録サーバーが Microsoft 認証局(CA)と通信し、 ユーザーに代わってデジタル証明書をリクエストしたり登録したり管理したりするので、ユーザ ーが認証のために自分の Active Directory 資格情報を入力する必要はありません。サービスプロ バイダーも、多くの子会社を抱える大企業も、内部の ID 管理ソリューションを維持したり、ド メイン/フォレストの複雑な信頼関係を構築したりする必要はありません。サードパーティの ID プロバイダーとの統合によって、顧客やパートナーがエンドユーザーに快適な SSO 環境を提供 することも可能になります。

この章の内容

## はじめに

Security Assertion Markup Language (SAML) は XML ベースの認証です。組織同士の間でシン グルサインオン (SSO) 機能を利用できるので、ローカルの ID データベースを共有しないでユ ーザー認証を行うことが可能になります。Parallels RAS 17.1 以降では、SAML 認証メカニズム がサポートされています。 Parallels RAS 17.1 で導入された SAML (2.0) SSO は、HTML5 を介した認証をサポートし、 HTML5 Client または Parallels Client for Windows を使用できます。Parallels RAS 18 は、OS 標 準のブラウザー、または Parallels Client に組み込まれたブラウザーの使用など SAML 認証を開 始するクライアントのサポートを拡張します。

この SAML SSO プロセスでは、新しい RAS 登録サーバーが Microsoft 認証局(CA)と通信し、 ユーザーに代わってデジタル証明書をリクエストしたり登録したり管理したりするので、ユーザ ーが認証のために自分の Active Directory 資格情報を入力する必要はありません。サービスプロ バイダーも、多くの子会社を抱える大企業も、内部の ID 管理ソリューションを維持したり、ド メイン/フォレストの複雑な信頼関係を構築したりする必要はありません。サードパーティの ID プロバイダーとの統合によって、顧客やパートナーがエンドユーザーに快適な SSO 環境を提供 することも可能になります。

サポートされている提供オプションは以下の通りです。

- HTML5 Client
- Windows の HTML5 クライアントポータルで SAML を起点として利用
- Mac および Linux の HTML5 クライアントポータルで SAML を起点として利用
- Android、iOS および iPadOS の HTML5 クライアントポータルで SAML を起点として利用
- Parallels Client for Windows で SAML 認証を起点として利用する
- Parallels Client for Mac で SAML 認証を起点として利用する
- Parallels Client for iOS/iPadOS で SAML 認証を起点として利用する
- Parallels Client for Android で SAML 認証を起点として利用する

以下の概要レベルの論理ダイアグラムは、Parallels RAS 環境内の SAML 認証およびログインプ ロセスを示しています。

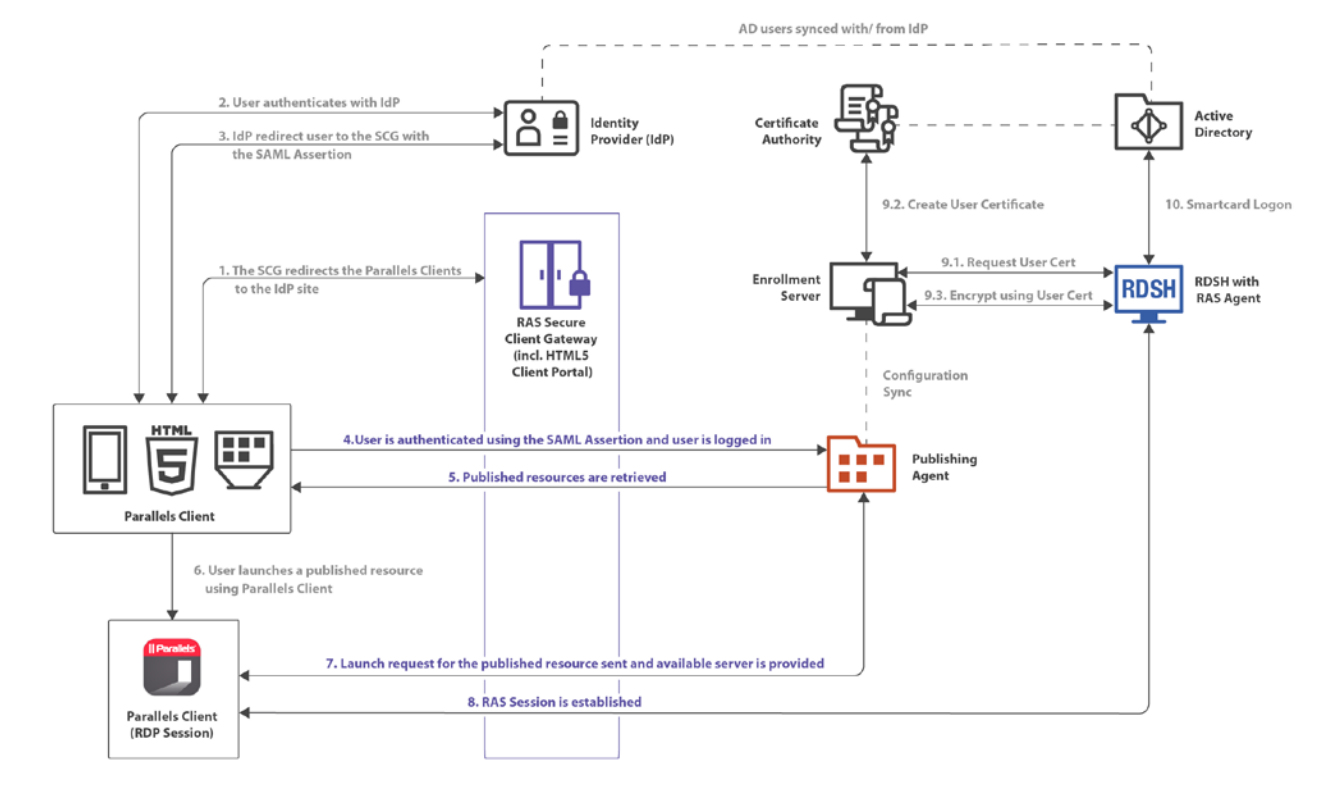

上図の SAML 認証およびログインの手順は以下の通りです。

- **1** RAS Secure Client Gateway は Parallels Client のログイン要求を IdP サイトにリダイレクト します。
- 2 ユーザー認証が IdP で行われます。
- **3** IdP はユーザーを SAML アサーションを使用して RAS Secure Client Gateway にリダイレ クトします。
- 4 SAML アサーションを使用してユーザーが認証され、ユーザーはログインします。
- 5 利用可能な RAS の公開済みリソースのリストを取得します。
- 6 ユーザーは公開済みリソースを選択し、Parallels Client から起動します。
- 7 ユーザーからの起動要求がサーバー側に送信され、利用可能なサーバー上でリソースが起動 されます。

- 8 Parallels RAS セッションが確立されます。
- 9 ユーザーの証明書が次のように処理されます。
  - 証明書が要求されます。
  - 証明書が作成されます。
  - 証明書を使用して暗号化が行われます。
- 10 スマートカードでログオンします。

# システム要件

#### RAS 登録サーバー

• Windows Server 2008 R2 から Windows Server 2022 まで

RD セッションホスト

• Windows Server 2008 (x64 ビットバージョン) から Windows Server 2022 まで

デスクトップオペレーティングシステム (ゲスト VM とリモート PC)

• Windows 7 から Windows 11 まで

32 ビットのオペレーティングシステムはサポートされていません。

#### **Parallels Client**

- Parallels Client バージョン 18 が必要です。
- サポート対象プラットフォームは Windows、Mac、Linux、iOS、Android です。

# SAML の基礎

Security Assertion Markup Language (SAML) は、ID プロバイダーとサービスプロバイダーが認 証情報をやりとりするための標準規格です。SAML 認証はシングルサインオンのメカニズムであ り、中央の ID プロバイダー (IdP) がユーザー認証を行う一方で、サービスプロバイダー (SP) は、認証の結果に基づいてアクセス制御だけを行うという仕組みです。

SAML 認証の主なメリットを以下にまとめます。

- サービスプロバイダーが独自のユーザーデータベースを維持する必要はありません。ユーザー情報は、ID プロバイダー側の中央データベースで保管されます。ユーザーの追加や削除が必要になった場合でも、1 つのデータベースで操作を行うだけで十分です。
- サービスプロバイダーは、ユーザー確認を独自に行わなくてよいので、サービスプロバイダーの側でセキュアな認証を実装する必要がありません。
- シングルサインオンなので、ユーザーのログオンは1回だけで済みます。その後のサインオン(ユーザーが別のアプリケーションを起動するときのサインオン)はすべて自動的に行われます。
- サインインのときにユーザーが資格情報を入力する必要はありません。
- ユーザーがパスワードを記憶したり更新したりする必要はありません。
- 脆弱なパスワードが存在しません。

シングルサインオンのプロセス

SAML シングルサインオンは、サービスプロバイダーの側からも、ID プロバイダーの側からも 開始できます。その 2 つのシナリオを以下にまとめます。

サービスプロバイダーの側から SAML シングルサインオンのプロセスを開始する場合は、以下のような流れになります。

- 1 ユーザーは Parallels Client (サポートされているバージョンのいずれか) (p. 440) を開き、 サービスプロバイダーに接続します。
- **2** サービスプロバイダーが ID プロバイダーにメッセージを送り、ユーザー認証を依頼します。
- **3** ID プロバイダーがユーザーにユーザー名とパスワード入力を求めます。
- 4 ユーザーの資格情報が正しければ、認証応答(アサーション)がクライアントに送られ、その後サービスプロバイダーに渡されます。その応答には、ユーザーのログインが成功したことや、ID プロバイダーがアサーションに署名したことを示すメッセージが含まれています。
- 5 ユーザーに公開アプリケーションのリストが表示されます。ユーザーがアプリケーションを 起動するときに、資格情報を入力する必要はありません。

ID プロバイダーの側からシングルサインオンを開始する場合の基本的な流れは、以下の通りです。

- 1 ユーザーがウェブブラウザーから ID プロバイダーにログインすると、社内向けアプリケー ション (Parallels RAS など) のリストが表示されます。
- **2** Parallels RAS を選択すると、アサーションがクライアントに送られ、その後 Parallels RAS で 設定されているサービスプロバイダーに渡されます。
- **3** ユーザーに RAS の公開アプリケーションのリストが表示されます。
- 4 ユーザーがアプリケーションを起動するときに、資格情報を入力する必要はありません。

# SAML の構成

このセクションでは、以下の内容を説明します。

- 前提条件 (p. 442)
- 「IdP 側の構成」 (p. 444)
- SP 側の構成 (RAS 側) (p. 444)
- Active Directory のユーザーアカウントの設定 (p. 448)
- 「認証局テンプレートの構成」 (p. 450)
- 「RAS 登録サーバーの構成」 (p. 461)
- 「RAS 登録サーバーの高可用性」 (p. 463)
- 「SAML 統合の例とヒント」 (p. 464)

### 前提条件

Parallels RAS で SAML を構成するには、以下のものが必要です。

- 1 以下の 2 つのユーザーアカウントが存在する Microsoft Active Directory。
  - 登録エージェントユーザー: 認証ユーザーの代わりに RAS 登録サーバー (ES) によって 証明書を登録するときに使用します。

• NLA ユーザー: RD セッションホストや VDI ゲストとの NLA 接続を開始するときに使用します。

必要な権限や委任については、「Active Directory のユーザーアカウントの設定」 (p. 448) を参照してください。Azure Active Directory Domain Services (AADDS) は、SAML SSO との 併用には対応していないことに注意してください。

- **2** 以下のテンプレートが含まれている Microsoft エンタープライズ認証局(CA)。
  - 登録エージェント証明書テンプレート
  - スマートカードログオン証明書テンプレート
- 3 サードパーティの ID プロバイダー (IdP) (Azure、Okta、Ping Identity、Gemalto SafeNet など)。ここでユーザーアカウントが保管されます。IdP にあるユーザーアカウントは、Microsoft Active Directory 環境と同期していなければなりません。ユーザーを正しく同期する方法については、プロバイダーに問い合わせてください。
- 4 ドメインコントローラーには、ドメインコントローラー証明書が必要です。ドメインコント ローラーにある証明書は、スマートカード認証をサポートしていなければなりません。証明 書を作成するときには、"ドメインコントローラーの認証"という名前の Microsoft CA 証明 書テンプレートを使用します。手動で作成したドメインコントローラー証明書は、正しく機 能しないことがあります。"要求はサポートされていません"というエラーが表示される場 合は、ドメインコントローラー証明書を再作成しなければならない可能性があります。信頼 されているルート認証局のストアに含まれている CA から発行されたルート証明書が RD セッションホストと VDI にあることを確認してください。
- 5 64 ビットの OS で稼働する RD セッションホストや VDI のワークロードがある Parallels RAS ファーム。
- 6 セキュリティ上の理由から、RAS 登録サーバーを専用のホストにインストールすることをお 勧めします。ホストは、他のコンポーネントやロールがインストールされていないスタンド アロンのサーバーでなければなりません。
- 7 SAML の構成と RAS 登録サーバーの構成はどちらも、RAS 環境内のサイトごとの設定になります。RAS 管理者は、"サイト情報の表示を許可"と"サイトの変更を許可"の権限の委任を受けていなければなりません。

注:上記のタスクの中には、Microsoft Active Directory とグループポリシーの設定に関する知識が必要になるタスクもあります。

Azure Active Directory Domain Services (AADDS) および Azure Virtual Desktop へのアクセスは、現在 Parallels RAS SAML SSO でサポートされていません。

### **IdP** 側の構成

ID プロバイダーの側では、以下の手順を実行する必要があります。

- 対象の IdP プラットフォームにログインし、Parallels RAS 環境で使用する SAML ベースの 汎用のアプリケーションまたは RAS 固有のアプリケーションを作成します。
- **2** そのアプリケーションを構成し、後で Parallels RAS に追加する以下の構成プロパティをメ モします。
  - エンティティ ID
  - ログオン URL
  - ログアウト URL
  - 証明書(base64)
- **3** あるいは、メタデータファイルをエクスポートして Parallels RAS にインポートするという 方法もあります。詳細については、「IdP の例とヒント」を参照してください。

### SP 側の構成 (RAS 側)

サービスプロバイダー側(Parallels RAS 側)では、ウェブ(SAML)認証を有効にして、ID プロバイダーを RAS ファームに追加する必要があります。

ウェブ (SAML) 認証の有効化

- 1 RAS コンソールで[接続]>[認証]に移動します。
- 2 [許可された認証タイプ]セクションで[ウェブ (SAML)]オプションを選択します。

#### IdP を RAS ファームに追加する方法

IdP を追加するには、以下の手順を実行します。

RAS コンソールで[接続]>[SAML]に移動します。タブページが無効になっている場合は、ウェブ(SAML)が有効になっていることを確認してください(上記参照)。
 444

- 2 [タスク]>[追加]をクリックします。
- **3** [ID プロバイダーの追加]ウィザードでプロバイダーの名前を指定します。
- 4 [テーマと一緒に使用する]ドロップダウンリストで、IdP に割り当てる[テーマ] (p. 473) を 選択します。まだテーマがない場合は、デフォルトのテーマを使用するか、[<使用しない>] を 選択して後からテーマを指定できます。同じ RAS ファームに複数の IdP を構成することは 可能です。ただし、1 つのテーマには 1 つの IdP しか割り当てられません。
- 5 ウィザードで IdP 情報を取得するための方法を選択してください。
  - 公開済み IdP メタデータのインポート: インターネット上に公開されている XML 文書 からインポートします。IdP 側の構成から取得した文書の URL を指定してください。
  - ファイルから IdP メタデータをインポートする: IdP アプリケーションからダウンロー ドしたローカル XML ファイルからインポートします。該当するフィールドでファイル名 とパスを指定してください。
  - IdP 情報を手動で入力します:このオプションを選択すると、ウィザードの次のページで 情報を手入力できます。
- 6 [次へ]をクリックします。
- 7 前の手順で構成をインポートした場合は、XML ファイルから取得したデータが次のページに 取り込まれます。IdP データを手動で入力するオプションを選択した場合は、次の値を自分 で入力してください。
  - IdP エンティティ ID: ID プロバイダーのエンティティ ID。
  - IdP 証明書: ID プロバイダーの証明書データ。このフィールドに値を設定するには、IdP 側から証明書をダウンロードし、ダウンロードしたファイルを開き、その内容をコピーし てこのフィールドに貼り付けます。
  - ログオン URL:ログオン URL。
  - ログアウト URL:ログアウト URL。

必要に応じて、[暗号化されていないアサーションを許可する]オプションを選択します。

**注:**デフォルトでは、[暗号化されていないアサーションを許可する]オプションは無効になっていま す。ldP 構成でアサーションの暗号化が設定されていることを確認するか、RAS 構成内でデフォル ト設定を変更してください。

- 8 この時点で、IdP 側(IdP ポータル)でインポートするサービスプロバイダー(SP)の構成 を行います。今すぐに行うことも、後で行うこともできます。今すぐに行うには、以下の手 順に従います。後で実行するには、[完了]をクリックし、必要になったときに、ID プロバイ ダーオブジェクトのプロパティを開き、[SP]タブを選択して、以下に説明するのと同じ手順 を実行します。
- 9 SP の設定を行うには、【サービスプロバイダー情報】ボタンをクリックします。
- **10** ダイアログが開いたら、ホストアドレスを入力してください。IdP がそのアドレスにリダイ レクトされるので、そのアドレスは、エンドユーザーのブラウザーからアクセスできるアド レスでなければなりません。
- **11** その他のフィールド([SP エンティティ ID]、[リプライ URL]、[ログオン URL]、[ログアウト URL]など)には、ホストアドレスに基づく値があらかじめ設定されています。SP 証明書が自動生成されます。
- 12 次に、上記の値に基づいて IdP 構成を完成させます。値を手動でコピーすることも、メタデ ータファイル (XML) としてエクスポートすることも可能です。[SP メタデータをファイル にエクスポート]リンクをクリックします。メタデータを XML ファイルとして保存します。 その XML ファイルを IdP にインポートします。
- 13 ダイアログを閉じて、[完了]をクリックします。

ユーザーアカウントの属性の構成

IdP でユーザー認証が実行されると、Active Directory にあるユーザーアカウントの属性が、IdP のユーザーデータベースにある対応属性と比較されます。どの属性を比較するかを構成できます。 その方法については、下記の説明を参照してください。

使用可能な属性を次の表にまとめます。

| RAS 名             | SAML 名 *    | AD 名              | 説明                                                                    |
|-------------------|-------------|-------------------|-----------------------------------------------------------------------|
| UserPrincipalName | NamelD      | userPrincipalName | ユーザープリンシパル名(UPN)は、電<br>子メール形式のシステムユーザー名で<br>す。                        |
| Immutable ID      | ImmutableID | objectGUID        | UUID (Universally Unique Identifier) $_{\circ}$                       |
| SID               | SID         | objectSid         | ObjectSID には、ドメインを一意に識別<br>するドメインプレフィックス ID と、ド<br>メイン内のセキュリティプリンシパルを |

|                |                |                | <ul><li>一意に識別する相対 ID (RID) が含まれ<br/>ています。</li></ul>                                                  |
|----------------|----------------|----------------|----------------------------------------------------------------------------------------------------|
| sAMAccountName | sAMAccountName | sAMAccountName | sAMAccountName 属性は、旧バージョン<br>の Windows (Windows NT 4.0 など)の<br>クライアントとサーバーをサポートする<br>ために使用するログオン名です。 |
| カスタム           | メールアドレス        | メール            | カスタム属性を使用して、SAML 属性名<br>を AD 属性値にマッチングできます。デ<br>フォルトではメールアドレスになりま<br>す。                              |

\*[SAML 名]列の属性は編集可能で、使用している IdP に基づいてカスタマイズできます。

属性を構成するには、以下の手順を実行します。

- **1** RAS コンソールで、前の手順で追加した IdP を右クリックします。
- 2 IdP の[プロパティ]ダイアログで[属性]タブを選択します。このタブで、比較用の属性を選択 したりクリアしたりできます。カスタム属性を作成することも可能です。
  - 選択した属性が比較されます。
  - 必要に応じて、あらかじめ構成されているどの SAML 属性(IdP 側)の名前も、AD 属 性に合わせて変更できます。
  - カスタム属性を使用して、任意の SAML 属性名をどの AD 属性値に対してもマッチング できます。デフォルトではメールアドレスになります。
- 3 必要に応じて、IdP 側で構成されている属性に基づいて対象の属性を構成して有効にします。
- **4** [OK]をクリックして、ダイアログを閉じます。

**注 1**:属性が複数ある場合は、表示順で使用されます。1 つの属性が失敗した場合は、次に構成されている属性が使用されます。属性は 1 つずつ(「どちらか 1 つ」という方法で)使用されます。

注 2:複数の AD ユーザーで同じ AD 属性が構成されていると、ユーザーのマッチングが失敗します。 例えば、メールアドレス属性を選択した場合に、複数の AD ユーザーが同じメールアドレスを持って いると、IdP アカウントと AD ユーザーアカウントの間の属性のマッチングは失敗します。 属性の構成に関するヒント

- 可能なら、Active Directory と IdP の間のユーザー同期のために自動処理機能(Azure IdP 構成用の Microsoft Azure AD Connect など)を使用して、ユーザー識別管理のオーバーヘッドを最小化してください。
- 使用中の環境で固有のユーザー識別属性を選択します。可能なら、ユーザープリンシパル名 (UPN)や Immutable ID (ObjectGuid)を使用してください。メールアドレスなどの固有の 識別情報を使用することも可能です。その場合は、AD でユーザーオブジェクトの[メールア ドレス]フィールドが構成されていることを確認してください。Microsoft Exchange Server を 使用している場合は、[Exchange アドレス]タブと Exchange ポリシーを使用してください。
- UPN を属性として使用する場合は、代替 UPN サフィックスも構成できます。この構成は、 [Active Directory ドメインと信頼関係] で作成可能です(root >右クリックで[プロパティ]ダ イアログを開く)。新しい代替 UPN サフィックスを作成した後、Active Directory ユーザー とコンピューターから、ユーザーオブジェクトのプロパティで、UPN を変更できます。

Active Directory のユーザーアカウントの構成

Microsoft Active Directory で登録エージェントユーザーと NLA ユーザーを作成する必要があります。ここでは、それらのユーザーの作成方法を説明します。

登録エージェントユーザーアカウント

登録エージェントユーザーアカウントは、認証ユーザーの代わりに RAS 登録サーバーによって 証明書を登録するために必要です。登録エージェントのユーザーには、RAS 登録サーバーエー ジェントがインストールされているマシンのログオン権限が必要です。

NLA ユーザーアカウント

NLA ユーザーは、RD セッションホストや VDI ゲストとの NLA 接続を開始するときに必要に なります。NLA ユーザーには、セッションホストへのログオン権限が必要です。

NLA ユーザーは、Remote Desktop Users グループのメンバーでなければならず、このユーザー には[リモートデスクトップサービスを使ったログオンを許可]の権限を与える必要があります。 その一方で、NLA ユーザーに対して、リモートデスクトップサービスを使ったログオンを禁止 しなければなりません。

NLA ユーザーアカウントを除外するために、ユーザー権限、[リモートデスクトップサービスを 使ったログオンを拒否]をそのアカウントに割り当ててください。

その両方の目的を達成するために、ローカルまたはドメインの GPO (OU またはドメイン全体 にリンクした GPO)を使用できます。

このポリシー設定を有効にするために、デバイスを再起動する必要はありません。アカウントの ユーザー権限の割り当てを変更すると、そのアカウントの所有者が次回ログオンしたときに、そ の変更が有効になります。

グループポリシー設定は、GPO によって以下の順序で適用され、その結果、グループポリシーの次回の更新時にローカルコンピューターの設定が上書きされます。

- 1 ローカルポリシー設定
- 2 サイトポリシー設定
- 3 ドメインポリシー設定
- **4** OU ポリシー設定

以下のようにして、新しい GPO を作成するか、既定のドメインポリシー GPO を使用します。

- **1** グループポリシー管理コンソール(GPMC)を開きます。
- **2** RDSH オブジェクトまたは VDI オブジェクトが入っている OU にリンクされている GPO を開くか、作成します。
- [コンピューターの構成]>[Windows の設定]>[セキュリティの設定]>[ローカルポリシー]>[ユ ーザー権利の割り当て]に移動し、[リモートデスクトップサービスを使ったログオンを許可] オプションを開きます。
- 4 ユーザーまたはグループを追加し、NLA ユーザーを追加し、[OK]をクリックします。

**注:**このオプションによって既定の設定が上書きされるので(ワークステーションとサーバーでは管理者とリモートデスクトップユーザー、ドメインコントローラーでは管理者)、ローカル管理者グル ープやドメイン管理者グループなどを忘れずに追加してください。

5 [コンピューターの構成]>[Windows の設定]>[セキュリティの設定]>[ローカルポリシー]>[ユ ーザー権限の割り当て]に移動し、[リモートデスクトップサービスを使ったログオンを拒否] オプションを開きます。 6 ユーザーまたはグループを追加し、NLA ユーザーを追加し、[OK]をクリックします。

### 認証局テンプレートの構成

このセクションでは、以下の内容を説明します。

- 「登録エージェントテンプレートの作成」 (p. 450)
- 「スマートカードログオン証明書テンプレートの作成」 (p. 455)

登録エージェントテンプレートの作成

登録エージェントテンプレートを作成するには、以下の手順を実行します。

- 1 認証局サーバーの管理ツールから認証局管理コンソール(MMC)を起動します。
- 2 CA を展開し、[証明書テンプレート] フォルダーを右クリックし、[管理]を選択します。
- 3 登録エージェントテンプレートを右クリックして[テンプレートの複製]を選択します。新しい テンプレートプロパティウィンドウが表示されます。[全般]タブで以下のプロパティを構成し ます。
  - テンプレート表示名: PrlsEnrollmentAgent
  - テンプレート名: PrlsEnrollmentAgent
  - 有効期間:2 年以内
  - 更新期間:6 週間
  - Active Directory の証明書を発行する: ON
  - Active Directory に重複する証明書がある場合、自動的に再登録しない: OFF

| 注:表示名はどんな名前でも構いませんが、 | テンプレート名は上記の名前にする必要があります。 |
|----------------------|--------------------------|
|                      |                          |

| Properties of New Template                                                                                                    |                                                                                             |         |          |              |                 |  |
|----------------------------------------------------------------------------------------------------|---------------------------------------------------------------------------------------------|---------|----------|--------------|-----------------|--|
| Subject Name Server Issuance Requirements                                                                                                    |                                                                                             |         |          |              |                 |  |
| Supersed                                                                                                    | led Templa                                                                                  | tes     | Exte     | ensions      | Security        |  |
| Compatibility                                                                                                    | General                                                                                     | Request | Handling | Cryptography | Key Attestation |  |
| T <u>e</u> mplate dis                                                                                                    | play name:                                                                                  |         |          |              |                 |  |
| PrisEnrolime                                                                                                    | nt Agent                                                                                    |         |          |              |                 |  |
| <u>T</u> emplate na<br>PrisEnrolime<br><u>V</u> alidity perio<br>2 yea                                                                                      | Template name:         PrisEnrollmentAgent         Validity period:         Renewal period: |         |          |              |                 |  |
| 2 years      6 weeks        Publish certificate in Active Directory     Do not automatically reenroll if a duplicate certificate exists in Active Directory |                                                                                             |         |          |              |                 |  |
|                                                                                                    | ОК                                                                                          |         | Cancel   | Apply        | Help            |  |

- 4 [暗号化]タブを選択して、以下の値を設定します。
  - プロバイダーのカテゴリ:レガシ暗号化サービスプロバイダー(読み取り専用)
  - アルゴリズム名: CSP によって設定
  - 最小キーサイズ: 2048

[要求で使用できる暗号化サービスプロバイダーを選択してください]セクションで[以下のプロバイダーのうちいずれか 1 つ]を選択します。以下のプロバイダーリストに含まれている [Microsoft Strong Cryptographic Provider]以外のすべてのオプションをクリアし、そのプロバイダーを優先プロバイダーとして設定します。

### [X] Microsoft Strong Cryptographic Provider

[] Microsoft Enhanced Cryptographic Provider v 1.0

[] Microsoft Base Cryptographic Provider v 1.0

| Properties of New Template                                                                                                    |         |                              |            |         |                 |  |  |
|----------------------------------------------------------------------------------------------------|---------|------------------------------|------------|---------|-----------------|--|--|
| Subject Name                                                                                                    | Sen     | Server Issuance Requirements |            |         |                 |  |  |
| Superseded Templa                                                                                                    | ates    | Exte                         | ensions    |         | Security        |  |  |
| Compatibility General                                                                                                    | Request | Handling                     | Cryptogr   | aphy    | Key Attestation |  |  |
| Provider Category:                                                                                                    | Lega    | acy Crypto                   | graphic Se | rvice i | Provider 🗸      |  |  |
| Algorithm <u>n</u> ame:                                                                                                    | Dete    | ermined by                   | CSP        |         | ¥               |  |  |
| Minimum <u>k</u> ey size:                                                                                                    | 2048    | }                            |            |         |                 |  |  |
| <ul> <li>Requests <u>must</u> use</li> <li>Providers:</li> <li>Microsoft Strong Cr</li> <li>Microsoft Base Sma</li> <li>Microsoft Enhanced</li> <li>Microsoft Base Cryp</li> <li>Microsoft Enhanced</li> </ul> |         |                              |            |         |                 |  |  |
| Request <u>h</u> ash: Determined by CSP v                                                                                                    |         |                              |            |         |                 |  |  |
| Use alternate signature format                                                                                                    |         |                              |            |         |                 |  |  |
|                                                                                                    |         |                              |            |         |                 |  |  |
| ОК                                                                                                    | (       | Cancel                       | Арр        | oly     | Help            |  |  |

[] Microsoft Enhanced RSA and AES Cryptographic Provider

- 5 [セキュリティ]タブを選択して、以下の手順を実行します。
  - [追加]をクリックします。
  - 登録エージェントユーザーアカウントを追加します。

• "読み取り"と"登録"のアクセス許可を選択します。[適用]をクリックし、[OK]をクリ ックします。

| Properties of New Template                                    |                       |         |          |              |          |                |       |
|---------------------------------------------------------------|-----------------------|---------|----------|--------------|----------|----------------|-------|
| Subject N                                                     | lame                  | Sen     | ver      | lss          | suance R | equirements    |       |
| Compatibility                                                 | General               | Request | Handling | Crypt        | ography  | Key Attesta    | ation |
| Supersec                                                      | ded Templa            | tes     | Exte     | ensions      |          | Security       |       |
| Group or use                                                  | er names:             |         |          |              |          |                |       |
| & Authent 🔏 Adminis                                           | ticated Use<br>trator | rs      |          |              |          |                |       |
| RAS S                                                         | 50 (2000)             |         | 7228)    |              |          |                |       |
|                                                               |                       |         |          | A <u>d</u> d |          | <u>R</u> emove |       |
| Permissions f                                                 | for RAS SS            | 0       |          |              | Allow    | Deny           |       |
| Full Contro                                                   | bl                    |         |          |              |          |                |       |
| Read                                                          |                       |         |          |              | ✓        |                |       |
| Write                                                         |                       |         |          |              |          |                |       |
| Enroll                                                        |                       |         |          |              |          |                |       |
| Autoenroll                                                    |                       |         |          |              |          |                |       |
|                                                               |                       |         |          |              |          |                |       |
|                                                               |                       |         |          |              |          |                |       |
| For special permissions or advanced settings, click Advanced. |                       |         |          |              |          |                |       |
|                                                               |                       |         |          |              |          |                |       |
| [                                                             | OK                    | (       | Cancel   |              | Apply    | Help           | )     |

証明書テンプレートの発行

作成した証明書テンプレートを発行するには、以下のようにします。

- 1 認証局を再び実行し、[証明書テンプレート]を右クリックして[発行する証明書テンプレート] をクリックします。
- **2** 前の手順で作成した証明書テンプレート (Prls Enrollment Agent)を選択して、[OK]をクリックします。
- 3 その証明書テンプレートが[証明書テンプレート]リストに表示されます。 454

注:登録エージェントテンプレートとスマートカードログオンテンプレート(後述)を作成したら、 Windows で[Active Directory 証明書サービス]サービスを再起動する必要があります。

### スマートカードログオン証明書テンプレートの作成

スマートカードログオン証明書テンプレートを作成するには、以下の手順を実行します。

- 1 認証局サーバーの管理ツールから認証局管理コンソール (MMC) を起動します。
- 2 CA を展開し、[証明書テンプレート] フォルダーを右クリックし、[管理]を選択します。
- **3** "スマートカードログオン"証明書テンプレートを右クリックして[複製]を選択します。
- 4 新しいテンプレートプロパティが[全般]タブに表示されます。テキストボックスにテンプレート名を入力します。スペースのない実際の名前が2番目のテキストボックスに自動的に表示されます。その名前を覚えてください。後でSAML機能を構成するときにその名前が必要になります。このタブのオプションを以下のように構成してください。
  - テンプレート表示名: PrlsSmartcardLogon
  - テンプレート名: PrlsSmartcardLogon
  - 有効期間:1 年以内
  - 更新期間:6 週間
  - Active Directory の証明書を発行する: OFF
  - Active Directory に重複する証明書がある場合、自動的に再登録しない: OFF

| Proj                                                                                                    | perties            | of New   | Template     | x               |  |  |
|----------------------------------------------------------------------------------------------------|--------------------|----------|--------------|-----------------|--|--|
| Subject Name                                                                                                    | Subject Name Serve |          |              | Requirements    |  |  |
| Superseded Templa                                                                                                    | ites               | Ext      | ensions      | Security        |  |  |
| Compatibility General                                                                                                    | Request            | Handling | Cryptography | Key Attestation |  |  |
| Template display name:                                                                                                    |                    |          |              |                 |  |  |
| Pris Smartcard Logon                                                                                                    |                    |          |              |                 |  |  |
| The philateora cogort                                                                                                    |                    |          |              |                 |  |  |
| <u>T</u> emplate name:<br>PrlsSmartcardLogon                                                                                        |                    |          |              |                 |  |  |
| <u>V</u> alidity period:<br>1 years ✓ 6 weeks ✓                                                                                     |                    |          |              |                 |  |  |
| Publish certificate in Active Directory     Do not automatically reenroll if a duplicate certificate exists in Active     Directory |                    |          |              |                 |  |  |
| ОК                                                                                                    |                    | Cancel   | Apply        | Help            |  |  |

**注:**表示名はどんな名前でも構いませんが、テンプレート名は上記の名前にする必要があります。

- 5 [暗号化]タブを選択して、以下の値を設定します。
  - プロバイダーのカテゴリ:レガシ暗号化サービスプロバイダー(読み取り専用)
  - アルゴリズム名: CSP によって設定
  - 最小キーサイズ: 2048

[要求で使用できる暗号化サービスプロバイダーを選択してください]セクションで[以下のプロバイダーのうちいずれか 1 つ]を選択します。以下のプロバイダーリストに含まれている [Microsoft Strong Cryptographic Provider]以外のすべてのオプションをクリアし、そのプロバイダーを優先プロバイダーとして設定します。

### [X] Microsoft Strong Cryptographic Provider

[] Microsoft Enhanced Cryptographic Provider v 1.0

[] Microsoft Base Cryptographic Provider v 1.0

| Properties of New Template                                                              |                                                                                                    |                                       |                                              |               |                  |  |
|-----------------------------------------------------------------------------------------|----------------------------------------------------------------------------------------------------|---------------------------------------|----------------------------------------------|---------------|------------------|--|
| Subject Name                                                                            | Sen                                                                                                    | ver                                   | Issuanc                                      | e Re          | equirements      |  |
| Superseded Templa                                                                       | tes                                                                                                    | Ext                                   | ensions                                      |               | Security         |  |
| Compatibility General                                                                   | Request                                                                                                    | Handling                              | Cryptograp                                   | hy            | Key Attestation  |  |
| Provider Category:                                                                      | Lega                                                                                                    | acy Crypto                            | ographic Serv                                | ice F         | Provider V       |  |
| Minimum <u>k</u> ey size:                                                               | 2048                                                                                                    | amined by<br>}                        | CSP                                          |               | ¥_               |  |
| Requests can use a     Requests <u>must</u> use a     Providers:                        | aphic provide<br>inv provide<br>one of the                                                                                                    | riders can<br>er availab<br>following | be used for r<br>e on the subj<br>providers: | eque<br>ect's | ests<br>computer |  |
| Microsoft Strong Cry<br>Microsoft Base Smar<br>Microsoft DH SChar<br>Microsoft Enhanced | Microsoft Strong Cryptographic Provider Microsoft Base Smart Card Crypto Provider Microsoft DH SChannel Cryptographic Provider Microsoft Enhanced Cryptographic Provider v1.0 Microsoft Enhanced DSS and Diffie-Hellman Cryptographic Pr |                                       |                                              |               |                  |  |
| Request <u>h</u> ash:                                                                   | Dete                                                                                                    | ermined by                            | / CSP                                        |               | ~                |  |
| Use alternate signature format                                                          |                                                                                                    |                                       |                                              |               |                  |  |
| ОК                                                                                      | (                                                                                                    | Cancel                                | Apply                                        | 1             | Help             |  |

[] Microsoft Enhanced RSA and AES Cryptographic Provider

- 6 [発行の要件]タブを選択して、以下の値を設定します。
  - CA 証明書マネージャーの許可: OFF
  - 次の数の認証署名:1
  - 署名に必要なポリシーの種類:アプリケーションポリシー
  - アプリケーションポリシー:証明書の要求エージェント

• 登録と同じ要件: ON

| Prls Smartcard Logon Properties 🛛 ? 🗙                                                                                                    |  |  |  |  |  |
|----------------------------------------------------------------------------------------------------|--|--|--|--|--|
| Superseded Templates         Extensions         Security         Server           General         Compatibility         Request Handling         Cryptography         Key Attestation           Subject Name         Issuance Requirements         Issuance Requirements |  |  |  |  |  |
| Require the following for enrollment:                                                                                                    |  |  |  |  |  |
| ✓ This number of authorized signatures: 1 If you require more than one signature, autoenrollment is not allowed. Policy type required in signature:                                                                                                    |  |  |  |  |  |
| Application policy   Application policy: Certificate Request Agent                                                                                                    |  |  |  |  |  |
| Add <u>R</u> emove                                                                                                    |  |  |  |  |  |
| Require the following for reenrollment:                                                                                                    |  |  |  |  |  |
| <ul> <li>Same criteria as for enrollment</li> <li>Valid existing certificate</li> <li>Allow key based renewal (")</li> <li>Requires subject information to be provided within the certificate request.</li> </ul>                                                        |  |  |  |  |  |
| * Control is disabled due to <u>compatibility settings</u> .                                                                                                    |  |  |  |  |  |
| OK Cancel Apply Help                                                                                                    |  |  |  |  |  |

- 7 [セキュリティ]タブを選択して、以下の手順を実行します。
  - [追加]をクリックします。
  - 登録エージェントユーザーアカウントを追加します。

• "読み取り"と"登録"のアクセス許可を選択します。[適用]をクリックし、[OK]をクリ ックします。

| Properties of New Template                                    |                       |                |          |              |          |                |       |
|---------------------------------------------------------------|-----------------------|----------------|----------|--------------|----------|----------------|-------|
| Subject N                                                     | lame                  | Sen            | ver      | lss          | suance R | equirements    |       |
| Compatibility                                                 | General               | Request        | Handling | Crypt        | ography  | Key Attesta    | ation |
| Supersec                                                      | ded Templa            | tes            | Exte     | ensions      |          | Security       |       |
| Group or use                                                  | er names:             |                |          |              |          |                |       |
| & Authent 🔏 Adminis                                           | ticated Use<br>trator | rs             |          |              |          |                |       |
| RAS S                                                         | 50 (2000)             | <b>112</b> 000 | 7228)    |              |          |                |       |
|                                                               |                       |                |          | A <u>d</u> d |          | <u>R</u> emove |       |
| Permissions f                                                 | for RAS SS            | 0              |          |              | Allow    | Deny           |       |
| Full Contro                                                   | bl                    |                |          |              |          |                |       |
| Read                                                          |                       |                |          |              | ✓        |                |       |
| Write                                                         |                       |                |          |              |          |                |       |
| Enroll                                                        |                       |                |          |              |          |                |       |
| Autoenroll                                                    |                       |                |          |              |          |                |       |
|                                                               |                       |                |          |              |          |                |       |
|                                                               |                       |                |          |              |          |                |       |
| For special permissions or advanced settings, click Advanced. |                       |                |          |              |          |                |       |
|                                                               |                       |                |          |              |          |                |       |
| [                                                             | OK                    | (              | Cancel   |              | Apply    | Help           | )     |

証明書テンプレートの発行

作成した証明書テンプレートを発行するには、以下のようにします。

- 1 認証局を再び実行し、[証明書テンプレート]を右クリックして[発行する証明書テンプレート] をクリックします。
- **2** 前の手順で作成した証明書テンプレート (Prls Smarcard Logon)を選択して、**[OK]**をクリックします。
- 3 その証明書テンプレートが[証明書テンプレート]リストに表示されます。 460

注:スマートカードログオンテンプレートと登録エージェントテンプレート(前述)を作成したら、 Windows で[Active Directory 証明書サービス]サービスを再起動する必要があります。

### RAS 登録サーバーの構成

RAS 登録サーバーは、Parallels RAS 環境で Microsoft 認証局(CA)と通信し、ユーザーに代わって SSO 認証のデジタル証明書をリクエストしたり登録したり管理したりします。

注:セキュリティ上の理由から、RAS 登録サーバーは、Active Directory ドメインコントローラーや認 証局と同じように、他の Parallels RAS コンポーネントがインストールされていないセキュアな専用サ ーバーにインストールしてください。

RAS 登録サーバーのセットアップと構成

RAS コンソールを使用して、RAS 登録サーバーエージェントを指定のサーバーにリモートから インストールできます。対象のサーバーで標準の RAS インストーラーを実行してエージェント をインストールすることも可能です。

RAS 登録サーバーをリモートからインストールするには、以下の手順を実行します。

- 1 RAS コンソールで、[ファーム]>[サイト]>[登録サーバー]に移動します。
- 2 [タスク]>[追加]をクリックします。
- 3 RAS 登録サーバーエージェントをインストールするサーバーの FQDN または IP アドレス を指定します。
- 4 [次へ]をクリックします。
- 5 [登録サーバーエージェント情報]ダイアログで[インストール]をクリックし、画面上の指示に 従います。

Parallels RAS インストーラーを使用して RAS 登録サーバーをインストールするには、以下の手順を実行します。

- **1** RAS 登録サーバーエージェントをインストールするサーバーで Parallels RAS インストー ラーを実行します。
- 2 [インストールタイプの選択]ページで、[カスタム]を選択し、[次へ]をクリックします。

- **3** Parallels RAS 登録サーバーコンポーネントを選択し、他のコンポーネントをすべてクリアします。
- 4 [次へ]をクリックし、画面上の指示に従います。
- 5 RAS 登録サーバーをインストールしたら、RAS コンソールを開いて、[ファーム]>[サイト]>[登録サーバー]に移動します。
- 6 [タスク]>[追加]をクリックします。
- 7 登録サーバーの FQDN または IP アドレスを入力して、[次へ]をクリックします。
- 8 画面上の指示に従って、サーバーをファームに追加します。

登録キーの取得とコピー

RAS インストーラーを使用して手動でインストールを実行する場合は、登録サーバーのホスト に登録キーファイルを配置する必要があります。RAS コンソールを使用して RAS 登録サーバ ーエージェントをリモートから展開した場合は、この手順は不要です。

まず、以下の手順を実行して登録キーファイルを取得する必要があります。

- 1 RAS コンソールを開いて、[ファーム]>[サイト]>[登録サーバー]に移動します。
- 2 [タスク]>[登録キーをエクスポート]をクリックします。
- **3** registration.crt という名前のファイルにキーを保存します。

registration.crt ファイルを作成したら、RAS 登録サーバーのインストール先になっているサーバー上のフォルダーにそのファイルをコピーします。デフォルトでは以下のパスになります。

C: ¥Program Files (x86) ¥Parallels ¥ApplicationServer ¥x64

注:登録キーファイルの名前は必ず"registration.crt"にしてください。

AD 統合の構成

RAS Console で RAS 登録サーバーを追加したら、以下のようにして AD 統合を構成する必要 があります。

1 RAS コンソールで、[ファーム]>[サイト]>[登録サーバー]に移動します。

**2** [AD 統合]タブを選択します。

**3** [認証局 (CA)]セクションで、新しい証明書テンプレート (PrIsEnrollmentAgent と PrIsSmartcardLogon) を作成したエンタープライズ CA の構成文字列を指定します。以下の 形式で指定してください。

CAhostname.domain¥issuing CA name

[...]ボタンをクリックして CA を選択することも可能です。構成の詳細については、「認証 局テンプレートの構成」 (p. 450) を参照してください。

- 4 [登録エージェント]セクションで、登録エージェントのユーザー名とパスワードを指定します。
   構成の詳細については、「Active Directory のユーザーアカウントの設定」(p. 448)を参照してください。
- 5 [NLA ユーザー]セクションで、NLA のユーザー名とパスワードを指定します。構成の詳細に ついては、「Active Directory のユーザーアカウントの設定」(p. 448)を参照してください。
- 6 [AD 統合設定の検証]ボタンをクリックして、入力情報が有効かどうか確認してください。

コンピューター管理ツールの使用

RAS コンソールから、RAS 登録サーバーホストをホスティングしているサーバーで標準的なコ ンピューター管理タスクを直接実行できます。このタスクには、リモートデスクトップ接続、 PowerShell、コンピューター管理、サービス管理、イベントビューアー、IPconfig、再起動など が含まれます。[ツール]メニューにアクセスするには、[タスク]をクリックし、[ツール]をクリッ クして目的のツールを選択します。要件と使用方法については、「コンピューター管理ツール」 (p. 592)を参照してください。

### RAS 登録サーバーの高可用性

高可用性のために、各サイトに複数の登録サーバー(ES)を追加できます。有効になっている確 認済みのすべての ES がアクティブ/アクティブモードで使用されます。ユーザーのログオン時 には、ワークロード VM (RD セッションホストや VDI など)からの要求が、使用可能な ES の 間で均等に分散されます。1 つの ES で障害が発生すると、次に使用可能な ES が選択され、 SAML SSO 認証プロセスが続行されます。複数の ES の手動展開が必要な場合は特に、同じサ イトにあるすべての ES が同じ登録キーを共有することを覚えておいてください。その登録キー は、「RAS 登録サーバーの構成」 (p. 461) セクションで説明されているパスに配置する必要 があります。 **注:**複数の ES が共通の証明書リポジトリストアを共有することはありません。ES ごとにすべての証 明書が分離されています。従って、複数の ES がある場合は、同じユーザーでも、ES ごとに別々の 証明書を使用することが可能になります。

### SAML 統合の例とヒント

各種認証プロバイダーと Parallels RAS を統合する事例については、Parallels のウェブサイト (<u>https://www.parallels.com/jp/products/ras/resources/</u>)で利用できる、「**SAML SSO** 認証の例」 ガイドを参照してください。

ユーザーアカウントの属性

IdP でユーザー認証が実行されると、Active Directory にあるユーザーアカウントの属性と IdP にある属性がそれぞれ比較されます。IdP 側でも RAS コンソールでも比較対象の属性を構成できます。詳細については、「SP 側の構成(RAS 側)」(p. 444)を参照してください。

セキュリティのヒント

セキュリティ上の理由から、CA で登録エージェントの制限を構成し、ユーザーの代わりに証明 書を登録する権限を、新しく作成した登録エージェントユーザーだけに与えるようにしてくださ い。そのためには、以下の手順を実行します。

- 1 認証局スナップインを開き、CA の名前を右クリックして[プロパティ]をクリックします。
- 2 [登録エージェント]タブをクリックし、[登録エージェントを制限する]をクリックし、表示されるメッセージで[OK]をクリックします。
- 3 [登録エージェント]の下にある[追加]をクリックし、前の手順で作成した登録エージェントユ ーザーの名前を入力し、[OK]をクリックします。[すべてのユーザー]をクリックし、[削除]を クリックします。
- 4 [証明書テンプレート]の下にある[追加]をクリックし、作成したテンプレート (PrlsEnrollmentAgent と PrlsSmartcardLogon)を選択し、[OK]をクリックします。証明書テ ンプレートの名前を追加する作業が終わったら、<すべて>をクリックし、[削除]をクリック します。

- 5 [権限]の下にある[追加]をクリックし、名前またはグループ (SAML を使用して RAS 環境に ログインするユーザーまたはグループ)を入力し、[OK]をクリックします。[すべてのユーザ ー]をクリックし、[削除]をクリックします。
- 6 他のユーザーやコンピューターやグループの証明書を登録エージェントが管理できないよう にブロックする場合は、[アクセス許可]の下でそのユーザーやコンピューターやグループを選 択し、[拒否]をクリックします。
- 7 登録エージェントの制限の構成が完了したら、[OK]または[適用]をクリックします。

**注:**登録エージェントの制限が適用されているユーザーやグループは、登録エージェントの制限付きの アクセス許可が構成されていてもいなくても、CA の有効な登録エージェント証明書を持っていなけ れば、登録エージェントとして機能できません。

## Parallels Client の構成

#### **Parallels HTML5 Client**

追加の構成は必要ありません。

### **Parallels Client for Windows**

SAML SSO 認証用に Parallels Client for Windows を構成するには:

- 1 接続を選択(または新しい接続を作成)して、そのプロパティを開きます。
- 2 [ログイン]セクションで、認証タイプとして[ウェブ]を選択します。
- 3 [詳細設定]タブを選択し、[接続の詳細設定]ボタンをクリックします。
- 4 [ウェブ認証]セクションで、[既定の OS ブラウザーを使用]オプションを有効または無効にします。このオプションを有効化すると、SAML SSO のログインダイアログが既定のブラウザーで開きます。このオプションを解除すると、Parallels Client に組み込まれているブラウザーが使用されます。
- 5 すべてのダイアログを閉じて、接続のプロパティを保存します。

Parallels RAS に接続すると、ウェブブラウザーでダイアログが開き、資格情報を入力するように 求められます。これは、ID プロバイダーによって検証されます。資格情報が有効な場合、公開 されたアプリケーションのリストが Parallels Client に表示されます。

#### **Parallels Client for Mac**

SAML SSO 認証用に Parallels Client for Mac を構成するには:

- **1** 接続を選択(または新しい接続を作成)して、そのプロパティを開きます。
- 2 [接続]タブの[ログイン]セクションで、認証タイプとして[ウェブ]を選択します。
- [詳細]タブを選択して、[既定の OS ブラウザーを使用]オプション([ウェブ認証]セクション) を有効または無効にします。このオプションを有効化すると、SAML SSO のログインダイア ログが既定のブラウザーで開きます。このオプションを解除すると、Parallels Client に組み 込まれているブラウザーが使用されます。
- 4 ダイアログを閉じて、接続のプロパティを保存します。

Parallels RAS に接続すると、ウェブブラウザーでダイアログが開き、資格情報を入力するように 求められます。これは、ID プロバイダーによって検証されます。資格情報が有効な場合、公開 されたアプリケーションのリストが Parallels Client に表示されます。

## Parallels Client ポリシーの構成

クライアント側で直接 SAML SSO オプションを指定するができます。また RAS Console の Parallels Client ポリシーを介してそれらを設定することもできます。このためには、次の操作を 実行します。

- **1** RAS コンソールで[ポリシー]カテゴリーを選択します。
- 2 ポリシーのプロパティを開き、[セッション]>[接続]>[プライマリ接続]に移動します。
- 3 [認証タイプ]ドロップダウンリストで[ウェブ]を選択します。
- 4 [セッション]>[接続]>[ウェブ認証]に移動します。
- 5 [既定の OS ブラウザーを使用]オプションを有効または無効にします。このオプションを有効化すると、SAML SSO のログインダイアログがクライアント側の既定のブラウザーで開きます。このオプションを解除すると、Parallels Client に組み込まれているブラウザーが使用されます。

「Parallels Client の構成」 (p. 465) も参照してください。

## SAML SSO の展開のテスト

構成済みの SAML SSO 認証がある場合、次に説明する手順でテストを実行することができます。

サービスプロバイダーが認証を開始しました

- 1 ウェブブラウザーを使用して、RAS HTML5 クライアントを開き(またはプラットフォーム に対応する Parallels Client を使用して)、割り当てた ID プロバイダーのテーマを指定しま す。
- 2 公開済みのアプリケーションを起動します。アプリケーションセッションが正常に起動した ことを確認します。
- **3** もう一度テーマを作成し、IdP プロバイダーを追加してから、指定している新しいテーマに 接続します。別のアプリケーションを起動します。
- ID プロバイダーが認証を開始しました
- 1 ウェブブラウザーを使用して ID プロバイダーのポータルに接続します。
- 2 公開済みのアプリケーションを起動します。アプリケーションセッションが正常に起動した ことを確認します。

エラーメッセージ

SAML SSO 認証に何らかの問題があった場合、ウェブブラウザーにエラーメッセージが表示されます。

#### HTML5 事前読み込み

| エラーメッセージ             | 注記                                                                              |
|----------------------|---------------------------------------------------------------------------------|
| SAML アサーションをパースできません | SAML アサーションのパースと検証でエラーが発生しました。詳細については、HTML5 のログを参照してください。                       |
|                      | 一般的に次の原因が考えられます。                                                                |
|                      | このユーザーに関する SAML 返信は有効ではありません。この問題の原因<br>として、IDP の設定に問題があること(特にエンティティ ID URL)が考え |
|                             | られます。アサーションのエンティティ ID URL が、SP SAML 設定が提供<br>するエンティティ ID と一致しません。<br>1 つのアサーションまたは 1 つの暗号化済みアサーションが予想されま<br>す。返信にアサーション/暗号化済みアサーションのタグが見つかりません<br>でした。IDP が非暗号化アサーションを送信している間、HTML5 クライア<br>ントは、暗号化済みのアサーションについて待機します。これは、IDP 設定<br>を変更して暗号化済みのアサーションを送信するか、[RAS コンソール]><br>[接続] > [SAML] > [IDP 設定] から [暗号化されていないアサーションを許可<br>する] のチェックボックスにチェックを入れることで修正できます。 |
|-----------------------------|----------------------------------------------------------------------------------------------------|
|                             | SAML 返信がまだ有効になっていません。この問題は、RAS Gateway がイ<br>ンストールされているサーバーの時間が正しくなく、インスタンスが 4 秒<br>間遅延している場合に発生する可能性があります。この場合アサーションの<br>パースの前に、アサーションが作成されます。                                                                                                    |
|                             | SAML 返信が有効になりません。この問題は、RAS Gateway がインスト<br>ールされているサーバーの時間設定が正しくない場合に発生する可能性が<br>あります。後で手動で設定する場合、アサーションの検証時に、未検証と見<br>なされる可能性があります。                                                                                                    |
| SAML アサーション本文が空です           | 返信に SAML アサーションが見つかりませんでした。詳細については、<br>HTML5 のログを参照してください                                                                                                    |
| SAML ログアウトリクエストを作成でき<br>ません | SAML ログアウトリクエストの作成中にエラーが発生しました。詳細につい<br>ては、HTML5 のログを参照してください。                                                                                                    |
| SAML ログアウトレスポンスを作成でき<br>ません | ログアウト返信の作成中にエラーが発生しました詳細については、HTML5<br>のログを参照してください。                                                                                                    |

### HTML5 事後読み込み

| エラーコード     | エラーメッセージ                                                       | 注記                                                                |
|------------|----------------------------------------------------------------|-------------------------------------------------------------------|
| 0x0000029  | SAML IdP 設定が見つかりません。IdP Id:'xxx'                               | ID プロバイダーの設定を確認してください。<br>IdP メタデータが正しくインポートされてい<br>ることを確認してください。 |
| 0x0000002A | SAML IdP 情報キーの読み込みに失敗しました。IdP<br>Id:'xxx'                      | IdP 設定に IdP 証明書が存在していることを<br>確認してください。                            |
| 0x0000002B | SAML テーマに整合性がありません                                             | IdP 設定のテーマが正しく設定されているこ<br>とを確認してください。                             |
| 0x0000002C | SAML を使用するログオンに失敗しましたエラー:<br>0x00001                           | 次のエラーが表示されます                                                      |
| 0x00000029 | 利用可能な登録サーバーがありません                                              | 登録サーバーのステータスを確認してくださ<br>い                                         |
| 0x0000002A | NLA ユーザー構成が見つかりません                                             | NLA ユーザーの詳細を入力します                                                 |
| 0x0000003  | SAML を使用するログオンに失敗しましたエラー:<br>AD ユーザーのマッチングに失敗しました<br>0x0000006 | ldP プロパティの属性設定が正しいことを確<br>認してください。                                |
| 0x0000003  | SAML を使用するログオンに失敗しましたエラー:<br>返信の検証および復号に失敗しました 0x00000009      | IdP 設定に IdP 証明書が存在していることを<br>確認してください。                            |
| 0x0000003  | SAML を使用するログオンに失敗しましたエラー:<br>アサーションが暗号化されませんでした 0x0000001C     | ログオンリクエストの IdP 設定が正しいこと<br>を確認してください。                             |
| 0x0000003  | SAML を使用するログオンに失敗しましたエラー:<br>アサーションの復号に失敗しました 0x0000001D       | IdP 設定の SP 証明書が正しく設定されてい<br>ることを確認してください。                         |
| 0x0000003  | SAML を使用するログオンに失敗しましたエラー:<br>アサーションの検証に失敗しました 0x0000001F       | IdP 設定に IdP 証明書が存在していることを<br>確認してください。                            |

### アプリケーションまたはデスクトップの起動後

| エラーメッセージ                                     | 説明と参照資料                                                                              |
|----------------------------------------------|--------------------------------------------------------------------------------------|
| ユーザー名またはパスワードが無効です                           | ユーザーの証明書は有効ですが、ドメインコントローラーの承認<br>を受けられませんでした。ドメインコントローラーの Kerberos<br>ログオンを確認してください。 |
| ユーザーがシステムにログオンできません。お使いの<br>資格情報を検証できませんでした。 | ドメインコントローラーとの接続性、および適切な証明書がイン<br>ストールされていることを確認してください。                               |

| リクエストはサポートされていません                                             | "ドメインコントローラー"およびドメインコントローラーの"<br>ドメインコントローラー認証"証明書は、すでに利用可能な状態<br>であっても登録する必要があります。                                             |
|---------------------------------------------------------------|----------------------------------------------------------------------------------------------------|
| ユーザーがシステムにログオンできません。認証に使<br>用するスマートカード証明書の信頼性を確認できま<br>せんでした。 | エラーが表示されたマシンに、中間証明書および root 証明書が<br>インストールされていません。CA root 証明書およびすべての中<br>間証明書を、ローカルコンピューターアカウントの"信頼済み<br>root 証明書"に追加する必要があります。 |
| ユーザーのアカウントでスマートカードログオンが<br>サポートされていないため、ログオンできません。            | ユーザーアカウントでの、スマートカードカードログオンの構成<br>が不完全です。                                                                                        |
| 有効なスマートカード証明書が見つかりませんでした。                                     | PrlsSmartcardCertificate の構成を確認してください。拡張子が正<br>しく設定されていないか、または RSA キーが 2048 ビットに満<br>たない可能性があります。                               |
| 不正なリクエスト                                                      | PrlsSmartcardCertificate の構成を確認してください。拡張子が正<br>しく設定されていないか、または RSA キーが 2048 ビットに満<br>たない可能性があります。                               |

第18章

## Parallels HTML5 Client

Parallels HTML5 Client は、ウェブブラウザーで動作するクライアントアプリケーションです。ユ ーザーは、Parallels HTML5 Client を使用して、ウェブブラウザーからリモートアプリケーション やデスクトップを表示および起動することができます。

Parallels HTML5 Client は、プラットフォーム固有の Parallels Client (Windows 用 Parallels Client、 iOS 用 Parallels Client など) と比較して、エンドユーザーがコンピューターやモバイルデバイ スに追加ソフトウェアをインストールする必要はありません。機能的なプラットフォーム固有の Parallels Client は、Parallels HTML5 Client よりもより多くのオプションをユーザーに提供します。 それでも、Parallels HTML5 Client は、Parallels RAS を使用して公開されたリモートリソースを 使用して、代替方法をエンドユーザーに提供する、フル機能を備えたプラットフォームに依存し ないクライアントです。

RAS HTML5 Gateway(サーバー側)には、Windows Server 2008 R2 以上が必要になります (Windows Server 2008 では機能しません)。クライアント側の唯一の要件は HTML5 対応ウェ ブブラウザーであることです。

この章の内容

| HTML5 クライアントの構成            |     |
|----------------------------|-----|
| テーマの構成                     | 473 |
| Parallels HTML5 Client を開く |     |
| メインメニューのオプション485           |     |
| リモートアプリケーションとデスクトップの実行488  |     |
| 自動ログイン491                  |     |
| ダイレクトアプリアクセス493            |     |
| ツールバーの使用494                |     |

## HTML5 クライアントの構成

HTML5 クライアントは、RAS Secure Client Gateway の一部です。エンドユーザーが使用するに は、「HTML5 ゲートウェイの構成」 (p. 96) の説明に従って、HTML5 ゲートウェイを有効に して RAS コンソールで設定する必要があります。

クッキーに基づくセッションのパーシスタンス

RAS HTML5 Client セッションのパーシスタンスは、通常、ユーザーの IP アドレス (ソースア ドレス指定)により設定されます。環境でソースアドレス指定が使用できない場合(セキュリテ ィポリシーで許可されない場合など)、セッションクッキーを使用して、ユーザーとサーバーの 間のパーシスタンスを維持できます。そのためには、パーシスタンスにセッションクッキーを使 用できる負荷分散機能を設定する必要があります。使用する必要があるクッキーは、

ASP.NET\_SessionId です。ASP.NET を使用しないロードバランサーを使用している場合、RAS Secure Client Gateway の [プロパティ] ダイアログの [ウェブリクエスト] タブで、別の Cookie を指定できます。詳細については、「ウェブリクエストのロードバランス」を参照してください (p. 102)。

## テーマの構成

Parallels RAS のテーマには次のような機能があります。

- 指定されたユーザーグループに適用される特定のテーマプロパティを構成して、該当のグル ープにテーマへのアクセスを許可できます。この機能は、利用可能なすべてのプラットフォ ームの Parallels Client でサポートされています。
- Parallels Client の外観をカスタマイズします。これにより、さまざまなユーザーグループに 対して Parallels Client のカスタムブランドを実装できます。この機能は、RAS HTML5 Client および Parallels Client for Windows でのみ利用可能です。

テーマを管理するには、Parallels RAS Console で、[ファーム]><サイト>>[テーマ]に移動します。 右ペインの[テーマ]ビューには、利用可能なテーマが表示されます。このリストには、少なくと も 1 つのデフォルトのテーマが表示されます。このテーマは削除できませんが、必要に応じて カスタマイズできます。デフォルトのテーマの他に、独自のテーマを作成できます。 新しいテーマの作成や既存のテーマの変更を行うには、次の操作を実行します。

- [タスク]>[新規テーマ]をクリック(または[+]アイコンをクリック)して、新しいテーマを作 成します。
- 既存のテーマをダブルクリックします(または、既存のテーマを右クリックして[プロパティ] を選択します)。

[テーマのプロパティ]ダイアログが開きます。このダイアログを使用して、新しいテーマの作成 や既存のテーマの変更を行います。後続のセクションの手順は、両方の場合に該当します。

### 一般的なテーマ設定

以下で説明するテーマ設定は、利用可能なすべてのプラットフォームの Parallels Client に適用されます。

#### 一般

左ペインの[一般]を選択して、以下のテーマプロパティを指定します。

- テーマを有効化:テーマを有効または無効にします(デフォルトのテーマを無効にすることはできません)。
- 名称:テーマの名前を指定します。
- 説明:テーマの説明を指定します(オプション)。
- 認証ドメインを上書き: Parallels Client に渡されるドメイン名を指定できるため、ユーザーが ドメイン名を手動で入力する必要がなくなります。この設定は、[接続]>[認証]のドメイン名 設定を上書きします。詳細については、「ユーザーによるドメインパスワードの変更を許可 する」(p. 393)を参照してください。
- このテーマへのアクセスをこれらの Active Directory グループのメンバーに制限する:この オプションをオフにすると、すべての Parallels RAS ユーザーが URL を利用して無制限にこ のテーマにアクセスできるようになります。特定の1 グループ(または複数のグループ)に アクセスを制限するには、このオプションをオンにして、[タスク]>[追加]をクリック(また は[+]アイコンをクリック)して、グループを選択します。

メッセージ

左ペインの[メッセージ]で、ログオン後メッセージを指定します(最大 500 文字)。ログオン 後メッセージは、ユーザーが正常にログインした直後に、メッセージボックスとして表示されま す。メッセージは HTML5 クライアントと Windows クライアントで個別に上書きできます(各 クライアントについては、後続のセクションの「メッセージ」を参照してください)。

## HTML5 クライアントテーマ設定

[HTML5 クライアント]カテゴリーでは、Parallels HTML5 Client のテーマ設定を構成できます。 これらの設定は、ウェブブラウザーでの HTML5 クライアントの外観と動作に影響します。

注:ダイアログの左下隅にある[HTML5 テーマをプレビュー]ボタンをクリックすると、いつでも HTML5 クライアントテーマの外観を確認できます。

#### URL

[URL]カテゴリは、テーマのログインページの URL を指定し、また HTML5 クライアントページにアクセスする別の URL を追加できます。

 テーマのログインページ:テーマのログインページの URL の接尾部を指定します。テーマを 保存すると、このフィールドにテーマの名前が自動的に入力されますが、任意の名前を指定 することも可能です。テーマのログインページの完全な URL は、"https://<host-name>/" にこのフィールドで指定した名前を追加した形式になります。<host-name>に必要な形式の 詳細については、「ウェブリクエストのロードバランス」(p. 102)を参照してください。

たとえば、テーマに"Theme-S1"と命名する場合、完全な URL は https://<host-name>/Theme-S1 になります。テーマを保存すると、RAS コンソールの[テー マ]タブ([HTML5 URL]列)に URL が表示されます。

上記の URL は短縮名で、覚えるのも使用するのも簡単です。完全なバージョンは次のよう になります。

https://<host-name>/RASHTML5Gateway/?theme=<team-name>

短いバージョンも長いバージョンも同じように有効です。

 Parallels Client のダウンロード URL を表示: 選択すると、ユーザーには [HTML5 クライア ント] ページに[Client をダウンロード]リンクが表示され、このリンクを使用して、ユーザー

のコンピューターで Parallels Client をダウンロードしたり、インストールしたり、構成した りできるようになります。

- ブランド化した Parallels Client (Windows) 用のダウンロード URL を上書きする: Windows ユーザーが Parallels Client for Windows をダウンロードする場所を指定します。デ フォルトでは、Parallels Client は Parallels ウェブサイトからダウンロードされます。ブラン ド化されたバージョンの Parallels Client を使用する場合、このフィールドでその場所を指定 できます。
- [フッター URL]。このオプションを使用して、HTML5 クライアントのフッターに配置する カスタム URL を指定できます。URL を追加するには、[タスク]>[追加]をクリックして、URL、 ページフッターに表示されるテキスト、ツールヒントのテキストを指定します。類似する URL を入力するときに、既存の URL を複製するには、既存の URL を右クリックして[複製] を選択します(または、エントリを選択して[-]アイコンの隣にある [複製] アイコンをクリッ クします)。複数の URL を追加している場合、上矢印または下矢印アイコンをクリックす るか[タスク]メニューの[上]または[下]アイテムを選択して並べ替えることができます。URL はフッターにリスト内の順番で表示されます([HTML4 テーマをプレビュー]ボタンをクリッ クして内容を確認することができます)。

### ブランディング

[ブランディング]カテゴリにより、HTML5 クライアントページの外観をカスタマイズできます。

以下のプロパティをカスタマイズできます。

- ウェブページのタイトル:ウェブページに表示するタイトルを指定します。任意のタイトルを 入力できます。
- ログイン先: HTML5 Client のログインダイアログに表示する名前を指定します。例えば、" ABC"と入力すると、ログインページに"ABC にログイン"と表示されます。ここで使用で きる事前定義の変数が 2 つあります。%FARM%(実際のファーム名でこれがデフォルト値) および %SITE%(ライセンスサイト名)。
- 会社のロゴ: HTML5 クライアントのページヘッダーに表示されるイメージを表示します。イメージを変更するには、[参照] を選択し、イメージファイルを指定します。ロゴ画像を変更すると、ページヘッダーからデフォルトの[Remote Application Server]の部分も削除されることに注意してください。
- [Favicon アイコン]。現在設定されている Favicon アイコンを表示します。アイコンを変更 するには、[参照]をクリックし、アイコンファイルを選択します。
   476

色

HTML5 Client の各種要素(ヘッダー、フッター、作業領域、ボタンなど)の色を指定します。 色を変更するには、次のいずれかを実行します。

- [色の変更]ボタンをクリックして、色を選択します。
- HEX 列の"鉛筆"アイコンをクリックして、任意の色の HEX 値を入力します。

#### 言語バー

Parallels HTML5 Client ページの言語セレクターに表示する言語を選択します。セレクターは、ページヘッダーのユーザー名の右側に言語の旗のアイコンとして表示されます。

#### メッセージ

このペインではログオン前およびログオン後のメッセージを指定できます。

- ログオン前メッセージは、[ログイン]ページに表示されます。
- デフォルトのログオン後メッセージ(このトピックの冒頭にある「メッセージ」を参照)を 削除するには、[ログオン後メッセージを上書きする]オプションを選択し、メッセージを入力 します。

メッセージの長さは 500 文字以内でなければなりません。

#### 入力プロンプト

ログインページにここで指定された入力プロンプトが表示され、ユーザーが対応するフィールド にユーザー名とパスワードを正しく入力できるようにしますたとえば、デフォルトの user@domain ログインプロンプトは、ログインフィールドに薄い灰色のテキストとして表示さ れ、UPN 形式で名前を入力する必要があることをユーザーに示します。サポートされているす べての言語に対して、事前定義された入力プロンプトが提供されます。必要に応じて、独自のプ ロンプトを指定できます。 ゲートウェイ

[ゲートウェイ]カテゴリーを使用して、RAS Secure Client Gateway で構成済みのデフォルトの HTML5 クライアント設定を上書きできます。従来型の Parallels RAS Farm を実行していて、サ イトで単一のテーマを利用している場合、通常ゲートウェイ設定を上書きすることはできません。 設定を上書きする必要があるのは、次のような場合です。

- 異なるユーザーグループ向けに複数のテーマを使用していて、アプリケーション起動方法の 条件と制限に応じ、別個のテーマを動作させたい場合。
- テナントブローカーで RAS Secure Client Gateway が実行されており、個別のファームであるテナントによって共有されている、RAS の複数のテナントアーキテクチャを使用している場合。この種類の展開のテーマは、テナントレベルで定義されます。それで各テナントのHTML クライアントの外観および使用感は、それぞれ独自のものになります。ゲートウェイはテナントによって共有されるため、テナントのテーマレベルの設定は、論理的に構成されます。これが[ゲートウェイ]カテゴリで実行可能な操作です。テナントブローカーおよびテナントの詳細な説明については、「RAS マルチテナントアーキテクチャ」の章(p. 410)を参照してください。

RAS Secure Client Gateway の設定を上書きするには、[テーマのゲートウェイ設定を上書き]オプ ションを選択して、任意の設定を指定します。これらの設定を構成する方法の詳細については、 「HTML5 クライアントの構成」(**p. 96**)を参照してください。

リーガルポリシー

Cookie 使用の同意確認

[Cookie 使用の同意確認]オプションを選択すると、ユーザーの初回使用時に Parallels HTML5 Client の Cookie ポリシーに関連した通知が表示されます。これにより、ユーザーは Cookie の 使用に関する情報を得て、それに同意するかどうかを選択することができます

エンドユーザー許諾契約書

[EULA の有効化]オプションを選択すると、ユーザーの初回使用時に Parallels エンドユーザーラ イセンス契約(EULA)が表示されます。ログインプロセスを完了するには、契約を読んで同意 するというユーザーの操作が必要になります。

### Parallels Client for Windows のテーマ設定

[Windows クライアント]見出しの下にあるペインでは、Parallels Client for Windows のテーマ設定を構成できます。Windows クライアントのテーマを構成すると、これがお客様の組織のクライアントであることがエンドユーザーにはっきり伝わります。

#### ブランディング

[ブランディング]ペインで、次を指定します。

- [会社名]。次のスタートメニュー階層を作成するために使用されます。[スタート]¥[会社名] ¥[アプリ名]。
- [アプリケーション名]。アプリキャプションやスタートメニューのエントリ名に表示されます。
- [接続バナー]。接続が確立されるときに表示されます。
- [アプリケーションアイコン]。スタートメニューとメインのアプリウィンドウで使用されるアプリケーションアイコンです。

#### メッセージ

デフォルトのログオン後メッセージを削除するには、[ログオン後メッセージを上書きする]オプ ションを選択し、メッセージを入力します。

#### カスタムメニュー

[カスタムメニュー]ペインでは、ホワイトレーベルの Windows 用 Parallels Client の[ヘルプ]メ ニューに項目を追加できます。たとえば、[メニュー項目]フィールドに"&Notepad"と入力し、 [コマンド]フィールドに"notepad.exe"と入力すると、このファームに接続するすべてのホワイ トレーベルの Parallels Client for Windows の[ヘルプ]メニューに新しいメニュー項目が表示され ます。その項目は[Notepad]という名前になり("N"がショートカットになります)、クリッ クすると Notepad.exe アプリケーションが開きます。[コマンド]フィールドには、実行可能ファ イルの名前や URL や、Windows マシンで正常に実行できる任意のコマンドを入力できます。 例えば、ヘルプデスクソリューションの URL を指定したメニュー項目を追加すると、ユーザー が必要なときに簡単にヘルプデスクにアクセスできるようになります。 大量配布用の Windows クライアントパッケージを作成する

Windows クライアントテーマを構成した後、次の手順に従って一括配布に対応する Windows クライアント向けパッケージを作成することもできます。

- **1** [テーマプロパティ]ダイアログの Windows クライアントセクションが表示されている状態 で、[Windows 用クライアントパッケージを生成]ボタンをクリックします。
- 2 ダイアログが開いたら、次のオプションを指定します。
  - パッケージが作成されるローカルコンピューター上のターゲットフォルダーを指定します。
  - 必要に応じて、"操作完了時に Windows Explorer でフォルダーを開く"オプションを選 択またはクリアします。
- 3 [生成]をクリックします。ClientDownloader.exe ファイルが作成されます。このファイルを実行すると、最新バージョンの Parallels Client for Windows インストーラー (MSI) がダウンロードされ、カスタムテーマが適用されます。

これで、インストーラーをエンドユーザーに配布できるようになります。エンドユーザーがイン ストーラーを実行すると、テーマで指定されているように、Parallels Client for Windows とすべ てのカスタマイズ (スタートメニューのショートカット、デスクトップのショートカット、イメ ージおよびアイコン)がインストールされます。将来的に、インストールされた Parallels Client for Windows のコピーを新しいバージョンにアップグレードする必要がある場合、上記で説明され ている手順を繰り返す必要はありません。古いバージョンをアップグレードするだけで、ブラン ディング機能はそのまま残ります。

### 一般テーマタスク

テーマのカスタマイズが完了したら、[OK]をクリックして保存し、Parallels RAS Console に戻り ます。

Parallels RAS Console の[テーマ]タブでは、以下の操作も実行できます。

テーマを複製する - テーマを右クリックして[複製]を選択します(または、テーマを選択して[タスク]>[複製]をクリックします)。

- HTML5 テーマをプレビューする テーマを右クリックして[HTML5 テーマをプレビュー]
  を選択します(または[タスク]>[HTML5 テーマをプレビュー])を選択します。
- テーマを削除する テーマを右クリックして[削除]を選択します(または[タスク]>[削除])
  を選択します。

テーマの作成または変更が完了したら、Parallels RAS Console で[適用]をクリックして、Parallels RAS に変更をコミットします。これで、HTML5 対応のウェブブラウザーでその URL を開いて、 テーマをテストできるようになりました。

### セッション管理権限の委任

組織に複数のユーザーグループがあり、すべてのグループで一元管理の Parallels RAS リソース を共有している場合は、特定のグループの管理者にセッション管理権限を委任できます。そのよ うにした場合、管理者は、そのグループに属するユーザーの Parallels RAS セッションだけを表 示したり管理したりできます。

この機能の仕組みは以下の通りです。

- 1 グループごとに別々のテーマを作成します。テーマのセッション管理権限をカスタム管理者 に委任します(「管理者アカウントの管理」(p.64)を参照)。
- 2 カスタム管理者が Parallels RAS Console にログインすると、管理権限を持っている 1 つ以 上のテーマに属するセッションだけが組み込まれた限定的なユーザーインターフェイスが表 示されます。
- このセクションの残りの部分で、この機能の構成と使用の方法を説明します。

テーマの作成とセッション管理権限の委任

- ユーザーグループのテーマがない場合は、テーマを作成する必要があります。この章の前の部分 (p. 473)で取り上げた手順を実行します。セッション管理権限を委任するには、以下の手順を 実行します。
- [一般]ページで設定を指定するときに、[このテーマへのアクセスをこれらの Active Directory グループのメンバーに制限する]オプションを選択して、1 つ以上のグループを追加します。

- 2 テーマの作成または構成が終わったら、[テーマのプロパティ]ダイアログを閉じ、リスト内の 任意の場所を右クリックして、[権限の委任]を選択します。
- **3** 使用したいカスタム管理者アカウントがすでにあれば、そのアカウントがリストに表示され ます。アカウントがない場合は、以下のようにして作成します。
  - **a** [タスク]>[追加]をクリックします。
  - **b** [アカウントのプロパティ]ダイアログで、[名前]の横にある[...]ボタンをクリックして、ア カウントを作成します。
  - **c** [権限]フィールドは読み取り専用で、[カスタム管理者](ここで使用するタイプの管理者) に設定されています。
  - **d** 必要に応じて、その他のフィールド(電子メール、モバイルなど)を設定します。
  - e [OK]をクリックします。
- 4 [権限の委任]ダイアログに戻り、左ペインで管理者を選択します。
- 5 右ペインの下側で、対象のテーマに関する権限(表示、変更、セッション管理)を選択しま す。右ペインの上側で権限を設定することもできますが、その設定はすべての既存のテーマ に適用されます(この操作では基本的に対象外です)。
- 6 [OK]をクリックします。

セッションの管理

上記の作業が完了したら、カスタム管理者が指定のテーマに属するセッションを管理できるよう になります。セッションを管理するには、次の操作を実行します。

- 1 Parallels RAS Console を実行し、カスタム管理者の資格情報を使用してログインします。
- 2 対象のテーマに割り当てられているグループのメンバーに属するセッションが右ペインに表示されます。
- 3 セッションを管理するには、そのセッションを選択し、[タスク]ドロップダウンメニューをク リックして、オプション(切断、ログオフ、メッセージの送信など)を選択します。

設定監査

管理者権限の変更は設定監査に記録されます。作成、更新、削除の操作が可能です。変更内容を 表示するには、[管理]>[設定監査]または[ファーム]>[テーマ]>[設定監査]に移動します。

#### Parallels Client for Windows でのテーマの使用

ユーザーが対象のテーマを使用できるようにするには、接続プロパティを正しく設定する必要が あります。このためには、次の操作を実行します。

- **1** Windows 用 Parallels Client で接続を右クリックし、[接続プロパティ]を選択します。
- [接続]タブで、サーバー名の後にスラッシュを入れてテーマ名を付記する必要があります (Server-name/Theme-nameのように)。

管理者は、RAS コンソールでセッションを表示するときに、[テーマ]列にあるテーマ名から、そのテーマを使用しているクライアントを確認できます。

## Parallels HTML5 Client を開く

ウェブブラウザーで Parallels HTML5 Client を開くには、ユーザーの設定に応じてウェブブラウ ザーから次のいずれかを入力します。

- HALB デバイスまたは HALB 仮想サーバー(使用中の場合)の DNS 名。たとえば、 https://ras.msp.com のようになります。
- 特定の RAS Secure Client Gateway の FQDN または IP アドレス。たとえば、 https://ras-gw1.company.dom のようになります。

HTML5 クライアントの URL の詳細については、「ウェブリクエストのロードバランス」 (p. 102) を参照してください。

ウェブブラウザーで HTML5 クライアントを開くと、ログインページが表示されます。

注:デフォルトでは、ユーザーが初めてウェブブラウザーで HTML5 クライアントを開くと、GDPR 規 則に従って、Cookie 使用への同意を求めるメッセージがページの上部に表示されます。Parallels Cookie ポリシーを読み取るには、ユーザーは提供されたリンクをクリックします。ユーザーがポリシ ーに同意する場合、[同意する]をクリックします。これによりメッセージを閉じてから続行します。RAS 管理者は、[テーマ設定] ダイアログ (p. 478) で、Cookie 使用への同意を求めるメッセージを無効化 できます。

Parallels RAS にログインするには、UPN 形式 (username@domain.com) でユーザー名とパスワードを指定し、[ログイン]をクリックします。

**注:** Parallels RAS がセカンドレベルの認証プロバイダーとして、Google 認証を使用して構成されてい る場合、ユーザーが QR コードをスキャンするか、またはシークレットキーを使用することでワンタ イムパスワード (OTP) を生成できる、追加のダイアログが開きます。詳細については、「Google 認 証の使用」 (p. 390) を参照してください。

ユーザーがログインすると、HTML5 クライアントがサーバー側でどのように構成されているか に応じて、以下に示すシナリオのいずれかが進行します。詳細については、「**HTML5**の構成」 (p. 96)を参照してください。

Parallels Client でアプリを起動し HTML5 にフォールバックする

サーバー側でこのオプションを構成すると、ウェブブラウザーでダイアログが開き、次のオプシ ョンが表示されます。

• Parallels Client のインストール: Parallels Client のダウンロードおよびインストールのページを開きます。指示に従って、Parallels Client をインストールします。

注:このコンピューターで管理権限を持っていない場合は、そのことを知らせるダイアログが表示されます。そのダイアログには 2 つのボタンがあります。[Client のフルインストール]と[基本的な Client のインストール]です。このコンピューターの管理アカウントの資格情報を知っている場合は、 [Client のフルインストール]をクリックし、資格情報が求められたら入力します。その資格情報に基 づいてインストールが行われ、フルバージョンの Parallels Client がインストールされます。資格情報 が分からない場合は、[基本的な Client のインストール]をクリックしてください。基本バージョンの Parallels Client を使用できますが、実行できない機能もあります。

インストール後、使用できる公開済みのリソースが Parallels HTML5 Client に表示されます。 画面の左下隅にあるリンクに、Parallels Client のバージョンとビルド番号も表示されます。

これで、リモートアプリケーションとデスクトップを Parallels Client またはブラウザー (HTML5) で実行できるようになりました。アプリケーションとデスクトップのデフォルト の実行方法は Parallels Client です。リモートアプリケーションまたはデスクトップをブラウ ザーで実行するには、右クリックして(または、モバイルデバイスでタップし、ホールドし て)、Parallels HTML5 Client を選択します。

 Parallels HTML5 Client で開く: このダイアログを閉じて、Parallels HTML5 Client のメイン 画面を開きます。リモートアプリケーションまたはデスクトップがウェブブラウザーで起動 されます。次に Parallels HTML5 Client を開いたときに、同じダイアログと同じオプション が再度表示されます。

 常に Parallels HTML5 Client で開く: このオプションは、前述のオプションと同様に機能し ます。ただし、選択内容が記憶され、次回は Parallels HTML5 Client が開きます。

#### Parallels Client でアプリを起動

サーバー側でこのオプションを構成すると、ダイアログが開き、Parallels Client のインストール を確認するプロンプトが表示されます。指定されたリンクをクリックして Parallels Client のダウ ンロードおよびインストールのページを開き、指示に従います。Parallels Client をインストール した後に、Parallels HTML5 Client のメイン画面が開き、使用できる公開済みのリソースが表示さ れます。ここでリソースをダブルクリックまたはタップすると、Parallels Client でそのリソース が起動されます。

ブラウザーでのみアプリを起動(HTML5のみ)

このオプションを構成すると、追加のプロンプトは表示されずに、Parallels HTML5 Client のメイン画面が開きます。リモートアプリケーションとデスクトップはウェブブラウザーで起動されます。

## メインメニューのオプション

Parallels HTML5 Client メインメニューを開くには、右上に表示されている [ユーザー] アイコン をクリックまたはタップします。下記のメニューオプションから選択できます。

#### 設定

次の設定を構成できます。

- クリップボードのリダイレクト:リモートセッションでのクリップボードの動作を有効化または無効化します。次のオプションから選択します。[双方向](双方向でのコピーが可能)、 [サーバーからクライアントのみ]、[クライアントからサーバーのみ]、[無効](いずれの方向へもコピー禁止)。
- サウンド: ローカルコンピューターでサウンドを再生するには、[このコンピューターで開く] オプションを選択します。ブラウザーがサウンドに対応していない場合、このメニューは無 効になり、該当するテキストメッセージがその下に表示されます。

リモートオーディオの録音: ローカルコンピューターからリモートアプリケーションへのサウンド入力のリダイレクトを有効または無効にします。たとえば、Skype または類似の電話会議用アプリでマイクを使用したい場合、Parallels HTML5 Client のオーディオの録音を有効にする必要があります。[このコンピューターから録音]を選択して録音を有効にするか、[録音しない]を選択して録音を無効にします。

注:オーディオ入力は Chrome、Firefox、Edge、Safari 11 に対応しています。お使いのブラウザーが オーディオ入力に対応していない場合、この設定は無効になり、代わりにテキストメッセージが表示 されます。

- リンクをリダイレクト: リダイレクトオプションを次の中から選択します。[リダイレクトしない]、[URL のリダイレクト]、[メールのリダイレクト]、[すべてリダイレクト]。リダイレクト]、トを有効にすると、ローカルコンピューターでリンクが開きます。
- Windows のタッチ入力: 筆圧感知をサポートしたペン入力のリダイレクトを有効または無効にします。消しゴムボタンには対応していませんのでご注意ください。

注:ペン入力のリダイレクトは、以下のソフトウェアをサポートしています: Windows 8.1 以降で動作 する Chromium ベースのブラウザー、Chrome OS で動作する Google Chrome。この機能の動作確 認は Chrome OS 97.X と 98.X で行われました。

- プリンターをリダイレクト: プリンターのリダイレクトオプションを次の中から選択します。
  [RAS ユニバーサルプリンター] (RAS ユニバーサルプリントテクノロジーを使用) または[リ ダイレクトしない] (プリンターはリダイレクトされない)。
- キーボードモード: [ユニバーサルキーボード]または[PC キーボード]から選択します。特定の文字の入力で問題が発生した場合は、[PC キーボード]を選択して、[キーボードレイアウト]ドロップダウンリスト(以下を参照)で適切なレイアウトを選択してみてください。
- キーボードレイアウト:キーボードレイアウトを選択します(例:英語(US)、英語(UK)、 日本語)。このドロップダウンリストを有効にするには、[キーボードモード]オプションを [PC キーボード]に設定する必要があります。
- 自動ログイン: HTML5 クライアントで自動ログインを有効または無効にします。このオプションが有効になっていて、ユーザー資格情報が以前に保存されている場合、ユーザーはそれらを再度入力する必要はありません。このオプションが無効になった状態でクライアントポリシーが適用されている場合、このオプションが使用できない可能性があります。自動ログインオプションは、最新の Chromium ベースのブラウザー (Google Chrome や Microsoft Edge など)でサポートされています。詳細については、「自動ログイン」(p. 491)を参照してください。

- 接続タイムアウト(秒):接続タイムアウトを指定します。
- MFA: 前回使用した方法を記憶: 多要素認証を使用する場合は、このオプションを有効にして、最後に使用した方法が記憶されるようにします。この方法がデフォルトで使用されます。
- アプリケーションを起動する際に、常に認証を要求する: このオプションを有効にすると、 セッションがアクティブであっても、アプリケーションの起動時に認証情報の入力が求めら れます。このオプションは、許可されていないユーザーがアプリケーションにアクセスする ことを防ぐための追加のセキュリティとして使用できます。たとえば、ユーザー側でセッシ ョンを切断する場合、他のユーザーがセッションを引き継いでリモートアプリケーションを 実行することはできません。別の例として、ユーザーがアプリー覧を表示した HTML5 Client を開いたままデバイスの使用を終了する場合 (RDP セッションを実行しているかどうかに関 わらず)、いずれかのユーザーが新しいアプリケーションや実行中のアプリケーションで別 のインスタンスを開こうとすると、認証情報を入力するよう求められます。なお、この機能 を有効にするには、[自動ログイン]オプション(上述)を無効にする必要があります。それ以 外の場合は、保存された認証情報が自動的に使用されます。

パスワードを変更

ドメインのパスワードをリモートで変更できます。パスワードを変更しようとすると、パスワードの条件が画面に表示されます。有効なパスワードを指定するには、その条件を満たす必要があります。このオプションは、[クライアントポリシー]から無効にできます([コントロールの設定]>[パスワード]>[パスワードの変更を禁止])。

#### **Client** を検出

ローカルコンピューターに Parallels Client がインストールされているかどうかを確認します。 Parallels Client がインストールされていない場合は、インストールのオプションと、今後のログ オン時に Parallels Client の自動検出をスキップするオプションが表示されます。

Client をダウンロード

Parallels Client をダウンロードしてインストールする方法が記載されたウェブページが表示されます。

ログアウト

Parallels RAS でセッションを終了し、ユーザーのログアウトを行います。

# リモートアプリケーションとデスクトップの実 行

Parallels HTML5 Client でリモートアプリケーションまたはデスクトップを起動するには、次のいずれかを実行します。

- アプリケーションまたはデスクトップのアイコンをダブルクリックします(または、モバイルデバイスでタップします)。リソースは、サーバー側の HTML5 の構成([RAS Secure Client Gateway プロパティ]>HTML5>[以下を使用してセッションを起動] オプション)に従って、ウェブブラウザー内または Parallels Client で開きます。
- アプリケーションまたはデスクトップのアイコンを右クリックして(または、モバイルデバ イスでタップし、ホールドして)、コンテキストメニューを表示します。このメニューが表 示されるのは、RAS コンソールの[RAS Secure Client Gateway プロパティ]> [HTML5]タブ で、[ユーザーが起動方法を選択することを許可]と[新規タブでアプリケーションを開く]のい ずれかまたは両方のオプションが選択されている場合に限られます。このメニューを使用す ると、リソースを Parallels Client と Parallels HTML5 Client のどちらで開くかを選択でき(上 記の設定により異なります)、またアプリケーションをウェブブラウザーの同じタブで開く か新しいタブで開くかを選択できます。
- エラーが原因で Parallels Client でリソースを開くことができない場合は、メッセージと共に、 代わりにウェブブラウザーでリソースを開くオプションが表示されます。

Parallels Client で HTML5 ページからリソースを開く場合、カスタム URL スキームが使用され ます。HTML5 ページのリソースをダブルクリックすると、同 URL スキームを実行して Parallels Client に引き渡し、Parallels Client が同 URL の手順に従ってリソースを開きます。詳細につい ては、「RAS HTML5 Gateway API および Parallels Client の URL スキーム」(p.640)を参 照してください。

## ドラッグアンドドロップ機能の使用

Parallels HTML5 Client では、リモートアプリケーションおよびデスクトップを実行するとき、ド ラッグアンドドロップ機能がサポートされます。

注:ドラッグアンドドロップ機能が動作するには、Gateway 上で[ファイル転送コマンドを許可]オプションを有効にする必要があります。「HTML5 クライアントの構成」 (p. 96)を参照してください。

次に、リモートアプリケーションでの作業時にドラッグアンドドロップを使用する方法を説明し ます。

- 1 ローカルコンピューターでファイルを選択します。
- 2 選択したファイルをアプリにドラッグアンドドロップします。[名前を付けて保存] ウィンド ウが表示されます。
- **3** ファイルに名前を入力し、保存します。ファイルは、アプリをホストしているサーバーに保存されます。

異なるホストを実行している 2 つのリモートアプリの間でもファイルをドラッグアンドドロッ プできます。

次に、リモートデスクトップでドラッグアンドドロップを使用する方法を説明します。

- 1 ローカルコンピューターでファイルを選択します。
- 2 選択したファイルをリモートデスクトップにドラッグアンドドロップします。[名前を付けて 保存] ウィンドウが表示されます。
- **3** ファイルに名前を入力し、保存します。ファイルは、デスクトップをホストしているサーバ ー上のデスクトップに保存されます。

### ネイティブなクリップボードの使用感

Parallels RAS 18.2 以降では、ローカルデバイスとリモートセッションの間でプレーンテキスト を双方向にコピー&ペーストすることができます。Ctrl+C/Cmd+C でコピー (Ctrl+X/Cmd+X で カット)して、Ctr+V/Cmd+V でペーストするだけです。この機能は、Chromium ベースのブラ ウザー (Chrome、Edge Chromium、Opera) および Internet Explorer で完全にサポートされてい ます。Firefox では、サーバー側からクライアント側へのコピー/ペーストのみサポートされてい ます。他のウェブブラウザーはこの機能をサポートしていません。

### その他の便利な機能

Parallels HTML5 Client のメイン画面の便利な機能には、他に次のようなものがあります。

 お気に入りリスト: リモートアプリケーションまたはデスクトップは、お気に入りリストに 追加すると見つけやすくなります。そのためには、アプリケーションまたはデスクトップを

ポイントまたはタップして、"星形" のアイコンをクリックまたはタップします。このリスト を表示するには、(左下にある)フッターツールバーで "星形" のアイコンをクリックまた はタップします。このリストからリソースを削除するには、リソースをポイントして、[X] ア イコンをクリックします(または、リソースのアイコンをポイントまたはタップして、[X] ア イコンをクリックまたはタップします)。

- [検索]。リソースを検索するには、ツールバーにある[検索]ボックス(右上)にその名前を入 力します。入力内容に従ってリストが絞り込まれ、名前が一致するリソースのみが表示され ます。
- 説明の表示: リソースの説明を表示するには、マウスポインターをリソースの上に移動します。ツールヒントとして説明が表示されます。1 つ以上のリソースが同じ名前を使用して公開されたときにこの機能は役立つことがあります。説明を読むことで、それらを区別できるからです。
- タスクバー: リモートアプリケーションまたはデスクトップを起動すると、そのアイコンが、 画面の下部にあるタスクバーに追加されます。タスクバーが満杯のときは、同じ種類のアイ テムがグループ化され、スペースが節約されます。グループをクリックまたはタップして、 実行中のインスタンスをすべて確認したり切り替えたりすることや、特定のインスタンスを 閉じることができます。

## 自動ログイン

RAS HTML5 Client ポータルの自動ログインでは、ユーザーに自動ログインオプションが提供さ れます。この機能により、ユーザーの介入を必要とせずに、ユーザー資格情報が入力されるよう になるため、ポータルを頻繁に使用する場合の煩雑さが軽減されます。自動ログインが有効にさ れている場合、ユーザーが Parallels HTML5 Client ポータルを開くと直ちに自動ログインが作動 します。管理者が利用を許可したリソースのリストを確認し、それに応じてリソースを起動でき ます。このエクスペリエンスは、HTML5 Client 設定から構成することも、RAS ポリシー (p. 533) から集中管理することもできます。ユーザーが、Parallels HTML5 Client ポータルへのログインを 求められる回数が減少することで、ユーザーのログインを高速化し、ユーザーエクスペリエンス を向上させるように設定されています。

この機能を使用するには、次の要件を満たしている必要があります。

• RAS HTML5 Gateway には、有効で信頼できる(エンドポイントデバイスによる)証明書が 必要です。

- 指定されたドメイン(サブドメインを含む)に保存済みの有効な認証情報のセットは1つの みです。共有デバイスを使用している場合、複数のユーザーアカウントが同じ Parallels RAS 環境にアクセスしているため、自動ログインは適用されません。
- シークレットモードを使用していないこと シークレットモードを使用していると、使用可能な認証情報が1つしかない場合でもログインがポップアップ表示されます。このため、ユーザーの操作なしに自動ログインすることはできません。
- 自動ログインは、最新の Chromium ベースのブラウザー (Google Chrome や Microsoft Edge など)でサポートされています。

#### 構成

次の設定により、自動ログイン機能を制御します。

- ユーザーが HTML5 Client に初めてログインする場合、パスワードの保存を求められたとき に[保存]をクリックする必要がありますこの場合、[パスワードを保存するよう提示]および[自 動ログイン]オプションをブラウザーで有効にする必要があります(これらは Chromium ベ ースのブラウザーにおけるデフォルト設定です)。
- 資格情報が頻繁に要求されることのないよう、ユーザーによる確認が必要になります。これ により、自動ログインオプションが有効になります。
- RAS 管理者は、RAS ポリシーを使用して、自動ログインを強制的に適用(有効/無効)する こともできます。これは、[ポリシー]>[セッション]>[接続]>[プライマリ接続]>[自動ログイン] から実行できます。
- セキュリティ上の理由により、[自動ログイン]オプションで 60 日の有効期限が有効化され ています。

自動ログインの使用

自動ログインの動作について以下に説明します。

- ユーザーはブラウザーで HTML5 Client のウェブページを開き、ログインします。「ダイレ クトアプリアクセスもサポートされています」(p. 493)を参照してください。
- 2 HTML5 Client は、最初のログイン時に、ユーザーに対して自動ログインを有効にするように 促します。

ユーザーが HTML5 Client を開いたとき(またはアプリのダイレクトリンクを使用したとき)
 は、資格情報を入力するプロンプトは表示されません。

HTML5 Client の自動ログイン設定を表示するには、右上のユーザーアイコンをクリックしてから、[設定]をクリックします。[自動ログイン]設定を確認します。

# ダイレクトアプリアクセス

Parallels RAS 18 で公開されている特定のリソースには、RAS HTML5 Client を介して直接アクセ スできます。これは、新しいパラメーター、*appid*を導入することで実現できます。これにより、 管理者はリンクを使用して公開されたリソースに直接アクセスできるようになります。これによ り、ユーザーは、ブラウザーのショートカットやブックマーク、または Azure My Apps Portal な どのサードパーティポータルを使用して、Parallels RAS で公開されたリソースにアクセスするた めにより柔軟で簡単な方法を利用できるようになります。ここでいうリソースには、独立した SAAS アプリケーションや Parallels RAS 仮想アプリ/デスクトップが含まれます。

公開されたリソースを直接起動するには、次のいずれかの形式を使用して URL を指定する必要 があります。

| URL のフォーマット                                                     | 説明                                                                                                    |
|-----------------------------------------------------------------|----------------------------------------------------------------------------------------------------|
| https://FQDN?appid=                                             | この形式では、テーマ名が省略され、デフォルトの<br>HTML5 Client テーマが使用されます。<br>"appid"パラメーターは、RAS Console の Publishing カテ<br>ゴリーに示されているのと同様の、公開済みリソース ID を<br>指定します。ID は、リソースが公開されるときに自動的に<br>生成されます。これは、公開済みリソースを選択した上で、<br>[情報] タブの [アプリケーション] フィールドから確認でき<br>ます。例、#5: Microsoft Office Word - ここで Microsoft World<br>のアプリケーション ID は 5 です。 |
| https://FQDN/ <theme-name>?appid=<app-id></app-id></theme-name> | この形式は上述の形式と似ていますが、テーマ名を指定しま<br>す。                                                                                                    |
| https://FQDN/RASHTML5Gateway?theme=&appid=                      | この形式は上述の形式と同じですが、完全な URL を指定し<br>ます。参照用としてここに掲載します。                                                                                                    |

サポートされるパラメーター:

| パラメーター         | 説明                                                           |
|----------------|--------------------------------------------------------------|
| appid          | 起動する公開済みアイテム(アプリケーションまたはデスクトップ)です。                           |
| overrideparams | (オプション): 公開済みアプリケーションに渡される必要のあるエンコード済み URL のオ<br>ーバーライド引数です。 |

例:

#### https://FQDN?appid=14&overrideparams=C%3A%2Ftest.txt

ダイレクトリンクを使用して公開済みリソースを開く場合、設定に応じて、「自動ログイン」オ プション(p. 491)も使用されます。

## ツールバーの使用

Parallels HTML5 Client には、リモートアプリケーションまたはデスクトップを起動したときに利用できるようになる、特別なツールバーが搭載されています。ツールバーは、リモートデスクトップとリモートアプリケーションでは異なって表示されます。ツールバーの機能も、デスクトップコンピューターとモバイルデバイスでは多少異なります。その違いについては、次のトピックで説明します。

このセクションでは、以下の内容を説明します。

- 「デスクトップコンピューターでのツールバーの使用」 (p. 495)
- 「モバイルデバイスでのツールバーの使用」 (p. 498)
- 「リモートクリップボードの使用」 (p. 500)
- 「ツールバーアイテムを非表示」 (p. 501)

## デスクトップコンピューターでのツールバーの使用

リモートデスクトップのツールバー

デスクトップまたはラップトップコンピューターのウェブブラウザーでリモートデスクトップ を起動すると、次のようなツールバーが表示されます。

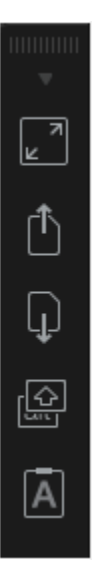

ツールバーの最上部の領域は、ツールバーを上下にドラッグするときに使用します。ここをクリ ックしてホールドし、ツールバーを目的の位置にドラッグします。矢印アイコンは、ツールバー のアイテムを表示または非表示にするときに使用します。 ツールバーの主なアイテムは以下の通りです(上から下に説明します)。

- フルスクリーン: リモートデスクトップが、ローカルコンピューターにフルスクリーンで表示されます。
- ファイルをアップロードする: ローカルコンピューターからリモートサーバーにファイルを アップロードします。このアイテムをクリックした後に、2 つのダイアログが続けて表示さ れます。1 番目のダイアログで、アップロードするファイルをローカルコンピューターから 選択します。2 番目のダイアログで、そのファイルを保存するリモートサーバーの場所を選 択します。
- ファイルをダウンロードする: リモートサーバーからローカルコンピューターにファイルを ダウンロードします。このアイテムをクリックした後に、リモートサーバーからダウンロー ドするファイルを選択します。ウェブブラウザーの構成によっては、ダウンロードが自動的 に始まったり、ローカルコンピューターでフォルダーを選択するようにメッセージが表示さ れたりします。
- ショートカット: [ショートカット]メニューを表示します(このメニューの詳細については後 で説明します)。
- クリップボード: リモートクリップボードを表示します。詳細については、「リモートクリ ップボードの使用」 (p. 500) を参照してください。

[ショートカット]メニューを使用すると、キーストロークとキーシーケンスをリモートデスクト ップに送信できます。

- Escape: "Escape" キーストロークをリモートデスクトップに送信します。
- Tab: "Tab" キーストロークを送信します。
- **Backspace**: "Backspace" キーストロークを送信します。
- [Print screen]。 "Print Screen" キーストロークを送信します。画面がリモートデスクトップのクリップボードに出力されるため、同じリモートコンピューターで実行されているアプリケーション (Paint など)に貼り付けることができます。
- [Windows キー]。"Windows ロゴキー" のキーストロークを送信します。
- [Control+Alt+Delete]。"Ctrl+Alt+Delete" キーシーケンスを送信します。

リモートアプリケーションのツールバー

リモートアプリケーションを起動すると、ツールバーがページフッターに埋め込まれ、デフォルトでは折りたたまれています。ツールバーを展開するには、右下隅にある "上矢印" アイコンを クリックします。

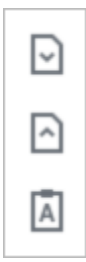

ツールバーのアイテムは以下の通りです(上から下に説明します)。

- 【ダウンロード】。リモートサーバーからローカルコンピューターにファイルをダウンロードします。このアイテムをクリックした後に、リモートサーバーからダウンロードするファイルを選択します。ウェブブラウザーの構成によっては、ダウンロードが自動的に始まったり、ローカルコンピューターでフォルダーを選択するようにメッセージが表示されたりします。
- [アップロード]。ローカルコンピューターからリモートサーバーにファイルをアップロードします。このアイテムをクリックした後に、2つのダイアログが続けて表示されます。1番目のダイアログで、アップロードするファイルをローカルコンピューターから選択します。2番目のダイアログで、そのファイルを保存するリモートサーバーの場所を選択します。
- クリップボード: リモートクリップボードを表示します。詳細については、「リモートクリ ップボードの使用」 (p. 500) を参照してください。

モバイルデバイスでのツールバーの使用

リモートデスクトップのツールバー

モバイルデバイスのウェブブラウザーでリモートデスクトップを起動すると、次のようなツール バーが表示されます。

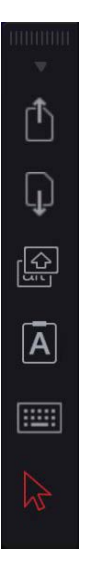

上部にある小さい矢印アイコンは、ツールバーのアイテムを表示または非表示にするときに使用 します。

ツールバーの主なアイテムは以下の通りです(上から下に説明します)。

- ファイルをアップロードする: ローカルデバイスからリモートサーバーにファイルをアップ ロードします。iOS では、Photos フォルダーからのみアップロードできることに注意してく ださい。
- ファイルをダウンロードする: リモートサーバーからローカルデバイスにファイルをダウン ロードします(iOS では利用できません)。
- ショートカット: [ショートカット]メニューを表示します(このメニューの詳細については後 で説明します)。
- クリップボード: リモートクリップボードを表示します。詳細については、「リモートクリ ップボードの使用」 (p. 500) を参照してください。

- キーボード:ネイティブキーボードを表示します。モバイルデバイスのネイティブキーボードが開き、リモートデスクトップのアプリケーションで入力できます。
- 矢印:矢印アイコンは、利用可能な2つのマウス入力モードを切り替えるときに使用します。
  モード 1:1 番目のモード(矢印アイコンが白色)では、画面上のユーザーの指の動きを追って、ユーザーがタップした場所でリモートデスクトップがクリックされます。
  モード 2:2 番目のモード(矢印アイコンが赤色)では、リモートデスクトップに仮想マウスポインターが表示され、ユーザーは自分の指を使って正確な位置にポインターを移動できます。画面のどこかをタップすると、仮想マウスポインターの正確な位置で、リモートデスク
  - トップがクリックされます。

[ショートカット]メニューを使用すると、キーストロークとキーシーケンスをリモートデスクト ップに送信できます。

- Escape: "Escape" キーストロークをリモートデスクトップに送信します。
- **Tab**: "Tab" キーストロークを送信します。
- **Backspace**: "Backspace" キーストロークを送信します。
- [Print screen]。 "Print Screen" キーストロークを送信します。画面がリモートデスクトップのクリップボードに出力されるため、同じリモートコンピューターで実行されているアプリケーション (Paint など) に貼り付けることができます。
- [Windows キー]。"Windows ロゴキー"のキーストロークを送信します。
- [Control+Alt+Delete]。"Ctrl+Alt+Delete" キーシーケンスを送信します。

リモートアプリケーションのツールバー

リモートアプリケーションを起動すると、ツールバーがページフッターに埋め込まれ、デフォルトでは折りたたまれています。ツールバーを展開するには、右下隅にある "上矢印" アイコンを クリックします。

ツールバーのアイテムは以下の通りです(上から下に説明します)。

- [ダウンロード]。リモートサーバーからローカルデバイスにファイルをダウンロードします (iOS では利用できません)。
- [アップロード]。ローカルデバイスからリモートサーバーにファイルをアップロードします。 iOS では、Photos フォルダーからのみアップロードできることに注意してください。

- クリップボード: リモートクリップボードを表示します。詳細については、「リモートクリ ップボードの使用」 (p. 500) を参照してください。
- キーボード:ネイティブキーボードを表示します。モバイルデバイスのネイティブキーボードが開き、リモートデスクトップのアプリケーションで入力できます。

## リモートクリップボードの使用

リモートクリップボードにより、ローカルのクライアントシステムと、リモートのアプリケーションやデスクトップの間でテキストをコピー&ペーストできます。クリップボードはツールバーからアクセスできます。

**注:** Parallels RAS 18.2 以降では、リモートクリップボードを使用せずに、ローカルデバイスとリモートセッション間でプレーンテキストをコピー&ペーストできます。詳細については、「ネイティブなクリップボードの使用感」 (p. 490) を参照してください。

クリップボードを使用するには、次の操作を実行します。

**1** ツールバーを展開し、[A]アイコンをクリックします。

[リモートクリップボード]ウィンドウが開きます。下にあるスクリーンショットには、リモートデスクトップツールバーが表示されています。リモートアプリケーションツールバーは外観が異なりますが、機能はまったく同じです。

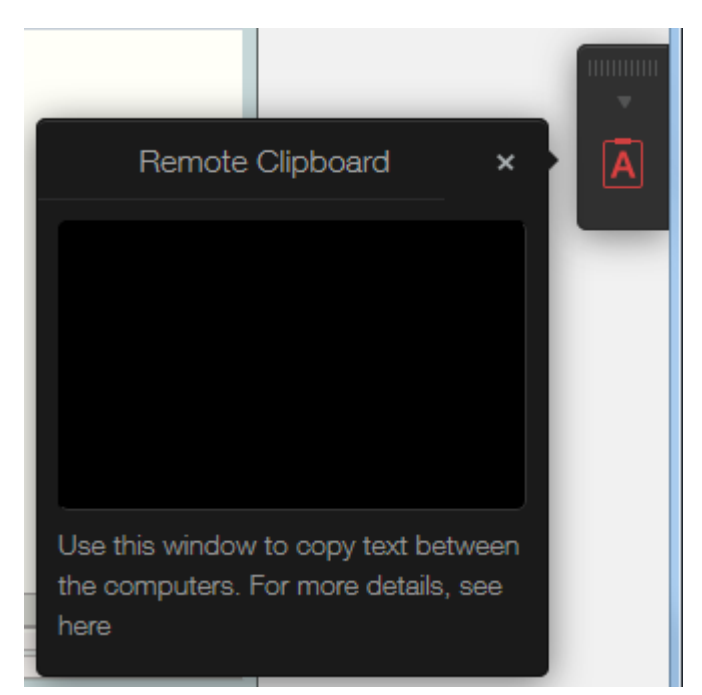

- 3 テキストをローカルコンピューターからリモートアプリケーションにコピーするには、テキストを[リモートクリップボード]ウィンドウに入力します(または貼り付けます)。テキストは、自動的にリモートコンピューターのクリップボードに保存されるため、標準の貼り付けコマンド(Ctrl+V など)を使用して、リモートアプリケーションに貼り付けることができます。
- 4 テキストをリモートアプリケーションから[リモートクリップボード]ウィンドウにコピーするには、テキストを選択して、標準のコピーコマンド(Ctrl+C など)を使用します。テキストは[リモートクリップボード]ウィンドウに表示され、そこからローカルアプリケーションにコピーできます。

### ツールバーアイテムを非表示

セキュリティリスクがあるとお考えの場合、ツールバーのクリップボードおよびファイル転送ア イテムを非表示にすることができます。クリップボードは RAS Secure Client Gateway またはク ライアントポリシーレベルで無効にすることができます。 ゲートウェイのクリップボードを無効にする:

- **1** Parallels RAS Console で、[ファーム]><サイト>>[ゲートウェイ]に移動します。
- **2** RAS Secure Client Gateway を右クリックして、[プロパティ]を選択します。
- 3 [HTML5]タブを選択し、[制限]セクションの[クリップボードコマンドを許可]オプションを消 去します。

クライアントポリシーレベルでクリップボードを無効にすることもできます。これにより、所定 のユーザーあるいはユーザーグループが接続しているゲートウェイであればどのゲートウェイ でもクリップボードを無効にできます。

- **1** Parallels RAS Console で[ポリシー]カテゴリーを選択します。
- **2** ポリシーを右クリックし、[プロパティ]を選択します。
- 3 左ペインで[接続プロパティ]アイテムを選択し、右ペインで[ローカルリソース]タブを選択し ます。
- 4 [ローカルデバイスおよびリソース]セクションで、[クリップボード]オプションを消去します。

**注:**クライアントポリシーレベルでクリップボードを有効あるいは無効にすると、デスクトップおよび モバイルバージョンの Parallels Client のクリップボード機能にも影響します。これは、クリップボー ドを無効にした場合、デスクトップおよびモバイルデバイスのユーザーはリモートアプリケーション の使用時に、ローカルクリップボードを利用することができなくなるということです。

ツールバーでファイルアップロードおよびファイルダウンロードを無効にすることもできます。 詳細については、「リモートファイル転送の構成」セクション(p. 560)を参照してください。 第19章

## **Universal Printing**

プリンターリダイレクトでは、ユーザーは印刷ジョブをリモートアプリケーションまたはデスク トップからローカルプリンターにリダイレクトできます。ローカルプリンターは、ユーザーのコ ンピューターに接続することも IP アドレス経由で接続したローカルネットワークプリンター として使用することもできます。RAS ユニバーサルプリントでは、クライアント側の特定のロ ーカルプリンターのプリンタードライバーをリモートサーバーにインストールする必要をなく することで、印刷プロセスを簡素化し、プリンタードライバーのほとんどの問題が解決します。 そのため、ユーザーはローカルでどのプリンターをインストールしたかに関係なく印刷でき、 RAS 管理者はローカルネットワークに接続されたそれぞれのプリンターにプリンタードライバ ーをインストールする必要がありません。

この章の内容

ユニバーサルプリント設定の管理......503 ユニバーサルプリントドライバー505 フォントマネジメント507

## ユニバーサルプリント設定の管理

RAS ユニバーサルプリントを構成するには、RAS Console の[ユニバーサルプリント]カテゴリ ーを選択します。

デフォルトでは、ユニバーサルプリントドライバーは、RD セッションホスト Agent、VDI Guest VM Agent、または Remote PC Agent とともに自動的にインストールされます。そのため、サー バーをファームに追加すると、ユニバーサルプリントはすでに有効になっています。ユニバーサ ルプリントドライバーには、32 ビット版と 64 ビット版が用意されています。 ユニバーサルプリントサポートの有効化および無効化

サーバーでユニバーサルプリントサポートを有効または無効にするには、[サイト内のサーバー] リストでそのサーバーを右クリックして、コンテキストメニューで[有効]または[無効]をクリック します。

プリンター名の変更パターンの構成

デフォルトでは、Parallels RAS は次のパターンを使用してプリンター名を変更しま す。%PRINTERNAME% for %USERNAME% by Parallels。例えば、Alice という名前のユーザ ーに Printer1 という名前のローカルプリンターがあるとします。Alice がリモートアプリケーシ ョンまたはデスクトップを起動すると、プリンターは Printer1 for Alice by Parallels という名前になります。

プリンターのデフォルトのリネームパターンを変更するには、[ユニバーサルプリント] カテゴリ を選択します。[ユニバーサルプリント] タブの[プリンターのリネームパターン]フィールドでパ ターンを指定します。使用できる事前定義変数を表示するには、入力フィールドの横にある[...] ボタンをクリックします。変数は次の通りです。

- %CLIENTNAME% -クライアントコンピューターの名前。
- %PRINTERNAME% クライアント側のプリンターの名前。
- %SESSIONID% RAS セッション ID。
- &USERNAME& RAS に接続しているユーザーの名前。
- <2X Universal Printer> これはレガシーモードで、RDP セッションでプリンターオ ブジェクトが 1 つだけ作成されます。

プリンターの名前変更パターンで他の特定の文字を使用することもできます。たとえば、次の一般的に使用されるパターンを定義できます。Client/%CLIENTNAME%#/%PRINTERNAME%。このパターン(および上記の例の Alice という名前のユーザー)を使用すると、ローカルプリンターの名前は Client/Alice's Computer#/Printer1 になります

[サイト内のサーバー]リストにある各サーバーに異なるプリンター名変更パターンを指定できます。
**注:**リダイレクトされたプリンターにアクセスできるのは、管理者とプリンターをリダイレクトしたユ ーザーのみです。

プリンターの保持

クライアント定義のプリンターがリモートセッションにリダイレクトされると、処理に時間がか かり、セッション確立の全体的な動作に影響が及びます。ユーザーエクスペリエンスを改善する ために、以前に作成したユーザーのプリンターを使用できます。その場合、[ユニバーサルプリ ント]タブで[プリンターの保持]オプションを[オン]に設定します。

### ユニバーサルプリントドライバー

システム管理者は、クライアント側のプリンタードライバーのリストを管理できます。プリンタ ードライバーに対して、ユニバーサルプリントのリダイレクト権限を許可または拒否することが できます。

この機能を使用すると、次のことが可能になります。

- 不要なプリンターリダイレクトによるサーバーリソースのオーバーロードを回避します。ユ ーザーの大半はすべてのローカルプリンターをリダイレクトするため(デフォルトの設定)、 多数のリダイレクトされたデバイスを実際には使用していないサーバー上に作成します。こ れは主に、PDFCreator、Microsoft XPS Writer、または各種の FAX デバイスのようなさまざ まなペーパーレスのプリンターが関係します。
- 特定のプリンターが原因でサーバーが不安定になることを回避します。プリンターによって はサーバーが不安定になることがあるため(スプーラーサービスコンポーネント)、その結 果、概してすべての接続ユーザーがプリントサービスを使用できなくなる場合があります。 プリントサービスの継続して使用するために、管理者がそのようなドライバーの"拒否"リ ストを作成できることは重要です。

プリンタードライバーを指定するには、次の操作を実行します。

- 1 Parallels RAS Console で、[ユニバーサルプリント]>[プリンタードライバー]に移動します。
- 2 [モード]ドロップダウンリストで、リダイレクトを許可するプリンターを次のオプションから 選択します。
  - 任意のドライバーを使用するプリンターのリダイレクトを許可(デフォルト):このオプションは、リダイレクト権限を使用するためにプリンターが使用しているドライバーの種類を制限しません。
  - 次のいずれかのドライバーを使用するプリンターのリダイレクトを許可: [モード]フィールドの下のボックスに一覧表示されているドライバーを使用しているプリンターのみにリダイレクトを許可します。リストにドライバーを追加するには、[タスク]>[追加](または+アイコン)をクリックして、表示される編集フィールドにプリンタードライバーの名前を入力します。
  - [次のいずれかのドライバーを使用するプリンターのリダイレクトを拒否]:おそらくこれが、この機能において最も便利なオプションです。リストに指定されているドライバーを使用するプリンターのリダイレクト権限を拒否します。その他のすべてのプリンターについてリダイレクトの使用を許可します。リストにドライバーを追加するには、[タスク]>[追加](または+アイコン)をクリックして、表示される編集フィールドにプリンタードライバーの名前を入力します。
- **3** リストからドライバーを削除するには、[タスク]>[削除]をクリックするか、マイナス記号の アイコンをクリックします。
- 4 変更が完了したら、[適用]ボタンをクリックして、変更を保存します。

次の点を確認してください。

- プリンタードライバーをリストに追加するときは、プリンター名ではなく、ドライバー名を 入力してください。
- ドライバー名は、大文字と小文字を区別し、完全一致する必要があります(名前の一部や、 ワイルドカードは使用できません)。
- このタブで指定した設定は、個々のサーバーだけでなくサイト全体に影響します。

## フォントマネジメント

フォントを埋め込む必要があります。ユニバーサルプリントを使用してドキュメントを印刷する 場合、ドキュメントがクライアントマシンのローカルスプーラーにコピーされ印刷されます。ク ライアントマシンにフォントが存在しない場合、印刷が正しく出力されません。

印刷ジョブ内でフォントの埋め込みを制御するには、[フォントマネジメント]タブページを使用 して、[フォントを Embed する]オプションをオンまたはオフにします。

フォントの埋め込みの除外

特定のフォントタイプを埋め込まないようにするには、[以下のフォントの Embed を除外する] セクションの[タスク]>[追加]をクリックし、リストからフォントを選択します。

サーバーとクライアントへのフォントの自動インストール

サーバーとクライアントに特定のフォントタイプを自動的にインストールするには、[自動的に インストールされるフォント]セクションで[タスク]>[追加]をクリックし、リストからフォントを 選択します。

**注:**デフォルトでは、自動インストールリストに追加されているフォントは埋め込みリストから除外さ れます。そのようなフォントは Windows クライアントにインストールされているため、埋め込む必 要はありません。[フォントの選択] ダイアログで[自動的にフォントを除外する]オプションをクリアす ると、フォントは埋め込みリストから除外されません。

除外するフォントのリストをデフォルトにリセット

除外するフォントのリストをデフォルトにリセットするには、[タスク]>[デフォルトにリセット] をクリックします。

ユニバーサルプリント圧縮ポリシーも指定できます。詳細については、[クライアントポリシ ー]>[エクスペリエンス] (p. 546)を参照してください。 第 20章

### ユニバーサルスキャン

スキャナーのリダイレクトによって、リモートデスクトップに接続しているユーザーや公開済み のアプリケーションにアクセスしているユーザーは、クライアントマシンに接続されたスキャナ ーを使用してスキャンを行うことができます。この章では、RAS ユニバーサルスキャンサービ スを構成し、使用する方法について説明します。

この章の内容

ユニバーサルスキャンの管理......508 スキャンアプリケーションの追加509

### ユニバーサルスキャンの管理

ユニバーサルスキャンでは、TWAIN および WIA リダイレクトが使用されます。これにより、 このどちらかのテクノロジーを備えたハードウェアを使用する任意のアプリケーションをクラ イアントデバイスに接続し、スキャンを行うことができます。ユニバーサルスキャンでは、サー バーに特定のスキャナードライバーをインストールする必要がありません。

**注:** RD セッションホストで WIA と TWAIN の両方のスキャンを有効にするには、「デスクトップエ クスペリエンス」というサーバー機能が必要です。

ユニバーサルスキャンを構成するには、RAS コンソールの[ユニバーサルスキャン]カテゴリーを 選択します。

デフォルトでは、ユニバーサルスキャンドライバーは、RD セッションホスト、ゲスト VM、リ モート PC Agent とともに自動的にインストールされます。そのため、サーバーをファームに追 加すると、ユニバーサルスキャンがインストールされます。 スキャナー名の変更パターンの構成

デフォルトでは、Parallels RAS は次のパターンを使用してスキャナー名を変更しま

す。%SCANNERNAME% for %USERNAME% by RAS。たとえば、ローカルで SCANNER1 を設置 しているユーザーである Lois が、リモートデスクトップまたは公開済みのアプリケーションに 接続した場合、このユーザーのスキャナー名は "SCANNER1 for Lois by RAS" に変更されます。

スキャナー名の変更パターンを変更するには、[スキャナー名の変更パターン]入力フィールドに 新しいパターンを指定します。名前の変更のために使用できる変数は次の通りです。

- %SCANNERNAME% クライアント側のスキャナー名。
- &USERNAME& サーバーに接続しているユーザーのユーザー名。
- %SESSIONID% アクションセッションの ID。

リストのサーバーごとに異なる名前変更パターンを構成できます。

**注:**リダイレクトされたスキャナーにアクセスできるのは、管理者と、スキャナーをリダイレクトした ユーザーのみです。

ユニバーサルスキャンサポートの有効化および無効化

特定のサーバーについて、WIA または TWAIN のユニバーサルスキャンサポートを有効または 無効にするには、[WIA]タブまたは[TWAIN]タブをクリックしてから、サーバーを右クリックし、 コンテキストメニューで[有効]または[無効]をクリックします。

### スキャンアプリケーションの追加

スキャンアプリケーションの追加

ユニバーサルスキャン機能を使用する TWAIN アプリケーションを、[TWAIN] タブから**[TWAIN** アプリケーション**]**ボタンを選択して追加する必要があります。これにより、TWAIN アプリケー ションで Twain ドライバーを使用できるようになるため、管理者は TWAIN アプリケーション を容易にセットアップできます。 アプリケーションをスキャンアプリケーションのリストに追加するには、以下の操作を実行しま す。

- **1** RAS コンソールで[ユニバーサルスキャン]カテゴリーが選択された状態で、[TWAIN]タブを クリックします。
- 2 ([サイト内のサーバー]リストの下にある) [TWAIN アプリケーション]ボタンをクリックしてから、[追加]をクリックします。
- 3 [TWAIN アプリケーション]ダイアログで、[タスク]>[追加]をクリックし、アプリケーション の実行ファイルを参照します。実行ファイルを選択し、[開く]をクリックします。

**注:**アプリケーションによっては、異なるまたは複数の実行ファイルが使用される場合があります。必要なすべての実行ファイルがスキャンアプリケーションのリストに追加されていることを確認してください。

スキャンアプリケーションの削除

リストからスキャンアプリケーションを削除するには、削除するアプリケーションを選択して、 [タスク]>[削除]をクリックします。

注:リストからアプリケーションを削除しても、アプリケーションのインストールは影響を受けません。

ユニバーサルスキャン圧縮ポリシーも指定できます。詳細については、[クライアントポリシ ー]>[エクスペリエンス] (p. 546)を参照してください。

### 第 21章

# ユーザーデバイス管理とクライアントポ リシー

この章では、デスクトップコンピューター、スマートフォン、タブレットなどのユーザーデバイ スを管理するために Parallels RAS 管理者が実行できるタスクについて説明します。

#### この章の内容

| Parallels RAS に接続するようにユーザーを招待する        | 511 |
|----------------------------------------|-----|
| ユーザーデバイスの一括構成512                       |     |
| ヘルプデスクサポートの有効化                         | 514 |
| デバイスのモニタリング515                         |     |
| Windows デバイスグループ518                    |     |
| Windows デバイスの管理520                     |     |
| Windows デバイスおよびグループの電源サイクルのスケジューリング528 |     |
| クライアントポリシー                             | 530 |
| リモートファイル転送を構成する560                     |     |

# Parallels RAS に接続するようにユーザーを招待 する

Parallels RAS は、デスクトップ PC や MAC コンピューターからモバイルデバイスや ChromeApps にいたるまで、多くのプラットフォームをサポートします。招待メール機能は、イ ンストールやクライアントのロールアウトプロセスに伴う複雑さを軽減することを目的として 設計されています。この機能により、管理者はクライアントのインストール手順および自動構成 手順をエンドユーザーに Parallels RAS Console から直接送信することができます。

続行する前に、メールボックスを適切に構成していることを確認します(「メール通知の SMTP サーバー接続を構成する」(p. 611)を参照)。招待メールをユーザーに送信するには、RAS Console の[開始]カテゴリーを使用します。詳細については、「ユーザーを招待」(p. 47)を参照してください。

### ユーザーデバイスの一括構成

組織内の複数のデバイスにインストールされている Parallels Client を構成する必要がある場合 は、以下の一括構成オプションのいずれかを使用して手順を簡略化できます。

- Parallels Client の設定をファイルにエクスポートしてから、他のすべての Parallels Client の インストール環境にインポートします。
- Parallels Client の URL スキームを使用します。

**Parallels Client** 設定のエクスポートとインポート

Parallels Client に組み込まれているエクスポート/インポート機能を使用すれば、RAS や RDP の接続設定をファイルにエクスポートしてから、他のデバイスで実行している Parallels Client に インポートできます。この機能は、どのプラットフォームでも利用できます。デスクトップバー ジョンとモバイルバージョンの両方の Parallels Client でサポートされています (Chrome 版の Parallels Client アプリだけが例外です)。Parallels Client のエクスポート/インポート機能には以 下のようにしてアクセスします。

- Windows、Mac、Linux: メインメニューで[ファイル]>[設定のエクスポート]または[ファイル]>[設定のインポート]をクリックします。
- iOS/iPadOS: 接続設定をエクスポートするには、右上隅の [...] アイコンをタップし、[接続 を共有]を選択します。インポートするには、エクスポートしたファイルを選択し、Parallels Client で開くオプションを選択します。
- Android: 接続設定をエクスポートするには、右上隅のメニューアイコン(3 つの点が横に並んでいるアイコン)をタップし、[接続を共有]を選択します。インポートするには、エクスポートしたファイルを選択し、Parallels Client で開くオプションを選択します。

接続設定のエクスポートとインポートの詳細については、対象のプラットフォームの「Parallels Client ガイド」を参照してください。

#### Parallels Client の URL スキームの使用

Parallels RAS では、URL スキームを使用して、ユーザーデバイスにインストールされている Parallels Client で操作を実行します。具体的には、URL スキームを使用して、事前定義設定に基 づく RAS と RDP の接続を構成できます。URL スキームの詳細については、「RAS HTML5 Gateway API および Parallels Client の URL スキーム」(p.640)を参照してください。

招待メールで URL スキームを使用して、Parallels Client をユーザーのデバイスにインストール するためのメールを送信できます。Parallels Client の URL スキームを使用する完全な URL の リンクを招待メールに組み込みます。ユーザーデバイスに Parallels Client を一括インストールす る場合は、招待メールをユーザーに送信するだけです (p. 47)。Parallels Client の既存のインス トール環境を再構成する必要がある場合に、招待メールを送信したくなければ、以下の手順を実 行します。

- 1 必要なすべてのプラットフォームを対象にした構成プロファイルを組み込んだ招待メールを 作成して、自分に送信します。
- 2 そのメールを開いて、Parallels Client の構成 URL をローカルポータルにコピーします。
- 3 ユーザーにその URL を知らせます。
- **4** ユーザーが対象のプラットフォームの URL をクリックするだけで、Parallels Client を構成 できます。それぞれのデバイスで Parallels Client が自動的に構成されます。

## ヘルプデスクサポートの有効化

Parallels Client を使用すると、ユーザーは問題報告と合わせて、ヘルプリクエストを組織のヘル プデスクに送信できます。

注:この文書の作成時点では、この機能が利用できるのは Parallels Client for iOS および Parallels Client for Android のみです。その他のクライアントのサポートは今後のリリースで追加されます。

ヘルプデスクサポートを有効化するには、次の手順を実行します。

- 1 RAS コンソールで[機能]カテゴリーを選択します。
- 2 [Parallels Client でヘルプデスク機能を有効にする]オプションを選択し、表示されているフィールドでヘルプデスクのメールアドレスを指定します。このメールアドレスは、ユーザーが Parallels Client から Parallels RAS に接続するたびに Parallels Client で更新されます。

ヘルプデスクは、Parallels Client の [ヘルプ] セクション (またはメニュー) からアクセスできま す。ユーザーが[ヘルプデスクからサポートを要請する]アイテムを選択すると、ローカルメール クライアントが開きます。次の情報がメールに事前に入力されます。 514

- ヘルプデスクメールアドレス (RAS コンソールで設定したアドレス)。
- アプリケーション名。
- スクリーンショット。
- ユーザー名。
- アプリケーションのバージョン。
- オペレーティングシステムのバージョン。

ユーザーはリクエストの独自の説明を記入できます。

## デバイスのモニタリング

デバイスのモニタリングでは、ファームに接続している、または過去に少なくとも 1 回接続を 確立したことがあるデバイスを表示できます。デバイスをモニターするには、Parallels RAS Console で[デバイスマネージャー]カテゴリーを選択し、右ペインにある[デバイスマネージャー] タブをクリックします。デバイスの情報には以下が含まれます。

- デバイス名
- IP アドレス
- 状態(状態のリストは下記を参照してください)
- 最後のユーザー (デバイス使用者)
- MAC アドレス
- OS のバージョン
- Parallels Client のバージョン
- グループ (デバイスがデバイスグループのメンバーである場合)
- ゲートウェイ名(デバイスが接続している RAS Secure Client Gateway)
- ゲートウェイの IP アドレス

デバイスの状態

Parallels RAS に接続されたデバイスの状態は次のいずれかになっています。

- オフ:デバイスはオフになっています。
- 接続済み: デバイスは接続されています。
- ログオン済み: デバイスはシステムにログオン済みです。
- スタンドアロン: デバイスは Parallels RAS に接続済みですが、Parallels Client が使用されて いないため、このデバイスを管理できません。
- [サポートされていません]。デバイスは Parallels RAS でサポートされていません。
- [外部管理]。ファームに接続していますが、別のファームによって管理されています。

- 管理できません: クライアントバージョンに対応していないか、インストールされていない コンポーネントがあるため、クライアントを管理できません。
- ロック済み: デバイスにロック済みステータスのアクティブなセッションがあります。
- [ペアを保留中]。接続はクライアント側で更新する必要があります。ポート UDP 20009 は クライアントからゲートウェイ方向はブロックされています。クライアント管理ポートはゲ ートウェイでは無効にされています。

デバイスモニタリングをオフにする

サードパーティのエンドポイント管理ソリューションを使用しており、Parallels RAS デバイスモ ニタリングが必要ない場合は、[デバイスマネージャー]>[オプション]タブで機能を無効化できま す。機能を無効化することで、コンピューティングリソースが節約され、RAS コンソールのパ フォーマンスが向上する場合があります。

デバイスモニタリングをオフにするには:

- **1** RAS コンソールで、[デバイスマネージャー]>[オプション]に移動します。
- 2 [デバイスマネージャーを有効化]オプションのチェックを外します。
- 3 [はい]そして[適用]の順にクリックします。|

デバイスモニタリングをオフにすると、RAS コンソールによる接続デバイスの追跡は停止され、 [デバイスマネージャー]>[デバイスマネージャー]タブに表示されているデバイス接続履歴が削 除されます。オフにした後でも、[セッション]カテゴリーから接続に関する最新の情報を確認で きます。

### 追加のデバイス情報を取得する

詳細なデバイス情報を表示するには、デバイスを右クリックし、コンテキストメニューで[デバ イス情報を入手]を選択します。開いたダイアログで次のプロパティを確認します。

- 名称:デバイス名。
- IP:デバイス IP アドレス(該当する場合は複数のアドレス)。
- **MAC** アドレス: MAC アドレス。
- 状態:状態(状態のリストは下記を参照してください)。

- 最後のユーザー:このデバイスから最後にログインしたユーザー。
- 最終ログオン時間:最後のログオン時間。
- **OS** のバージョン:デバイスで動作しているオペレーティングシステムのバージョン。 Windows ポータブルおよび U3 クライアントは "ポータブル" とマークされます。
- [Client のバージョン]。デバイスにインストールされている Parallels Client のバージョン。
- ゲートウェイ IP: RAS Secure Client Gateway の IP アドレス (クライアントが使用している ゲートウェイ)。
- Gateway: RAS Secure Client Gateway の名前。
- 最後のアクティビティ:このデバイスから何らかのアクティビティが検出された日時。

## Windows デバイスグループ

[Windows デバイスグループ]タブ([デバイスマネージャー]カテゴリー)を使用すると、管理対象の Windows デバイスをグループ化してまとめて管理できます。

Windows デバイスグループの作成

Windows デバイスグループを作成するには、次の操作を実行します。

- **1** [デバイスマネージャー]カテゴリーの[Windows デバイスグループ]タブに移動し、[タス ク]>[追加]をクリックします。
- 2 [メイン]タブページで、[グループ名] と [説明] (オプション) を指定します。
- 3 [OS 設定]タブで以下のオプションを設定します。
  - リムーバブルドライブを無効にする。管理対象の Windows デバイスでリムーバブルドラ イブのマウントを無効にします。
  - プリントスクリーンを無効にする:[プリントスクリーン]キーを無効にします。
  - デスクトップを置換: この機能は、Windows コンピューターをシンクライアントのよう に動作させます。この機能を有効にすると、ユーザーはシステム設定の変更や新しいアプ リケーションのインストールを制限されます。管理者は、Parallels RAS から公開済みの リソースに加えて、ローカルアプリ(コンピューターにすでにインストールされているもの)をアプリリストに追加できます。このオプションを選択する場合、「管理者モードパ

スワード]フィールド(下記)で、コンピューターのユーザーモードと管理者モードを切り替えるために使用する管理者パスワードを指定します。

- キオスクモード:キオスクモードを有効にします。これにより、グループ内のコンピュー ターでの電源の再投入機能(再起動、シャットダウン)が無効にされます。コンピュータ ーを管理者モードに切り替えても、電源機能は使用できます。
- クライアントをデスクトップとして使用。このオプションが選択されている場合、Parallels Client はフルスクリーンモードで実行されます。ユーザーはスクリーンを最小化できません。Parallels Client が Windows 8.x でキオスクモードから抜け出す問題に対処するには、このオプションを選択します。この問題は、タイルベースの UI で、または "ドラッグして閉じる"機能を使用中に明らかになる場合があります。
- 管理者モードパスワード: Windows デスクトップが置換されたとき、ユーザーモードと管理者モードを切り替えるためのパスワードを指定します(上記の「デスクトップを置換」を参照してください)。
- 4 [ファイアウォールの設定」]タブで、ファイアウォールを有効/無効にしたり、必要に応じて 受信ポートを追加したりします。
- 5 Windows デバイスユーザーのデスクトップをリモートで制御する前にそのユーザーにプロンプトを表示するために、[シャドーイング]タブで[承認要請]オプションを選択します。有効にすると、ユーザーは接続を拒否できます。詳細については、「Windows デバイスの管理」(p. 520)を参照してください。

グループへの Windows デバイスの追加

Windows デバイスをグループへ追加するには、次の操作を実行します。

- 1 [デバイスマネージャー]>[デバイスマネージャー]タブに移動します。
- **2** 1 つ以上のデバイスを選択し、[タスク] をクリック(または右クリック)し、[グループに移行]を選択します。
- **3** グループを選択し、[OK]をクリックして設定を保存します。

これで、管理者は、デバイスのグループで、標準的な Windows の電源操作(電源オン、電源オフ、再起動、ログオフ)を実行できます。

## Windows デバイスの管理

デバイスマネージャー機能を使用すると、管理者は、Windows 7 から Windows 11 までを実行 する Windows デバイスをシンクライアントのような OS に変換できます。Windows デバイス を管理対象にするには、Windows 用 Parallels Client の最新バージョンが Windows デバイスで 実行されている必要があります。

以下の手順では、Parallels Client を Windows コンピューターで設定する方法および Parallels RAS で登録し、管理する方法について説明します。

#### Parallels Client を Windows コンピューターにインストールする

Windows 用 Parallels Client をインストールおよび構成するには、以下の手順を実行します。 Parallels Client のインストールおよび構成方法に関する詳細については、「Windows 用 Parallels Client ユーザーガイド」も参照してください。

- 1 <u>https://www.parallels.com/products/ras/download/client/</u>から Windows 用 Parallels Client を ダウンロードします。
- 2 RASClient.msi または RASClient-x64.msi をダブルクリックし、画面に表示される手順に従ってインストールウィザードを実行します。
- 3 [ファイル]>[新しい接続を追加]をクリックして、新規 Parallels RAS 接続を作成します。
- **4** [Parallels Remote Application Server]を選択して[OK]をクリックします。
- 5 次に、以下の接続プロパティを構成します。
  - プライマリ接続 Parallels RAS の FQDN または IP アドレスを指定します。
  - ユーザー認証情報 ユーザー名、パスワード、ドメインを入力します。
- 6 [OK]をクリックすると接続が作成され、その接続をダブルクリックすると Parallels RAS に 接続されます。

完了すると、Windows デバイスが[デバイスマネージャー]>[デバイス]の Parallels RAS Console に表示されます。

#### Windows デバイスの登録

Parallels RAS を構成して Windows デバイスを自動的に登録することも、手動での実行を選択することもできます。

Parallels RAS で Windows デバイスを手動で登録するには、次の手順を実行します。

- 1 RAS コンソールで、[デバイスマネージャー]>[デバイス]に移動します。
- 2 [デバイス]タブでデバイスを選択します。
- 3 [タスク]>[デバイスの管理]をクリックします。

デバイスが再接続されるまでデバイスの状態が[ペアを保留中]に変わります。[デバイスマネージ ャーポート]オプションが、ゲートウェイで有効になっていることを確認します。これを確認す るには、次の手順を実行します。

- 1 [ファーム]><サイト>>[ゲートウェイ]に移動します。
- 2 ゲートウェイを選択し、[タスク]>[プロパティ]をクリックします。
- 3 [ネットワーク]タブをクリックして、[デバイスマネージャーポート]オプションが選択されて いることを確認します。

デバイスが再接続されると、登録プロセスが完了し、デバイスの状態が[ログオン済み]にアップ デートされます。これは、デバイスが Parallels RAS の管理対象になったことを示します。 Windows PC で Parallels Client を実行しているユーザーは、メインの Parallels Client メニュー で[ヘルプ]>[バージョン情報]をクリックして、PC が管理されていることを確認することもでき ます。この情報には、Parallels Client が Parallels RAS と通信するために使用する RAS Secure Client Gateway の情報が含まれています。

また、Windows デバイスを自動管理するように Parallels RAS を設定することもできます。この ためには、次の操作を実行します。

- 1 RAS コンソールで、[デバイスマネージャー]カテゴリーを選択します。
- 2 [オプション]タブをクリックします。
- **3** [Windows デバイスを自動的に管理する]を有効にします。

これで、管理者はデバイスの状態を確認し、電源オン、電源オフ、再起動、ログオフなどの電源 操作を実行できるようになります。 **注:**一部の古いバージョンの Parallels Client を実行しているデバイスを管理することはできません。そのようなデバイスには"サポートされていません"と表示されます。

#### Windows デバイスをロックする

アクティブなセッションがある Windows デバイスをロックするには、リストで選択し、下部に あるツールバーの[ロック]項目をクリックします。[ロック]アイコンは、選択したデバイスが[ロ グオン済み]状態の場合のみ有効にされることに注意してください。

また、スケジューラーを使用してデバイス(またはデバイスグループ)をロックすることもでき ます。これについては、「Windows デバイスおよびグループの電源サイクルのスケジューリン グ」セクション(p. 528)で説明されています。

#### Windows デバイスをシャドーする

Windows デバイスをシャドーすることで、デバイスで Windows デスクトップに対するフルア クセスを取得し、ローカルアプリケーションとリモートアプリケーションを制御できます。

Windows デバイスをシャドーするには、次の操作を実行します。

- 1 RAS コンソールで、[デバイスマネージャー]>[デバイス]に移動します。
- **2** デバイスを選択し、下部にあるツールバーの[シャドー]アイテムをクリックします。

Windows ユーザーは、管理者によるデバイスの制御を許可するように要求され、アクセスの拒 否を選択することもできます。管理者は、[承認要請]プロンプトを無効にすることができます。 このためには、次の操作を実行します。

- **1** Parallels RAS Console で、[デバイスマネージャー] カテゴリーを選択して、右ペインの [Windows デバイスグループ]タブをクリックします。
- 2 グループを右クリックし、[プロパティ]を選択します。
- 3 [Windows デバイスグループ]ダイアログで、[シャドーイング]タブを選択し、[承認要請]オプ ションをクリアします。

デスクトップの置換

[デスクトップを置換]機能を有効にすると、ユーザーはシステム設定の変更や新しいアプリケー ションのインストールを制限されます。この機能が有効になっていると、Windows デスクトッ プが Parallels Client に置換され、シンクライアントのような OS に変換されます。実際のオペ レーティングシステムの置換は不要です。この場合、ユーザーはアプリケーションを Parallels Client 以外から展開できないので、管理者が接続先のデバイスを高いレベルで制御できるように なります。

さらに、キオスクモードの場合は、ユーザーがデバイスの電源再投入の操作を実行できません(管理者モードでは電源操作を実行できます。下記の詳細を参照してください)。

[デスクトップを置換] 機能を有効にするには、次の操作を実行します。

- 1 [デバイスマネージャー]カテゴリーで[Windows デバイスグループ]タブを選択します。
- **2** グループを右クリックし、[プロパティ]を選択します。
- **3** [OS 設定]タブをクリックします。
- 4 [デスクトップを置換]オプションを有効にし、オプションで[キオスクモード]オプションを有効にします。
- 5 [OK]をクリックします。

注: この機能を使用するには、Windows デバイスでユーザーモードから管理者モードに切り替えるための管理パスワードを設定する必要があります。

管理者モードへの切り替え

ユーザーモードの場合、ユーザーは、管理者が提供するアプリケーションしか使用できません。 システム設定を変更するには、デバイスを管理モードに切り替える必要があります。

管理者モードに切り替えるには、システムトレイアイコンを右クリックし、[管理者モードに切り替え]を選択します。パスワードの入力を求めるメッセージが表示されたら、パスワードを入力します。

| 機能                           | ユーザーモ<br>ード | 管理者モード |
|------------------------------|-------------|--------|
| Parallels Client グローバルオプション  |             | Х      |
| Parallels Client ファーム接続プロパティ |             | Х      |
| ローカルアプリケーションの構成              |             | Х      |
| 新しい RAS 接続の追加                |             | х      |
| 新しい RDP 接続の追加                |             | х      |
| 標準 RDP 接続とフォルダーの管理           |             | х      |
| ディスプレイの設定                    | х           | х      |
| マウスの設定                       | х           | х      |
| プリンターの設定                     |             | х      |
| タスクマネージャー                    |             | х      |
| コントロールパネル                    |             | х      |
| コマンドプロンプト                    |             | Х      |
| Windows エクスプローラー             |             | X      |
| 設定のインポート/エクスポート              |             | Х      |

管理者モードとユーザーモードで利用できる機能を以下の表にまとめます。

Parallels Client の代替デスクトップを使用する場合のローカルアプリケーションの構成

管理者は、リモートアプリケーションまたはリモートデスクトップを展開し、ネイティブの OS を使用してリモート接続に必要なソフトウェアを展開する目的の場合に限り、[デスクトップを

置換]オプションを有効にしてください。ただし、場合によってローカルアプリケーションが必要になることもあります。管理者は Parallels Client の代替デスクトップ内にローカルアプリケーションを表示するように構成することもできますが、その前に管理者モードに切り替える必要があります。

ローカルアプリケーションを公開するには、次の手順を実行します。

- **1** ユーザーのセッションをシャドーするか、ユーザーデバイスステーションを直接使用します。
- **2** Parallels Client 代替デスクトップを管理者モードに切り替えます。
- 3 [ファイル]>[新しいアプリケーションを追加]をクリックします。
- 4 アプリケーションの情報を入力します。
- 5 追加されたアプリケーションはアプリケーションランチャーに表示されます。
- 6 必要なすべてのアプリケーションを構成したら、ユーザーモードに戻ります。

### Windows デスクトップの置換

このセクションでは、[デスクトップを置換]オプションが有効な場合の動作と、このオプション が管理者にとって役に立つ理由を説明します。

有効な場合、デスクトップを置換する機能により、管理者はオペレーティングシステムを置換す ることなく、標準デスクトップをシンクライアントのような制限のあるデバイスに変換できます。

エンドユーザーには、Windows エクスプローラー、タスクバー、または通常新しいアプリケー ションのインストールやシステム設定の変更を可能にするその他の Windows コンポーネント へのアクセス権が付与されません。ユーザーは、リモートアプリケーション、リモートデスクト ップ、およびローカルで構成されたアプリケーションを含む、Parallels Client 内で構成されたア プリケーションのみ展開できます。ローカルアプリケーションが許可されているため、特定のア プリケーション (たとえば、特定の周辺機器と通信するソフトウェア)が必要だがそれをリモー トで使用できない場合でも、ユーザーはそれを展開できます。

[デスクトップを置換]オプションが有効な場合、以下の機能が、対応するバージョンの Windows (7、8、8.1、10、11)に適用されます。

| デスクトップを Parallels Client で置換      | х  | х  | x  | x  | х  |
|-----------------------------------|----|----|----|----|----|
| スタートボタンの無効化                       | х  | х  | x  | x  | なし |
| コントロールパネルへのアクセスを制限                | х  | х  | x  | x  | х  |
| Windows キーの無効化                    | x  | x  | x  | x  | x  |
| タスクマネージャーの無効化                     | x  | x  | x  | x  | x  |
| クイックアクセスツールバーの無効化                 | なし | なし | なし | なし | なし |
| セキュリティマネージャー/アクションセンターの通知<br>の無効化 | x  | x  | x  | x  | x  |
| タスクバーのロック                         | х  | х  | x  | x  | х  |
| ピン留めされたアプリケーションの削除                | x  | x  | x  | x  | х  |
| メトロ画面の無効化(ユーザーは直接デスクトップ画面<br>へ)   | なし | x  | x  | x  | x  |
| ホットコーナーの無効化                       | なし | х  | x  | x  | х  |
| チャームヒントの無効化                       | なし | х  | x  | x  | х  |
| ヘルプの無効化                           | なし | x  | x  | x  | x  |
| Windows サイドバーの無効化                 | х  | なし | なし | なし | なし |

このモードでは、ユーザーはマウスと画面のコントロールパネルのアプレットにアクセスすることもできます。ユーザーは、Parallels Client のグローバルオプションおよび、クライアントファーム接続オプションを変更することができません。デバイスを管理モードに切り替えると、詳細管理機能が有効になります。

Windows デスクトップの置換機能がオフの場合、すべての制限が解除され、ユーザーは標準の デスクトップを使用できます。

以下のスクリーンショットは、[デスクトップを置換]オプションを有効にする前と後の Windows 10 デスクトップを示しています。

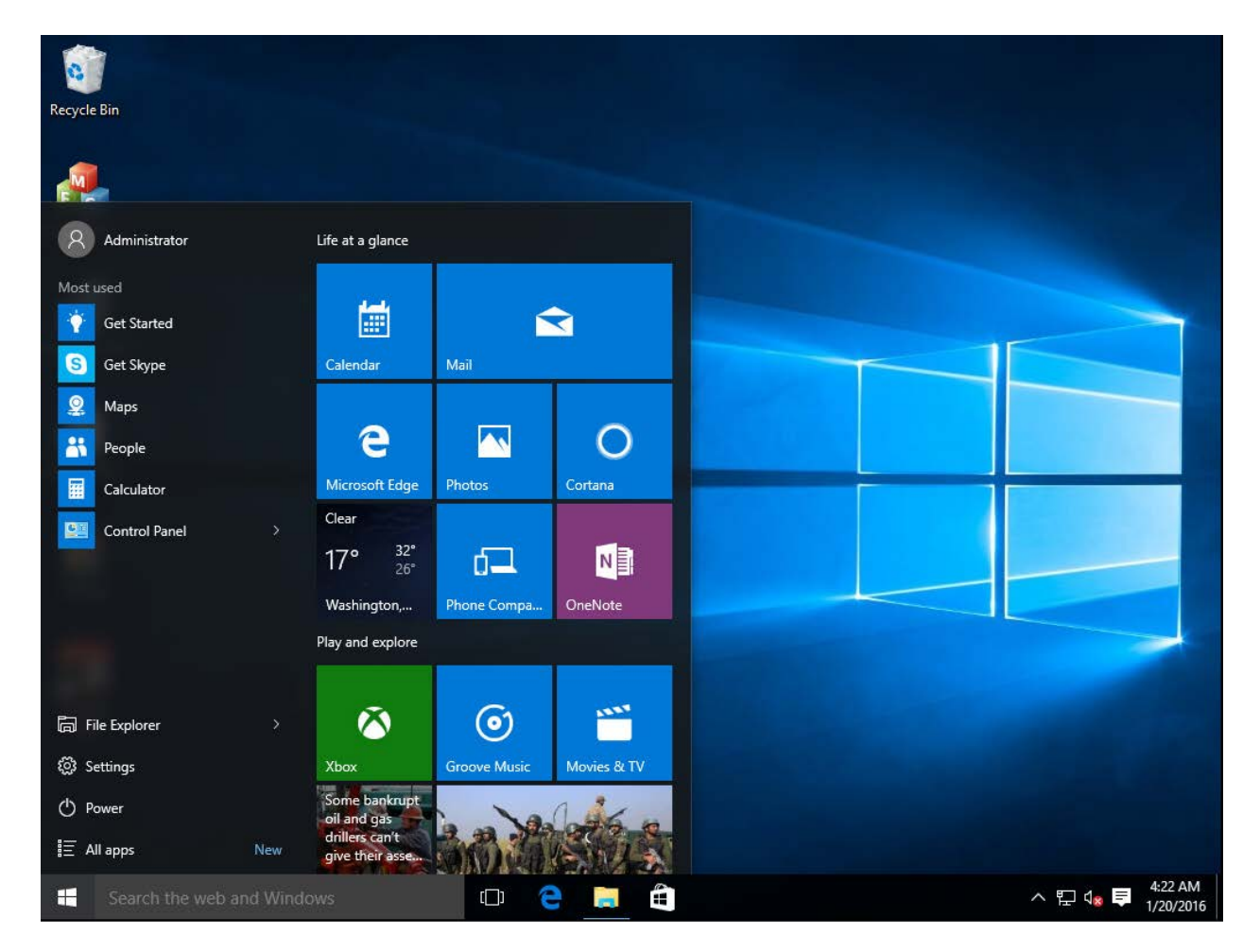

前

後

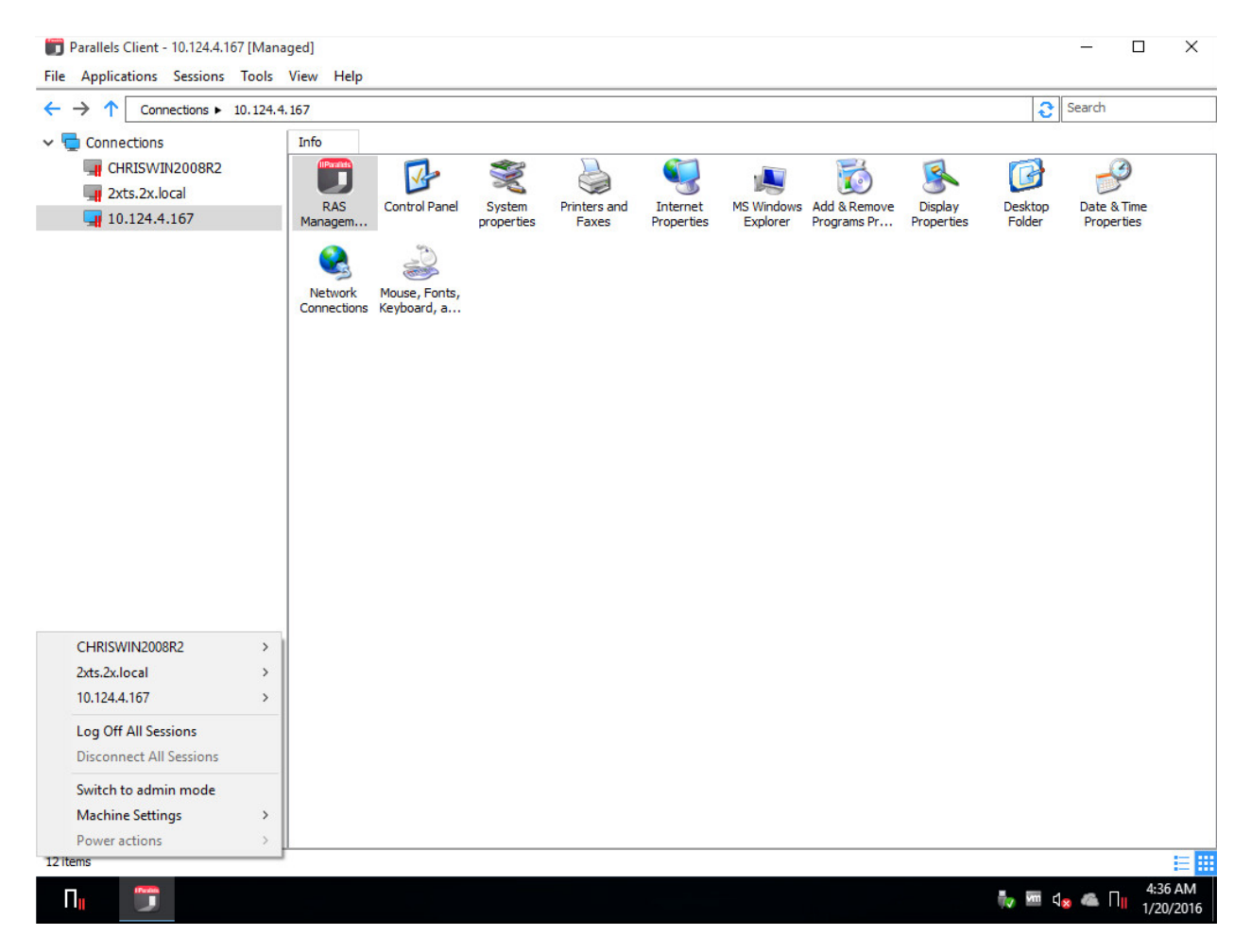

# Windows デバイスおよびグループの電源サイ クルのスケジューリング

[デバイスマネージャー]カテゴリーの[スケジューラー]タブで、デバイスに対する自動電源操作の スケジュールを設定できます。

新しいスケジュールタスクの追加

タスクをスケジュールするには、次の操作を実行します。 528

- [スケジューラー]タブで、[タスク]>[追加]をクリックして、[デバイススケジューラーのプロ パティ]ダイアログを開きます。
- 2 [このスケジュールエントリーを有効にする]オプションを選択します。
- 3 [アクション]ドロップダウンメニューでアクションを選択します。
  - デバイスグループの電源投入
  - デバイスグループのログオフ
  - デバイスグループの電源オフ
  - デバイスグループのリブート
  - デバイスグループのロック
- 4 [ターゲット]ドロップダウンリストでデバイスグループを選択します。
- 5 タスクの開始日と開始時刻を指定します。
- 6 次の選択肢の中から、[リピート]オプションを選択します。
  - [使用しない] (タスクは、[開始]および[時刻]フィールドで指定された日時に 1 回だけ実 行されます)
  - 毎日
  - 毎週
  - 2 週間毎
  - 毎月
  - 毎年
  - 週の特定の曜日。このオプションを選択する場合は、週の曜日(複数可)を選択してくだ さい。
- 7 [説明]フィールドにタスクの説明を入力します。
- 8 [OK]をクリックしてタスクを作成します。

スケジュール済みタスクの管理

既存のタスクを修正するには、[スケジュールリスト]でタスクを右クリックし、コンテキストメ ニューで[プロパティ]をクリックします。 イベントを有効または無効にするには、イベントを右クリックして、[プロパティ]をクリックした後、[このスケジュールエントリーを有効にする]オプションをオンまたはオフにします。

スケジュール済みタスクをすぐに実行するには、タスクを右クリックし、コンテキストメニュー から[実行してください]をクリックします。

タスクを削除するには、タスクを右クリックし、[削除]をクリックします。

## クライアントポリシー

[ポリシー]カテゴリでは、ファームに接続するユーザーを対象とする Parallels Client ポリシーを 管理できます。クライアントポリシーを追加することで、ユーザーをグループ化し、ユーザーの デバイスにさまざまな Parallels Client 設定をプッシュし、組織の必要に応じて機能させることが できます。

ユーザーデバイスに適用できる設定には、RAS 接続プロパティ、表示、印刷、スキャン、オー ディオ、キーボード、デバイスなどの設定があります。ポリシーを作成し、クライアントデバイ スにプッシュすると、デバイスのユーザーはポリシーによって適用される設定を変更できません。 Parallels Client では、これは非表示または無効にされた接続プロパティおよびグローバル環境設 定として明らかになります。

サポートされている Parallels Client のバージョン

すべてのプラットフォーム向けの Parallels Clients がサポートされています。

注: Parallels RAS v16.5 から、クライアントポリシーを管理するために新しいアプローチが使用されて います。旧バージョンでは、クライアントポリシーにより、パラメーターー式が適用され、クライア ント設定を置き換えて、適用されたカテゴリを完全に非表示にします。RAS v16.5 以降では、クライ アントポリシー設定が小さいグループに分割されていて、クライアント側で各グループを個別に構成 してポリシーを適用できます。これが、旧バージョンの Parallels RAS で作成された既存のクライアン トポリシーにどのように影響するかについては、「クライアントポリシーの後方互換性」 (p. 558) を 参照してください。

このセクションでは、以下の内容を説明します。

• 新しいクライアントポリシーの追加 (p. 531)

- セッション設定の構成(p. 532)
- クライアントポリシーオプションの構成 (p. 550)
- コントロールの設定の構成(p. 555)
- ゲートウェイリダイレクトの構成 (p. 556)
- クライアントポリシーの後方互換性(p. 558)

新しいクライアントポリシーの追加

新しいクライアントポリシーを追加するには、次の手順を実行します。

- 1 [ポリシー]カテゴリを選択し、右ペインで[タスク]>[追加]をクリックします。[ポリシーのプ ロパティ]ダイアログが開きます。
- 2 左ペインに含まれるナビゲーションツリーを使用して、構成するオプションのグループを選 択できます。
- **3** [ポリシー]ノードが選択されていることを確認し、ポリシー名と説明(オプション)を指定します。
- 4 [ブラウジングモード]ドロップダウンリストで、ユーザーとグループの参照方法を選択します。 推奨モードは[セキュア識別子] (デフォルト)です。他のオプションは後方互換性のために存 在します。
- 5 [ポリシーの適用先]セクションで、[タスク]>[追加]を選択(またはプラス記号アイコンをクリ ック)して、対象のユーザーやコンピューターやグループを指定します。ユーザーやユーザ ーグループやセキュリティプリンシパルのほかに、Active Directory内を検索して、コンピュ ーターアカウントやコンピューターセキュリティグループを指定することも可能です。

クライアントポリシーの基準の構成

デフォルトでは、どのような場合も、構成済みのユーザーとコンピューターとグループにクライ アントポリシーが適用されます。ポリシーをどんな基準で適用するかを定義することも可能です。 この機能を使用すると、同じユーザーやコンピューターに対して複数のポリシーを作成し、ユー ザーがどの場所のどのデバイスから接続しているかに応じてポリシーを適用することが可能に なります。

新しい基準を作成するには、次の操作を実行します。

- 1 左ペインの[基準] ([ポリシー]ノードの下)を選択します。
- [ゲートウェイ基準] セクションの最初のドロップダウンリストで基準タイプを選択し、2 番目のドロップダウンリストで値(該当する場合)を指定します。
- **3** [MAC アドレス基準] セクションの最初のドロップダウンリストで基準タイプを選択し、2 番目のドロップダウンリストで値(該当する場合)を指定します。
- 4 [Parallels Clients] セクションで、このポリシーが適用されるバージョンの Parallels Client を 選択します。

### セッション設定の構成

[ポリシーのプロパティ]ダイアログの[セッション]ノードの下にある項目には、接続、表示、印刷、 ネットワーク、および定義され、有効にされている場合にクライアントで適用されるその他の設 定が含まれます。

クライアントデバイスに特定の設定のグループを適用するには、選択(チェック)する必要があ ります。選択されていないグループは適用されないため、エンドユーザーは自分で構成できます。 たとえば、[接続]ノードをチェックし、その下にある[プライマリ接続]グループと[セカンダリ接 続]グループのみをチェックすることができます。これにより、選択した 2 つのグループの設定 のみがクライアントデバイスに適用されます。

このセクションでは、以下の内容を説明します。

- 接続 (p. 533)
- 表示 (p. 537)
- 印刷 (p. 538)
- スキャン (p. 541)
- オーディオ再生 (p. 542)
- キーボード (p. 543)
- ローカルデバイスとリソース (p. 543)
- エクスペリエンス (p. 546)
- ネットワーク (p. 547)

- サーバー認証 (p. 548)
- 詳細設定 (p. 548)

#### 接続

接続プロパティを構成するには、[接続]ノードを選択し、それぞれの子ノードを調べ、対応する プロパティを構成します。

プライマリ接続

プライマリ接続は常にプライマリ RAS Secure Client Gateway がデフォルト設定になりますが、 以下の接続プロパティを変更できます。

- 1 この接続のフレンドリ名を指定します。
- 2 自動ログイン: RAS HTML5 Client で自動ログインを有効または無効にします。このオプションを無効にすると、HTML5 クライアントで自動ログインが無効になり、ユーザーはそれを変更できなくなります。詳細については、「自動ログイン」(p. 491)を参照してください。
- 3 [認証タイプ]ドロップダウンリストで、使用する認証方法を選択します。
  - 資格情報: ログオンするために資格情報を入力しなければなりません。
  - シングルサインオン: Parallels Client のインストール時に [Single SignOn] モジュールを インストールした場合のみ、このオプションがリストに含まれます。ユーザーがログオン 時に使用した資格情報が、リモートサーバーへの接続で使用されます。
  - スマートカード:スマートカードを使用して認証を行う場合、このオプションを選択します。リモートサーバーに接続するとき、ユーザーはカードリーダーにスマートカードを挿入し、要求されたときに PIN を入力する必要があります。
  - ウェブ: このオプションを選択すると、クライアント側の SAML SSO ログインダイアロ グがデフォルトのブラウザーで開きます。詳細については、[SAML SSO 認証] (p. 437) を参照してください。

注:許可された認証タイプを RAS コンソールの[接続]>[認証]で指定する必要があります。

- **4** 必要に応じて、[パスワードの保存]を選択またはクリアします(資格情報が認証に使用される 場合)。これは、クライアントにこの接続のパスワードの保存を強制するという意味です。
- 5 ドメイン名を指定します(資格情報が認証に使用される場合)。

#### セカンダリ接続

複数の RAS Secure Client Gateway がある場合、セカンダリ接続を定義できます。プライマリゲートウェイの接続に失敗した場合のバックアップ接続として、セカンダリ接続を使用します。

セカンダリ接続を追加するには、次の操作を実行します。

- 1 [セカンダリ接続]項目を選択します。
- 2 [セカンダリ接続]ペインで[タスク]>[追加]をクリックし、サーバー名または IP アドレスを指定します。
- 3 [接続モード] を選択し、必要に応じてデフォルトのポート番号を変更します。

複数のセカンダリ接続がある場合は、リスト内で上下に移動できます。プライマリ接続を確立で きない場合、Parallels Client はリスト内の順番でセカンダリ接続を使用します。

#### 再接続

このペインでは、接続が切れた場合の対応を指定します。

- 接続が切れた場合、再接続する:このオプションを選択すると、接続が切れた場合に Parallels
  Client が再接続を試みます。[接続リトライ回数]プロパティで、リトライの回数を指定します。
- 接続が確立されない場合にバナーを表示するまでの時間: Parallels Client で接続バナーが表示されるまでの時間を秒数で指定します。接続バナーが表示されると、ユーザーは接続が切れたことを知って、自分で対応策を講じるようになります。

コンピューター名

リモートデスクトップセッション中にコンピューターが使用する名前を指定します。このオプシ ョンが設定されている場合は、デフォルトのコンピューター名が上書きされます。[コンピュー ター名を上書きします]設定は、サーバー側の管理者が設定したフィルターで使用されます。

#### 詳細設定

接続タイムアウト: Parallels Client の接続タイムアウトの値。

- 接続が確立されない場合にバナーを表示するまでの時間。接続バナーが表示されるまでの時間を秒数で指定します。接続バナーが表示されると、ユーザーは接続できないことを知って、 自分で対応策を講じるようになります。
- アプリケーションに接続できない場合にデスクトップを表示するまでの時間:公開されたアプリケーションが、このフィールドに指定された時間内に起動しない場合は、ホストサーバーのデスクトップが表示されます。これは、アプリケーションの起動中にサーバー側でエラーが発生した場合に役立ちます。サーバーのデスクトップが表示されるので、ユーザーはエラーメッセージを確認できます。

ウェブ認証

- [既定の OS ブラウザーを使用]オプションを有効または無効にします。このオプションを有効化すると、SAML SSO のログインダイアログがクライアント側の既定のブラウザーで開きます。このオプションを解除すると、Parallels Client に組み込まれているブラウザーが使用されます。
- ビルトインのブラウザーを使用している場合は、[ブラウザーのウィンドウを開いてログアウトを完了]オプションが使用されます。この場合、SAML のログアウトを制御することはできません。それでこのオプションを選択すると、SAML からのログアウトを実行するためのURL が開きます。デフォルトでは、この Web ページは表示されませんが、ブラウザーでの操作が必要な場合は、このオプションを有効にすることができます。

詳細については、[SAML SSO 認証] (p. 437) を参照してください。

セッション事前起動

ユーザーがリモートアプリケーションを開くときには、まずセッションを起動することが必要で す。セッションの起動には時間がかかるので、ユーザーはアプリケーションが起動するまで待つ ことになります。ユーザーエクスペリエンスを改善するため、ユーザーが実際にアプリケーショ ンを開く前に、あらかじめセッションを起動できるようになっています。

セッションの事前起動を有効(または無効)にするには、[モード]ドロップダウンリストで以下 のいずれかを選択します。

- オフ:セッション事前起動は使用されません。
- 基本: ユーザーがアプリケーションのリストを取得した時点で、セッション事前起動が行われます。数分以内にユーザーがアプリケーションを開くという仮定が、前提になっています。

セッションは、10分間アクティブな状態になります。その時間内にユーザーがアプリケーションを開かないと、クライアントがセッションから切断されます。

マシンラーニング:ユーザーがアプリケーションのリストを取得すると、その行動に基づいてセッション事前起動が行われます。このオプションを有効にすると、ユーザーが特定の曜日にアプリケーションを起動する行動を Parallels Client が記録して分析します。ユーザーが通常アプリケーションを開く数分前に、セッションを開始します。

セッション事前起動はバックグラウンドで実行されるので、ユーザーが画面上でウィンドウやメ ッセージボックスを見ることはありません。ユーザーがアプリケーションを起動すると、事前に 起動されたセッションが使用されるため、非常に早く起動できます。

セッション事前起動を使用してはならない場合のルールを設定できます。次のオプションを利用 できます。

- 【セッションの事前起動を行わない】リストを使用して、事前起動を使用しない日付を指定できます。プラス記号のアイコンをクリックして、日付を選択してください。このリストに複数の項目を組み込めます。
- 公開済みのリソースをセッション自動起動スキームから完全に除外することもできます。このようにすれば、リソースは分析対象から除外され、Parallels Client がセッションの事前起動を行うかどうかを判定するときにその対象から除外されます。たとえば、セッション事前起動の対象から除外したいサーバーがある場合、そのサーバーによってホストされているすべての公開済みリソースについて、セッション事前起動の対象から外すたのめフラグを立てることができます。公開済みリソースをセッション事前起動から除外するには、RAS コンソールで[公開済みリソース]に移動して、[セッションの事前起動から除外]オプションを選択します。

ローカルプロキシアドレス

ここでは、ローカルの RDP プロキシをどの IP アドレスにバインドするかを設定します。[VPN のシナリオでゲートウェイモードを使用する場合は IP アドレス 127.0.0.1 を使用する]オプションを選択します。この設定を有効にする必要があります。この設定を無効にすると、VPN を使用しているときにユーザーがアプリケーションやデスクトップを開くことができなくなる可能性があります。この設定は、Windows 用 Parallels Client のみに適用されます。

### ディスプレイ

ディスプレイ設定を構成するには、[ディスプレイ]ノードを選択し、下記のグループの設定を構成します。

#### 設定

希望するビデオアクセラレーションモードと色深度を選択します。

#### マルチモニター

複数のモニターがユーザーのコンピューターに接続されている場合、すべてのモニターをデスク トップセッションに使用するかどうかを指定します。

公開アプリケーション

プライマリモニターで公開アプリケーションを開始するには、[プライマリデスクトップのみで 利用してください]オプションを選択します。ユーザーのコンピューターに接続されている他の モニターは使用されません。

デスクトップオプション

[デスクトップオプション]を次のように指定します。

- スマートサイズ:スマートサイズオプションを選択します。[スケール(ウィンドウに合わせる)]オプションでは、リモートデスクトップが接続ウィンドウに合わせてスケーリングされます。[サイズ変更(解像度の更新)]オプションでは、ウィンドウサイズに応じて解像度が動的に更新されます(再接続の必要はありません)。スマートサイズを無効にするには、[無効]を選択します。
- ランチャーの中のデスクトップ: Parallels Client 内の公開デスクトップにアクセスするには、 このオプションを有効にします。
- マルチモニターを有効にする:公開済みデスクトップを接続されたすべてのモニターに分散 して表示するには、このオプションを有効にします。
- 接続バーをフルスクリーン表示フルスクリーンモードで接続するとき、接続バーをピン留め、 固定解除、または非表示にするかどうかを指定します。

ブラウザー

このセクションは、Parallels HTML5 Client のみが対象です。リモートアプリケーションをデフォ ルトでウェブブラウザーの同じタブで開くか新しいタブで開くかを指定します。

印刷

[印刷]ペインでは、各種の印刷オプションを構成できます。

[テクノロジー]セクションで、プリンターをリモートコンピューターにリダイレクトする際に使用するテクノロジーを選択します。

- なし: プリンターリダイレクトを使用しません。
- **RAS** ユニバーサルプリントテクノロジー: RAS ユニバーサルプリントテクノロジーを使用 する場合は、このオプションを選択します。
- Microsoft ベーシックプリントリダイレクトテクノロジー: Microsoft Basic 印刷テクノロジ ーを使用する場合は、このオプションを選択します。
- RAS ユニバーサルプリントと Microsoft ベーシックリダイレクトテクノロジー: Parallels RAS と Microsoft のテクノロジーを両方使用する場合は、このオプションを選択します。

注: RAS HTML 5 Client で印刷を使用する場合、以下のルールが適用されます。[なし]または[Microsoft ベーシックプリント]が選択されている場合は、リモートセッションで印刷のリダイレクトを行うこと はできません。[RAS ユニバーサルプリント]または[RAS ユニバーサルプリントおよび Microsoft ベ ーシックプリント]が選択されている場合は、リモートセッションで RAS ユニバーサルプリントが使 用されます。

RAS ユニバーサルプリント

**[RAS** ユニバーサルプリントテクノロジー]を選択した場合、[リダイレクトプリンター]ドロップ ダウンリストを使用して、クライアント側にあるすべてのプリンターがリダイレクトされるか、 デフォルトプリンターのみがリダイレクトされるか、指定したプリンターのみがリダイレクトさ れるかを指定します。

上記のステップで[指定したもののみ]を選択した場合は、[タスク]>[追加]をクリックします。プ リンター名を入力し、[オプション]ボタンをクリックします。ダイアログが開いたら、以下の設 定を指定します。

[フォーマットの選択]ドロップダウンリストで、印刷のデータフォーマットを選択します。

- Portable Document Format (PDF) を印刷します: Adobe PDF。このオプションでは、PDF 文書を印刷できるローカルアプリケーションをインストールする必要はありません。必要なすべてのライブラリは、すでに Parallels Client と共にインストールされています。
- 外部アプリケーションで PDF を表示します: このオプションを使用するには、PDF 文書を 表示できるローカルアプリケーションがインストールされている必要があります。サポート されないアプリケーションもありますのでご注意ください。たとえば、Windows に組み込ま れている PDF ビューアーはサポートされていないため、Adobe Acrobat Reader(または同 様のアプリケーション)をインストールしておく必要があります。
- 外部アプリケーションで PDF を印刷します: このオプションは、上記の [PDF の表示] オプションと同様に機能します。また、PDF 文書を印刷できるアプリケーションもローカルにインストールしておく必要があります。
- Enhanced Meta File (EMF): ベクター形式と組み込みフォントを使用します。
- Bitmap (BMP): ビットマップ画像。

[クライアントプリンターの設定]セクションで次のいずれかを選択します。

- 「すべてのプリンターにサーバーの環境設定を使用」。このオプションが選択されている場合、 ユーザーがリモートアプリケーションで[印刷]をクリックすると、一般的なプリンター環境設 定のダイアログが表示されます。このダイアログでは最低限のオプションのみを選択できま す。
- すべてのプリンターにクライアントの環境設定を使用:このオプションが選択されている場合、ユーザーがアプリケーションで[印刷]をクリックすると、ローカルプリンター環境設定のダイアログが表示されます。このダイアログには、ユーザーがローカルコンピューターにインストールした特定のプリンターのすべてのオプションが含まれています。複数のプリンターをインストールしている場合、印刷に使用する特定のプリンターのネイティブ環境設定のダイアログが開きます。
- 次のプリンターにクライアントの環境設定を使用:このオプションは、[すべてのプリンター にクライアントの環境設定を使用]オプション(上記)と同様に機能しますが、どのプリン ターでこのオプションを使用するかを選択できます。このオプションを選択してから、下に 表示される一覧で1台以上のプリンターを選択します。プリンターを選択しない場合、この リストの最初のオプションと同様に、一般的なプリンター環境設定ダイアログが使用されま す。

デフォルトプリンターの設定

デフォルトのプリンター設定を構成するには、[デフォルトプリンターの設定を変更]ボタンをク リックします。

デフォルトのプリンターリストには、クライアントからリモートコンピューターにリダイレクト できるプリンターが表示されます。

- デフォルトのプリンターを無効にするには、[<なし>]を選択します。
- デフォルトのローカルプリンターをリダイレクトするには、【<デフォルトのローカルプリン ター>】を選択します。
- [<カスタムプリンター>]を選択した場合、カスタムプリンターを指定できます。[カスタム] フィールドに挿入したプリンター名に一致する最初のローカルプリンターが、リモートコン ピューターでデフォルトのプリンターとして設定されます。

[実際のプリンター名と合致すること]を選択すると、[カスタム]フィールドに挿入された名前が完 全一致で検索されます。リモートプリンター名は元のプリンター名と一致しない可能性があるた め、注意してください。サーバーの設定またはポリシーによっては、ローカルプリンターがリダ イレクトされないこともあります。

[強制デフォルトプリンター]オプションは、プリンターがデフォルトとして強制される期間を指定します。接続が確立された後、この時間内にデフォルトのプリンターが変更された場合、その プリンターの設定はデフォルトに戻されます。

[ローカルのデフォルトプリンターが変更される場合、リモートのデフォルトプリンターを更新 します]オプションを選択すると、ローカルのデフォルトプリンターが変更された場合にリモー トのデフォルトプリンターも自動的に変更されます。新しいプリンターは事前にリダイレクトさ れている必要があります。

#### Windows 10 および 11 に関するメモ

Windows 10 および 11 には、最近使用されたプリンターまたは頻繁に使用されるプリンターを 自動的にデフォルトのプリンターに設定する機能があります。これにより、RD セッションホス ト、ゲスト VM、リモート PC でのデフォルトのプリンター制御が失敗する場合があります。 この問題を解決するには、Windows 10 および 11 のデフォルトのプリンター管理を無効にする
必要があります。グループポリシーを使用してこの機能を無効にするには、次の手順を実行します。

- グループポリシーエディターを開きます。
- 2 [ユーザー構成]>[管理用テンプレート]>[コントロールパネル]>[プリンター]に移動します。
- **3** [Windows での通常使うプリンターの管理を無効にします]ポリシーを見つけ、有効にします。
- **4** ドメインに接続されているすべてのコンピューターにグループポリシーを適用します。

GUI またはレジストリエディターを使用して、Windows 10 および 11 でデフォルトのプリンタ 一管理をローカルで無効にすることもできます。

- 1 Windows 10 または 11 コンピューターで、[スタート]をクリックし、次に "歯車" アイコン をクリックして、[設定]ページを開きます。
- [プリンターとスキャナー]タブで、[Windows で通常使うプリンターを管理する]オプション を[オフ]に設定します。
- レジストリエディターを使用する場合は、以下の手順を実行します
- **1** レジストリエディター (regedit) を開きます。
- 2 HKEY\_CURRENT\_USER¥Software¥Microsoft¥Windows NT¥CurrentVersion¥Windows に移動 します。
- **3** 新しい DWORD 項目を作成し、LegacyDefaultPrinterMode と名前を付けます。
- 4 項目の [値] データを 16 進に変更し、値のデータ[1]に設定します。

デフォルトのプリンター管理を無効にすることに加え、[従量制課金接続でのダウンロード]オプ ションを[設定]>[デバイス]>[プリンターとスキャナー]で有効にする必要があります。

スキャン

[スキャン]ペインでは、公開済みのアプリケーションでスキャナーが必要な場合に使用するスキャナーを指定できます。

使用:スキャンテクノロジーを選択できます。RAS ユニバーサルスキャンでは、TWAIN または WIA リダイレクトが使用されます。これにより、アプリケーションでは、ローカルコンピューターに接続されているハードウェアタイプに応じて、どちらかのテクノロジーが使用されます。[なし]を選択すると、スキャンは無効になります。

スキャナーをリダイレクト:コンピューターに接続されているスキャナーをリダイレクト対象として選択します。[すべて](接続されているすべてのスキャナーがリダイレクトされる)または[指定したもののみ](表示されるリストで選択したスキャナーのみがリダイレクトされる)を選択できます。

オーディオ

このペインでは、リモートオーディオの再生と録音の設定を構成できます。

[リモートオーディオの再生]セクションの[場所]ドロップダウンリストで、以下のリモートオーディオ再生オプションのいずれかを選択します。

- このコンピューターで開く。リモートコンピューターからのオーディオがローカルコンピュ ーターで再生されます。
- 再生しない: リモートコンピューターからのオーディオがローカルコンピューターで再生されず、リモートコンピューターでもミュートされます。
- リモートコンピューターで再生する:オーディオはローカルコンピューターでは再生されませんが、リモートコンピューター上では通常どおりに再生されます。

音質を調整するには、[音質]ドロップダウンリストを使用します。

- 利用可能な帯域幅に基づいて動的に調整: このオプションでは、接続速度に応じて音質が上下します。接続が速いほど高い音質設定が使用されます。
- 常に中程度の音質を使用:音質は中程度のレベルに固定されます。可能な限り最高の音質が 必要なく、利用可能な帯域幅をむしろグラフィックに使用する場合、このオプションを利用 できます。
- 常に圧縮した音質を使用:音質は最高のレベルに固定されます。接続が非常に高速で、可能な限り最高の音質が必要な場合は、このオプションを選択します。

[録音を有効化(該当する場合)]オプションでは、リモートコンピューターでオーディオの録音 を有効にできます。たとえば、ローカルコンピューターでマイクに向かって話し、リモートコン ピューター上の録音アプリケーションを使用して自分の声を録音できます。

キーボード

[キーボード]ペインで押すキーの組み合わせ(Alt+Tab など)を適用する方法を選択します。

- ローカルコンピューター上:キーの組み合わせはローカルコンピューター上で実行されている Windows に適用されます。
- リモートコンピューター上:キーの組み合わせはリモートコンピューター上で実行されている Windows に適用されます。
- フルスクリーンモードのみ:キーの組み合わせは、フルスクリーンモードのときのみリモートコンピューターに適用されます。

必要に応じて、[Unicode 文字を送信]を選択またはクリアします。

ローカルデバイスおよびリソース

[ローカルデバイスおよびリソース]ペインを使用して、リモートセッションでローカルリソース をどのように使用するかを構成します。

クリップボード

リモートセッションでのクリップボードの動作を有効化または無効化します。右側のペインで、 以下のクリップボードリダイレクトオプションのいずれかを選択します。

- クライアントからサーバーのみ: クライアントからサーバーアプリへのコピー&ペーストの みです。
- サーバーからクライアントのみ:サーバーアプリからクライアントへのコピー&ペーストのみです。
- 双方向: 双方向にコピー&ペーストします。
- 無効: クリップボードを無効にします。

**注:**このオプションをオフにすると、Parallels HTML5 Client の影響を受けるユーザー用のリモートクリ ップボード機能も無効になります。詳細については、「リモートクリップボードの使用」 (p. 500) を 参照してください。

ディスクドライブ

[ディスクドライブのリダイレクトを許可]オプションを選択し、リダイレクトするローカルドラ イブを選択するか、[利用できるすべてのディスクドライブを使用]を選択します。

[後でプラグインするディスクドライブも使用します]オプションを選択する場合、後でローカル コンピューターに接続するディスクドライブはリモートセッションで自動的に利用できるよう になります。このオプションは、Windows 用 Parallels Client のみに適用されることに注意して ください。

デバイス

このペインでは、ローカルデバイス一般をリダイレクトするかどうか、利用できるすべてのデバイスを使用するかどうか、また後でプラグインするデバイスも使用するかどうかを指定します。

リダイレクト可能なローカルデバイスには、サポートされているプラグアンドプレイデバイス、 メディア転送プロトコル (MTP) に基づくメディアプレーヤー、画像転送プロトコル (PTP) に 基づくデジタルカメラが含まれます。

ディスクドライブとスマートカードは、専用の[ディスクドライブ]と[スマートカード]オプション を使用してリダイレクトされることに注意してください。 ビデオキャプチャデバイス

ビデオキャプチャデバイスを指定して、ユーザーデバイスからリモートセッションにリダイレクトします。これは高レベルのリダイレクトであり、マイク付きのウェブカメラなどのコンポジット USB デバイスをリダイレクトできます。

- デバイスのリダイレクトを許可: どのビデオキャプチャデバイスをリダイレクトするか選択 できます。
- 利用できるすべてのデバイスを使用: すべての利用可能なデバイスをリダイレクトします。
- 後で接続するデバイスも使用する:また、セッション開始後に接続するデバイスも使用されます。なお、このオプションを無効にした場合、新たに接続されたデバイスを利用可能にするためには、セッションを再起動する必要があります。

ポート

LPT ポートと COM ポートをリダイレクトするかどうかを選択します。

#### スマートカード

スマートカードをリダイレクトするかどうかを選択します。[プライマリ接続]ペインでスマート カードを認証タイプとして選択している場合は、スマートカードリダイレクトが自動的に有効に なり、このオプションがグレーアウトされます。

Windows のタッチ入力

以下の機能を有効または無効にします:

• 筆圧感知をサポートしたペン入力のリダイレクト。

注: リモートデスクトップペン入力のリダイレクトは、以下のオペレーティングシステムをサポート しています: Windows Server 2016 以降、Windows 10 バージョン 1607 以降。

 Windows のタッチ入力のリダイレクト。Windows のタッチ入力をリダイレクトすると、ユ ーザーはタッチ対応デバイスから、タッチ、ホールド、リリースの操作といった Windows の ネイティブのタッチジェスチャーを使用できます。これらの操作は、リモートのアプリケー ションやデスクトップに、対応するマウスクリックとしてリダイレクトされます。このオプ ションを使用すると、アプリの互換性の問題が発生した場合に、タッチ入力のリダイレクト を無効化できます。

注:このポリシーは、Parallels Client for Windows および Parallels HTML5 Client にのみ適用されます。

ファイル転送

リモートセッションでのファイル転送を有効化します。ファイル転送を有効にするには、このノ ードを選択し、右側のペインにある[ファイル転送を許可する]ドロップダウンリストで必要なオ プションを選択します。詳細については、「リモートファイル転送を構成する」(p. 560)を参 照してください。

エクスペリエンス

[エクスペリエンス]ペインでは、接続速度と圧縮を微調整できます。

パフォーマンス

パフォーマンスを最適化するために接続速度を選択してください:状況に応じて接続タイプを選 択してから、有効にするエクスペリエンスオプションを選択します。通常、100 Mbps 以上のロ ーカルネットワーク上でリモートサーバーに接続する場合、すべてのエクスペリエンスオプショ ンを有効にすることをお勧めします。[接続品質を自動的に検出]を選択している場合は、エクス ペリエンスオプションがデフォルトで有効になります。ただし、一部のオプションは実際の速度 次第で自動的に無効になる場合があります。

ウィンドウの移動/サイズ変更の強化:デスクトップ上でリモートアプリケーションウィンドウを 移動またはサイズ変更しているときにユーザーの環境にグラフィックスアーチファクト(暗い色 の正方形)が表示される場合は、このオプションを有効にします。この問題は、リモートアプリ ケーションが Windows Server 2016、2019 または 2022 にホストされているときと、[ドラッ グ時にウィンドウの内容を表示]オプションが有効なときに発生する場合があります。この問題 は他のバージョンの Windows では発生しません。

圧縮

圧縮を有効にして、接続効率を向上することをお勧めします。選択可能な圧縮オプションには次 のようなものがあります。

RDP 圧縮を有効にする: RDP 接続のために圧縮を有効にします。

ユニバーサルプリント圧縮ポリシー:圧縮タイプは、環境の仕様に基づいて選択する必要があり ます。次のオプションから選択できます。

- 圧縮が無効にされました: 圧縮は使用されません。
- 最速のスピード(より少ない CPU を使用): 圧縮は最速のスピードに最適化されます。
- 最適なサイズ(より少ないネットワークトラフィックを使用): 圧縮はネットワークトラフィックを節約するように最適化されます。
- 接続速度に応じて:接続速度が速いほど、圧縮レベルが低くなり、圧縮するデータサイズが 最小になります。

ユニバーサルスキャン圧縮ポリシー:このドロップダウンリストには上記のユニバーサルプリン ト圧縮と同じオプションがあります。環境の仕様に応じて圧縮タイプを選択します。

ネットワーク

プロキシサーバーを使用している場合は、[ネットワーク]ペインを使用してプロキシサーバーを 構成します。

[プロキシサーバーの使用]オプションを選択し、次のリストからプロトコルを選択します。

- SOCKS4:ネットワークファイアウォールのサービスを透過的に使用するには、このオプションを有効にします。
- SOCKS4A:接続できないクライアントが宛先ホストの名前を解決してホスト名を指定できる ようにするには、このオプションを有効にします。
- SOCKS5:認証を使用して接続できるようにするには、このオプションを有効にします。
- HTTP 1.1:標準の HTTP 1.1 プロトコル接続を使用して接続するには、このオプションを有効にします。

プロキシホストのドメイン名または IP アドレスとポート番号を指定します。

SOCKS5 および HTTP 1.1 プロトコルの場合は、[プロキシは認証を必要]オプションを選択しま す。認証については、[ユーザーのログイン情報を使用する]オプションを選択するか、所定のフ ィールドでユーザー名とパスワードを指定します。

#### サーバー認証

[サーバー認証]ペインを使用して、RD セッションホスト、リモート PC、またはゲスト VM の 認証に失敗した場合の対応を指定します。

[認証に失敗した場合]ドロップダウンリストで、次のオプションのいずれかを選択します。

- 接続: ユーザーは、サーバーの認証情報を無視して、接続を続けることができます。
- 警告: ユーザーは認証情報について警告を受けますが、接続するかどうかの選択肢は残されています。
- 接続しない: ユーザーは接続できません。

#### 詳細設定

[詳細設定]ペインを使用すると、デフォルトの動作または Parallels Client をカスタマイズできます。

次のプロパティを指定できます。

- クライアントのシステムカラーを表示する: リモートデスクトップで指定されているカラー ではなく、クライアントのシステムカラーを使用する場合は、このオプションを有効にしま す。
- クライアントシステム設定を使用: RD セッションホストで指定されている設定ではなく、クライアントのシステム設定を使用する場合は、このオプションを有効にします。
- サーバーで構成されたショートカット作成:公開されたアプリケーションごとに、管理者は クライアントのデスクトップおよびスタートメニューに作成できるショートカットを構成で きます。ショートカットを作成するには、このオプションをオンにします。ショートカット を作成しない場合は、このオプションをオフにします。
- サーバーから関連付けられたファイルの拡張子を登録する:公開されたアプリケーションごとに、管理者はファイル拡張子の関連付けを作成できます。このオプションを使用して、関連付けられたファイル拡張子を登録するかどうかを指定します。
- クライアントデバイスに URL をリダイレクト: 'http:' リンクを開くときにローカルのウェ ブブラウザーを使用する場合は、このオプションを有効にします。

- クライアントデバイスに MAILTO をリダイレクト: 'mailto:' リンクを開くときにローカル のメールクライアントを使用する場合は、このオプションを有効にします。
- アプリケーションを起動する際に、常に認証を要求する: このオプションを有効にすると、 セッションがアクティブであっても、アプリケーションの起動時に認証情報の入力が求めら れます。このオプションは、許可されていないユーザーがアプリケーションにアクセスする ことを防ぐための追加のセキュリティとして使用できます。たとえば、ユーザー側でセッシ ョンを切断する場合、他のユーザーがセッションを引き継いでリモートアプリケーションを 実行することはできません。別の例として、ユーザーがアプリー覧を表示した HTML5 Client を開いたままデバイスの使用を終了する場合 (RDP セッションを実行しているかどうかに関 わらず)、いずれかのユーザーが新しいアプリケーションや実行中のアプリケーションで別 のインスタンスを開こうとすると、認証情報を入力するよう求められます。なお、この機能 を有効にするには、[自動ログイン]オプション (p. 533) を無効にする必要があります。それ 以外の場合は、保存された認証情報が自動的に使用されます。
- クライアントが実行するコマンドのサーバーからの送信を許可:サーバーから受け取るコマンドをクライアントが実行できるようにするには、このオプションを有効にします。
- 実行する前にサーバーコマンドを確認:このオプションが有効になっている場合は、コマンドがサーバーから実行される前にコマンドを確認するメッセージが、クライアントに表示されます。
- ネットワークレベルの認証:ネットワークレベルの認証を有効にするには、このオプション をオンにします。この場合、クライアントは、サーバーへの接続前に認証を行う必要があり ます。
- POS デバイスをリダイレクト: ローカルコンピューターに接続されているバーコードスキャナーや磁気読取装置などの Point of Service (POS) デバイスを、リモート接続で使用できるようにします。
- Windows 2000 以前のログイン形式を使用: このオプションが選択されている場合は、レガシー(Windows 2000 より前)のログイン形式を使用できます。
- ゲートウェイ接続の RDP-UDP を無効にする: クライアント側で RDP UDP データトンネ リングを無効にします。このオプションは、RAS Secure Client Gateway (ゲートウェイの[プ ロパティ]ダイアログの[ネットワーク]タブ)で RDP UDP データトンネリングが有効な場合 に一部のクライアントでランダムな切断が発生し、他のクライアントでは発生しない場合に 使用できます。

 ドライブリダイレクトのダイアログを表示しない: このオプションは、Parallels Client for Mac に影響を与えます。Mac ユーザーが Parallels RAS に接続すると、デフォルトで、[ホームフ ォルダーへのアクセス権を付与](ドライブリダイレクト)ダイアログが自動的に開きます。 このオプションが無効のときや、クライアントポリシーがまったく存在しないときにこのよ うになります。ユーザーは、このダイアログを使用して、ローカルディスクドライブのどの フォルダーをリモートアプリケーションで利用できるようにするかを構成できます。このオ プションを有効にすると、ユーザーにこのダイアログが表示されなくなります。詳しい説明 については、下記を参照してください。

ドライブリダイレクトはクライアントポリシー経由で構成できないため、Mac ユーザーは自 分自身でこれを行う必要があります。ダイアログを自動的に表示することで、ローカルフォ ルダー構成手順の作業をユーザーに促すことができます。一方、ユーザーがローカルドライ ブをリダイレクトする必要がない場合は、ダイアログの自動表示を無効にできます。なお、 このダイアログは、Parallels Client for Mac から[接続プロパティ]>[ローカルリソース]を開き、 [ディスクドライブ]オプションを選択し、[構成]をクリックすることで、今までどおりいつで も手動で実行できます。

このオプションが無効の場合(またはクライアントポリシーが定義されていない場合)は、 ユーザーが Parallels RAS に初めて接続するときにダイアログが少なくとも 1 回表示され ます。このときに、ユーザーはローカルフォルダーを構成するか、[今後確認しない]オプショ ンを選択することができます。どちらの場合も、このダイアログは今後ユーザーに表示され ません。Mac ユーザーは、[接続プロパティ]>[詳細]を選択し、[ドライブリダイレクトのダイ アログを表示しない]オプションをクリアすることで、[今後確認しない]の選択をリセットで きます。

# クライアントポリシーオプションの構成

[クライアントオプション]ノードでは、クライアントポリシーオプションを構成できます。ノー ドを選択し、下記のように、その下にある個別の項目を選択して構成します。

接続

[接続]ペインで、次のオプションを指定します。

• 接続バナー: 接続を確立中に表示するバナーを選択します。

接続済み RAS Connection の更新間隔: このオプションを選択して、接続を自動的に更新する間隔を指定します。これにより、Parallels Client の [公開済みのリソース] リストが更新されます。

ログ

Parallels Client のログレベルを指定します。次のオプションから選択します。

- 標準
- 拡張
- 詳細

通常は [標準] ロギングを使用してください。Parallels Client で問題が発生した場合、[拡張] また は [冗長] を選択し、開始日時、期間を設定することで、一時的にロギングレベルを上げること ができます。なお、開始日時は、ローカルクライアントのタイムゾーンに対応しています。ロギ ングを実行するには、Parallels Client が起動している必要があります。[拡張] レベルまたは [冗 長] レベルがすでに有効であるときに Parallels Client が起動した場合、指定したレベルは元の設 定時間の残時間に限り有効となります。この間にポリシーが変更されると、それに応じて実際の ロギングレベルの設定が再度適用されます。

アップデート

Parallels Client の起動時にアップデートをチェックする場合は、[起動時にアップデートをチェッ クする]オプションを選択し、アップデート URL を指定します。URL は、Parallels ウェブサイ トをポイントすることができ、またアップデートをローカルネットワークに保存して、このロー カル URL を使用することもできます。ローカルアップデートサーバーを構成する方法の詳細に ついては、https://kb.parallels.com/123658を参照してください。

**注:**このオプションは、Windows 用 Parallels Client でのみ機能します。Mac 用 Parallels Client は、App Store からのみアップデートできます。Linux 用 Parallels Client ではこの機能はサポートされていません。

### PC キーボード

特定のキーボードを強制使用するには、[PC キーボードを強制使用] を選択し、ドロップダウン リストからキーボードのレイアウトを選択します。選択したレイアウトは、この特定のレイアウ トをサポートする Parallels Client のバージョンでのみ使用でき、また使用されることに注意して ください。

シングルサインオン

Windows 用 Parallels Client は、インストールして Parallels RAS にサインインするために使用 できる独自の SSO コンポーネントを搭載しています。Windows コンピューターですでにサー ドパーティの認証情報プロバイダーコンポーネントを使用している場合は、まず、シングルサイ ンオンを設定なしですぐに利用できるかどうかを試してみる必要があります。利用できない場合 は、Parallels RAS と Parallels Client を構成して、サードパーティの認証情報プロバイダーコン ポーネントのラッパーとして機能するように Parallels RAS SSO コンポーネントを使用する必 要があります。

Parallels RAS SSO をラッパーとして使用するには、サードパーティコンポーネントを指定して、 [サードパーティの認証情報プロバイダーコンポーネントを強制的にラップする]オプションを選 択し、所定のフィールドでコンポーネントの GUID を指定します。GUID は、Parallels Client で 次のように取得できます。

- 1 サードパーティコンポーネントがインストールされているコンピューターに Parallels Client をインストールします。
- **2** Parallels Client で、[ツール]>[オプション]>[Single SignOn] (タブページ) に移動します。
- **3** […を強制的にラップする] オプションを選択し、ドロップダウンリストでプロバイダーを選択します。
- **4** [GUID をクリップボードへコピー]ボタンをクリックして、コンポーネントの GUID を取得 します。

また、RAS コンソールで招待メールを設定するときにもコンポーネントの GUID を指定する必要があります。招待メールを設定していない場合は、次の手順に従って設定できます。

- 1 RAS コンソールで、[開始]カテゴリーを選択し、右ペインの[ユーザーを招待]アイテムをク リックします。
- 2 ウィザードの 2 ページ目(ターゲットプラットフォームおよび接続オプション)で、[詳細] ボタンをクリックします。
- 3 開いたダイアログで、[サードパーティの SSO コンポーネントを強制的にラップする]オプ ションを選択し、コンポーネントの GUID を指定します。

詳細については、「ユーザーを招待」セクション(p. 47)を参照してください。

Windows コンピューターでポリシーが適用された後に、Parallels Client は、指定されたサードパ ーティ認証情報プロバイダーを使用するように自動的に構成されます。

#### 詳細設定

このペインを使用して、Advanced Client オプションを指定します。詳細については以下で説明 します。

グローバル

- 常に手前に表示:この機能が有効な場合、他のアプリケーションがランチャーを隠すことは ありません。
- [接続ツリーを表示]。接続ツリーを表示します。
- 閉じる/エスケープキーでトレイに最小化する:[閉じる]ボタンをクリックするかエスケープ キーを押したときに Parallels Client をシステムトレイに配置するには、この機能を有効にし ます。
- [グラフィックアクセラレーションを有効化(Chrome クライアント)]。
- サーバーの証明書が認証されていなくても警告を発しない: SSL 経由で RAS Secure Client Gateway に接続するとき、証明書が認証されていなければ、警告メッセージが表示されます。 このオプションを有効にすると、この警告メッセージを無効にすることができます。
- [マウスボタンの入れ替え]。この設定を有効にすると、リモートコンピューターでマウスボタンが切り替えられます。

- DPI 対応: クライアントの DPI 設定に応じて、公開されたアプリケーションが強制的に DPI 対応になります。この機能は、Windows 8.1 以降で動作します。
- ウェブまたはショートカット項目の開始時に RAS 接続を自動的に追加する: このオプションでは、まだリストに表示されていない接続に含まれる項目を開始すると、接続設定が Parallels Client に追加されます。
- **[RAS** に自動接続する際、プロンプトメッセージを表示しない**]**。接続の自動追加時にプロンプトメッセージを無効にするには、このオプションを有効にします。
- エラーメッセージを自動的に閉じる:エラーが原因でセッションが切断されると、エラーは 15 秒後に自動的に削除されます。
- 終了時にセッションの Cookie を削除する: ユーザーがログオンするとき、Parallels RAS の ログオンクッキーはクライアント側に保持されます。これによりユーザーは、再認証をしな くても、Parallels RAS に再接続できます。ユーザーが Parallels Client を閉じるときにクッキ ーを削除するには、このオプションをオンにします。
- [拡張ロギングを有効化]。拡張ロギングを有効化します。

言語

Parallels Client が使用する言語を指定します。[デフォルト]オプションでは、クライアントのオペレーティングシステムで使用される主な言語を使用します。

#### 印刷

- [足りないフォントを自動インストール]。サーバーに自動フォントがインストールされている 場合は、セッションの接続時に自動フォントが利用できるようになります。
- RAS ユニバーサルプリンティング用のベンダー用紙サイズをリダイレクトする: この設定 を有効にすると、標準オプションに含まれていない標準以外の用紙サイズがクライアントに リダイレクトされます。サイズはベンダーによって異なります。
- RAW プリント対応: この設定を有効にすると、RAW 形式でデータを送信するアプリケーションでプリントできます。
- 配布不能フォントデータをイメージへ変換: RAS ユニバーサルプリント中に、ドキュメント に配信不能なフォントが含まれていると、各ページが画像に変換されます。

- キャッシュプリンターハードウェア情報: プリンターのハードウェア情報をローカルにキャッシュすると、RAS ユニバーサルプリンターのリダイレクトが速くなります。
- [30 日ごとにプリンターのハードウェア情報を更新]。プリンターのハードウェア情報のキャッシュは、30 日間に変更がなかった場合でも強制的に更新されます。このオプションをオフにすると、キャッシュは、既知の変更があった場合のみ更新されます。
- キャッシュ(RAS Universal Printing) 埋め込みフォント: 埋め込みフォントをローカルにキャッシュすると、RAS ユニバーサルプリントの処理時間が短くなります。

#### Windows クライアント

- アプリケーションの起動時にクライアント画面を表示しない:このオプションが有効な場合、 アプリケーションが起動されたら、ランチャーはシステムトレイ内で最小化されます。
- Windows の起動時、自動的に起動する: このオプションにより、クライアントのスタートメニューフォルダーにショートカットが作成され、Windows 起動時に Parallels Client が自動的に開始されます。

#### RemoteFX USB リダイレクト

 その他のサポートされている RemoteFX USB デバイスからすべてのユーザーへの RDP リダイレクトを許可します。この設定は、Windows 用 Parallels Client のみに適用されます。 Parallels RAS の外部で標準の RemoteFX USB リダイレクト機能を動作させるには、グルー プポリシーを介して有効化する必要があります。この画面で [RDP リダイレクトを許可す る…] オプションを選択すると、GPO と同じように実行され、クライアントマシン上で Windows の対応するレジストリ設定が更新されます。Parallels Client for Windows で USB デバイスをリダイレクトするには、この機能を Windows レジストリで有効化する必要があ ります。この設定を含むポリシーがクライアントマシンに適用されると、ユーザーには RemoteFX USB リダイレクトが有効になったこと、また Windows を再起動する必要がある ということを示すメッセージが表示されます。

## コントロールの設定の構成

[コントロールの設定]オプションを使用すると、クライアント側でのさまざまなアクションを制 御できます。これらのオプションは、以下の Parallels Client に影響します。

• Windows

- Linux
- Mac
- Android
- iOS

接続

[接続]ペインで、以下のオプションを選択(またはクリア)します。

- [RAS 接続の追加を禁止]。ユーザーが[接続の追加]ボタンを押すと、常に RDP 接続が作成 されます。
- [標準の RDP 接続の追加を禁止]。ユーザーが[接続の追加]ボタンを押すと、常に RAS 接続 が作成されます。

パスワード

[パスワード]ペインで、次のオプションを指定します。

- [パスワードの保存を禁止]。この特定の接続用のユーザーには、パスワードを保存するための オプションが表示されません。パスワードはディスクに一切保存されませんが、ユーザーが アプリケーションを閉じるまでメモリに保持されます。
- [パスワードの変更を禁止]。この特定の接続用のコンテキストメニューには、パスワードを変 更するためのオプションが表示されません。

インポートとエクスポート

[インポートとエクスポート]ペインでは、以下のオプションを指定します。

接続設定のインポート/エクスポートを禁止:このオプションを選択している場合、ユーザーには、[インポート]および[エクスポート]ボタンが表示されません。

## ゲートウェイリダイレクトの構成

[リダイレクト] オプションを使用すると、既存のユーザーを同じファーム内の RAS Secure Client Gateway 間で移動することや、さらには、ユーザーを別のファームのゲートウェイにリダ イレクトすることまで可能になります。

**注:**ゲートウェイリダイレクトを設定するときに、ゲートウェイ基準([基準]ノード)がこれの構成と 競合していないことを確認してください。その説明については、このセクションの末尾にある「ゲー トウェイ基準」サブセクションをお読みください。

リダイレクトオプションを構成するには、次の操作を実行します。

- 1 [ポリシーのプロパティ]ダイアログの左ペインの[リダイレクト]ノードを選択します。
- 2 右ペインで、新しい接続プロパティを以下のように指定します。
  - ゲートウェイのアドレス
  - 接続モード
  - ポート番号
  - 代替アドレス

このポリシーをユーザーのデバイスに適用すると、以下のことが起こります。

- 各デバイスで、Parallels Client の接続設定が自動的に更新されます。
- Parallels Client が新しい接続をテストします。結果が正常だった場合、現在の接続ポリシーが削除され、新しいポリシーが追加されます。
- Parallels Client が、新しい設定を使用して Parallels RAS に接続できない場合、アプリケーションリストは表示されず、リダイレクトポリシーの適用に失敗したことを伝えるエラーメッセージが表示されます。ユーザーは、システム管理者に問い合わせるように勧められます。

ゲートウェイ基準

ポリシーで、[リダイレクト]と[基準]の設定が両方とも有効で構成済みの場合、クライアント側で ポリシーが適用されると無限ループが発生し、その結果エラーになることがあります。この状況 で考えられる次のシナリオについて検討してください。

- Parallels Client がゲートウェイ"A"に接続してポリシーを適用します。このポリシーによっ て Parallels Client はリダイレクトされてゲートウェイ"A"に戻ります。Parallels Client が中 断してユーザーにエラーが表示されるまで、このループが続きます。エラーの内容は、"リ ダイレクトポリシー…の適用に失敗しました……"です。
- Parallels Client がゲートウェイ "A" に接続してポリシー "P1"を適用します。このポリシー によって Parallels Client はリダイレクトされてゲートウェイ "B" に移動します。予想どお

り、Parallels Client がゲートウェイ "B"に接続してポリシー "P2"を適用します。このポリ シーによって Parallels Client はリダイレクトされて、すべての始まりであるゲートウェイ "A"に戻ります。同様に、Parallels Client が中断して上述の同じエラーメッセージが表示さ れるまで、このループが続きます。

繰り返しになりますが、これが発生する可能性があるのは、[基準]ノードが有効で、指定したゲートウェイが相互に競合する場合のみです。これを回避するには、[基準]ペインの[ゲートウェイ 基準]オプションが[クライアントが以下のゲートウェイの 1 つに接続される場合]に設定されて いることと、Parallels Client が新しいゲートウェイにリダイレクトされるときに再度同じポリシ ーが適用されないことを確認します。

### クライアントポリシーの後方互換性

Parallels RAS v16.5 から、クライアントポリシーを管理するために新しいアプローチが使用され ています。旧バージョンでは、クライアントポリシーにより、パラメーターー式が適用され、ク ライアント設定を置き換えて、適用されたカテゴリを完全に非表示にします。RAS v16.5(以降) では、クライアントポリシー設定が小さいグループに分割されていて、クライアント側で各グル ープを個別に構成および適用できます。たとえば、管理者がポリシーを再設計し、クリップボー ドのリダイレクトのみを無効にして、残りのローカルデバイスとリソース設定はエンドユーザー が制御できるように残したい場合があります。以前のバージョンでは、これはできませんでした。 新しい設計により、管理者はこの目標を容易に達成できます。

このセクションでは、古いクライアントとの後方互換性を達成する方法と新しいクライアントが 古いサーバー側のインストールとの互換性を保持する方法について説明します。

新しいクライアントポリシーの実装は、次のように互換性の問題を処理します。

- 古いポリシーのすべての設定は、古い Parallels RAS サーバーから送信されるかのようにクライアントに送信されます。クライアントがポリシーを受信すると、[接続プロパティ]と[オプション]/[環境設定]の設定が、古い設計の観点から正しく設定されます。ただし、ユーザーが一切変更できないようにポリシーが構成されている場合、タブ全体が非表示になります(すべてが無効である場合、オプションを表示する必要がないため)。
- Parallels RAS Console では、古いスタイルのポリシー設定を新しいかのように処理し、アッ プデートされたグラフィカルユーザーインターフェイスを使用して表示します。

 ポリシーに関しては、Parallels RAS v16.5 クライアントが以前のバージョンの Parallels RAS に接続するとき、クライアントは通常どおりに動作し続け、すべてのポリシー設定は正常に 機能します。

## Parallels Client に関するポリシー情報

ポリシーがユーザーのデバイスに適用されると、そのポリシーに関する情報が Parallels Client に 表示されます。この情報を使用して、正しいポリシーがユーザーのデバイスに配信されたことを 確認できます。次の情報が含まれています。

- ID: ポリシー ID は、RAS コンソールの[ポリシー]リストの[ID]フィールドに表示されます。
- バージョン: ポリシーのバージョン番号は、RAS コンソールの[ポリシー]リストの[バージョン]フィールドに表示されます。
- RAS 接続: ポリシーが配信された接続の名前です。モバイルデバイスと HTML5 Client にの み表示されます。

ユーザーのデバイスで実行されている Parallels Client に関する上述の情報と、RAS コンソールの情報を比較することで、ユーザーのデバイスに適用されたポリシーを確認できます。

接続に適用されたポリシー情報を表示するには次の操作を実行します。

- Parallels Client for Windows/Mac/Linux で、[接続プロパティ]ダイアログを開きます。この情報は、ポリシーが適用されたタブページの下部に表示されます。
- Parallels Client for Android の場合、情報は[設定] 画面の下部に表示されます
- Parallels Client for iOS の場合、RAS 接続の編集画面を開き、[適用されたサーバーポリシー を表示]をタップします(下で説明)。
- RAS HTML5 Client の場合、情報は[設定]ダイアログに表示されます。

Parallels Client のすべての接続プロパティがクライアントポリシーによって管理されている場合 でも、ユーザーは、[接続プロパティ]ダイアログを開くことができます。この場合、ダイアログ には単一のタブが存在し、そこに適用されたポリシー情報が表示されます。一部の接続プロパテ ィのみがポリシーを介して管理されている場合、ユーザーはそれらのタブとともに、それらに含 まれる適用されたポリシー情報を表示できます。 ポリシーにグローバルポリシーオプションが含まれている場合、Parallels Client で適用されたポ リシー情報は、次の手順によって表示できます。

- Parallels Client for Windows/Linux の場合、[オプション]ダイアログ([ツール]>[オプション]) を開きます。
- Parallels Client for Mac の場合、[環境設定] ([Parallels Client]>[環境設定]) を開きます。

適用されたポリシー情報は、接続の場合に表示される情報と同様に、ダイアログの下部に表示されます。

# リモートファイル転送を構成する

Parallels RAS を使用して、エンドユーザーはリモートでファイルをリモートサーバーに転送また はリモートサーバーから転送することができます。

**注:**この文書の作成時点では、ファイル転送が利用できるのは、Parallels HTML5 Client および Chrome 用 Parallels Client のみです。双方向のファイル転送は、Parallels HTML5 Client でのみサポートされて います。Parallels Client for Chrome では、ファイル転送を有効または無効にする設定操作のみ行えま す。

リモートファイル転送機能を柔軟に設定できるように、Parallels RAS では以下の 3 つのレベル を設定することができます。

- 「RD セッションホスト、VDI プロバイダー、またはリモート PC」 (p. 561)
- 「RAS HTML5 ゲートウェイ」 (p. 562)
- 「HTML5 Client のゲートウェイ設定」 (p. 478)
- 「クライアントポリシー」 (p. 562)

各レベルで設定したファイル転送設定の優先順位は、上述の順序になります。たとえば、ファイ ル転送を Parallels HTML5 ゲートウェイで有効にし、RD セッションホストで無効にしている場 合、所定の HTML5 ゲートウェイから所定の RD セッションホストに接続するすべてのユーザ ーについて、ファイル転送が無効になります。また、RD セッションホストでファイル転送を有 効にし、特定のクライアントポリシー(または HTML5 ゲートウェイ)で無効にすることもでき ます。このように、ファイル転送を利用できるクライアントと利用できないクライアントを制御 することが可能になります。 後続のセクションでは、各レベルでファイル転送を構成する方法について説明します。

## サーバーのファイル転送を構成

RD セッションホスト、VDI プロバイダー、リモート PC でリモートファイル転送を構成するに は、次の手順を実行します。

- 1 Parallels RAS Console で、[ファーム]カテゴリーを選択して、中央のペインでサーバータイプ (RD セッションホスト、VDI プロバイダー、リモート PC)を選択します。
- **2** 右ペインでサーバーを右クリックして、[プロパティ]を選択します。
- **3** [Agent 設定]タブを選択します。
- 4 [ファイル転送コマンドを許可]オプションを選択し、[構成]ボタンをクリックします。ダイア ログが表示され、以下のようにリモートファイル転送のオプションを指定できます。
- 5 [方向]ドロップダウンリストで、次のいずれかを選択します。
  - クライアントからサーバーのみ: クライアントからサーバーへのファイル転送のみ。
  - サーバーからクライアントのみ: サーバーからクライアントへのファイル転送のみ。
  - 双方向: 双方向のファイルを転送が可能。
- 6 [ロケーション]フィールドには、デフォルトのアップロード先として使用するフォルダーの UNC パスを指定します。ここで指定されたパスは、ユーザーがリモートサーバーからファイ ルをダウンロードしようとしたときの、デフォルトのソースロケーションとしても使用され ます。ドロップダウンリストであらかじめ定義されているロケーションから選択するか、独 自のロケーションを指定することができます。Windowsの標準的な環境変数であ る、%USERNAME%、%USERDOMAIN%、%USERPROFILE%を使用することができます。 アップロードまたはダウンロードの実行中にロケーションが見つからない場合は、標準(デ フォルト)のダウンロードロケーションが使用されます。
- 7 [位置情報の変更を許可しない]オプションにより、[ロケーション]フィールドで指定された UNC パスをユーザーが変更することを禁止します。このオプションを有効にすると、ファイ ルのアップロードまたはダウンロードを行う際に、ユーザーが別のロケーションを選択でき なくなります。このオプションを無効にすると、ユーザーは別のロケーションを指定できる ようになります。

**重要:**なお、[位置情報の変更を許可しない]オプションでは、ユーザーが指定したリモートロケーショ ンへの直接的なアクセスを禁止することはできません。たとえば、ユーザーがファイルをアップロー ドしようとするときに、デフォルトのロケーションの UNC パス(自分がアクセスできるパス)をメ モし、ファイルエクスプローラーで該当のファイルを開き、プロファイルの任意のフォルダーにコピ ーすることができます。このような操作を防止するために、ここで指定したロケーション以外のロケ ーションも制御できるようにする追加の方法を導入する必要があります。

### HTML5 ゲートウェイのファイル転送の構成

RAS HTML5 ゲートウェイでリモートファイル転送を構成するには、次の手順を実行します。

- 1 Parallels RAS Console で、[ファーム]><サイト>>[ゲートウェイ]に移動します。
- 2 右ペインで RAS Secure Client Gateway を右クリックして、[プロパティ]を選択します。
- **3 [HTML5]**タブを選択します。
- **4** [ファイル転送コマンドを許可]オプションを選択し、[構成]ボタンをクリックします。ダイア ログが開いたら、次のいずれかを選択します。
  - クライアントからサーバーのみ: クライアントからサーバーへのファイル転送のみ。
  - サーバーからクライアントのみ: サーバーからクライアントへのファイル転送のみ。
  - 双方向: 双方向のファイルを転送が可能。

RAS HTML5 ゲートウェイの構成については、「HTML5 ゲートウェイの構成」(p. 96)を参照 してください。

### クライアントポリシーのファイル転送の構成

クライアントポリシーでリモートファイル転送を構成するには、次の手順を実行します。

- 1 RAS コンソールで[ポリシー]カテゴリーを選択します。
- **2** 右ペインでポリシーを右クリックし、[プロパティ]を選択します。
- 3 左側のペインで、[セッション]>[ローカルデバイスおよびリソース]に移動します。
- 4 [ファイル転送]ノードを選択します。

- 5 右側のペインの[ファイル転送を許可する]ドロップダウンリストで、以下のいずれかを選択し ます。
  - クライアントからサーバーのみ: クライアントからサーバーへのファイル転送のみ。
  - サーバーからクライアントのみ: サーバーからクライアントへのファイル転送のみ。
  - 双方向: 双方向のファイルを転送が可能。

クライアントポリシーの詳細については、「クライアントポリシー」(**p.530**)を参照してくだ さい。

## 第 22章

# レポート作成

Parallels RAS Reporting は Parallels RAS 管理者が定義済みおよびカスタムの Parallels RAS レ ポートを実行および表示するのに使用するオプションのコンポーネントです。定義済みのレポー トにはユーザーおよびグループのアクティビティ、デバイス情報、セッション情報、アプリケー ション使用率が含まれます。独自の基準を使用してカスタムレポートを作成することもできます。 この章では、Parallels RAS Reporting をインストールして構成する方法について説明します。

### この章の内容

| システム要件                          | 564 |
|---------------------------------|-----|
| Microsoft SQL Server のインストール567 |     |
| Parallels RAS Reporting のインストール | 571 |
| Parallels RAS レポートの実行574        |     |
| GDPR 準拠578                      |     |

# システム要件

オペレーティングシステム要件

Parallels RAS Reporting は、次のいずれかのバージョンの Windows Server を実行するサーバー にインストールする必要があります。

- Windows Server 2022
- Windows Server 2019
- Windows Server 2016
- Windows Server 2012 R2
- Windows Server 2012
- Windows Server 2008 R2
- Windows Server 2008

.NET Framework 3.5 および .NET Framework 4.5 以降をインストールする必要があります。

#### Microsoft SQL Server 要件

Parallels RAS Reporting は、次のバージョンの Microsoft SQL Server で使用できます。

- Microsoft SQL Server 2019
- Microsoft SQL Server 2017
- Microsoft SQL Server 2016
- Microsoft SQL Server 2014
- Microsoft SQL Server 2012
- Microsoft SQL Server 2008 R2 SP1
- Microsoft SQL Server 2008 SP1

RAS 17.1 以降では、SQL Server Reporting Services (SSRS) と SQL Server データベースエン ジンを別々のホストに展開できます。

#### Microsoft SQL Server 2017 および 2019 の使用

SQL Server 2017 および 2019 以降を利用することにより、データベースエンジンや SQL Server Reporting Service (SSRS) を異なるホストにインストールできます。Parallels RAS 17.1 (およびそれ以降)では、この展開シナリオがサポートされています。つまり、別々のホストに インストールされた SQL Server Reporting Service と、SQL Server データベースエンジンを使 用する機能が提供されています。

インストールロケーション

RAS Reporting は、SQL Server Reporting Service が実行されているのと同じサーバーにインス トールする必要があります。SSRS とデータベースエンジンが異なるホストにインストールされ ている場合は、SSRS がインストールされている場所に、RAS Reporting をインストールする必 要があります。ご注意ください。

RAS と SQL Server のバージョン互換性情報、また RAS Reporting をインストールするのに使用する必須コンポーネントの場所を次の表に示します。

RAS $\nu x^{+} - \nu x^{-} \cdots y^{-}$ SQL $\psi - \nu x^{-} - \nu x^{-} \cdots y^{-}$  $y = \nu$  $y = \nu$  $\gamma = \nu x^{-} - \nu x^{-} - \nu x$ 

| 17.1、18.0 | 2019           | 2019           | SSRS - RAS Reporting と同一のホスト<br>SQL Server - 別のホストが可能 |
|-----------|----------------|----------------|-------------------------------------------------------|
| 17.1、18.0 | 2017           | 2019           | SSRS - RAS Reporting と同一のホスト<br>SQL Server - 別のホストが可能 |
| 17.1、18.0 | 2017           | 2019           | SSRS - RAS Reporting と同一のホスト<br>SQL Server - 別のホストが可能 |
| 17.1、18.0 | 2017           | 2017           | SSRS - RAS Reporting と同一のホスト<br>SQL Server - 別のホストが可能 |
| 17.1、18.0 | 2017           | 2016           | SSRS - RAS Reporting と同一のホスト<br>SQL Server - 別のホストが可能 |
| 17.0、18.0 | 2008 R2 - 2016 | 2008 R2 - 2016 | 同一ホストに SSRS および SQL Server                            |

Microsoft SQL Server は、名前付きのインスタンスとしてインストールする必要があります(デ フォルトまたは名前がないインスタンスではありません)。これは、RAS Reporting の動作に、 インスタンス名が必要だからです。インスタンス名は、Microsoft SQL Server のインストール時 (またはマルチインスタンスの場合は新規に SQL Server インスタンスを作成する際)に指定す ることができます。詳細については、この後の「Microsoft SQL Server のインストール」セク ションを参照してください。

# Microsoft SQL Server のインストール

注:複数のサーバーで実行する Parallels RAS のインストールの場合、Microsoft SQL Server を専用サーバーにインストールすることをお勧めします。

このセクションでは、以下の内容を説明します。

- Microsoft SQL Server 2016 かそれ以前のバージョンをインストール (p. 567)
- Microsoft SQL Server 2017 または 2019 をインストール (p. 571)

## Microsoft SQL Server 2016 かそれ以前のバージョンをインストール

SQL Server インスタンス (SQL Server 2016 以前) をインストールするには:

- Microsoft SQL Server のインストールプログラムを実行し、[カスタム]インストールを選択し ます。必要なファイルがコンピューターにダウンロードされるのを待ちます。
- 2 ファイルのダウンロードが完了すると、SQL Server インストールセンターウィンドウが開きます。
- **3** [インストール]ページで、[新規の SQL Server をスタンドアロンインストールするか既存の インストールに機能を追加する]を選択します。
- 4 [次へ]をクリックし、画面の指示に従って[機能選択]ページに移動します。
- 5 [機能選択]ページで、少なくとも以下の SQL Server 機能がインストール用に選択されている ことを確認します。
  - データベースエンジンサービス
  - レポート作成サービス- ネイティブ
- 6 [次へ]をクリックします。
- 7 [インスタンスの構成]ページで、[名前付きインスタンス]オプションを選択し、インスタンス 名を入力します。インスタンスの名前を付ける際には、以下のオプションがあります:
  - Parallels RAS Reporting が使用するデフォルトのインスタンス名である"
    RASREPORTING"を入力する。この名前を使用すると、後から RAS Console で RAS Reporting をインストールおよび構成する際に指定する必要がなくなります。これは推奨 オプションです。
  - 別の名前を使用することもできますが、RAS Reporting をインストールして構成する際には、この名前を使用する必要があります。RAS Reporting のインストール手順(本章で後述)には、インスタンス名を指定しなければならない場所が示されているので、手順通りに進めれば見落とすことはありません。なお、インスタンス名には、ダッシュやドットなどの文字は使用できません。

インスタンス名を入力したら、[インスタンス ID]フィールドにもその名前が設定されていることを確認してください。

- 8 [次へ]をクリックして、[データベースエンジンの構成]ページに進みます。
- **9** [データベースエンジンの構成]ページで、[サーバー構成]タブを選択し、以下のユーザーを SQL Server の管理者リストに追加します。
  - ローカル管理者 (例: Administrator)

- AD 管理者(ローカルサーバーで Parallels RAS Reporting をテストするだけの場合は、このアカウントを除外することができます)。
- SYSTEM ([追加]をクリックしてから、"SYSTEM"と入力し、[名前の確認]をクリックして[OK]をクリックすると、アカウントが"NT AUTHORITY¥SYSTEM"としてリストに表示されます)。
- 10 残りのページでは、デフォルト設定を変更せずにウィザードを完了します。
- **11** SQL Server のインストールが完了するのを待ちます。[完了]ページで、インストールが成功 したことを確認し、ウィザードを終了します。

SQL Server 管理ツールのインストール

また、SQL Server 管理ツール、特に SQL Server Management Studio をインストールする必要 があります。これは RAS Reporting で必須とされるツールではありませんが、利便性があり、 SQL Server の管理ツールとしては欠かせないものです。これまで SQL Server Management Studio を使用したことがなく、必要かどうかわからない場合は、インストールしておくことを お勧めします。これにより、たとえば、RAS Reporting データベースのテーブル、制約、ストア ドプロシージャを表示することができます。また RAS Reporting データベース設計の理解を深 めることができます。インストール用のリンクは、**SQL Server** インストールセンターウィンド ウに表示されます。

#### Microsoft SQL Server 2016 以前のバージョンを構成

Microsoft SQL Server 2016 以前のバージョンを使用する場合、次の手順を実行してリモート接続向けの構成を実行する必要があります。

- **1** Microsoft SQL Server Management Studio を開きます。
- 2 サーバーを右クリックし、[プロパティ]を選択します。
- 3 [接続]に移動し、[リモートを許可する]を選択します。
- **4** SQL Server 構成マネージャーを開き、RAS Reporting の[SQL Server ネットワーク構成]>[プ ロトコル]へ進みます。
- 5 [TCP/IP]を右クリックし、[プロパティ]を選択します。
- **6** [有効]プロパティが[はい]に設定されていることを確認します。

- 7 [IP アドレス]タブを選択して、[IPALL]セクションに移動します。[TCP 動的ポート]フィール ドを空にして、[TCP ポート]フィールドを"1433"に設定します。
- 8 SQL Server を再起動します。これを実行するには、SQL Server の構成マネージャーで SQL Server サービスを右クリックして、[再起動]を選択します。
- 9 再起動後、SQL Server の構成マネージャーで[SQL Server ブラウザー]を右クリックして、[プ ロパティ]を選択します。
- 10 [サービス]タブを選択して、[起動モード]プロパティを[自動]に設定します。
- **11** SQL Server ブラウザーを起動します。

#### Microsoft SQL Server レポートサービスの構成

Microsoft SQL Server レポートサービスを設定するには、次の手順を実行します。

- レポートサービス構成マネージャーを実行します([スタート]>[アプリ]>[Microsoft SQL Server 2016]>[レポートサービス構成マネージャー])。
- 2 【レポートサービス構成接続】ダイアログが開いたら、次の手順を実行します。
  - [サーバー名]フィールドに、SQL Server インスタンスをホストしているサーバーの名前が 入力されていることを確認します。
  - [レポートサーバーインスタンス]フィールドに、先に作成した SQL Server インスタンス 名が入力されていることを確認します。デフォルトの Parallels RAS 名を使用した場合は、 このフィールドに"RASREPORTING"と表示されます。別のインスタンス名を使用した 場合は、その名前を選択してください。
- **3** [接続]をクリックします。接続に成功すると、[レポートサービス構成マネージャー]ウィンド ウが開きます。
- 4 左側ペインでウェブサービス URL カテゴリー(ウェブポータル URL とは異なります)を 選択し、右側ペインで以下のプロパティを設定します。
  - 仮想ディレクトリ:ディレクトリ名が"ReportServer\_RASREPORTING"になっていること を確認します。SQL Server インスタンスに別の名前を使用している場合は、" RASREPORTING"の部分に、その名前が表示されるはずです。
  - TCP ポート:ポート番号を 8085 に設定します。
- 5 [適用]ボタンをクリックして、設定を適用します。

- 6 左側ペインでウェブポータル URL カテゴリーを選択し、次の手順を実行します。
  - 【仮想ディレクトリ】フィールドが"Reports\_<InstanceName>"に設定されていることを確認します。"InstanceName"は SQL Server インスタンスの名前です。デフォルトの Parallels RAS 名は"Reports\_RASREPORTING"となります。
  - [URL]フィールドを調べます。サーバー名の後のポート番号が 8085 になっていることを 確認してください。そうでない場合は、[詳細]ボタンをクリックして、ポート番号を変更 してください。
- 7 [ウェブポータル URL]ページで URL をクリックして、レポートサービスウェブポータルに アクセスできることを確認します。これにより、ウェブブラウザーで SQL Server レポート サービスのホームページが表示されます。
- 8 [終了]をクリックしてレポートサービス構成マネージャーを終了します。

## Microsoft SQL Server 2017 または 2019 をインストール

SQL Server 2017 および 2019 以降を利用することにより、データベースエンジンや SQL Server Reporting Service (SSRS) を個別のホストにインストールできます。Parallels RAS 17.1 (およびそれ以降)では、この展開シナリオがサポートされています。つまり、別々のホストに インストールされた SQL Server Reporting Service と、SQL Server データベースエンジンを使 用する機能が提供されています。

Parallels RAS Reporting サービスと SQL Server 2019 および Microsoft SSRS 2019 をインスト ールして構成する方法の詳細な手順については、次の Parallels ナレッジベースの記事をお読み ください。

- Microsoft SQL Server 2017 および 2019 単一のサーバーのインストール: https://kb.parallels.com/125164。
- Microsoft SQL Server 2017 および 2019 複数のサーバーのインストール: <u>https://kb.parallels.com/125156</u>。

# Parallels RAS Reporting のインストール

Parallels RAS Reporting をインストールするには:

Microsoft SQL Server Reporting Service がインストールされているサーバーにログインします。使用しているアカウントに管理者特権 (AD) が付与されていることを確認してください。

注:前述したように SQL Server 2017 以降を利用することにより、SQL Server データベースエンジン や SQL Server Reporting Service (SSRS) を異なるホストにインストールできます。SSRS をインス トールしたサーバーにログインする必要があります。

- **2** Parallels RAS Reporting の最新バージョンを https://www.parallels.com/products/ras/download/links/からダウンロードします。
- **3** ダウンロードしたら、RASReporting-xxx.msiファイルをダブルクリックして、インスト ールウィザードを実行します。
- 4 画面の指示に従って、「データベース接続」のページに進みます。SQL Server データベース エンジンのロケーションを指定する:
  - ロケーション: SQL Server データベースエンジンと SSRS をローカルサーバーにインス トールしている場合、[ローカルホスト]を選択します。SQL Server が異なるサーバーにイ ンストールされている場合、[リモート]を選択して、サーバー接続のプロパティを指定し ます(以下を参照)。
  - サーバー:[リモート]を選択する場合、SQL Server がインストールされたサーバーの FQDN または IP アドレスを指定します。
  - ユーザー名: SQL Server にログインするためのユーザー名を指定します。
  - パスワード:パスワードを指定します。
- 5 同じページで SQL Server のインスタンス名を指定します。デフォルトのインスタンス名は RASREPORTING です。別のインスタンスを使用したくない場合は、このページでインスタ ンスを指定できます。インスタンスが存在しない場合は、最初に作成する必要があります。
- 6 [次へ]をクリックします。
- 7 [レポートユーザーの表示]ページでは、RAS レポートデータベースへのアクセス権限を付与 する Active Directory ユーザーを指定する必要があります。デフォルトのユーザーは" rasreportingview"です(なお、ここで使用する前に、Active Directory でユーザーを作成する 必要があります)。必要に応じて別の Active Directory ユーザーを指定することもできます が、レポートを表示する前に RAS Console のレポート設定を変更する必要があります(こ の変更については、本章の後半で RAS のレポート設定について扱う際に説明します)。
- 8 [次へ]をクリックして Parallels RAS Reporting をインストールします。

#### **RAS Console** での **RAS Reporting** の構成

Parallels RAS Reporting を構成するには:

- **1** Parallels RAS Console にログインします。
- 2 [管理]カテゴリーを選択し、右ペインの[報告]タブをクリックします。
- 3 [報告]タブで、[RAS Reporting を有効化]オプションを選択します。
- 4 [サーバー]フィールドでは、SQL Server インスタンスをホストするサーバーの FQDN また は IP アドレスを指定します。[ポート]フィールドの値は、RAS Publishing Agent からのデー タ受信サービスに使用されます。デフォルトのポートは 30008 です。
- 5 以下のいずれかのユーザーログインオプションを指定します:
  - ユーザーにログイン情報の入力を促す このオプションを選択すると、Parallels RAS
    Console のユーザーは、レポートを実行する前に認証情報を入力するよう求められます。
  - 次の資格情報を使用 このオプションが選択された場合、指定されたユーザー名とパス ワードが使用されます。デフォルト(ビルトイン)のユーザー名は RASREPORTINGVIEW です。RAS Reporting をインストールしたときに別のユーザーを指定した場合は、ユーザ ーの認証情報をここで指定します。
- 6 データベース接続をテストするには、【接続をテスト】ボタンをクリックします。

詳細設定を構成する

これらの設定は任意です。必要に応じて設定してください。

詳細設定にアクセスするには:

- 1 [管理]>[報告]タブページで、[追跡設定]ボタンをクリックします。[詳細設定]ダイアログが開きます。
- 2 [セッション情報]セクションで、次のオプションを指定します。
  - 追跡を有効化: セッションデータを記録します(サーバーレポート以外のすべてのレポートに影響します)。
  - 情報を次の期間保持: どのくらいの期間、情報をデータベースに保存するかを選択します。

- 3 [サーバーカウンター情報]セクションで、以下を指定します。
  - 追跡を有効化: 選択すると、サーバーカウンターのデータを記録します(サーバーレポートのみに影響します)。
  - 情報を次の期間保持: どのくらいの期間、情報をデータベースに保存するかを選択します。
  - 変更が次の数字よりも多い場合に **CPU/**メモリカウンターを追跡(%): この 2 つのオプ ションを使って、データの記録に必要な CPU とメモリーの最小使用量を設定します。
- 4 [カスタムレポート]セクションを使用して、Parallels RAS Console のカスタムレポートを有効化できます。[カスタムレポートを有効化]オプションを選択して、カスタムレポートが保存されるフォルダー名を指定します(またはデフォルト名の"カスタムレポート"を使用します)。これは SQL Server Reporting Service 側に配置された仮想フォルダーであることに注意してください。このため従来のようにパスではなく、名前を指定する必要があります。レポートが含まれる他の定義済みフォルダーとともに、[レポート]カテゴリ内の Parallels RAS Console のフォルダーが表示されます。

# Parallels RAS レポートの実行

Parallels RAS のレポートを表示するには、RAS Console で[報告]カテゴリーを選択します。レポート情報は以下のように表示されます:

- 中央ペインには、利用できるレポートのリストが表示されます。完全なリストについては、 下の「定義済みのレポート」サブセクションを参照してください。青い"フォルダー"アイ コン(リストの最上部)では、タイプ別にレポートをグループ化したり、フラットなリスト としてすべてのレポートを表示したりできます。"更新"アイコンでは、レポートリストを データベースから取得して、レポートリストを更新します(この機能は、レポート機能を有 効または無効にするときやカスタムレポート(リストに自動表示されません)を追加すると きに便利です)。
- 初めて【報告】カテゴリーを開くときに、右ペインには【情報】タブページのみが表示されます。
  ここに、Parallels RAS Reporting がアクティブかどうかが表示されます。そうでない場合は、
  インストールされていて有効になっているかどうかを確認する必要があります。
- [タスク]ドロップダウンメニュー(RAS Console の右上)の先頭にある青い"正方形"アイ コンを使用すると、レポートインターフェイスがフルスクリーンで表示されます。[タスク] ドロップダウンメニューでは、次のアクションを実行できます: [複製] (レポートタブを複製

する)、[フルスクリーン](オン/オフ)、さまざまな[レポートを閉じる]オプション、[委任 の許可](レポートを表示する権限を、これらの権限を持っていない上級管理者やカスタム管 理者など、他の RAS 管理者に付与することができます)。

レポートを実行するには、中央ペインをダブルクリックします。右ペインのタブページ内にレポ ートが開きます。

- ほとんどの事前定義レポートにコントロールが含まれており、これを使用すると、[開始日]/ [終了日]、[並べ替え]、[並べ替える]、[チャートタイプ]、[サーバー名]などを操作できます。
   その他はレポートタイプによります。このコントロールのいずれかの値を変更するときは、
   [レポートを表示]ボタンをクリックして新しい値/オプションを適用し、レポートを再実行します。
- メインのレポート領域(データがグラフ、テキスト、数字で表示されている下の部分)には、 メニューバーとアイコンが含まれます。これらを使用して、倍率の変更、レポートページの 一覧表示(複数含まれる場合)、テキストの検索、レポートのファイルへの保存、レポート の印刷、レポートの利用可能な任意の形式(Word、Excel、PowerPoint、PDF)またはデータ フィードへのエクスポートを実行することができます。

**注:** レポートを最初に表示するときに、信頼できるウェブサイトとして https://<サーバーのドメイン / IP>を追加するように要求される場合があります。これは、Parallels RAS マシンの Internet Explorer セキュリティ強化の構成に基づいて表示されます。

定義済みのレポート

Parallels RAS Reporting には、定義済みのレポートが多数あり、次のグループに分けられます。

- 1 ユーザーレポート: このグループには、エンドユーザーが Parallels RAS をどのように使用しているかについてのレポートが含まれます。
  - すべてのユーザーのセッションアクティビティ システム内のすべてのユーザーが生成 したすべてのセッションが示されます。このレポートには各セッションについての情報が 表示され、アクティブ時間、アイドル時間、非接続時間、合計時間などが含まれます。ユ ーザーは、ユーザー名と IP アドレスで識別されます。Gateway の情報も記載されていま す。
  - ユーザーのセッションアクティビティ -1 人のユーザーが生成したすべてのセッション が示されます。このレポートには各セッションについての情報が表示され、アクティブ時 間、アイドル時間、非接続時間、合計時間などが含まれます。

- ユーザーのアプリケーション使用状況 使用回数や合計時間を含む、指定したユーザー が使用したアプリケーションが表示されます。
- ユーザーのデバイス使用状況 ユーザーが使用しているデバイスの情報が表示されます。
  このレポートには、デバイスベンダー、デバイスモデル、合計使用時間などの情報が含まれます。
- ユーザーのオペレーティングシステム使用状況 指定したユーザーが使用しているオペレーティングシステムが表示されます。
- 完全なユーザー情報 指定したユーザーについての詳細な情報が表示されます。
- ユーザーグループレポート:これらのレポートには、ユーザーグループが Parallels RAS をどのように使用しているかに関する情報が表示されます。
  - すべてのグループのセッションアクティビティ システム内のすべてのグループが生成したすべてのセッションが表示されます。このレポートには、アクティブ時間、アイドル時間、非接続時間が含まれます。
  - グループのセッションアクティビティ システム内のグループが生成したすべてのセッションが表示されます。このレポートには、グループ内の各ユーザーが生成した各セッションの情報が表示され、開始時間、終了時間、アクティブ時間、アイドル時間、非接続時間、合計時間が含まれます。
  - グループのアプリケーション使用状況 使用回数や合計時間を含む、指定したグループ が使用したアプリケーションが表示されます。
  - グループのデバイス使用状況 指定したグループのメンバーとしてユーザーが使用した デバイスの情報が表示されます。このレポートには、デバイスベンダー、モデル、合計使 用時間が含まれます。
  - グループのクライアントオペレーティングシステム使用状況 特定のグループのメンバーが使用したクライアントオペレーティングシステムが表示されます。
- **3** デバイスレポート: このグループには、Parallels RAS に接続しているデバイスに関するレポートが含まれます。
  - 使用したデバイス システムを使用しているすべてのデバイスが表示されます。このレ ポートには、デバイスの製造元、モデル、デバイスで開かれたセッション数が含まれます。
  - 使用したクライアントオペレーティングシステム システムを使用しているデバイスと、
    対応するオペレーティングシステムが表示されます。
- 使用した Parallels Client バージョン デバイスモデルについての情報、使用した Parallels Client バージョン、セッション情報が表示されます。
- **4** サーバーレポート: このグループには、Parallels RAS サーバーコンポーネントのアクティビ ティに関するレポートが含まれます。
  - RD セッションホストのセッションアクティビティ 特定の RD セッションホストにお けるユーザーのセッションアクティビティが表示されます。レポートには、開始時間、終 了時間、アクティブ時間、アイドル時間、非接続時間が含まれます。
  - VDI プロバイダーのセッションアクティビティ 特定の VDI プロバイダーにおけるユ ーザーのセッションアクティビティが表示されます。レポートには、開始時間、終了時間、 アクティブ時間、アイドル時間、非接続時間が含まれます(スタンドアロンの Hyper-V お よび VMware ESXi のみ)。
  - AVD プロバイダーのセッションアクティビティ 特定の AVD プロバイダーにおける ユーザーのセッションアクティビティが表示されます。レポートには、開始時間、終了時 間、アクティブ時間、アイドル時間、非接続時間が含まれます。
  - RD セッションホストの正常性 ファーム内の指定したサーバーの CPU および RAM の使用率が表示されます。
  - VDI プロバイダーの正常性(サーバー別) ファーム内の指定したプロバイダーの CPU および RAM の使用率が表示されます。
  - リモート PC の正常性 ファーム内の指定したリモート PC の CPU および RAM の 使用率が表示されます。
  - ゲートウェイの正常性 ファーム内の指定したゲートウェイの CPU および RAM の使 用率が表示されます。
  - Publishing Agent の正常性 ファーム内の指定した Publishing Agent の CPU および RAM の使用率が表示されます。
  - 登録サーバーの正常性 ファーム内の指定した登録サーバーの CPU および RAM の使 用率が表示されます。
  - ゲートウェイでトンネリングされたセッション 指定したゲートウェイでトンネリング されたセッションの情報を表示します。
- 5 アプリケーションレポート:アプリケーションに関連するレポートです。

- すべてのアプリケーションのアクティビティ システム内で使用されたアプリケーションに関する情報が提供されます。レポートにはアプリケーション名、使用回数、合計使用時間などの情報が含まれます。レポートを表示するときは、必要に応じて、[すべてのアプリケーション] または [RAS 公開済みのアプリケーション] を選択してください。後者のオプションを選択している場合、レポートには公開されていないアプリケーションや複製は含まれません。
- アプリケーションのアクティビティ 指定された期間中における個別ユーザーによるア プリケーションの使用状況を示します。各セッションの開始時間、終了時間、合計時間が 表示されます。他にも、ホストサーバー名やセッション ID などの情報も表示されます。

#### GDPR 準拠

Parallels RAS のレポートデータベースには、ユーザーについての情報が保存されています。これ にはユーザーの個人情報が含まれる可能性があります。GDPR を遵守するために、Parallels RAS では、データベースからいつでもユーザーデータをクリアできる機能を提供しています。

Parallels RAS Reporting Tools は、このタスクを実行するときに使用できるシンプルなアプリケーションです。このツールは、Parallels RAS をインストールすると自動的にインストールされます。

ユーザーデータをクリアするには次の手順を実行します。

- Parallels RAS をインストールしたコンピューターで、C:¥Program Files (x86)¥Parallels¥RAS Reporting に移動します。
- **2** 上述のフォルダーで、RASReportingTools アプリケーションを探して実行します。
- 3 アプリケーションが起動したら、[ユーザーデータ]フィールドにユーザー名を入力して、[ユ ーザーを探す]をクリックします。ユーザーが見つかった場合は、ユーザー情報が表示されま す。ユーザーが見つからない場合は、RAS レポートデータベースにはそのユーザーについて の情報が保存されていないということを意味します。
- 4 RAS レポートデータベースに保存されているユーザー情報を参照するには、[完全なユーザー情報を表示]ボタンをクリックします。これによって、ウェブブラウザーに[完全なユーザー情報]レポートが開きます(このレポートは、RAS コンソールの[報告]カテゴリでも利用できます)。レポートを調べて、任意のユーザー情報が GDPR の要件に従っていることを確認します。

5 ユーザーデータをクリアするには、Parallels RAS Reporting Tool アプリに戻り、[ユーザー データのクリア]ボタンをクリックします。メッセージが表示されたら、データのクリアを確 定します。

#### 第 23章

# Performance Monitor

#### この章の内容

| 概要                                    | 580 |
|---------------------------------------|-----|
| RAS Performance Monitor をインストールする581  |     |
| Parallels RAS Performance Monitor の使用 | 582 |
| RAS Performance Monitor のセキュリティの構成585 |     |
| RAS Performance Monitor をアップデートする587  |     |

#### 概要

Parallels RAS Performance Monitor はブラウザーベースのダッシュボードで、管理者が Parallels RAS の展開のボトルネックやリソース使用率の分析に使用できるようになっています。このダッシュボードではパフォーマンスメトリクスを視覚的に表示でき、Parallels RAS Console または ウェブブラウザーに表示することができます。

コンポーネント

Parallels RAS Performance Monitor は次のコンポーネントで構成されています。

- InfluxDB データベース システムパフォーマンスデータのストレージ用データベース。
- Grafana ダッシュボード パフォーマンスメトリクスを視覚的に表示するブラウザーベー スのダッシュボード。
- Telegraf サービス インストールされているサーバー上でパフォーマンスデータを収集するサービス。同サービスは Parallels RAS ファームにサーバーを追加し、対応する RAS Agent (RAS Secure Client Gateway Agent、RD セッションホスト Agent、Remote PC Agent など) をインストールすると自動的にインストールされます。

仕組み

Telegraf サービスはデフォルトで停止されており、データを収集しないようになっています。フ アームの各サーバーで同サービスを起動するには、パフォーマンスモニタリング機能を構成し、 Parallels RAS Console で有効にする必要があります。有効にすると、Telegraf サービスが定義済 みのパフォーマンスカウンターを一定間隔(10 秒)で収集し始めます。その後、ストレージ用 の InfluxDB データベースに収集したデータを送信します。パフォーマンスメトリクスを表示す るには、ダッシュボード (Grafana) を使って、リアルタイムのパフォーマンスカウンターを視 覚的に表示します。

パフォーマンスメトリクスはタイプ(セッション、CPU、メモリ、ディスクなど)ごとにダッシ ュボードでグループ化されており、メトリクスの各グループを個別に表示することができます。 ファームあるいはサイトの 1 つ以上の特定サーバーのパフォーマンスメトリクスを表示するか、 またはすべてのサーバーのパフォーマンスメトリクスを表示するかを選択することもできます。 さらに、データを表示する特定のサイトを選択することもできます。

# RAS Performance Monitor をインストールする

要件

Parallels RAS Performance Monitor は、Parallels RAS の独立したコンポーネントであり、専用の インストーラーを備えています。このツールは、専用サーバーまたは Parallels RAS コンポーネ ントのいずれかのホストサーバーにインストールすることができます。インストーラーを実行す ると、InfluxDB データベースと Grafana ダッシュボードサービスが自動的にインストールされ ます。詳細については、以下の「インストール」のサブセクションを参照してください。

Parallels RAS Performance Monitor をインストールしたサーバーには、以下のファイアウォール ルール(開放ポート)が自動的に追加されます。

- TCP ポート 8086 (InfluxDB データベースで使用)。
- TCP ポート 3000 (Grafana パフォーマンスダッシュボードで使用)。

インストール

Parallels RAS Performance Monitor をインストールするには:

- **1** <u>https://www.parallels.com/products/ras/download/links/</u>より Parallels RAS Performance Monitor のインストーラーをダウンロードします。
- インストールウィザード(RASPerformanceMonitor.msi ファイル)を実行し、画面の指示に 従って作業を進めます。
- **3** 完了したら、ウィザードを閉じます。

# Parallels RAS Performance Monitor の使用

Parallels RAS Performance Monitor へのアクセスを構成する

データ収集を有効にし、ダッシュボードを表示するには:

- **1** RAS コンソールで[管理] >[報告]に移動します。
- **2** [RAS Performance Monitor を有効にする]オプション([RAS Performance Monitor の構成] セクション)を選択します。
- **3** InfluxDB データベースおよび Grafana ダッシュボードがインストールされているサーバー の FQDN または IP アドレスを入力します。

4 [適用]をクリックして変更を確定します。

上記の手順を実行したら、サイトの各サーバーで Telegraf サービスが起動し、データ収集を開始します。

パフォーマンスメトリクスの表示

注: Parallels RAS Performance Monitor ではパフォーマンスデータを表示する前に収集に少々時間がかかります(初回インストールでは約1時間)。

パフォーマンスメトリクスを表示するには、RAS Console で[管理者]カテゴリーを選択します。 データが右ペインに表示されます。ログオンは自動的に実行されるため、ログオン情報は必要あ りません。

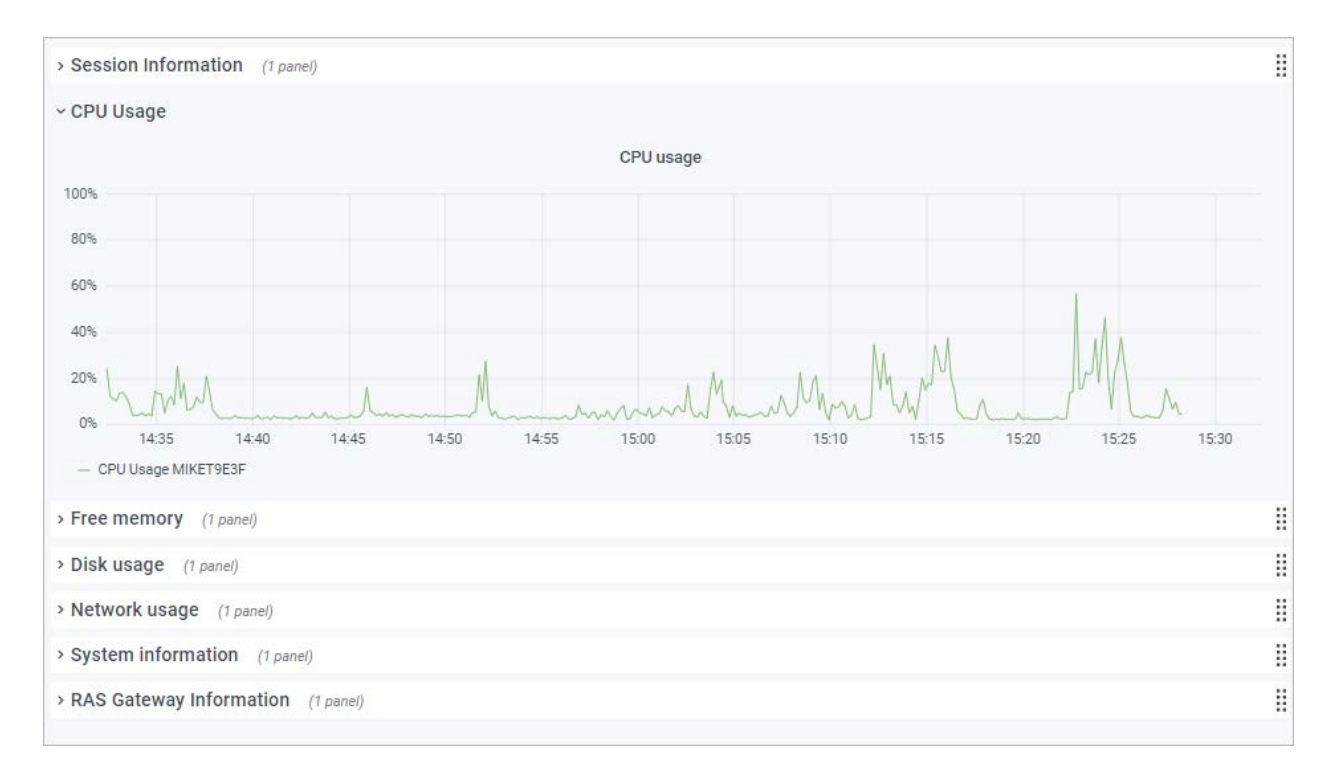

[モニタリング]タブ(ダッシュボード下部)のボタンは以下の通りです。

- ホーム:ホームページを表示します。このボタンはダッシュボードで外部リンクをクリック して外部ウェブページに移動する場合に便利です。
- 更新:現在のページをリロードします。
- [ブラウザで開く]:パフォーマンスダッシュボードをウェブブラウザで開きます。

特定のタイプのメトリクスを表示するには、ダッシュボードの主要部にカテゴリーを展開します。 カテゴリーには以下のものが含まれます。

- セッション情報:アクティブなセッションおよび接続していないセッションに関する情報を 表示します。
- **CPU** 使用率: CPU カウンター。
- メモリ容量:物理メモリのカウンター。

- ディスク使用率:ディスク入出力のカウンター。
- ネットワーク使用率: ネットワークインターフェースの出入力カウンター。
- システム情報:システム情報カウンター。
- **RAS** ゲートウェイ情報: RAS Gateway カウンター:

パフォーマンスメトリクスはダッシュボードにグラフ表示されます。異なるカウンターは別の色 で表示されます。

グラフの特定部分にズームインするには、マウスで長方形のブロックを選択します。また、ダッ シュボード上部にある[ズーム]コントロールを使って、時間範囲をズームアウトしたり、推移時 間を進めたり戻したりできます。特定の時間範囲を選択するには、上部の"時計"アイコンをク リックして、時間範囲を指定します。

デフォルトでは、ダッシュボードはキオスクモードで開きます。終了するには、"ESC"キーを 押します。表示モードを切り替えるには、右上の"モニター"アイコンをクリックします。キオ スクモードの場合、「RAS インフラストラクチャ正常性」ページが表示されます。

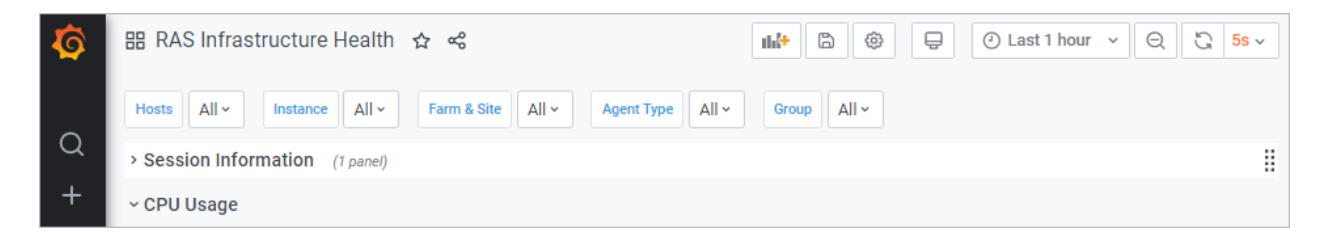

上部のメニューには次の項目があります。

- ホスト: パフォーマンスメトリクスを表示するサーバーを 1 つまたは複数選択できます。サイトのすべてのサーバーデータを表示するには、[すべて]を選択します。リストにサーバーが何も表示されない場合は、Parallels RAS Performance Monitor が初回の統計データを収集するまで待つ必要があります。これは、初回のインストール時のみ起こります。
- インスタンス:特定のカウンターのインスタンス(1 つ以上ある場合)を選択できます。ネットワークカウンターの場合、通常ネットワークインターフェース名が使われます。ディスクカウンターの場合、ディスク名になります。その他のカウンターでは通常インスタンスが複数あることはありません。
- ファームとサイト: データを表示するサイトを選択します。[すべて]を選択すると、ファームのすべてのサイトのデータを表示します。別の RAS ファームがある場合、RAS Performance

Monitor が構成されていて有効なときは、そのファームからサイトを選択することもできます。

- Agent タイプ: RAS Agent タイプを選択します。
- グループ: RDS グループを選択します。

パフォーマンスメトリクスおよびその意味について詳しくは、次の Microsoft の記事を参照して ください。

- https://technet.microsoft.com/en-us/library/cc976785.aspx
- <u>https://technet.microsoft.com/en-us/library/2008.08.pulse.aspx</u>

「RAS Performance Counters」 (p. 660) も参照してください。

# RAS Performance Monitor のセキュリティの構成

デフォルトでは、どのユーザーでも [Performance Monitor] ページにアクセスして、パフォーマ ンスメトリクスを表示できます。セキュリティの向上のため、許可されたユーザーのみが表示で きるように、RAS Performance Monitor が資格情報を使用するように設定できます。

最初に、以下のように Grafana 構成ファイルから匿名認証を削除します。

- **1** ファイル C:¥Program Files¥Parallels¥RAS Performance Monitor¥conf¥defaults.ini を開きます。
- 2 ファイルで次を探します。

**3** "enabled = true"を"enabled = false"に変更します。

**注:**匿名アクセスを無効にすると、ユーザーは自動的に管理者パスワードを変更するよう促されます。 これに引き続き、Grafanaの公式ドキュメントに従って、パスワードを変更できます: https://grafana.com/docs/grafana/latest/manage-users/user-admin/change-your-password/。

- 4 Grafana サービスを再起動します。
- 5 [モニタリング]カテゴリーを選択し、以下の認証情報を使用して Grafana にログインします。
  - ユーザー: admin
  - パスワード: admin(以前にパスワードを変更した場合は、現在のパスワードを使用して ください)。
- 6 ログイン後、"Esc"キーを押し、"盾"のアイコン>[ユーザー]をクリックします。

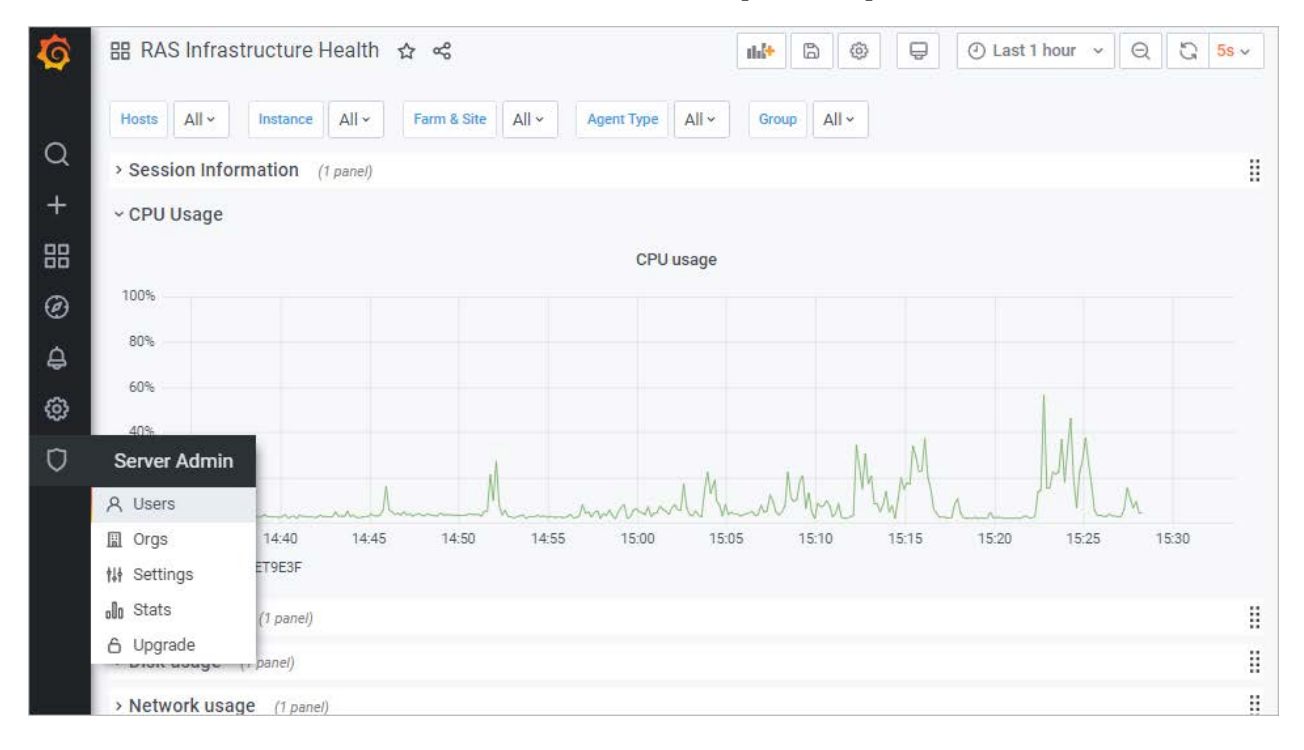

7 [新規ユーザー]をクリックして、新しいユーザーを作成します。

| 5      | Server               | r Admin           |                   |           |          |
|--------|----------------------|-------------------|-------------------|-----------|----------|
| a<br>+ | A Users              | Orgs til Settings | o <b>lo</b> Stats | Ĝ Upgrade |          |
| #<br>@ | Q Search user by log | in,email or name  |                   |           | New user |

- 8 ここで、ユーザーを組織のリストに追加する必要があります。そのためには、[ユーザー]リストで、[編集]をクリックしてユーザーを編集し、組織を設定して、ユーザーを[ビューアー]にします。
- **9** [追加]をクリックして、ユーザーを組織のリストに追加します。これで、ユーザーは RAS Performance Monitor 統計データを表示できます。

# RAS Performance Monitor をアップデートする

新しいバージョンの Grafana には、OS にインストールされているブラウザーとの互換性がな い場合があります。最新の Edge ブラウザーに対応しており、RAS コンソールに自動的に埋め 込まれます。これを使用しない場合は、プラグインの形で提供されている再配布可能なブラウザ ーを使用することをお勧めします。プラグインは、他の Parallels RAS ディストリビューション と同様に、個別の msi パッケージとして配布されます。

潜在的な問題を回避するために、Parallels RAS は、インストールされている Grafana とブラウ ザーのバージョンを監視し、必要に応じて RAS 管理者に対して通知を行います。そのような状 況で、[モニタリング]カテゴリーを選択すると、通常はダッシュボードが表示されません。代わ りに、更新されたブラウザープラグインをインストールする必要があるというメッセージが表示 されます。プラグインをインストールするには、以下の手順を実行します。

- 1 メインメニュー(上部)で、[ツール]をクリックして、[プラグイン]を選択します。
- 2 [プラグイン]ダイアログで、[ブラウザーエンジン]プラグインに進みます。[状態]列には、イ ンストールされていないことを示す表示があるはずです。
- **3** プラグインを選択し、次のボタンのいずれかをクリックします。

- オンラインでインストールする インターネットからプラグインをダウンロードしてインストールします。ご利用の環境でインターネットにアクセスできる場合、このボタンをクリックします。
- オフラインでインストールする オフライン環境の場合、管理者はプラグインのリスト を取得できません。代わりにローカルファイルサーバーからプラグインの Zip ファイル をアップロードします。プラグインテーブルでは、インストールされているプラグインの みが一覧表示されます。
- **4** プラグインをインストールしたら、[モニタリング] カテゴリーに戻ることができます。今回 は、Grafana ダッシュボードが表示されます。

プラグインを更新または削除するには(必要な場合)、上記と同じ手順を使用しますが、"イン ストール済み"とマークされているプラグインを選択して、[オンラインで更新](またはオフラ イン)または[アンインストール]をクリックします。Parallels RAS 18 から将来のバージョンにア ップグレードした後も、カスタムダッシュボードが維持されることに注意してください。

#### 第24章

# 一般的な管理タスク

この章では、ファームのステータスのモニタリング、ライセンス管理、バックアップ管理などの、 Parallels RAS の一般的な管理タスクについて説明します。

この章の内容

| リカバリ - 管理者の追加589      |    |
|-----------------------|----|
| ホスト名解決590             |    |
| コンピューター管理ツール592       |    |
| サイト情報595              |    |
| サイト設定595              |    |
| 没定監査                  | 97 |
| RAS Agent のアップグレード600 |    |
| ライセンス                 | )1 |
| HTTP プロキシ設定の構成603     |    |
| システムイベント通知604         |    |
| RAS セッション変数612        |    |
| メンテナンスとバックアップ613      |    |
| 問題の報告とトラブルシューティング616  |    |
| コギング61                | 18 |
| お勧めの機能620             |    |

## リカバリ - 管理者の追加

このトピックでは、root 管理者を利用できないときやドメインが変更されたときに発生する可能 性のある問題を扱います。このようなときは、システムにアクセスできなくなります。この問題 を発見した場合は、プライマリ RAS Publishing Agent をホストしているサーバーで次のコマン ドを実行することで、root 管理者を迅速に追加できます。

2XRedundancy -c -AddRootAccount user [domain]

緊急のリカバリであるため、開いている Parallels RAS Console には、新しいアカウントについ ての通知が行われません。[管理]領域で新しいアカウントを参照するには、ログアウトしてから ログインし直す必要があります。

#### ホスト名解決

サーバーコンポーネント(Publishing Agent、ゲートウェイ、RD セッションホスト、VDI プロバ イダーなど)を RAS ファームに追加する場合、コンポーネントの FQDN または IP アドレス を指定する必要があります。通常はユーザーが任意で FQDN また IP アドレスのいずれを使用 するかを選択できます。ただし、サーバーの IP アドレスは将来変更される可能性があります。 この場合、RAS ファームの対応するコンポーネントを再構成する必要が生じます。一方、通常 はサーバーの FQDN が変わることはありません。このため IP アドレスではなく FQDN を使用 すれば、RAS の構成を変更する必要はなくなります。これによりユーザーは、ファームのすべ てのサーバーコンポーネントで、Parallels RAS により IP アドレスから FQDN を解決するため のオプションをいつでも利用することができます。

名前解決を常時使用可能にするためには、次の手順を実行します。

- 1 RAS コンソールで、メインメニュー(RAS コンソールウィンドウ上部のメニュー)から[ツ ール]>[オプション]をクリックします。
- 2 [オプション]ダイアログで、[ホストを追加する場合は、常に完全修飾ドメイン名(FQDN) で解決する]オプションを選択します。
- 3 [OK]をクリックします。

ファームにコンポーネントを追加して、名前ではなく IP アドレスを入力すると、自動的に FQDN に解決されます。FQDN を確定できない場合、エラーメッセージが表示され、替わりに IP アドレスを使用するかを尋ねられます。

次の事例では、異なるコンポーネントで名前解決がどのように自動的に動作するかを示します。

#### RAS Publishing Agent を追加

- **1** [Publishing Agents]タブで、[タスク]>[追加]をクリックします。
- 2 [サーバー]フィールドで、サーバーの IP アドレスを入力します。

- 3 [次へ]をクリックします。
- **4** 開いたダイアログで、 IP アドレスが FQDN に解決されていることと、[サーバー]フィール ドに FQDN が記載されていることを確認します。

#### RAS Secure Client Gateway の追加

- 1 [ゲートウェイ]タブで、[タスク]>[追加]をクリックします。
- **2** [サーバー]フィールドで、サーバーの IP アドレスを入力します。
- **3** [解決]をクリックします。これにより、IP アドレスが[IP]フィールドにコピーされます。その 後[次へ]ボタンをクリックして有効にします。
- 4 [次へ]をクリックします。
- 5 [RAS Secure Client Gateway をインストール]ダイアログで、サーバーの IP アドレスが FQDN に置き換わっていることを確認します。

RD セッションホストを追加

- **1** [RD セッションホスト]タブで、[タスク]>[追加]をクリックします。
- ウィザードの最初のページで、サーバーの IP アドレスを入力して、プラスマークのアイコンをクリックします。
- **3** サーバーがリストに追加されており、IP アドレスが自動的に解決された FQDN に置き換わっていることを確認します。

**VDI** プロバイダーの追加

- 1 [VDI]>[プロバイダー]タブで、[タスク]>[追加]をクリックします。
- 2 [仮想化]を選択し、[次へ]をクリックします。
- 3 [アドレス]フィールドに VDI プロバイダーの IP アドレスを入力します。
- 4 残りのプロパティを入力し、「次へ」をクリックします。
- 5 VDI プロバイダーのアドレスが FQDN に置き換わっていることを確認します。

#### コンピューター管理ツール

標準的な Windows コンピューター管理タスクを実行する必要があるときに、RAS Console から離れることなくタスクを実行できます。タスクには、リモートデスクトップ接続、コンピューター管理、サービス管理、イベントビューアー、PowerShell、再起動などが含まれます。これらのタスクを実行するには、[サイト]メニューや各 Parallels RAS インフラストラクチャサーバーおよびセッションホストから利用できる[ツール]メニューを使用します。

コンピューター管理ツールを使用するための要件

一部のツールは、RAS コンソールで使用する前に適切なターゲットホスト構成が必要になりま す。次に記載する要件を満たしていることを確認してください。

リモートデスクトップを使用するには、ターゲットホスト上でリモート接続が有効になっている 必要があります。Windows 標準のリモートデスクトップ接続アプリケーションを使用して確認 し、リモートサーバーに接続できるかどうかを確かめることができます。

PowerShell 関連ツールを使用するには、対象サーバー上で PowerShell のリモート接続が有効に なっている必要があります。PowerShell のリモート接続を有効にするには、対象のコンピュー ターの PowerShell ウィンドウで管理者権限を使用して Enable-PSRemoting コマンドレット を実行します。次の点に注意してください。

- このコマンドレットは、PowerShell リモートコマンドを受け取れるようにコンピューターを 構成します。
- このコマンドレットは、他のタスク全体に対して WinRM (Windows リモート管理) サービスを開始します。WinRM サービスが実行中かどうかを確認するには、Test-WSMan コマンドレットを使用します。
- このコマンドレットを実行すると、すべてのタスクについて、実行するかどうかの確認が行われます。このような確認なしでコマンドを実行するには、-Forceオプションを使用します。
- "このコンピューターのネットワーク接続の種類の 1 つがパブリックに設定されているため、WinRM ファイアウォール例外は機能しません"という内容のエラーが発生した場合は、 -SkipNetworkProfileCheck オプションを使用してこのコマンドレットの実行を試みる

か、このホストのネットワーク接続タイプをドメインまたはプライベートに変更することができます。

PowerShell を使用してリモートホストを管理するには、RAS コンソールをインストールしたコ ンピューターの TrustedHosts リストにそのホストを追加する必要もあります。現在の TrustedHosts リストを表示するには、PowerShell ウィンドウで次のコマンドを実行します。

#### Get-Item WSMan:\localhost\Client\TrustedHosts

TrustedHosts リストにホストを追加するには、以下に説明するいずれかのオプションを使用し ます。最後の例を除き、以下の例ではすべて既存の TrustedHosts リストが上書きされます。特 定のコンピューターを既存のリストに追加するには、最後の例(-Concatenate パラメーター を使用した例)に従ってください。

すべてのコンピューターをリストに追加する。

Set-Item WSMan:\localhost\Client\TrustedHosts \*

すべてのドメインコンピューターを追加する。

Set-Item WSMan:\localhost\Client\TrustedHosts \*.domain-name.dom

特定のコンピューターを追加する(複数可)。

Set-Item WSMan:\localhost\Client\TrustedHosts <computer-name>,[<computer-name>]

1 台のコンピューターを既存のリストに追加する(既存の TrustedHosts リストを上書きしない 唯一の例です)。

Set-Item WSMan:\localhost\Client\TrustedHosts -Concatenate <ComputerName>

利用可能なツール

以下の表に、[タスク]>[ツール]メニューで利用できるツールとその実行文字列を示します。

| ツール            | 実行文字列                                                                          | 説明                                     |
|----------------|--------------------------------------------------------------------------------|----------------------------------------|
| リモートデスクトッ<br>プ | mstsc.exe /v: <selectedrdshostname>:<port> /admin</port></selectedrdshostname> | 選択した RDS ホストへ<br>の標準 RDP 接続を開始<br>します。 |

| コンピューター管理  | compmgmt.msc /computer: <selectedrdshostname></selectedrdshostname>                                                                                                    | 選択したホストに接続し<br>て、コンピューター管理を<br>ローカルで開始します。                        |
|------------|----------------------------------------------------------------------------------------------------|-------------------------------------------------------------------|
| サービス管理     | services.msc /computer: <selectedrdshostname></selectedrdshostname>                                                                                                    | 選択したホストに接続し<br>て、サービス管理をローカ<br>ルで開始します。                           |
| イベントビューアー  | eventvwr.msc /computer: <selectedrdshostname></selectedrdshostname>                                                                                                    | 選択したホストに接続し<br>て、イベントビューアーを<br>ローカルで開始します。                        |
| 共有フォルダー    | smgmt.msc /computer: <selectedrdshostname></selectedrdshostname>                                                                                                    | 選択したホストに接続し<br>て、共有フォルダーをロー<br>カルで開始します。                          |
| Powershell | Enter-PSSession - ComputerName<br><selectedrdshostname> [-Credential username]</selectedrdshostname>                                                                        | 選択したホストに接続し<br>て、ローカルで<br>PowerShell を開始します。                      |
| IPconfig   | - 選択したホストに対する Powershell リモート接続<br>- Get-NetIPConfiguration                                                                                                    | 選択したホストのネット<br>ワーク構成を提供します。                                       |
| Ping       | - 選択したホストに対する Powershell リモート接続<br>- Test-NetConnection -ComputerName www.microsoft.com<br>  Select -ExpandProperty PingReplyDetails   FT Address,<br>Status, RoundTripTime | 選択したホストの ICMP<br>応答をステータスおよび<br>RTT と共に提供します。                     |
| Netstat    | - 選択したホストに対する Powershell リモート接続<br>- Get-NetTCPConnection                                                                                                    | 選択したホストの<br>Transmission Control<br>Protocol のネットワーク<br>接続を表示します。 |
| 再起動        | shutdown /m ¥¥ <selectedrdshostname> /f /r /t 0</selectedrdshostname>                                                                                                    | 選択したホストを再起動<br>します。                                               |
| シャットダウン    | shutdown /m ¥¥ <selectedrdshostname> /f /s /t 0</selectedrdshostname>                                                                                                    | 選択したホストをシャッ<br>トダウンします。                                           |

なお、各ツールが利用できるかどうかは、サーバーの種類によって異なります。たとえば HALB の場合、[ツール]メニューで利用できるのは[Ping]のみです。

# サイト情報

サイト情報を表示するには、RAS Console で[情報]カテゴリーを選択します。

[サイト情報]タブに、利用できるサーバー、Publishing Agent、Secure Client Gateway(「**Viewing** Gateway Summary and Metrics」(p. 107)を参照してください)、ローカルコンピューター 上のセッションについての情報が表示されます。実行中のアプリケーションについての情報を表示するには、[アプリケーション情報を表示]オプション(ページ下部)を選択します。

[ローカル情報]タブには、ローカルサーバーで実行されている RAS のコンポーネントのステー タスが表示されます。

### サイト設定

一般的なサイト設定を表示して構成するには、RAS Console で、[ファーム]><サイト>>[設定]に移動します。

監査

[監査]タブでは、各種の監査を構成できます。有効にすると、アプリケーション監査によって、 サイトで実行中のプロセスがモニタリングされ、監査ファイル内にこの情報が記録されます。こ の情報を表示するには、[監査を表示する]ボタン (ページ下部)をクリックします。この情報は、 [情報]>/[サイト]ページと RAS レポートにも表示されます。

アプリケーション監査を有効または無効にするには、[監査]ドロップダウンリスト(ページ下部) を使用します。[監査ファイルをクリア]ボタンを押すと、現在の監査がクリアされます。

[次のプロセスのフィルタリング]リストを使用して、監査から除外するプロセスを指定できます。 [タスク]ドロップダウンメニューを使用して、プロセスを追加または削除します。[タスク]メニュ ーを使用して、CSV ファイルでプロセスのリストをインポートおよびエクスポートすることも できます。[タスク]>[プロパティ]メニュー項目を使用して、プロセス名を編集できます。[デフォ ルト]メニュー項目では、リストをリセットして標準プロセスのデフォルトのセットを含めます。 グローバルロギング

[グローバルロギング]タブでは、Parallels RAS コンポーネントのログレベルを指定できます。ロ グは、Parallels RAS サポートエンジニアが、Parallels RAS インストールで起こる可能性のある 問題を分析するために使用します。ログレベルを指定するには、リスト内のサーバーを 1 つ以 上選択し、[ログの構成]項目をクリックします。ダイアログが開いたら、次のいずれかを選択し ます。

- 標準 最も重要なイベントのみを記録する標準のログレベルです。後述のいずれかのログレベルを使用するように Parallels RAS サポートから指定された場合以外は、常にこのレベルを使用してください。
- 拡張 このログレベルでは、標準ロギングよりも多くの情報が含まれます。ただし、収集する必要のある情報が増加するため、システムの速度が低下します。
- 詳細 詳細ロギングには拡張ロギングよりも多くの情報が含まれるため、システムの速度が 大幅に低下する可能性があります。

パフォーマンスの低下を回避するには、拡張ロギングと詳細ロギングを(分析のために必要な情報を収集する上で十分な)限定的な期間のみ有効にする必要があります。この期間は[後で標準レベルにリセット]オプションを使用して設定できます。デフォルト値は12時間です。場合によっては、Parallelsサポートエンジニアが、この期間に別の値を設定するようにアドバイスします。この期間が終了すると、ログレベルがリセットされて標準に戻ります。

収集されたログファイルが含まれる ZIP アーカイブを取得するには、[取得]項目をクリックし、 ファイルを保存する場所を指定します。[クリア]項目は、すべてのログをクリアします。

サーバーの種類(RD セッションホスト、ゲートウェイなど)が表示されているページに移動し て、[タスク](または右クリック)>[トラブルシューティング]>[ロギング]をクリックすることで、 個別のサーバーにログレベルを設定することもできます。開いているコンテキストメニューには、 上述と同じ[構成]、[取得]、[クリア]の各オプションが表示されます。サーバーのリスト内の[ログ レベル]列は、現在の設定レベルを示しています。

URL リダイレクト

[クライアント URL/メールのリダイレクトを許可]オプションが RD セッションホスト、VDI プ ロバイダーまたは Remote PC に対して有効になっている場合に (対応するサーバープロパティ

の[Agent 設定]タブ)、[URL リダイレクト]タブでリダイレクトを禁止する URL を指定できます。

1 つまたは複数のりリダイレクトしない URL を追加するには、[タスク]>[追加]をクリックして、 [以下の URL をリダイレクトしない]リストボックスで URL を入力します。

クライアントの設定

「クライアント設定の指定」 (p. 352) を参照してください。

#### 設定監査

Parallels RAS では、コンポーネント、オブジェクト、リソース、ユーザーのいずれかの変更など、 Parallels RAS ファームに加えられた変更を監査する機能が利用できます。この情報は、確認し、 必要な場合は元に戻せるようにデータベースに保存されます。この情報はプライマリデータベー スに保存されますが、Parallels RAS Console が実行されているコンピューターのローカルデータ ベースに複製されます。

以下のいずれかのオプションを使用して、変更の一覧を表示できます。

- [管理]>[設定監査]に移動します。タブには、ファームのコンポーネント/オブジェクトに対す るすべての変更のメインリストが表示されます。変更を元に戻せる場合は、ここで実行でき ます。
- この機能をサポートする RAS Console の任意のペインで、[タスク]>[設定監査]をクリックします。メインリスト(上で説明)とは異なり、特定のペインで管理される同じタイプのコンポーネントまたはオブジェクトに対する変更のみが表示されます。元に戻せる変更はここで元に戻すこともできます。[設定監査]メニューオプションが特定のペインで使用できない場合、この機能はそのペインが管理するタイプのコンポーネントまたはオブジェクトには利用できない機能であることを意味しています。

次に、ファームの変更を表示する方法と元に戻す方法について詳しく説明します。

メイン設定監査リストの表示

ファームに対するすべての変更のメインリストを表示するには、次の操作を実行します。

- 1 Parallels RAS Console で、[管理]カテゴリーを選択し、[設定監査]タブをクリックします。
- 2 同期プロセスは、ローカルの監査データベースがプライマリデータベースと同期しているか どうかを確認し、必要に応じて更新します(同期の進行中、進行状況のインジケーターが表 示される場合があります)。
- 3 同期が完了したら、[設定監査]タブにデータが入力されます。リストの各エントリは、RAS 管 理者またはシステムサービスにより実行された変更に対応します。
- リストにある各エントリの情報には、以下が含まれます。
- 日付:変更の日付と時刻。
- [セッション]。セッション ID。
- ユーザー名:変更を担当した管理者または RAS サービスの名前。RAS サービスには、シス テム(冗長サービス)および Publishing Agent (コントローラーサービス)が含まれます。
- [アクション]。接続、切断、作成、アップデート、サイトの切り替え、その他の実行されたア クション。
- ID:影響を受けたオブジェクトの ID です。
- [サイト]。影響を受けたサイトの数と名前です。[グローバル] は、変更がすべてのサイトに影響したことを意味します。
- タイプ:変更のタイプ。これは通常、「アクション」値と合わせて表示すると筋が通ります。
- 名称:この列の値はいくつかのエントリに対して表示され、変更されたオブジェクトの名前な どの追加情報が得られます。

一覧にある次のアクションを実行できます。

- リストを更新するには、[リサイクル] アイコン(右上)をクリックします。
- エントリーの詳細を表示するには、対象のエントリーをダブルクリックします(または、エントリーを選択し、[タスク]>[エントリーを見る]をクリックします)。
- 特定のエントリー(または複数のエントリー)を検索するには、虫眼鏡アイコン(右上)を クリックします。リストの最上部に行を追加して、検索条件を入力できます。1 つまたは複 数の列に、検索する文字列を入力できます。入力すると検索が実行され、リストがフィルタ リングされて、一致するエントリーのみが表示されます。フィルタリングを中止してリスト 全体を表示するには、虫眼鏡アイコンを再度クリックします。

変更を元に戻す

メインリストで変更を元に戻すには、次の操作を実行します。

- 1 [設定監査]タブで目的のエントリーをダブルクリックします。
- 2 [エントリの監査]ダイアログが開きます。ここでは、[次へ]ボタンと[前へ]ボタンをクリック して、メインリストに表示されている次の項目または前の項目に移動できます。
- 3 変更を元に戻すには、[元に戻す]ボタンをクリックします。ボタンが無効な場合、変更は元に 戻せないことを意味します。

元に戻せない変更には、以下が含まれます。

- システムまたは Publishing Agent が実行した変更([ユーザー名]列の表示に従います)。
- この機能が存在していなかった以前のバージョンの Parallels RAS で実行された変更。
- 管理者アカウントに関連する変更。

ローカル設定監査リストの表示

特定のタイプの RAS コンポーネントまたはオブジェクトに対する構成の変更も表示および元 に戻すことができます。RAS コンソールの特定のペイン(またはタブ)を表示しているときに、 [タスク]>[設定監査]メニューオプションを探します(または右クリックして[設定監査]を選択し ます)。オプションがある場合は、変更を表示して、必要な場合は元に戻すことができます。下 の例を考えてみましょう。

RD セッションホストに加えられた変更を表示したいとします。このためには、次の操作を実行 します。

- 1 RAS コンソールで、[ファーム]><サイト>>[RD セッションホスト]に移動します。
- 2 [タスク]>[設定監査]をクリックします。
- 3 [設定監査]ダイアログが開き、RD セッションホストに加えられたすべての既知の変更が一覧 表示されます。変更には、RD セッションホストの作成、移動、削除、またはアップデート などが含まれます。変更のタイプは、リストの[アクション]列に表示されます。
- 4 変更を元に戻すには、選択して[元に戻す]ボタン(ダイアログの右下)をクリックします。特定のエントリを選択したときにボタンが無効になっている場合は、変更を元に戻せないことを意味します。

ローカル設定監査機能は、Parallels RAS Console のほとんどの主要なコンポーネントおよびオブ ジェクトで利用できます。これには、RD セッションホスト(グループおよびスケジューラーを 含む)、VDI、リモート PC、ゲートウェイ、Publishing Agents、テーマ、公開、クイックキーパ ッド、その他多数が含まれます。上記と同様に、特定のペインを表示するには、[タスク]>[設定 監査]メニューオプションを探します(または右クリックして、[設定監査]を選択します)。オプ ションがある場合は、変更を表示して、必要な場合は元に戻すことができます。

#### RAS Agent のアップグレード

Parallels RAS コンポーネントをファームに追加するとき、そこに対応する RAS Agent をインストールします。これには、RAS Publishing Agent、RD セッションホスト Agent、VDI Agent、Guest Agent、Remote PC Agent が含まれます。Agent のステータスを確認し、必要な場合はアップデートできる機能に加えて、一括 Agent アップデートまたはアップグレードも実行できます。

Agent をアップデートする必要があるかどうかを確認する方法は 2 つあります。Parallels RAS から通知を受け取ること、またステータスを確認してアップデート手順を手動で開始することが できます。

Parallels RAS Console を起動すると、Agent のインストールまたはアップデートが必要なことを 伝えるメッセージボックスが表示されることがあります。ダイアログで[はい]をクリックすると、 アップデート手順を開始できます。Agent をアップデートする必要のあるすべてのサーバーのリ ストが表示されます。ここで、サーバーを一括アップデート手順に含めるか、除外するかを決定 できます。選択したら、画面の指示に従って Agent をアップデートします。

手順を手動で開始するには、このメニューを利用できる RAS コンソール (多くのビューが合理 的な場所にあります)で[タスク]>[すべての Agent をアップグレード]をクリックします。ビュ ーの内側を右クリックして、[すべての Agent をアップグレード]を選択することもできます。 画面の指示に従って、Agent のアップデートまたはアップグレードが必要なサーバーを選択しま す。特定のペインに表示されたすべてのサーバーのすべての Agent が最新の状態である場合、 メニューオプションは無効にされることに注意してください。

たとえば、すべてのサイトですべてのプライマリ Publishing Agent をアップグレードするには、 [ファーム]>[ファーム]を選択し、[タスク]>[すべての Agent をアップグレード]をクリックしま す(またはペインの内側を右クリックして、[すべての Agent をアップグレード]を選択します)。 サイトのすべてのサーバーで一括して Agent をアップグレードするには、[ファーム]><サイト> 600 を選択し、[タスク]>[すべての Agent をアップグレード]をクリックします。同様に、すべての RAS Secure Client Gateway で Agent をアップグレードするには、[ファーム]><サイト>>[ゲー トウェイ]を選択し、同じ[タスク]>[すべての Agent をアップグレード]メニュー項目を使用しま す。他のコンポーネントについても、まったく同じように実行します。すべてのサーバーで同じ 資格情報を使用する場合は、1 回のみそれらを入力する必要があります。アップデート手順では、 最後に入力した資格情報が記憶され、この資格情報がすべてのサーバーで使用されます。資格情 報がサーバーで機能しない場合は、再度入力を求められます。

[タスク]>[すべての Agent をアップグレード]メニューをクリックした後に開くダイアログには、 アップデートまたはアップグレードが必要な Agent があるホストが表示されることに注意して ください。リストの[ステータス]列は、アップデートまたはアップグレードが必要なことと、ホ ストがアップグレードのために事前に選択されることを示します。未確認の Agent もリストに 含まれますが、事前に選択されません。そこにアップグレードが必要な Agent があると思われ る場合は、選択できます。

**注:**テンプレート (VDI) 内で Agent をアップデートするときは、完全な複製のテンプレートとリンク された複製のテンプレートが別々に更新されます。重要な情報を含む詳細については、「テンプレー トのメンテナンス」セクション (p. 226) を参照してください。

# ライセンス

[ライセンス]カテゴリでは、Parallels RAS ライセンスを管理できます。[ライセンス]カテゴリー をクリックすると、[ライセンスの詳細]タブに以下の情報が表示されます。ライセンスの種類(前 払いのサブスクリプション、SPLA、NFR、トライアル)によって、表示される情報が異なりま すのでご注意ください。また、NFR(非売品)ライセンスには、前払いのサブスクリプションと SPLA があり、NFR ライセンスの場合は異なる情報が表示されることがあります。ご注意くだ さい。

[ライセンスの詳細]タブに表示される情報は以下の通りです。

- ライセンスの種類:ご使用の Parallels RAS ライセンスの種類(前払いのサブスクリプション、 SPLA、NFR、トライアルなど)。
- ライセンスキー:ファームのアクティベーションに使用されたライセンスキー(末尾の文字のみ表示)。

- サポートの有効期限:サポートプランの有効期限です。
- アップグレード保証:サブスクリプションベースのライセンスを使用している場合、ライセンスは自動アップグレードの対象となるため、サブスクリプションの有効期限とアップグレード保証の有効期限は一致します。
- 有効期限:ライセンスの有効期限(トライアルライセンスの場合は残り日数)です。
- 初回アクティベート:ファームが初めてアクティベートされた日付です。
- ピークユーザー数:ピーク時の同時接続ユーザー数です。前払いのサブスクリプションでは、 この値を使用して、同時使用ユーザー数を増やすためにサブスクリプションをアップグレー ドする必要があるかどうかを判断できます。
- 当日の使用状況: SPLA ライセンスのみです。当日に記録された最大同時使用ユーザー数です。
  なお、"当日"は UTC の 0 時から始まります。
- 現在の期間の使用状況: SPLA ライセンスのみです。同じライセンスキーでアクティベートされたすべてのファームおける全体の使用状況(SPLA ライセンスでは、同じキーで複数のファームをアクティベートできます)。
- 請求期間開始日: SPLA ライセンスのみです。現在の請求期間の開始日です。
- 請求期間終了日: SPLA ライセンスのみです。現在の請求期間の終了日です。
- 現在のユーザー数: Parallels RAS ファームに現在接続しているユーザーの数です。
- 同時使用ユーザー数の上限です。前払いのサブスクリプションと NFR ライセンスのみです。 ご使用のライセンスで許可される同時使用ユーザー数の上限。たとえば、前払いのサブスク リプションを利用していて、さらに同時使用接続数が必要な場合、サブスクリプションをア ップグレードする必要があります。
- Parallels アカウントユーザーメール:ファームのアクティベーションに使用された Parallels ビジネスアカウントのメールです。
- **Parallels** アカウントユーザー名: Parallels ビジネスアカウントのユーザー名です。
- Parallels アカウント企業: Parallels ビジネスアカウントの企業名です。

Parallels アカウントでもこれらの値(およびその他)を確認できることに注意してください。詳細については、Parallels ウェブサイトで利用できる「Parallels RAS ライセンスガイド」および 「Parallels RAS SPLA ガイド」をお読みください。 [アクティブユーザーの表示]ボタンを押すと、ダイアログが開き、現在のアクティブユーザーと ライセンスの使用数を確認できます。ツールバーのボタンを使用して、リストの更新とクリップ ボードへの情報のコピーを行います。

[ライセンスを管理]ボタンを使用すると、別の Parallels アカウントに切り替え、異なるライセン スキーを使用して Parallels RAS をアクティベートできます。このボタンをクリックすると、 [Parallels My Account へのサインイン]ダイアログが表示されます。このダイアログを使用して、 既存のアカウントを使用してサインインするか、[登録]をクリックして、新しいアカウントを作 成します。新しいアカウントを作成している場合、そこに Parallels RAS ライセンスキーを登録 し、そのキーを使用して Parallels RAS ファームをアクティベートする必要があります(下記参 照)。

異なるライセンスキーを使用して Parallels RAS をアクティベートするには、次の操作を実行します。

- [Parallels My Account へのサインイン]ダイアログで、アカウントの登録に使用した電子メ ールアドレスとパスワードを入力し、[サインイン]をクリックします。[ライセンス認証]ダイ アログが表示されます。
- [ライセンスキーを使用してアクティベートする]オプションを選択し、提供されたフィールド にキーを入力します。フィールドの横にあるボタンをクリックすると、Parallels My Account に登録されているサブスクリプションと永久ライセンスキーのリストを表示することができ ます。リストが空の場合は、まだサブスクリプションがなく、まず初めに購入する必要があ ります。
- 3 サブスクリプションをオンラインで購入するには、[ライセンスを購入する]リンクをクリックします。
- 4 ライセンスキーを入力した後、[アクティベート]をクリックします。Parallels RAS が正常に アクティベートされたことを示す確認メッセージが表示されます。

# HTTP プロキシ設定の構成

ネットワークで HTTP プロキシサーバーを使用する場合、RAS Console で構成する必要があり ます。プロキシサーバー設定は Parallels RAS ライセンスアップデート中に Parallels クラウド と通信する他の機能が使用します。 プロキシサーバーを構成するには、次の手順に従います。

- 1 RAS コンソールで[管理]>[設定]に移動します。
- 2 [HTTP プロキシ設定]セクションでは、[プロキシを設定]ボタンをクリックします。
- **3** ダイアログが開いたら、次のオプションのいずれかを選択します。
  - [プロキシサーバーなし] プロキシサーバーを使用しない場合。
  - [手動での HTTP プロキシ構成] 手動で設定を指定する場合はこのオプションを選択し ます。[設定を検出する]ボタンは、自動的にプロキシ設定を検出しようとします。

[プロキシ認証が必要]オプションにより、プロキシサーバーの資格情報を指定または省略 できます。プロキシサーバーが IP アドレスを使用してクライアントを認証する場合は、 資格情報を省略できます。それ以外の場合は、このオプションを選択し、ユーザー名とパ スワードを指定します。

4 [OK]をクリックして設定を保存します。

#### システムイベント通知

[ファーム]>[サイト]>[設定] >[通知]タブで、システムイベント通知を構成できます。通知は、メ ールを介してシステムイベントについて管理者に知らせるために使用されます。通知を構成する と、その設定はファーム内のすべてのサーバーに適用されます。

通知を構成するには、最初にしきい値(利用可能な場合)や、管理者がメールを介して通知され るかどうかを指定できる、通知ハンドラーを構成する必要があります。イベントが発生したとき に自動的に実行される通知スクリプトも構成できます。

#### 通知ハンドラーの構成

通知ハンドラーを構成するには、次の操作を実行します。

- 1 RAS コンソールで、[ファーム]>[サイト]>[設定]に移動します。
- 2 [通知]タブを選択します。

- 3 [タスク]>[新規]をクリック(またはプラス記号アイコンをクリック)して、ハンドラーを作成するイベントを選択します。イベントとその説明のリストについては、下の「システムイベント」サブセクションを参照してください。
- 4 イベントハンドラーの設定を指定できるダイアログが開きます。

[一般]タブで、次のオプションを指定します。

- しきい値(数字または割合)。一部のイベント(ライセンス、Agent、およびその他のイベント)には、使用できません。
- 方向(値が指定された値を超えたとき、または下回ったときのどちらでイベントがトリガ ーするか)。一部のイベント(上記と同じ)には、使用できません。
- 管理者に電子メールで通知するかどうか。
- イベントメッセージを送信する追加の電子メールアドレスです(コンマまたはセミコロン で区切る)。
- イベントがトリガーしたとき、スクリプトを実行するかどうか。ここでは、[通知スクリプトを実行]オプションを選択し、ドロップダウンリストからスクリプトを選択する必要があります。このオプションを使用する前に、「通知スクリプトの構成」(p. 607)の説明に従って、1 つまたは複数のスクリプトを作成する必要があります。

[設定]タブで、次を指定します。

- デフォルト設定使用:デフォルト設定を使用する場合は、このオプションを選択します。
  デフォルトを編集するには、[デフォルトを編集]リンクをクリックします。カスタム設定
  を使用するには、このオプションをクリアし、下記のようにオプションを指定します。
- [通知ハンドラー猶予期間]。イベントの発生から通知がトリガーされるまで待機する時間 (分)を指定します。トリガーしても、非常に短時間しか続かないイベントもあります。 たとえば、CPU 使用率は、指定されたしきい値を超えて急激に跳ね上がる可能性があり ますが、すぐに正常に戻ります。このようなイベントの場合、すぐに通知をトリガーしな いのが理にかなっていると思われます。このオプションでは待機時間を指定できます。
- [通知間隔]。前回の通知と次の通知の間の最短間隔(分)を指定します。管理者に複数の 通知メールが立て続けに送信されないように(つまり、スパミングを回避)することがで きます。
- [通知を 1 回送信した後、回復するまで通知の送信を停止]。この設定が有効な場合、通知 は一度のみ発生し、その後はその通知でモニターされている値が回復するまで停止されま

す。たとえば、CPU 使用率が 1 日中しきい値を超えている場合、通知ハンドラーを複数 回実行するのではなく、RAS は一度のみ実行します。

5 完了したら、[OK]をクリックして、通知ハンドラーを保存します。

送信メールが機能するように、RAS コンソールでメールボックスを構成してください。このメ ールボックスは、通常、初めて RAS Console を実行し、RAS 環境を設定するために[開始]カテ ゴリを使用するときに設定されます。「イベント通知を行うように SMTP サーバー接続を構成 する」(p. 611)の説明にあるように、メールボックスを設定することもできます。

イベントハンドラーを有効または無効にするには、最初の列にあるチェックボックスを選択また はクリアするか、イベントを右クリックし、[有効]または[無効]を選択します。ハンドラーを変更 するには、テンプレートを右クリックして[プロパティ]を選択します。ハンドラーを削除するに は、右クリックして[削除]を選択します。

システムイベント

以下のシステムイベントに対応する通知ハンドラーを作成できます。

- [CPU 使用率]。CPU 使用率が指定された値を超えたとき、または下回ったときにトリガー します。
- [メモリ使用率]。メモリ使用率が指定された値を超えたとき、または下回ったときにトリガー します。
- [RDSH セッションの数]。アクティブなセッション数が指定された値を超えたとき、または 下回ったときにトリガーします。
- [切断済み RDSH セッションの数]。切断済みセッションの数が指定された値を超えたとき、 または下回ったときにトリガーします。
- [RDSH セッション使用率]。RDSH セッションの数が最大セッション数に対して指定された 割合を超えたとき、または下回ったときにトリガーします。
- [RDSH 切断済みセッション使用率]。RDSH 切断済みセッション数が最大セッション数に対 して指定された割合を超えたとき、または下回ったときに発生します。
- ゲートウェイでトンネリングされたセッション数:ゲートウェイでトンネリングされたセッション数が指定された値を超えたとき、または下回ったときに発生します。

- ゲートウェイでトンネリングされたセッションが失敗しました:ゲートウェイとリソースオブジェクト間の接続が確立できない場合に発生します。
- **RAS Agent** イベント: エージェントイベントが発生(たとえば、エージェントが切断または 再接続)したときにトリガーします。
- [ライセンスイベント]。ライセンスイベントが発生したときにトリガーします。ここでの注目 すべきイベントの1つが、ライセンスの使用数が定義済みのしきい値に達することです。具 体的には、ライセンスの使用数が利用可能なすべてのライセンスの90%に達すると、電子 メールが送信され、ライセンス数は十分なのか、それとも追加する必要があるのかを決断す ることになります。他のイベントには、ライセンスのアクティベーション/デアクティベーシ ョン、ライセンスの失効、猶予期間の開始/終了、ライセンス情報の変更、ライセンスサーバ ーとの通信における問題などがあります。
- [認証サーバーイベント]。認証サーバーで接続に関する問題が発生したときにトリガーします。
- [公開済みアイテムイベント]。公開済みアイテムイベントが発生したとき(アプリケーション が同時実行可能インスタンス数の上限に達した場合など)にトリガーします。
- [VDI イベント]。VDI イベント(テンプレートが見つからないなど)が発生するとトリガー します。
- テナントイベント: テナントイベントが発生したときにトリガーを実行します。詳細については、「RAS マルチテナントアーキテクチャ」>「通知の構成」(p. 434)を参照してください。

「通知スクリプトの構成」セクション(p. 607)にある[通知タイプ]表も参照してください。

#### 通知スクリプトの構成

通知スクリプトを構成するには、次の操作を実行します。

- 1 [通知]タブの[通知スクリプト]セクションで、[タスク]>[新規]をクリック(またはプラス記号 アイコンをクリック)します。
- 2 ダイアログが開いたら、次のオプションを指定します。
  - [スクリプト名]。スクリプトのフレンドリ名を入力します。
  - [コマンド]。実行するコマンド。

- [引数]。コマンドに渡すコマンドライン引数。引数は、定義済みの変数のいずれかにする ことが可能で、これを Parallels RAS が自動的に実際の値と置き換えます。下記の「コマ ンドライン変数」の表を参照してください(ID 列にここで使用できる値が記載されてい ます)。
- [初回ディレクトリ]。プロセスの現在のディレクトリへのフルパス。文字列は、UNC パ スも指定できます。
- [ユーザー名]、[パスワード]。これらは、特定のユーザーアカウントでコマンドを実行す る場合に指定できる、オプションのフィールドです。
- 3 完了したら、[OK]をクリックして、通知スクリプト項目を保存します。

通知スクリプトを変更するには、通知スクリプトを右クリックして[プロパティ]を選択します。

スクリプトを削除するには、右クリックして[削除]を選択します。スクリプトが通知ハンドラー に使用される場合は、警告メッセージが表示されることに注意してください。削除を選択すると、 そのスクリプトを使用するすべての通知ハンドラーからスクリプトの関連付けが削除され、影響 を受けるすべてのハンドラーが電子メールアラートを送信するように自動的に構成されます。

コマンドライン変数

以下の表は、スクリプトを実行するときに引数として使用できるコマンドライン変数の一覧です (上記の[引数]オプションの説明を参照してください)。

| 変数                    | 説明                                                                                                    |
|-----------------------|----------------------------------------------------------------------------------------------------|
| (\$FARM-NAME)         | 通知を発した RAS ファームの名前です。                                                                                                    |
| (\$SITE-NAME)         | 通知を発した RAS サイトの名前です。                                                                                                    |
| (\$SERVER-ADDRESS)    | 通知を発したサーバーの IP アドレスまたは FQDN。RDSH サーバー、RAS<br>Publishing Agent、RAS Secure Client Gateway などをホストしているサーバーの場<br>合があります。                                                            |
| (\$TRIGGER-ADDRESS)   | 通知を発した Publishing Agent の IP アドレスまたは FQDN。                                                                                                    |
| (\$THRESHOLD-VALUE)   | 通知ハンドラーに関連付けられているしきい値。通知タイプでしきい値がサポート<br>されていない場合、引数を空の文字列と置き換える必要があります。                                                                                                    |
| (\$NOTIFICATION-TIME) | イベントが発生した GMT での時刻と日付。文字列形式では、"R" または "r" 形式<br>指定子を使用します。詳しくは、Microsoft の次の記事を参照してください。<br>https://docs.microsoft.com/ja-jp/dotnet/standard/base-types/standard-date-and-time |

|                       | -format-strings                                                                                    |  |  |
|-----------------------|----------------------------------------------------------------------------------------------------|--|--|
|                       | 注:時刻は、通知ハンドラーが実行された時刻ではなく、通知が発生した時刻を表す<br>必要があります。猶予期間が有効にされている場合、通知ハンドラーが待機時間あ<br>りで実行される場合があります。 |  |  |
| (\$NOTIFICATION-TYPE) | 特定の各通知タイプに関連付けられている数値。通知タイプの値は、下記の通知タ<br>イプの表にリストされています。                                           |  |  |

#### 通知タイプ

以下の表はサポートされている通知タイプのリストです(ID 列は(\$NOTIFICATION-TYPE)コ マンドライン変数に渡される値を表します)。

| 通知タイプ                               | ID | 説明                                                            |
|-------------------------------------|----|---------------------------------------------------------------|
| CPU 使用率                             | 1  | CPU 使用率が特定の値を超過または下回った場合、この通知が送<br>信されます。                     |
| メモリ使用率                              | 2  | メモリ使用率が特定の値を超過または下回った場合、この通知が送<br>信されます。                      |
| アクティブなセッション数                        | 3  | アクティブなセッション数が特定の値を超過または下回った場合、<br>この通知が送信されます。                |
| 接続していないセッション数                       | 4  | 接続していないセッション数が特定の値を超過または下回った場<br>合、この通知が送信されます。               |
| RAS Agent 再接続                       | 5  | Agent が再接続されました。                                              |
| RAS Agent 切断                        | 6  | Agent が切断されました。                                               |
| VDI テンプレートが見つからない                   | 7  | この通知は VDI イベント (テンプレートが見つからないなど) が<br>発生すると送信されます。            |
| 公開済みのアプリケーションが制限超過                  | 8  | 公開済みアイテムイベント(アプリケーションのインスタンス制限<br>を超えたなど)が発生した場合、この通知が送信されます。 |
| マルチ PA 通信エラー                        | 9  | マルチ PA 通信エラー:                                                 |
| 認証プロバイダーに到達できない                     | 10 | この通知は認証サーバーで接続に関する問題が発生すると送信されます。                             |
| 指定された最大値に占める RDSH セッションの割<br>合      | 11 | RDSH セッション数が最大セッション数に対する特定の割合を超<br>過または下回った場合、この通知が送信されます。    |
| ゲートウェイは X 件のセッションをトンネリング<br>しています   | 12 | ゲートウェイでトンネリングされたセッションの数が特定の値を<br>超えるか下回った場合、この通知が送信されます。      |
| 指定された最大値に占める切断された RDSH セッ<br>ションの割合 | 13 | RDSH 切断済みセッション数が最大セッション数に対する特定の<br>割合を超えるか下回った場合、この通知が送信されます。 |

| Publishing Agent の自動昇格            | 20  | Publishing Agent の自動昇格                               |
|-----------------------------------|-----|------------------------------------------------------|
| Publishing Agent の自動昇格に失敗しました     | 21  | Publishing Agent の自動昇格に失敗しました。                       |
| Publishing Agent の自動昇格フェイルバック     | 22  | Publishing Agent の自動昇格フェイルバック。                       |
| CA は利用できません                       | 30  | この通知は認証局で接続に関する問題が発生すると送信されます。                       |
| ライセンスサイトがフェイルオーバーモードに切り<br>替わりました | 50  | Publishing Agent フェイルオーバーモード。                        |
| ライセンスサイトはオフラインです                  | 51  | ライセンスサイトはオフラインです。                                    |
| ライセンスサイトが再接続されました                 | 52  | ライセンスサイトがオンラインに戻りました。                                |
| ライセンス PA の IP が変更されました            | 53  | ライセンスの Publishing Agent IP を変更します。                   |
| ライセンスの PA ホスト名が変更されました            | 54  | ライセンスの Publishing Agent ホスト名を変更します。                  |
| セカンダリ PA の IP が変更されました            | 55  | 非ライセンスの Publishing Agent IP を変更します。                  |
| セカンダリ PA のホスト名が変更されました            | 56  | 非ライセンスの Publishing Agent ホスト名を変更します。                 |
| テンプレートのゲスト数が上限に達しました              | 60  | テンプレートのゲスト数が上限値に達しました                                |
| テンプレートのサーバーが上限に達しました              | 61  | テンプレートのサーバーが上限値に達しました                                |
| テンプレートの複製に失敗しました                  | 62  | テンプレートの複製に失敗しました。                                    |
| ライセンスがアクティベート                     | 100 | この通知はライセンスイベント(ファームが正常にアクティベート<br>されたなど)が発生すると送信されます |
| ライセンスがディアクティベート                   | 101 | ライセンスが無効になりました。                                      |
| ライセンス使用率が最大                       | 102 | ライセンス使用量の最大値が x% に到達しました。                            |
| まもなく期限が切れるライセンス                   | 103 | ライセンスの有効期限が近づいている場合は、残り日数を毎日通知<br>します。               |
| 期限切れのライセンス                        | 104 | ライセンスが期限切れです。                                        |
| ライセンスのトライアルが終了                    | 105 | トライアル期間が終了                                           |
| ライセンスの猶予期間開始                      | 106 | 猶予期間が開始しました。                                         |
| ライセンスの猶予期間終了                      | 107 | 猶予期間が終了しました。                                         |
| ライセンスが無効                          | 108 | ライセンスが無効になりました。                                      |
| ライセンス情報が変更                        | 109 | ライセンス情報が変更                                           |
| ライセンスがサーバーとの通信に失敗                 | 110 | ライセンスサーバーとの通信に失敗しました。                                |
| ライセンスにファイルがありません                  | 111 | ライセンスファイルの読み込みに失敗しました。                               |
| ライセンスのバージョンが無効                    | 112 | ライセンスファイルのバージョンが無効です。                                |
| ライセンスの署名が無効                       | 113 | ライセンスの署名が無効です。                                       |
| ライセンスのライセンスが無効                    | 114 | システムエラーです。                                           |

| ライセンスの MAC アドレスが無効             | 115 | MAC アドレスが無効です(ハードウェアの変更)。                                                                         |
|--------------------------------|-----|---------------------------------------------------------------------------------------------------|
| 署名されていない猶予期間のライセンス             | 116 | 猶予期間の移行が開始しました。                                                                                   |
| テナントが登録されました                   | 200 | この通知は、登録されたテナントに関連するイベントが発生したと<br>き(たとえば、新しいテナントがテナントブローカーに追加された<br>場合やテナントが使用できなくなった場合など)に行われます。 |
| テナントのステータスが変更されました             | 201 | テナントのステータスが変更されました                                                                                |
| ブローカーのステータスが変更されました            | 202 | テナントブローカーのステータスが変更されました                                                                           |
| テナントの登録が解除されました                | 203 | テナントは、ブローカーから切断されました。                                                                             |
| 標準ファームのトンネルセッションが失敗しました        | 220 | 標準ファームのトンネルセッションが失敗しました。                                                                          |
| ブローカーファームのトンネルセッションが失敗し<br>ました | 221 | テナントブローカーのトンネルセッションが失敗しました                                                                        |

#### イベント通知を行うように SMTP サーバー接続を構成する

[メールボックス]タブの[管理]カテゴリーでは、送信メール用の SMTP サーバーを構成できます。 管理者がシステムイベントのアラート(前のセクションを参照)を受信し、ユーザーに招待メー ルを送信するには、SMTP サーバーが必要です。

SMTP サーバーを構成するには、次の手順に従います。

- 1 RAS コンソールで、[管理]カテゴリーを選択し、[メールボックス]タブをクリックします。
- 2 [メールサーバー]フィールドに、使用するメールサーバーの FDQN または IP アドレスを入 力します。
- 3 [TLS / SSL]ドロップダウンリストで、プロトコルを使用するかどうかを選択します。
- 4 必要に応じて[SMTP サーバーは認証をリクエストする]オプションを選択して、表示される フィールドに SMTP サーバーユーザー名およびパスワードを入力します。
- 5 [送信者情報]セクションで、送信者のメールアドレス(お使いの電子メールなど)を入力しま す。
- 6 [テストメールボックス設定]セクションを使用して、SMTP サーバーの構成をテストできま す。1 つ以上のメールアドレスをセミコロンで区切って入力します。[テストメール送信]をク リックして、設定をテストします。

### RAS セッション変数

リモートユーザーが公開済みのアプリケーションまたはデスクトップを起動すると、ホストサー バーで Parallels RAS によってセッション変数のセットが作成されます。この変数にはクライア ントマシンについての情報が含まれます。この内容は必要に応じて調べることができます。変数 は常に更新されるため、接続時または切断時に常に最新の値が含まれます。

次の RAS セッション変数を利用できます。

| 変数名                       | 説明                                                                                                    |
|---------------------------|----------------------------------------------------------------------------------------------------|
| TUX_REMOTECLIENT_PLATFORM | クライアントマシンで実行中のオペレーティングシステムの<br>名前とバージョン。たとえば、"Windows 8.1 Enterprise Edition<br>(WOW 64)"、"iPhone OS 9.2.1"、"Android 6.0"など。 |
| TUX_REMOTECLIENT_MAC      | クライアントマシンの MAC アドレス。                                                                                                    |
| TUX_REMOTECLIENT_IP       | クライアントから見たクライアントマシンの IP アドレス。                                                                                                |
| TUX_REMOTECLIENT_LANG     | クライアントマシンの GUI で使用される言語: EN、FR、RU、<br>DE、ES、IT、PT、NL、JP、CS(簡体字中国語)、CT(繁体<br>字中国語)、KR(韓国語)。                                   |
|                           | macOS、iOS、Android の各デバイスでは、OS で使用されて<br>いる言語が提示されます。ただしサポートされている言語に限<br>ります。サポートされていない場合は、デフォルトで EN に<br>なります。               |
| TUX_REMOTECLIENT_MACHINE  | クライアントのコンピューター名。たとえば、"Bob's iPad mini<br>1st generation"、"BobPC"、"Bob's iMac"など。                                             |
| TUX_REMOTECLIENT_LOGIN    | Parallels RAS へのログインに使用されたユーザー名(ドメイン<br>を含む)。たとえば、myuser@somedomain など。                                                      |
| TUX_REMOTECLIENT_VERSION  | Parallels Client のバージョン。                                                                                                    |
| TUX_REMOTECLIENT_VENDOR   | デバイスベンダー名。たとえば、"Asus"、"Apple"、"Google"<br>など。                                                                                |
| TUX_REMOTECLIENT_MODEL    | デバイスモデル名。たとえば、"Nexus 5"、"iPad2.6"など。                                                                                         |

次の 2 つの方法のうちのいずれかを使用して、RAS セッション変数とその値を表示できます。

• ホストサーバーの Windows レジストリを調べる。
• GetRASVariable.exe ユーティリティ (Parallels RAS が提供している) を実行する。

各方法は以下の通りです。

レジストリを調べる

変数を表示するには、regedit を実行し、

HKEY\_CURRENT\_USER¥Software¥Parallels¥Shell¥<Session-ID>に移動します。ここで、 <Session-ID>は RAS コンソールに表示されているセッションの ID です(たとえば、2、3、4 な ど)。特定のセッションの変数は、セッション ID ノードの下のリストに表示されます。接続時 または切断時に、実際のクライアント構成を反映するために更新されます。変数はセッションの 期間中は存在し、セッションが終了するとレジストリから削除されます。

上述の表に示す変数に加えて、セッション ID の下に(文書化されていない)他の変数が表示されることがあります。これらは Parallels RAS 内部での使用のみを目的としているため、無視してください。

#### GetRASVariable.exe ユーティリティの使用

GetRASVariable.exe ユーティリティは、Parallels RAS インストールフォルダー (C:4Program Files (x86)4Parallels4ApplicationServer など) にあります。変数の値を取得するには、パラメータ ーとして変数名を渡してコマンドラインからユーティリティを実行します (上述の表を参照して ください)。このユーティリティは値を画面に出力します。

次の例に TUX\_REMOTECLIENT\_MACHINE 変数の値を示します。

GetRASVariable.exe TUX\_REMOTECLIENT\_MACHINE

### メンテナンスとバックアップ

#### Parallels RAS を最新状態に保つ

デフォルトでは、Parallels RAS は、RAS コンソールが起動されるたびにアップデートがないか どうかを確認します。この動作を変更したい場合、次の操作を実行します。

- 1 [管理]カテゴリーを選択し、[設定]タブをクリックします。
- ニーズに合わせて、[Parallels RAS Console の立上げ時にアップデートをチェックする]オプションを選択するか消去します。
- 3 アップデートがないかどうかを手動で確認するには、[すぐにチェック]ボタンをクリックしま す。

Parallels RAS ファーム構成のバックアップ

Parallels RAS のファーム構成をバックアップするには、次の操作を実行します。

- 1 [管理]カテゴリーを選択し、[設定]タブをクリックします。
- 2 [エクスポート設定]ボタンをクリックします。
- **3** すべてのサイトを同期することを通知するメッセージが表示されます。エクスポートを続行 するには[はい]をクリックし、中止するには[いいえ]をクリックします。
- 4 ファイル名とエクスポート先のフォルダーを指定し、[保存]をクリックします。

**注:**エクスポート手順では Parallels RAS ファームの構成データをエクスポートするだけです。ダウン ロードされた OS など、関連のないオブジェクトはエクスポートファイルに含まれません。

Parallels RAS ファームの構成をバックアップファイルから復元するには、[インポート設定]ボタ ンをクリックして、バックアップファイル(デフォルトのファイル拡張子は.dat2です)を選 択します。ファイルから構成をインポートすると、既存のファーム構成はインポートされた構成 に完全に置換されます。

Parallels RAS ファームの構成をコマンドラインからエクスポートおよびインポートすることも可能です。詳細な手順については、これから詳しく説明します。

### コマンドラインからのファーム設定のエクスポートおよびインポート

Parallels RAS PowerShell を使用すると、Parallels RAS の管理タスクの大部分をコマンドラインから実行できます。

このセクションでは、PowerShell を使用したファーム設定のエクスポートおよびインポートに ついて説明します。Parallels RAS PowerShell の詳細については、 <u>https://www.parallels.com/products/ras/resources/</u>にアクセスして、「**Parallels RAS PowerShell Guide**」をダウンロード(またはオンラインで参照)してください。

ファーム設定のエクスポートおよびインポートの使用法の 1 つとして、自動化テストを実行で きます。個別の設定を作成し、エクスポートした後、インポートすることで、特定のテストシナ リオでその設定を使用できます。この機能を Windows タスクスケジューラーと併用して、ファ ーム設定の定期的なバックアップを行うこともできます。

#### Parallels RAS PowerShell のインストール

Parallels RAS のデフォルトインストールを実行すると、RAS PowerShell はデフォルトでインストールされます。RAS PowerShell をまだインストールしていない場合は(または、別のコンピューターにインストールしている場合は)、次の操作を実行します。

- 1 Parallels RAS インストーラーを実行します。
- 2 [カスタム]を選択し、[Parallels RAS PowerShell]コンポーネントを選択します。
- **3** ウィザードを実行し、Parallels RAS PowerShell をインストールします。

#### Parallels RAS PowerShell の使用

Parallels RAS PowerShell の最新情報はすべて、「Parallels RAS PowerShell Guide」で確認でき ます。このガイドには、「スタートアップ」の章が含まれ、Parallels RAS PowerShell を手軽に 始めるために役に立つだけでなく、完全なリファレンスおよびコードサンプルとしても利用でき ます。このガイドを参照またはダウンロードするには、

<u>https://www.parallels.com/products/ras/resources/</u>にアクセスしてください。

以下の手順に従って、Parallels RAS ファーム設定をエクスポートおよびインポートします。

Parallels RAS PowerShell モジュールをインポートするには、PowerShell コンソールを開き、次のコマンドを実行します。

Import-Module PSAdmin

Parallels RAS セッションを作成します(Parallels RAS をインストールしたサーバーの名前または IP アドレスを使用します)。

New-RASSession -Server "server.company.dom"

ファーム設定をエクスポートするには、次のコマンドを実行します(バックアップファイルのパ スおよびファイル名を独自の値で置き換えます)。

Invoke-ExportSettings "C:\Backup\RAS-backup.dat2"

ファーム設定をインポートするには、次のコマンドを実行します。

Invoke-ImportSettings "C:\Backup\RAS-backup.dat2"

# 問題の報告とトラブルシューティング

Parallels RAS で問題が発生した場合は、RAS Console ですぐに解決策を検索できます。解決策 を見つけられない場合は、Parallels にサポートリクエストを送信できます。このセクションでは、 これらの作業をどのようにして行うかを説明します。

解決策を検索

RAS コンソールで解決策を検索するには、次の操作を実行します。

- 1 RAS Console のメインメニューで[ヘルプ]をクリックし、[トラブルシューティングおよびサポートのリクエスト]を選択します。
- 2 [トラブルシューティング]ダイアログが開きます。
- 3 [カテゴリーを選択]ドロップダウンリストで、発生している問題のカテゴリーを選択します。 ダイアログの中央のエリアに、選択したカテゴリーに関連する KB 記事のリストが自動的に 読み込まれます。
- **4** 興味のある記事をクリックして、ウェブブラウザーでお読みください。 616

5 [ナレッジベースインデックス]リンクまたは[フォーラム]リンクをクリックして、Parallels の ナレッジベースまたは Parallels のフォーラムに移動することもできます。

サポートリクエスト

上述のオプションを使用して問題の解決策を見つけられない場合は、Parallels にサポートリクエストを送信できます。そうすると、収集したロギング情報が取得されてメールに添付されるため、 Parallels Support で分析することができます。詳細については、「ロギング」(p. 618)を参照してください。

注:サポートリクエストによってサポートチケットが作成されます。このチケットは Parallels サポートに送信されます。サポートリクエストチケットをすでにお持ちの場合は、追加のチケット(または同じチケット)を作成せずに、システムレポートのみを Parallels に送信してください。以下の「レポートの送信」サブセクションを参照してください。有効な RAS サブスクリプションまたはサポート契約がない場合は、チケットは作成されません。サポートを受けるには、サブスクリプション、またはサポート契約を購入する必要があります。

サポートリクエストを送信する前に、RAS コンソール内にメールボックスが設定されていることを確認してください。メールボックスを設定していない場合は、次の手順に従って設定してください。

- 1 RAS コンソールで[管理]>[メールボックス]に移動します。
- 2 送信メールサーバーの情報、メールアドレス、また、必要に応じてセキュリティ/認証情報を 入力してください。
- 3 テストメール用のフィールドにメールアドレスを入力して、[テストメール送信]をクリックすると、テストメールを送信できます。

Parallels にサポートリクエストを送信するには、次の操作を実行します。

- [トラブルシューティング]ダイアログで、[サポートリクエストを送信]ボタンをクリックします。
- 2 [サポートに問い合わせ]ダイアログが開きます。
- 3 あなたのフルネームと企業名を入力してください。
- **4** 件名を入力してください。これは、Parallels サポートに送信されるメールの件名に使用され ます。

- 5 [クエリーの入力]ボックスに、できるだけ詳細に問題を説明してください。
- 6 ファイルをメールに添付するには、[添付]フィールドを使用してください。ファイルを参照するには、[…]ボタンをクリックします。Parallels サポートが解決策を見つけるのに役立つ、画像やその他のファイルを添付することができます。ログファイルと Parallels RAS の設定は収集され、自動的にメールに添付されるため、ユーザーがこの操作を行う必要はありません。
- 7 ダイアログの一番下のドロップダウンリストで、メールを送信するか、収集されたデータを 自動的に含む zip ファイルとして保存するかのどちらかを選択できます。
- 8 前の手順で選択したアクションに応じて、[送信]をクリックしてメールを送信するか、[保存] をクリックしてローカルドライブ、またはネットワークフォルダーに zip ファイルを保存し ます。

レポートの送信

サポートリクエストチケットをすでにお持ちの場合は、(新しい)チケットを作成せずに、シス テムレポートのみを Parallels に送信してください。

レポートを送信するには、次の操作を実行します。

- 1 RAS コンソールのメインメニューで[ヘルプ]をクリックし、[システムレポートを Parallels にアップロード]を選択します。
- 2 ダイアログが開き、進行状況バーが表示されます。
- **3** システムレポートデータが収集されて Parallels に送信されると、メッセージボックスが表示 され、レポート番号を確認できます。
- 4 [OK]をクリックして完了します。

### ログ

Parallels RAS コンポーネントはモニタリングされており、関連情報を含むログが作成されます。 ログは、Parallels RAS サポートエンジニアが、Parallels RAS インストールで起こる可能性のあ る問題を分析するために使用します。Parallels RAS 管理者は、特定のコンポーネントまたは複数 のコンポーネント向けにログレベルを設定することができます。デフォルトでは標準のログレベ ルが使用されます。このログレベルでは、重要な情報のみが収集されて保存されます。Parallels RAS サポートエンジニアが、問題を分析するために追加情報が必要なときに、拡張ログレベル または詳細ログレベルの有効をユーザーに依頼することがあります。

特定のコンポーネントまたはサーバーのログレベルを設定するには、そのタイプのコンポーネント(RD セッションホスト、VDI、ゲートウェイ、Publishing Agent など)が表示されている RAS コンソールのページに移動し、コンポーネントを選択して、[タスク](または右クリック)>[トラブルシューティング]>[ロギング]>[構成]をクリックします。[ログレベルを設定]ダイアログが開きます。このダイアログで、次の選択肢からログレベルを選択できます。

- 標準 最も重要なイベントのみを記録する標準のログレベルです。後述のいずれかのログレベルを使用するように Parallels RAS サポートから指定された場合以外は、常にこのレベルを使用してください。
- 拡張 このログレベルでは、標準ロギングよりも多くの情報が含まれます。ただし、収集する必要のある情報が増加するため、システムの速度が低下します。
- 詳細 詳細ロギングには拡張ロギングよりも多くの情報が含まれるため、システムの速度が 大幅に低下する可能性があります。

パフォーマンスの低下を回避するには、拡張ロギングと詳細ロギングを(分析のために必要な情報を収集する上で十分な)限定的な期間のみ有効にする必要があります。この期間は[後で標準レベルにリセット]オプションを使用して設定できます。デフォルト値は12時間です。場合によっては、Parallelsサポートエンジニアが、この期間に別の値を設定するようにアドバイスします。この期間が終了すると、ログレベルがリセットされて標準に戻ります。

ログファイルが格納されている ZIP アーカイブを取得するには、[タスク](または右クリック) >[トラブルシューティング]>[ロギング]>[取得]をクリックし、ファイルを保存する場所を指定し ます。同じコンテキストメニュー内の[クリア]項目で、すべてのログがクリアされます。

ログレベルは、[ファーム]><サイト>>[設定] / [グローバルロギング]タブでも設定できます。ここでは、すべてのタイプの RAS コンポーネントを 1 つのリストに表示できます。詳細については、「サイト設定」 (p. 595) を参照してください。

ログローテーション

Parallels RAS ログローテーションは次のように動作します。

- 1 すべてのログファイルの合計サイズが、定義済みのサイズ(デフォルトは 200 MB) に到達 すると、ログがアーカイブされます。アーカイブは、ファイル名の末尾に現在のタイムスタ ンプを追加し、新しい空のログファイルの使用を開始することで、ログ別に実行されます。
- **2** 古いログに %logname%\_%DATE%.zip という名前が付けられるたびに、新しい ZIP ファイ ルが作成されます (console\_10.06.2018.zip、controller\_10.06.2018.zip など)。
- **3** 名前が変更された古いログは、ZIP ファイルに移動されます。Parallels RAS では、デフォルトで 5 個の ZIP ファイルが保管されます。
- 4 アーカイブ済みのファイル数の上限を超えると、最も古いファイルが削除されます。
- 5 このログローテーションの仕組みによって、ログファイルサイズの合計が X\*Y\*ZMB を決 して超えないように保証されています。ここで、X は各ログファイルの合計サイズ (デフォ ルトは 200 MB)、Y は ZIP ファイル数の上限 (デフォルトは 5)、Z は RAS コンポーネ ントの数です。
- 6 上述の例の X と Y の値は、該当の RAS コンポーネントをホストするコンピューター上の Windows レジストリに事前に定義されています。すべての RAS コンポーネントのデフォル ト値は同じです。値を変更するには、HKEY\_LOCAL\_MACHINE > SOFTWARE > Wow6432Node > Parallels に移動して、RAS コンポーネントの LogMaxSize と LogMaxBackups の値を設定します。

# お勧めの機能

Parallels RAS の新機能について何かアイデアがありましたら、ぜひご意見をお聞かせください。 機能を推薦したい場合は、RAS Console でメインメニューの[ヘルプ]をクリックして、[お勧めの 機能]を選択します。これにより、[Parallels RAS のお勧めの機能]に移動し、ご意見やアイデア をお知らせいただくことができます。お勧めの機能フォーラムに投稿するには、Parallels アカウ ントのメールアドレスおよびパスワードを使ってサインインする必要があります。

## Parallels RAS 管理ポータル

この章では、Parallels RAS 管理ポータルの概要を説明します。詳細については、Parallels ウェ ブサイト(<u>https://www.parallels.com/products/ras/resources/</u>)で入手できる「**Parallels RAS** 管 理ポータルガイド」をお読みください。

この章の内容

| 概要                         | 621 |
|----------------------------|-----|
| 前提条件                       | 622 |
| インストール                     | 623 |
| RAS 管理ポータルへのログイン623        |     |
| RAS ウェブ管理サービスの構成624        |     |
| RAS 管理ポータルのユーザーインターフェイス625 |     |

### 概要

Parallels<sup>®</sup> RAS 管理ポータルは、デスクトップ/ラップトップコンピューターまたはモバイルデバ イスを使用して構成と日常のアクティビティを実行する Parallels RAS 管理者向けに設計された、 最新のウェブベースの構成および管理コンソールです。

Parallels RAS 管理ポータルは、管理者に次の機能を提供します。

- 重要な Parallels RAS コンポーネント(RD セッションホスト、Publishing Agent、Secure Client Gateway など)を一元的に展開、管理、および構成します。
- RD セッションホストからさまざまなリソースを公開します。
- FSLogix プロファイルコンテナーの設定を構成します。
- 印刷とスキャンの設定を構成します。
- SSL 証明書を管理します。
- 接続設定と MFA (Google 認証または Microsoft 認証などの他の時間ベースのワンタイムパ スワード (TOTP) アプリ)を構成します。

- ユーザーセッションを監視および管理します。
- 管理者アカウントとセッションを管理します。
- メールボックスを構成します。
- ライセンスを管理します。
- サポートに連絡し、必要なシステムレポートを提供してください。

注: デスクトップベースの Parallels RAS Console で現在利用可能な多くの機能は、本ツールが Parallels RAS のメイン管理ツールとして採用されるようになる前に、今後のリリースで管理ポータル に含められる予定です。

Parallels RAS 管理ポータルに含まれる Azure Virtual Desktop の管理機能は実験的なものであり、今後のバージョンでリリースされる予定です。

# 前提条件

RAS 管理ポータルは、Microsoft Edge (Chromium ベース)、Google Chrome、Mozilla Firefox、 Safari などの HTML5 をサポートする最新のウェブブラウザーで実行できます。

Windows サーバーに次のアップデートがインストールされていることを確認してください (RAS 管理ポータルはアップデートに依存します)。

- Windows Server 2008 R2: KB2999226 および KB2533623
- Windows Server 2012 R2: KB2999226

新しいバージョンの Windows Server では特定のアップデートは必要ありません。

このウェブサービスは、デフォルトで次のポートでウェブリクエストをリッスンします。

- HTTPS: 20443
- HTTP: 20080

インストール

RAS ファームで RAS 管理ポータルを有効にするには、RAS ウェブ管理サービスコンポーネン トをインストールする必要があります。このコンポーネントは、"標準"インストールオプショ ンを使用して Parallels RAS をクリーンインストールすると自動的にインストールされます。ま た、"カスタム"インストールオプションを使用して、インストールするコンポーネントに"RAS ウェブ管理サービス"を選択して、インストールすることもできます。たとえば、RAS 管理ポ ータルを専用マシンにインストールしたい場合は、"カスタム"インストールオプションを使用 し、インストールするコンポーネントとして"RAS ウェブ管理サービス"を選択します。

RAS ウェブ管理サービスをインストールした後、設定を行う必要があります。つまり、RAS 管理ポータルで管理する RAS ファームを指定したり、いくつかのパラメーターを設定したりする 必要があります。詳しい説明については、「RAS ウェブ管理サービスの構成」(p. 624)を参照してください。

### RAS 管理ポータルへのログイン

RAS ウェブ管理サービスをインストールしたマシンで RAS 管理ポータルを開くには、[アプ リ]>[Parallels]に移動し、[Parallels Remote Application Server 管理ポータル]をクリックします。

リモートコンピューターから RAS 管理ポータルにログインするには、ウェブブラウザーに以下 の URL を入力します:

https://<server-address>:20443

<server-address>は、RAS ウェブ管理サービスがインストールされているサーバーの FQDN または IP アドレスです。デフォルトでは、HTTPS 接続にはポート 20443 が使用されます。「RAS ウェブ管理サービスの設定」(p. 624)で説明されているように、必要に応じてポート番号を変更することができます。

[ようこそ]ページで、RAS 管理者のユーザー名とパスワードを入力し、[サインイン]をクリック します。

### RAS ウェブ管理サービスの構成

最初に、以下のように RAS ウェブ管理サービスを構成する必要があります。

- 1 RAS 管理ポータルで、右上の [ユーザー] アイコンをクリックし、[管理ポータルの構成]を選 択します。
- 2 再度サインインを求められます。なお正常にサインインするためには、RAS ウェブ管理サービスがローカルサーバー上で稼働している必要があります。これは、リモートサーバーのユーザーが RAS ウェブ管理サービスの構成ページアクセスするのを防ぐためです。
- **3** ローカル管理者またはドメイン管理者のメンバーのユーザー名とパスワードを入力し、[サインイン]をクリックします。
- 4 [RAS 管理ポータルの構成]ページが開きます。
- 5 [RAS ファームアドレス]フィールドに、この RAS 管理ポータルで管理する RAS ファーム のアドレスを指定します。これは、ファームにインストールされている RAS Publishing Agent のアドレスです。
- 6 [詳細設定]セクションで以下を指定します。
  - 証明書:この接続に使用する証明書です。[アップロード]をクリックして、証明書を選択 します。
  - 証明書のパスワード:証明書のパスワードです。
  - ポート: RAS 管理ポータルが接続を待機するポート番号です。デフォルトのポートは20443 です。この番号は、RAS Secure Client Gateway ポートと競合しないように設定されています。可能であれば443 に変更することもできます。その場合、接続 URL にポート番号を含める必要はありません。また、任意のカスタムポートに変更することも可能です。たとえば、デフォルトの"URL": "https://\*:20443"を"URL": "http://\*:20080"に変更できます。
  - 管理セッションのタイムアウト:管理者セッションが切断されるまでの時間です。
  - ポーリング間隔: RAS 管理ポータルで表示されている情報を更新する間隔です。多数の管理者が同時に作業している場合や、多数のホストまたセッションなどが存在する場合は、この値を最大 30 秒まで増やすことができます。
- 7 入力を終えたら、[保存]をクリックします。

# RAS 管理ポータルのユーザーインターフェイス

RAS 管理ポータルのすべてのナビゲーションは、管理カテゴリーをリストアップした左のサイ ドバーから開始します。デフォルトではサイトカテゴリーが選択されています。

| Parallels°       | Management Portal    |   | MIKET9E3F        | Active Site A      | Apply All Changes |
|------------------|----------------------|---|------------------|--------------------|-------------------|
| Site             |                      |   |                  |                    |                   |
| 🖽 Site           |                      |   |                  |                    |                   |
| nfrastructure    | Access addresses     |   | Public address   | IP address         | Ports             |
| Sessions         | Adr1                 |   |                  |                    | 443/80            |
| Publishing       |                      |   |                  |                    | See more          |
| 💿 Monitoring     |                      |   |                  |                    |                   |
| 🔅 Site Settings  | RAS Infrastructure   |   | Sessions         |                    |                   |
| Help and Support | Gateways             |   | 1 Total sessions |                    | 1                 |
|                  | Publishing Agents    |   | 1 Gateway sessio | ns                 | 0                 |
|                  |                      |   | License Usage    |                    | 0/3               |
|                  | Servers              |   | Active sessions  | Requires attention | Disabled          |
|                  | RD Session Hosts     | 1 | 0                | 0                  | 0                 |
|                  | Providers            | 0 | -                | 0                  | 0                 |
|                  | L 📮 Virtual Desktops | 0 | 0                | 0                  | -                 |
| 🍘 Farm Settings  | «                    |   |                  |                    |                   |

カテゴリー

次の表は、RAS 管理ポータルで管理できる、利用可能なすべてのカテゴリーの一覧です。ルート管理者は、すべてのカテゴリーを閲覧および管理することができます。他の種類(上級、カス タム)の管理者は、特定のカテゴリーを閲覧するのに権限が必要になる場合があります。

| カテゴリー | 説明              |
|-------|-----------------|
| サイト   | 現在のサイト概要を表示します。 |

| インフラ     | RD セッションホスト、VDI、Gateway、Publishing Agent などの RAS インフ<br>ラストラクチャの管理。     |
|----------|-------------------------------------------------------------------------|
| セッション    | セッション管理。                                                                |
| 公開       | 公開リソースおよび公開済みリソースの管理。                                                   |
| 監視       | RAS Performance Monitor                                                 |
| サイト設定    | 接続、認証、FSLogix、ユニバーサルプリント、スキャン。                                          |
| ヘルプとサポート | ヘルプとサポート。                                                               |
| ファーム設定   | 左側のサイドバーの下部に表示されるこのカテゴリーでは、管理者、メールボ<br>ックス、ライセンスなど、ファームのグローバルな設定を管理します。 |

各カテゴリーについては、このガイドの後半で詳しく説明します。

#### 管理権限

デスクトップの RAS Console で構成された管理者権限によっては、RAS 管理ポータルの一部の カテゴリーや処理が表示されない、または許可されない場合があります。管理者権限の設定方法 については、「Parallels RAS 管理者ガイド」を参照してください。このガイドでは、「管理者 アカウントの権限」のトピックを探します。このガイドは、Parallels のウェブサイト (https://www.parallels.com/products/ras/resources/) でご覧いただけます。

サブカテゴリー

一部のカテゴリーにはサブカテゴリーがあります(インフラストラクチャおよびサイト設定)。 カテゴリーを選択すると、RAS 管理ポータルの右側に、サブカテゴリーを選択できる 1 つまた は複数の追加ペインが表示されることがあります。

ナビゲーションバー

ー部のコンポーネントでは、設定や情報が機能ごとにまとめられています(一般、プロパティ、 セッションなど)。コンポーネントのプロパティを表示すると、中央にナビゲーションバーが表 示され、これらの設定を参照することができます。ナビゲーションバーで項目を選択すると、そ の設定内容が右側ペインに表示されます。 ブレッドクラム

カテゴリー、サブカテゴリー、個別の項目を選択すると、ページ上部にブレッドクラムが表示され、現在の位置がわかります。1 ステップ以上戻るには、リストのリンクをクリックします。

ページのヘッダー項目

ページのヘッダーには以下の項目があります:

- ファームと現在のサイトの名前。複数のサイトがある場合は、ドロップダウンリストから選択することができます。RAS 管理ポータルがそのサイトに切り替わり、サイトのコンポーネントを管理できるようになります。
- "ユーザー"アイコンはドロップダウンリストになっており、以下の項目があります。現在のユーザー名(例: Administrator)、詳細([詳細] ダイアログを開く)、フィードバックを行う(Parallels にフィードバックを行うウェブページに移動する)、管理ポータルの構成(p. 624)、ログアウト(ログアウトする)。
- すべての変更を適用:このボタンで、RAS 管理ポータルで行った変更をファームのコンポー ネントに適用します。コンポーネントやオブジェクトを作成したり変更したりしても、その 変更がファームのコンポーネントに自動的に適用されることはなく、サイトやファームに影 響を与えることもありません。[すべての変更を適用]ボタンをクリックすると、ファームやサ イト全体に変更が適用されます。なお、変更のたびにこのボタンをクリックする必要はあり ません。異なる領域で複数の変更を必要とする作業を行っている場合は、すべての変更を完 了してから[すべての変更を適用]ボタンをクリックすると、すべての変更がまとめて適用され ます。

#### 編集

いずれかの設定を変更できるビューを開いたとき、そのビューは通常、読み取り専用になります。 編集を有効にするには、右上の[編集]ボタンをクリックします。ボタン名が[保存]に変わります。 編集が終わったら、[保存]をクリックします。変更内容を破棄する場合は、[キャンセル]をクリッ クします。

なお、ある管理者が編集可能な状態にしたオブジェクトは、他の管理者が同時に編集することは できませんのでご注意ください。このようなオブジェクトの編集を有効にしようとすると、エラ ーが発生して、オブジェクトをロックしている管理者の名前が表示されます。

編集ツールバー

ー部のビュー(特にリスト)では、右上にツールバーがあり、そこから処理を実行することができます。ツールバーの項目名を見るには、マウスでその項目にカーソルを合わせます。ツールバーの標準的な項目(アイコン)は以下の通りです:

- フィルターを表示:フィルターを指定すると、条件を満たすエントリーのみが表示されます。
- 列を選択: テーブルの列を選択して、表示/非表示を切り替えます。
- 追加:新しいエントリーを追加します。たとえば、新しいゲートウェイや RD セッションホ ストを追加できます。
- 更新:表示を更新します。
- 省略: 省略メニューは、ビューの種類によって項目が異なります。一部の項目には、対応するツールバー項目が表示されます(例: 追加、更新)。

またビューによっては、[実行中のプロセスを表示]や[セッションを表示]など、他の項目も表示されます。

ウィザード

ファームにコンポーネントを追加すると、通常はウィザードが開き、コンポーネントの設定やオ プションを指定する一連のページが表示されます。ウィザードには、通常の[次へ]と[戻る]のナビ ゲーションボタンと、ウィザードを閉じて操作を取り消すことのできる[キャンセル]ボタンがあ ります。

モーダルダイアログ

メニューやナビゲーションバーの項目をクリックすると、モーダルダイアログが表示されます。 通常、これらの項目では、処理の確認や追加情報の入力が必要となります。

オブジェクトのプロパティ表示

RAS 管理ポータルのすべてのオブジェクト(コンポーネント)には、プロパティがあります。 これらのプロパティを表示するには、カテゴリーとサブカテゴリーを選択し、リスト内のオブジ ェクト名をクリックします。これにより、オブジェクトのプロパティが表示され、独自のナビゲ

ーションバーを利用できるようなります。そこからオブジェクトの構成、処理の実行、追加情報 の表示が可能になります。

# Parallels RAS O API

Parallels RAS には複数の API があり、これにより API が統合されたカスタムアプリケーション を開発できます。これには RAS PowerShell API と RAS REST API が含まれます。

さらに、RAS HTML5 Gateway API および Parallels Client の URL スキームを使用すると、 Parallels Client for Windows/macOS/Linux/iOS/Android および RAS HTML5 Client との統合が可 能です。

この章の内容

| RAS PowerShell API    |                            |         |
|-----------------------|----------------------------|---------|
| RAS REST API          |                            |         |
| RAS HTML5 Gateway API | および Parallels Client の URL | スキーム640 |

# **RAS PowerShell API**

RAS PowerShell API は、RAS 管理業務の自動化を望む RAS 管理者を想定しています。この API には、RAS 管理タスクを実行するための多くのコマンドが含まれます。

#### Parallels RAS の要件

Parallels RAS PowerShell API のバージョンは、通信対象である RAS Publishing Agent のバージョンと一致する必要があります。この 2 つのコンポーネントは別々にインストールできるため、これらのバージョンが一致していることを確認する必要があります。

**Microsoft Windows** コンポーネントの要件

次のコンポーネントが、Parallels RAS PowerShell コマンドレットを実行するコンピューターに インストールされている必要があります。

- Windows PowerShell 3.0 以降
- Microsoft .NET Framework 4.5.2 以降

インストール

Parallels RAS PowerShell をインストールするには、Parallels RAS の標準インストーラーを実行 し、[カスタム]インストールを選択して、[Parallels RAS PowerShell]コンポーネントのインスト ールを選択します。画面の指示に従い、コンポーネントをインストールします。

#### RAS PowerShell API のバージョン

Parallels RAS 18 では、RAS PowerShell API が次のように変更されています。

- RAS PowerShell モジュール名が PSAdmin から RASAdmin に変更されました。
- ほとんどのコマンドには、RASGW や RASApply などの"RAS"プレフィックスが付記され るようになりました。
- API のバージョン: バージョン 2.0 (最新) とバージョン 1.0 は、下位互換性を確保するためにサポートされています。

現在の RAS PowerShell モジュールでは、API バージョン 1.0 が引き続き使用できることに注 意してください。古いモジュール名とコマンド名を使用する既存のスクリプトが存在する場合、 最小限の変更でそれらを使用できます。これを行うには、RAS PowerShell モジュールをインポ ートするときに API バージョン 1.0 を読み込む必要があります。API バージョンの詳細につい ては、以下を参照してください。

#### バージョン 2.0

このバージョンは、デフォルトでシステムによって読み込まれます。また、モジュールをインポートするときに、-RequiredVersionパラメーターが指定されていない場合も読み込まれます。 「RAS PowerShell API の基本概念」の例を参照してください。

#### バージョン 1.0

このバージョンでは、古い PSAdmin モジュールとの下位互換性が維持されており、管理者が小 さな変更を加えることで既存のスクリプトを使用できるようにします。このバージョンには次の ものが含まれます。

- コマンドレットエイリアス
- エイリアスのパラメーター

• 古いプロパティと新しいプロパティの返還

#### RAS PowerShell API の概念

RAS PowerShell を手軽に始めるには、次の手順を実行します。

- **1** Windows PowerShell コンソールを開きます。
- 2 次のいずれかのコマンドを使用して、Parallels RAS PowerShell モジュールをインポートします。
  - Import-Module RASAdmin : 現在の API (バージョン 2.0) を読み込みます。
  - Import-Module RASAdmin -RequiredVersion 1.0 : API (バージョン 1.0) を 読み込みます。
- 3 New-RASSession コマンドレット(下の例を参照)を実行して Parallels RAS セッションを 作成します。サーバー名(引用符内)は、お使いの Parallels RAS ライセンスサーバーの名 前または IP アドレスに置き換えてください。入力を求められたら、RAS 管理者のユーザー 名とパスワードを入力します。

New-RASSession -Server "server.company.dom"

4 次のコマンドレットを実行して、Parallels RAS PowerShell モジュールに含まれるコマンドレットのリストを確認します。

Get-Command -Module RASAdmin

5 他のコマンドレットを実行します。たとえば、Get-GW コマンドレットを実行して RAS Secure Client Gateway についての情報の取得してみます。下の例は、RAS ライセンスサー バーのサイトで利用できるすべての RAS Secure Client Gateway についての情報を返します。

Get-RASGW

6 コマンドレットのヘルプを参照するには、コマンドレット名を渡して Get-Help を実行します。

Get-Help Get-RASGW

7 ファームの構成に行った変更を適用するには、Invoke-RASApply コマンドレットを使用します(このコマンドレットでは、RAS コンソールの[適用]ボタンと同じアクションが実行されます)。

Invoke-RASApply

8 Parallels RAS ライセンスをアクティベートするには、Invoke-RASLicenseActivate コマ ンドレットを使用します。

Invoke-RASLicenseActivate

上述のコマンドレットを実行すると、Parallels アカウントのメールアドレスとパスワードの 入力を求められます。オプションの-Key パラメーターを使用して Parallels RAS のライセン スキーを指定することができます。省略した場合は(上の例を参照)、Parallels RAS はトラ イアル版としてアクティベートされます。

#### **Parallels RAS PowerShell** ガイド

新しい「**Parallels RAS PowerShell** ガイド」(バージョン 2.0)は、Parallels ウェブサイト (<u>https://www.parallels.com/products/ras/resources</u>)で、確認およびダウンロードしてください。

### RAS REST API

このセクションでは、RAS REST API を紹介します。このセクションを読んで、システム要件、 インストール、構成、基本的な使用方法について学んでください。

### インストール

RAS ファームで RAS REST API を有効にするには、RAS ウェブ管理サービスをインストール する必要があります。RAS Publishing Agent サーバーまたはその他のサーバーにインストールで きます。別のサーバーにサービスをインストールする場合は、(インストール後に)RAS Publishing Agent が正しく指定されるように構成を変更する必要があります。デフォルトの構成 では、"localhost"に指定されています。

**注**: Parallels RAS 管理ポータルをすでに構成して使用している場合は、RAS ウェブ管理サービスがす でにインストールされていると考えられますので、この手順をスキップできます。

RAS ウェブ管理サービスをインストールするには、次の操作を実行します。

- **1** RAS Publishing Agent またはその他のサーバーで、Parallels RAS インストーラーを実行します。
- 2 [インストールタイプの選択]ページで、[カスタム]を選択します。

- **3** 次のページで、Parallels RAS ウェブ管理サービスコンポーネントのインストールを選択します。
- 4 [次へ]をクリックし、画面上の指示に従います。

RAS ウェブ管理サービスの構成

RAS ウェブ管理サービスが別のサーバーにインストールされている場合、サービスの構成を変 更し、RAS Publishing Agent サーバーのアドレスを指定する必要があります。同じ構成ファイル を使用して、ポート番号と証明書情報を変更することもできます。RAS ウェブ管理サービスの 構成の詳細については、ナレッジベースの記事(<u>https://kb.parallels.com/en/124701</u>)を参照して ください。

サービス構成を変更する場合は、次の点に注意してください。

- 構成用の JSON ファイルでは、RAS Publishing Agent のアドレスが"LicenseServer" パラメ ーターを使用して指定されます。
- デフォルトでは、HTTPSのポート番号は 20443 に設定されています。この番号は、RAS Secure Client Gateway ポートと競合しないように設定されています。可能な場合は、443 に 変更できます。こうすれば、ポータルを開くときに、URL にポート番号を含める必要はあり ません。

#### 権限

任意の RAS REST リソースにアクセスするには、リクエストを実行しているユーザーが、特定 のリソースにアクセスできる十分な権限を持つ必要があります。これは、基本的に、RAS 管理 者が Parallels RAS Console で持っているのと同じ権限です。たとえば、root 管理者は任意の RAS REST リソースにアクセスできます。一方、(一例として)サイト設定を変更する権限を持 たない上級管理者は、対応する REST リソースにアクセスできません。同様に、たとえば、RD セッションホストの表示および変更の権限のみを持つカスタム管理者は、特定の REST リソー スのみにアクセスでき、それ以外にはアクセスできません。

### 使用を開始する

アプリケーションは、HTTP または HTTPS リクエストを送信することで、Parallels RAS と通信します。Parallels RAS は、あらゆる HTTP リクエストに対して JSON ファイルを使用して 応答します。

Parallels RAS リソースの取得および管理に使用されるすべての HTTP リクエストは、次の基本 構造を持ちます。

https://<API-host>/api/<URI>

上述の URL の各パラメーターは以下の通りです。

- <API-host>は、RAS ウェブ管理サービスがインストールされているサーバーの IP アドレ スまたは FQDN です。
- <URI>は、扱う REST リソースのパスです。

### ログインおよびリクエストの送信

このセクションでは、手軽に始めるときに役に立つ RAS REST API の使用方法の例を紹介しま す。例では、次の方法を説明しています。

- **1** Parallels RAS にログインしてセッショントークンを取得する。
- 2 利用できるすべての RD セッションホストについての情報を取得する。
- 3 特定の RD セッションホストについての情報を取得する。
- **4** RD セッションホストプロパティを変更する。

#### Parallels RAS にログインしてセッショントークンを取得する

任意のリソースにアクセスするには、管理者の資格情報を使用して Parallels RAS にログインし、 セッショントークンを取得する必要があります。これを実行するには、次のリクエストを送信し ます。

POST https://<API-host>/api/session/logon

リクエストヘッダー:このログオンリクエストには、Content-Type リクエストヘッダーのみを含める必要があります。この後の例で示されるように、後続のリクエストには、さらに auth\_token ヘッダーを含める必要があります。

**Content-Type:** application/json; api-version=1.0

リクエスト本文:リクエスト本文には、RAS 管理者のユーザー名とパスワードを含める必要があります。

| {         |                |  |  |
|-----------|----------------|--|--|
| "usernam  | e": "USER",    |  |  |
| "password | I": "PASSWORD" |  |  |
| }         |                |  |  |
|           |                |  |  |

応答: ログオンリクエストの送信後、セッショントークンが含まれる返信を受け取ります。これ は、後続のすべてのリクエストで使用します。

```
۲

authToke n": "Lj+KddoJkANhzvbDRvB=K=DFCroRjXJHeeWGbGlIRKaz-EXplbmhVWvWTiDVqtOq"

}
```

RD セッションホストについての情報を取得する

セッショントークンを入手したので、さまざまなリソースにアクセスするためのリクエストを送 信できるようになりました。この例では、まず、利用できるすべての RD セッションホストに ついての情報を取得します。この後の例で、特定の RD セッションホストについての情報を取 得します。

RD セッションホスト情報を取得するには、次のリクエストを送信します。

GET https://<API-host>/api/RDS

リクエストヘッダー:今回は、auth\_token リクエストヘッダーも含まれ、ここに、事前に取得したセッショントークンが含まれている必要があります。

Content-Type: application/json; api-version=1.0

auth\_token: Lj+KddoJkANhzvbDRvB=K=DFCroRjXJHeeWGbGllRKaz-EXplbmhVWvWTiDVqtOq

応答:応答は次のようになります(ファーム内の複数の RD セッションホストを使用すると、結果セットの各ブロックに個別のサーバーについての情報が含まれます)。

```
{
     "directAddress": "IP_ADDR",
     "rasTemplateId": 0,
     "inheritDefaultAgentSettings": true,
     "inheritDefaultPrinterSettings": true,
     "inheritDefaultUPDSettings": true,
     "inheritDefaultDesktopAccessSettings": true,
     "port": 3389,
     ...
     "restrictDesktopAccess": false,
     "restrictedUsers": [],
     "server": "IP_ADDR",
     "enabled": true,
     "description": "",
     "siteId": 1,
     "id": 2
}
```

特定の RD セッションホストについての情報を取得する

ſ

特定のサーバーについての情報を取得するには、上述と同じリクエストを使用しますが、末尾に サーバー ID を追加します。 GET https://<API-host>/api/RDS/2/

この応答も上述の例と同様になり、特定のサーバーのみの情報が含まれます。

RD セッションホストプロパティを変更する

この例では、事前に取得した RD セッションホストのプロパティを変更します。わかりやすく するため、[説明] フィールドを変更します。

RD セッションホストのプロパティを変更するリクエストの構文は次のようになります。

PUT https://<API-host>/api/RDS/2/

リクエストの末尾に"2"が付いていますが、これは、変更する RD セッションホストの ID を 指定しています。 リクエストヘッダー:

- Content-Type: application/json; api-version=1.0
- auth\_token: Lj+KddoJkANhzvbDRvB=K=DFCroRjXJHeeWGbGllRKaz-EXplbmhVWvWTiDVqtOq

```
リクエスト本文:
```

ſ

"description": "description was updated!"

応答: PUT リクエストが成功すると、空の応答と、コード "204: No Content"を受け取ります。 [説明] フィールドが実際に変更されたかどうかを確認するには、以前に使用したのと同じ GET リクエストを使用します。GET https://<API-host>/api/RDS/2/

ご覧のように、結果に更新された [説明] フィールドが含まれるようになりました。

```
{
    "directAddress": "IP_ADDR",
    "rasTemplateId": 0,
    "inheritDefaultAgentSettings": true,
    ...
    "server": "IP_ADDR",
    "enabled": true,
    "description": "description was updated!",
    "siteId": 1,
    "id": 2
}
```

### 詳細情報

Parallels RAS REST API には「**Parallels RAS REST API** ガイド」が付属しています。このガイド には、より多くの例と、リソースおよびスキーマの完全なリファレンスが含まれています。ガイ ドの閲覧やダウンロードを行うには、<u>https://www.parallels.com/products/ras/resources/</u>にアクセ スしてください。

# RAS HTML5 Gateway API および Parallels Client の URL スキーム

RAS HTML5 Gateway API および Parallels Client の URL スキームを使用すると、Parallels Client と統合することができます。

RAS HTML5 Gateway API または URL スキームを使用すると、アプリケーションハブやウェブ ポータルなどの社内ソリューションを実装して、ユーザーを認証したり、リモートアプリケーシ ョン、デスクトップやその他の公開リソースを起動したりすることができます。このような実装 は、サポート対象プラットフォーム (Windows、macOS、Linux、iOS、Android) 向けの Parallels Clients および RAS HTML5 Client を含む Parallels RAS Clients とカスタムソリューションを統 合することで可能になります。

以下でこの API および URL スキームを簡単に説明します。

- RAS HTML5 Gateway API RAS HTML5 Gateway を介してウェブブラウザーから呼び出す、 接続、ユーザー認証、リソース起動の手法を提供しています。
- Parallels Client の URL スキーム ユーザーデバイスにインストールされている Parallels Client でアクションを実行できるようにするカスタム URL スキームです。アクションには、 接続の構成、ユーザーの認証、公開リソースの起動などが含まれます。

RAS HTML5 ゲートウェイ API および Parallels Client の URL スキームの詳細については、 「**Parallels Clients** との統合」ガイドに記載されています。このガイドは Parallels ウェブサイ トからダウンロードできます: https://www.parallels.com/products/ras/resources/。

### 第 27章

# 付録

この章の内容

Parallels RAS の Microsoft ライセンスの要件641 ポート参照647 RAS Performance Counter660

## Parallels RAS の Microsoft ライセンスの要件

このセクションは、Parallels RAS 環境での Microsoft ライセンス要件を明確にするためのガイダ ンスとして使用されます。除外リストとしては使用することは意図されていません。詳細につい ては、Microsoft のライセンスパートナーにお問い合わせください。

Microsoft ライセンスの要件には以下の内容が含まれます。

#### 一般

- 使用されるいずれかの Windows Server およびデスクトップオペレーティングシステム (OS)。
- アクセスされる Windows Server OS は、Microsoft Windows Server クライアントアクセスラ イセンス(CAL)の対象である必要があります。

RD セッションホスト

Windows Server にリモートでアクセスする場合(管理以外の作業の場合)、リモートデスクト ップサービス(RDS)のアクセス用ライセンスが必要です。

- Windows Server でリモートデスクトップサービス機能を利用するユーザーまたはデバイス には、RDS CAL が必要となります。次の種類の RDS CAL を使用できます。
  - **a** RDS デバイス CAL: 1 台のデバイス(任意のユーザーが使用)が、任意のサーバーでリ モートデスクトップサービス機能を使用することを許可します。

- **b** RDS ユーザー CAL: 1 ユーザー(任意のデバイスを使用)が、任意のサーバーでリモー トデスクトップサービス機能を使用することを許可します。
- c RDS 外部コネクター: 複数の外部ユーザーが、単一のリモートデスクトップサーバーに アクセスすることを許可します。複数のサーバーが存在する場合は、必須の Windows Server 外部コネクターに加えて、複数の外部コネクターが必要となります。

サーバーソフトウェアでは、RDS デバイス CAL と RDS ユーザー CAL を組み合わせて使用することもできます。この場合、RDS ユーザー CAL または RDS デバイス CAL に加えて、通常のユーザーまたはデバイス CAL が必要となります。

 RDS SAL は、コンピューティングリソースで作成された仮想マシンに対し、Microsoft リモ ートデスクトップサービスのサブスクライバーアクセスライセンス(「RDS SAL」と呼ばれ る)を提供するサービスです。これにより、3人以上のユーザーがコンピューティングリソ ース内に存在する特定の仮想マシンのリモートデスクトップ(RD セッションホスト)に接 続できるようになります(SPLA パートナーの場合)。

さらに詳しく:

- 「クライアントアクセスライセンス (CAL) を使用して RDS 展開をライセンスする」: <u>https://docs.microsoft.com/en-us/windows-server/remote/remote-desktop-services/rds-client-access-license</u>。
- RDS ライセンスデータシート (<u>https://download.microsoft.com/download/6/B/A/6BA3215A-C8B5-4AD1-AA8E-6C93606A</u> <u>4CFB/Windows\_Server\_2012\_R2\_Remote\_Desktop\_Services\_Licensing\_Datasheet.pdf</u>)。
- RDS CAL の概要と FAQ (<u>https://download.microsoft.com/download/3/D/4/3D42BDC2-6725-4B29-B75A-A5B041799</u> <u>58B/Licensing-Windows-Server-2012-R2-RDS-and-Desktop-Apps-for-RDS.pdf</u>)。
- Windows Server RDS による Microsoft デスクトップアプリケーションソフトウェアの使用 (<u>https://download.microsoft.com/download/3/d/4/3d42bdc2-6725-4b29-b75a-a5b04179958</u> b/desktop application with windows server remote desktop services.pdf)。

ハイパーバイザーと VDI

Microsoft Hyper-V をハイパーバイザーとして使用する場合は、Microsoft Windows Server オペレーティングシステム (OS)のライセンスが必要です

さらに詳しく:

- Windows Server 2022 ライセンスデータシート (<u>https://www.microsoft.com/en-us/windows-server/pricing</u>)。
- Windows Server 2019 ライセンスデータシート (<u>https://download.microsoft.com/download/7/C/E/7CED6910-C7B2-4196-8C55-208EE0</u> B427E2/Windows\_Server\_2019\_licensing\_datasheet\_EN\_US.pdf)。
- Windows Server 2016 ライセンスデータシート (<u>https://download.microsoft.com/download/7/2/9/7290EA05-DC56-4BED-9400-138C570</u> <u>1F174/WS2016LicensingDatasheet.pdf</u>)。
- 仮想デスクトップインフラストラクチャ(VDI)を使用する場合は、Windows ソフトウェア アシュアランスまたは Azure Virtual Desktop アクセス(VDA) ライセンスが必要です。 Microsoft は、アクセスデバイスごとに Windows ライセンスを付与します。
  - 仮想デスクトップのアクセス権は、Windows クライアントソフトウェアアシュアランス (SA)の利点です。SAの対象となる PC を使用するカスタマーは、追加料金なしで VDI デスクトップにアクセスできます。
  - シンクライアントなど、Windows クライアント SA の対象とならないデバイスを使用す る場合は、Windows VDI デスクトップにアクセスするために、それらのデバイスに Azure Virtual Desktop アクセス (VDA) のライセンスを付与する必要があります。Windows VDA は、業務委託先や従業員が所有する PC などのサードパーティデバイスにも適用できま す。

さらに詳しく:

- Windows 11 ライセンスポータル (<u>https://www.microsoft.com/en-us/Licensing/product-licensing/windows</u>)。
- Windows 10 ライセンスポータル

   (<u>https://www.microsoft.com/ja-jp/licensing/product-licensing/windows10?activetab=windows</u>10-pivot:primaryr3)。
- 仮想マシンで Windows デスクトップオペレーティングシステムを使用するためのライセン ス

(<u>https://download.microsoft.com/download/9/8/d/98d6a56c-4d79-40f4-8462-da3ecba2dc2</u> <u>c/licensing\_windows\_desktop\_os\_for\_virtual\_machines.pdf</u>) 。  VDI 環境向け Windows デスクトップのライセンス (<u>https://docs.microsoft.com/en-us/answers/storage/temp/12620-microsoft-vdi-and-vda-faq-v</u> <u>3-0.pdf</u>)。

#### **Microsoft Azure**

Microsoft 365 や Microsoft Azure などの Microsoft Online ビジネスサービスでは、サインインの ために、また ID 保護によってサポートを提供するために、Azure AD が必要です。Microsoft Online ビジネスサービスのサブスクリプションを入手すると、すべての無料機能にアクセスでき る Azure AD が自動的に取得されます。Azure AD の実装を強化するために、Azure Active Directory プレミアム P1 またはプレミアム P2 ライセンスにアップグレードして、有料機能を 追加することもできます。

さらに詳しく:

- Azure AD の実装 (<u>https://docs.microsoft.com/ja-jp/azure/active-directory/fundamentals/active-directory-whatis</u>)
- Azure ハイブリッド特典 (<u>https://azure.microsoft.com/ja-jp/pricing/hybrid-benefit/</u>)

#### **Azure Virtual Desktop**

- 次のいずれかのユーザーライセンスをお持ちの場合、追加コスト(コンピューティング、ストレージ、およびネットワークのコストを除く)を負担することで、Windows 10 Enterprise マルチセッション、Windows 10 Enterprise、およびWindows 11 Enterprise デスクトップ/アプリへのアクセスを利用できるようになります。
  - a Microsoft 365 E3/E5
  - b Microsoft 365 A3/A5/学生使用特典
  - c Microsoft 365 F3
  - d Microsoft 365 Business Premium
  - e Windows 10 Enterprise E3/E5
  - f Windows 10 Education A3/A5
  - g Windows 10 VDA (ユーザー単位)

 アクティブなソフトウェアアシュアランス(SA)が付属する、ユーザー単位またはデバイス 単位の RDS CAL ライセンスをお持ちの場合、追加費用(コンピューティング、ストレージ、 およびネットワークのコストを除く)を負担することで、Windows Server 2012 R2 以降を実 行している Windows Server リモートデスクトップサービスを利用したデスクトップへのア クセスを利用できます。

さらに詳しく:

 Azure Virtual Desktop の価格 (https://azure.microsoft.com/ja-jp/pricing/details/virtual-desktop/)

#### **FSLogix**

次のいずれかのライセンスをお持ちの場合は、FSLogix プロファイルコンテナー、Office 365 コ ンテナー、アプリケーションマスキング、および Java リダイレクトツールを利用できます。

- Microsoft 365 E3/E5
- Microsoft 365 A3/A5/学生使用特典
- Microsoft 365 F1/F3
- Microsoft 365 Business
- Windows 10 Enterprise E3/E5
- Windows 10 Education A3/A5
- Windows 10 VDA (ユーザー単位)
- リモートデスクトップサービス (RDS) クライアントアクセスライセンス (CAL)
- リモートデスクトップサービス (RDS) サブスクライバーアクセスライセンス (SAL)

FSLogix ソリューションは、ユーザーが適切なライセンスを保持している場合に限り、任意のパ ブリックまたはプライベートのデータセンターで使用できます。

#### さらに詳しく:

• FSLogix の概要(https://docs.microsoft.com/en-us/fslogix/overview)。

#### Microsoft SQL Server

Parallels RAS Reporting を使用する場合は、SQL Server が必要です。SQL Server は、以下に基づいてインストールできます。

- データベースのサイズに 10GB の制限がある無料の SQL Express。
- SQL Server 商用版の Standard または Enterprise (コアベースのライセンスまたはサーバー /CAL ベースのライセンスを使用)。

さらに詳しく:

 SQL Server 2019 ライセンスガイド

 (<u>https://download.microsoft.com/download/6/6/0/66078040-86d8-4f6e-b0c5-e9919bbcb53</u> 7/SQL%20Server%202019%20Licensing%20guide.pdf)

#### App-V

App-V は、単体でライセンスが付与されることはありませんが、他のライセンス契約(Microsoft ボリュームライセンス、Windows ソフトウェアアシュアランス、Microsoft リモートデスクトップサービス (RDS) CAL など)に含まれています。より広範な Microsoft ライセンス契約の一部となります。たとえば、RDS CAL (ユーザー単位またはデバイス単位)では、RD セッションホストで App-V クライアントを使用して、App-V アプリケーションを配信できます。

App-V のライセンスを適切に取得するには、Microsoft ボリュームライセンスに精通した Microsoft パートナー (ソリューションプロバイダー)と契約することをお勧めします (Microsoft パートナーのリスト:

https://pinpoint.microsoft.com/en-us/search?type=companies&competency=100010)。

他の参照資料

Microsoft ボリュームライセンス製品に使用される用語の詳細なリストについては、 <u>https://www.microsoftvolumelicensing.com/Downloader.aspx?documenttype=PT&lang=English</u>を 参照してください。

# ポート参照

次の図は、Parallels RAS で使用される通信ポートを示しています。

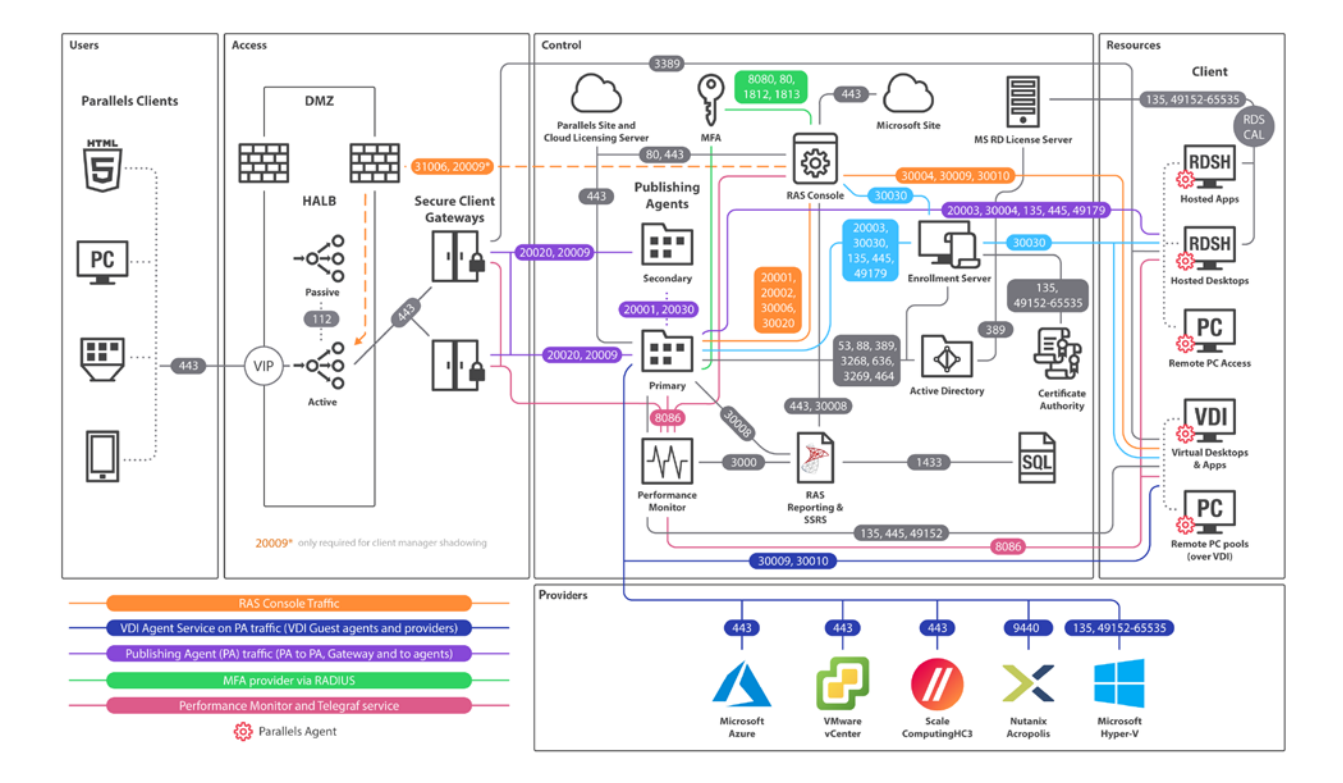

上の図には、RAS 登録サーバーなどの SAML SSO コンポーネントが含まれていますが、テナ ントブローカーは含まれていません。

ヒント:本書の PDF 版をご覧の場合、以下のリンクをクリックすると、ウェブブラウザーで原寸大の 図が表示されます:

https://download.parallels.com/ras/v18/docs/en\_US/Parallels-RAS-18-Administrators-Guide/index.htm# 47092。

### **Parallels Client**

|  | ソース | 宛先 | プロトコル | ポート | 説明 |
|--|-----|----|-------|-----|----|
|--|-----|----|-------|-----|----|

| Parallels Client | HALB                                 | TCP、UDP<br>TCP、UDP                   | 80、443<br>20009                   | 管理およびユーザーセッション接続<br>ファイヤウォール経由のデバイスマネージ<br>ャーのシャドーイング(間接ネットワーク<br>接続)                                                                                                    |
|------------------|--------------------------------------|--------------------------------------|-----------------------------------|----------------------------------------------------------------------------------------------------|
|                  | 転送モードでの RAS<br>Secure Client Gateway | TCP、UDP<br>TCP、UDP<br>UDP            | 80、443<br>3389<br>20000           | 管理およびユーザーセッション接続<br>オプション - RDP ロードバランスが有効<br>になっている場合、ユーザーセッションに<br>使用されます (標準 RDP)。<br>Secure Client Gateway はブロードキャスト<br>を検索します。                                                    |
|                  | 通常モードでの RAS<br>Secure Client Gateway | TCP、UDP<br>TCP、UDP<br>TCP、UDP<br>UDP | 80、443、<br>3389<br>20009<br>20000 | 管理およびユーザーセッション接続<br>オプション - RDP ロードバランスが有効<br>になっている場合、ユーザーセッションに<br>使用されます(標準 RDP)。<br>ファイヤウォール経由のデバイスマネージ<br>ャーのシャドーイング(間接ネットワーク<br>接続)<br>Secure Client Gateway はブロードキャスト<br>を検索します |
|                  | セッションホスト(VDI、<br>RDS、RemotePC)       | TCP、UDP                              | 3389                              | ダイレクトモードに限りユーザーセッショ<br>ン接続で使用されます。RDP 接続は常に暗<br>号化。                                                                                                    |
|                  | Azure Virtual Desktop サー<br>ビス       | TCP<br>UDP                           | 443<br>3390                       | Azure Virtual Desktop Gateway 接続<br>ShortPath モードに限りユーザーセッショ<br>ン接続で使用されます。                                                                                                    |
|                  | Microsoft サイト                        | TCP                                  | 443                               | Microsoft リモートデスクトップ (MSRDC)<br>クライアントのダウンロード                                                                                                    |
|                  | Parallels サイト                        | ТСР                                  | 80、443                            | Parallels Client のアップデートを確認して<br>ダウンロード                                                                                                    |
## ウェブブラウザー

| ソース                  | 宛先                                   | プロト<br>コル | ポート   | 説明                                                                                        |
|----------------------|--------------------------------------|-----------|-------|-------------------------------------------------------------------------------------------|
| Web ブラウザー<br>(HTML5) | RAS ウェブ管理サービ<br>ス (RAS 管理ポータル)TCP204 |           | 20443 | 管理者は RAS 環境の HTML5 ベースの管理ポータ<br>ルにアクセスします。                                                |
|                      | HALB                                 | TCP       | 443   | エンドユーザーは HALB 経由で Parallels RAS<br>HTML5 Client(通常モードの Secure Client Gateway)<br>にアクセスします |
|                      | RAS Secure Client<br>Gateway         | TCP       | 443   | エンドユーザーは Parallels RAS HTML5 Client(通常<br>モードの Secure Client Gateway)にアクセスします             |

## HALB

| ソース  | 宛先                                   | プロトコル              | ポート             | 説明                                                                    |
|------|--------------------------------------|--------------------|-----------------|-----------------------------------------------------------------------|
| HALB | HALB                                 | VRRP               | 112             | HALB/HALB 間の通信は、アクティブな<br>HALB に対する VIP の自動割り当てに使<br>用されます。           |
|      | 転送モードでの RAS<br>Secure Client Gateway | TCP、UDP            | 80、443          | 管理およびユーザーセッション接続                                                      |
|      | 通常モードでの RAS<br>Secure Client Gateway | TCP、UDP<br>TCP、UDP | 80、443<br>20009 | 管理およびユーザーセッション接続<br>ファイヤウォール経由のデバイスマネージ<br>ャーのシャドーイング(間接ネットワーク<br>接続) |

# RAS Secure Client Gateway

| ソース                                     | 宛先                                   | プロトコル              | ポート            | 説明                                                                           |
|-----------------------------------------|--------------------------------------|--------------------|----------------|------------------------------------------------------------------------------|
| 転送モードでの<br>RAS Secure Client<br>Gateway | 通常モードでの RAS<br>Secure Client Gateway | TCP、UDP<br>TCP、UDP | 80、443<br>3389 | 管理およびユーザーセッション接続<br>オプション - RDP ロードバランスが有効に<br>なっている場合、ユーザーセッションに使用<br>されます。 |

|                                         | RAS Performance Monitor | TCP            | 8086           | Agent (Telegraf サービス) が収集したパフ<br>オーマンスデータを InfluxDB に送信。                                                                                                    |
|-----------------------------------------|-------------------------|----------------|----------------|----------------------------------------------------------------------------------------------------|
| 通常モードでの<br>RAS Secure Client<br>Gateway | リモートデスクトップサ<br>ービス      | TCP、UDP        | 3389           | RDP 接続。                                                                                                    |
|                                         | RAS Publishing Agent    | TCP<br>TCP、UDP | 20002<br>20009 | RAS Publishing Agent サービスのポート -<br>RAS Secure Client Gateway と RAS コンソ<br>ールの通信(通常モードのみ)。<br>RAS コンソールが RAS Publishing Agent<br>上で実行されている場合、ファイヤウォール<br>経由でのデバイスマネージャーのシャドー<br>イング(間接的なネットワーク接続) |
|                                         | RAS Performance Monitor | TCP            | 8086           | Agent (Telegraf サービス) が収集したパフ<br>ォーマンスデータを InfluxDB に送信。                                                                                                    |
|                                         | localhost               | ТСР            | 20020          | HTML5 Gateway Web サーバー(NodeJS)<br>の通信。                                                                                                    |

# **RAS Publishing Agent**

| ソース                     | 宛先                   | プロトコ<br>ル                    | ポート                              | 説明                                                       |
|-------------------------|----------------------|------------------------------|----------------------------------|----------------------------------------------------------|
| RAS Publishing<br>Agent | AD DS コントローラー        | TCP<br>TCP<br>TCP、UDP<br>UDP | 389、3268<br>636、3269<br>88<br>53 | LDAP<br>LDAPS<br>Kerberos<br>DNS                         |
|                         | RAS Publishing Agent | TCP                          | 20001<br>20030                   | 冗長性サービス。<br>同じサイトで実行されている RAS<br>Publishing Agents 間の通信。 |

| Parallels ライセンスサーバー                                                                                                    | TCP     | 443                  | RAS Publishing Agent (ライセンスサイ<br>トのプライマリ Publishing Agent) と<br>Parallels ライセンスサーバー<br>(https://ras.parallels.com)の通信。<br>注:テナントブローカー RAS Publishing<br>Agent には必要ありません(「テナント<br>ブローカー」のセクションを参照してく<br>ださい)。 |
|----------------------------------------------------------------------------------------------------|---------|----------------------|----------------------------------------------------------------------------------------------------|
| RAS Performance Monitor                                                                                                    | TCP     | 8086                 | Agent (Telegraf サービス) が収集した<br>パフォーマンスデータを InfluxDB に送<br>信。                                                                                                    |
| RAS RD セッションホスト<br>Agent                                                                                                    | TCP、UDP | 30004                | Publishing Agent サーバーのリクエスト。                                                                                                    |
| RAS VDI Agent                                                                                                    | TCP、UDP | 30006                | VDI Agent の通信ポート。                                                                                                    |
| RAS Remote PC Agent                                                                                                    | TCP、UDP | 30004                | Remote PC Agent の通信ポート (Agent の状態、カウンターおよびセッション情報)                                                                                                    |
| 2FA サーバー                                                                                                    | TCP、UDP | 8080、80<br>1812、1813 | Deepnet/Safenet<br>Radius                                                                                                    |
| RAS 登録サーバー                                                                                                    | TCP     | 30030                | RAS Publishing Agent が RAS 登録サー<br>バーに接続リクエストを送信します                                                                                                    |
| RAS レポート                                                                                                    | ТСР     | 30008                | マスター RAS Publishing Agent は<br>RAS Reporting と通信を行います<br>(SSRS として同じホストにインスト<br>ール済み)。                                                                                                    |
| RAS リモートインストーラー<br>サービス                                                                                                    | TCP     | 30020                | リモート Agent プッシュ                                                                                                    |
| RAS RD セッションホスト<br>Agent<br>RAS Guest Agent<br>RAS Remote PC Agent<br>RAS Publishing Agent<br>RAS Secure Client Gateway<br>RAS 登録サーバー | ТСР     | 135、445、<br>49179    | ソフトウェアのリモートインストール、<br>プッシュ/引き継ぎ。                                                                                                    |

| SMTPTCP587Notifdispatcher は、メールボックス設立<br>(+SSL/TLS) で指定されたポートを使<br>用して、メールを送信するサービスです。 | SMTP |
|----------------------------------------------------------------------------------------|------|
|----------------------------------------------------------------------------------------|------|

## RAS コンソール

| ソース       | 宛先                        | プロトコル      | ポート                   | 説明                                                                                                    |
|-----------|---------------------------|------------|-----------------------|----------------------------------------------------------------------------------------------------|
| RAS コンソール | RAS レポート                  | TCP        | 30008                 | RAS コンソールは、RAS Reporting と通信<br>を行うプライマリ RAS Publishing Agent<br>に接続されます (SSRS として同じホスト<br>にインストール済み)。SSRS は TCP 1433<br>(設定で 1433 が確立されていない場合は<br>動的ポート) 経由で SQL とのやり取りを<br>行います。 |
|           | SSRS                      | TCP        | 443                   | レポートの取得。                                                                                                    |
|           | HALB                      | TCP、UDP    | 31006                 | 構成に使用されます。                                                                                                    |
|           | Parallels Client          | ТСР        | 50005                 | ダイレクトネットワーク接続の場合、RAS<br>コンソールからシャドーイング。                                                                                                    |
|           | RAS RD セッション<br>ホスト Agent | UDP、TCP    | 30004                 | [Agent をチェック] タスクに使用。<br>コンポーネント管理に使用。                                                                                                    |
|           | RAS Guest Agent           | TCP<br>UDP | 30010<br>30009        | [Agent をチェック] タスクに使用。<br>コンポーネント管理に使用。                                                                                                    |
|           | RAS Remote PC<br>Agent    | UDP、TCP    | 30004                 | [Agent をチェック] タスクに使用。<br>コンポーネント管理に使用。                                                                                                    |
|           | RAS VDI Agent             | UDP、TCP    | 30006                 | [Agent をチェック] タスクに使用。<br>コンポーネント管理に使用。                                                                                                    |
|           | MFA サーバー                  | TCP、UDP    | 8080、80、1812、<br>1813 | Deepnet / Safenet / Radius                                                                                                    |
|           | Microsoft サイト             | ТСР        | 80、443                | Parallels Client のアップデートを確認して<br>ダウンロード                                                                                                    |

|  | Parallels サイト              | TCP     | 80                     | Parallels Client のアップデートを確認して<br>ダウンロード                                             |
|--|----------------------------|---------|------------------------|-------------------------------------------------------------------------------------|
|  | RAS Performance<br>Monitor | ТСР     | 20002、20001            | Publishing Agent および冗長サービスとの<br>通信。                                                 |
|  | RAS Publishing<br>Agent    | ТСР     | 20002、20001            | Publishing Agent および冗長サービスとの<br>通信。                                                 |
|  | RAS 登録サーバー                 | TCP、UDP | 30030                  | [Agent をチェック] タスクに使用。<br>コンポーネント管理とトラブルシューティ<br>ングに使用されます。                          |
|  | WYSE ブローカー                 | UDP     | 1234(送信のみ)<br>68(受信のみ) | Wyse ブローカー検出要求ブロードキャス<br>トパケット(V_WYSEBCAST)。<br>Wyse ブローカー検出応答パケット<br>(V_WYSETEST)。 |
|  | SMTP                       | ТСР     | 587                    | RAS コンソールでは、メールボックス設定<br>(+SSL/TLS)で指定されたポートを使用し<br>てテストメールを送信できます                  |

## SSRS

| ソース  | 宛先                   | プロトコル | ポート  | 説明                                   |
|------|----------------------|-------|------|--------------------------------------|
| SSRS | Microsoft SQL Server | TCP   | 1433 | RAS コンソールは RAS Reporting に接続<br>されます |

## RAS レポート

| ソース                      | 宛先     | プロトコル | ポート      | 説明                    |
|--------------------------|--------|-------|----------|-----------------------|
| RAS Reporting<br>Service | MS SQL | TCP   | 1433     | RAS アクティビティ情報の保存      |
|                          | SSRS   | TCP   | 8085、443 | レポートの列挙 (カスタムレポートを含む) |

| ソース               | 宛先                                                                                                    | プロトコル | ポート                   | 説明                                                                                                    |
|-------------------|----------------------------------------------------------------------------------------------------|-------|-----------------------|----------------------------------------------------------------------------------------------------|
| RAS ウェブ管理<br>サービス | RAS RD セッション<br>ホスト Agent                                                                                                    | ТСР   | 30004                 | ログの取得                                                                                                    |
|                   | RAS Guest Agent                                                                                                    | ТСР   | 30010                 | ログの取得                                                                                                    |
|                   | RAS VDI Agent                                                                                                    | ТСР   | 30006                 | ログの取得                                                                                                    |
|                   | RAS Publishing Agent                                                                                                    | TCP   | 20002、20001、<br>30020 | <ul> <li>PA および冗長サービスとの通信。</li> <li>公開中に、インストールされているアプリケーションを参照したり、単一のファイル/フォルダーを参照したりするために使用されます。</li> <li>30020 - リモート Agent プッシュ (RAS 18より前のバージョン)</li> </ul> |
|                   | RAS RD セッション<br>ホスト Agent<br>RAS Guest Agent<br>RAS Remote PC<br>Agent<br>RAS Publishing Agent<br>RAS Secure Client<br>Gateway<br>RAS 登録サーバー | TCP   | 135、445               | ソフトウェアのリモートインストール、プ<br>ッシュ/引き継ぎ(RAS 18 より前のバージ<br>ョン)                                                                                                    |
|                   | RAS Reporting<br>Service                                                                                                    | ТСР   | 3000                  | 管理ポータル iFrame への RAS レポート<br>の統合                                                                                                    |

## RAS ウェブ管理サービス (REST/管理ポータル)

## **RAS PowerShell**

| ソース            | 宛先                        | プロトコル | ポート   | 説明    |
|----------------|---------------------------|-------|-------|-------|
| RAS PowerShell | RAS RD セッション<br>ホスト Agent | TCP   | 30004 | ログの取得 |
|                | RAS Guest Agent           | TCP   | 30010 | ログの取得 |

654

| RAS Remote PC<br>Agent | TCP | 30004       | ログの取得                                                                                           |
|------------------------|-----|-------------|-------------------------------------------------------------------------------------------------|
| RAS VDI Agent          | TCP | 30006       | ログの取得                                                                                           |
| RAS Publishing Agent   | ТСР | 20002、20001 | PA および冗長サービスとの通信。<br>公開中に、インストールされているアプリ<br>ケーションを参照したり、単一のファイル/<br>フォルダーを参照したりするために使用さ<br>れます。 |

# **RAS VDI Agent**

| ソース           | 宛先                         | プロトコル      | ポート                 | 説明                                                                                                    |
|---------------|----------------------------|------------|---------------------|----------------------------------------------------------------------------------------------------|
| RAS VDI Agent | RAS Publishing Agent       | TCP        | 20003               | Publishing Agent の通信ポート。                                                                                  |
|               | RAS Guest Agent            | TCP<br>UDP | 30010<br>30009      | TCP はコマンドの送信に使用されます。<br>UDP は、初回のハンドシェイク中に使用さ<br>れます。                                                     |
|               | RAS Performance<br>Monitor | TCP        | 8086                | Agent (Telegraf サービス) が収集したパフ<br>ォーマンスデータを InfluxDB に送信。<br>Hyper-V のみに適用。                                |
|               | Hyper-V                    | ТСР        | 135、49152~<br>65535 | ゲストの電源がオンになっているかどうか<br>を確認し、エクスポート、インポート、削<br>除、シャットダウン、再起動、またはサス<br>ペンドのコマンドを送信するために使用さ<br>れます。          |
|               | Nutanix                    | ТСР        | 9440                | ゲストの電源がオンになっているかどうか<br>を確認し、複製、削除、シャットダウン、<br>再起動のコマンド(RestAPI呼び出し、<br>PoSH、リモート ncli)を送信するために使<br>用されます。 |
|               | VMWare                     | ТСР        | 443                 | ゲストの電源がオンになっているかどうか<br>を確認し、複製、削除、シャットダウン、<br>再起動、またはサスペンドのコマンドを送<br>信するために使用されます。                        |

| Microsoft Azure      | ТСР | 443                 | ゲストの電源がオンになっているかどうか<br>を確認し、複製、シャットダウン、再起動、<br>のコマンドを送信するために使用されます<br>(REST 経由)。 |
|----------------------|-----|---------------------|----------------------------------------------------------------------------------|
| スケーラブル               | ТСР | 443                 | ゲストの電源がオンになっているかどうか<br>を確認し、複製、シャットダウン、再起動、<br>のコマンドを送信するために使用されます<br>(REST 経由)。 |
| VDI 経由の Remote<br>PC | ТСР | 135、49152~<br>65535 | ゲストの電源がオンになっているかどうか<br>を確認し、シャットダウン、再起動、また<br>はサスペンドのコマンドを送信するために<br>使用されます。     |

## RAS 登録サーバー

| ソース        | 宛先                      | プロトコル   | ポート           | 説明                 |
|------------|-------------------------|---------|---------------|--------------------|
|            |                         | TCP     | 389、3268      | LDAP               |
| RAS 登録サーバー | AD DS コントロー             | TCP     | 636、3269      | LDAPS              |
|            | ラー                      | TCP、UDP | 88            | Kerberos           |
|            |                         | UDP     | 53            | DNS                |
|            | RAS Publishing<br>Agent | ТСР     | 20003         | 同期設定とパフォーマンスカウンター。 |
|            |                         | UDP     | 20003         | 接続リクエストを拒否         |
|            | 認証局(CA)                 | TOD     | 135           |                    |
|            |                         |         | 動的範囲          | DCOM/RPC ポート       |
|            |                         |         | 49152 - 65535 |                    |

# RAS RD セッションホスト Agent

| ソース                       | 宛先                   | プロトコル   | ポート   | 説明                                |  |
|---------------------------|----------------------|---------|-------|-----------------------------------|--|
| RAS RD セッショ<br>ンホスト Agent | RAS Publishing Agent | TCP、UDP | 20003 | RAS Publishing Agent との通信に使用されます。 |  |
|                           | localhost            | TCP     | 30005 | 内部コマンド用(memshell、プリンターリ           |  |

付録

|  |                            |     |       | ダイレクター)。                                                        |
|--|----------------------------|-----|-------|-----------------------------------------------------------------|
|  | FSlogix                    | TCP | 443   | FSlogix インストーラーをダウンロード                                          |
|  | RAS Performance<br>Monitor | TCP | 8086  | Agent (Telegraf サービス) が収集したパフ<br>ォーマンスデータを InfluxDB に送信。        |
|  | RAS 登録サーバー                 | TCP | 30030 | RAS RD セッションホスト Agent<br>(PrlsSCDriver)が接続してログオン資格情<br>報を取得します。 |

# **RAS** Guest Agent

| ソース                                                 | 宛先                         | プロトコル   | ポート   | 説明                                                                      |
|-----------------------------------------------------|----------------------------|---------|-------|-------------------------------------------------------------------------|
| RAS ゲスト<br>Agent (Azure<br>Virtual Desktop で<br>使用) | VDI Agent                  | TCP、UDP | 30006 | VDI Agent との通信<br>VDI Agent 検索用にサブネットのブロード<br>キャストを送信<br>通常の UDP ハートビート |
|                                                     | localhost                  | TCP     | 30005 | 内部コマンド用(memshell、プリンターリ<br>ダイレクター)                                      |
|                                                     | RAS Performance<br>Monitor | TCP     | 8086  | Agent (Telegraf サービス) が収集したパフ<br>ォーマンスデータを InfluxDB に送信。                |
|                                                     | RAS 登録サーバー                 | TCP     | 30030 | RD ゲスト Agent (PrlsSCDriver) が接続し<br>てログオン資格情報を取得します                     |
|                                                     | FSlogix                    | TCP     | 443   | FSlogix インストーラーをダウンロード                                                  |

# RAS Remote PC Agent

| ソース                    | 宛先                         | プロトコル   | ポート   | 説明                                                       |
|------------------------|----------------------------|---------|-------|----------------------------------------------------------|
| RAS Remote PC<br>Agent | RAS Publishing Agent       | TCP、UDP | 20003 | RAS Publishing Agent との通信に使用され<br>ます                     |
|                        | localhost                  | ТСР     | 30005 | 内部コマンド用(memshell、プリンターリ<br>ダイレクター)                       |
|                        | RAS Performance<br>Monitor | ТСР     | 8086  | Agent (Telegraf サービス) が収集したパフ<br>ォーマンスデータを InfluxDB に送信。 |

| RAS 登録サーバー | TCP、UDP | 30030 | RAS リモート PC (PrlsSCDriver) が接続し<br>てログオン資格情報を取得します |
|------------|---------|-------|----------------------------------------------------|
| FSlogix    | TCP     | 443   | FSlogix インストーラーをダウンロード                             |

## テナントブローカー

| ソース                            | 宛先                                     | プロトコル | ポート   | 説明                                                                                         |
|--------------------------------|----------------------------------------|-------|-------|--------------------------------------------------------------------------------------------|
| テナント - RAS<br>Publishing Agent | テナントブローカー<br>- RAS Publishing<br>Agent | ТСР   | 20003 | テナントブローカーを使用して、テナント<br>の RAS Publishing Agent と通信を行い、テ<br>ナントブローカーに参加し、構成とステー<br>タスを同期します。 |

## Active Directory およびドメインサービスのポート

Active Directory および Active Directory ドメインサービスのポートの要件については、次の記事 を参照してください。 <u>https://technet.microsoft.com/en-us/library/dd772723%28v=ws.10%29.aspx</u>。

## Azure Virtual Desktop

Azure Virtual Desktop 用に作成した Azure 仮想マシンには、Azure 業務用クラウドの以下の URL にアクセスするための権限が必要です。

| 住所                                                     | 送信 <b>TCP</b><br>ポート | 目的                                         | サービスタグ                |
|--------------------------------------------------------|----------------------|--------------------------------------------|-----------------------|
| *.wvd.microsoft.com                                    | 443                  | サービストラフィック                                 | WindowsVirtualDesktop |
| gcs.prod.monitoring.core.windows.net                   | 443                  | Agent トラフィック                               | AzureCloud            |
| production.diagnostics.monitoring.core.windows.ne<br>t | 443                  | Agent トラフィック                               | AzureCloud            |
| *xt.blob.core.windows.net                              | 443                  | Agent トラフィック                               | AzureCloud            |
| *eh.servicebus.windows.net                             | 443                  | Agent トラフィック                               | AzureCloud            |
| *xt.table.core.windows.net                             | 443                  | Agent トラフィック                               | AzureCloud            |
| *xt.queue.core.windows.net                             | 443                  | Agent トラフィック                               | AzureCloud            |
| catalogartifact.azureedge.net                          | 443                  | Azure マーケットプレ<br>イス                        | AzureCloud            |
| kms.core.windows.net                                   | 1688                 | Windows アクティベー<br>ション                      | インターネット               |
| mrsglobalsteus2prod.blob.core.windows.net              | 443                  | エージェントと SXS ス<br>タックのアップデート                | AzureCloud            |
| wvdportalstorageblob.blob.core.windows.net             | 443                  | Azure ポータルのサポ<br>ート                        | AzureCloud            |
| 169.254.169.254                                        | 80                   | Azure Instance Metadata<br>サービスエンドポイン<br>ト | N/A                   |
| 168.63.129.16                                          | 80                   | セッションホスト正常<br>性モニタリング                      | N/A                   |

## 次の表は、Azure の仮想マシンがアクセスできるオプション URL の一覧です。

| 住所                    | 送信 <b>TCP</b><br>ポート | 目的                               | Azure Gov                |
|-----------------------|----------------------|----------------------------------|--------------------------|
| *.microsoftonline.com | 443                  | Microsoft Online Service<br>への認証 | login.microsoftonline.us |

| *.events.data.microsoft.com    | 443 | テレメトリーサービス                                           | なし                       |
|--------------------------------|-----|------------------------------------------------------|--------------------------|
| www.msftconnecttest.com        | 443 | OS がインターネット<br>に接続されているかど<br>うかを検出                   | なし                       |
| *.prod.do.dsp.mp.microsoft.com | 443 | Windows Update                                       | なし                       |
| login.windows.net              | 443 | Microsoft Online<br>Services、Microsoft 365<br>にサインイン | login.microsoftonline.us |
| *.sfx.ms                       | 443 | OneDrive クライアント<br>ソフトウェアのアップ<br>デート                 | oneclient.sfx.ms         |
| *.digicert.com                 | 443 | 証明書の失効確認                                             | なし                       |
| *.azure-dns.com                | 443 | Azure DNS 解決                                         | なし                       |
| *.azure-dns.net                | 443 | Azure DNS 解決                                         | なし                       |

最新の情報については、Microsoft のウェブサイト

(<u>https://docs.microsoft.com/en-us/azure/virtual-desktop/safe-url-list#required-url-check-tool</u>)も参照してください。

# **RAS** Performance Counter

以下の表は、コンポーネントごとに Parallels RAS で使用できるパフォーマンスカウンターのリ ストです。

## Parallels RAS Gateway (2XProxyGateway.exe)

| ID                 | 名前                          | 説明                          |
|--------------------|-----------------------------|-----------------------------|
| ras_gw_tot_conn    | 総接続数                        | Gateway への総接続数。             |
| ras_gw_tot_threads | 総スレッド数                      | Gateway で実行中の総スレッド数。        |
| ras_gw_rpd_sess    | RDP のトンネリングされたセッション         | トンネリングされた RDP セッション数。       |
| ras_gw_rpd_sess_s  | RDP SSL のトンネリングされたセ<br>ッション | SSL 上のトンネリングされた RDP セッション数。 |
| ras_gw_html        | HTTP 接続                     | トンネリングされた HTTP ソケット数        |
| ras_gw_html_s      | HTTPS 接続                    | トンネリングされた HTTPS ソケット数       |

| ras_gw_html5        | HTML5 接続                         | トンネリングされた HTTP5 ソケット数                            |
|---------------------|----------------------------------|--------------------------------------------------|
| ras_gw_html5_s      | HTML5 SSL 接続                     | SSL 上のトンネリングされた HTTP ソケット数                       |
| ras_gw_cm           | デバイスマネージャーの接続                    | Parallels デバイスマネージャー接続数                          |
| ras_gw_cm_s         | デバイスマネージャーの SSL 接続               | SSL 上の Parallels デバイスマネージャー接続数                   |
| ras_gw_wyse         | Wyse 接続                          | Wyse 接続数                                         |
| ras_gw_wyse_s       | Wyse SSL 接続                      | SSL 上の Wyse 接続数                                  |
| ras_gw_rdpudp       | RDP UDP のトンネリングされたセ<br>ッション      | RDP UDP 接続数                                      |
| ras_gw_rdpudp_s     | RDP UDP DTLS のトンネリングさ<br>れたセッション | DTLS 上の RDP UDP 接続数                              |
| ras_gw_cache_sock   | キャッシュされたソケット                     | Gateway と Publishing Agent との間でキャッシュ<br>されたソケット数 |
| ras_gw_idle_threads | アイドルスレッド                         | Gateway 上のアイドルスレッド数                              |
| ras_gw_client       | クライアントの接続                        | Parallels Client の接続数                            |
| ras_gw_client_s     | クライアントの SSL 接続                   | Parallels Client の SSL 経由の接続数                    |

## Parallels RAS Publishing Agent (2XController.exe)

| ID                                | 名前                          | 説明                                       |
|-----------------------------------|-----------------------------|------------------------------------------|
| ras_pa_avg_client_connection_time | クライアントの平均<br>接続時間           | クライアント接続時間の平均値。                          |
| ras_pa_avg_client_auth_time       | ユーザー認証の平均<br>所要時間           | ユーザーの認証に要する平均時間。                         |
| ras_pa_avg_client_policy_time     | ユーザーポリシーの<br>平均取得時間         | ユーザーポリシーの取得に要する平均時間。                     |
| ras_pa_avg_client_rep_time        | クライアントテレメ<br>トリーの平均送信時<br>間 | クライアントテレメトリーの送信に要する平均時<br>間。CEP で使用されます。 |
| ras_pa_avg_client_applist_time    | ユーザーの公開済み<br>アイテム取得平均時<br>間 | ユーザーの公開済みアイテムリストの取得に要す<br>る平均時間です。       |
| ras_pa_avg_client_appicons_time   | アイコン取得平均時<br>間              | 公開済みアイテムアイコンの取得に要する平均時<br>間です。           |

| ras_pa_avg_client_getidle_time | リクエストの起動平<br>均時間 | リクエストの起動に要する平均時間です。 |
|--------------------------------|------------------|---------------------|
|--------------------------------|------------------|---------------------|

## 

| ID        | 名前                    | 説明                  |
|-----------|-----------------------|---------------------|
| act_sess  | [アクティブな RDS<br>セッション] | アクティブな RDS セッションの数。 |
| disc_sess | [切断済み RDS セッ<br>ション]  | 切断済み RDS セッションの数。   |

# 索引

## Α

Active Directory およびドメインサービスの ポート - 658 Active Directory のユーザーアカウントの構 成 - 448 Agent 設定 - 120 App-V アプリケーションの公開 - 168 Azure MFA の構成 - 378 Azure Virtual Desktop - 52, 260, 659 Azure Virtual Desktop の展開 - 265 Azure Virtual Desktop の有効化とプロバイダ ーの追加 - 266 Azure Virtual Desktop の管理 - 271 С CPU 最適化の構成 - 397 D Deepnet DualShield の使用 - 380 DualShield 5.6+ 認証プラットフォームの構

成 - 381 DualShield 認証プラットフォームを使用す るために Parallels RAS を構成する - 384 Duo の構成 - 380 F FSLogix のウイルス対策の除外項目 - 135 FSLogix プロファイルコンテナー - 129

## G

GDPR 準拠 - 578 Google 認証の使用 - 390

## Н

HALB - 649
HALB アプライアンスのパスワードの変更 - 408
HALB デバイスステータスとバージョン番 号 - 406
HALB のメンテナンス - 407
HALB 仮想サーバーの追加 - 402
HALB 接続とセッション情報 - 408
HTML5 クライアントテーマ設定 - 475
HTML5 クライアントとテーマ - 431
HTML5 クライアントの有効化/無効化 - 97
HTML5 ゲートウェイのファイル転送の構成 - 562 HTML5 ゲートウェイの構成 - 96

HTTP プロキシ設定の構成 - 603

#### L

IdP 側の構成 - 444

#### Μ

Microsoft Azure AD アプリケーションの作成 - 182

Microsoft Azure とテンプレート - 189

- Microsoft Azure を VDI プロバイダーとして 追加 - 186
- Microsoft SQL Server 2016 かそれ以前のバ ージョンをインストール - 567
- Microsoft SQL Server 2017 または 2019 を インストール - 571
- Microsoft SQL Server のインストール 567

Microsoft ライセンスの要件 - 28

## Ρ

Parallels Client - 647 Parallels Client for Windows のテーマ設定 -479 Parallels Client と Azure Virtual Desktop の 併用 - 297 Parallels Client に関するポリシー情報 - 559 Parallels Client の構成 - 465

Parallels Client の種類とビルド番号によるア クセスの制限 - 371 Parallels Client ポリシーの構成 - 467 Parallels HALB アプライアンスを展開する -400 Parallels HTML5 Client - 472 Parallels HTML5 Client を開く - 483 Parallels RAS 18 リリース履歴 - 17 Parallels RAS Console - 33 Parallels RAS Performance Monitor の使用 -582 Parallels RAS Reporting のインストール -571 Parallels RAS で既存プロファイルの管理を 構成する - 132 Parallels RAS について - 18 Parallels RAS に接続するようにユーザーを 招待する - 511 Parallels RAS Ø API - 630 Parallels RAS の Microsoft ライセンスの要 件 - 641 Parallels RAS のインストール - 23 Parallels RAS のログインとアクティベート - 29 Parallels RAS の使用を開始する - 33 Parallels RAS ファームへの接続 - 54

Parallels RAS レポートの実行 - 574 Parallels RAS をインストール - 28 Parallels RAS 管理ポータル - 621 Parallels テストテンプレートウィザード -222 Performance Monitor - 580 R RADIUS の使用 - 373 RAS Agent のアップグレード - 600 RAS Console のアイドルセッションの構成 - 70 RAS Guest Agent - 657 RAS Guest Agent のインストールオプショ ン - 258 RAS HTML5 Gateway API および Parallels Client の URL スキーム - 640 RAS Performance Counter - 660 RAS Performance Monitor のセキュリティ の構成 - 585 RAS Performance Monitor をアップデート する - 587 RAS Performance Monitor をインストール する - 581 RAS PowerShell - 654 RAS PowerShell API - 630 RAS Publishing Agent - 73, 650

- RAS Publishing Agent の接続設定 367 RAS Publishing Agent の構成 - 73 RAS RD セッションホスト Agent - 656 RAS Remote PC Agent - 657 RAS REST API - 633 RAS Secure Client Gateway - 83, 649 RAS Secure Client Gateway のステータスの 確認 - 87 RAS Secure Client Gateway の構成 - 88 RAS Secure Client Gateway の追加 - 85 RAS VDI Agent - 655 RAS VDI Agent のインストールオプション - 175 RAS VDI Agent のステータスの確認 - 191 RAS VDI Agent 情報 - 173 RAS ウェブ管理サービス(REST/管理ポータ ル) - 654 RAS ウェブ管理サービスの構成 - 624 RAS コンソール - 652 RAS コンソールでのサイト - 58 RAS セッション変数 - 612 RAS のマルチテナントアーキテクチャ -410 RAS ファームへの接続 - 387
- RAS レポート 653

- RAS 登録サーバー 656
- RAS 登録サーバーの構成 461
- RAS 登録サーバーの高可用性 463
- RAS 管理ポータルのユーザーインターフェ イス - 625
- RAS 管理ポータルへのログイン 623
- RD セッションホスト 109
- RD セッションホスト Agent のステータス の確認 - 117
- RD セッションホストからの公開 159
- RD セッションホストサイトの割り当ての 変更 - 118
- RD セッションホストタイプ 109
- RD セッションホストテンプレート 204
- RD セッションホストのグループ化と複製 -143
- RD セッションホストのセッション管理 -156
- RD セッションホストのドレインモードの 例 - 154
- RD セッションホストの表示 115
- RD セッションホストプロパティの表示と 変更 - 118
- RD セッションホストを構成 117
- RD セッションホストを追加 37, 110

RDP プリンター - 126

## S

SafeNet の使用 - 388 SafeNet の構成 - 388 SAML SSO の展開のテスト - 468 SAML SSO 認証 - 437 SAML の基礎 - 440 SAML の構成 - 442 SAML 統合の例とヒント - 464 SP 側の構成 (RAS 側) - 444 SSL サーバー構成 - 96 SSL 証明書の構成 - 425 SSL 証明書の管理 - 357 SSL/TLS 暗号化 - 92 SSRS - 653

#### U

Universal Printing - 503 URL - 475

#### ۷

VDI セッションの管理 - 251

- VDI の高可用性の実現 197
- VDI プールの管理 235
- VDI プロバイダーのサイト割り当ての変更 - 199

| VDI プロバイダーのサマリの表示 - 251                       | インストール - 623, 633              |
|-----------------------------------------------|--------------------------------|
| VDI プロバイダーの構成 - 253                           | ウ                              |
| VDI プロバイダーの追加 - 177, 252                      | ウェブアプリケーションの公開 - 163, 247,     |
| VDI プロバイダー上のゲスト VM の表示 -<br>202               | 311<br>ウェブブラウザー - 649          |
| VDI プロバイダー構成の変更 - 191                         | ウェブリクエストのロードバランス - 102         |
| Virtual Desktop テンプレート - 204                  | I                              |
| W                                             | エクスペリエンス - 546                 |
| Windows デスクトップの置換 - 525                       | エラーメッセージ - 468                 |
| Windows デバイスおよびグループの電源サ<br>イクルのスケジューリング - 528 | オ                              |
| Windows デバイスグループ - 518                        | オーディオ - 542                    |
| Windows デバイスの管理 - 520                         | お                              |
| Wyse ThinOS のサポート - 100                       | お勧めの機能 - 620                   |
| T                                             | カ                              |
| アーキテクチャの説明 - 411                              | カスタマエクスペリエンスプログラムへの<br>参加 - 72 |
| アプリケーションの公開 - 161, 245, 310                   |                                |
| アプリケーションを公開 - 44                              | +                              |
| 7                                             | キーボード - 543                    |
| イ<br>イベント通知を行うように CMTD サーバー                   | ク                              |
| オイント通知を行うように SWIF サイント<br>接続を構成する - 611       | クイックキーパッド - 354                |
| インスタントメッセージの使用 - 71                           | クライアントの設定 - 97                 |
| インストーラーな使用した DAC VDI Agont                    | クライアントポリシー - 530               |

のインストール - 189

- クライアントポリシーオプションの構成 -550
- クライアントポリシーのファイル転送の構 成 - 562
- クライアントポリシーの後方互換性 558
- クライアント接続用の IP アドレスの設定 -88
- クライアント設定の指定 352
- クラウド VDI プロバイダーの追加 180
- ゲ
- ゲートウェイ 478
- ゲートウェイネットワークオプション -91
- ゲートウェイのサマリとメトリクスを表示 - 107
- ゲートウェイのセキュリティ 101
- ゲートウェイのトンネリングポリシー -105
- ゲートウェイの有効化および無効化 88
- ゲートウェイモードと転送設定 90
- ゲートウェイリダイレクトの構成 556
- ゲスト VM からの公開 244
- ゲスト VM の命名 220
- ゲスト VM の管理 238
- ゲスト VM をテンプレートから作成する方 法 - 223

こ このガイドで使用される用語と略語 - 19 このガイドについて - 19 コ

ゲスト VM を手動で追加 - 224

- コマンドラインからのファーム設定のエク スポートおよびインポート - 615
  コンテナー化済みアプリケーションの公開 - 168
  コントロールの設定の構成 - 555
  コンピューター管理ツール - 592
  コンピューター管理ツールの使用 - 82, 107, 159, 244, 309
- サ
- サードパーティのネットワークロードバラ ンサー - 431
- サーバーのファイル転送を構成 561
- サーバー認証 548
- サイトについて 57
- サイトのデフォルト値 (Azure Virtual Desktop) - 287 サイトのデフォルト値 (VDI) - 200 サイトのデフォルト値 (ゲートウェイ) - 89 サイトのデフォルト値 (公開) - 339

サイトのデフォルト値を使用 - 97

サイト情報 - 595

サイト設定 - 595

サイト設定の複製 - 62

サポートされているトークン - 380

サポートされる VDI プロバイダー - 172

シ

システムイベント通知 - 604

システム要件 - 23, 440, 564

シングルセッションホストのためのサイト のデフォルト値 - 292

#### ス

スキャン - 541

スキャンアプリケーションの追加 - 509

スケジューラーの使用 - 150,286

ステージ 1

Agent のチェックとインストール - 208

#### ステージ2

テンプレートの構成 - 210

スマートカードログオン証明書テンプレー トの作成 - 455

セ

セカンダリ Publishing Agent - 76

セカンダリ Publishing Agent の管理 - 80 セキュリティ - 220 セキュリティのヒント - 464 セッションの管理 - 285, 320 セッション事前起動の理解 - 349 セッション情報 - 316 セッション管理 - 315 セッション管理権限の委任 - 481 セッション設定の構成 - 532 セルフサービスのリモート PC 登録 - 303 そ その他の便利な機能 - 490 ソ ソフトウェア要件 - 25 ダ ダイレクトアプリアクセス - 493 ツ ツールバーアイテムを非表示 - 501 ツールバーの使用 - 494 デ

ディスプレイ - 537

テ テーマの構成 - 473 デ デスクトップアクセス - 125 デスクトップコンピューターでのツールバ ーの使用 - 495 デスクトップの公開 - 159, 244, 310 テ テナントオブジェクトの削除 - 428 テナントコンソールの起動 - 429 テナントの展開 - 418 テナントの構成 - 427 テナントの監視 - 432 テナントの管理 - 427 テナントブローカー - 658 テナントブローカーからの切断 - 426 テナントブローカーとテナントの展開 -416 テナントブローカーの互換性と更新 - 433 テナントブローカーの展開 - 417 テナントをテナントブローカーに接続する 方法 - 419

### デ

デバイスのモニタリング - 516

デフォルト設定を使用する - 119

- テ
- テンプレート 203
- テンプレートタイプ 203
- テンプレートに基づく RD セッションホス トのメンテナンス - 155
- テンプレートのステータス 230
- テンプレートのメンテナンス 226
- テンプレートの作成 207, 279
- テンプレートの管理 279
- テンプレートプロパティの変更 223
- テンプレートベースのゲスト VM の管理 -235

#### ド

ドキュメントの公開 - 166, 249, 313 ドメインパスワードの変更許可 - 393 ドライブリダイレクトのキャッシュ - 142 ドラッグアンドドロップ機能の使用 - 489

# ネ ネイティブなクリップボードの使用感 -490 ネットワーク - 547

ネットワークの構成 - 424

| ネットワークフォルダーの公開 - 164, 248,      | プールへのリモート PC の追加 - 255          |
|---------------------------------|---------------------------------|
| 312                             | プールメンバーの追加および削除 - 236           |
| ネットワークロードバランサーへのアクセ<br>ス - 99   | プールやグループへのテンプレートの割り<br>当て - 225 |
| パ                               | プール内のゲスト VM の管理 -237            |
| パーシスタントゲスト VM - 241             | プール内のリモート PC からの公開 - 259        |
| パーシスタントリモート PC - 257            | プール内のリモート PC の管理 - 256          |
| ハ                               | フ                               |
| ハードウェア要件 - 23                   | フォルダーの管理 - 337                  |
| ハイパーバイザー VDI プロバイダーの追加<br>- 177 | フォントマネジメント - 507                |
| は                               | ブ                               |
| はじめに - 17, 260, 437             | ブランディング - 476                   |
| パ                               | プ                               |
| パブリックアドレスを設定 - 88               | プロバイダーの管理 - 272                 |
| パブリックドメインアドレスの割り当て -            | プロパティ - 212                     |
| 425                             | $\sim$                          |
| フ                               | ヘルプデスクサポートの有効化 - 514            |
| ファームとサイト - 54                   | <del>12</del>                   |
| ファームへのサイトの追加 - 61               | 小<br>ポート参照 - 647                |
| ファームへのリモート PC の追加 - 301         |                                 |
| フィルタールールの使用 - 342               | 赤                               |
| $\neg$                          | ホストの管理 - 283                    |
|                                 | ホストプールの管理 - 274                 |
| ブールの追加および削除 - 236               |                                 |

ホストプールを追加 - 269

ホスト名解決 - 590

ま まとめ - 52 7 マルチセッションホストのためのサイトの デフォルト値 - 288 マルチプロバイダーテンプレートの配信管 理 - 233 マルチプロバイダーのテンプレート配信 -205 × メインメニューのオプション - 485 メッセージ - 477 メンテナンスとバックアップ - 614 モ モバイルデバイスでのツールバーの使用 -498 ユ ユーザーアカウントの属性 - 464 ユーザーデバイスの一括構成 - 513 ユーザーデバイス管理とクライアントポリ シー - 511

ユーザープロファイル - 124, 126, 211

ユーザープロファイルディスク - 128 ユーザーを招待 - 47 ユーザー接続の流れ - 415 ユーザー認証 - 426 ユニバーサルスキャン - 508 ユニバーサルスキャンの管理 - 508 ユニバーサルプリントドライバー - 505 ユニバーサルプリント設定の管理 - 503 ラ ライセンス - 601 ライセンスキー - 218 ライセンスサイトの管理 - 63 IJ リーガルポリシー - 478 リカバリ - 管理者の追加 - 589 リソースタブ - 323 リソースの公開 - 295 リソースベースのロードバランスおよびラ ウンドロビンのロードバランス - 395 リモート PC - 300 リモート PC からの公開 - 309 リモート PC のサマリの表示 - 309 リモート PC の構成 - 306

| リモート PC プール - 251     | 一般的なテーマ設定 - 474            |
|-----------------------|----------------------------|
| リモートアプリケーションとデスクトップ   | 一般的な管理タスク - 589            |
| の実行 - 488             | 一般管理タスク - 325              |
| リモートクリックホートの使用 - 500  | 付                          |
| リモートセッションの設定 - 369    | 付録 - 641                   |
| リモートファイル転送を構成する - 560 |                            |
| $\mathcal{V}$         | 仮                          |
| レポート作成 - 564          | 仮想デスクトップインフラ(VDI) - 171    |
|                       | 使                          |
|                       | 使用を開始する - 635              |
| ローカルデバイスおよびリソース - 543 | JE.                        |
| ロードバランスと HALB - 395   | <b>医</b> 中心 二、、 学生 # 中 040 |
| ログ - 618              | 愛光ルーナインクを構成 - 346          |
| ログインおよびリクエストの送信 - 635 | 入                          |
| ログオンの管理 - 157         | 入力プロンプト - 477              |
| ログの構成 - 107, 143, 196 | 公                          |
| ワ                     | 公開済みアプリケーションの管理 - 327      |
| ワークスペースの管理 - 273      | 公開済みデスクトップの管理 - 332        |
| ワークスペースを追加 - 268      | 公開済みドキュメントの管理 - 334        |
| ワイルドカードの使用による VM のフィル | 公開済みリソースの管理 - 324          |
| タリング - 237            | 公開済みリソースの表示 - 169          |
| _                     | 共                          |
| 一般 - 120              | 共有ゲートウェイ - 429             |
| 一般テーマタスク - 480        |                            |

#### 前

前提条件 - 262, 442, 622

#### 印

印刷 - 538

## 問

問題の報告とトラブルシューティング - 616

### 基

基本的な Parallels RAS ファームを設定する - 36

## 多

多要素認証 - 372

多要素認証の例外の構成 - 392

### 実

実装の概要 - 413

### 展

展開の確認 - 295

#### 属

属性 - 375

### 手

手動による Agent のインストール - 113 手動による RAS Secure Client Gateway の 追加 - 86 接 接続 - 374, 533 接続および認証の設定 - 367 接続状況の確認 - 423 新 新しいクライアントポリシーの追加 - 531 既 既存のテンプレートの管理 - 281 旧 旧バージョンの RAS からのアップグレー ド - 365, 433 最 最適化 - 125, 135, 217 有 有効なアクセスの確認 - 350 概 概要 - 83, 220, 300, 315, 324, 410, 580, 621 概要と前提条件 - 180 権 権限 - 634 淮 準備 - 215

登

登録エージェントテンプレートの作成 - 450

### 監

監視設定 - 320

## 着

着信トラフィックのルーティングのセット アップ - 426

#### 秘

秘密鍵による接続 - 422

管

管理者アカウントの権限 - 65 管理者アカウントの管理 - 64, 69 管理者アカウントの追加 - 64 管理者によるリモート PC 登録 - 301 自

自動ログイン - 491

自動化 - 375

自己署名証明書の生成 - 358

### 色

色 - 477

複

複数のファームでの VDI プロバイダーの使 用 - 242

## 言

言語バー - 477

### 設

設定 - 218

設定監査 - 597

### 証

証明書のインポート - 360

証明書のエクスポート - 361

証明書のゲートウェイや HALB への割り当 て - 361

証明書の監査 - 364

証明書管理の権限 - 365

証明書署名要求の生成(CSR) - 359

## 詳

詳細情報 - 640

詳細設定 - 214, 548

### 認

認証局テンプレートの構成 - 450

## 追

追加のデバイス情報を取得する - 517

追加のプロパティ - 212

## 通

通信ポート - 436

通知スクリプトの構成 - 607

通知の構成 - 434

通知ハンドラーの構成 - 604

## 配

配信 - 213

## 高

高可用性のためのプラン - 115

高可用性ロードバランス(HALB) - 399